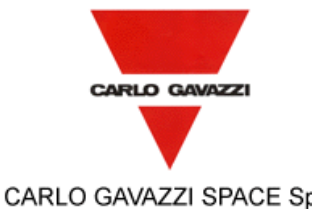

CARLO GAVAZZI SPACE SpA

| Tipo Doc.:<br>Doc.Type:    | TEST REPORT                                       |                         |      |                       |       | N°DRD:<br>DRD N° | NA                    |   |          |         |
|----------------------------|---------------------------------------------------|-------------------------|------|-----------------------|-------|------------------|-----------------------|---|----------|---------|
| N° Doc.:<br>Doc. N°:       | HERS-SPIRE-RP-CGS-008                             | Ediz.:<br><i>Issue:</i> | 1    | Data:<br><i>Date:</i> | MAY   | 2006             | Pagina<br><i>Page</i> | 1 | Di<br>Of | 312     |
| Titolo :<br><i>Title :</i> | HERSCHEL SPIRE DPU PFM<br>PERFORMANCE TEST REPORT | FINAL                   | ELEC | TRICAL                | INTER | RFACE AN         | ND FUL                | L | FUN      | CTIONAL |

|                                                                                | Nome & Funzione<br>Name & Function          | Firma<br>Signature | Data<br>Date | l                  | LISTA DI DISTRIBUZIONE<br>DISTRIBUTION LIST                         | Ν      | А      | Ι  |
|--------------------------------------------------------------------------------|---------------------------------------------|--------------------|--------------|--------------------|---------------------------------------------------------------------|--------|--------|----|
| Preparato da:<br>Prepared by:                                                  | A. Sciortino                                |                    |              | Inte               | rna / <i>Internal</i><br>schel Team                                 | 1      |        | x  |
| Approvato da:<br>Approved by:                                                  | G. Magistrati<br>M. Vitta<br>C. Cinquepalmi |                    |              |                    |                                                                     |        |        |    |
| Applicazione<br>autorizzata da:<br><i>Application</i><br><i>authorized by:</i> | A. Ricciu                                   |                    |              | Este<br>M.C<br>P.S | erna / <i>External</i><br>:. Falvella (ASI)<br>araceno (Italian PI) | 1      | x      | x  |
| Customer / H                                                                   | igher Level Contracto                       | r                  |              |                    |                                                                     |        |        |    |
| Accettato da:<br>Accepted by:                                                  |                                             |                    |              |                    |                                                                     |        |        |    |
| Approvato da:<br>Approved by:                                                  |                                             |                    |              | N-N                | lumero di conie. A-Annicazione                                      | _Infor | mazio  | ne |
|                                                                                |                                             |                    |              | N=N                | Number of copy A=Application                                        | =Infor | mation | 1  |
| Gestione docum<br>Data Manageme                                                | enti:<br>ent:<br>Firma / Signatu            | ure Data / Date    |              | File               | HERS-SPIRE-RP-CGS-008 Is                                            | s1.do  | c      |    |

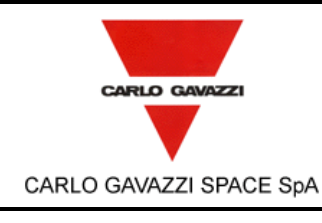

Г

# HERSCHEL DPUs/ICU

HERSCHEL SPIRE DPU PFM FINAL ELECTRICAL INTERFACE AND FULL FUNCTIONAL PERFORMANCE TEST REPORT

| N°Doc:<br><i>Doc N</i> ? | HERS-SPIRE-RP-CGS-008 |                       |          |  |  |
|--------------------------|-----------------------|-----------------------|----------|--|--|
| Ediz.:<br><i>Issue:</i>  | 1                     | Data:<br><i>Date:</i> | MAY 2006 |  |  |
| Pagina<br><i>Page</i>    | 2                     | di<br>of              | 312      |  |  |

| <b>REGISTRAZIONE DELLE MODIFICHE / CHANGE RECORD</b> |              |                                    |                                                                                     |  |  |  |
|------------------------------------------------------|--------------|------------------------------------|-------------------------------------------------------------------------------------|--|--|--|
| EDIZIONE<br>ISSUE                                    | DATA<br>DATE | AUTORIZZAZIONE<br>CHANGE AUTHORITY | OGGETTO DELLA MODIFICA E SEZIONI AFFETTE<br>REASON FOR CHANGE AND AFFECTED SECTIONS |  |  |  |
| 1                                                    | May 2006     |                                    | First Issue                                                                         |  |  |  |
|                                                      |              |                                    |                                                                                     |  |  |  |

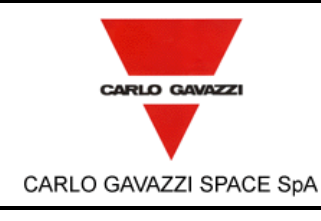

HERSCHEL SPIRE DPU PFM FINAL ELECTRICAL INTERFACE AND FULL FUNCTIONAL PERFORMANCE TEST REPORT

| N°Doc:<br><i>Doc N</i> °: | HERS-SPIRE-RP-CGS-008 |                       |          |  |  |  |
|---------------------------|-----------------------|-----------------------|----------|--|--|--|
| Ediz.:<br><i>Issue:</i>   | 1                     | Data:<br><i>Date:</i> | MAY 2006 |  |  |  |
| Pagina                    | 3                     | di                    | 312      |  |  |  |

of

Page

#### LISTA DELLE PAGINE VALIDE / LIST OF VALID PAGES

| PAGINA<br>PAGE | EDIZIONE<br>ISSUE | PAGINA<br>PAGE | EDIZIONE<br>ISSUE | PAGINA<br>PAGE | EDIZIONE<br>ISSUE | PAGINA<br>PAGE | EDIZIONE<br>ISSUE | PAGINA<br>PAGE | EDIZIONE<br>ISSUE |
|----------------|-------------------|----------------|-------------------|----------------|-------------------|----------------|-------------------|----------------|-------------------|
| 1 - 312        | 1                 |                |                   |                |                   |                |                   |                |                   |
|                |                   |                |                   |                |                   |                |                   |                |                   |
|                |                   |                |                   |                |                   |                |                   |                |                   |
|                |                   |                |                   |                |                   |                |                   |                |                   |

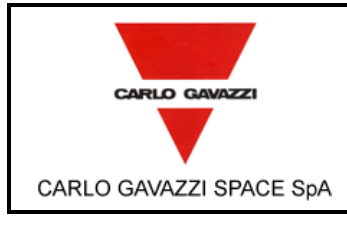

HERSCHEL SPIRE DPU PFM FINAL ELECTRICAL INTERFACE AND FULL FUNCTIONAL PERFORMANCE TEST REPORT

| N°Doc:<br><i>Doc N</i> ? | HERS-SPIRE-RP-CGS-008 |                       |          |  |  |
|--------------------------|-----------------------|-----------------------|----------|--|--|
| Ediz.:<br><i>Issue:</i>  | 1                     | Data:<br><i>Date:</i> | MAY 2006 |  |  |
| Pagina<br><i>Page</i>    | 4                     | di<br>of              | 312      |  |  |

#### TABLE OF CONTENT

| 1.         | SCOPE                                                                                                    | 8        |
|------------|----------------------------------------------------------------------------------------------------|----------|
| 2.         | DOCUMENTS                                                                                                    | 8        |
| 21         | APPLICABLE DOCUMENTS                                                                                            | 8        |
| 2.2        | REFERENCE DOCUMENTS                                                                                             | 9        |
| 3.         | ACRONYMS                                                                                                    | 9        |
| 4          | PARTICIPANTS REQUIRED                                                                                           | 10       |
| <b></b>    |                                                                                                    |          |
| 4.1        |                                                                                                    | 10       |
| 4.2        | CA WITNESS OF TEST AND SIGN OFF                                                                                 | 10       |
| 4.3        | NON CONFORMANCE AND FAILURES                                                                                    | 10       |
| 4.5        | CALIBRATION REQUIREMENTS                                                                                        | 10       |
| 5.         |                                                                                                    | 11       |
|            |                                                                                                    |          |
| 6.         | TEST CONFIGURATION                                                                                              | 11       |
| 6.1        | OCOE: OVERALL CHECKOUT EQUIPMENT                                                                                | 11       |
| 6.2        | SCOE: SPECIAL CHECKOUT EQUIPMENT                                                                                | 12       |
| 6.3        | DPU SOFTWARE AND RT ADDRESS CONFIGURATION                                                                       | 14       |
| 6          | .3.1 BOOT SOFTWARE                                                                                              | 14       |
| 6          | .3.2 OBS APPLICATION SOFTWARE                                                                                   | 17       |
| 6          | .3.3 REMOTE TERMINAL ADDRESSES                                                                                  | 17       |
| 6.4        |                                                                                                    | 1/       |
| 0.0<br>6.6 |                                                                                                    | 17       |
| 0.0        |                                                                                                    | 10       |
| 7.         | INSTRUMENTATION AND TEST EQUIPMENT                                                                              | 23       |
| 8.         | TEST CONDITION                                                                                                  | 25       |
| 9          | TEST PROCEDURE VARIATION SHEET                                                                                  | 25       |
| 0.         |                                                                                                    |          |
| PROC       | CEDURE VARIATION SHEET ref. N <sup>e</sup>                                                                      | 26       |
| 10.        | TEST DATA SHEETS                                                                                                | 27       |
| 10.1       | 1 DATA SHEETS FILLING UP                                                                                        | 27       |
| A          |                                                                                                    | 28       |
| A          | 1 CABLES CONNECTION FOR MAIN SECTION TEST                                                                       | 28       |
| A          | 2 CABLES CONNECTION FOR REDUNDANT SECTION TEST                                                                  | 31       |
| A          | .3 EGSE START- UP                                                                                               | 32       |
| A          | 4 SETUP FOR LONG DURATION TEST                                                                                  | 45       |
| A          | 5 STOP TEST                                                                                                    | 46       |
| C          |                                                                                                    | 48       |
|            | ) OPEN UNIT BOOT SOFTWARE LESTS OF MAIN AND REDUNDANT SECTION                                                   | 48       |
|            | 21 ΒΟΟΙ 5W FROGRAW MEMORY 1531 FAIL ON WAIN SECTION                                                             | 4ð<br>50 |
|            | 2 BOOT SW DATA MENORY TEST FAIL ON MAIN SECTION                                                                 | 50       |
|            | A BOOT SW DATA MEMORY TEST FAIL ON MAIN SECTION                                                                 | 52       |
| C          | CLOSED BOX TESTS                                                                                                |          |
| B          | PRIMARY INPUTS ELECTRICAL ISOLATION, CONNECTORS SHELL & GROUND PINS BONDING AND SURVIVAL TE                     | ST       |
| <br>B      | 1 ISOLATION BETWEEN PRIMARY POWER LINES TEST                                                                    | 56<br>56 |
|            | Questo documento contiene informazioni di proprietà di CARLO GAVAZZI SPACE SpA. Tutti i diritti sono riservati. |          |

|                         |                                                                                                  | N°Doc:<br>Doc Nº        | HERS | S-SPIRE-RP-CGS-008    |          |  |  |  |
|-------------------------|--------------------------------------------------------------------------------------------------|-------------------------|------|-----------------------|----------|--|--|--|
|                         |                                                                                                  | Ediz.:<br><i>Issue:</i> | 1    | Data:<br><i>Date:</i> | MAY 2006 |  |  |  |
| CARLO GAVAZZI SPACE SpA | HERSCHEL SPIRE DPU PFM FINAL ELECTRICAL INTERFACE<br>AND FULL FUNCTIONAL PERFORMANCE TEST REPORT | Pagina<br><i>Page</i>   | 5    | di<br>of              | 312      |  |  |  |

| <ul> <li>B2 PRIMARY POWER INPUT ISOLATION TEST</li> <li>B3 DC RESISTANCE BETWEEN CONNECTORS SHELL &amp; GROUND PINS AND EQUIPMENT CHASSIS</li> </ul> | 57<br>59 |
|----------------------------------------------------------------------------------------------------|----------|
| B4 SURVIVAL TEST                                                                                                    | 64       |
| C FUNCTIONAL TEST OF MAIN SECTION WITH 28V POWER SUPPLY AND MIL-STD-1553B CHANNEL A                                                                  | 67       |
| C1 STAND-BY POWER CONSUMPTION, APID, RT AND SOFTWARE VERSION IDENTIFICATION AND WRITING OF                                                           |          |
| EEPROM                                                                                                    | 67       |
| C2 BOOT-SW LOAD AND BOOT TEST                                                                                                    | 70       |
| C3 BOOT-SW FORCE BOOT DEFAULT OPTION                                                                                                    | 73       |
| C4 BOOT-SW FORCE BOOT PRIMARY PARTITION                                                                                                    | 75       |
| C5 BOOT-SW FORCE BOOT SECONDARY PARTITION                                                                                                    | 11       |
| C6 BOOT-SW TELECOMMAND FCS ERROR                                                                                                    | 79       |
| C7 BOOT-SW APID COMMAND ERROR.                                                                                                    | 10       |
|                                                                                                    | 03<br>05 |
| C9 BOOT-SW TELECOMMAND WRONG ACTIVITY ID                                                                                                    | CO       |
| C10 BOOT-SW TELECOMMAND PACKET SUBTYRE ERROR                                                                                                    | 0/       |
| C11 BOOT-SW TELECOMMAND PACKET SUBTIPE ERROR                                                                                                    | 09       |
| C12 BOOT-SW TELECOMMAND MEMORY PAGE LOST                                                                                                    | 91       |
| C13 BOUT-SW TELECOMMAND DATA MEMORY FCS ERROR.                                                                                                    | 94       |
|                                                                                                    | 90       |
| C15 BOOT-SW PROGRAM FCS ERROR DURING THE DM TO PM IMMEDIATE BOOT                                                                                     | 90       |
| C10 BOUT-SW LOAD AND WAIT TEST                                                                                                    | 102      |
|                                                                                                    | 102      |
|                                                                                                    | 105      |
|                                                                                                    | 107      |
| C21 TD4 VIDTUAL MACUNES                                                                                                    | 125      |
|                                                                                                    | 120      |
| D LONG DUDATION TEST OF MAIN SECTION WITH 281/ 261/ AND 201/ DOWED SUDDLY AND MIL STD 1552B                                                          | . 134    |
| D LONG DURATION TEST OF IVIAIN SECTION WITH 200, 200 AND 290 FOWER SUPPLY AND IVIL-STD-1555D                                                         | 167      |
|                                                                                                    | 167      |
| E EUNCTIONAL TEST OF DEDUNDANT SECTION WITH 28V DOWED SUDDLY AND MIL STD-1553B                                                                       | . 107    |
| CHANNEL A                                                                                                    | 170      |
| F1 STANDER POWER CONSUMPTION ΔΡΙΟ RT AND SOFTWARE VERSION IDENTIFICATION AND WRITING OF                                                              | . 172    |
| EEPROM                                                                                                    | 172      |
|                                                                                                    | 175      |
| E2 BOOT-SW EORDE BOOT DEFAULT OPTION                                                                                                    | 178      |
| E3 BOOT-SW FORCE BOOT DEI AGET OF HON                                                                                                    | 180      |
| E5 BOOT-SW FORCE BOOT SECONDARY PARTITION                                                                                                    | 182      |
| EG BOOT-SW TELECOMMAND ECS ERROR                                                                                                    | 184      |
|                                                                                                    | 186      |
| E7 BOOT-SW AFID COMMAND LINCKOK                                                                                                    | 188      |
|                                                                                                    | 100      |
| E3 BOOT-SWITELECOMMAND WRONG ACTIVITID                                                                                                    | 102      |
| E10 BOOT SWITELECOMMAND PACKET SUBTYPE ERROR                                                                                                    | 194      |
| E17 BOOT-SW TELECOMMAND MEMORY PAGE LOST                                                                                                    | 196      |
| E12 BOOT-SW TELECOMMAND DATA MEMORY FCS ERROR                                                                                                    | 199      |
| E10 BOOT SW TELECOMMAND DATA MEMORY WRONG FORMAT                                                                                                    | 200      |
| E15 BOOT-SW PROGRAM ECS ERROR DURING THE DM TO PM IMMEDIATE BOOT                                                                                     | 201      |
| F16 BOOT-SWILOAD AND WAIT TEST                                                                                                    | 203      |
| E17 BOOT DETECTION OF CORRUPTED FEPROM PAGE                                                                                                    | 207      |
| F18 TP1 SWITCH ON                                                                                                    | 210      |
| E19 TP2 DPU COMMAND EXEC AND DPU MEM                                                                                                    | 212      |
| E20 TP3 HK COLLECT                                                                                                    | 222      |
| E21 TP4 VIRTUAL MACHINES                                                                                                    | 230      |
| E22 TP5 SPIRE ICD                                                                                                    | .239     |
| F LONG DURATION TEST OF REDUNDANT SECTION WITH 28V, 26V AND 29V POWER SUPPLY AND MIL-STD-                                                            |          |
| 1553B CHANNEL A OR B                                                                                                    | .272     |
| F1 OPERATIVE MODE POWER CONSUMPTION, ALIGNMENT AND GAP TEST OF TELEMETRY DATA                                                                        | .272     |
|                                                                                                    |          |

|                         |                                                                                                  | N°Doc:<br>Doc N°      | HER | S-SPIR                | RE-RP-CGS-008 |  |  |  |
|-------------------------|--------------------------------------------------------------------------------------------------|-----------------------|-----|-----------------------|---------------|--|--|--|
| CARLO GAVAZZI           |                                                                                                  |                       | 1   | Data:<br><i>Date:</i> | MAY 2006      |  |  |  |
| CARLO GAVAZZI SPACE SpA | HERSCHEL SPIRE DPU PFM FINAL ELECTRICAL INTERFACE<br>AND FULL FUNCTIONAL PERFORMANCE TEST REPORT | Pagina<br><i>Page</i> | 6   | di<br>of              | 312           |  |  |  |

| <ul> <li>10.1 APPENDIX 1 – INPUT TELECOMMAND SPECIFICATION</li></ul> |     |
|----------------------------------------------------------------------|-----|
| 11. CONCLUSIONS                                                      | 295 |
| 12. ANNEX A – COLLECTION OF PVS                                      | 296 |
| PROCEDURE VARIATION SHEET ref. N°: 1                                 | 297 |
| PROCEDURE VARIATION SHEET ref. N°: 2                                 | 298 |
| PROCEDURE VARIATION SHEET ref. N°: 3                                 | 299 |
| PROCEDURE VARIATION SHEET ref. N°: 4                                 | 300 |
| PROCEDURE VARIATION SHEET ref. N°: 5                                 | 301 |
| PROCEDURE VARIATION SHEET ref. N <sup>e</sup> : 6                    | 302 |
| PROCEDURE VARIATION SHEET ref. N°: 7                                 | 303 |
| PROCEDURE VARIATION SHEET ref. N°: 8                                 | 304 |
| PROCEDURE VARIATION SHEET ref. N°: 9                                 | 305 |
| PROCEDURE VARIATION SHEET ref. Nº: 10                                | 306 |
| PROCEDURE VARIATION SHEET ref. Nº: 11                                | 307 |
| PROCEDURE VARIATION SHEET ref. Nº: 12                                | 308 |
| PROCEDURE VARIATION SHEET ref. Nº: 13                                | 309 |
| PROCEDURE VARIATION SHEET ref. Nº: 14                                | 310 |
| PROCEDURE VARIATION SHEET ref. Nº: 15                                | 311 |
| PROCEDURE VARIATION SHEET ref. Nº: 16                                | 312 |

#### LIST OF TABLES

| Table 6-1: TM Packet Event Fixed part          | 14 |
|------------------------------------------------|----|
| Table 6-2: TM Packet Event Variable part       | 14 |
| Table 6-3: TM Packet Acknowledge Fixed part    | 15 |
| Table 6-4: TM Packet Acknowledge Variable part | 16 |
| Table 6-5: REQUIREMENTS CROSS REFERENCE        | 22 |
| Table 7-1: INSTRUMENT LIST                     | 24 |

|                         |                                                                                                  | N°Doc:<br>Doc N°. HERS-SF |   |                       | IRE-RP-CGS-008 |  |
|-------------------------|--------------------------------------------------------------------------------------------------|---------------------------|---|-----------------------|----------------|--|
|                         |                                                                                                  | Ediz.:<br><i>Issue:</i>   | 1 | Data:<br><i>Date:</i> | MAY 2006       |  |
| CARLO GAVAZZI SPACE SpA | HERSCHEL SPIRE DPU PFM FINAL ELECTRICAL INTERFACE<br>AND FULL FUNCTIONAL PERFORMANCE TEST REPORT | Pagina<br><i>Page</i>     | 7 | di<br>of              | 312            |  |

| Table 10-1: MIL-STD-1553B Network              | 30 |
|------------------------------------------------|----|
| Table 10-2: SPIRE Simulator Test Configuration | 30 |

#### LIST OF FIGURES

| Figure 6-1: EGSE configuration during SPIRE Tests                                               | 13            |
|-------------------------------------------------------------------------------------------------|---------------|
| Figure 10-1: MIL-STD-1553B NETWORK                                                              | 29            |
| Figure 10-2 Router and RouterS2Kgateway windows.                                                | 34            |
| Figure 10-3 S2K R2.3E - Startup & overview of scos1 window                                      | 35            |
| Figure 10-4 Esa SCOS-2000 bar and SCOS-2000 log messages.                                       |               |
| Figure 10-5 S2K R2.3E - Startup & overview of scos1 window.                                     | 37            |
| Figure 10-6 SCOS-2000 Manual Stack1 W/S: scos1 S/C HERSCHEL window.                             |               |
| Figure 10-7 Telemetry Desktop window.                                                           |               |
| Figure 10-8 CDMS Simulator Control Panel                                                        | 43            |
| Figure 10-9 Hermes 5.2 Simulator Panel                                                          | 44            |
| Figure 10-10 Stopping CDMS Simulator Control Panel                                              | 47            |
| Figure 10-11: Grounding test measure setup (the I/F represented is equally duplicated in main a | and redundant |
| sections)                                                                                       | 63            |

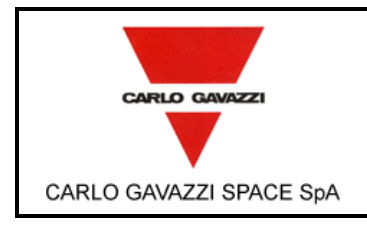

HERSCHEL SPIRE DPU PFM FINAL ELECTRICAL INTERFACE AND FULL FUNCTIONAL PERFORMANCE TEST REPORT

| N°Doc:<br><i>Doc N</i> ? | HERS-SPIRE-RP-CGS-008 |                       |          |  |  |
|--------------------------|-----------------------|-----------------------|----------|--|--|
| Ediz.:<br><i>Issue:</i>  | 1                     | Data:<br><i>Date:</i> | MAY 2006 |  |  |
| Pagina<br><i>Page</i>    | 8                     | di<br>of              | 312      |  |  |

## 1. SCOPE

This document describes the test report applicable to the electrical and functional tests of the:

HERSCHEL SPIRE (Dpu) ASSEMBLY C.I. HSDPU – PFM p/n: 20-SPIRE-00.00 s/n: 01

The test to be performed according to the procedure HERS-SPIRE-PR-CGS-002 issue 2 is to demonstrate the compliance of the above item to the requirements specified in the applicable documents as part of the overall verification program.

### 2. DOCUMENTS

### 2.1 APPLICABLE DOCUMENTS

| AD<br># | Doc Number            | Issue  | Date       | Rev | Title                                                                          |
|---------|-----------------------|--------|------------|-----|--------------------------------------------------------------------------------|
| 1       | CNR.IFSI2001.TR01     | 1.0    | 12/10/2001 | NA  | DPU Switch-on procedure                                                        |
| 2       | SCI-PT-ICD-7527       | 4.0    | 07/11/2003 | NA  | Herschel/Plank Packet Structure Interface<br>Control Document                  |
| 3       | SPIRE-IFS-PRJ-001036  | 1.2    | 10/11/2004 | NA  | SPIRE OBS Software Specifications Document                                     |
| 4       | SCI-PT-IIDA-04624     | 3.3    | 30/06/2004 | NA  | Herschel/Plank IID Part A                                                      |
| 5       | SCI-PT-IIDB-02124     | 3.3    | 21/06/2004 | NA  | Herschel/Plank IID Part B Instrument SPIRE                                     |
| 6       | IFS/ICU/PL/1999-001   | 1.0    | 13/10/2000 | NA  | Product Assurance Plan for the FIRST-                                          |
|         |                       |        |            |     | DPU/ICU Subsystem                                                              |
| 7       | SPIRE-IFS-PRJ-000650  | 1.4    | 24/03/2003 | NA  | SPIRE DPU ICD                                                                  |
| 8       | SPIRE-RAL-PRJ-000592  | 1.1    | 29/03/2001 | NA  | SPIRE Instruments Qualification Requirements                                   |
| 9       | SPIRE-RAL-PRJ-000034  | 1.2    | 30/05/2003 | NA  | SPIRE Instruments Requirements Document                                        |
| 10      | SPIRE-RAL-PRJ-000450  | 4.0    | 01/06/2003 | NA  | SPIRE System Budget                                                            |
| 11      | AS4112                | NA     | 01-11-89   | NA  | SAE International Aerospace Standard                                           |
| 12      | ECSS Q-60             | А      | 19-04-96   | NA  | EEE Components                                                                 |
| 13      | SPIRE-IFS-PRJ-000444  | 1.4    | 10/11/2004 | NA  | SPIRE OBS User Requirements Document                                           |
| 14      | SPIRE-SAP-PRJ-001364  | 1.1    | 25/06/2004 | NA  | DRCU / DPU ICD                                                                 |
| 15      | SPIRE-RAL-PRJ-001969  | 1Draft | 23/03/2004 | NA  | SPIRE Peak-up Mode Requirements                                                |
| 16      | SPIRE-RAL-PRJ-001855  | 2Draft | 7/01/2004  | NA  | SPIRE Autonomy Requirements                                                    |
| 17      | SCI-PT-RS-07360       | 2.2    | 30/09/2003 | NA  | Herschel/Plank Operations Interface<br>Requirements Document                   |
| 18      | IFS/OBS/PL/2000-001   | 1.1    | 02/04/2004 | NA  | Herschel Space Observatory DPU/ICU On<br>Board Software Product Assurance Plan |
| 19      | HERS-GEN-SQ-CGS-001   | 2      | 10/07/2005 | NA  | Herschel DPUs/ICU Boot Software User<br>Requirements                           |
| 20      | HERS-SPIRE-PR-CGS-002 | 2      | March 2006 | NA  | Herschel SPIRE DPU PFM Electrical and<br>Functional Performance Test           |

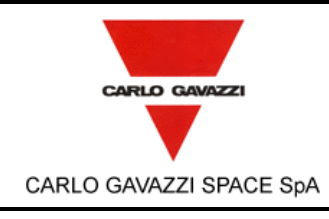

HERSCHEL SPIRE DPU PFM FINAL ELECTRICAL INTERFACE AND FULL FUNCTIONAL PERFORMANCE TEST REPORT

| N°Doc:<br><i>Doc N</i> °: | HEF | RS-SPIR               | E-RP-CGS-008 |
|---------------------------|-----|-----------------------|--------------|
| Ediz.:<br><i>Issue:</i>   | 1   | Data:<br><i>Date:</i> | MAY 2006     |
| Pagina<br><i>Page</i>     | 9   | di<br>of              | 312          |

### 2.2 REFERENCE DOCUMENTS

| RD | Doc Number            | Issue | Date       | Rev | Title                                   |
|----|-----------------------|-------|------------|-----|-----------------------------------------|
| #  |                       |       |            |     |                                         |
| 1  | SPIRE-RAL-PRJ-001078  | 2.0   | 15/11/2004 | NA  | SPIRE Data ICD                          |
| 2  | SPIRE-IFS-DOC-001393  | 1.4   | 19/11/2004 | NA  | SPIRE ON-Board Software Acceptance Test |
|    |                       |       |            |     | Report                                  |
| 3  | CNR.IFSI.2003.TR01    | 2.1   | 21/09/2004 | NA  | SPIRE DPU Virtual Machine               |
| 4  | HERS-SPIRE-IC-CGS-001 | 2     | Jan. 2005  | NA  | Herschel SPIRE HW Interface Control     |
|    |                       |       |            |     | Document                                |
| 5  | HERS-GEN-PL-CGS-004   | 1     | 22/04/2005 | NA  | Boot-SW Verification and Validation     |
|    |                       |       |            |     | Plan/Acceptance Test                    |
| 6  | HERS-GSE-RP-CGS-001   | 1     | 15/11/2004 | NA  | Herschel DPU/ICUs Ground Support        |
|    |                       |       |            |     | Equipment Design Report                 |
| 7  | HERS-GEN-SP-CGS-001   | 1     | 13/12/2004 | NA  | Herschel DPUs/ICU DC/DC Board           |
|    |                       |       |            |     | Specification                           |
| 8  | SPIRE-IFS-PRJ-001391  | 1.1   | 29/12/2004 | NA  | SPIRE On-Board Software User Manual     |
| 9  | N.A.                  | N.A.  | 16/05/2003 | NA  | RT54SX32S High Iccl Inrush Current      |

### 3. ACRONYMS

| C.I. | Configuration Item. Also called Part Number (P/N) |
|------|---------------------------------------------------|
| CGS  | Carlo Gavazzi Space                               |
| DPU  | Data Processing Unit                              |
| GUI  | Graphical User Interface                          |
| I/F  | Interface                                         |
| NA   | Not Applicable                                    |
| P/N  | Part Number. Also called Configuration Item C.I.  |
| PA   | Product Assurance                                 |
| PDU  | Power Distribution Unit                           |
| PFM  | Proto Flight Model                                |
| PVS  | Procedure Variation Sheet                         |
| QA   | Quality Assurance                                 |
| S/N  | Serial Number                                     |
| S/S  | Subsystem                                         |
| TC   | Tele Command                                      |
| ТМ   | Telemetry                                         |
| UUT  | Unit Under Test                                   |
| VM   | Virtual Machine                                   |
| VMEC | Virtual Machine Executable Code                   |

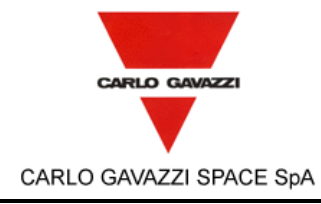

| HERSCHEL SPIRE DPU PFM FINAL ELECTRICAL INTERFACE<br>AND FULL FUNCTIONAL PERFORMANCE TEST REPORT | Pagina<br><i>Page</i> | 10 | di<br>of | 312 |
|--------------------------------------------------------------------------------------------------|-----------------------|----|----------|-----|

N°Doc:

Doc N°.

1

Ediz.:

Issue:

**HERS-SPIRE-RP-CGS-008** 

**MAY 2006** 

Data:

Date:

### 4. PARTICIPANTS REQUIRED

### 4.1 GENERAL

All tests have been performed under QA surveillance in accordance with, and following detailed procedure of applicable PA Plan. Start of the Test has been notified to Prime Contractor and/or Customer as applicable.

### 4.2 **RESPONSIBILITY**

The technical responsibility for testing and test results is up to the Space Infrastructure and Science Department.

QA is responsible for ensuring that all the agreed procedures are carefully observed, that test equipment and instrumentation used during testing is calibrated and within validity date: that the test data sheets are recorded in the Test Report and signed by the operators and QA witnesses, that all non conforming condition and test results are properly documented and notified to the Prime Contractor, and that all requirements of applicable PA Plan, specification and Statement of Work pertaining to the acceptance tests, are fully satisfied.

### 4.3 QA WITNESS OF TEST AND SIGN-OFF

QA inspector, or its delegate, witnessed the tests described in this procedure in accordance to the requirement specified in the applicable PA Plans.

#### 4.4 NON CONFORMANCE AND FAILURES

Any malfunction/defect occurred during the test has been processed along the Non Conformance Procedure described in the applicable PA Plans.

### 4.5 CALIBRATION REQUIREMENTS

All instruments used for testing were calibrated.

Evidence of certification has been provided by a label attached to the instruments itself, showing the calibration date, the expiring date and the signature of the operator.

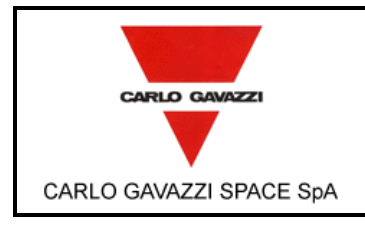

HERSCHEL SPIRE DPU PFM FINAL ELECTRICAL INTERFACE AND FULL FUNCTIONAL PERFORMANCE TEST REPORT

| N°Doc:<br><i>Doc N</i> ° | HERS-SPIRE-RP-CGS-008 |                       |          |  |  |
|--------------------------|-----------------------|-----------------------|----------|--|--|
| Ediz.:<br><i>Issue:</i>  | 1                     | Data:<br><i>Date:</i> | MAY 2006 |  |  |
| Pagina<br><i>Page</i>    | 11                    | di<br>of              | 312      |  |  |

### 5. TEST ARTICLE

The test article consists of:

HERSCHEL SPIRE (Dpu) ASSEMBLY C.I. HSDPU – PFM p/n: 20-SPIRE-00.00 s/n: 01

Before starting the test, the P/N and SN of the test article tested have been recorded on the step-by-step procedure sheets under the table cell "UNIT UNDER TEST".

### 6. TEST CONFIGURATION

The test set up needed to demonstrate the compliance to each requirement is shown in Table 6.1 "REQUIREMENTS CROSS REFERENCE". It must provide a simulation of the Herschel SPIRE DPU operating environment focused on the functional/electrical aspects.

The test set-up consists of the EGSE facility equipped as depicted in Figure 6-1.

The EGSE is mainly by two functional blocks according to the GSE specification

OCOE. Overall Checkout Equipment

SCOE Special Checkout Equipment

The OCOE include the following components:

- Test Conductor Station: main purpose of this section is to send tele-command and to receive telemetry packets, it is based on SCOS2000 that gives the possibility, as explained in the software descrition, to create log files and access to TC/TM Database.
- Spacecraft Simulator Front End: it is in charge of simulating the Spacecraft interface (Power bus and MIL-STD-1553B)

The SCOE functional block include the following components

Instruments Subsystems Simulator: it is in charge of simulate the instruments subsystems installed on the satellite: HIFI, PACS and SPIRE. It will provide HIFI, SPIRE, PACS subsystems data and power interfaces to DPUs/ICU

An EGSE block diagram is presented in Figure 6-1.

The hardware components of the previous blocks are:

#### OCOE: OVERALL CHECKOUT EQUIPMENT 6.1

#### **Test Conductor Station:**

PC, Pentium4 based, on which is installed SCOS2000 and the operating system is Linux SUSE (Remarks: Originally a Sun workstation with OS Soiaris foreseen) Ethernet switch 8 channels

**Spacecraft Simulator:** 

PC, Pentium 4 based, on which is installed Windows 2000 and the simulation software of the CDMS; on the PCI bus of the PC is installed a board 1553B COTS power Supply 28 V with two 80W output channels (at least)

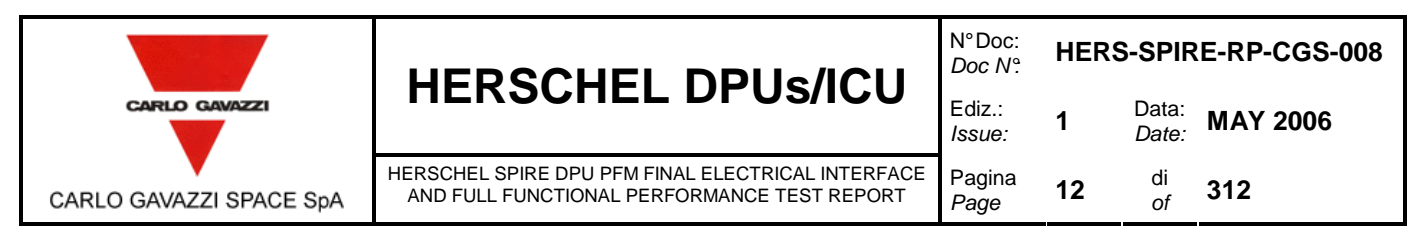

### 6.2 SCOE: SPECIAL CHECKOUT EQUIPMENT

Instruments Simulators:

- PC, Pentium 4 based, on which is installed Windows 2000 and the simulation software of the PACS instrument; on the PCI bus of the PC is installed a board PCI Spacewire
- PC, Pentium 4 based, on which is installed Linux Slackware and the simulation software of the HIFI instrument; on the PCI bus of the PC is installed a dedicated board for the communication with HIFI instrument
- PC, Pentium 4 based, on which is installed Windows 2000 and the simulation software of the SPIRE instrument; on the PCI bus of the PC is installed a dedicated board for the communication with SPIRE instrument Electronic Load with six input channels (for HIFI)

To test SPIRE DPU it is necessary to simulate the communication with instrument; the simulation of the following lines are foreseen:

- 1 Transmission line for the simulation of the communication with DCU subsystem (type: Low Speed Data Link)
- 1 Transmission line for the simulation of the communication with SCU subsystem (type: Low Speed Data Link)
- 1 Transmission line for the simulation of the communication with MCU subsystem (type: Low Speed Data Link)
- > 1 Reception line for the simulation of the communication with DCU subsystem (type: Low Speed Data Link)
- > 1 Reception line for the simulation of the communication with SCU subsystem (type: Low Speed Data Link)
- > 1 Reception line for the simulation of the communication with MCU subsystem (type: Low Speed Data Link)
- > 1 Reception line for the simulation of the communication with DCU subsystem (type: High Speed Data Link)
- 1 Reception line for the simulation of the communication with SCU subsystem (type: High Speed Data Link)
- > 1 Reception line for the simulation of the communication with MCU subsystem (type: High Speed Data Link)

To summarize the following lines are foreseen:

- 3 TX low Speed data Link
- 3 RX Low Speed Data Link
- 3 RX High Speed Data Link

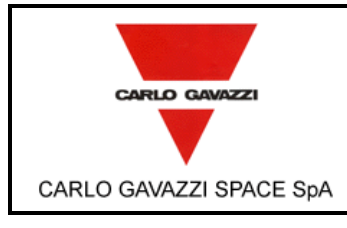

HERSCHEL SPIRE DPU PFM FINAL ELECTRICAL INTERFACE AND FULL FUNCTIONAL PERFORMANCE TEST REPORT

| N°Doc:<br>Doc N° | HERS-SPIRE-RP-CGS-008 |                       |          |  |  |
|------------------|-----------------------|-----------------------|----------|--|--|
| Ediz.:<br>Issue: | 1                     | Data:<br><i>Date:</i> | MAY 2006 |  |  |
| Pagina<br>Page   | 13                    | di<br>of              | 312      |  |  |

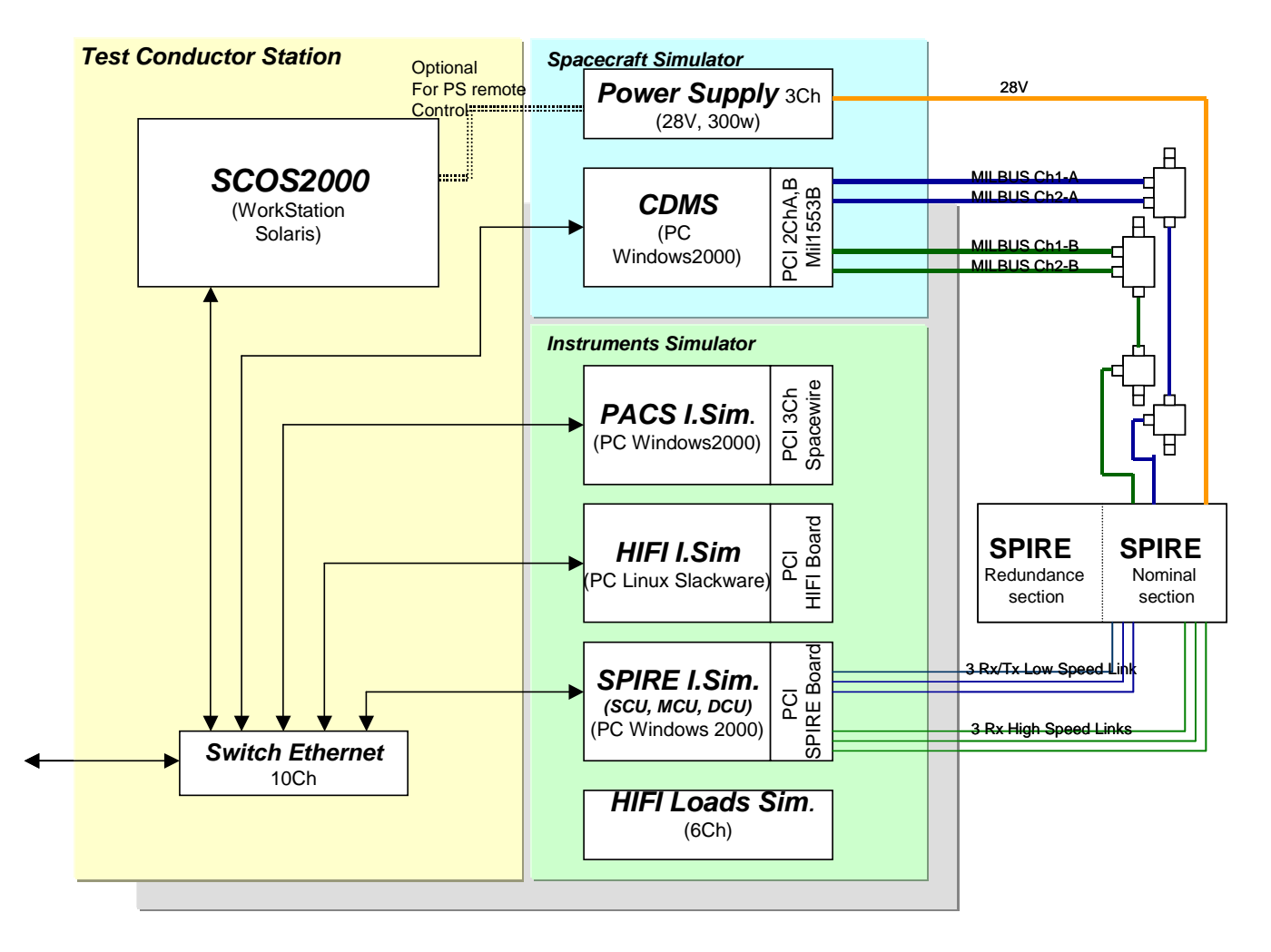

Figure 6-1: EGSE configuration during SPIRE Tests

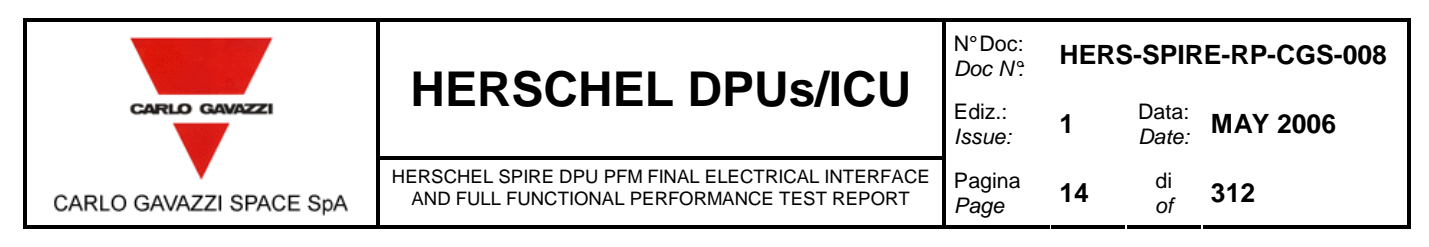

### 6.3 DPU SOFTWARE AND RT ADDRESS CONFIGURATION

In this chapter is described the configuration used during the test of SPIRE DPU unit as for the boot software as for the application software (OBS). Moreover also the remote terminal addresses of the unit are indicated.

#### 6.3.1 BOOT SOFTWARE

The Boot Software written in the PROM for the nominal and the redundant sections is 12-GEN-05.00 ver 2.0.

In the following tables are reassumed the Boot Software Telemetry Messages that have set the APID always at 0x500 for nominal section and 0x501 for the redundant section. APID on telecommand is always 0x500 for both section. The cnt of the first packet is set to 0

| MSG  |                        | Event ID SID         | SID        | Packet                | TC_PK                   | State                         |            |
|------|------------------------|----------------------|------------|-----------------------|-------------------------|-------------------------------|------------|
| Num. | Test ID                | (Word #9) (Word #10) | (Word #10) | Counter<br>(Word #15) | TC_PKT_ID<br>(Word #16) | TC_PKT_SEQ_CTRL<br>(Word #17) | (Word #18) |
| 1.   | C2 to C16<br>E2 to E16 | 0x8008               | 0x0003     | 0                     | 0xABAB                  | 0xCDCD                        | 0xAAAA     |
| 2.   | 01-03                  | 0x8001               | 0x00FF     | 0                     | 0xABAB                  | 0xCDCD                        | 0xAAAA     |
| 3.   | 02-04                  | 0x8002               | 0x00FF     | 0                     | 0xABAB                  | 0xCDCD                        | 0xAAAA     |
| 4.   | C 17.8<br>E 17.8       | 0x8003               | 0x00FF     | 0                     | 0xABAB                  | 0xCDCD                        | 0xAAAA     |
| 5.   | C 15.7<br>E 15.7       | 0x8007               | 0x0001     | 0                     | 0xABAB                  | 0xCDCD                        | 0xAAAA     |

Table 6-1: TM Packet Event Fixed part

| MSG<br>Num. | Test ID          | MemType and Num<br>of Error (Word #19) | Page Address Failed<br>(Word #20) |
|-------------|------------------|----------------------------------------|-----------------------------------|
| 1.          | 01-03            | 0x4001                                 | 0x0009                            |
| 2.          | 02-04            | 0x8001                                 | 0x0006                            |
| 3.          | C 15.7<br>E 15.7 | 0x4001                                 | 0x0800                            |

Table 6-2: TM Packet Event Variable part

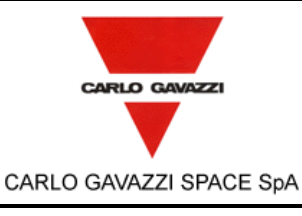

HERSCHEL SPIRE DPU PFM FINAL ELECTRICAL INTERFACE AND FULL FUNCTIONAL PERFORMANCE TEST REPORT N° Doc:<br/>Doc N°:HERS-SPIRE-RP-CGS-008Ediz.:<br/>Issue:1Data:<br/>Date:Pagina<br/>Page15di<br/>of312

| MSG  |                                                                           | Event ID SID Packet TC_PKT_ECHO |            | KT_ECHO               | State                   |                               |            |
|------|---------------------------------------------------------------------------|---------------------------------|------------|-----------------------|-------------------------|-------------------------------|------------|
| Num. | Test ID                                                                   | (Word #9)                       | (Word #10) | Counter<br>(Word #15) | TC_PKT_ID<br>(Word #16) | TC_PKT_SEQ_CTRL<br>(Word #17) | (Word #18) |
| 1.   | Section C<br>and E:<br>Steps: 2.4,<br>12.5,<br>15.4, 16.4,<br>16.9, 16.14 | 0x8111                          | 0x0003     | TC                    | 0x1D00                  | TC Pkt Counter                | 0xBBBB     |
| 2.   | Section C<br>and E:<br>Steps: 2.4,<br>16.14                               | 0x8111                          | 0x0003     | тс                    | 0x1D00                  | TC Pkt Counter                | 0xCCCC     |
| 3.   | Section C<br>and E:<br>Steps:<br>2.8,16.17<br>and 17.7                    | 0x8111                          | 0x0003     | тс                    | 0x1D00                  | 0xD000                        | 0xD0D0     |
| 4.   | Section C<br>and E:<br>Steps:<br>3.6,4.6,<br>5.6                          | 0x8111                          | 0x0003     | тс                    | 0x1D00                  | 0xD000                        | 0xCAFE     |
| 5.   | C 6.6<br>E 6.6                                                            | 0x8004                          | 0x0009     | тс                    | 0x1D00                  | 0xD000                        | 0xAAAA     |
| 6.   | C 7.9<br>E 7.9                                                            | 0x8004                          | 0x0009     | тс                    | 0x1D00                  | 0xD000                        | 0xAAAA     |
| 7.   | C 8.6<br>E 8.6                                                            | 0x8004                          | 0x0009     | тс                    | 0x1D00                  | 0xD000                        | 0xAAAA     |
| 8.   | C 9.6<br>E 9.6                                                            | 0x8004                          | 0x0009     | тс                    | 0x1D00                  | 0xD000                        | 0xAAAA     |
| 9.   | C 10.6<br>E 10.6                                                          | 0x8004                          | 0x0009     | тс                    | 0x1D00                  | 0xD000                        | 0xAAAA     |
| 10.  | C 11.6<br>E 11.6                                                          | 0x8004                          | 0x0009     | тс                    | 0x1D00                  | 0xD000                        | 0xAAAA     |
| 11.  | C 12.6<br>E 12.6                                                          | 0x8004                          | 0x0009     | тс                    | 0x1D00                  | 0xC012<br>0xC024              | 0xAAAA     |
| 12.  | C 13.4<br>E 13.4                                                          | 0x8004                          | 0x0009     | тс                    | 0x1D00                  | 0xC000                        | 0xAAAA     |
| 13.  | C 14.4<br>E 14.4                                                          | 0x8004                          | 0x0009     | тс                    | 0x1D00                  | 0xC000                        | 0xAAAA     |
| 14.  | C 16.7<br>E 16.7                                                          | 0x8111                          | 0x0003     | TC                    | 0x1D00                  | 0xD000                        | 0xDAD0     |

Table 6-3: TM Packet Acknowledge Fixed part

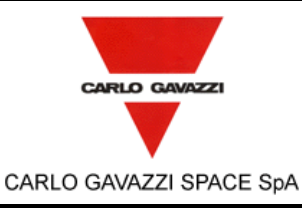

HERSCHEL SPIRE DPU PFM FINAL ELECTRICAL INTERFACE AND FULL FUNCTIONAL PERFORMANCE TEST REPORT

| N°Doc:<br><i>Doc N</i> ? | HERS-SPIRE-RP-CGS-008 |                       |          |  |  |
|--------------------------|-----------------------|-----------------------|----------|--|--|
| Ediz.:<br><i>Issue:</i>  | 1                     | Data:<br><i>Date:</i> | MAY 2006 |  |  |
| Pagina<br>Page           | 16                    | di<br>of              | 312      |  |  |

| MSG<br>Num. | Test ID          | MemID<br>(Word #19) | Error<br>Code<br>(Word #20) | FCS Computed<br>(Word #21) | FCS Read<br>(Word #22) | Checksum<br>ID<br>(Word #23) | DM Start Address<br>(Word #24,#25) |
|-------------|------------------|---------------------|-----------------------------|----------------------------|------------------------|------------------------------|------------------------------------|
| 1.          | C 6.6<br>E 6.6   | 0xAAAA              | 0x0008                      | 0x49A5                     | 0xFFFF                 | 0x0002                       | 0χΑΑΑΑ ΑΑΑΑ                        |
| 2.          | C 7.9<br>E 7.9   | 0x0500              | 0x000C                      | 0xAAAA                     | 0xAAAA                 | 0xAAAA                       | 0ΧΑΑΑΑ ΑΑΑΑ                        |
| 3.          | C 8.6<br>E 8.6   | 0x00FF              | 0x0010                      | 0xAAAA                     | 0xAAAA                 | 0xAAAA                       | 0xAAAA AAAA                        |
| 4.          | C 9.6<br>E 9.6   | 0x00FF              | 0x0011                      | 0xAAAA                     | 0xAAAA                 | 0xAAAA                       | 0xAAAA AAAA                        |
| 5.          | C 10.6<br>E 10.6 | 0xFF04              | 0x000E                      | 0xAAAA                     | 0xAAAA                 | 0xAAAA                       | 0χΑΑΑΑ ΑΑΑΑ                        |
| 6.          | C 11.6<br>E 11.6 | 0x08FF              | 0x000B                      | 0xAAAA                     | 0xAAAA                 | 0xAAAA                       | 0χΑΑΑΑ ΑΑΑΑ                        |
| 7.          | C 12.5<br>E 12.5 | 0x0011              | 0x0009                      | 0xAAAA                     | 0xAAAA                 | 0xAAAA                       | 0x0000 4400<br>0x0000 4800         |
| 8.          | C 13.4<br>E 13.4 | 0x0011              | 0x0008                      | FCS Computed               | FCS Read from<br>TC    | 0x0001                       | 0x0000 4000                        |
| 9.          | C 14.4<br>E 14.4 | 0x00FF              | 0x0007                      | 0xAAAA                     | 0xAAAA                 | 0xAAAA                       | 0x0000 4000                        |

Table 6-4: TM Packet Acknowledge Variable part

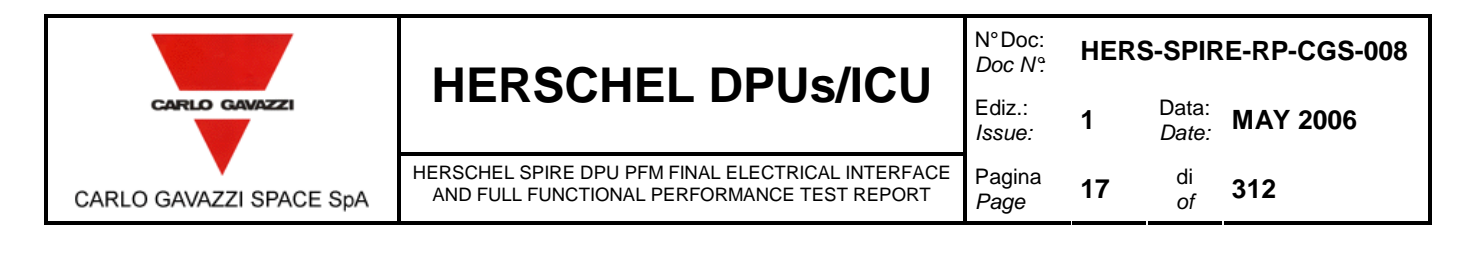

### 6.3.2 OBS APPLICATION SOFTWARE

The OBS is provided by IFSI and basically it is the OBS version 1 with the following few modification.

- capability to perform the jump\_to\_boot command
- wait states in Data memory

The identification of this version of software on SCOS HK Data windows is version 1.2.p.

The APID of the transmitted TM packet is 0x500 for the nominal section, whereas it is 0x501 for the redundant section.

This version of OBS does not permit to completely write the EEPROM primary and secondary partitions but it is possible only to duplicate only the first page of telecommands in the two partitions. The first page, that is duplicated in both the partition, points the other pages of telecommands written only in the primary partition of EEPROM.

#### 6.3.3 REMOTE TERMINAL ADDRESSES

For the nominal section of the SPIRE DPU Unit the MIL-STD-1553B Remote Terminal address is 21 while for the redundant section the Remote Terminal address is 22.

### 6.4 **POWER-ON PROCEDURE**

To avoid the high current state of FPGA RT54SX32S, Actel recommends to add significant delay after power down to next power up cycle to avoid an additional current. At ambient temperature (25°C) this delay is equal to 4,3 minutes. For more informations see Actel Technical Field Alert RD9.

### 6.5 NOTES ON THE TEST PROCEDURE

Note that in the test procedure sections labeled as TPi (with i from 1 to 5) all commands are to be sent from SCOS2000 unless otherwise noted.

When a command is to be sent from SCOS2000, the procedure is to go on the Manual Stack window, click on the File, Load Stack button and select the stack file from the list. Press ok. The stack files are available at path: "/home/sops23e/CMD/SPIRE/STACKS".

Then press ARM and GO to send out one after the other all the TC of the list.

Unless otherwise noted, each test procedure labeled as TPi starts from the final conditions of the previous one.

When a telemetry packet is indicated as TM (x,y), x stands for packet type and y stands for packet subtype.

In the procedure the TM(x,y) reported in expected value column is expressed in decimal form, while in CDMS GUI x and y are displayed in hexadecimal form. Moreover in the PacketDisplay Tool the visualization of TM(x,y) is expressed in decimal form.

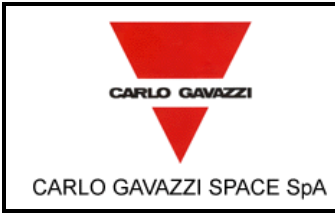

HERSCHEL SPIRE DPU PFM FINAL ELECTRICAL INTERFACE AND FULL FUNCTIONAL PERFORMANCE TEST REPORT

| N°Doc:<br>Doc N?        | HERS-SPIRE-RP-CGS-008 |                |          |  |  |
|-------------------------|-----------------------|----------------|----------|--|--|
| Ediz.:<br><i>Issue:</i> | 1                     | Data:<br>Date: | MAY 2006 |  |  |
| Pagina<br><i>Page</i>   | 18                    | di<br>of       | 312      |  |  |

### 6.6 REQUIREMENTS CROSS REFERENCE

Cross reference among requirements and procedure steps is provided in Table 6-5

| REQ. n°      | Specification /                                  | PROCEDURE         | REMARKS |
|--------------|--------------------------------------------------|-------------------|---------|
|              | REQ. ID / Description                            | VERIFICATION      |         |
| Hardware     | Requirements                                     |                   |         |
| HW1          | AD4 /                                            | B3, C.            |         |
|              | 5.9.5.1 / Bus Voltage                            |                   |         |
|              | 5.9.5.2 / Main Bus Characteristics               |                   |         |
| HW2          | AD4/                                             | B3, C1, D1.       |         |
| 1.0.4/0      | 5.9.5.4 / Power Distribution                     | <u></u>           |         |
| HW3          | AD4 /                                            | C1, D1.           |         |
|              | 5.9.5.6 / Power Demand                           | D4                |         |
| HVV5         | AD5 /                                            | BJ                |         |
|              |                                                  | P2                |         |
| 11000        | 5 10 3 4 / Isolation between primary power lines | 02                |         |
|              | and the structure of the hosting $S/C$           |                   |         |
| HW7          | AD4 /                                            | B2                |         |
|              | 5.14.2.15 / DC Resistance between Shield         |                   |         |
|              | Ground Pin and Equipment Chassis                 |                   |         |
| Boot-Soft    | ware Requirements                                |                   |         |
| BS1          | AD19 /                                           | C1 to C16         |         |
|              | BSRD-011                                         | E1 to E16         |         |
| BS2          | AD19/                                            | Sections C and E: |         |
|              | BSRD-012                                         | 2, 12, 13,14,15   |         |
| <b>D</b> 00  |                                                  | and 16            |         |
| BS3          |                                                  | Sections C and E: |         |
| BC1          | BSRD-013                                         | 2,3,4,5 and 10    |         |
| D34          | BSRD-020                                         | E1 to E16         |         |
| BS5          | AD19 /                                           | C1 to $C16$       |         |
| 200          | BSRD-030                                         | E1 to E16         |         |
| BS6          | AD19/                                            | C1 to C16         |         |
|              | BSRD-040                                         | E1 to E16         |         |
| BS7          | AD19 /                                           | C1 to C16         |         |
|              | BSRD-050                                         | E1 to E16         |         |
| BS8          | AD19 /                                           | C1 to C16         |         |
|              | BSRD-060                                         | E1 to E16         |         |
| BS9          | AD19/                                            | C1 to C16         |         |
| <b>DQ</b> 40 | BSRD-080                                         | E1 to E16         |         |
| BS10         | AD19/                                            |                   |         |
| DC11         | BSRD-090                                         |                   |         |
| 0311         | RSPD_100                                         |                   |         |
| BS12         |                                                  | C1 to $C16$       |         |
| 0012         | BSRD-110                                         | E1 to E16         |         |
| BS13         | AD19/                                            | C6 F6             |         |
|              | BSRD-120                                         |                   |         |
| BS14         | AD19/                                            | C1, E1            |         |
|              | BSRD-130                                         | · ·               |         |
|              |                                                  |                   |         |
|              |                                                  |                   |         |

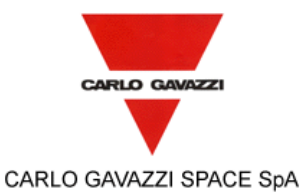

HERSCHEL SPIRE DPU PFM FINAL ELECTRICAL INTERFACE AND FULL FUNCTIONAL PERFORMANCE TEST REPORT N° Doc:<br/>Doc N°:HERS-SPIRE-RP-CGS-008Ediz.:<br/>Issue:1Data:<br/>Date:Pagina<br/>Page19di<br/>of312

| REQ. n° | Specification /       | PROCEDURE                           | REMARKS |
|---------|-----------------------|-------------------------------------|---------|
|         | REQ. ID / Description | VERIFICATION                        |         |
| BS15    | AD19 /<br>BSRD-140    | C17, E17                            |         |
| BS16    | AD19 /<br>BSRD-150    | C6,E6                               |         |
| BS17    | AD19 /<br>BSRD-155    | C7,C10 and C11<br>E7,E10 and E11    |         |
| BS18    | AD19 /<br>BSRD-170    | Section C and E:<br>2,3,4,5 and 16  |         |
| BS19    | AD19 /<br>BSRD-180    | C2, E2                              |         |
| BS20    | AD19 /<br>BSRD-190    | C2, E2                              |         |
| BS21    | AD19 /<br>BSRD-200    | C2, E2                              |         |
| BS22    | AD19 /<br>BSRD-210    | C2, E2                              |         |
| BS23    | AD19 /<br>BSRD-220    | C2, E2                              |         |
| BS24    | AD19 /<br>BSRD-230    | C2, E2                              |         |
| BS25    | AD19 /<br>BSRD-240    | C6, E6                              |         |
| BS26    | AD19 /<br>BSRD-260    | Sections C and E: 2,3,4,5 and 16    |         |
| BS27    | AD19 /<br>BSRD-270    | Sections C and E: 2,3,4,5 and 16    |         |
| BS28    | AD19 /<br>BSRD-280    | Sections C and E: 2,3,4,5 and 16    |         |
| BS29    | AD19 /<br>BSRD-290    | Sections C and E: 2,3,4,5 and 16    |         |
| BS30    | AD19 /<br>BSRD-300    | Sections C and E: 2,3,4,5 and 16    |         |
| BS31    | AD19 /<br>BSRD-310    | Sections C and E: 2,3,4,5 and 16    |         |
| BS32    | AD19 /<br>BSRD-320    | Sections C and E: 2,3,4,5 and 16    |         |
| BS33    | AD19 /<br>BSRD-330    | C4 and C5<br>E4 and E5              |         |
| BS34    | AD19 /<br>BSRD-340    | C4 and C5<br>E4 and E5              |         |
| BS35    | AD19 /<br>BSRD-350    | C4 and C5<br>E4 and E5              |         |
| BS36    | AD19 /<br>BSRD-355    | C4 and C5<br>E4 and E5              |         |
| BS37    | AD19 /<br>BSRD-370    | C4 and C15<br>E4 and E15            |         |
| BS38    | AD19 /<br>BSRD-380    | Sections C and E. 2,3,4,5,15 and 16 |         |
| BS39    | AD19 /<br>BSRD-400    | Sections C and E. 2,3,4,5,15 and 16 |         |
| BS40    | AD19 /<br>BSRD-410    | C1 to C16<br>E1 to E16              |         |
| BS41    | AD19/                 | C1 to C16                           |         |

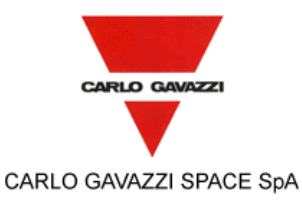

HERSCHEL SPIRE DPU PFM FINAL ELECTRICAL INTERFACE AND FULL FUNCTIONAL PERFORMANCE TEST REPORT

N° Doc:<br/>Doc N°:HERS-SPIRE-RP-CGS-008Ediz.:<br/>Issue:1Data:<br/>Date:Pagina<br/>Page20di<br/>of312

| REQ. n°  | Specification /                           | PROCEDURE    | REMARKS |
|----------|-------------------------------------------|--------------|---------|
|          | REQ. ID / Description                     | VERIFICATION |         |
|          | BSRD-420                                  | E1 to E16    |         |
| BS42     | AD19/                                     | C1 to C16    |         |
|          | BSRD-430                                  | E1 to E16    |         |
| Software | Requirements                              |              |         |
| SW1      | AD13 /                                    | TP2          |         |
|          | UR-TC3 / Initialization and configuration |              |         |
| SW2      | AD13 /                                    | TP2          |         |
|          | UR-TM2 / Initialization and configuration |              |         |
| SW3      | AD13 /                                    | TP2          |         |
| C)A/4    | UR-1C3 / Spacecraft Interface             | TDO          |         |
| 5004     | AD13/                                     | TP2          |         |
| S\M/5    |                                           | TP2          |         |
| 3003     | UR-TC8 / Telecommand                      |              |         |
| SW6      | AD13/                                     | TP2          |         |
| 00       | UR-TC11 / Telecommand                     |              |         |
| SW7      | AD13 /                                    | TP1          |         |
|          | UR-TC20 / Telecommand                     | TP2          |         |
|          |                                           | TP3          |         |
|          |                                           | TP4          |         |
|          |                                           | TP5          |         |
| SW8      | AD13 /                                    | TP2          |         |
|          | UR-TC1 / Telecommand                      | TP3          |         |
|          |                                           | TP4          |         |
| <b></b>  |                                           | TP5          |         |
| SW9      | AD13/                                     | TP2          |         |
|          | UR-GE3 / Telecommand                      | TP3          |         |
|          |                                           |              |         |
| SW/10    | AD12 /                                    |              |         |
| 30010    | IIP GE4 / Tolocommand                     |              |         |
|          | OR-GE47 Telecommand                       | ТРИ          |         |
|          |                                           | TP5          |         |
| SW11     | AD13 /                                    | TP2          |         |
| 01111    | UR-GE5 / Telecommand                      | TP3          |         |
|          |                                           | TP4          |         |
|          |                                           | TP5          |         |
| SW12     | AD13 /                                    | TP2          |         |
|          | UR-TC10 / Telecommand                     | TP3          |         |
|          |                                           | TP4          |         |
|          |                                           | TP5          |         |
| SW13     | AD13 /                                    | TP2          |         |
|          | UR-TC14 / Telecommand                     | TP3          |         |
|          |                                           | TP4          |         |
|          |                                           | TP5          |         |
| SW14     | AD13/                                     | TP2          |         |
|          | UR-IC16 / Telecommand                     | TP3          |         |
|          |                                           |              |         |
| CN/4F    |                                           |              |         |
| 50015    | AUI3/                                     |              |         |
|          |                                           |              |         |
|          |                                           |              |         |
| SW/16    |                                           |              |         |
| 00010    | עושאן                                     | 154          |         |

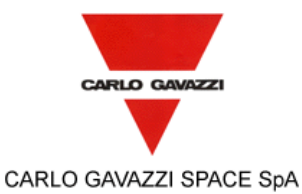

HERSCHEL SPIRE DPU PFM FINAL ELECTRICAL INTERFACE AND FULL FUNCTIONAL PERFORMANCE TEST REPORT

| N°Doc:<br>Doc N°        | HERS-SPIRE-RP-CGS-008 |                       |          |  |  |
|-------------------------|-----------------------|-----------------------|----------|--|--|
| Ediz.:<br><i>Issue:</i> | 1                     | Data:<br><i>Date:</i> | MAY 2006 |  |  |
| Pagina<br><i>Page</i>   | 21                    | di<br>of              | 312      |  |  |

| REQ. n° | Specification /                                         | PROCEDURE                                 | REMARKS                                                                 |
|---------|---------------------------------------------------------|-------------------------------------------|-------------------------------------------------------------------------|
|         | REQ. ID / Description                                   | VERIFICATION                              |                                                                         |
|         | UR-TC5 / Telemetry                                      |                                           |                                                                         |
| SW17    | AD13 /<br>UR-TC15 / Telemetry                           | TP2                                       |                                                                         |
| SW18    | AD13 /<br>UR-TM14 / Telemetry                           | TP3                                       |                                                                         |
| SW19    | AD13 /<br>UR-TM15 / Telemetry                           | TP3                                       |                                                                         |
| SW20    | AD13 /<br>UR-TM17 / Telemetry                           | TP3                                       |                                                                         |
| SW21    | AD13 /<br>UR-GE3 / Telemetry                            | TP3                                       |                                                                         |
| SW22    | AD13 /<br>UR-GE4 / Telemetry                            | TP3                                       |                                                                         |
| SW23    | AD13 /<br>UR-GE5 / Telemetry                            | TP3                                       |                                                                         |
| SW24    | AD13/                                                   | TP3                                       |                                                                         |
|         | UR-GE13 / Telemetry                                     | TP5                                       |                                                                         |
| SW25    | AD13 /<br>UR-TM11 / Telemetry                           | TP3                                       |                                                                         |
| SW26    | AD13 /<br>UR-TM9 / Telemetry                            | TP3                                       |                                                                         |
| SW27    | AD13 /<br>UR-TM12 / Telemetry                           | TP3                                       |                                                                         |
| SW28    | AD13 /<br>UR-TM13 / Telemetry                           | TP3                                       |                                                                         |
| SW29    | AD13 /<br>UR-TM16 / Telemetry                           | TP3                                       |                                                                         |
| SW30    | AD13 /<br>UR-SM9 / Telemetry                            | TP3                                       |                                                                         |
| SW31    | AD13 /<br>UR-TM18 / Telemetry                           | TP5                                       |                                                                         |
| SW32    | AD13 /<br>UR-TM4 / Telemetry                            | TP3                                       |                                                                         |
| SW33    | AD13 /<br>UR-TM7 / Telemetry                            | TP5                                       |                                                                         |
| SW34    | AD13 /<br>UR-TM6 / Telemetry                            | TP5                                       |                                                                         |
| SW35    | AD13 /<br>UR-FU10 / Functional and operational          | TP4                                       |                                                                         |
| SW36    | AD13 /<br>UR-GE11 / Functional and operational          | TP4                                       |                                                                         |
| SW37    | AD13 /<br>UR-TC18 / Functional and operational          | TP4                                       |                                                                         |
| SW38    | AD13 /<br>UR-SM8 / Functional and operational           | TP2                                       |                                                                         |
| SW39    | AD13 /<br>UR-TC19 / Memory management                   | TP2                                       |                                                                         |
| SW40    | AD13 /<br>UR-TM9 / Memory management                    | TP2                                       |                                                                         |
| SW41    | AD13 /<br>UR-TM12 / Memory management                   | TP2<br>TP3<br>TP4                         |                                                                         |
| SW42    | AD13 /<br>UR-SM10 / Memory management                   | TP2                                       |                                                                         |
| Que     | esto documento contiene informazioni di proprietà di CA | ARLO GAVAZZI SPACE<br>of CARLO GAVAZZI SI | E SpA. Tutti i diritti sono riservati.<br>PACE SpA. All right reserved. |

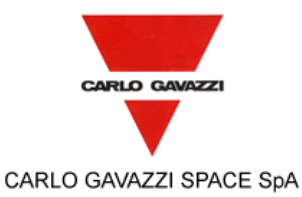

HERSCHEL SPIRE DPU PFM FINAL ELECTRICAL INTERFACE AND FULL FUNCTIONAL PERFORMANCE TEST REPORT

| N°Doc:<br>Doc N°        | HER | S-SPIR                | E-RP-CGS-008 |
|-------------------------|-----|-----------------------|--------------|
| Ediz.:<br><i>Issue:</i> | 1   | Data:<br><i>Date:</i> | MAY 2006     |
| Pagina<br><i>Page</i>   | 22  | di<br>of              | 312          |

| REQ. n° | Specification /               | PROCEDURE    | REMARKS |
|---------|-------------------------------|--------------|---------|
|         | REQ. ID / Description         | VERIFICATION |         |
| SW43    | AD13 /                        | TP2          |         |
|         | UR-SM11 / Memory management   |              |         |
| SW44    | AD13 /                        | TP5          |         |
|         | UR-TM5 / Memory management    |              |         |
| SW45    | AD13 /                        | TP2          |         |
|         | UR-SM4 / Memory management    |              |         |
| SW46    | AD13 /                        | TP2          |         |
|         | UR-SM6 / Memory management    |              |         |
| SW47    | AD13 /                        | TP2          |         |
|         | UR-TC14 / Subsystem interface |              |         |
| SW48    | AD13 /                        | TP3          |         |
|         | UR-SY3 / Subsystem interface  |              |         |
| SW49    | AD13 /                        | TP5          |         |
|         | UR-FU11 / Subsystem interface |              |         |
| SW50    | AD13 /                        | TP5          |         |
|         | UR-GE9 / Subsystem interface  |              |         |
| SW51    | AD13 /                        | TP5          |         |
|         | UR-GE10 / Subsystem interface |              |         |
| SW52    | AD13 /                        | TP5          |         |
|         | UR-GE8 / Subsystem interface  |              |         |
| SW53    | AD13 /                        | TP3          |         |
|         | UR-SY1 / Synchronization      |              |         |
| SW54    | AD13 /                        | TP3          |         |
|         | UR-SY2 / Synchronization      |              |         |
| SW55    | AD8 /                         | TP6          |         |
|         | BSRD-330                      |              |         |

Table 6-5: REQUIREMENTS CROSS REFERENCE

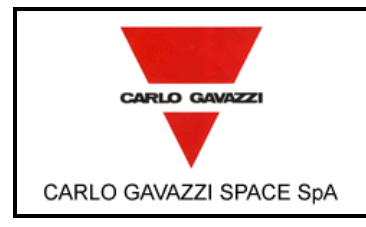

HERSCHEL SPIRE DPU PFM FINAL ELECTRICAL INTERFACE AND FULL FUNCTIONAL PERFORMANCE TEST REPORT Pag

| N° Doc:<br><i>Doc N</i> ? | HERS | -SPIR                 | E-RP-CGS-008 |
|---------------------------|------|-----------------------|--------------|
| Ediz.:<br><i>Issue:</i>   | 1    | Data:<br><i>Date:</i> | MAY 2006     |
| Pagina<br><i>Page</i>     | 23   | di<br>of              | 312          |

## 7. INSTRUMENTATION AND TEST EQUIPMENT

The complete list of the instrumentation used during the test is recorded in Table 7-1.

|                                                                                                    |                         |                                                                                                  | N° Doc:<br>Doc Nº       | HER | SPIRE-RP-CGS-008      |          |  |
|----------------------------------------------------------------------------------------------------|-------------------------|--------------------------------------------------------------------------------------------------|-------------------------|-----|-----------------------|----------|--|
| Issue: Date: Date:                                                                                                    | CARLO GAVAZZI           |                                                                                                  | Ediz.:<br><i>Issue:</i> | 1   | Data:<br><i>Date:</i> | MAY 2006 |  |
| CARLO GAVAZZI SPACE SpA            HERSCHEL SPIRE DPU PFM FINAL ELECTRICAL INTERFACE AND FULL         Pagina         FUNCTIONAL PERFORMANCE TEST REPORT         Pagina         Pagina         Of Main Content of State State St | CARLO GAVAZZI SPACE SpA | HERSCHEL SPIRE DPU PFM FINAL ELECTRICAL INTERFACE AND FULL<br>FUNCTIONAL PERFORMANCE TEST REPORT | Pagina<br><i>Page</i>   | 24  | di<br>of              | 312      |  |

| N. | EQUIPMENT        | MANUFACTURER | P/N    | S/N        | ACCURACY (*) | NEXT CAL. DATE | REMARKS |
|----|------------------|--------------|--------|------------|--------------|----------------|---------|
| 1  | MicroOhm Meter   | HP           | 34420A | US3600197S |              | 19/04/2006     |         |
| 2  | Digit Multimeter | Agilent      | 34401A | MY41030390 |              | 17/04/2006     |         |
| 3  | Multimeter       | Fluke        | 187    | 83320195   |              | 18/04/2006     |         |
|    |                  |              |        |            |              |                |         |
|    |                  |              |        |            |              |                |         |
|    |                  |              |        |            |              |                |         |
|    |                  |              |        |            |              |                |         |
|    |                  |              |        |            |              |                |         |
|    |                  |              |        |            |              |                |         |
|    |                  |              |        |            |              |                |         |
|    |                  |              |        |            |              |                |         |
|    |                  |              |        |            |              |                |         |
|    |                  |              |        |            |              |                |         |
|    |                  |              |        |            |              |                |         |
|    |                  |              |        |            |              |                |         |
|    |                  |              |        |            |              |                |         |
|    |                  |              |        |            |              |                |         |
|    |                  |              |        |            |              |                |         |
|    |                  |              |        |            |              |                |         |
|    |                  |              |        |            |              |                |         |

Table 7-1: INSTRUMENT LIST

(\*) Where not specified the accuracy is as stated on the instrument manufacturer data sheet

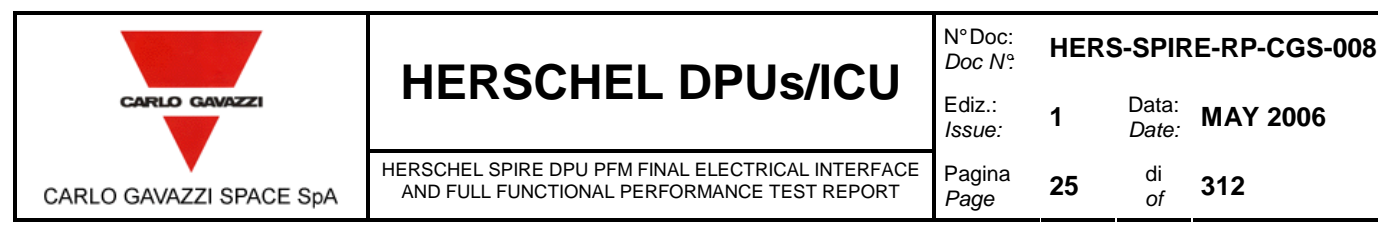

### 8. TEST CONDITION

- The CI has been tested in its defined configuration: it was properly closed, all electrical loads were present and the CI interface function(s) were simulated.
- Unless otherwise specified, all measurements have been performed at the following ambient condition:

| Temperature<br>Relative humidity | 25 ℃ +/- 3℃<br>Between 30% and 60% of RH |
|----------------------------------|------------------------------------------|
| Pressure                         | Ambient                                  |
| Cleanliness                      | 100000                                   |

- All tests, unless otherwise specified, have been performed internally to CGS laboratories in a proper area. General disposition were applied to maximize personnel safety from potential hazards.
- Connectors savers have been used as applicable to protect the UUT interface connectors.
- Skilled personnel has been employed
- All used instruments met the necessary accuracy and not caused degradation of the UUT performances.

### 9. TEST PROCEDURE VARIATION SHEET

In case that for any reason the test procedure has to be changed, the change shall be described in a Procedure Variation Sheet (PVS) as shown in the next page.

The PVS shall contain:

- Reference to the test procedure to be changed
- Reference to the relevant test, procedure page and paragraph
- Description of the change, possibly in the form was....is.....
- Reason for change
- Test Engineer, QA, Test conductor signatures and dates
- Customer signature and date (when required).

Each PVS is identified by a reference number provided in sequential order.

All the generated PVS are collected in a dedicated section of the Test Report.

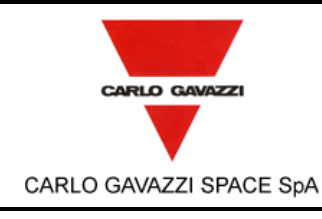

HERSCHEL SPIRE DPU PFM FINAL ELECTRICAL INTERFACE AND FULL FUNCTIONAL PERFORMANCE TEST REPORT

| N°Doc:<br><i>Doc N</i> ° | HERS | -SPIR                 | E-RP-CGS-008 |
|--------------------------|------|-----------------------|--------------|
| Ediz.:<br><i>Issue:</i>  | 1    | Data:<br><i>Date:</i> | MAY 2006     |
| Pagina<br><i>Page</i>    | 26   | di<br>of              | 312          |

|                        | PROCEDURE V/                   | ARIATION SHEET re              | ef. N°:                               |
|------------------------|--------------------------------|--------------------------------|---------------------------------------|
| Test Procedure Ref.:   |                                | Page Revised:                  | Paragraph Revised:                    |
| Description of Change  |                                |                                |                                       |
| Reason for Change:     | QA Syst                        | ONCURRENCE<br>em Eng.          | Customer                              |
| Data                   | Data Data                      |                                | Data                                  |
| Date<br>Questo documen | Date Date                      | ietà di CARLO GAVA77I SPA      | CE SpA Tutti i diritti sono riservati |
| All informatior        | contained in this document are | property of CARLO GAVAZZI SI A | SPACE SpA. All right reserved.        |

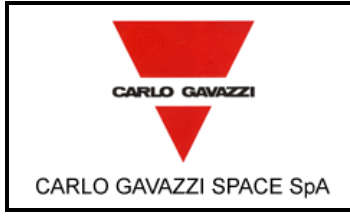

HERSCHEL SPIRE DPU PFM FINAL ELECTRICAL INTERFACE Pagir AND FULL FUNCTIONAL PERFORMANCE TEST REPORT Page

| N° Doc:<br><i>Doc N</i> ? | HERS | S-SPIR         | E-RP-CGS-008 |
|---------------------------|------|----------------|--------------|
| Ediz.:<br><i>Issue:</i>   | 1    | Data:<br>Date: | MAY 2006     |
| Pagina<br><i>Page</i>     | 27   | di<br>of       | 312          |

### **10. TEST DATA SHEETS**

The step-by-step report sheets are provided in the following pages. These test report is structured as follow:

#### **TEST SETUP**

PREPARE THE TEST ENVIRONMENT А

#### **OPEN BOX TESTS:**

The following test must be executed with the box open since the EZ-ICE probe must be plugged on the CPU board.

0 OPEN UNIT BOOT SOFTWARE TESTS OF MAIN AND REDUNDANT SECTION

#### **CLOSED BOX TESTS:**

#### **ELECTRICAL INTERFACES TEST:**

PRIMARY INPUTS ELECTRICAL ISOLATION, CONNECTORS SHELL & GROUND PINS BONDING AND B SURVIVAL TEST

#### **FUNCTIONAL TESTS:**

- С FUNCTIONAL TEST OF MAIN SECTION WITH 28V POWER SUPPLY AND MIL-STD-1553B CHANNEL A
- D LONG DURATION TEST OF MAIN SECTION WITH 28V, 26V AND 29V POWER SUPPLY AND MIL-STD-1553B CHANNEL A OR B
- Е FUNCTIONAL TEST OF REDUNDANT SECTION WITH 28V POWER SUPPLY AND MIL-STD-1553B CHANNEL A
- F LONG DURATION TEST OF REDUNDANT SECTION WITH 28V, 26V AND 29V POWER SUPPLY USING MIL-STD-1553B CHANNEL A OR B

#### 10.1 DATA SHEETS FILLING UP

The following fields of the data sheets:

- UUT DATA (including Model, Item, C.I., S/N)
- Measured value

have been filled up during the test performances and are part of this Test Report together with photographs, sketches, etc. eventually useful to document the test execution/result.

Remarks field have been used as a minimum to provide, where appropriate, reference to NCRs and PVS.

Test Report reference data has been added in the relevant field.

Each data sheet (including the attachements) has been certifed by QA stamp and signature together with the Test Conductor signature and date.

|                         |                                         | N° Doc:<br>Doc N?       | HERS    | -SPIRE-        | PR-CGS-002 | N°Doc:<br>Doc N°      | HERS-   | SPIRE-                | RP-CGS-008 |
|-------------------------|-----------------------------------------|-------------------------|---------|----------------|------------|-----------------------|---------|-----------------------|------------|
| CARLO GAVAZZI           |                                         | Ediz.:<br><i>Issue:</i> | 2       | Data:<br>Date: | APRIL 2006 |                       | 1       | Data:<br><i>Date:</i> | MAY 2006   |
|                         | HERSCHEL SPIRE DPU PFM FINAL ELECTRICAL | Pagina<br><i>Page</i>   |         | di<br>of       | 293        | Pagina<br><i>Page</i> | 28      | di<br>of              | 312        |
| CARLO GAVAZZI SPACE SpA | TEST REPORT                             | TE                      | ST PROC | EDURE R        | EFERENCE   |                       | TEST RE | PORT R                | EFERENCE   |

| UUT DATA : | Model         | Item | C.I.           | S/N            |         |
|------------|---------------|------|----------------|----------------|---------|
| STEP n°    | TEST SEQUENCE |      | EXPECTED VALUE | MEASURED VALUE | REMARKS |

| Α      | PREPARE THE TEST ENVIRONMENT                                                                                                    |    |  |
|--------|----------------------------------------------------------------------------------------------------|----|--|
| A1     | CABLES CONNECTION FOR MAIN SECTION TEST                                                                                                    |    |  |
| A 1.1  | Install the SPIRE DPU on the test bench                                                                                                    | ОК |  |
| A 1.2  | Inspect the test article about any type of foreign elements                                                                                       | OK |  |
| A 1.3  | Check if the PDU is OFF. If not, turn the PDU OFF.                                                                                                | OK |  |
| A 1.4  | Connect the power cable coming from the EGSE connector <b>POWER-CHANNEL1</b> to the <b>J01</b> connector on the Unit.                             | ОК |  |
| A 1.5  | Check if the MIL-STD-1553B Network is compliant with Figure 10-1 and Table 10-1.                                                                  | ОК |  |
| A 1.6  | Connect the cable labeled <b>DPU-CHA</b> of the MIL-STD-1553B network with the connector <b>J03</b> on the Unit.                                  | ОК |  |
| A 1.7  | Connect the cable labeled <b>DPU-CHB</b> of the MIL-STD-1553B network with the connector <b>J04</b> on the Unit.                                  | ОК |  |
| A 1.8  | Connect the cable coming from the <b>DCU EGSE connector</b> on<br>the SPIRE SUBSYSTEM INTERFACE panel to the <b>J07</b><br>connector on the Unit. | ОК |  |
| A 1.9  | Connect the cable coming from the <b>MCU EGSE connector</b> on<br>the SPIRE SUBSYSTEM INTERFACE panel to the <b>J08</b><br>connector on the Unit. | ОК |  |
| A 1.10 | Connect the cable coming from the <b>SCU EGSE connector</b> on<br>the SPIRE SUBSYSTEM INTERFACE panel to the <b>J09</b><br>connector on the Unit. | ОК |  |

| DATE: 20/04/2006 | TEST CONDUCTOR: A. Sciortino | QA: | CUSTOMER |  |  |
|------------------|------------------------------|-----|----------|--|--|
|                  |                              |     |          |  |  |

|                         |                                                          |                        | HERS-                    | SPIRE-     | PR-CGS-002 | N°Doc:<br>Doc N°       | HERS-S                | SPIRE-I  | RP-CGS-008 |
|-------------------------|----------------------------------------------------------|------------------------|--------------------------|------------|------------|------------------------|-----------------------|----------|------------|
|                         | Ediz.:<br><i>Issue:</i>                                  | 2                      | Data:<br><i>Date:</i>    | APRIL 2006 |            | 1                      | Data:<br><i>Date:</i> | MAY 2006 |            |
|                         | HERSCHEL SPIRE DPU PFM FINAL ELECTRICAL                  | Pagina<br><i>Pag</i> e |                          | di<br>of   | 293        | Pagina<br><i>Pag</i> e | 29                    | di<br>of | 312        |
| CARLO GAVAZZI SPACE SpA | INTERFACE AND FULL FUNCTIONAL PERFORMANCE<br>TEST REPORT |                        | TEST PROCEDURE REFERENCE |            |            | TEST REPORT REFERENCE  |                       |          |            |

| UUT DATA : | Model         | Item | C.I.           |                | S/N     |
|------------|---------------|------|----------------|----------------|---------|
| STEP n°    | TEST SEQUENCE |      | EXPECTED VALUE | MEASURED VALUE | REMARKS |

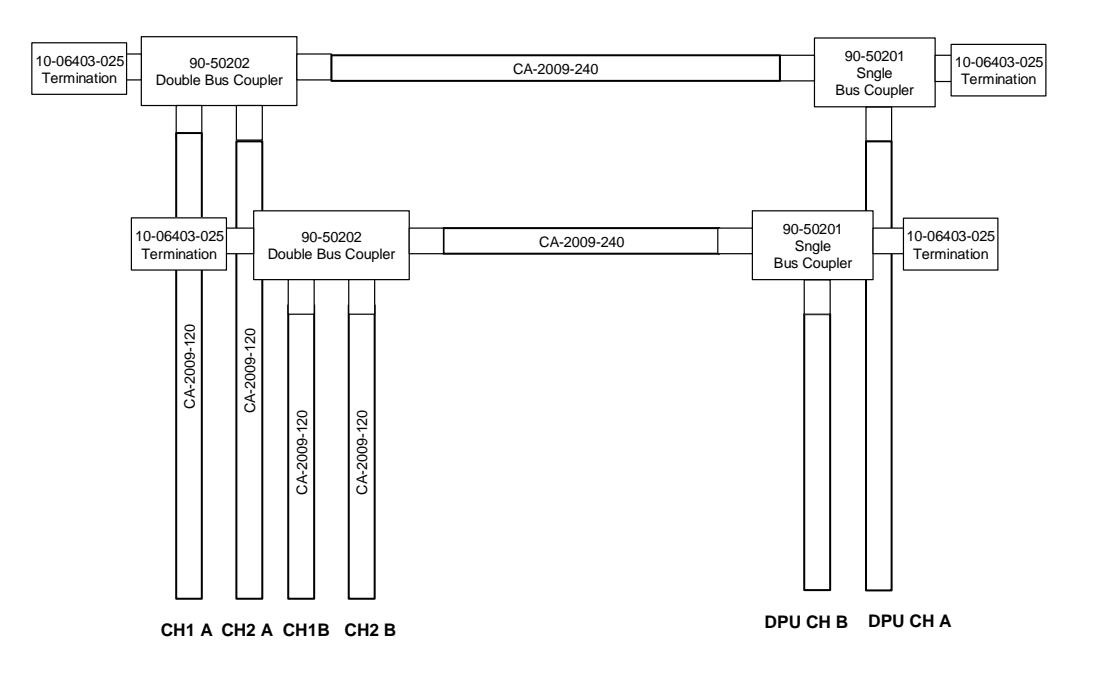

Figure 10-1: MIL-STD-1553B NETWORK

| DATE: 20/04/2006 TEST CONDUCTOR: A. Sciortino QA: CUSTOMER | DATE: 20/04/2006 | TEST CONDUCTOR: A. Sciortino | QA:                                           | CUSTOMER |
|------------------------------------------------------------|------------------|------------------------------|-----------------------------------------------|----------|
|                                                            |                  |                              | ۱ <u>ــــــــــــــــــــــــــــــــــــ</u> | l        |

| CARLO GAVAZZI           | HERSCHEL DPUs/ICU                                                                                   | N° Doc:<br>Doc N°        | HERS- | SPIRE-I               | PR-CGS-002            | N°Doc:<br>Doc N°       | HERS-S | SPIRE-I               | RP-CGS-008 |
|-------------------------|----------------------------------------------------------------------------------------------------|--------------------------|-------|-----------------------|-----------------------|------------------------|--------|-----------------------|------------|
|                         |                                                                                                    | Ediz.:<br><i>Issue:</i>  | 2     | Data:<br><i>Date:</i> | APRIL 2006            |                        | 1      | Data:<br><i>Date:</i> | MAY 2006   |
|                         | HERSCHEL SPIRE DPU PFM FINAL ELECTRICAL<br>INTERFACE AND FULL FUNCTIONAL PERFORMANCE<br>TEST REPORT | Pagina<br><i>Pag</i> e   |       | di<br>of              | 293                   | Pagina<br><i>Pag</i> e | 30     | di<br>of              | 312        |
| CARLO GAVAZZI SPACE SpA |                                                                                                    | TEST PROCEDURE REFERENCE |       |                       | TEST REPORT REFERENCE |                        |        |                       |            |

| UUT DATA : | Model         | Item | C.I.           | S/N            |         |  |  |
|------------|---------------|------|----------------|----------------|---------|--|--|
| STEP n°    | TEST SEQUENCE |      | EXPECTED VALUE | MEASURED VALUE | REMARKS |  |  |

|                   | MIL-STD-1553B NETWORK |                                 |  |  |  |  |  |  |  |
|-------------------|-----------------------|---------------------------------|--|--|--|--|--|--|--|
| ID Cable Qty Name |                       |                                 |  |  |  |  |  |  |  |
| CA-2009-120       | 4                     | Cavo MIL-STD-1553B TWINAX 78ohm |  |  |  |  |  |  |  |
| CA-2009-240       | 2                     | Cavo MIL-STD-1553B TWINAX 78ohm |  |  |  |  |  |  |  |
|                   | 2                     | Cavo MIL-STD-1553B TWINAX 78ohm |  |  |  |  |  |  |  |
| 90-50202          | 2                     | Double Bus Coupler              |  |  |  |  |  |  |  |
| 90-50201          | 2                     | Single Bus Coupler              |  |  |  |  |  |  |  |
| 10-06403-025      | 4                     | Termination 78 Ohm              |  |  |  |  |  |  |  |

Table 10-1: MIL-STD-1553B Network

| Connectors (EGSE)      | CABLE                   | Connectors on the Unit           |
|------------------------|-------------------------|----------------------------------|
| CH1A (see Figure 10-1) | MIL-STD-1553B           |                                  |
| CH2A (see Figure 10-1) | MIL-STD-1553B           | 305 DF 0 CIT D (See Figure 10-1) |
| CH1B (see Figure 10-1) | MIL-STD-1553B           |                                  |
| CH2B (see Figure 10-1) | MIL-STD-1553B           | JU4 DPU CH A (see Figure 10-1)   |
| DCU                    | DPU SPIRE S/S I/F CABLE | J07 main, J10 redundant          |
| MCU                    | DPU SPIRE S/S I/F CABLE | J08 main, J11 redundant          |
| SCU                    | DPU SPIRE S/S I/F CABLE | J09 main, J12 redundant          |

### Table 10-2: SPIRE Simulator Test Configuration

| DATE: 20/04/2006 TEST CONDUCTOR: A. Sciortino |  | QA: | CUSTOMER |  |  |
|-----------------------------------------------|--|-----|----------|--|--|
|                                               |  |     |          |  |  |

| CARLO GAVAZZI           |                                                          | N°Doc:<br>Doc N°         | HERS-S | SPIRE-                | PR-CGS-002            | N°Doc:<br>Doc N°       | HERS-S | PIRE-F                | RP-CGS-008 |
|-------------------------|----------------------------------------------------------|--------------------------|--------|-----------------------|-----------------------|------------------------|--------|-----------------------|------------|
|                         |                                                          | Ediz.:<br><i>Issue:</i>  | 2      | Data:<br><i>Date:</i> | <b>APRIL 2006</b>     |                        | 1      | Data:<br><i>Date:</i> | MAY 2006   |
|                         | HERSCHEL SPIRE DPU PFM FINAL ELECTRICAL                  | Pagina<br><i>Page</i>    |        | di<br>of              | 293                   | Pagina<br><i>Pag</i> e | 31     | di<br>of              | 312        |
| CARLO GAVAZZI SPACE SpA | INTERFACE AND FULL FUNCTIONAL PERFORMANCE<br>TEST REPORT | TEST PROCEDURE REFERENCE |        |                       | TEST REPORT REFERENCE |                        |        |                       |            |

| UUT DATA : | Model         | ltem | C.I.           | S/N            |         |  |
|------------|---------------|------|----------------|----------------|---------|--|
| STEP n°    | TEST SEQUENCE |      | EXPECTED VALUE | MEASURED VALUE | REMARKS |  |

| A2 CAB | LES CONNECTION FOR REDUNDANT SECTION TEST                                                                                                   |    |  |
|--------|----------------------------------------------------------------------------------------------------|----|--|
| A 2.1  | Install the SPIRE DPU on the test bench                                                                                                    | OK |  |
| A 2.2  | Inspect the test article about any type of foreign elements                                                                                 | OK |  |
| A 2.3  | Check if the PDU is OFF. If not, turn the PDU OFF.                                                                                          | OK |  |
| A 2.4  | Connect the power cable coming from the EGSE connector <b>POWER-CHANNEL1</b> to the <b>J02</b> connector on the Unit.                       | ОК |  |
| A 2.5  | Check if the MIL-STD-1553B Network is compliant with Figure 10-1 and Table 10-1.                                                            | ОК |  |
| A 2.6  | Connect the cable labeled <b>DPU-CHA</b> of the MIL-STD-1553B network with the connector <b>J05</b> on the Unit.                            | ОК |  |
| A 2.7  | Connect the cable labeled <b>DPU-CHB</b> of the MIL-STD-1553B network with the connector <b>J06</b> on the Unit.                            | ОК |  |
| A 2.8  | Connect the cable coming from the <b>DCU EGSE</b> connector on the SPIRE SUBSYSTEM INTERFACE panel to the <b>J10</b> connector on the Unit. | ОК |  |
| A 2.9  | Connect the cable coming from the <b>MCU EGSE</b> connector on the SPIRE SUBSYSTEM INTERFACE panel to the <b>J11</b> connector on the Unit. | ОК |  |
| A 2.10 | Connect the cable coming from the <b>SCU EGSE</b> connector on the SPIRE SUBSYSTEM INTERFACE panel to the <b>J12</b> connector on the Unit. | ОК |  |

| DATE: 21/04/2006 TEST CONDUCTOR: A. Sciortino |  | QA: | CUSTOMER |  |  |
|-----------------------------------------------|--|-----|----------|--|--|
|                                               |  |     |          |  |  |

|                         | HERSCHEL DPUS/ICU<br>HERSCHEL SPIRE DPU PFM FINAL ELECTRICAL<br>INTERFACE AND FULL FUNCTIONAL PERFORMANCE<br>TEST REPORT | N° Doc:<br>Doc N° HERS-SPIRE-PR-CGS-002 |   |                       |            | N° Doc:<br>Doc N?      | HERS-SPIRE-RP-CGS-008 |                       |          |  |
|-------------------------|----------------------------------------------------------------------------------------------------|-----------------------------------------|---|-----------------------|------------|------------------------|-----------------------|-----------------------|----------|--|
| CARLO GAVAZZI           |                                                                                                    | Ediz.:<br><i>Issue:</i>                 | 2 | Data:<br><i>Date:</i> | APRIL 2006 |                        | 1                     | Data:<br><i>Date:</i> | MAY 2006 |  |
|                         |                                                                                                    | Pagina<br><i>Pag</i> e                  |   | di<br>of              | 293        | Pagina<br><i>Pag</i> e | 32                    | di<br>of              | 312      |  |
| CARLO GAVAZZI SPACE SpA |                                                                                                    | TEST PROCEDURE REFERENCE                |   |                       |            | TEST REPORT REFERENCE  |                       |                       |          |  |

| UUT DATA : | Model         | Item | C.I.           |                | S/N     |
|------------|---------------|------|----------------|----------------|---------|
| STEP n°    | TEST SEQUENCE |      | EXPECTED VALUE | MEASURED VALUE | REMARKS |

| A3 EGS        | SE START- U                                                                                                    | P                                                                                           |                                                                                                    |                                                                              |          |  |
|---------------|----------------------------------------------------------------------------------------------------|---------------------------------------------------------------------------------------------|----------------------------------------------------------------------------------------------------|------------------------------------------------------------------------------|----------|--|
| A 3.1         | Turn ON the Switch and                                                                                                    | e PDU on the EGSE. Turn on the Fault Current then the Circuit Breakers.                     |                                                                                                    |                                                                              | ОК       |  |
| A 3.2         | SCOS2000<br>Turn on the                                                                                                    | setup<br>SCOS2000 workstation                                                               |                                                                                                    |                                                                              | ОК       |  |
| A 3.3         | Login as <b>sops23e</b> with Password <b>.TestControl</b><br><b>NOTE:</b> If the password is not correct, for example for a typing<br>error, an error message will appear. Proceed paying attention to<br>typing the correct inputs. Remember that login names and<br>passwords are case sensitive. |                                                                                             | The u                                                                                                    | ser desktop is displayed                                                     | ОК       |  |
| A 3.4         | 4 From a shell window run the following commands: The cd ~/local-bin and press <enter>. RestartRouterSPIRE and press <enter>. StartRouterSPIRE and press <enter>.</enter></enter></enter>                                                                                                    |                                                                                             | Two w<br>Route                                                                                                    | vindows appear: <b>router</b> and<br>e <b>rS2Kgateway</b> (see Figure 10-2). | OK       |  |
| A 3.5         | From a she<br>run the follo<br>Set_links                                                                                                    | l window in <b>/home/sops23e</b><br>wing command<br>s_SPIRE_MIB then press <enter>.</enter> |                                                                                                    |                                                                              | ОК       |  |
| A 3.6         | From a shel<br>s2.start a                                                                                                    | I window run the following command:<br>nd press <enter>.</enter>                            | S2K F<br>scos1                                                                                                    | <b>2.3E - Startup &amp; overview of</b><br>window appears (see Figure 10-3). | ОК       |  |
| A 3.7         | Click on the                                                                                                    | EGSEsrv button                                                                              | Sever 10-3).                                                                                                    | al buttons are toggled (see Figure                                           | ОК       |  |
| A 3.8         | A 3.8 Click on the <b>Start button</b> and confirm when requested pressing the <b>continue</b> button                                                                                                    |                                                                                             | Esa SCOS-2000 bar appears at the top of<br>the screen and SCOS-2000 og at the<br>bottom of the screen(see Figure 10-2 and |                                                                              | OK       |  |
| DATE: 20/04/2 | 2006                                                                                                    | TEST CONDUCTOR: A. Sciortino                                                                |                                                                                                    | QA:                                                                          | CUSTOMER |  |

|                         | HERSCHEL DPUS/ICU | N° Doc:<br>Doc N° HERS-SPIRE-PR-CGS-002 |                          |                       | N° Doc:<br>Doc N° | HERS-SPIRE-RP-CGS-008 |                       |                       |          |  |
|-------------------------|-------------------|-----------------------------------------|--------------------------|-----------------------|-------------------|-----------------------|-----------------------|-----------------------|----------|--|
| CARLO GAVAZZI           |                   | Ediz.:<br><i>Issue:</i>                 | 2                        | Data:<br><i>Date:</i> | <b>APRIL 2006</b> |                       | 1                     | Data:<br><i>Date:</i> | MAY 2006 |  |
|                         |                   | Pagina<br><i>Pag</i> e                  |                          | di<br>of              | 293               | Pagina<br><i>Page</i> | 33                    | di<br>of              | 312      |  |
| CARLO GAVAZZI SPACE SpA | TEST REPORT       |                                         | TEST PROCEDURE REFERENCE |                       |                   |                       | TEST REPORT REFERENCE |                       |          |  |

| UUT DATA : | Model                                                    | Item                                                                                                    | C.I.                                                                                                    |                | S/N     |  |
|------------|----------------------------------------------------------|----------------------------------------------------------------------------------------------------|----------------------------------------------------------------------------------------------------|----------------|---------|--|
| STEP n°    | TEST SEQUENCE                                            |                                                                                                    | EXPECTED VALUE                                                                                                    | MEASURED VALUE | REMARKS |  |
|            |                                                          |                                                                                                    | Figure 10-4). Wait for the selected buttons to turn green (seeFigure 10-5).                                                                                          |                |         |  |
| A 3.9      | Disable warnin<br>alarm checkbo                          | g bell. Press button <b>Alarm tone disable</b> , click x and confirm.                                                   |                                                                                                    | ОК             |         |  |
| A 3.10     | From esa SCC                                             | S-2000 bar, click on the Users button                                                                                   | SCOS-2000 - Roles and Privileges<br>window appears                                                                                                    | ОК             |         |  |
| A 3.11     | Login as Matt                                            | user, role SUPE_001, password Matt .                                                                                    |                                                                                                    | ОК             |         |  |
| A 3.12     | From <b>S2K R2</b> .<br>and <b>MSTK2</b> b<br>requested. | <b>3E-Startup &amp; overview of scos1</b> , select <b>MON1</b><br>uttons, click on <b>Start</b> button and confirm when | Two windows appear: <b>Telemetry Desktop</b><br>and <b>SCOS-2000 Manual Stack 1 W/S:</b><br><b>scos1 S/C HERSCHEL (</b> see Figure 10-6<br>and Figure 10-7 <b>).</b> | ОК             |         |  |
| A 3.13     | On the telemet<br>left of the wind                       | ry desktop window, select <b>AND</b> button at bottom ow and choose <b>DPU and OBS parameters</b>                       |                                                                                                    | ОК             |         |  |
| A 3.14     | Go to the /hom                                           | ne/sops23e directory                                                                                                    |                                                                                                    | OK             |         |  |
| A 3.15     | Run script exif                                          | start                                                                                                    |                                                                                                    | OK             |         |  |
| A 3.16     | Select buttons<br>TOPE1, then p                          | Exif_TMM, Exif_CHM, Exif_TM1, Exif_CH1 and ress Start and Confirm                                                       |                                                                                                    | ОК             |         |  |
| A 3.17     | At this point the                                        | e SCOS2000 system is up and running                                                                                     |                                                                                                    | OK             |         |  |
| A 3.18     | Start the DRC                                            | U Simulator PC.                                                                                                    |                                                                                                    | OK             |         |  |
| A 3.19     | Make sure that<br>from SPIRE PC                          | the cables DCU, MCU, SCU are well connected C to the SPIRE unit.                                                        |                                                                                                    | ОК             |         |  |
| A 3.20     | After the exec<br>Operating Syst                         | ution of system hardware start-up, screen of the em appears.                                                            |                                                                                                    | ОК             |         |  |

| DATE: 20/04/2006 | TEST CONDUCTOR: A. Sciortino | QA: | CUSTOMER |  |  |  |  |
|------------------|------------------------------|-----|----------|--|--|--|--|
|                  |                              |     |          |  |  |  |  |

|                         |                                         |                          | N° Doc:<br>Doc N° HERS-SPIRE-PR-CGS-002 |                       |            | N°Doc:<br>Doc N°: HERS-SPIRE-RP-CGS-008 |    |                       |          |
|-------------------------|-----------------------------------------|--------------------------|-----------------------------------------|-----------------------|------------|-----------------------------------------|----|-----------------------|----------|
| CARLO GAVAZZI           |                                         | Ediz.:<br><i>Issue:</i>  | 2                                       | Data:<br><i>Date:</i> | APRIL 2006 |                                         | 1  | Data:<br><i>Date:</i> | MAY 2006 |
|                         | HERSCHEL SPIRE DPU PFM FINAL ELECTRICAL | Pagina<br><i>Pag</i> e   |                                         | di<br>of              | 293        | Pagina<br><i>Pag</i> e                  | 34 | di<br>of              | 312      |
| CARLO GAVAZZI SPACE SpA | TEST REPORT                             | TEST PROCEDURE REFERENCE |                                         |                       |            | TEST REPORT REFERENCE                   |    |                       |          |

| UUT DATA : | Model         | Item | C.I.           | S/             | /N      |
|------------|---------------|------|----------------|----------------|---------|
| STEP n°    | TEST SEQUENCE |      | EXPECTED VALUE | MEASURED VALUE | REMARKS |

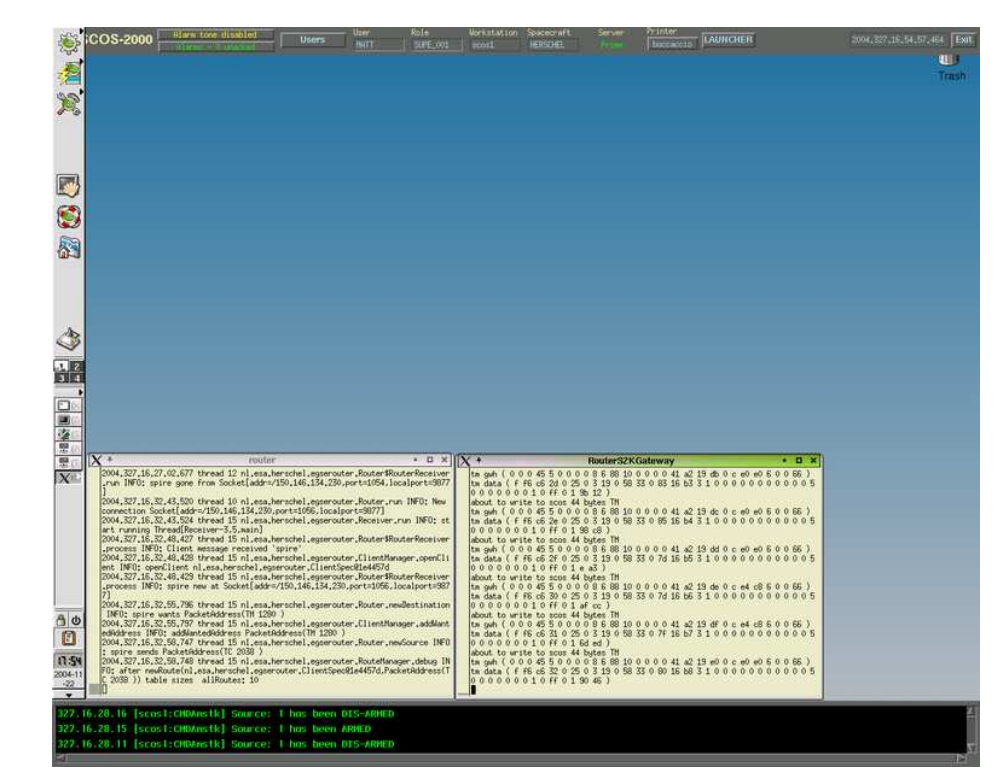

Figure 10-2 Router and RouterS2Kgateway windows.

| DATE: 20/04/2006 | TEST CONDUCTOR: A. Sciortino | QA: | CUSTOMER |  |  |  |
|------------------|------------------------------|-----|----------|--|--|--|
|                  |                              |     |          |  |  |  |

|                         | HERSCHEL DPUS/ICU | N° Doc:<br>Doc N° HERS-SPIRE-PR-CGS-002 |                          |                |                   | N° Doc:<br>Doc N°     | I <sup>®</sup> Doc:<br>Doc N <sup>®</sup> HERS-SPIRE-RP-CGS-008 |                       |          |  |
|-------------------------|-------------------|-----------------------------------------|--------------------------|----------------|-------------------|-----------------------|-----------------------------------------------------------------|-----------------------|----------|--|
| CARLO GAVAZZI           |                   | Ediz.:<br><i>Issue:</i>                 | 2                        | Data:<br>Date: | <b>APRIL 2006</b> |                       | 1                                                               | Data:<br><i>Date:</i> | MAY 2006 |  |
|                         |                   | Pagina<br><i>Page</i>                   |                          | di<br>of       | 293               | Pagina<br><i>Page</i> | 35                                                              | di<br>of              | 312      |  |
| CARLO GAVAZZI SPACE SpA | TEST REPORT       |                                         | TEST PROCEDURE REFERENCE |                |                   |                       | TEST REPORT REFERENCE                                           |                       |          |  |

| UUT DATA : | Model         | ltem | C.I.           | S/N            |         |  |
|------------|---------------|------|----------------|----------------|---------|--|
| STEP n°    | TEST SEQUENCE |      | EXPECTED VALUE | MEASURED VALUE | REMARKS |  |

0.94 DO 35 Otostan & manufacture of event discuss in the second

| MONI      | MON2       | MONS      | VPD1     | VPD2                             | VPD3                                                                                                    |
|-----------|------------|-----------|----------|----------------------------------|----------------------------------------------------------------------------------------------------|
| RelASTKI  | RelASTK2   | RelASTK3  | MSTKI    | MSTKZ                            | MSTKJ                                                                                                    |
| ExecASTK1 | ExecASTK2  | ExecASTK3 | OBQD1    | OBOD2                            | OBQD3                                                                                                    |
| TCSCI     | TCSC2      | TCSC3     | TCHISTI  | TCHIST2                          | TCHIST3                                                                                                    |
| TMSCI     | TMSCZ      | TMSCI     | FARCB1   | FARCB2                           | FARCB3                                                                                                    |
| TMprint1  | TMprint2   | TMprint3  | 0011     | 0012                             | 0013                                                                                                    |
| EVLOGI    | EVLOG2     | EVLOG3    | MSG1     | MSG2                             | MSG3                                                                                                    |
| OBSMI     | OBSM2      | OBSM3     | MIMICS   | GRAPHS                           | PDSadmin                                                                                                    |
| PDSTM     | POSTC      | PDSEV     | HFAretTM | HFAretTC                         | HFAretEV                                                                                                    |
| NAME      | TMD        | CMC       | GPC      |                                  |                                                                                                    |
| LIMITS    | PIF        | SPPG      | FARCS    | DDSS                             | HPRS                                                                                                    |
| MULTI     | VERIF      | RELEAS    | OBOM     | TPF                              | l a construction of the second second second second second second second second second second second second se |
| MISC      | USER       | EVAC      | ACTION   | NMSG                             | Ï                                                                                                    |
| TMR       | RPLY       | TCSIM     | ADMSIM   | CLCWsim                          | 1                                                                                                    |
| DESK      | PSRVserver | PROM      |          |                                  |                                                                                                    |
| тмрн      | OBEH       | TPKT      | TERM     | 1 Contraction                    |                                                                                                    |
| IMPORT    | EXIF       |           |          |                                  |                                                                                                    |
| EGSE_IF   | EGSEsim    | PDS_DISP  |          |                                  |                                                                                                    |
| Clean     | AR Dico    | MCSsrv    | OBSMsrv  | EGSEsrv                          | Update Task Sta                                                                                                |
| 💷 Kill    | 📕 Start    | _ Warm    |          | Do not restart<br>aiready runnio | Last refresh 00:00                                                                                             |
| -         |            |           |          |                                  |                                                                                                    |
| l         |            |           |          |                                  |                                                                                                    |
|           |            |           |          |                                  |                                                                                                    |
|           |            |           |          |                                  |                                                                                                    |
|           |            |           |          |                                  |                                                                                                    |
|           |            |           |          |                                  |                                                                                                    |
|           |            |           |          |                                  |                                                                                                    |
| 53        |            |           |          |                                  |                                                                                                    |

Figure 10-3 S2K R2.3E - Startup & overview of scos1 window.

| DATE: 20/04/2006 TEST CONDUCTOR: A. Sciortino QA: CUSTOMER |  |  |
|------------------------------------------------------------|--|--|
|------------------------------------------------------------|--|--|

|                         |                                         |                          | N°Doc:<br>Doc N°: HERS-SPIRE-PR-CGS-002 |                       |                       | N°Doc:<br>Doc N°: HERS-SPIRE-RP-CGS-008 |    |                       | RP-CGS-008 |
|-------------------------|-----------------------------------------|--------------------------|-----------------------------------------|-----------------------|-----------------------|-----------------------------------------|----|-----------------------|------------|
| CARLO GAVAZZI           |                                         | Ediz.:<br><i>Issue:</i>  | 2                                       | Data:<br><i>Date:</i> | APRIL 2006            |                                         | 1  | Data:<br><i>Date:</i> | MAY 2006   |
|                         | HERSCHEL SPIRE DPU PFM FINAL ELECTRICAL | Pagina<br><i>Pag</i> e   |                                         | di<br>of              | 293                   | Pagina<br><i>Pag</i> e                  | 36 | di<br>of              | 312        |
| CARLO GAVAZZI SPACE SpA | TEST REPORT                             | TEST PROCEDURE REFERENCE |                                         |                       | TEST REPORT REFERENCE |                                         |    |                       |            |

| UUT DATA : | Model         | ltem | С.І.           | S/N            |         |  |
|------------|---------------|------|----------------|----------------|---------|--|
| STEP n°    | TEST SEQUENCE |      | EXPECTED VALUE | MEASURED VALUE | REMARKS |  |

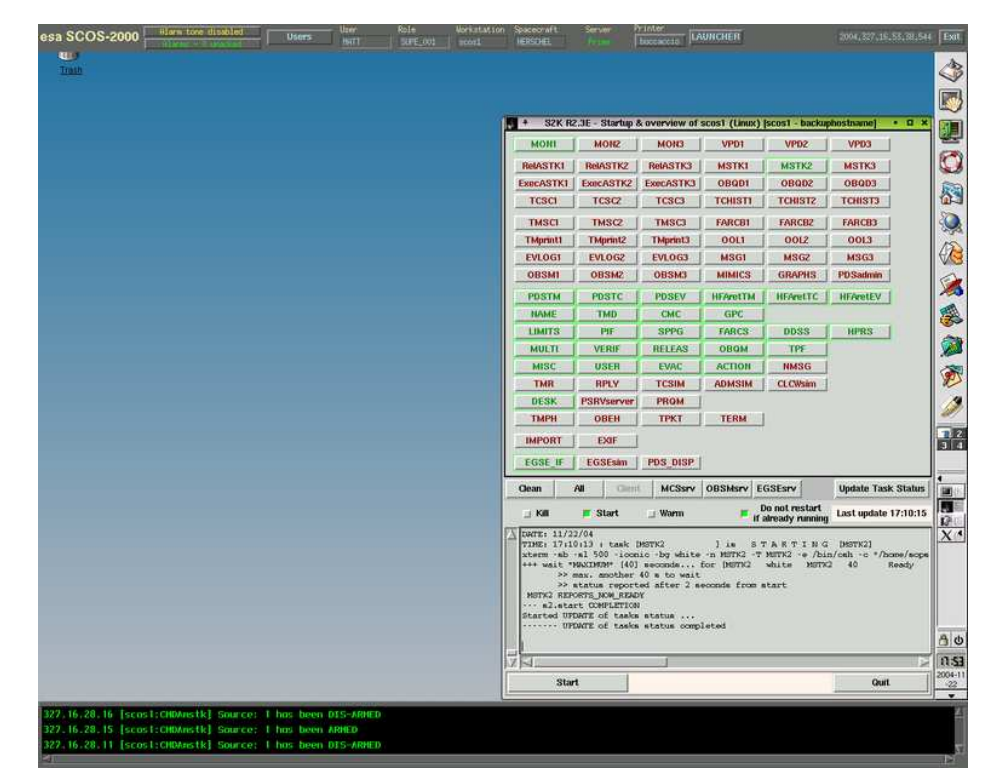

Figure 10-4 Esa SCOS-2000 bar and SCOS-2000 log messages.

| DATE: 20/04/2006 | TEST CONDUCTOR: A. Sciortino | QA: | CUSTOMER |
|------------------|------------------------------|-----|----------|
|                  |                              |     |          |
| HERSCHEL SPIRE DPU F    |                                         | N° Doc:<br>Doc N°                         | HERS- | SPIRE-   | PR-CGS-002 | N°Doc:<br>Doc N?      | HERS- | SPIRE-I               | RP-CGS-008 |
|-------------------------|-----------------------------------------|-------------------------------------------|-------|----------|------------|-----------------------|-------|-----------------------|------------|
|                         |                                         | Ediz.: 2 Data:<br>Issue: 2 Date: APRIL 20 |       |          |            |                       | 1     | Data:<br><i>Date:</i> | MAY 2006   |
|                         | HERSCHEL SPIRE DPU PFM FINAL ELECTRICAL | Pagina<br><i>Page</i>                     |       | di<br>of | 293        | Pagina<br><i>Page</i> | 37    | di<br>of              | 312        |
| CARLO GAVAZZI SPACE SpA | TEST REPORT                             | TEST PROCEDURE REFERENCE                  |       |          |            | TEST REPORT REFERENCE |       |                       |            |

| UUT DATA : | Model         | ltem | C.I.           |                | S/N     |
|------------|---------------|------|----------------|----------------|---------|
| STEP n°    | TEST SEQUENCE |      | EXPECTED VALUE | MEASURED VALUE | REMARKS |

| *              | S2K R2.3                                                        | BE - Star                                           | tup & overvie         | w of scos1 (         | Linux) [sco               | os1 - se        | cos1]       | • 🖬 🗄   |
|----------------|-----------------------------------------------------------------|-----------------------------------------------------|-----------------------|----------------------|---------------------------|-----------------|-------------|---------|
| MON1           | M                                                               | DN2                                                 | MON3                  | VPD1                 | VPC                       | 2               | VPD3        |         |
| RelAST         | CI RelA                                                         | STK2                                                | RelASTK3              | MSTK1                | MST                       | ка              | мотка       |         |
| ExecAST        | K1 Exec/                                                        | ASTK2                                               | ExecASTK3             | OBQD1                | OBQ                       | D2              | OBQD3       |         |
| TCSC1          | тс                                                              | SC2                                                 | TCSC3                 | TCHISTI              | TCHI                      | ST2             | TCHIST3     |         |
| TMSCI          | ТМ                                                              | SC2                                                 | TMSC3                 | FARCB1               | FARC                      | :B2             | FARCB3      |         |
| TMprint        | 1 TMp                                                           | rint2                                               | TMprint3              | 00L1                 | 001                       | 2               | 00L3        |         |
| EVLOG          | 1 EVL                                                           | OG2                                                 | EVLOG3                | MSG1                 | MSC                       | 32              | MSG3        |         |
| OBSMI          |                                                                 | SM2                                                 | OBSM3                 | MIMICS               | GRAF                      | HS              | PDSadmin    |         |
| PDSTM          | I PD                                                            | STC                                                 | PDSEV                 | HFAretTM             | HFAre                     | tTC [           | HFAretEV    |         |
| NAME           | TI                                                              | 4D                                                  | СМС                   | GPC                  |                           |                 |             |         |
| LIMITS         | 6   P                                                           | 1F [                                                | SPPG                  | FARCS                | DDS                       | S               | HPRS        |         |
| MULTI          | MULTI VERIF                                                     |                                                     | RELEAS                | OBQM                 | TP                        | F               |             |         |
| MISC USER      |                                                                 | BER                                                 | EVAC                  | ACTION               | NMS                       | G               |             |         |
| TMB            | R                                                               | PLY                                                 | TCSIM                 | ADMSIM               | CLCW                      | sim             |             |         |
| DESK           | PSRV                                                            | server                                              | PRQM                  |                      |                           |                 |             |         |
| ТМРН           | OE                                                              | BEH                                                 | ТРКТ                  | TERM                 |                           |                 |             |         |
| IMPOR          | т   Б                                                           | KIF                                                 |                       |                      |                           |                 |             |         |
| EGSE_I         | F EGS                                                           | Esim                                                | PDS_DISP              | (                    |                           |                 |             |         |
| Clean          | Ali                                                             | Client                                              | MCSsrv                | OBSMsrv              | EGSEsrv                   |                 | Update Tasl | < Statu |
| 🗆 Kill         | 📕 St                                                            | art                                                 | 🔲 Warm                |                      | Do not re:<br>f aiready r | start<br>unning | Last update | 16:02:5 |
| <pre></pre>    |                                                                 |                                                     |                       |                      |                           |                 |             |         |
| s2.<br>Started | >> max. au<br>>> status<br>start COM<br>UPDATE of<br>UPDATE of  | other 1<br>reports<br>PLETION<br>f tasks<br>f tasks | status<br>status comp | seconds fro<br>leted | m start                   |                 |             |         |
| #2.<br>Started | >> max. au<br>>> status<br>start COMI<br>UPDATE of<br>UPDATE of | other :<br>report<br>PLETION<br>E tasks<br>E tasks  | status                | seconds fro<br>leted | m start                   |                 |             |         |

Figure 10-5 S2K R2.3E - Startup & overview of scos1 window.

| DATE: 20/04/2006 T | EST CONDUCTOR: A. Sciortino | QA: | CUSTOMER |
|--------------------|-----------------------------|-----|----------|
|--------------------|-----------------------------|-----|----------|

| CARLO GAVAZZI           |                                                                                                    | N° Doc:<br>Doc N°: HERS-SPIRE-PR-CGS-002 |   |                       |            | N° Doc:<br>Doc N° HERS-SPIRE-RP-CGS-008 |    |                       |          |
|-------------------------|----------------------------------------------------------------------------------------------------|------------------------------------------|---|-----------------------|------------|-----------------------------------------|----|-----------------------|----------|
|                         |                                                                                                    | Ediz.:<br><i>Issue:</i>                  | 2 | Data:<br><i>Date:</i> | APRIL 2006 |                                         | 1  | Data:<br><i>Date:</i> | MAY 2006 |
|                         | HERSCHEL SPIRE DPU PFM FINAL ELECTRICAL<br>INTERFACE AND FULL FUNCTIONAL PERFORMANCE<br>TEST REPORT | Pagina<br><i>Pag</i> e                   |   | di<br>of              | 293        | Pagina<br><i>Page</i>                   | 38 | di<br>of              | 312      |
| CARLO GAVAZZI SPACE SpA |                                                                                                    | TEST PROCEDURE REFERENCE                 |   |                       |            | TEST REPORT REFERENCE                   |    |                       |          |

| UUT DATA : | Model         | Item | C.I.           | S/N            |         |  |  |  |
|------------|---------------|------|----------------|----------------|---------|--|--|--|
| STEP n°    | TEST SEQUENCE |      | EXPECTED VALUE | MEASURED VALUE | REMARKS |  |  |  |

| l⊉ +                                               |                                                |                                                  | SCOS-2000 Manua | d Stack 1 W/S: sco | st S/C: HERS          | CHEL              |                         |                        |     |
|----------------------------------------------------|------------------------------------------------|--------------------------------------------------|-----------------|--------------------|-----------------------|-------------------|-------------------------|------------------------|-----|
| FILE ENIT                                          |                                                |                                                  |                 |                    |                       |                   |                         |                        | ki1 |
| STATUS<br>LINK<br>TG: SIG NOTIS<br>TH: SIG IN ELON | STATIC PTV<br>GLODAL ENVILLE<br>LOCAL ENVILLES | DYNALC FTV VERIFIC<br>FNALED FNAL<br>FNALED FNAL | ATION INTERLOCK | INSTER INNAL INDE  | WHIT HODE<br>DISABLED | AUTO REJILLY TRAM | anission mode<br>RD     | SURIE<br>Rinding       |     |
| contino.                                           | STA. ENATES                                    | Drn. 1997= 1 (1)                                 | INTERLOOK       | REGULEST           | WRIT HOSE ]           | RATIN RELECT      |                         | \$10P   1 million   -  |     |
|                                                    | 00                                             | SE0                                              | RESET TL        | 3                  | Ø-SYSTERS             | DISPLAY MODE:     | EXPANDED BRIEF 📂        | No. of Entries:        | 1   |
| Num Hand<br>1 SC009505                             | Description<br>FoecE_Boot                      |                                                  |                 | PTV Kolasse        | Time IL<br>ASAP       | 6 B EV Encur      | ion Tine I<br>INVEDIATE | Pgront Sug. Sub-System | 2   |

#### Figure 10-6 SCOS-2000 Manual Stack1 W/S: scos1 S/C HERSCHEL window.

| DATE: 20/04/2006 TEST CONDUCTOR: A. Sciortino | QA: | CUSTOMER |
|-----------------------------------------------|-----|----------|
|-----------------------------------------------|-----|----------|

| CARLO GAVAZZI           |                                         | N° Doc:<br>Doc N° HERS-SPIRE-PR-CGS-002 |         |          |                       | N° Doc:<br>Doc N° HERS-SPIRE-RP-CGS-008 |    |                       |          |
|-------------------------|-----------------------------------------|-----------------------------------------|---------|----------|-----------------------|-----------------------------------------|----|-----------------------|----------|
|                         |                                         | Ediz.: 2 Data: APRIL 2006               |         |          |                       |                                         | 1  | Data:<br><i>Date:</i> | MAY 2006 |
|                         | HERSCHEL SPIRE DPU PFM FINAL ELECTRICAL | Pagina<br><i>Pag</i> e                  |         | di<br>of | 293                   | Pagina<br><i>Pag</i> e                  | 39 | di<br>of              | 312      |
| CARLO GAVAZZI SPACE SpA | TEST REPORT                             | TE                                      | ST PROC | EFERENCE | TEST REPORT REFERENCE |                                         |    |                       |          |

| UUT DATA : | Model         | Item | C.I.           |                | S/N     |
|------------|---------------|------|----------------|----------------|---------|
| STEP n°    | TEST SEQUENCE |      | EXPECTED VALUE | MEASURED VALUE | REMARKS |

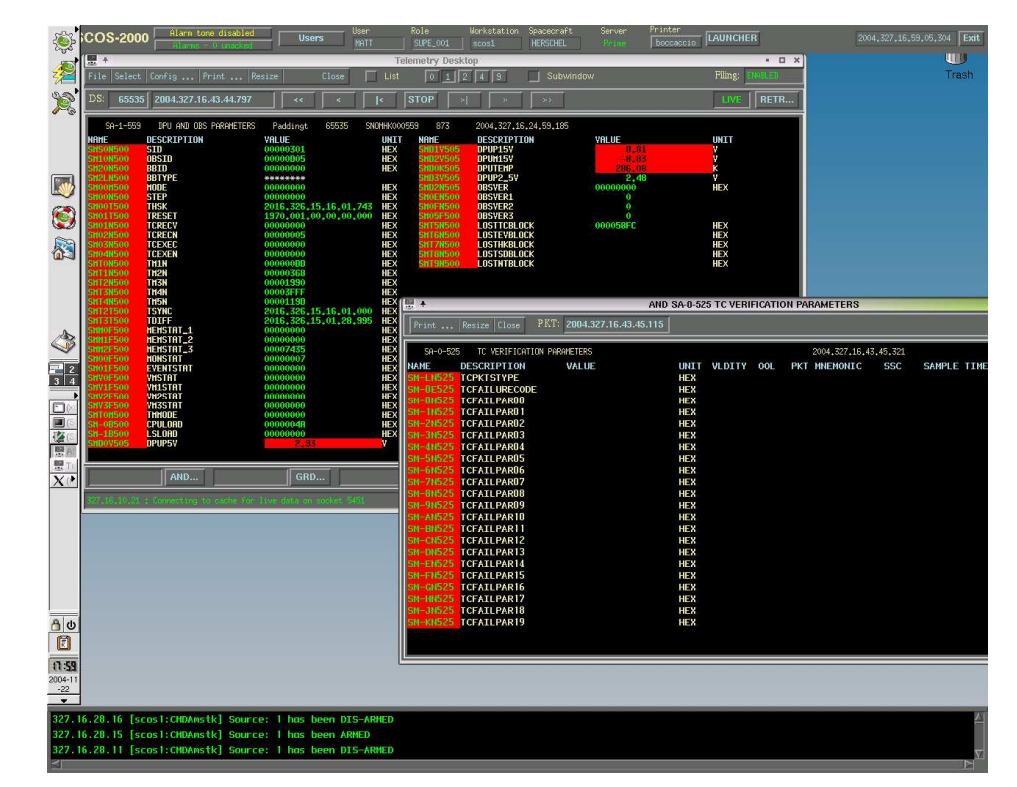

Figure 10-7 Telemetry Desktop window.

| DATE: 20/04/2006 | TEST CONDUCTOR: A. Sciortino | QA: | CUSTOMER |
|------------------|------------------------------|-----|----------|
|                  |                              |     |          |

| CARLO GAVAZZI           |                                         |                         | N°Doc:<br>Doc N°. HERS-SPIRE-PR-CGS-002 |                       |                       |                        | N°Doc:<br>Doc N° HERS-SPIRE-RP-CGS-008 |                       |          |  |
|-------------------------|-----------------------------------------|-------------------------|-----------------------------------------|-----------------------|-----------------------|------------------------|----------------------------------------|-----------------------|----------|--|
|                         |                                         | Ediz.:<br><i>Issue:</i> | 2                                       | Data:<br><i>Date:</i> | <b>APRIL 2006</b>     |                        | 1                                      | Data:<br><i>Date:</i> | MAY 2006 |  |
|                         | HERSCHEL SPIRE DPU PFM FINAL ELECTRICAL | Pagina<br><i>Pag</i> e  |                                         | di<br>of              | 293                   | Pagina<br><i>Pag</i> e | 40                                     | di<br>of              | 312      |  |
| CARLO GAVAZZI SPACE SpA | TEST REPORT                             |                         | ST PROCE                                | EFERENCE              | TEST REPORT REFERENCE |                        |                                        |                       |          |  |

| UUT DATA :    | Model                                                          | Item                                                                                                    | С.І.                                                            |                | S/N     |
|---------------|----------------------------------------------------------------|----------------------------------------------------------------------------------------------------|-----------------------------------------------------------------|----------------|---------|
| STEP n°       | TEST SEQUE                                                     | NCE                                                                                                    | EXPECTED VALUE                                                  | MEASURED VALUE | REMARKS |
| A 3.21        | Insert the .TestContro                                         | login name <b>sops23e</b> and user<br><b>ol</b> and click on the <b>OK</b> button.                                                     | password The user desktop is displayed.                         |                |         |
|               | <b>NOTE:</b> If th<br>error, an err<br>the step 3).<br>inputs. | e password is not correct, for example for<br>for message will appear and you will have<br>Proceed paying attention to typing the corr | a typing<br>o repeat<br>ect                                     | ОК             |         |
| A 3.22        | After succes<br>Desktop.                                       | ssful login, click on DRCU Simulator shor                                                                                              | cut on the The <b>Hermes 5.2</b> window appear<br>Figure 10-9). | ars (see OK    |         |
| A 3.23        | Select settir                                                  | ngs from the menu bar of the GUI and choo                                                                                              | ose CH0                                                         | OK             |         |
| A 3.24        | Click on the Settings for                                      | LoadOldSettings button and Load the file<br>or Acc Tests.ch0                                                                           | 9                                                               | ОК             |         |
| A 3.25        | Click on the                                                   | TransferGUlchangesToDriver button                                                                                                    |                                                                 | OK             |         |
| A 3.26        | Close the C                                                    | H0 setting window                                                                                                    |                                                                 | OK             |         |
| A 3.27        | Select settir                                                  | ngs from the menu bar of the GUI and choo                                                                                              | ose CH1                                                         | OK             |         |
| A 3.28        | Click on the Settings_fo                                       | LoadOldSettings button and Load the file<br>or_Acc_Tests.ch1                                                                           | 9                                                               | ОК             |         |
| A 3.29        | Click on the                                                   | TransferGUlchangesToDriver button                                                                                                    |                                                                 | OK             |         |
| A 3.30        | Close the C                                                    | H1 setting window                                                                                                    |                                                                 | OK             |         |
| A 3.31        | Select settir                                                  | ngs from the menu bar of the GUI and choo                                                                                              | ose CH2                                                         | OK             |         |
| A 3.32        | Click on the Settings_fo                                       | LoadOldSettings button and Load the file<br>or_Acc_Tests.ch2                                                                           | 9                                                               | ОК             |         |
| A 3.33        | Click on the                                                   | TransferGUlchangesToDriver button                                                                                                    |                                                                 | OK             |         |
| A 3.34        | Close the C                                                    | H2 setting window                                                                                                    |                                                                 | OK             |         |
| A 3.35        | Select the lo already sele                                     | pop option for channels CH0, CH1 and CH<br>acted                                                                                       | 2 if not                                                        | ОК             |         |
| DATE: 20/04/2 | 2006                                                           | TEST CONDUCTOR: A. Sciortino                                                                                                    | QA:                                                             | CUSTOMER       |         |

|                         |                                         | N° Doc:<br>Doc N°       | HERS-    | SPIRE-I               | PR-CGS-002        | N°Doc:<br>Doc N°       | HERS-SP        | IRE-R                  | P-CGS-008 |
|-------------------------|-----------------------------------------|-------------------------|----------|-----------------------|-------------------|------------------------|----------------|------------------------|-----------|
| CARLO GAVAZZI           |                                         | Ediz.:<br><i>Issue:</i> | 2        | Data:<br><i>Date:</i> | <b>APRIL 2006</b> |                        | 1 <sup>D</sup> | )ata:<br>D <i>ate:</i> | MAY 2006  |
|                         | HERSCHEL SPIRE DPU PFM FINAL ELECTRICAL | Pagina<br><i>Pag</i> e  |          | di<br>of              | 293               | Pagina<br><i>Pag</i> e | 41             | di<br>of               | 312       |
| CARLO GAVAZZI SPACE SpA | TEST REPORT                             | TE                      | ST PROCI | EDURE R               | EFERENCE          |                        | TEST REPO      | RT REF                 | FERENCE   |

| UUT DATA : | Model         | Item | C.I.           | S/N            |         |  |
|------------|---------------|------|----------------|----------------|---------|--|
| STEP n°    | TEST SEQUENCE |      | EXPECTED VALUE | MEASURED VALUE | REMARKS |  |

| A 3.36 | Start the CDMS Simulator PC                                                                                                    |                                | OK |  |
|--------|----------------------------------------------------------------------------------------------------|--------------------------------|----|--|
| A 3.37 | Make sure that the connector MIL-STD-1553B 1553B is well connected from CDMS PC to the SPIRE unit.                                                                                                    |                                | ОК |  |
| A 3.38 | After the execution of system hardware start-up, screen of the Operating System appears.                                                                                                    |                                | ОК |  |
| A 3.39 | Insert the login name <b>sops23e</b> and user password <b>.TestControl</b> and click on the <b>OK</b> button.<br><b>NOTE:</b> If the password is not correct, for example for a typing error, an error message will appear and you will have to repeat the step 3). Proceed paying attention to typing the correct inputs. | The user desktop is displayed. | ОК |  |
| A 3.40 | After the execution of system hardware start-up, screen of the Operating System appears.<br>Launch <b>SPIRE_Main.bat</b> or <b>SPIRE_RED.bat</b> files to configure the corresponding nominal or redundant RT address in the APID2RT file.                                                                                 |                                | ОК |  |
| A 3.41 | To start the CDMS Simulator click on <b>CDMS_SIM</b> file on desktop.                                                                                                    |                                | ОК |  |
| A 3.42 | On the "Select Buslist" button, select the <b>SPIRE_Nominal</b> buslist to test the nominal section or <b>SPIRE_Redundant</b> buslist to test the redundant section                                                                                                    |                                | ОК |  |
| A 3.43 | Click on Launch Router Command Interface                                                                                                    |                                | OK |  |

| DATE: 20/04/2006 | TEST CONDUCTOR: A. Sciortino | QA: | CUSTOMER |
|------------------|------------------------------|-----|----------|
|                  |                              |     |          |

|                         | HERSCHEL DPUs/ICU                       | N°Doc:<br>Doc N°      | HERS-    | SPIRE-         | PR-CGS-002 | N°Doc:<br>Doc N°      | HERS-S   | PIRE-F         | RP-CGS-008 |
|-------------------------|-----------------------------------------|-----------------------|----------|----------------|------------|-----------------------|----------|----------------|------------|
| CARLO GAVAZZI           |                                         | Ediz.:<br>Issue:      | 2        | Data:<br>Date: | APRIL 2006 |                       | 1        | Data:<br>Date: | MAY 2006   |
|                         | HERSCHEL SPIRE DPU PFM FINAL ELECTRICAL | Pagina<br><i>Page</i> |          | di<br>of       | 293        | Pagina<br><i>Page</i> | 42       | di<br>of       | 312        |
| CARLO GAVAZZI SPACE SpA | TEST REPORT                             | TE                    | ST PROCI | EDURE R        | EFERENCE   |                       | TEST REP | ORT RE         | FERENCE    |

| UUT DATA : | Model                                                              | Item                                                                                                    | C.I.                                                                                                    | S/N            |         |  |
|------------|--------------------------------------------------------------------|----------------------------------------------------------------------------------------------------|----------------------------------------------------------------------------------------------------|----------------|---------|--|
| STEP n°    | TEST SEQUENCE                                                      | <u> </u>                                                                                                    | EXPECTED VALUE                                                                                            | MEASURED VALUE | REMARKS |  |
|            |                                                                    |                                                                                                    |                                                                                                    |                |         |  |
| A 3.44     | Click on Conn                                                      | ect                                                                                                    |                                                                                                    | OK             |         |  |
| A 3.45     | Select NAME_                                                       | CLIENT; write <b>spire</b> and click Send Comm                                                                          | nand                                                                                                    | ОК             |         |  |
| A 3.46     | Select ADD_C                                                       | LIENT, write 500 and click Send Command                                                                                 | d                                                                                                    | OK             |         |  |
| A 3.47     | Click on Close                                                     | Without Sending                                                                                                    |                                                                                                    | OK             |         |  |
| A 3.48     | On the CDMS the <b>bus A cha</b>                                   | Simulator click on icon Select Bus and chinnel                                                                          | oose                                                                                                    | ОК             |         |  |
| A 3.49     | Select Route<br>Herschel/Plar                                      | r option from Select TC Source menu<br>tock CDMS Simulator Control Panel.                                               | in the                                                                                                    | ОК             |         |  |
| A 3.50     | Start CDMS S<br>the Herschel/                                      | imulator by pressing the Start/Stop BC bu<br>Planck CDMS Simulator Control Panel.                                       | utton on The <b>1553 Bus Alive</b> Led on the <b>Herschel/Planck CDMS Simulator Control Panel</b> blinks. | ОК             |         |  |
| A 3.51     | The CDMS is                                                        | now ready                                                                                                    |                                                                                                    | OK             |         |  |
| A 3.52     | Launch Packet<br>PacketDisplay<br>corresponding<br>EGSEConfigu     | tDisplaySPIRE_Main.bat or<br>ySPIRE_RED.bat files to configure the<br>nominal or redundant APIDs in the<br>ration file. |                                                                                                    | ОК             |         |  |
| A 3.53     | Start the Pacl<br>On the CDMS<br>SPIRE icon                        | <b>ketDisplay tool</b><br>Simulator PC double-click the Packet Disp                                                     | lay                                                                                                    | ОК             |         |  |
| A 3.54     | When the wind<br><b>TM</b> buttons to<br>that are not ne<br>tests. | dow appears, click on the <b>CDMS TC</b> and <b>C</b> mask packets generated by the CDMS itse<br>reded for the present  | DMS<br>e <sup>lf and</sup> CDMS_TC and CDMS_TM become RED                                                 | ОК             |         |  |

| DATE: 20/04/2006 | TEST CONDUCTOR: A. Sciortino | QA: | CUSTOMER |
|------------------|------------------------------|-----|----------|
|                  |                              |     |          |

|                         |                                         | N° Doc:<br>Doc Nº       | HERS    | S-SPIRE-              | PR-CGS-002 | N° Doc:<br>Doc N°     | HERS-   | SPIRE-I               | RP-CGS-008 |
|-------------------------|-----------------------------------------|-------------------------|---------|-----------------------|------------|-----------------------|---------|-----------------------|------------|
| CARLO GAVAZZI           |                                         | Ediz.:<br><i>Issue:</i> | 2       | Data:<br><i>Date:</i> | APRIL 2006 |                       | 1       | Data:<br><i>Date:</i> | MAY 2006   |
|                         | HERSCHEL SPIRE DPU PFM FINAL ELECTRICAL | Pagina<br><i>Page</i>   |         | di<br>of              | 293        | Pagina<br><i>Page</i> | 43      | di<br>of              | 312        |
| CARLO GAVAZZI SPACE SpA | TEST REPORT                             | TE                      | ST PROC | CEDURE R              | EFERENCE   |                       | TEST RE | PORT RE               | FERENCE    |

| UUT DATA : | Model         | Item | C.I.           |                | S/N     |
|------------|---------------|------|----------------|----------------|---------|
| STEP n°    | TEST SEQUENCE |      | EXPECTED VALUE | MEASURED VALUE | REMARKS |

| Router T Hal                    | tommand increase Sendlocal TC                                                                 | Select Bus Select Bustist on towar EXIT SIMBATI                                               |
|---------------------------------|-----------------------------------------------------------------------------------------------|-----------------------------------------------------------------------------------------------|
| cal Command to Send:            |                                                                                               |                                                                                               |
| tens name<br>Te not responding: | ys first few words of selected local command                                                  | Launch Router<br>Command Interface Client Name: Launch Command Interface                      |
| an (Select RT)                  |                                                                                               | Pause CDM5 Housekeeping Packets                                                               |
| Command: (APID + Max 32 I       | DWa Wordi) Eve                                                                                | nt TM SAST 0 0 Unit Status 0 0                                                                |
|                                 |                                                                                               |                                                                                               |
| TELECOMMAND<br>PACEET INTO      | View<br>Log File Pause Display<br>Ack Service Service<br>APED Count Length Flags Type Subtype | THEMETRY<br>PACKET INTO<br>Data<br>Field Seg mere<br>Time Hid APID Flags Court Length & segen |

### Figure 10-8 CDMS Simulator Control Panel

| DATE: 20/04/2006 | TEST CONDUCTOR: A. Sciortino | QA: | CUSTOMER |
|------------------|------------------------------|-----|----------|
|                  |                              |     |          |

|                         |                                         | N°Doc:<br>Doc N°        | HERS-    | SPIRE-                | PR-CGS-002 | N°Doc:<br>Doc N°       | HERS-S   | PIRE-I                | RP-CGS-008 |
|-------------------------|-----------------------------------------|-------------------------|----------|-----------------------|------------|------------------------|----------|-----------------------|------------|
| CARLO GAVAZZI           |                                         | Ediz.:<br><i>Issue:</i> | 2        | Data:<br><i>Date:</i> | APRIL 2006 |                        | 1        | Data:<br><i>Date:</i> | MAY 2006   |
|                         | HERSCHEL SPIRE DPU PFM FINAL ELECTRICAL | Pagina<br><i>Page</i>   |          | di<br>of              | 293        | Pagina<br><i>Pag</i> e | 44       | di<br>of              | 312        |
| CARLO GAVAZZI SPACE SpA | TEST REPORT                             | TE                      | ST PROCE | DURE R                | EFERENCE   |                        | TEST REF | PORT RE               | FERENCE    |

| UUT DATA : | Model         | Item | C.I.           | S/N            |         |  |
|------------|---------------|------|----------------|----------------|---------|--|
| STEP n°    | TEST SEQUENCE |      | EXPECTED VALUE | MEASURED VALUE | REMARKS |  |

| anduland CH CMD PAB SET/GET | N 15                            | 1 200 200                            | Simulator Operat           | ionall Mode |
|-----------------------------|---------------------------------|--------------------------------------|----------------------------|-------------|
| AREDODOD 2. ORED DODO C     | TXOR CCC DECT                   | DetectorDisplay                      | 00-accquisition photometer | h ID=0 🔹    |
| ASEE0000 2 08EE 0000 G      | Channel 0                       | A 35 0 0                             |                            |             |
| ABEF0000 2 08EF 0000 G      |                                 | C 002 X pos Y pos                    |                            |             |
| A8F00000 2 08F0 0000 G      | ₩ Loop  1086  0 •               | - Jage - Chiefe - Chiefe             |                            |             |
| ABF10000 2 08F1 0000 G      | 294 1 62                        | Signal=A Exp[-C*(x^2+y^2]]           |                            |             |
|                             | 1001                            | (0.0)=detector centre point          |                            |             |
|                             | Channel 1                       | Rand* 0 500 Set                      |                            |             |
|                             | 17 Loss 449 4 -                 | Hean Stdev                           |                            |             |
|                             | ie roob laas la T               | SMEC FramelD=0x10                    |                            |             |
|                             | 11 1 3                          | Telemetry ON 💌 Edit29                |                            |             |
|                             |                                 | D Trajectory gen. is stopped 🔹       |                            |             |
|                             | Channel 2                       |                                      |                            |             |
|                             | F 1000 130 0 +                  | OFF Scan Stopped                     |                            |             |
| 70758 BesetBegCounter       |                                 | SCU Normal                           |                            |             |
|                             | 30 1 12                         | Open (EVHSHEAT B) Cloted (SPHSHEAT B |                            |             |
|                             |                                 | 0.3 K Nomal 1.7 K                    |                            |             |
|                             | TransferChannelSettingsToDriver | CEVTemp CPHPTemp                     |                            |             |
|                             | ScanTimes / Ins) [Sastan        | HS                                   |                            |             |
|                             | Searchine to finite Tacators    | CHECO-                               |                            |             |
|                             | Status                          | SMECFORNON MirorPas                  |                            |             |
|                             | I family for                    |                                      |                            |             |
|                             |                                 | N= 0                                 |                            |             |
|                             | Uev 10                          | iii lo                               |                            |             |
|                             | FiBate10                        |                                      |                            |             |
|                             | Efferent2 [0                    | 0                                    |                            |             |
|                             | Timet                           | Sap FrameRatio                       |                            |             |
|                             | ResetTimer Times                | CMD+3                                |                            |             |
|                             |                                 |                                      |                            |             |

### Figure 10-9 Hermes 5.2 Simulator Panel

| DATE: 20/04/2006 | TEST CONDUCTOR: A. Sciortino | QA: | CUSTOMER |
|------------------|------------------------------|-----|----------|
|                  |                              |     |          |

|                         |                                         | N° Doc:<br>Doc N°       | HERS-S   | PIRE-                 | PR-CGS-002 | N° Doc:<br>Doc N°     | HERS-   | SPIRE-I               | RP-CGS-008 |
|-------------------------|-----------------------------------------|-------------------------|----------|-----------------------|------------|-----------------------|---------|-----------------------|------------|
| CARLO GAVAZZI           |                                         | Ediz.:<br><i>Issue:</i> | 2        | Data:<br><i>Date:</i> | APRIL 2006 |                       | 1       | Data:<br><i>Date:</i> | MAY 2006   |
|                         | HERSCHEL SPIRE DPU PFM FINAL ELECTRICAL | Pagina<br><i>Pag</i> e  |          | di<br>of              | 293        | Pagina<br><i>Page</i> | 45      | di<br>of              | 312        |
| CARLO GAVAZZI SPACE SpA | TEST REPORT                             | TE                      | ST PROCE | DURE R                | EFERENCE   |                       | TEST RE | PORT RE               | FERENCE    |

| UUT DATA : | Model         | Item | C.I.           |                | S/N     |
|------------|---------------|------|----------------|----------------|---------|
| STEP n°    | TEST SEQUENCE |      | EXPECTED VALUE | MEASURED VALUE | REMARKS |

| A4 SI | ETUP FOR LONG DURATION TEST                                                                                                    |                                                                                             |               |            |
|-------|----------------------------------------------------------------------------------------------------|---------------------------------------------------------------------------------------------|---------------|------------|
| A 4.1 | Load on SCOS2000 Manual Stack window the stack for<br>LongDurationTest contained in<br>"/home/sops23e/CMD/SPIRE/STACKS".                                                                    |                                                                                             | ОК            |            |
| A 4.2 | Send TC8.4.70-3.1 (FORCE_BOOT) to force rebooting the<br>DPU<br>At this stage, about 320 HK parameter requests are sent to the<br>DRCU simulator. Each request requires 2msec to be served. | Verify periodic (0.5/sec) reception of TM<br>(3,25) Essential HK packets with SID<br>0x300. | ОК            |            |
| A 4.3 | Send TC8.4.CA-5.1 ( <b>SEND_DRCU_COMMAND</b> ) with<br>parameter 0x843d0000 to configure DRCU to send frames in<br>continuous mode                                                          | Verify reception of TM $(1,1)$ , $(1,3)$ and $(1,7)$ .                                      | Not Performed | See PVS N୩ |
| A 4.4 | Send TC8.4.CA-5.1 (SEND_DRCU_COMMAND) with parameter 0x843e0001 to start DRCU data transfer from the DCU.                                                                                   | Verify reception of TM (1,1), (1,3) and (1,7).                                              | Not Performed |            |
| A 4.5 | Send TC8.4.CA-5.1 (SEND_DRCU_COMMAND) with<br>parameter 0x91c00000 for MCU timing.                                                                                                    | Verify reception of TM $(1,1)$ , $(1,3)$ and $(1,7)$ .                                      | Not Performed |            |
| A 4.6 | Send TC8.4.CA-5.1 (SEND_DRCU_COMMAND) with parameter 0x91c00001 for MCU Start.                                                                                                    | Verify reception of TM $(1,1)$ , $(1,3)$ and $(1,7)$ .                                      | Not Performed |            |
| A 4.7 | Send TC8.4.CA-5.1 (SEND_DRCU_COMMAND) with<br>parameter 0xa0830000 for SCU timing.                                                                                                    | Verify reception of TM $(1,1)$ , $(1,3)$ and $(1,7)$ .                                      | Not Performed |            |
| A 4.8 | Send TC8.4.CA-5.1 (SEND_DRCU_COMMAND) with parameter 0xa0840000 for SCU prepare.                                                                                                    | Verify reception of TM $(1,1)$ , $(1,3)$ and $(1,7)$ .                                      | Not Performed |            |
| A 4.9 | Send TC8.4.CA-5.1 (SEND_DRCU_COMMAND) with parameter 0xa0820001 for SCU Start.                                                                                                    | Verify reception of TM $(1,1)$ , $(1,3)$ and $(1,7)$ .                                      | Not Performed |            |

| DATE: 20/04/2006 | TEST CONDUCTOR: A. Sciortino | QA: | CUSTOMER |
|------------------|------------------------------|-----|----------|
|                  |                              |     |          |

|                         |                                         | N° Doc:<br>Doc N°:      | HERS-S   | SPIRE-                | PR-CGS-002 | N°Doc:<br>Doc N?      | HERS-   | SPIRE-I               | RP-CGS-008 |
|-------------------------|-----------------------------------------|-------------------------|----------|-----------------------|------------|-----------------------|---------|-----------------------|------------|
| CARLO GAVAZZI           |                                         | Ediz.:<br><i>Issue:</i> | 2        | Data:<br><i>Date:</i> | APRIL 2006 |                       | 1       | Data:<br><i>Date:</i> | MAY 2006   |
|                         | HERSCHEL SPIRE DPU PFM FINAL ELECTRICAL | Pagina<br><i>Pag</i> e  |          | di<br>of              | 293        | Pagina<br><i>Page</i> | 46      | di<br>of              | 312        |
| CARLO GAVAZZI SPACE SpA | TEST REPORT                             | TE                      | ST PROCE | DURE R                | EFERENCE   |                       | TEST RE | PORT RE               | EFERENCE   |

| UUT DATA : | Model         | Item | C.I.           | S/N            |         |  |
|------------|---------------|------|----------------|----------------|---------|--|
| STEP n°    | TEST SEQUENCE |      | EXPECTED VALUE | MEASURED VALUE | REMARKS |  |

| A5     | STOP TEST                                                                                                    |                      |  |
|--------|----------------------------------------------------------------------------------------------------|----------------------|--|
| Δ51    | Switch-off the DPLI turning off the power supply                                                                                                    | OK                   |  |
| A 5.2  | To stop the CDMS Simulator click on the EXIT SIMULATOR<br>button in the Herschel/Planck CDMS Simulator Control Panel<br>window (see Figure 10-8).                                                                                | nulator<br>)-10). OK |  |
| A 5.3  | <ul> <li>Select option Exit from the File menu in the Herschel/Planck</li> <li>CDMS Simulator v2.5 window (see Figure 10-10)</li> <li>The Herschel/Planck CDMS Sir v2.5 window disappears and the Simulator turn off.</li> </ul> | nulator<br>CDMS OK   |  |
| A 5.4  | To stop the SPIRE Simulator click on the X button in the The Hermes 5.2 window disappears Hermes 5.2 window (see Figure 10-10).                                                                                                  | S. OK                |  |
| A 5.5  | To stop the SCOS2000 ,from S2K R2.3E - Startup & overview Several buttons are toggled. of scos1, click on the EGSEsrv, MON1 and MSTK2 buttons.                                                                                   | ОК                   |  |
| A 5.6  | Select the <b>Kill</b> option, then click on the <b>Start</b> button and confirm Wait until all the services are stopp the corresponding windows disappe                                                                         | ed and OK ar.        |  |
| A 5.7  | Close the S2K R2.3E - Startup & overview of scos1.                                                                                                    | OK                   |  |
| A 5.8  | Close the RouterS2KGateways and router windows.                                                                                                    | OK                   |  |
| A 5.9  | If no further test are foreseen, power off CDMS PC                                                                                                    | OK                   |  |
| A 5.10 | 0 If no further test are foreseen, power off DRCU PC                                                                                                    | OK                   |  |
| A 5.1  | 1 If no further test are foreseen, logout and turn off SCOS2000 workstation                                                                                                    | ОК                   |  |
| A 5.12 | 2 If no further test are foreseen, turn OFF the PDU on the EGSE.                                                                                                    | OK                   |  |

| DATE: 21/04/2006 | TEST CONDUCTOR: A. Sciortino | QA: | CUSTOMER |
|------------------|------------------------------|-----|----------|
|                  |                              |     |          |

|                         | HERSCHEL DPUs/ICU                         | N°Doc:<br>Doc N°        | HERS                     | -SPIRE-        | PR-CGS-002 | N° Doc:<br>Doc N°     | HERS-S                | PIRE-I                | RP-CGS-008 |  |
|-------------------------|-------------------------------------------|-------------------------|--------------------------|----------------|------------|-----------------------|-----------------------|-----------------------|------------|--|
| CARLO GAVAZZI           |                                           | Ediz.:<br><i>Issue:</i> | 2                        | Data:<br>Date: | APRIL 2006 |                       | 1                     | Data:<br><i>Date:</i> | MAY 2006   |  |
|                         | HERSCHEL SPIRE DPU PFM FINAL ELECTRICAL   | Pagina<br><i>Pag</i> e  |                          | di<br>of       | 293        | Pagina<br><i>Page</i> | 47                    | di<br>of              | 312        |  |
| CARLO GAVAZZI SPACE SpA | INTERFACE AND FULL FUNCTIONAL PERFORMANCE |                         | TEST PROCEDURE REFERENCE |                |            |                       | TEST REPORT REFERENCE |                       |            |  |

| UUT DATA : | Model         | Item | С.І.           |                | S/N     |
|------------|---------------|------|----------------|----------------|---------|
| STEP n°    | TEST SEQUENCE |      | EXPECTED VALUE | MEASURED VALUE | REMARKS |

| Ç                                                                             |                                                                                                    |
|-------------------------------------------------------------------------------|----------------------------------------------------------------------------------------------------|
| Version 2.4 Herschel/Planck                                                   | CDMS Simulator Control Panel The Retentor Appendix Control Panel                                                                                                    |
| ect TC Source Select Command services Send I                                  | OCAL TC Select Bus Select Busist on sense EXIT SDMRATOR                                                                                                    |
| al Command to Send:                                                           |                                                                                                    |
| slays first few words of selected local command)                              | Lawerh Router<br>Command Interface Client Name: Interface                                                                                                    |
| SSEmar Sorrag<br>m (Select RT)<br>0 ~                                         | Pause CDMS Housekeeping Packets                                                                                                    |
| RT Direct Commanding:<br>Select Command type: Send Command<br>Link Col (SATR) | RT Status Messagest         Instrument Time Ethic         0         0         0           Event 1M 545T         0         0         0         0         0           Event 1M 545T         0         0         0         0         0               |
| LUCOMMAND<br>ACKET INO<br>Time APID Court Length Flogs Type                   | TELEMETRY<br>PACKET DVD         Yesw<br>Log File         Pause<br>Display           Service<br>Subtrye         Diss<br>Peid<br>Time         Service<br>Hot APED         Pause<br>Display         Image: Court Length Ver American<br>Ver American |
| E under<br>Martin<br>D                                                        |                                                                                                    |

Figure 10-10 Stopping CDMS Simulator Control Panel

| DATE: 21/04/2006 | TEST CONDUCTOR: A. Sciortino | QA: | CUSTOMER |
|------------------|------------------------------|-----|----------|
|                  |                              |     |          |

|                         |                                                          | N° Doc:<br>Doc N°       | HERS-                    | SPIRE-                | PR-CGS-002 | N°Doc:<br>Doc N°      | HERS- | SPIRE-I               | RP-CGS-008 |
|-------------------------|----------------------------------------------------------|-------------------------|--------------------------|-----------------------|------------|-----------------------|-------|-----------------------|------------|
| CARLO GAVAZZI           |                                                          | Ediz.:<br><i>Issue:</i> | 2                        | Data:<br><i>Date:</i> | APRIL 2006 |                       | 1     | Data:<br><i>Date:</i> | MAY 2006   |
|                         | HERSCHEL SPIRE DPU PFM FINAL ELECTRICAL                  | Pagina<br><i>Pag</i> e  |                          | di<br>of              | 293        | Pagina<br><i>Page</i> | 48    | di<br>of              | 312        |
| CARLO GAVAZZI SPACE SpA | INTERFACE AND FULL FUNCTIONAL PERFORMANCE<br>TEST REPORT |                         | TEST PROCEDURE REFERENCE |                       |            | TEST REPORT REFERENCE |       |                       |            |

| UUT DATA : | Model         | Item | C.I.           |                | S/N     |
|------------|---------------|------|----------------|----------------|---------|
| STEP n°    | TEST SEQUENCE |      | EXPECTED VALUE | MEASURED VALUE | REMARKS |

| OPE                                            | N BOX TESTS                                                                                                    |                                                                                               |         |                                                                                                    |
|------------------------------------------------|----------------------------------------------------------------------------------------------------|-----------------------------------------------------------------------------------------------|---------|----------------------------------------------------------------------------------------------------|
| 0                                              | <b>OPEN UNIT BOOT SOFTWARE TESTS O</b>                                                                                                    | F MAIN AND REDUNDANT                                                                          | SECTION |                                                                                                    |
| O1<br>SECTION<br>The pur<br>send a<br>corrupte | BOOT SW PROGRAM MEMORY TEST FAIL ON MAIN<br>ON<br>pose is to demonstrate the capability of the HERSCHEL BOOT-SW to<br>Telemetry Message when one or more Program Memory cells are<br>ad. This test require open box unit and ADSP21020 Emulator |                                                                                               |         | Test already executed<br>(see HERSCHEL SPIRE<br>DPU PFM OPEN BOX<br>TEST BEFORE<br>CLOSURE REPORT<br>HERS-SPIRE-RP-CGS-<br>012 Issue 1) |
| 01.1                                           | Open the unit box and attach the ADSP21020 POD to the JTAG of the main section of the CPU board                                                                                                    |                                                                                               |         |                                                                                                    |
| 01.2                                           | Execute the procedure A3.2 to A3.4 for the start up of the router if needed                                                                                                    |                                                                                               |         |                                                                                                    |
| 01.3                                           | Execute the procedure A3.36 to A3.50 for the start up of the CDMS-Simulator Control Panel if needed.                                                                                                    |                                                                                               |         |                                                                                                    |
| 01.4                                           | In the <b>Execution</b> menu of the <b>ADSP21020 Emulator</b> choose the option <b>Chip Reset.</b>                                                                                                    |                                                                                               |         |                                                                                                    |
| O1.5                                           | Select Router option from Select TC Source menu in the Herschel/Planck CDMS Simulator Control Panel.                                                                                                    |                                                                                               |         |                                                                                                    |
| O1.6                                           | Start CDMS Simulator by pressing the <b>Start/Stop BC</b> button on the <b>Herschel/Planck CDMS Simulator Control Panel</b> .                                                                                                    | The <b>1553 Bus Alive</b> Led on the<br>Herschel/Plack CDMS Simulator Control<br>Panel blinks |         |                                                                                                    |

| DATE: | TEST CONDUCTOR: | QA: | CUSTOMER |
|-------|-----------------|-----|----------|
|       |                 |     |          |

|                         |                                         | N° Doc:<br>Doc N°       | HERS-S   | SPIRE-I               | PR-CGS-002 | N° Doc:<br>Doc N°     | HERS-S   | PIRE-I                | RP-CGS-008 |
|-------------------------|-----------------------------------------|-------------------------|----------|-----------------------|------------|-----------------------|----------|-----------------------|------------|
| CARLO GAVAZZI           |                                         | Ediz.:<br><i>Issue:</i> | 2        | Data:<br><i>Date:</i> | APRIL 2006 |                       | 1        | Data:<br><i>Date:</i> | MAY 2006   |
|                         | HERSCHEL SPIRE DPU PFM FINAL ELECTRICAL | Pagina<br><i>Page</i>   |          | di<br>of              | 293        | Pagina<br><i>Page</i> | 49       | di<br>of              | 312        |
| CARLO GAVAZZI SPACE SpA | TEST REPORT                             | TE                      | ST PROCE | DURE R                | EFERENCE   |                       | TEST REP | ORT RE                | FERENCE    |

| UUT DATA : | Model                                 | Item                                                   | C.I.                                                                                                    |                | S/N     |
|------------|---------------------------------------|--------------------------------------------------------|----------------------------------------------------------------------------------------------------|----------------|---------|
| STEP n°    | TEST SEQUENCE                         |                                                        | EXPECTED VALUE                                                                                                    | MEASURED VALUE | REMARKS |
| 01.7       | In the <b>Memory</b>                  | menu of the ADSP21020 Emulator choose the              | The Program Memory window opens                                                                                                    |                |         |
| O1.8       | Set a breakpoir                       | nt at <b>PM Address 0x0C90</b>                         |                                                                                                    |                |         |
| O1.9       | Press <b>F4</b> to run<br>breakpoint. | the program and wait until it stop at the              | A message window appears with the following message: Software breakpoint at PM Address 0x0C90                                                                                                    |                |         |
| O1.10      | Goto PM Addr                          | ess 0x2400 and set 0xFFFFFFFF data.                    |                                                                                                    |                |         |
| O1.11      | Unset the brea<br>the keyboard.       | <pre>kpoint at PM Address 0x0C90 and press F4 on</pre> | An event <b>TM(5,4)</b> should be received by<br>CDMS. and visualized in the<br><b>TELECOMMAND PACKET INFO</b> text<br>area.<br>Verify that the fixed part of the TM packet<br>is equal to the one reported in <b>Table 6-1</b><br><b>Msg 2</b><br>Verify that the variable part of the TM<br>packet is equal to the one reported in<br><b>Table 6-2 Msg 1</b> |                |         |

| DATE: | TEST CONDUCTOR: | QA: | CUSTOMER |
|-------|-----------------|-----|----------|
|       |                 |     |          |

| CARLO GAVAZZI           | HERSCHEL DPUs/ICU                                                                                   | N°Doc:<br>Doc N°<br>Ediz.:<br>Issue: | HERS-<br>2 | - <b>SPIRE-</b><br>Data:<br>Date: | PR-CGS-002<br>APRIL 2006 | N°Doc:<br>Doc N?      | HERS-         | SPIRE-I<br>Data:<br>Date: | RP-CGS-008<br>MAY 2006 |
|-------------------------|----------------------------------------------------------------------------------------------------|--------------------------------------|------------|-----------------------------------|--------------------------|-----------------------|---------------|---------------------------|------------------------|
| CARLO GAVAZZI SPACE SpA | HERSCHEL SPIRE DPU PFM FINAL ELECTRICAL<br>INTERFACE AND FULL FUNCTIONAL PERFORMANCE<br>TEST REPORT | Pagina<br>Page<br>TE                 | ST PROC    | di<br>of<br>EDURE R               | 293<br>EFERENCE          | Pagina<br><i>Page</i> | 50<br>TEST RE | di<br>of<br>PORT RE       | 312<br>FERENCE         |

| UUT DATA :                                           | Model Item                                                                                                    | C.I.                                                                                            |                | S/N                                                                                                    |
|------------------------------------------------------|----------------------------------------------------------------------------------------------------|-------------------------------------------------------------------------------------------------|----------------|----------------------------------------------------------------------------------------------------|
| STEP n°                                              | TEST SEQUENCE                                                                                                    | EXPECTED VALUE                                                                                  | MEASURED VALUE | REMARKS                                                                                                    |
| O2 BOC<br>The purpose<br>send a Tele<br>corrupted. T | <b>DT SW DATA MEMORY TEST FAIL ON MAIN SECTION</b><br>e is to demonstrate the capability of the HERSCHEL BOOT-SW<br>emetry Message when one or more Program Memory cells a<br>This test require open box unit and ADSP21020 Emulator. | to<br>re                                                                                        |                | Test already executed<br>(see HERSCHEL SPIRE<br>DPU PFM OPEN BOX<br>TEST BEFORE<br>CLOSURE REPORT<br>HERS-SPIRE-RP-CGS-<br>012 Issue 1) |
| O2.1                                                 | Open the unit box and attach the ADSP21020 POD to the JTA<br>on the main section of the CPU board                                                                                                    | .G                                                                                              |                |                                                                                                    |
| 02.2                                                 | Execute the procedure A3.2 to A3.4 for the start up of the rout if needed                                                                                                    | er                                                                                              |                |                                                                                                    |
| 02.3                                                 | Execute the procedure A3.36 to A3.50 for the start up of the CDMS-Simulator Control Panel if needed.                                                                                                    | ne                                                                                              |                |                                                                                                    |
| O2.4                                                 | In the Execution menu of the ADSP21020 Emulator choose the option Chip Reset.                                                                                                    | se                                                                                              |                |                                                                                                    |
| O2.5                                                 | Select Router option from Select TC Source menu in the Herschel/Planck CDMS Simulator Control Panel.                                                                                                    | ne                                                                                              |                |                                                                                                    |
| O2.6                                                 | Start CDMS Simulator by pressing the Start/Stop BC button o the Herschel/Planck CDMS Simulator Control Panel.                                                                                                    | n The <b>1553 Bus Alive</b> Led on the<br>Herschel/Plack CDMS Simulator Control<br>Panel blinks |                |                                                                                                    |
| O2.7                                                 | In the <b>Memory</b> menu of the <b>ADSP21020 Emulator</b> choose the option <b>Program.</b>                                                                                                    | e The Program Memory window opens                                                               |                |                                                                                                    |
| DATE:                                                | TEST CONDUCTOR:                                                                                                    | QA:                                                                                             | CUSTOMER       |                                                                                                    |

|                         |                                         |                          | HERS-SPIRE-PR-CGS-002 |                       |            | N°Doc:<br>Doc N? HERS-SPIRE-RP-CGS-008 |                |                | P-CGS-008 |
|-------------------------|-----------------------------------------|--------------------------|-----------------------|-----------------------|------------|----------------------------------------|----------------|----------------|-----------|
| CARLO GAVAZZI           |                                         | Ediz.:<br><i>Issue:</i>  | 2                     | Data:<br><i>Date:</i> | APRIL 2006 |                                        | 1 <sup>D</sup> | )ata:<br>Date: | MAY 2006  |
|                         | HERSCHEL SPIRE DPU PFM FINAL ELECTRICAL | Pagina<br><i>Pag</i> e   |                       | di<br>of              | 293        | Pagina<br><i>Page</i>                  | 51             | di<br>of       | 312       |
| CARLO GAVAZZI SPACE SpA | TEST REPORT                             | TEST PROCEDURE REFERENCE |                       |                       |            | TEST REPORT REFERENCE                  |                |                |           |

| UUT DATA : | Model                                     | Item                                                      | C.I.                                                                                                    |                | S/N     |
|------------|-------------------------------------------|-----------------------------------------------------------|----------------------------------------------------------------------------------------------------|----------------|---------|
| STEP n°    | TEST SEQUENCE                             |                                                           | EXPECTED VALUE                                                                                                    | MEASURED VALUE | REMARKS |
|            |                                           |                                                           |                                                                                                    |                |         |
| O2.8       | Set a breakpoir                           | nt at <b>PM Address 0x098C</b>                            |                                                                                                    |                |         |
| O2.9       | Press <b>F4</b> to rur<br>breakpoint.     | the program and wait until it stop at the                 | A message window appears with the following message: <b>Software breakpoint at PM Address 0x098C</b>                                                                                                    |                |         |
| O2.10      | In the <b>Memory</b> option <b>Data</b> . | menu of the ADSP21020 Emulator choose the                 | The Data Memory window opens                                                                                                    |                |         |
| O2.11      | Goto the DM A                             | ddress 0x15ED and set 0xFFFFFFFF00 data.                  |                                                                                                    |                |         |
| O2.12      | Unset the brea<br>the keyboard.           | kpoint at <b>PM Address 0x098C</b> and press <b>F4</b> on | An event <b>TM(5,4)</b> should be received by<br>CDMS. and visualized in the<br><b>TELECOMMAND PACKET INFO</b> text<br>area.<br>Verify that the fixed part of the TM packet<br>is equal to the one reported in <b>Table 6-1</b><br><b>Msg 3</b><br>Verify that the variable part of the TM<br>packet is equal to the one reported in<br><b>Table 6-2 Msg 2</b> |                |         |

| DATE: | TEST CONDUCTOR: | QA: | CUSTOMER |
|-------|-----------------|-----|----------|
|       |                 |     |          |

| CARLO GAVAZZI           | HERSCHEL DPUs/ICU                                                                                   | N° Doc:<br>Doc N°HERS-SPIRE-PR-CGS-002Ediz.:<br>Issue:2Data:<br>Date:APRIL 2006 |                          |          |     | N°Doc:<br>Doc Nº      | HERS-SPIRE-RP-CGS-008<br>1 Data: Data: Data: Data: |          |     |
|-------------------------|----------------------------------------------------------------------------------------------------|---------------------------------------------------------------------------------|--------------------------|----------|-----|-----------------------|----------------------------------------------------|----------|-----|
|                         | HERSCHEL SPIRE DPU PFM FINAL ELECTRICAL<br>INTERFACE AND FULL FUNCTIONAL PERFORMANCE<br>TEST REPORT |                                                                                 |                          | di<br>of | 293 | Pagina<br><i>Page</i> | 52                                                 | di<br>of | 312 |
| CAREO GAVAZZI SPACE SPA |                                                                                                    |                                                                                 | TEST PROCEDURE REFERENCE |          |     | TEST REPORT REFERENCE |                                                    |          |     |

| UUT DATA : | Model         | Item | С.І.           |                | S/N     |
|------------|---------------|------|----------------|----------------|---------|
| STEP n°    | TEST SEQUENCE |      | EXPECTED VALUE | MEASURED VALUE | REMARKS |

| O3<br>REDUNDA<br>The purpose<br>send a Tele<br>corrupted. T | BOOT SW PROGRAM MEMORY TEST FAIL ON<br>DUNDANT SECTION<br>e purpose is to demonstrate the capability of the HERSCHEL BOOT-SW to<br>d a Telemetry Message when one or more Program Memory cells are<br>rupted. This test require open box unit and ADSP21020 Emulator |                                                                                       |                                 |                                                                         |              | Test already executed<br>(see HERSCHEL SPIRE<br>DPU PFM OPEN BOX<br>TEST BEFORE<br>CLOSURE REPORT<br>HERS-SPIRE-RP-CGS-<br>012 Issue 1) |
|-------------------------------------------------------------|----------------------------------------------------------------------------------------------------|---------------------------------------------------------------------------------------|---------------------------------|-------------------------------------------------------------------------|--------------|----------------------------------------------------------------------------------------------------|
| O3.1                                                        | Open the ur<br>on the redu                                                                                                    | nit box and attach the ADSP21020 POD to the JTAG ndant section of the CPU board.      |                                 |                                                                         |              |                                                                                                    |
| O3.2                                                        | Execute the<br>if needed                                                                                                    | procedure A3.2 to A3.4 for the start up of the router                                 |                                 |                                                                         |              |                                                                                                    |
| O3.3                                                        | Execute the<br>CDMS-Simu                                                                                                    | e procedure A3.36 to A3.50 for the start up of the<br>ulator Control Panel if needed. |                                 |                                                                         |              |                                                                                                    |
| O3.4                                                        | In the Execution menu of the ADSP21020 Emulator choose the option Chip Reset.                                                                                                    |                                                                                       |                                 |                                                                         |              |                                                                                                    |
| O3.5                                                        | Select Rou<br>Herschel/P                                                                                                    | ter option from Select TC Source menu in the lanck CDMS Simulator Control Panel.      |                                 |                                                                         |              |                                                                                                    |
| O3.6                                                        | Start CDMS Simulator by pressing the <b>Start/Stop BC</b> button on the <b>Herschel/Planck CDMS Simulator Control Panel</b> .                                                                                                    |                                                                                       | The 1<br>Hersc<br>Panel         | 553 Bus Alive Led on the<br>chel/Plack CDMS Simulator Control<br>blinks |              |                                                                                                    |
| O3.7                                                        | In the <b>Mem</b><br>option <b>Prog</b>                                                                                                    | ory menu of the ADSP21020 Emulator choose the ram.                                    | The Program Memory window opens |                                                                         |              |                                                                                                    |
| DATE:                                                       |                                                                                                    | TEST CONDUCTOR:                                                                       |                                 | QA:                                                                     | <br>CUSTOMER |                                                                                                    |

|                         | HERSCHEL DPUs/ICU                                                                                   | N° Doc:<br>Doc N°        | HERS-SPIRE-PR-CGS-002 |                       |            | N°Doc:<br>Doc N° HERS-SPIRE-RP-CGS-008 |    |                       |          |
|-------------------------|----------------------------------------------------------------------------------------------------|--------------------------|-----------------------|-----------------------|------------|----------------------------------------|----|-----------------------|----------|
| CARLO GAVAZZI           |                                                                                                    | Ediz.:<br><i>Issue:</i>  | 2                     | Data:<br><i>Date:</i> | APRIL 2006 |                                        | 1  | Data:<br><i>Date:</i> | MAY 2006 |
|                         | HERSCHEL SPIRE DPU PFM FINAL ELECTRICAL<br>INTERFACE AND FULL FUNCTIONAL PERFORMANCE<br>TEST REPORT | Pagina<br><i>Pag</i> e   |                       | di<br>of              | 293        | Pagina<br><i>Page</i>                  | 53 | di<br>of              | 312      |
| CARLO GAVAZZI SPACE SpA |                                                                                                    | TEST PROCEDURE REFERENCE |                       |                       |            | TEST REPORT REFERENCE                  |    |                       |          |

| UUT DATA : | Model                            | Item                                                       | C.I.                                                                                                    |                | S/N     |
|------------|----------------------------------|------------------------------------------------------------|----------------------------------------------------------------------------------------------------|----------------|---------|
| STEP n°    | TEST SEQUENC                     | E                                                          | EXPECTED VALUE                                                                                                    | MEASURED VALUE | REMARKS |
|            |                                  |                                                            |                                                                                                    |                |         |
| O3.8       | Set a breakpo                    | int at <b>PM Address 0x0C90</b>                            |                                                                                                    |                |         |
| O3.9       | Press <b>F4</b> to rubreakpoint. | in the program and wait until it stop at the               | A message window appears with the following message: Software breakpoint at address PM Address 0x0C90                                                                                                    |                |         |
| O3.10      | Goto the <b>PM</b>               | Address 0x2400 and set 0xFFFFFFFF data.                    |                                                                                                    |                |         |
| O3.11      | Unset the bre<br>the keyboard.   | akpoint at <b>PM Address 0x0C90</b> and press <b>F4</b> on | An event <b>TM(5,4)</b> should be received by<br>CDMS. and visualized in the<br><b>TELECOMMAND PACKET INFO</b> text<br>area.<br>Verify that the fixed part of the TM packet<br>is equal to the one reported in <b>Table 6-1</b><br><b>Msg 2</b><br>Verify that the variable part of the TM<br>packet is equal to the one reported in<br><b>Table 6-2 Msg 1</b> |                |         |

| DATE: | TEST CONDUCTOR: | QA: | CUSTOMER |
|-------|-----------------|-----|----------|
|       |                 |     |          |

|                         | HERSCHEL DPUS/ICU                                                                                   |                          | <sup>I°Doc:</sup> HERS-SPIRE-PR-CGS-002 |                       |                       | N° Doc:<br>Doc N°: HERS-SPIRE-RP-CGS-008 |    |                       |          |
|-------------------------|----------------------------------------------------------------------------------------------------|--------------------------|-----------------------------------------|-----------------------|-----------------------|------------------------------------------|----|-----------------------|----------|
| CARLO GAVAZZI           | TIERSCHEL DF 03/100                                                                                 | Ediz.:<br><i>Issue:</i>  | 2                                       | Data:<br><i>Date:</i> | APRIL 2006            |                                          | 1  | Data:<br><i>Date:</i> | MAY 2006 |
|                         | HERSCHEL SPIRE DPU PFM FINAL ELECTRICAL<br>INTERFACE AND FULL FUNCTIONAL PERFORMANCE<br>TEST REPORT | Pagina<br><i>Pag</i> e   |                                         | di<br>of              | 293                   | Pagina<br><i>Page</i>                    | 54 | di<br>of              | 312      |
| CARLO GAVAZZI SPACE SpA |                                                                                                    | TEST PROCEDURE REFERENCE |                                         |                       | TEST REPORT REFERENCE |                                          |    |                       |          |

| UUT DATA : | : Model Item  |  | C.I.           |                | S/N     |  |  |
|------------|---------------|--|----------------|----------------|---------|--|--|
| STEP n°    | TEST SEQUENCE |  | EXPECTED VALUE | MEASURED VALUE | REMARKS |  |  |
|            |               |  |                |                | -       |  |  |

| O4<br>The pu<br>send a<br>corrup | BOOT SW DATA MEMORY TEST FAIL ON MAIN SECTION<br>urpose is to demonstrate the capability of the HERSCHEL BOOT-SW to<br>a Telemetry Message when one or more Program Memory cells are<br>ted. This test require open box unit and ADSP21020 Emulator. |                                                                                                    | Test already executed<br>(see HERSCHEL SPIRE<br>DPU PFM OPEN BOX<br>TEST BEFORE<br>CLOSURE REPORT<br>HERS-SPIRE-RP-CGS-<br>012 Issue 1) |
|----------------------------------|----------------------------------------------------------------------------------------------------|----------------------------------------------------------------------------------------------------|----------------------------------------------------------------------------------------------------|
| O4.1                             | Open the unit box and attach the ADSP21020 POD to the JTAG on the redundant section of the CPU board.                                                                                                    |                                                                                                    |                                                                                                    |
| 04.2                             | Execute the procedure A3.2 to A3.4 for the start up of the router if needed                                                                                                    |                                                                                                    |                                                                                                    |
| O4.3                             | Execute the procedure A3.36 to A3.50 for the start up of the CDMS-Simulator Control Panel if needed.                                                                                                    |                                                                                                    |                                                                                                    |
| 04.4                             | In the <b>Execution</b> menu of the <b>ADSP21020 Emulator</b> choose the option <b>Chip Reset.</b>                                                                                                    |                                                                                                    |                                                                                                    |
| O4.5                             | Select Router option from Select TC Source menu in the Herschel/Planck CDMS Simulator Control Panel.                                                                                                    |                                                                                                    |                                                                                                    |
| O4.6                             | Start CDMS Simulator by pressing the Start/Stop BC button on the Herschel/Planck CDMS Simulator Control Panel.                                                                                                    | The <b>1553 Bus Alive</b> Led on the<br><b>Herschel/Plack CDMS Simulator Control</b><br><b>Panel</b> blinks |                                                                                                    |
| O4.7                             | In the <b>Memory</b> menu of the <b>ADSP21020 Emulator</b> choose the option <b>Program.</b>                                                                                                    | The Program Memory window opens                                                                             |                                                                                                    |

| DATE: | TEST CONDUCTOR: | QA: | CUSTOMER |
|-------|-----------------|-----|----------|
|       |                 |     |          |

|                         |                                                                                                    | N° Doc:<br>Doc N°       | HERS-S   | SPIRE-                | PR-CGS-002 | N°Doc:<br>Doc N?       | HERS-S   | PIRE-F                | RP-CGS-008 |
|-------------------------|----------------------------------------------------------------------------------------------------|-------------------------|----------|-----------------------|------------|------------------------|----------|-----------------------|------------|
| CARLO GAVAZZI           | HERSCHEL DPUS/ICU                                                                                   | Ediz.:<br><i>Issue:</i> | 2        | Data:<br><i>Date:</i> | APRIL 2006 |                        | 1        | Data:<br><i>Date:</i> | MAY 2006   |
|                         | HERSCHEL SPIRE DPU PFM FINAL ELECTRICAL<br>INTERFACE AND FULL FUNCTIONAL PERFORMANCE<br>TEST REPORT | Pagina<br><i>Pag</i> e  |          | di<br>of              | 293        | Pagina<br><i>Pag</i> e | 55       | di<br>of              | 312        |
| CARLO GAVAZZI SPACE SpA |                                                                                                    | TE                      | ST PROCE | DURE R                | EFERENCE   |                        | TEST REP | ORT RE                | FERENCE    |

| UUT DATA : | Model         | Item | C.I.           |                | S/N     |
|------------|---------------|------|----------------|----------------|---------|
| STEP n°    | TEST SEQUENCE |      | EXPECTED VALUE | MEASURED VALUE | REMARKS |

| O4.8  | Set a breakpoint at PM Address 0x098C                                                      |                                                                                                    |  |
|-------|--------------------------------------------------------------------------------------------|----------------------------------------------------------------------------------------------------|--|
| O4.9  | Press <b>F4</b> to run the program and wait until it stop at the breakpoint.               | A message window appears with the following message: <b>Software breakpoint at PM Address 0x098C</b>                                                                                                    |  |
| O4.10 | In the <b>Memory</b> menu of the <b>ADSP21020 Emulator</b> choose the option <b>Data</b> . | The Data Memory window opens                                                                                                    |  |
| O4.11 | Goto the DM Address 0x15ED and set 0xFFFFFFF00 data.                                       |                                                                                                    |  |
| O4.12 | Unset the breakpoint at <b>PM Address 0x098C</b> and press <b>F4</b> on the keyboard.      | An event <b>TM(5,4)</b> should be received by<br>CDMS. and visualized in the<br><b>TELECOMMAND PACKET INFO</b> text<br>area.<br>Verify that the fixed part of the TM packet<br>is equal to the one reported in <b>Table 6-1</b><br><b>Msg 3</b><br>Verify that the variable part of the TM<br>packet is equal to the one reported in<br><b>Table 6-2 Msg 2</b> |  |

| DATE: | TEST CONDUCTOR: | QA: | CUSTOMER |
|-------|-----------------|-----|----------|
|       |                 |     |          |

|                         |                                                                                                    | N° Doc:<br>Doc N°       | HERS-    | SPIRE-                | PR-CGS-002 | N° Doc:<br>Doc N°     | HERS-   | SPIRE-I               | RP-CGS-008 |
|-------------------------|----------------------------------------------------------------------------------------------------|-------------------------|----------|-----------------------|------------|-----------------------|---------|-----------------------|------------|
| CARLO GAVAZZI           | HERSCHEL DPUS/ICU                                                                                   | Ediz.:<br><i>Issue:</i> | 2        | Data:<br><i>Date:</i> | APRIL 2006 |                       | 1       | Data:<br><i>Date:</i> | MAY 2006   |
|                         | HERSCHEL SPIRE DPU PFM FINAL ELECTRICAL<br>INTERFACE AND FULL FUNCTIONAL PERFORMANCE<br>TEST REPORT | Pagina<br><i>Page</i>   |          | di<br>of              | 293        | Pagina<br><i>Page</i> | 56      | di<br>of              | 312        |
| CARLO GAVAZZI SPACE SpA |                                                                                                    | TE                      | ST PROCE | EDURE R               | EFERENCE   |                       | TEST RE | PORT RE               | FERENCE    |

| UUT DATA : | Model         | ltem | C.I.           |                | S/N     |
|------------|---------------|------|----------------|----------------|---------|
| STEP n°    | TEST SEQUENCE |      | EXPECTED VALUE | MEASURED VALUE | REMARKS |

# **CLOSED BOX TESTS**

## B PRIMARY INPUTS ELECTRICAL ISOLATION, CONNECTORS SHELL & GROUND PINS BONDING AND SURVIVAL TEST

| B1    | ISOLATION BETWEEN PRIMARY POWER LINES TEST                                                                           |          |          |  |
|-------|----------------------------------------------------------------------------------------------------|----------|----------|--|
| B 1.1 | Disconnect the Unit from the EGSE if connected.                                                                      |          | OK       |  |
| B 1.2 | Measure the resistance between <b>pin 2</b> and <b>pin 7</b> of the connector <b>J01</b>                             | < 100 mΩ | 10.60 mΩ |  |
| B 1.3 | Measure the resistance between <b>pin 4</b> and <b>pin 9</b> of the connector <b>J01</b>                             | < 100 mΩ | 11.01 mΩ |  |
| B 1.4 | Measure the resistance between <b>pin 2</b> and <b>pin 7</b> of the connector <b>J02</b>                             | < 100 mΩ | 9.86 mΩ  |  |
| B 1.5 | Measure the resistance between <b>pin 4</b> and <b>pin 9</b> of the connector <b>J02</b>                             | < 100 mΩ | 10.30 mΩ |  |
| B 1.6 | Measure the resistance between <b>pin 2</b> of the connector <b>J01</b> and <b>pin 2</b> of the connector <b>J02</b> | >1 M Ω   | ~ 3 MΩ   |  |
| B 1.7 | Measure the resistance between <b>pin 4</b> of the connector <b>J01</b> and <b>pin 4</b> of the connector <b>J02</b> | >1 M Ω   | ~ 3 MΩ   |  |

| DATE: 19/04/2006 | TEST CONDUCTOR: A. Sciortino | QA: | CUSTOMER |
|------------------|------------------------------|-----|----------|
|                  |                              |     |          |

|                         | HERSCHEL DPUIs/ICU                                       | N° Doc:<br>Doc N?       | HERS    | -SPIRE-               | PR-CGS-002 | N°Doc:<br>Doc N°       | HERS-S  | SPIRE-F               | RP-CGS-008 |
|-------------------------|----------------------------------------------------------|-------------------------|---------|-----------------------|------------|------------------------|---------|-----------------------|------------|
| CARLO GAVAZZI           | TERSETEE DI US/ICO                                       | Ediz.:<br><i>Issue:</i> | 2       | Data:<br><i>Date:</i> | APRIL 2006 |                        | 1       | Data:<br><i>Date:</i> | MAY 2006   |
|                         | HERSCHEL SPIRE DPU PFM FINAL ELECTRICAL                  | Pagina<br><i>Pag</i> e  |         | di<br>of              | 293        | Pagina<br><i>Pag</i> e | 57      | di<br>of              | 312        |
| CARLO GAVAZZI SPACE SpA | INTERFACE AND FULL FUNCTIONAL PERFORMANCE<br>TEST REPORT | TE                      | ST PROC | EDURE R               | EFERENCE   |                        | TEST RE | PORT RE               | FERENCE    |

| UUT DATA : | Model         | Item | C.I.           |                | S/N     |
|------------|---------------|------|----------------|----------------|---------|
| STEP n°    | TEST SEQUENCE |      | EXPECTED VALUE | MEASURED VALUE | REMARKS |

| B2 PRI | MARY POWER INPUT ISOLATION TEST                                                                                                    |         |         |                                                                 |
|--------|----------------------------------------------------------------------------------------------------|---------|---------|-----------------------------------------------------------------|
| B 2.1  | Disconnect the Unit from the EGSE if connected and prepare the test setup as shown in Figure 10-11                                                                                                    |         | ОК      |                                                                 |
| B 2.2  | <b>ISOLATION BETWEEN PRIMARY POWER LINES AND THE</b><br><b>STRUCTURE OF THE HOSTING SPACECRAFT</b><br>Apply 50V through a power supply with a series resistance of at<br>least 1 M $\Omega$ between the <b>pin 2</b> of <b>J01</b> and the chassis and then<br>calculate by the reading of input current the resistance between<br>the <b>pin 2</b> of <b>J01</b> and the chassis (paying attention to subtract<br>from the total resistance measured the part due to the series<br>resistance added to the power supply) | >1 M Ω  | > 5 MΩ  | The instrument cannot<br>measure resistance<br>higher than 5 MΩ |
| B 2.3  | Measure the capacitance between the <b>pin 2</b> of <b>J01</b> and the chassis                                                                                                    | < 50 nF | 39.3 nF |                                                                 |
| B 2.4  | Apply 50V through a power supply with a series resistance of at least 1 M $\Omega$ between the <b>pin 4</b> of <b>J01</b> and the chassis and then calculate by the reading of input current the resistance between the <b>pin 4</b> of <b>J01</b> and the chassis chassis (paying attention to subtract from the total resistance measured the part due to the series resistance added to the power supply)                                                                                                    | >1 M Ω  | > 5 MΩ  | The instrument cannot<br>measure resistance<br>higher than 5 MΩ |
| B 2.5  | Measure the capacitance between the <b>pin 4</b> of <b>J01</b> and the chassis                                                                                                    | < 50 nF | 39.4 nF |                                                                 |

| DATE: 19/04/2006 | TEST CONDUCTOR: A. Sciortino | QA: | CUSTOMER |
|------------------|------------------------------|-----|----------|
|                  |                              |     |          |

|                         | HERSCHEL DPUS/ICU                       |                          | HERS-SPIRE-PR-CGS-002 |                       |            | N°Doc:<br>Doc N° HERS-SPIRE-RP-CGS-008 |    |                | RP-CGS-008 |
|-------------------------|-----------------------------------------|--------------------------|-----------------------|-----------------------|------------|----------------------------------------|----|----------------|------------|
| CARLO GAVAZZI           |                                         | Ediz.:<br><i>Issue:</i>  | 2                     | Data:<br><i>Date:</i> | APRIL 2006 |                                        | 1  | Data:<br>Date: | MAY 2006   |
|                         | HERSCHEL SPIRE DPU PFM FINAL ELECTRICAL | Pagina<br><i>Page</i>    |                       | di<br>of              | 293        | Pagina<br><i>Page</i>                  | 58 | di<br>of       | 312        |
| CARLO GAVAZZI SPACE SpA | TEST REPORT                             | TEST PROCEDURE REFERENCE |                       |                       |            | TEST REPORT REFERENCE                  |    |                |            |

| UUT DATA : | Model                                                                                                    | Item                                                                                                    | C.I.           |                | S/N                                                             |  |  |
|------------|----------------------------------------------------------------------------------------------------|----------------------------------------------------------------------------------------------------|----------------|----------------|-----------------------------------------------------------------|--|--|
| STEP n°    | TEST SEQUENCE                                                                                                    |                                                                                                    | EXPECTED VALUE | MEASURED VALUE | REMARKS                                                         |  |  |
| B 2.6      | Apply 50V thro<br>least 1 M $\Omega$ be<br>calculate by th<br>the <b>pin 2</b> of J<br>subtract from t<br>series resistan | ugh a power supply with a series resistance of at<br>etween the <b>pin 2</b> of <b>J02</b> and the chassis and then<br>e reading of input current the resistance between<br><b>02</b> and the chassis chassis (paying attention to<br>he total resistance measured the part due to the<br>ce added to the power supply) | >1 M Ω         | > 5 MΩ         | The instrument cannot<br>measure resistance<br>higher than 5 MΩ |  |  |
| B 2.7      | Measure the ca<br>chassis                                                                                                 | apacitance between the <b>pin 2</b> of <b>J02</b> and the                                                                                                    | < 50 nF        | 39.2 nF        |                                                                 |  |  |
| B 2.8      | Apply 50V thro<br>least 1 M $\Omega$ be<br>calculate by the<br>the pin 4 of J02<br>subtract from t<br>series resistan     | ugh a power supply with a series resistance of at<br>tween the pin 4 of J02 and the chassis and then<br>e reading of input current the resistance between<br>2 and the chassis chassis (paying attention to<br>the total resistance measured the part due to the<br>ce added to the power supply)                       | >1 M Ω         | > 5 MΩ         | The instrument cannot<br>measure resistance<br>higher than 5 MΩ |  |  |
| B 2.9      | Measure the ca                                                                                                    | apacitance between the pin 4 of J02 and the                                                                                                    | < 50 nF        | 39.3 nF        |                                                                 |  |  |

| DATE: 19/04/2006 | TEST CONDUCTOR: A. Sciortino | QA: | CUSTOMER |
|------------------|------------------------------|-----|----------|
|                  |                              |     |          |

|                         |                                         | N°Doc:<br>Doc N°        | HERS-    | SPIRE-                | PR-CGS-002            | N°Doc:<br>Doc N°      | HERS- | SPIRE-I               | RP-CGS-008 |
|-------------------------|-----------------------------------------|-------------------------|----------|-----------------------|-----------------------|-----------------------|-------|-----------------------|------------|
| CARLO GAVAZZI           |                                         | Ediz.:<br><i>Issue:</i> | 2        | Data:<br><i>Date:</i> | APRIL 2006            |                       | 1     | Data:<br><i>Date:</i> | MAY 2006   |
|                         | HERSCHEL SPIRE DPU PFM FINAL ELECTRICAL | Pagina<br><i>Page</i>   |          | di<br>of              | 293                   | Pagina<br><i>Page</i> | 59    | di<br>of              | 312        |
| CARLO GAVAZZI SPACE SpA | TEST REPORT                             |                         | ST PROCI | EFERENCE              | TEST REPORT REFERENCE |                       |       |                       |            |

| UUT DATA : | Model         | Item | C.I.           | C.I.                   |  |  |  |  |
|------------|---------------|------|----------------|------------------------|--|--|--|--|
| STEP n°    | TEST SEQUENCE |      | EXPECTED VALUE | MEASURED VALUE REMARKS |  |  |  |  |

| B3<br>GROUND | DC RESISTANCE BETWEEN CONNECTORS SHELL & PINS AND EQUIPMENT CHASSIS                                                                |                                     |                                            |                                                                                             |
|--------------|----------------------------------------------------------------------------------------------------|-------------------------------------|--------------------------------------------|---------------------------------------------------------------------------------------------|
| B 3.1        | Measure the DC resistance between <b>pin 1</b> of <b>J07</b> and the chassis.                                                      | < 2.5 m $\Omega$ (per joint)        | Not Performed                              | This measurement has been<br>performed during open box test.<br>See HERS-SPIRE-RP-012 Is. 1 |
| B 3.2        | Measure the DC resistance between <b>pin 5</b> of <b>J07</b> and the chassis.                                                      | $< 2.5 \text{ m}\Omega$ (per joint) | 14.47 mΩ                                   | Expected value: < 20 m $\Omega$ (8 joints)                                                  |
| B 3.3        | Measure the DC resistance between <b>pin 9</b> of <b>J07</b> and the chassis. $< 2.5 \text{ m}\Omega$ (per joint) 14.44 m $\Omega$ |                                     | Expected value: < 20 m $\Omega$ (8 joints) |                                                                                             |
| B 3.4        | Measure the DC resistance between <b>pin 12</b> of <b>J07</b> and the chassis.                                                     | < 2.5 m $\Omega$ (per joint)        | 14.84 mΩ                                   | Expected value: < 20 mΩ (8 joints)                                                          |
| B 3.5        | Measure the DC resistance between <b>pin 14</b> of <b>J07</b> and the chassis.                                                     | < 2.5 m $\Omega$ (per joint)        | Not Performed                              | This measurement has been<br>performed during open box test.<br>See HERS-SPIRE-RP-012 Is. 1 |
| B 3.6        | Measure the DC resistance between <b>pin 23</b> of <b>J07</b> and the chassis.                                                     | < 2.5 m $\Omega$ (per joint)        | 15.2 mΩ                                    | Expected value: < 20 m $\Omega$ (8 joints)                                                  |
| B 3.7        | Measure the DC resistance between connector back-shell of <b>J07</b> and the chassis.                                              | $< 2.5 \text{ m}\Omega$ (per joint) | 0.56 mΩ                                    |                                                                                             |
| B 3.8        | Measure the DC resistance between <b>pin 1</b> of <b>J08</b> and the chassis.                                                      | < 2.5 m $\Omega$ (per joint)        | Not Performed                              | This measurement has been<br>performed during open box test.<br>See HERS-SPIRE-RP-012 Is. 1 |
| B 3.9        | Measure the DC resistance between <b>pin 5</b> of <b>J08</b> and the chassis.                                                      | < 2.5 m $\Omega$ (per joint)        | 14.17 mΩ                                   | Expected value: < 20 mΩ (8 joints)                                                          |
| B 3.10       | Measure the DC resistance between <b>pin 9</b> of <b>J08</b> and the chassis.                                                      | $< 2.5 \text{ m}\Omega$ (per joint) | 14.14 mΩ                                   | Expected value: < 20 mΩ (8 joints)                                                          |
| B 3.11       | Measure the DC resistance between <b>pin 12</b> of <b>J08</b> and the chassis.                                                     | $< 2.5 \text{ m}\Omega$ (per joint) | 11.51 mΩ                                   | Expected value: < 20 m $\Omega$ (8 joints)                                                  |
| DATE: 19/04  | 2006 TEST CONDUCTOR: A Sciortino                                                                                                   | OA.                                 | CUSTOMER                                   |                                                                                             |

| DATE: 19/04/2006 | TEST CONDUCTOR: A. Sciortino | QA: | CUSTOMER |
|------------------|------------------------------|-----|----------|
|                  |                              |     |          |

|                         |                                         |                          | HERS-SPIRE-PR-CGS-002 |                       |            | N° Doc:<br>Doc N°     | HERS-SPIRE-RP-CGS-008 |                       |          |  |
|-------------------------|-----------------------------------------|--------------------------|-----------------------|-----------------------|------------|-----------------------|-----------------------|-----------------------|----------|--|
| CARLO GAVAZZI           |                                         | Ediz.:<br><i>Issue:</i>  | 2                     | Data:<br><i>Date:</i> | APRIL 2006 |                       | 1                     | Data:<br><i>Date:</i> | MAY 2006 |  |
|                         | HERSCHEL SPIRE DPU PFM FINAL ELECTRICAL | Pagina<br><i>Pag</i> e   |                       | di<br>of              | 293        | Pagina<br><i>Page</i> | 60                    | di<br>of              | 312      |  |
| CARLO GAVAZZI SPACE SpA | TEST REPORT                             | TEST PROCEDURE REFERENCE |                       |                       |            | TEST REPORT REFERENCE |                       |                       |          |  |
|                         |                                         |                          |                       |                       |            |                       |                       |                       |          |  |

\_

| UUT DATA :                                              | Model                         | Item                                                        |  | C.I.                                |    |               | S/N                                                                                          |
|---------------------------------------------------------|-------------------------------|-------------------------------------------------------------|--|-------------------------------------|----|---------------|----------------------------------------------------------------------------------------------|
| STEP n°                                                 | TEST SEQUEN                   | ICE                                                         |  | EXPECTED VALUE                      | MI | EASURED VALUE | REMARKS                                                                                      |
| B 3.12                                                  | Measure th chassis.           | e DC resistance between <b>pin 14</b> of <b>J08</b> and the |  | < 2.5 mΩ (per joint)                | N  | lot Performed | This measurement has been performed<br>during open box test. See HERS-<br>SPIRE-RP-012 ls. 1 |
| B 3.13                                                  | Measure th chassis.           | e DC resistance between <b>pin 23</b> of <b>J08</b> and the |  | $< 2.5 \text{ m}\Omega$ (per joint) |    | 11.58 mΩ      | Expected value: < 20 mΩ (8 joints)                                                           |
| B 3.14                                                  | Measure th <b>J08</b> and the | e DC resistance between connector back-shell of chassis.    |  | < 2.5 m $\Omega$ (per joint)        |    | 0.57 mΩ       |                                                                                              |
| B 3.15                                                  | Measure th chassis.           | e DC resistance between pin 1 of J09 and the                |  | < 2.5 mΩ (per joint)                | N  | lot Performed | This measurement has been performed<br>during open box test. See HERS-<br>SPIRE-RP-012 Is. 1 |
| B 3.16                                                  | Measure th chassis.           | e DC resistance between <b>pin 5</b> of <b>J09</b> and the  |  | < 2.5 mΩ (per joint)                |    | 15.78 mΩ      | Expected value: < 20 mΩ (8 joints)                                                           |
| B 3.17                                                  | Measure th chassis.           | e DC resistance between <b>pin 9</b> of <b>J09</b> and the  |  | < 2.5 mΩ (per joint)                |    | 15.77 mΩ      | Expected value: < 20 mΩ (8 joints)                                                           |
| B 3.18                                                  | Measure th chassis.           | e DC resistance between <b>pin 12</b> of <b>J09</b> and the |  | < 2.5 m $\Omega$ (per joint)        |    | 14.68 mΩ      | Expected value: < 20 mΩ (8 joints)                                                           |
| B 3.19                                                  | Measure th chassis.           | e DC resistance between <b>pin 14</b> of <b>J09</b> and the |  | < 2.5 mΩ (per joint)                | N  | lot Performed | This measurement has been performed<br>during open box test. See HERS-<br>SPIRE-RP-012 Is. 1 |
| B 3.20                                                  | Measure th chassis.           | e DC resistance between <b>pin 23</b> of <b>J09</b> and the |  | < 2.5 mΩ (per joint)                |    | 14.80 mΩ      | Expected value: < 20 mΩ (8 joints)                                                           |
| B 3.21                                                  | Measure th <b>J09</b> and the | e DC resistance between connector back-shell of chassis.    |  | < 2.5 mΩ (per joint)                |    | 0.52 mΩ       |                                                                                              |
| B 3.22                                                  | Measure th chassis.           | e DC resistance between pin 1 of J10 and the                |  | < 2.5 mΩ (per joint)                | N  | lot Performed | This measurement has been performed<br>during open box test. See HERS-<br>SPIRE-RP-012 Is. 1 |
| B 3.23                                                  | Measure th chassis.           | e DC resistance between <b>pin 5</b> of <b>J10</b> and the  |  | $< 2.5 \text{ m}\Omega$ (per joint) |    | 14.99 mΩ      | Expected value: < 20 mΩ (8 joints)                                                           |
| B 3.24                                                  | Measure th chassis.           | e DC resistance between <b>pin 9</b> of <b>J10</b> and the  |  | $< 2.5 \text{ m}\Omega$ (per joint) |    | 14.45 mΩ      | Expected value: < 20 mΩ (8 joints)                                                           |
| DATE: 19/04/2006 TEST CONDUCTOR: A. Sciortino QA: CUSTO |                               |                                                             |  | CUSTOMER                            |    |               |                                                                                              |

|                         | CARLO GAVAZZI                                                                 | HERSCHEL DPUs/IC                                   | CU    | N°Doc:<br>Doc N°<br>Ediz.:<br>Issue: | HERS-SP                      | PIRE-P<br>Data:<br>Date: | R-CGS-002<br>APRIL 2000 | 6             | N°Doc:<br><i>Doc N</i> ° HEI | RS-SPIRE<br>Data<br>Date | -RP-CGS-008<br>MAY 2006                                                                      |  |
|-------------------------|-------------------------------------------------------------------------------|----------------------------------------------------|-------|--------------------------------------|------------------------------|--------------------------|-------------------------|---------------|------------------------------|--------------------------|----------------------------------------------------------------------------------------------|--|
|                         |                                                                               |                                                    |       | Pagina<br><i>Page</i>                |                              | di<br>of                 | 293                     |               | Pagina<br><i>Page</i> 61     | di<br>of                 | 312                                                                                          |  |
| CARLO GAVAZZI SPACE SpA |                                                                               |                                                    | NANCE | TES                                  | T PROCED                     | URE RE                   | FERENCE                 |               | TES                          | T REPORT                 | REFERENCE                                                                                    |  |
| UUT DATA :              | JT DATA : Model Item                                                          |                                                    |       |                                      |                              |                          |                         |               |                              | S/N                      |                                                                                              |  |
| STEP n°                 | TEST SEQUENCE                                                                 |                                                    |       | EXPE                                 | CTED VALU                    | E                        |                         | MEAS          | SURED VALUE                  | Ē                        | REMARKS                                                                                      |  |
| B 3.25                  | Measure the DC resis chassis.                                                 | stance between <b>pin 12</b> of <b>J10</b> and the |       | < 2.5 n                              | nΩ (per joi                  | int)                     |                         | 1             | 5.35 mΩ                      | Expecte                  | ed value: < 20 mΩ (8 joints)                                                                 |  |
| B 3.26                  | Measure the DC resistance between pin 14 of J10 and the chassis.              |                                                    |       | < 2.5 mΩ (per joint) N               |                              |                          |                         | Not           | Performed                    | This me<br>durin         | This measurement has been performed<br>during open box test. See HERS-<br>SPIRE-RP-012 Is. 1 |  |
| B 3.27                  | Measure the DC resistance between <b>pin 23</b> of <b>J10</b> and the chassis |                                                    |       | < 2.5 m $\Omega$ (per joint)         |                              |                          |                         | 1             | 15.32 mΩ                     |                          | Expected value: < 20 mΩ (8 joints)                                                           |  |
| B 3.28                  | Measure the DC resis                                                          | stance between connector back-shell of             |       | < 2.5 mΩ (per joint)                 |                              |                          |                         | (             | 0.36 mΩ                      |                          |                                                                                              |  |
| B 3.29                  | Measure the DC resis                                                          | stance between pin 1 of J11 and the                |       | < 2.5 mΩ (per joint)                 |                              |                          |                         | Not Performed |                              | This me<br>durin         | This measurement has been performed<br>during open box test. See HERS-<br>SPIRE-RP-012 Is. 1 |  |
| B 3.30                  | Measure the DC resis                                                          | stance between pin 5 of J11 and the                |       | < 2.5 n                              | < 2.5 m $\Omega$ (per joint) |                          |                         |               | 7.32 mΩ                      | Expecte                  | Expected value: < 20 mΩ (8 joints)                                                           |  |
| B 3.31                  | Measure the DC resist chassis.                                                | stance between pin 9 of J11 and the                |       | < 2.5 n                              | η $\Omega$ (per joi          | int)                     |                         | 1             | 7.36 mΩ                      | Expecte                  | ed value: < 20 mΩ (8 joints)                                                                 |  |
| B 3.32                  | Measure the DC resis chassis.                                                 | stance between pin 12 of J11 and the               |       | < 2.5 n                              | nΩ (per joi                  | int)                     |                         | 1             | 7.49 mΩ                      | Expecte                  | ed value: < 20 mΩ (8 joints)                                                                 |  |
| B 3.33                  | Measure the DC resis                                                          | stance between pin 14 of J11 and the               |       | < 2.5 n                              | nΩ (per joi                  | int)                     |                         | Not           | Performed                    | This me<br>durin         | asurement has been performed<br>g open box test. See HERS-<br>SPIRE-RP-012 Is. 1             |  |
| B 3.34                  | Measure the DC resis chassis.                                                 | stance between pin 23 of J11 and the               |       | < 2.5 n                              | nΩ (per joi                  | →r joint)                |                         |               | 7.61 mΩ                      | Expecte                  | ed value: < 20 mΩ (8 joints)                                                                 |  |
| B 3.35                  | Measure the DC resis<br>J11 and the chassis.                                  | stance between connector back-shell of             |       | < 2.5 mΩ (per joint) 0.4             |                              |                          |                         |               | 0.43 mΩ                      |                          |                                                                                              |  |
| B 3.36                  | Measure the DC resis                                                          | stance between pin 1 of J12 and the                |       | < 2.5 m $\Omega$ (per joint) N       |                              |                          |                         | Not           | Performed                    | This me<br>durin         | asurement has been performed<br>g open box test. See HERS-<br>SPIRE-RP-012 Is. 1             |  |

QA:

 $< 2.5 \text{ m}\Omega \text{ (per joint)}$ 

18.82 mΩ

CUSTOMER

Expected value: < 20 mΩ (8 joints)

Measure the DC resistance between pin 5 of J12 and the

TEST CONDUCTOR: A. Sciortino

B 3.37

DATE: 19/04/2006

chassis.

|            |                                             | HERSCHEL DPUs/I                                                                            | CU    | N°Doc:<br><i>Doc N</i> ?<br>Ediz.:           | HERS    | S-SPIRE-<br>Data:             | PR-CGS-00       | 2   | N°Doc:<br>Doc Nº      | HERS                | - <b>SPIRE</b> -<br>Data:     | RP-CGS-008                                                                |
|------------|---------------------------------------------|--------------------------------------------------------------------------------------------|-------|----------------------------------------------|---------|-------------------------------|-----------------|-----|-----------------------|---------------------|-------------------------------|---------------------------------------------------------------------------|
| CARLO      | GAVAZZI SPACE SpA                           | HERSCHEL SPIRE DPU PFM FINAL ELECTR<br>INTERFACE AND FULL FUNCTIONAL PERFOR<br>TEST REPORT | RICAL | <i>Issue:</i><br>Pagina<br><i>Page</i><br>Tf | EST PRO | Date:<br>di<br>of<br>CEDURE R | 293<br>EFERENCE |     | Pagina<br><i>Page</i> | <b>62</b><br>TEST R | Date:<br>di<br>of<br>EPORT RI | 312<br>EFERENCE                                                           |
| UUT DATA : | Model                                       | Item                                                                                       |       | C.I.                                         |         |                               |                 |     |                       |                     | S/N                           |                                                                           |
| STEP n°    | TEST SEQUENCE                               |                                                                                            |       | EXP                                          | ECTED V | ALUE                          |                 | MEA | SURED '               | VALUE               |                               | REMARKS                                                                   |
| B 3.38     | Measure the DC residence of the chassis.    | stance between pin 9 of J12 and the                                                        |       | < 2.5                                        | mΩ (pe  | er joint)                     |                 |     | 18.80 m               | nΩ                  | Expected                      | value: < 20 mΩ (8 joints)                                                 |
| B 3.39     | Measure the DC resi chassis.                | stance between pin 12 of J12 and the                                                       |       | < 2.5                                        | mΩ (pe  | er joint)                     |                 |     | 18.82 m               | nΩ                  | Expected                      | value: < 20 mΩ (8 joints)                                                 |
| B 3.40     | Measure the DC resi                         | stance between pin 14 of J12 and the                                                       |       | < 2.5                                        | mΩ (pe  | er joint)                     |                 | No  | t Perfor              | med                 | This measu<br>during o        | rement has been performed<br>pen box test. See HERS-<br>PIRE-RP-012 Is. 1 |
| B 3.41     | Measure the DC resi chassis.                | stance between pin 23 of J12 and the                                                       |       | < 2.5                                        | mΩ (pe  | er joint)                     |                 |     | 18.91 m               | nΩ                  | Expected                      | value: < 20 mΩ (8 joints)                                                 |
| B 3.42     | Measure the DC resi<br>J12 and the chassis. | stance between connector back-shell of                                                     |       | < 2.5                                        | mΩ (pe  | er joint)                     |                 |     | 0.37 m                | Ω                   |                               |                                                                           |

| DATE: 19/04/2006 | TEST CONDUCTOR: A. Sciortino | QA: | CUSTOMER |
|------------------|------------------------------|-----|----------|
|                  |                              |     |          |

|                         | HERSCHEL DPUs/ICU                       | N° Doc:<br>Doc N? HERS-SPIRE-PR-CGS-002 |          |                       | N°Doc:<br>Doc N° HERS-SPIRE-RP-CGS-008 |                       |          |                       |          |
|-------------------------|-----------------------------------------|-----------------------------------------|----------|-----------------------|----------------------------------------|-----------------------|----------|-----------------------|----------|
| CARLO GAVAZZI           |                                         | Ediz.:<br><i>Issue:</i>                 | 2        | Data:<br><i>Date:</i> | APRIL 2006                             |                       | 1        | Data:<br><i>Date:</i> | MAY 2006 |
|                         | HERSCHEL SPIRE DPU PFM FINAL ELECTRICAL | Pagina<br><i>Pag</i> e                  |          | di<br>of              | 293                                    | Pagina<br><i>Page</i> | 63       | di<br>of              | 312      |
| CARLO GAVAZZI SPACE SpA | TEST REPORT                             | TE                                      | ST PROCE | DURE R                | EFERENCE                               |                       | TEST REP | PORT RE               | FERENCE  |

| UUT DATA : | Model         | Item | C.I.           |                | S/N     |
|------------|---------------|------|----------------|----------------|---------|
| STEP n°    | TEST SEQUENCE |      | EXPECTED VALUE | MEASURED VALUE | REMARKS |

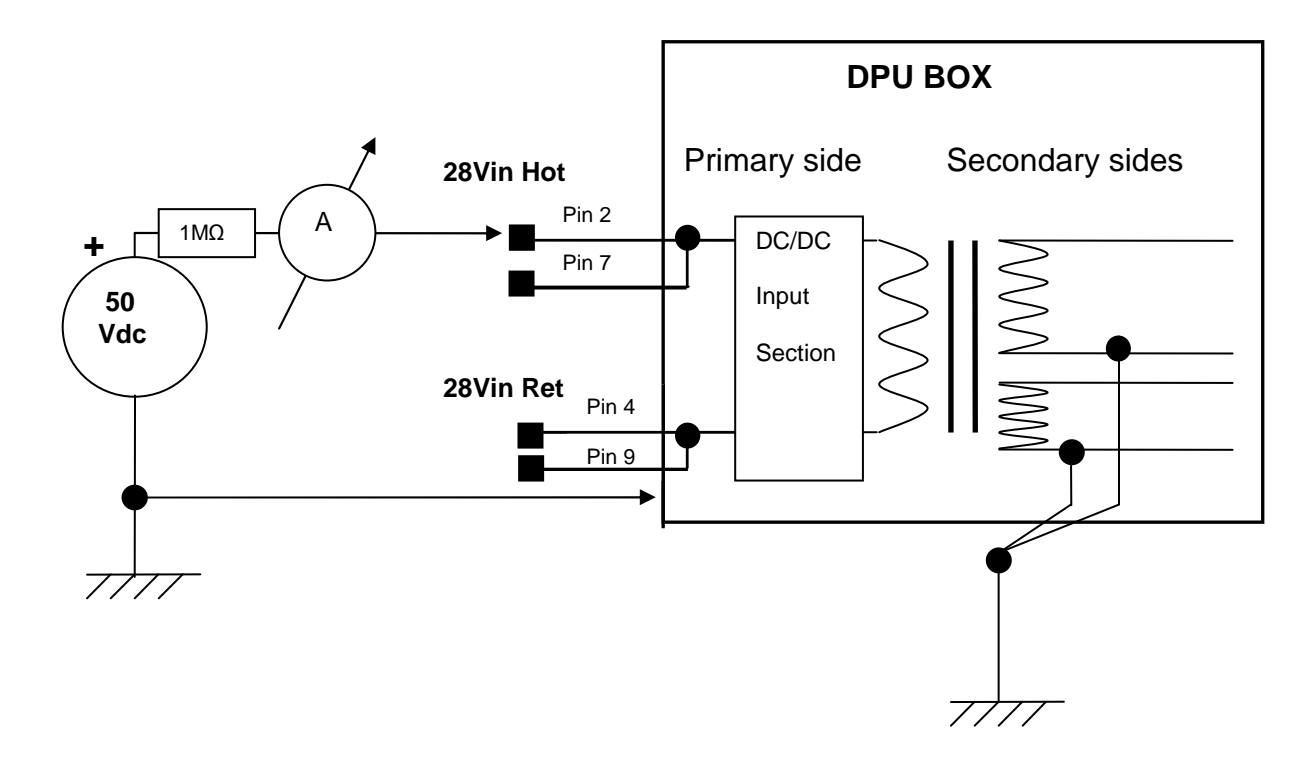

Figure 10-11: Grounding test measure setup (the I/F represented is equally duplicated in main and redundant sections)

| DATE: 19/04/2006 | TEST CONDUCTOR: A. Sciortino | QA: | CUSTOMER |
|------------------|------------------------------|-----|----------|
|                  |                              |     |          |

| Questo documento contiene informazioni di proprietà di CARLO GAVAZZI SPACE SpA. Tutti i diritti sono riservati. |  |
|----------------------------------------------------------------------------------------------------|--|
| All information contained in this document are property of CARLO GAVAZZI SPACE SpA. All right reserved.         |  |

|                         |                                         |                          | N° Doc:<br>Doc N° HERS-SPIRE-PR-CGS-002 |                       |                       | N°Doc:<br>Doc N° HERS-SPIRE-RP-CGS-008 |    |                       | RP-CGS-008 |
|-------------------------|-----------------------------------------|--------------------------|-----------------------------------------|-----------------------|-----------------------|----------------------------------------|----|-----------------------|------------|
| CARLO GAVAZZI           |                                         | Ediz.:<br><i>Issue:</i>  | 2                                       | Data:<br><i>Date:</i> | APRIL 2006            |                                        | 1  | Data:<br><i>Date:</i> | MAY 2006   |
|                         | HERSCHEL SPIRE DPU PFM FINAL ELECTRICAL | Pagina<br><i>Pag</i> e   |                                         | di<br>of              | 293                   | Pagina<br><i>Page</i>                  | 64 | di<br>of              | 312        |
| CARLO GAVAZZI SPACE SpA | TEST REPORT                             | TEST PROCEDURE REFERENCE |                                         |                       | TEST REPORT REFERENCE |                                        |    |                       |            |

| UUT DATA : | Model         | ltem | C.I.           | C.I.           |         |  |  |
|------------|---------------|------|----------------|----------------|---------|--|--|
| STEP n°    | TEST SEQUENCE |      | EXPECTED VALUE | MEASURED VALUE | REMARKS |  |  |

| B4 SUR | VIVAL TEST                                                                                                    |                                                                                                    |        |  |
|--------|----------------------------------------------------------------------------------------------------|----------------------------------------------------------------------------------------------------|--------|--|
| B 4.1  | Execute the procedure A1 for the main section test                                                                                                    |                                                                                                    | OK     |  |
| B 4.2  | Execute the procedure A3 for the start up of the EGSE if needed.                                                                                                    |                                                                                                    | OK     |  |
| B 4.3  | Disconnect the Unit power cable.                                                                                                    |                                                                                                    | OK     |  |
| B 4.4  | Turn on the power supply.                                                                                                    |                                                                                                    | OK     |  |
| B 4.5  | Set the power supply output at 29V and 1.5A.                                                                                                    |                                                                                                    | OK     |  |
| B 4.6  | Measure the output of the power supply with a voltmeter Vin                                                                                                    | 29 ± 0.1 V                                                                                                    | 29.1 V |  |
| B 4.7  | Turn off the power supply.                                                                                                    |                                                                                                    | OK     |  |
| B 4.8  | Connect the power cable to the unit.                                                                                                    |                                                                                                    | OK     |  |
| B 4.9  | Turn on the power supply. At this point the Boot Software is<br>loaded from the PROM to PM. The Boot SW checks the free<br>PM and DM memory then reads the EEPROM verifying the<br>checksum. When these tasks are finished, if no error are<br>detected, an event TM(5,1) is issued. After completion, the Boot<br>SW stops and waits for a command in order to load the OBS<br>from the EEPROM or from the 1553 link. | An event <b>TM(5,1)</b> should be received by<br>CDMS Simulator and visualized in the<br><b>TELEMETRY PACKET INFO</b> text area.<br>Click on <b>View Log File</b> and verify that the<br>words in the fixed part of the TM packet is<br>equal to the one reported in <b>Table 6-1 Msg</b><br><b>1</b> | ОК     |  |
| B 4.10 | Set the power supply output at 32V and 3A.                                                                                                    |                                                                                                    | OK     |  |
| B 4.11 | Check the power supply current on the power supply current indicator lin                                                                                                    | <1A                                                                                                    | 407 mA |  |
| B 4.12 | Turn off the power supply.                                                                                                    |                                                                                                    | OK     |  |
| B 4.13 | Set the power supply output at 22V and 1.5A.                                                                                                    |                                                                                                    | OK     |  |
| B 4.14 | Measure the output of the power supply with a voltmeter Vin                                                                                                    | 22 ± 0.1 V                                                                                                    | 22 V   |  |
| B 4.15 | Turn off the power supply.                                                                                                    |                                                                                                    | OK     |  |

| DATE: 20/04/2006 | TEST CONDUCTOR: A. Sciortino | QA: | CUSTOMER |
|------------------|------------------------------|-----|----------|
|                  |                              |     |          |

|                         | HERSCHEL DPUS/ICU                       |                          | N°Doc:<br>Doc N? HERS-SPIRE-PR-CGS-002 |                       | N°Doc:<br>Doc N°: HERS-SPIRE-RP-CGS-008 |                       |    | RP-CGS-008            |          |
|-------------------------|-----------------------------------------|--------------------------|----------------------------------------|-----------------------|-----------------------------------------|-----------------------|----|-----------------------|----------|
| CARLO GAVAZZI           | TIERSCIEL DF 03/100                     | Ediz.:<br><i>Issue:</i>  | 2                                      | Data:<br><i>Date:</i> | <b>APRIL 2006</b>                       |                       | 1  | Data:<br><i>Date:</i> | MAY 2006 |
|                         | HERSCHEL SPIRE DPU PFM FINAL ELECTRICAL | Pagina<br><i>Pag</i> e   |                                        | di<br>of              | 293                                     | Pagina<br><i>Page</i> | 65 | di<br>of              | 312      |
| CARLO GAVAZZI SPACE SpA | TEST REPORT                             | TEST PROCEDURE REFERENCE |                                        |                       |                                         | TEST REPORT REFERENCE |    |                       |          |

| UUT DATA :    | Model                                                                                             | Item                                                                                                    | C.I.                                                                                                    | S/             | Ν       |
|---------------|---------------------------------------------------------------------------------------------------|----------------------------------------------------------------------------------------------------|----------------------------------------------------------------------------------------------------|----------------|---------|
| STEP n°       | TEST SEQUE                                                                                        | NCE                                                                                                    | EXPECTED VALUE                                                                                                    | MEASURED VALUE | REMARKS |
| B 4.16        | Connect the                                                                                       | power cable to the unit.                                                                                                    |                                                                                                    | ОК             |         |
| B 4.17        | Turn on the                                                                                       | power supply.                                                                                                    |                                                                                                    | OK             |         |
| B 4.18        | Check the p<br>indicator lin                                                                      | ower supply current on the power supply current                                                                                                    | <0.1A                                                                                                    | 45 mA          |         |
| B 4.19        | Turn off the                                                                                      | power supply.                                                                                                    |                                                                                                    | OK             |         |
| B 4.20        | Execute the                                                                                       | procedure A2 for the <b>redundant</b> section test                                                                                                    |                                                                                                    | OK             |         |
| B 4.21        | Execute the needed.                                                                               | procedure A3 for the start up of the EGSE if                                                                                                    |                                                                                                    | ОК             |         |
| B 4.22        | Disconnect                                                                                        | the Unit power cable.                                                                                                    |                                                                                                    | OK             |         |
| B 4.23        | Turn on the                                                                                       | power supply.                                                                                                    |                                                                                                    | OK             |         |
| B 4.24        | Set the pow                                                                                       | er supply output at 29V and 1.5A.                                                                                                    |                                                                                                    | OK             |         |
| B 4.25        | Measure the                                                                                       | e output of the power supply with a voltmeter Vin                                                                                                    | 29 ± 0.1 V                                                                                                    | 29 V           |         |
| B 4.26        | Turn off the                                                                                      | power supply.                                                                                                    |                                                                                                    | OK             |         |
| B 4.27        | Connect the                                                                                       | e power cable to the unit.                                                                                                    |                                                                                                    | OK             |         |
| B 4.28        | Turn on the<br>loaded from<br>PM and DM<br>checksum.<br>detected, an<br>SW stops a<br>from the EE | power supply. At this point the Boot Software is<br>the PROM to PM. The Boot SW checks the free<br>memory then reads the EEPROM verifying the<br>When these tasks are finished, if no error are<br>n event TM(5,1) is issued. After completion, the Boot<br>nd waits for a command in order to load the OBS<br>EPROM or from the 1553 link. | An event <b>TM(5,1)</b> should be received by<br>CDMS Simulator and visualized in the<br><b>TELEMETRY PACKET INFO</b> text area.<br>Click on <b>View Log File</b> and verify that the<br>words in the fixed part of the TM packet is<br>equal to the one reported in <b>Table 6-1 Msg</b><br><b>1</b> | ок             |         |
| B 4.29        | Set the pow                                                                                       | er supply output at 32V and 3A.                                                                                                    |                                                                                                    | OK             |         |
| B 4.30        | Check the p<br>indicator lin                                                                      | oower supply current on the power supply current                                                                                                    | <1A                                                                                                    | 393 mA         |         |
| B 4.31        | Turn off the                                                                                      | power supply.                                                                                                    |                                                                                                    | OK             |         |
| B 4.32        | Set the pow                                                                                       | er supply output at 22V and 1.5A.                                                                                                    |                                                                                                    | OK             |         |
| DATE: 20/04/2 | 2006                                                                                              | TEST CONDUCTOR: A. Sciortino                                                                                                    | QA:                                                                                                    | CUSTOMER       |         |

|                         |                                                          |                          | N°Doc:<br>Doc N° HERS-SPIRE-PR-CGS-002 |                       |            | N° Doc:<br>Doc N? HERS-SPIRE-RP-CGS-008 |    |                       | RP-CGS-008 |
|-------------------------|----------------------------------------------------------|--------------------------|----------------------------------------|-----------------------|------------|-----------------------------------------|----|-----------------------|------------|
| CARLO GAVAZZI           |                                                          | Ediz.:<br><i>Issue:</i>  | 2                                      | Data:<br><i>Date:</i> | APRIL 2006 |                                         | 1  | Data:<br><i>Date:</i> | MAY 2006   |
|                         | HERSCHEL SPIRE DPU PFM FINAL ELECTRICAL                  | Pagina<br><i>Pag</i> e   |                                        | di<br>of              | 293        | Pagina<br><i>Pag</i> e                  | 66 | di<br>of              | 312        |
| CARLO GAVAZZI SPACE SpA | INTERFACE AND FULL FUNCTIONAL PERFORMANCE<br>TEST REPORT | TEST PROCEDURE REFERENCE |                                        |                       |            | TEST REPORT REFERENCE                   |    |                       |            |

| UUT DATA : | Model            | Item                                          | C.I.           |                | S/N     |
|------------|------------------|-----------------------------------------------|----------------|----------------|---------|
| STEP n°    | TEST SEQUENCE    |                                               | EXPECTED VALUE | MEASURED VALUE | REMARKS |
|            |                  |                                               |                |                |         |
| B 4.33     | Measure the ou   | tput of the power supply with a voltmeter Vin | 22 ± 0.1 V     | OK             |         |
| B 4.34     | Turn off the pov | ver supply.                                   |                | OK             |         |
| B 4.35     | Connect the po   | wer cable to the unit.                        |                | OK             |         |
| B 4.36     | Turn on the pov  | ver supply.                                   |                | OK             |         |
| B 4.37     | Check the powe   | er supply current on the power supply current | <0.1A          | 11             |         |
|            | indicator lin    |                                               |                | 44 MA          |         |
| B 4.38     | Turn off the pov | ver supply.                                   |                | OK             |         |

| DATE: 20/04/2006 TEST CONDUCTOR: A. Sciortino | QA: | CUSTOMER |
|-----------------------------------------------|-----|----------|
|-----------------------------------------------|-----|----------|

| Questo documento contiene informazioni di proprietà di CARLO GAVAZZI SPACE SpA. Tutti i diritti sono riservati. |
|----------------------------------------------------------------------------------------------------|
| All information contained in this document are property of CARLO GAVAZZI SPACE SpA. All right reserved.         |

|                         |                                                                                                    | N°Doc:<br>Doc N° HERS-SPIRE-PR-CGS-002 |   |                | N°Doc:<br>Doc N° HERS-SPIRE-RP-CGS-008 |                        |    |                       |          |
|-------------------------|----------------------------------------------------------------------------------------------------|----------------------------------------|---|----------------|----------------------------------------|------------------------|----|-----------------------|----------|
| CARLO GAVAZZI           |                                                                                                    |                                        | 2 | Data:<br>Date: | APRIL 2006                             |                        | 1  | Data:<br><i>Date:</i> | MAY 2006 |
|                         | HERSCHEL SPIRE DPU PFM FINAL ELECTRICAL<br>INTERFACE AND FULL FUNCTIONAL PERFORMANCE<br>TEST REPORT | Pagina<br><i>Pag</i> e                 |   | di<br>of       | 293                                    | Pagina<br><i>Pag</i> e | 67 | di<br>of              | 312      |
| CARLO GAVAZZI SPACE SpA |                                                                                                    | TEST PROCEDURE REFERENCE               |   |                |                                        | TEST REPORT REFERENCE  |    |                       |          |

| UUT DATA : | Model         | ltem | C.I.           |                | S/N     |
|------------|---------------|------|----------------|----------------|---------|
| STEP n°    | TEST SEQUENCE |      | EXPECTED VALUE | MEASURED VALUE | REMARKS |

## C FUNCTIONAL TEST OF MAIN SECTION WITH 28V POWER SUPPLY AND MIL-STD-1553B CHANNEL A

| C1<br>SOFTWAF<br>EEPROM | STAND-BY POWER CONSUMPTION, APID, RT AND<br>RE VERSION IDENTIFICATION AND WRITING OF                                                                |            |      |  |
|-------------------------|----------------------------------------------------------------------------------------------------|------------|------|--|
| C1.1                    | Execute the procedure A1 for the main section test                                                                                                  |            | ОК   |  |
| C1.2                    | Execute the procedure A3 for the start up of the EGSE                                                                                               |            | OK   |  |
| C1.3                    | Disconnect the Unit power cable.                                                                                                    |            | ОК   |  |
| C1.4                    | Set the power supply output at 28V and 1.5A.                                                                                                    |            | OK   |  |
| C1.5                    | Measure the output of the power supply with a voltmeter Vin                                                                                         | 28 ± 0.1 V | 28 V |  |
| C1.6                    | Turn off the power supply.                                                                                                    |            | ОК   |  |
| C1.7                    | Connect the power cable to the unit.                                                                                                    |            | ОК   |  |
| C1.8                    | Click on the icon of the script perl <b>TImSPIRE.pl</b> in folder<br>"TC&TM Log Files" (in CDMS PC) to start the recording of the<br>telemetry data |            | ОК   |  |

| DATE: 20/04/2006 | TEST CONDUCTOR: A. Sciortino | QA: | CUSTOMER |
|------------------|------------------------------|-----|----------|
|                  |                              |     |          |

|                         | HERSCHEL DPUs/ICU                                        |                          | N° Doc:<br>Doc N° HERS-SPIRE-PR-CGS-002 |                       |                   | N° Doc:<br>Doc N°     | HERS-SI | PIRE-F                | RP-CGS-008 |
|-------------------------|----------------------------------------------------------|--------------------------|-----------------------------------------|-----------------------|-------------------|-----------------------|---------|-----------------------|------------|
| CARLO GAVAZZI           |                                                          | Ediz.:<br><i>Issue:</i>  | 2                                       | Data:<br><i>Date:</i> | <b>APRIL 2006</b> |                       | 1       | Data:<br><i>Date:</i> | MAY 2006   |
|                         | HERSCHEL SPIRE DPU PFM FINAL ELECTRICAL                  | Pagina<br><i>Page</i>    |                                         | di<br>of              | 293               | Pagina<br><i>Page</i> | 68      | di<br>of              | 312        |
| CARLO GAVAZZI SPACE SpA | INTERFACE AND FULL FUNCTIONAL PERFORMANCE<br>TEST REPORT | TEST PROCEDURE REFERENCE |                                         |                       |                   | TEST REPORT REFERENCE |         |                       |            |

| UUT DATA : | Model                                                                                                    | Item                                                                                                    | C.I.                                                                                                    |                | S/N     |
|------------|----------------------------------------------------------------------------------------------------|----------------------------------------------------------------------------------------------------|----------------------------------------------------------------------------------------------------|----------------|---------|
| STEP n°    | TEST SEQUENCE                                                                                                    |                                                                                                    | EXPECTED VALUE                                                                                                    | MEASURED VALUE | REMARKS |
| C1.9       | Turn on the po<br>Software is load<br>the free PM an<br>the checksum.<br>detected, an ev<br>SW stops and<br>from the EEPR | wer supply (see par. 6.4). At this point the Boot<br>ded from the PROM to PM. The Boot SW checks<br>d DM memory then reads the EEPROM verifying<br>When these tasks are finished, if no error are<br>rent TM(5,1) is issued. After completion, the Boot<br>waits for a command in order to load the OBS<br>OM or from the 1553 link. | An event <b>TM(5,1)</b> should be received by<br>CDMS Simulator and visualized in the<br><b>PacketDisplay</b> tool.<br>Verify that the words in the fixed part of the<br>TM packet is equal to the one reported in<br><b>Table 6-1 Msg 1</b> | ОК             |         |
| C1.10      | Check the power indicator lin                                                                                             | er supply current on the power supply current                                                                                                    | <1A                                                                                                    | ~ 455 mA       |         |
| C1.11      | Check the aver<br>of 5 minutes:<br>Pin = Vin x lin                                                                        | age power consumption of DPU during a period                                                                                                    | <15.3W                                                                                                    | ~ 12.74 W      |         |
| C1.12      | At SCOS2000<br>cd OBS/SPIRE<br>and writes the f<br>SDOLnew –int                                                           | prompt /home/sops23, select the directory<br>/Tcset_PFMversion<br>ollowing command:<br>erval 250 DmPageTc0*.dm                                                                                                    |                                                                                                    | ОК             |         |
| C1.13      | Verify that the T<br>telecommand                                                                                          | TM(5,1) packets are received for each                                                                                                    |                                                                                                    | ОК             |         |
| C1.14      | At the end of th <b>Command</b> " and                                                                                     | e uploading from CDMS simulator select " <b>Local</b><br>d "S_Load_Boot" command                                                                                                    |                                                                                                    | ОК             |         |
| C1.15      | Verify that TM(                                                                                                    | 5,1) is received                                                                                                    |                                                                                                    | OK             |         |
| C1.16      | Verify that OBS                                                                                                    | runs and TM(3,25) packet are received                                                                                                    | Check TMs in the CDMS: the APID must be as indicated in the Par. 6.3.2                                                                                                    | ОК             |         |

| DATE: 20/04/2006 | TEST CONDUCTOR: A. Sciortino | QA: | CUSTOMER |
|------------------|------------------------------|-----|----------|
|                  |                              |     |          |

| CARLO GAVAZZI       Image: Carlo GavaZI       Image: Carlo GavaZI       Image: Carlo GavaZI       Image: Carlo GavaZI       Image: Carlo GavaZI       Data: Data: |                         |                                           | N° Doc:<br>Doc N°. HERS-SPIRE-PR-CGS-002 |                          |                       | N°Doc:<br>Doc N° HERS-SPIRE-RP-CGS-008 |                       |    | RP-CGS-008            |          |
|----------------------------------------------------------------------------------------------------|-------------------------|-------------------------------------------|------------------------------------------|--------------------------|-----------------------|----------------------------------------|-----------------------|----|-----------------------|----------|
| HERSCHEL SPIRE DPU PFM FINAL ELECTRICAL Pagina di 293 Pagina 69 di 312                                                                                                    | CARLO GAVAZZI           |                                           | Ediz.:<br><i>Issue:</i>                  | 2                        | Data:<br><i>Date:</i> | <b>APRIL 2006</b>                      |                       | 1  | Data:<br><i>Date:</i> | MAY 2006 |
| INTEREACE AND FULL FUNCTIONAL DEPEOPMANCE Page OF Page OF                                                                                                    |                         | HERSCHEL SPIRE DPU PFM FINAL ELECTRICAL   | Pagina<br><i>Page</i>                    |                          | di<br>of              | 293                                    | Pagina<br><i>Page</i> | 69 | di<br>of              | 312      |
| CARLO GAVAZZI SPACE SpA TEST REPORT TEST REPORT TEST PROCEDURE REFERENCE TEST REPORT REFERENCE                                                                                                    | CARLO GAVAZZI SPACE SpA | INTERFACE AND FULL FUNCTIONAL PERFORMANCE |                                          | TEST PROCEDURE REFERENCE |                       |                                        | TEST REPORT REFERENCE |    |                       |          |

| UUT DATA : | Model                                                                             | Item                                                                     | C.I.                                                       |                | S/N                      |
|------------|-----------------------------------------------------------------------------------|--------------------------------------------------------------------------|------------------------------------------------------------|----------------|--------------------------|
| STEP n°    | TEST SEQUENCE                                                                     |                                                                          | EXPECTED VALUE                                             | MEASURED VALUE | REMARKS                  |
|            |                                                                                   |                                                                          |                                                            |                |                          |
| C1.17      | Verify on Telemetry Des<br>parameters that the OE<br>is the correct one           | sktop window <b>DPU and OBS</b><br>3S version installed DP_SW_VERS_ID    | Check the PFM software version indicated in the Par. 6.3.2 | 1.2.p<br>OK    |                          |
| C1.18      | Select "Router" on CD                                                             | AS Simulator                                                             |                                                            | OK             |                          |
| C1.19      | Send TC8.4.CA-7.1 (<br>EEPROM a copy of the<br>• Start Address<br>• -End Address= | WRITE2EEPROM) to write into the OBS currently running on the PM = 0x4000 |                                                            | Not Performed  | See PVS N2               |
| C1.20      | On SCOS2000 select "/                                                             | \RM" and "GO"                                                            |                                                            | Not Performed  | See PVS N <sup>o</sup> 2 |
| C1.21      | The following TM packet after about 30 seconds                                    | ets are received TM(1,1), TM(1,3) and TM(1,7)                            |                                                            | Not Performed  | See PVS N2               |
| C1.22      | Turn off the Power Sup                                                            | əly                                                                      |                                                            | Not Performed  | See PVS N <sup>3</sup>   |

| DATE: 20/04/2006 TEST CONDUCTOR: A. Sciortino | QA: | CUSTOMER |
|-----------------------------------------------|-----|----------|
|-----------------------------------------------|-----|----------|

| Questo documento contiene informazioni di proprietà di CARLO GAVAZZI SPACE SpA. Tutti i diritti sono riservati. |  |
|----------------------------------------------------------------------------------------------------|--|
| All information contained in this document are property of CARLO GAVAZZI SPACE SpA. All right reserved.         |  |

|                         |                                                          | N°Doc:<br>Doc N°        | HERS-S   | SPIRE-                | PR-CGS-002 | N° Doc:<br>Doc Nº      | HERS-   | SPIRE-I               | RP-CGS-008 |
|-------------------------|----------------------------------------------------------|-------------------------|----------|-----------------------|------------|------------------------|---------|-----------------------|------------|
| CARLO GAVAZZI           |                                                          | Ediz.:<br><i>Issue:</i> | 2        | Data:<br><i>Date:</i> | APRIL 2006 |                        | 1       | Data:<br><i>Date:</i> | MAY 2006   |
|                         | HERSCHEL SPIRE DPU PFM FINAL ELECTRICAL                  | Pagina<br><i>Pag</i> e  |          | di<br>of              | 293        | Pagina<br><i>Pag</i> e | 70      | di<br>of              | 312        |
| CARLO GAVAZZI SPACE SpA | INTERFACE AND FULL FUNCTIONAL PERFORMANCE<br>TEST REPORT | TE                      | ST PROCE | DURE R                | EFERENCE   |                        | TEST RE | PORT RE               | FERENCE    |

| UUT DATA : | Model         | Item | C.I.           | S/N            |         |  |
|------------|---------------|------|----------------|----------------|---------|--|
| STEP n°    | TEST SEQUENCE |      | EXPECTED VALUE | MEASURED VALUE | REMARKS |  |

| C2 E<br>The purp<br>load and | <b>OOT-SW LOAD AND BOOT TEST</b><br>ose is to demonstrate the capability of the HERSCHEL BOOT-SW to<br>boot OBS.                                                                                                    |                                                                                                    |    |                        |
|------------------------------|----------------------------------------------------------------------------------------------------|----------------------------------------------------------------------------------------------------|----|------------------------|
| C2.1                         | Select Router option from Select TC Source menu in the Herschel/Planck CDMS Simulator Control Panel.                                                                                                    |                                                                                                    | ОК |                        |
| C2.2                         | Start CDMS Simulator by pressing the Start/Stop BC button on the Herschel/Planck CDMS Simulator Control Panel.                                                                                                    | The <b>1553 Bus Alive</b> Led on the <b>Herschel/Planck CDMS Simulator Control Panel</b> blinks.                                                                                                    | OK |                        |
| C2.3                         | Turn on the power supply (see par. 6.4 ). At this point the Boot<br>Software is loaded from the PROM to PM. The Boot SW checks<br>the free PM and DM memory then reads the EEPROM verifying<br>the checksum. When these tasks are finished, if no error are<br>detected, an event TM(5,1) is issued. After completion, the Boot<br>SW stops and waits for a command in order to load the OBS<br>from the EEPROM or from the 1553 link. | An event <b>TM(5,1)</b> should be received by<br>CDMS Simulator and visualized in the<br><b>PacketDisplay</b> tool.<br>Verify that the words in the fixed part of the<br>TM packet is equal to the one reported in<br><b>Table 6-1 Msg 1</b> | OK | See PVS N <sup>4</sup> |
| C2.4                         | Execute the procedure to upload the OBS PFM version via the EGSE Router: use the OBSLoader script on the SCOS2000 platform, commanding a TC sending rate of 4 TCs per second, which is the rate supported by the SPIRE nominal buslist: on a                                                                                                    | During the upload an event <b>TM(5,1)</b> should<br>be received by CDMS for each<br>telecommand uploaded and visualized in<br>the <b>PacketDisplay</b> tool.                                                                                 | ОК |                        |

| DATE: 20/04/2006 | TEST CONDUCTOR: A. Sciortino | QA: | CUSTOMER |
|------------------|------------------------------|-----|----------|
|                  |                              |     |          |

|                         |                                                          | N° Doc:<br>Doc N°       | HERS-S   | SPIRE-                | PR-CGS-002 | N° Doc:<br>Doc N?     | HERS-   | SPIRE-I        | RP-CGS-008 |
|-------------------------|----------------------------------------------------------|-------------------------|----------|-----------------------|------------|-----------------------|---------|----------------|------------|
| CARLO GAVAZZI           |                                                          | Ediz.:<br><i>Issue:</i> | 2        | Data:<br><i>Date:</i> | APRIL 2006 |                       | 1       | Data:<br>Date: | MAY 2006   |
|                         | HERSCHEL SPIRE DPU PFM FINAL ELECTRICAL                  | Pagina<br><i>Page</i>   |          | di<br>of              | 293        | Pagina<br><i>Page</i> | 71      | di<br>of       | 312        |
| CARLO GAVAZZI SPACE SpA | INTERFACE AND FULL FUNCTIONAL PERFORMANCE<br>TEST REPORT | TE                      | ST PROCE | DURE R                | EFERENCE   |                       | TEST RE | PORT RE        | FERENCE    |

| UUT DATA : | Model           | Item                                            | C.I.                                         |                | S/N     |  |
|------------|-----------------|-------------------------------------------------|----------------------------------------------|----------------|---------|--|
| STEP n°    | TEST SEQUENC    | E                                               | EXPECTED VALUE                               | MEASURED VALUE | REMARKS |  |
|            |                 |                                                 |                                              |                |         |  |
|            | terminal winde  | ow of the computer hosting SCOS 2000, type the  | Verify that the fixed part of the TM packet  |                |         |  |
|            | following com   | mands:                                          | is equal to the one reported in Table 6-3    |                |         |  |
|            |                 |                                                 | Msg 1.                                       |                |         |  |
|            | > <b>cd</b>     |                                                 | Verify that the fixed part of the last TM is |                |         |  |
|            | $>$ cd /DPU_SP2 | IRE_TC                                          | equal to the one reported in Table 6-3 Msg   |                |         |  |
|            | >/local-bin/0   | DbswLoader -apid 1280 –dpu –interval 250        | 2.                                           |                |         |  |
|            | DmPageTc0*      | .dm                                             | Verify that the packet header of TC (6,2) is |                |         |  |
| -          |                 |                                                 | compliant to AD19                            |                |         |  |
| C2.5       | Wait until all  | the TC are uploaded (prompt > appears again in  | On the TM log window of the CDMS or on       |                |         |  |
|            | the window).    | About 6 minutes are needed to complete the      | PacketDisplay tool, verify that no TM(5,4)   | OK             |         |  |
|            | operation       |                                                 | are received until the last TC is sent.      |                |         |  |
| C2.6       | When the up-    | loading of TCs in the TELECOMMAND PACKET        |                                              |                |         |  |
|            | INFO text a     | ea of the Herschel/Planck CDMS Simulator        |                                              |                |         |  |
|            | Control Pane    | I is finished, select Local Command option from |                                              | OK             |         |  |
|            | Select TC S     | Source menu in the Herschel/Planck CDMS         |                                              |                |         |  |
|            | Simulator Co    | ntrol Panel.                                    |                                              |                |         |  |
| C2.7       |                 |                                                 | The local command selected appears in        |                |         |  |
|            | Select S_Loa    | d_boot.txt command from the Select Command      | the Local Command to send text field         |                |         |  |
|            | menu in the H   | erschel/Planck CDMS Simulator Control Panel.    | Verify that the 'packet header' and 'Packet  | OK             |         |  |
|            |                 |                                                 | data fields of TC (8,4) is compliant to AD19 |                |         |  |

|  | DATE: 20/04/2006 | TEST CONDUCTOR: A. Sciortino | QA: | CUSTOMER |
|--|------------------|------------------------------|-----|----------|
|--|------------------|------------------------------|-----|----------|

|                         |                                                                           | Issue:               | 2        | Date:    | APRIL 2006 |                       | 1  | Date: | MAY 2006 |
|-------------------------|---------------------------------------------------------------------------|----------------------|----------|----------|------------|-----------------------|----|-------|----------|
| CARLO GAVAZZI SPACE SpA | CHEL SPIRE DPU PFM FINAL ELECTRICAL<br>CE AND FULL FUNCTIONAL PERFORMANCE | Pagina<br>Page<br>TF | ST PROCE | di<br>of | 293        | Pagina<br><i>Page</i> | 72 |       | 312      |

| UUT DATA : | Model                             | ltem                                                          | C.I.                                                                                                    |                | S/N     |
|------------|-----------------------------------|---------------------------------------------------------------|----------------------------------------------------------------------------------------------------|----------------|---------|
| STEP n°    | TEST SEQUENCE                     |                                                               | EXPECTED VALUE                                                                                                    | MEASURED VALUE | REMARKS |
| C2.8       | Click on the Sen<br>CDMS Simulato | d Local TC button in the Herschel/Planck<br>or Control Panel. | An event <b>TM(5,1)</b> should be received by<br>CDMS Simulator and visualized in the<br><b>PacketDisplay</b> tool<br>Verify that the fixed part of the TM packet<br>is equal to the one reported in <b>Table 6-3</b><br><b>Msg 3</b> | ОК             |         |
|            |                                   |                                                               | Then the <b>OBS</b> start to send telemetry.                                                                                                    |                |         |

| DATE: 20/04/2006 TEST CONDUCTOR: A. Sciortino | QA: | CUSTOMER |
|-----------------------------------------------|-----|----------|
|-----------------------------------------------|-----|----------|

| Quest | to documento contiene informazioni di proprietà di CARLO GAVAZZI SPACE SpA. Tutti i diritti sono riservati. |
|-------|----------------------------------------------------------------------------------------------------|
| All   | information contained in this document are property of CARLO GAVAZZI SPACE SpA. All right reserved.         |
|                         |                                         | N°Doc:<br>Doc N? HERS-SPIRE-PR-CGS-002 |   |                       | N°Doc:<br>Doc N°. HERS-SPIRE-RP-CGS-008 |                       |    |                       |          |
|-------------------------|-----------------------------------------|----------------------------------------|---|-----------------------|-----------------------------------------|-----------------------|----|-----------------------|----------|
| CARLO GAVAZZI           |                                         | Ediz.:<br><i>Issue:</i>                | 2 | Data:<br><i>Date:</i> | APRIL 2006                              |                       | 1  | Data:<br><i>Date:</i> | MAY 2006 |
|                         | HERSCHEL SPIRE DPU PFM FINAL ELECTRICAL | Pagina<br><i>Pag</i> e                 |   | di<br>of              | 293                                     | Pagina<br><i>Page</i> | 73 | di<br>of              | 312      |
| CARLO GAVAZZI SPACE SpA | TEST REPORT                             | TEST PROCEDURE REFERENCE               |   |                       |                                         | TEST REPORT REFERENCE |    |                       |          |

| UUT DATA : | Model         | Item | C.I.           |                | S/N     |
|------------|---------------|------|----------------|----------------|---------|
| STEP n°    | TEST SEQUENCE |      | EXPECTED VALUE | MEASURED VALUE | REMARKS |

| C3<br>The pu<br>choose | <b>BOOT-SW FORCE BOOT DEFAULT OPTION</b><br>Irpose is to demonstrate the capability of the HERSCHEL BOOT-SW to<br>an EEPROM partition and boot OBS.                                                                                                    |                                                                                                    |    |  |
|------------------------|----------------------------------------------------------------------------------------------------|----------------------------------------------------------------------------------------------------|----|--|
| C3.1                   | Select Router option from Select TC Source menu in the Herschel/Planck CDMS Simulator Control Panel.                                                                                                    |                                                                                                    | ОК |  |
| C3.2                   | Start CDMS Simulator by pressing the Start/Stop BC button on the Herschel/Planck CDMS Simulator Control Panel.                                                                                                    | The <b>1553 Bus Alive</b> Led on the <b>Herschel/Planck CDMS Simulator Control Panel</b> blinks.                                                                                                    | ОК |  |
| C3.3                   | On scos 2000 select command " <b>DPU_Jump_Boot</b> ". At this point the Boot Software is loaded from the PROM to PM. The Boot SW checks the free PM and DM memory then reads the EEPROM verifying the checksum. When these tasks are finished, if no error are detected, an event TM(5,1) is issued. After completion, the Boot SW stops and waits for a command in order to load the OBS from the EEPROM or from the 1553 link. | An event <b>TM(5,1)</b> should be received by<br>CDMS Simulator and visualized in the<br><b>PacketDisplay</b> tool.<br>Verify that the words in the fixed part of the<br>TM packet is equal to the one reported in<br><b>Table 6-1 Msg 1</b> | ОК |  |
| C3.4                   | Select Local Command option from Select TC Source menu<br>in the Herschel/Planck CDMS Simulator Control Panel.                                                                                                    |                                                                                                    | ОК |  |

| DATE: 20/04/2006 | TEST CONDUCTOR: A. Sciortino | QA: | CUSTOMER |  |  |  |  |
|------------------|------------------------------|-----|----------|--|--|--|--|
|                  |                              |     |          |  |  |  |  |

|                         | HERSCHEL DPUS/ICU                                        | N°Doc:<br>Doc N? HERS-SPIRE-PR-CGS-002 |   |                       | N°Doc:<br>Doc N? HERS-SPIRE-RP-CGS-008 |                        |    | RP-CGS-008            |          |
|-------------------------|----------------------------------------------------------|----------------------------------------|---|-----------------------|----------------------------------------|------------------------|----|-----------------------|----------|
| CARLO GAVAZZI           |                                                          | Ediz.:<br><i>Issue:</i>                | 2 | Data:<br><i>Date:</i> | <b>APRIL 2006</b>                      |                        | 1  | Data:<br><i>Date:</i> | MAY 2006 |
|                         | HERSCHEL SPIRE DPU PFM FINAL ELECTRICAL                  | Pagina<br><i>Pag</i> e                 |   | di<br>of              | 293                                    | Pagina<br><i>Pag</i> e | 74 | di<br>of              | 312      |
| CARLO GAVAZZI SPACE SpA | INTERFACE AND FULL FUNCTIONAL PERFORMANCE<br>TEST REPORT | TEST PROCEDURE REFERENCE               |   |                       |                                        | TEST REPORT REFERENCE  |    |                       |          |

| UUT DATA : | Model                                             | Item                                                                                  | C.I.                                                                                                    |                | S/N     |
|------------|---------------------------------------------------|---------------------------------------------------------------------------------------|----------------------------------------------------------------------------------------------------|----------------|---------|
| STEP n°    | TEST SEQUENCE                                     |                                                                                       | EXPECTED VALUE                                                                                                    | MEASURED VALUE | REMARKS |
|            |                                                   |                                                                                       |                                                                                                    |                |         |
| C3.5       | Select <b>S_Force_</b><br>menu in the <b>Hers</b> | Boot.txt command from the Select Command<br>chel/Planck CDMS Simulator Control Panel. | Verify that the 'packet header' and 'Packet data' fields of TC (8,4) is compliant to AD19                                                                         | ОК             |         |
| C3.6       | Click on the Send<br>CDMS Simulator               | I Local TC button in the Herschel/Planck<br>r Control Panel.                          | An event <b>TM(5,1)</b> should be received by CDMS Simulator and visualized in the <b>PacketDisplay</b> tool.                                                     | OK             |         |
|            |                                                   |                                                                                       | Verify that the fixed part of the TM packet<br>is equal to the one reported in <b>Table 6-3</b><br><b>Msg 4</b> .<br>Then the <b>OBS</b> start to send telemetry. | ŬŔ             |         |

| DATE: 20/04/2006 | TEST CONDUCTOR: A. Sciortino | QA: | CUSTOMER |
|------------------|------------------------------|-----|----------|
|                  |                              |     |          |

|                         |                                         | N°Doc:<br>Doc N° HERS-SPIRE-PR-CGS-002 |   |                       |            | N°Doc:<br>Doc N? HERS-SPIRE-RP-CGS-008 |    |                       |          |
|-------------------------|-----------------------------------------|----------------------------------------|---|-----------------------|------------|----------------------------------------|----|-----------------------|----------|
| CARLO GAVAZZI           |                                         | Ediz.:<br><i>Issue:</i>                | 2 | Data:<br><i>Date:</i> | APRIL 2006 |                                        | 1  | Data:<br><i>Date:</i> | MAY 2006 |
|                         | HERSCHEL SPIRE DPU PFM FINAL ELECTRICAL | Pagina<br><i>Pag</i> e                 |   | di<br>of              | 293        | Pagina<br><i>Pag</i> e                 | 75 | di<br>of              | 312      |
| CARLO GAVAZZI SPACE SpA | TEST REPORT                             | TEST PROCEDURE REFERENCE               |   |                       |            | TEST REPORT REFERENCE                  |    |                       |          |

| UUT DATA : | Model         | Item | C.I.           |                | S/N     |
|------------|---------------|------|----------------|----------------|---------|
| STEP n°    | TEST SEQUENCE |      | EXPECTED VALUE | MEASURED VALUE | REMARKS |

| C4<br>The pu<br>boot C | BOOT-SW FORCE BOOT PRIMARY PARTITION<br>urpose is to demonstrate the capability of the HERSCHEL BOOT-SW to<br>BS from Primary EEPROM partition.                                                                                                    |                                                                                                    |    |  |
|------------------------|----------------------------------------------------------------------------------------------------|----------------------------------------------------------------------------------------------------|----|--|
| C4.1                   | Select Router option from Select TC Source menu in the Herschel/Planck CDMS Simulator Control Panel.                                                                                                    |                                                                                                    | ОК |  |
| C4.2                   | Start CDMS Simulator by pressing the Start/Stop BC button on the Herschel/Planck CDMS Simulator Control Panel.                                                                                                    | The <b>1553 Bus Alive</b> Led on the <b>Herschel/Planck CDMS Simulator Control Panel</b> blinks.                                                                                                    | ОК |  |
| C4.3                   | On scos 2000 select command "DPU_Jump_Boot". At this point the Boot Software is loaded from the PROM to PM. The Boot SW checks the free PM and DM memory then reads the EEPROM verifying the checksum. When these tasks are finished, if no error are detected, an event TM(5,1) is issued. After completion, the Boot SW stops and waits for a command in order to load the OBS from the EEPROM or from the 1553 link. | An event <b>TM(5,1)</b> should be received by<br>CDMS Simulator and visualized in the<br><b>PacketDisplay</b> tool.<br>Verify that the words in the fixed part of the<br>TM packet is equal to the one reported in<br><b>Table 6-1 Msg 1</b> | ОК |  |
| C4.4                   | Select Local Command option from Select TC Source menu<br>in the Herschel/Planck CDMS Simulator Control Panel.                                                                                                    |                                                                                                    | ОК |  |

| DATE: 20/04/2006 | TEST CONDUCTOR: A. Sciortino | QA: | CUSTOMER |
|------------------|------------------------------|-----|----------|
|                  |                              |     |          |

|                         |                                         | N°Doc:<br>Doc N°         | HERS- | SPIRE-I               | PR-CGS-002 | N° Doc:<br>Doc N°      | HERS-S | PIRE-                 | RP-CGS-008 |
|-------------------------|-----------------------------------------|--------------------------|-------|-----------------------|------------|------------------------|--------|-----------------------|------------|
| CARLO GAVAZZI           |                                         | Ediz.:<br><i>Issue:</i>  | 2     | Data:<br><i>Date:</i> | APRIL 2006 |                        | 1      | Data:<br><i>Date:</i> | MAY 2006   |
|                         | HERSCHEL SPIRE DPU PFM FINAL ELECTRICAL | Pagina<br><i>Page</i>    |       | di<br>of              | 293        | Pagina<br><i>Pag</i> e | 76     | di<br>of              | 312        |
| CARLO GAVAZZI SPACE SpA | TEST REPORT                             | TEST PROCEDURE REFERENCE |       |                       |            | TEST REPORT REFERENCE  |        |                       |            |

| UUT DATA : | Model                                                         | Item                                                           | C.I.                                                                                                    |                | S/N     |
|------------|---------------------------------------------------------------|----------------------------------------------------------------|----------------------------------------------------------------------------------------------------|----------------|---------|
| STEP n°    | TEST SEQUENCE                                                 |                                                                | EXPECTED VALUE                                                                                                    | MEASURED VALUE | REMARKS |
|            | · ·                                                           |                                                                |                                                                                                    |                |         |
| C4.5       | Select S_Force_Boot_<br>Command menu in the<br>Control Panel. | Pri.txt command from the Sele<br>Herschel/Planck CDMS Simulate | <ul> <li>Verify that the 'packet header' and 'Packet</li> <li>data' fields of TC (8,4) is compliant to</li> <li>AD19</li> </ul>                                                                                                    | ОК             |         |
| C4.6       | Click on the Send Loc<br>CDMS Simulator Contro                | al TC button in the Herschel/Pland<br>I Panel.                 | An event <b>TM(5,1)</b> should be received by CDMS Simulator and visualized in the <b>PacketDisplay</b> tool.                                                                                                    |                |         |
|            |                                                               |                                                                | Verify that the fixed part of the TM packet<br>is equal to the one reported in <b>Table 6-3</b><br><b>Msg 4</b> .<br>Then the <b>OBS</b> start to send telemetry.<br>Check TMs in the CDMS: the APID must<br>be as indicated in the Par. 6.3.2 | ОК             |         |

| DATE: 20/04/2006 | TEST CONDUCTOR: A. Sciortino | QA: | CUSTOMER |
|------------------|------------------------------|-----|----------|
|                  |                              |     |          |

|                         |                                                          | N° Doc:<br>Doc N?       | HERS-    | SPIRE-                | PR-CGS-002 | N°Doc:<br>Doc N°      | HERS-S  | SPIRE-I               | RP-CGS-008 |
|-------------------------|----------------------------------------------------------|-------------------------|----------|-----------------------|------------|-----------------------|---------|-----------------------|------------|
| CARLO GAVAZZI           |                                                          | Ediz.:<br><i>Issue:</i> | 2        | Data:<br><i>Date:</i> | APRIL 2006 |                       | 1       | Data:<br><i>Date:</i> | MAY 2006   |
|                         | HERSCHEL SPIRE DPU PFM FINAL ELECTRICAL                  | Pagina<br><i>Pag</i> e  |          | di<br>of              | 293        | Pagina<br><i>Page</i> | 77      | di<br>of              | 312        |
| CARLO GAVAZZI SPACE SpA | INTERFACE AND FULL FUNCTIONAL PERFORMANCE<br>TEST REPORT | TE                      | ST PROCE | EDURE R               | EFERENCE   |                       | TEST RE | PORT RE               | EFERENCE   |

| UUT DATA : | Model         | Item | C.I.           |                | S/N     |
|------------|---------------|------|----------------|----------------|---------|
| STEP n°    | TEST SEQUENCE |      | EXPECTED VALUE | MEASURED VALUE | REMARKS |

| C5<br>The pu<br>boot O | BOOT-SW FORCE BOOT SECONDARY PARTITION<br>rpose is to demonstrate the capability of the HERSCHEL BOOT-SW to<br>BS from Secondary EEPROM partition.                                                                                                    |                                                                                                    |    |  |
|------------------------|----------------------------------------------------------------------------------------------------|----------------------------------------------------------------------------------------------------|----|--|
| C5.1                   | Select Router option from Select TC Source menu in the Herschel/Planck CDMS Simulator Control Panel.                                                                                                    |                                                                                                    | ОК |  |
| C5.2                   | Start CDMS Simulator by pressing the <b>Start/Stop BC</b> button on the <b>Herschel/Planck CDMS Simulator Control Panel.</b>                                                                                                    | The <b>1553 Bus Alive</b> Led on the <b>Herschel/Planck CDMS Simulator Control Panel</b> blinks.                                                                                                    | ОК |  |
| C5.3                   | On scos 2000 select command " <b>DPU_Jump_Boot</b> ". At this point the Boot Software is loaded from the PROM to PM. The Boot SW checks the free PM and DM memory then reads the EEPROM verifying the checksum. When these tasks are finished, if no error are detected, an event TM(5,1) is issued. After completion, the Boot SW stops and waits for a command in order to load the OBS from the EEPROM or from the 1553 link. | An event <b>TM(5,1)</b> should be received by<br>CDMS Simulator and visualized in the<br><b>PacketDisplay</b> tool.<br>Verify that the words in the fixed part of the<br>TM packet is equal to the one reported in<br><b>Table 6-1 Msg 1</b> | ОК |  |
| C5.4                   | Select Local Command option from Select TC Source menu<br>in the Herschel/Planck CDMS Simulator Control Panel.                                                                                                    |                                                                                                    | ОК |  |
| C5.5                   | Select S_Force_Boot_Sec.txt command from the Select                                                                                                    | Verify that the 'packet header' and 'Packet                                                                                                    | ОК |  |

| DATE: 20/04/2006 | TEST CONDUCTOR: A. Sciortino | QA: | CUSTOMER |  |  |
|------------------|------------------------------|-----|----------|--|--|
|                  |                              |     |          |  |  |

|                         | HERSCHEL DPUIs/ICU                      | N°Doc:<br>Doc N°         | HERS-S | SPIRE-                | PR-CGS-002            | N° Doc:<br>Doc N?      | HERS-S | SPIRE-I               | RP-CGS-008 |
|-------------------------|-----------------------------------------|--------------------------|--------|-----------------------|-----------------------|------------------------|--------|-----------------------|------------|
| CARLO GAVAZZI           | TERSCIEL DI 03/100                      | Ediz.:<br><i>Issue:</i>  | 2      | Data:<br><i>Date:</i> | APRIL 2006            |                        | 1      | Data:<br><i>Date:</i> | MAY 2006   |
|                         | HERSCHEL SPIRE DPU PFM FINAL ELECTRICAL | Pagina<br><i>Page</i>    |        | di<br>of              | 293                   | Pagina<br><i>Pag</i> e | 78     | di<br>of              | 312        |
| CARLO GAVAZZI SPACE SpA | TEST REPORT                             | TEST PROCEDURE REFERENCE |        |                       | TEST REPORT REFERENCE |                        |        |                       |            |

| UUT DATA : | Model                          | Item                                                            | C.I.                                                                                                    |                | S/N     |
|------------|--------------------------------|-----------------------------------------------------------------|----------------------------------------------------------------------------------------------------|----------------|---------|
| STEP n°    | TEST SEQUENCE                  |                                                                 | EXPECTED VALUE                                                                                                | MEASURED VALUE | REMARKS |
|            |                                |                                                                 |                                                                                                    |                | 1       |
|            | Command me<br>Control Panel.   | inu in the Herschel/Planck CDMS Simulator                       | AD19                                                                                                    |                |         |
| C5.6       | Click on the S<br>CDMS Simulat | end Local TC button in the Herschel/Planck<br>or Control Panel. | An event <b>TM(5,1)</b> should be received by CDMS Simulator and visualized in the <b>PacketDisplay</b> tool. |                |         |
|            |                                |                                                                 | Verify that the fixed part of the TM packet                                                                   | OK             |         |

Msg<sup>'</sup>4.

is equal to the one reported in Table 6-3

Then the **OBS** start to send telemetry. Check TMs in the CDMS: the APID must

be as indicated in the Par. 6.3.2

| DATE: 20/04/2006 T | TEST CONDUCTOR: A. Sciortino | QA: | CUSTOMER |
|--------------------|------------------------------|-----|----------|
|--------------------|------------------------------|-----|----------|

| Questo documento contiene informazioni di proprietà di CARLO GAVAZZI SPACE SpA. Tutti i diritti sono riservati. |  |
|----------------------------------------------------------------------------------------------------|--|
| All information contained in this document are property of CARLO GAVAZZI SPACE SpA. All right reserved.         |  |

|                         |                                                                            | N° Doc:<br>Doc N?       | HERS-                    | SPIRE-                | PR-CGS-002            | N° Doc:<br>Doc N°      | HERS-S | PIRE-I                | RP-CGS-008 |
|-------------------------|----------------------------------------------------------------------------|-------------------------|--------------------------|-----------------------|-----------------------|------------------------|--------|-----------------------|------------|
| CARLO GAVAZZI           |                                                                            | Ediz.:<br><i>Issue:</i> | 2                        | Data:<br><i>Date:</i> | <b>APRIL 2006</b>     |                        | 1      | Data:<br><i>Date:</i> | MAY 2006   |
|                         | HERSCHEL SPIRE DPU PFM FINAL ELECTRICAL                                    | Pagina<br><i>Page</i>   |                          | di<br>of              | 293                   | Pagina<br><i>Pag</i> e | 79     | di<br>of              | 312        |
| CARLO GAVAZZI SPACE SpA | GAVAZZI SPACE SpA INTERFACE AND FULL FUNCTIONAL PERFORMANCE<br>TEST REPORT |                         | TEST PROCEDURE REFERENCE |                       | TEST REPORT REFERENCE |                        |        |                       |            |

| UUT DATA : | Model         | ltem | C.I.           | S/N              |        |
|------------|---------------|------|----------------|------------------|--------|
| STEP n°    | TEST SEQUENCE |      | EXPECTED VALUE | MEASURED VALUE R | EMARKS |

| C6 BO<br>The purpos<br>send a Tele<br>received . | OT-SW TELECOMMAND FCS ERROR<br>be is to demonstrate the capability of the HERSCHEL BOOT-SW to<br>emetry Message when a Telecommand with wrong FCS has been                                                                                                    |                                                                                                    |    |  |
|--------------------------------------------------|----------------------------------------------------------------------------------------------------|----------------------------------------------------------------------------------------------------|----|--|
| C6.1                                             | Select Router option from Select TC Source menu in the Herschel/Planck CDMS Simulator Control Panel.                                                                                                    |                                                                                                    | ОК |  |
| C6.2                                             | Start CDMS Simulator by pressing the <b>Start/Stop BC</b> button on the <b>Herschel/Planck CDMS Simulator Control Panel.</b>                                                                                                    | The <b>1553 Bus Alive</b> Led on the <b>Herschel/Planck CDMS Simulator Control Panel</b> blinks.                                                                                                    | ОК |  |
| C6.3                                             | On scos 2000 select command " <b>DPU_Jump_Boot</b> ". At this point the Boot Software is loaded from the PROM to PM. The Boot SW checks the free PM and DM memory then reads the EEPROM verifying the checksum. When these tasks are finished, if no error are detected, an event TM(5,1) is issued. After completion, the Boot SW stops and waits for a command in order to load the OBS from the EEPROM or from the 1553 link. | An event <b>TM(5,1)</b> should be received by<br>CDMS Simulator and visualized in the<br><b>PacketDisplay</b> tool.<br>Verify that the words in the fixed part of the<br>TM packet is equal to the one reported in<br><b>Table 6-1 Msg 1</b> | ОК |  |
| C6.4                                             | Select Local Command option from Select TC Source menu<br>in the Herschel/Planck CDMS Simulator Control Panel.                                                                                                    |                                                                                                    | ОК |  |

| DATE: 20/04/2006 | TEST CONDUCTOR: A. Sciortino | QA: | CUSTOMER |  |  |
|------------------|------------------------------|-----|----------|--|--|
|                  |                              |     |          |  |  |

|                         |                                         | N° Doc:<br>Doc N°       | HERS-S   | SPIRE-I               | PR-CGS-002 | N°Doc:<br>Doc N°       | HERS-S   | PIRE-I                | RP-CGS-008 |
|-------------------------|-----------------------------------------|-------------------------|----------|-----------------------|------------|------------------------|----------|-----------------------|------------|
| CARLO GAVAZZI           |                                         | Ediz.:<br><i>Issue:</i> | 2        | Data:<br><i>Date:</i> | APRIL 2006 |                        | 1        | Data:<br><i>Date:</i> | MAY 2006   |
|                         | HERSCHEL SPIRE DPU PFM FINAL ELECTRICAL | Pagina<br><i>Pag</i> e  |          | di<br>of              | 293        | Pagina<br><i>Pag</i> e | 80       | di<br>of              | 312        |
| CARLO GAVAZZI SPACE SpA | TEST REPORT                             | TE                      | ST PROCE | DURE R                | EFERENCE   |                        | TEST REF | PORT RE               | FERENCE    |

| UUT DATA : | Model                                       | Item                                                                           | C.I.                                                                                                    |                | S/N     |
|------------|---------------------------------------------|--------------------------------------------------------------------------------|----------------------------------------------------------------------------------------------------|----------------|---------|
| STEP n°    | TEST SEQUENCE                               |                                                                                | EXPECTED VALUE                                                                                                    | MEASURED VALUE | REMARKS |
| C6.5       | Select S_FCS<br>Command me<br>Control Panel | S_Error_Test.txt command from the Se<br>anu in the Herschel/Planck CDMS Simula | lect<br>ator                                                                                                    | ОК             |         |
| C6.6       | Click on the <b>S</b>                       | Send Local TC button in the Herschel/Pla<br>tor Control Panel.                 | <ul> <li>An event TM(5,4) should be received by CDMS Simulator and visualized in the PacketDisplay tool.</li> <li>Verify that the words in the fixed part of the TM packet is equal to the one reported in Table 6-3 Msg 5 and the variable part of the TM packet is equal to the one reported in Table 6-4 Msg 1</li> <li>Verify that all fields of Packet Header inside TM (5,4) are compliant to AD19</li> <li>Verify that all "Packet data' fields inside TM (5,4) are compliant to AD19</li> </ul> | OK             |         |

| DATE: 20/04/2006 TEST CONDUCTOR: A. Sciortino QA: | CUSTOMER |
|---------------------------------------------------|----------|
|                                                   |          |

|                         |                                         | N° Doc:<br>Doc N°:      | HERS-    | SPIRE-I               | PR-CGS-002        | N°Doc:<br>Doc N°       | HERS-S   | PIRE-F                | RP-CGS-008 |
|-------------------------|-----------------------------------------|-------------------------|----------|-----------------------|-------------------|------------------------|----------|-----------------------|------------|
| CARLO GAVAZZI           |                                         | Ediz.:<br><i>Issue:</i> | 2        | Data:<br><i>Date:</i> | <b>APRIL 2006</b> |                        | 1        | Data:<br><i>Date:</i> | MAY 2006   |
|                         | HERSCHEL SPIRE DPU PFM FINAL ELECTRICAL | Pagina<br><i>Pag</i> e  |          | di<br>of              | 293               | Pagina<br><i>Pag</i> e | 81       | di<br>of              | 312        |
| CARLO GAVAZZI SPACE SpA | TEST REPORT                             | TE                      | ST PROCE | DURE R                | EFERENCE          |                        | TEST REP | ORT RE                | FERENCE    |

| UUT DATA : | Model         | Item | C.I.           | S/N            |         |  |
|------------|---------------|------|----------------|----------------|---------|--|
| STEP n°    | TEST SEQUENCE |      | EXPECTED VALUE | MEASURED VALUE | REMARKS |  |

| send a Te<br>received. | elemetry Message when a Telecommand with wrong APID has been                                                                                                    |                                                                                                    |               |             |
|------------------------|----------------------------------------------------------------------------------------------------|----------------------------------------------------------------------------------------------------|---------------|-------------|
| C7.1                   | Stop and switch off CDMS executing steps A5.2 and A5.3 and turn off the power supply.                                                                                                    |                                                                                                    | ОК            | See PVS N5  |
| C7.2                   | Go to the directory <b><cdms directory="" install="">\Other Files</cdms></b> and<br>replace the file <b>APID2RT.txt</b> with:<br><b>APID2RT_for_SPIRE_Test.txt</b>                                                                                          |                                                                                                    | ОК            |             |
| C7.3                   | Start CDMS executing steps from A3.41 to A3.48.                                                                                                    |                                                                                                    | OK            |             |
| C7.4                   | Select Router option from Select TC Source menu in the Herschel/Planck CDMS Simulator Control Panel.                                                                                                    |                                                                                                    | OK            |             |
| C7.5                   | Start CDMS Simulator by pressing the Start/Stop BC button on the Herschel/Planck CDMS Simulator Control Panel.                                                                                                    | The <b>1553 Bus Alive</b> Led on the the <b>Herschel/Planck CDMS Simulator Control Panel.</b> blinks                                                                  | ОК            |             |
| C7.6                   | Turn on the power supply (see par. 6.4 ). At this point the Boot<br>Software is loaded from the PROM to PM. The Boot SW checks<br>the free PM and DM memory then reads the EEPROM verifying<br>the checksum. When these tasks are finished, if no error are | An event <b>TM(5,1)</b> should be received by<br>CDMS Simulator and visualized in the<br><b>PacketDisplay</b> tool.<br>Verify that the words in the fixed part of the | Not Performed | See PVS Nିଟ |

| DATE: 20/04/2006 | TEST CONDUCTOR: A. Sciortino | QA: | CUSTOMER |
|------------------|------------------------------|-----|----------|
|                  |                              |     |          |

|                         | HERSCHEL DPUS/ICU                       |                         | N° Doc:<br>Doc N? HERS-SPIRE-PR-CGS-002 |                       | N° Doc:<br>Doc N? | Doc:<br>c N? HERS-SPIRE-RP-CGS-008 |          |                       |          |
|-------------------------|-----------------------------------------|-------------------------|-----------------------------------------|-----------------------|-------------------|------------------------------------|----------|-----------------------|----------|
| CARLO GAVAZZI           |                                         | Ediz.:<br><i>Issue:</i> | 2                                       | Data:<br><i>Date:</i> | <b>APRIL 2006</b> |                                    | 1        | Data:<br><i>Date:</i> | MAY 2006 |
|                         | HERSCHEL SPIRE DPU PFM FINAL ELECTRICAL | Pagina<br><i>Pag</i> e  |                                         | di<br>of              | 293               | Pagina<br><i>Page</i>              | 82       | di<br>of              | 312      |
| CARLO GAVAZZI SPACE SpA | TEST REPORT                             | TE                      | ST PROCE                                | EDURE R               | EFERENCE          |                                    | TEST REP | PORT RE               | FERENCE  |

| UUT DATA : | Model                                            | Item                                                                                                    | C.I.                                                                                                    |                | S/N        |
|------------|--------------------------------------------------|----------------------------------------------------------------------------------------------------|----------------------------------------------------------------------------------------------------|----------------|------------|
| STEP n°    | TEST SEQUENCE                                    |                                                                                                    | EXPECTED VALUE                                                                                                    | MEASURED VALUE | REMARKS    |
|            | detected, an ev<br>SW stops and<br>from the EEPR | rent TM(5,1) is issued. After completion, the Boot<br>waits for a command in order to load the OBS<br>OM or from the 1553 link. | TM packet is equal to the one reported in<br>Table 6-1 Msg 1                                                                                                    |                |            |
| C7.7       | Select Local C<br>in the Hersche                 | command option from Select TC Source menu<br>//Planck CDMS Simulator Control Panel.                                             |                                                                                                    | ОК             |            |
| C7.8       | Select S_For<br>Select Comm<br>Simulator Con     | ce_Boot_APID_error.txt command from the<br>and menu in the Herschel/Planck CDMS<br>trol Panel.                                  |                                                                                                    | ОК             |            |
| C7.9       | Click on the S<br>CDMS Simulat                   | end Local TC button in the Herschel/Planck<br>or Control Panel.                                                                 | An event <b>TM(5,4)</b> should be received by CDMS Simulator and visualized in the <b>PacketDisplay</b> tool.                                                                                                    |                |            |
|            |                                                  |                                                                                                    | Verify that the words in the fixed part of the<br>TM packet is equal to the one reported in<br><b>Table 6-3 Msg 6</b> and the variable part of<br>the TM packet is equal to the one reported<br>in <b>Table 6-4 Msg 2</b> | OK             |            |
| C7.10      | Stop and switch                                  | o off CDMS executing steps A5.2 and A5.3.                                                                                       |                                                                                                    | ОК             |            |
| C7.11      | Go to the direc replace the file                 | tory <cdms directory="" install="">\Other Files and<br/>APID2RT.txt with: APID2RT_Orig.txt</cdms>                               |                                                                                                    | ОК             |            |
| C7.12      | Start CDMS ex<br>the power supp                  | ecuting steps from A3.41 to A3.48 and turn off                                                                                  |                                                                                                    | ОК             | See PVS N7 |

| DATE: 20/04/2006 | TEST CONDUCTOR: A. Sciortino | QA: | CUSTOMER |
|------------------|------------------------------|-----|----------|
|                  |                              |     |          |

|                         |                                         |                          | N° Doc:<br>Doc N° HERS-SPIRE-PR-CGS-002 |                |            | N°Doc:<br>Doc N°: HERS-SPIRE-RP-CGS-008 |    |                       |          |
|-------------------------|-----------------------------------------|--------------------------|-----------------------------------------|----------------|------------|-----------------------------------------|----|-----------------------|----------|
| CARLO GAVAZZI           | HERSCHEL DFUS/ICU                       | Ediz.:<br><i>Issue:</i>  | 2                                       | Data:<br>Date: | APRIL 2006 |                                         | 1  | Data:<br><i>Date:</i> | MAY 2006 |
|                         | HERSCHEL SPIRE DPU PFM FINAL ELECTRICAL | Pagina<br><i>Pag</i> e   |                                         | di<br>of       | 293        | Pagina<br><i>Page</i>                   | 83 | di<br>of              | 312      |
| CARLO GAVAZZI SPACE SpA | TEST REPORT                             | TEST PROCEDURE REFERENCE |                                         |                |            | TEST REPORT REFERENCE                   |    |                       |          |

| UUT DATA : | Model         | Item | C.I.           | S/N            |         |  |  |
|------------|---------------|------|----------------|----------------|---------|--|--|
| STEP n°    | TEST SEQUENCE |      | EXPECTED VALUE | MEASURED VALUE | REMARKS |  |  |

| C8 B<br>The purp<br>send a T<br>been rec | <b>OOT-SW TELECOMMAND WRONG FUNCTION ID</b><br>ose is to demonstrate the capability of the HERSCHEL BOOT-SW to<br>elemetry Message when a Telecommand with wrong Function ID has<br>eived.                                                                                                    |                                                                                                    |               |                        |
|------------------------------------------|----------------------------------------------------------------------------------------------------|----------------------------------------------------------------------------------------------------|---------------|------------------------|
| C8.1                                     | Select Router option from Select TC Source menu in the Herschel/Planck CDMS Simulator Control Panel.                                                                                                    |                                                                                                    | ОК            |                        |
| C8.2                                     | Start CDMS Simulator by pressing the Start/Stop BC button on the Herschel/Planck CDMS Simulator Control Panel.                                                                                                    | The <b>1553 Bus Alive</b> Led on the <b>Herschel/Planck CDMS Simulator Control Panel</b> blinks.                                                                                                    | ОК            |                        |
| C8.3                                     | Turn on the power supply (see par. 6.4 ). At this point the Boot<br>Software is loaded from the PROM to PM. The Boot SW checks<br>the free PM and DM memory then reads the EEPROM verifying<br>the checksum. When these tasks are finished, if no error are<br>detected, an event TM(5,1) is issued. After completion, the Boot<br>SW stops and waits for a command in order to load the OBS<br>from the EEPROM or from the 1553 link. | An event <b>TM(5,1)</b> should be received by<br>CDMS Simulator and visualized in the<br><b>PacketDisplay</b> tool.<br>Verify that the words in the fixed part of the<br>TM packet is equal to the one reported in<br><b>Table 6-1 Msg 1</b> | Not Performed | See PVS N <sup>6</sup> |
| C8.4                                     | Select Local Command option from Select TC Source menu<br>in the Herschel/Planck CDMS Simulator Control Panel.                                                                                                    |                                                                                                    | ОК            |                        |
| C8.5                                     | Select S_Function_ID_Error_Test.txt command from the                                                                                                    |                                                                                                    | OK            |                        |
|                                          |                                                                                                    | 0.04:                                                                                                    | CUSTOMER      |                        |

| DATE: 20/04/2006 | TEST CONDUCTOR: A. Sciortino | QA: | CUSTOMER |
|------------------|------------------------------|-----|----------|
|                  |                              |     |          |

|                         |                                                                     |                         | N° Doc:<br>Doc N° HERS-SPIRE-PR-CGS-002 |                       |            | N° Doc:<br>Doc N° HERS-SPIRE-RP-CGS-008 |                       |                       |          |  |
|-------------------------|---------------------------------------------------------------------|-------------------------|-----------------------------------------|-----------------------|------------|-----------------------------------------|-----------------------|-----------------------|----------|--|
| CARLO GAVAZZI           |                                                                     | Ediz.:<br><i>Issue:</i> | 2                                       | Data:<br><i>Date:</i> | APRIL 2006 |                                         | 1                     | Data:<br><i>Date:</i> | MAY 2006 |  |
|                         | HERSCHEL SPIRE DPU PFM FINAL ELECTRICAL                             | Pagina<br><i>Page</i>   |                                         | di<br>of              | 293        | Pagina<br><i>Pag</i> e                  | 84                    | di<br>of              | 312      |  |
| CARLO GAVAZZI SPACE SpA | ZZI SPACE SpA INTERFACE AND FULL FUNCTIONAL PERFORMANCE TEST REPORT |                         | TEST PROCEDURE REFERENCE                |                       |            |                                         | TEST REPORT REFERENCE |                       |          |  |

| UUT DATA : | Model                          | Item                                                           | C.I.                                                                                                    |                | S/N                    |
|------------|--------------------------------|----------------------------------------------------------------|----------------------------------------------------------------------------------------------------|----------------|------------------------|
| STEP n°    | TEST SEQUENCE                  |                                                                | EXPECTED VALUE                                                                                                    | MEASURED VALUE | REMARKS                |
|            | Select Comm<br>Simulator Con   | and menu in the Herschel/Planck CDM<br>trol Panel.             | S                                                                                                    |                |                        |
| C8.6       | Click on the S<br>CDMS Simulat | end Local TC button in the Herschel/Planc<br>or Control Panel. | <ul> <li>An event TM(5,4) should be received by<br/>CDMS Simulator and visualized in the<br/>PacketDisplay tool.</li> <li>Verify that the words in the fixed part of the</li> </ul> | ОК             |                        |
|            |                                |                                                                | TM packet is equal to the one reported in<br>Table 6-3 Msg 7 and the variable part of<br>the TM packet is equal to the one reported<br>in Table 6-4 Msg 3                           |                |                        |
| C8.7       | Turn off the pov               | ver supply.                                                    |                                                                                                    | Not Performed  | See PVS N <sup>®</sup> |

| DATE: 20/04/2006 TEST CONDUCTOR: A. Sciortino | QA: | CUSTOMER |
|-----------------------------------------------|-----|----------|
|-----------------------------------------------|-----|----------|

|                         | HERSCHEL DPUS/ICU<br>HERSCHEL SPIRE DPU PFM FINAL ELECTRICAL<br>INTERFACE AND FULL FUNCTIONAL PERFORMANCE<br>TEST REPORT | N° Doc:<br>Doc N° HERS-SPIRE-PR-CGS-002 |   |                       |            |                        | N°Doc:<br>Doc N? HERS-SPIRE-RP-CGS-008 |                       |          |  |
|-------------------------|----------------------------------------------------------------------------------------------------|-----------------------------------------|---|-----------------------|------------|------------------------|----------------------------------------|-----------------------|----------|--|
| CARLO GAVAZZI           |                                                                                                    | Ediz.:<br><i>Issue:</i>                 | 2 | Data:<br><i>Date:</i> | APRIL 2006 |                        | 1                                      | Data:<br><i>Date:</i> | MAY 2006 |  |
|                         |                                                                                                    | Pagina<br><i>Page</i>                   |   | di<br>of              | 293        | Pagina<br><i>Pag</i> e | 85                                     | di<br>of              | 312      |  |
| CARLO GAVAZZI SPACE SpA |                                                                                                    | TEST PROCEDURE REFERENCE                |   |                       |            | TEST REPORT REFERENCE  |                                        |                       |          |  |

| UUT DATA : | Model         | Item | C.I.           |                | S/N     |
|------------|---------------|------|----------------|----------------|---------|
| STEP n°    | TEST SEQUENCE |      | EXPECTED VALUE | MEASURED VALUE | REMARKS |

| C9 B<br>The purp<br>send a T<br>been rec | OOT-SW TELECOMMAND WRONG ACTIVITY ID<br>ose is to demonstrate the capability of the HERSCHEL BOOT-SW to<br>elemetry Message when a Telecommand with wrong Activity ID has<br>eived.                                                                                                    |                                                                                                    |               |                        |
|------------------------------------------|----------------------------------------------------------------------------------------------------|----------------------------------------------------------------------------------------------------|---------------|------------------------|
| C9.1                                     | Select Router option from Select TC Source menu in the Herschel/Planck CDMS Simulator Control Panel.                                                                                                    |                                                                                                    | ОК            |                        |
| C9.2                                     | Start CDMS Simulator by pressing the Start/Stop BC button on the Herschel/Planck CDMS Simulator Control Panel.                                                                                                    | The <b>1553 Bus Alive</b> Led on the <b>Herschel/Planck CDMS Simulator Control Panel</b> blinks.                                                                                                    | OK            |                        |
| C9.3                                     | Turn on the power supply (see par. 6.4 ). At this point the Boot<br>Software is loaded from the PROM to PM. The Boot SW checks<br>the free PM and DM memory then reads the EEPROM verifying<br>the checksum. When these tasks are finished, if no error are<br>detected, an event TM(5,1) is issued. After completion, the Boot<br>SW stops and waits for a command in order to load the OBS<br>from the EEPROM or from the 1553 link. | An event <b>TM(5,1)</b> should be received by<br>CDMS Simulator and visualized in the<br><b>PacketDisplay</b> tool.<br>Verify that the words in the fixed part of the<br>TM packet is equal to the one reported in<br><b>Table 6-1 Msg 1</b> | Not Performed | See PVS N <sup>6</sup> |
| C9.4                                     | Select Local Command option from Select TC Source menu<br>in the Herschel/Planck CDMS Simulator Control Panel.                                                                                                    |                                                                                                    | ОК            |                        |
| C9.5                                     | Select S_Activity_ID_Error_Test.txt command from the Select                                                                                                    |                                                                                                    | OK            |                        |
| DATE: 20/0                               | 14/2006 TEST CONDUCTOR: A Sciortino                                                                                                    | QA                                                                                                    | CUSTOMER      |                        |

| DATE: 20/04/2006 | TEST CONDUCTOR: A. Sciortino | QA: | CUSTOMER |
|------------------|------------------------------|-----|----------|
|                  |                              |     |          |

| HERSCHEL DPUS/ICU       | N°Doc:<br>Doc N°                        | HERS-                    | SPIRE- | PR-CGS-002            | N°Doc:<br>Doc N? | HERS-S                | PIRE-I | RP-CGS-008            |          |
|-------------------------|-----------------------------------------|--------------------------|--------|-----------------------|------------------|-----------------------|--------|-----------------------|----------|
| CARLO GAVAZZI           |                                         | Ediz.:<br><i>Issue:</i>  | 2      | Data:<br><i>Date:</i> | APRIL 2006       |                       | 1      | Data:<br><i>Date:</i> | MAY 2006 |
|                         | HERSCHEL SPIRE DPU PFM FINAL ELECTRICAL | Pagina<br><i>Pag</i> e   |        | di<br>of              | 293              | Pagina<br><i>Page</i> | 86     | di<br>of              | 312      |
| CARLO GAVAZZI SPACE SpA | TEST REPORT                             | TEST PROCEDURE REFERENCE |        |                       |                  | TEST REPORT REFERENCE |        |                       |          |

| UUT DATA : | Model         | Item | C.I.           |                | S/N     |
|------------|---------------|------|----------------|----------------|---------|
| STEP n°    | TEST SEQUENCE |      | EXPECTED VALUE | MEASURED VALUE | REMARKS |

|      | Command menu in the Herschel/Planck CDMS Simulator Control Panel.                         |                                                                                                    |               |                        |
|------|-------------------------------------------------------------------------------------------|----------------------------------------------------------------------------------------------------|---------------|------------------------|
| C9.6 | Click on the Send Local TC button in the Herschel/Planck<br>CDMS Simulator Control Panel. | An event <b>TM(5,4)</b> should be received by<br>CDMS Simulator and visualized in the<br><b>TELEMETRY PACKET INFO</b> text area of<br>the <b>Herschel/Planck CDMS Simulator</b><br><b>Control Panel</b><br>Verify that the words in the fixed part of the<br>TM packet is equal to the one reported in<br><b>Table 6-3 Msg 8</b> and the variable part of<br>the TM packet is equal to the one reported<br>in <b>Table 6-4 Msg 4</b> | ОК            |                        |
| C9.7 | Turn off the power supply                                                                 |                                                                                                    | Not Performed | See PVS N <sup>®</sup> |

| DATE: 20/04/2006 | TEST CONDUCTOR: A. Sciortino | QA: | CUSTOMER |
|------------------|------------------------------|-----|----------|
|                  |                              |     |          |

|                         |                                                          | N° Doc:<br>Doc N°        | HERS- | SPIRE-                | PR-CGS-002 | N°Doc:<br>Doc N?      | HERS-S | SPIRE-I               | RP-CGS-008 |
|-------------------------|----------------------------------------------------------|--------------------------|-------|-----------------------|------------|-----------------------|--------|-----------------------|------------|
|                         |                                                          | Ediz.:<br><i>Issue:</i>  | 2     | Data:<br><i>Date:</i> | APRIL 2006 |                       | 1      | Data:<br><i>Date:</i> | MAY 2006   |
|                         | HERSCHEL SPIRE DPU PFM FINAL ELECTRICAL                  | Pagina<br><i>Pag</i> e   |       | di<br>of              | 293        | Pagina<br><i>Page</i> | 87     | di<br>of              | 312        |
| CARLO GAVAZZI SPACE SpA | INTERFACE AND FULL FUNCTIONAL PERFORMANCE<br>TEST REPORT | TEST PROCEDURE REFERENCE |       |                       |            | TEST REPORT REFERENCE |        |                       |            |

| UUT DATA : | Model         | Item | C.I.           |                | S/N     |
|------------|---------------|------|----------------|----------------|---------|
| STEP n°    | TEST SEQUENCE |      | EXPECTED VALUE | MEASURED VALUE | REMARKS |

| C10 I<br>The purp-<br>send a T<br>has been | BOOT-SW TELECOMMAND PACKET TYPE ERROR<br>ose is to demonstrate the capability of the HERSCHEL BOOT-SW to<br>elemetry Message when a Telecommand with wrong Packet Type<br>received.                                                                                                    |                                                                                                    |               |             |
|--------------------------------------------|----------------------------------------------------------------------------------------------------|----------------------------------------------------------------------------------------------------|---------------|-------------|
| C10.1                                      | Select Router option from Select TC Source menu in the Herschel/Planck CDMS Simulator Control Panel.                                                                                                    |                                                                                                    | ОК            |             |
| C10.2                                      | Start CDMS Simulator by pressing the Start/Stop BC button on the Herschel/Planck CDMS Simulator Control Panel.                                                                                                    | The <b>1553 Bus Alive</b> Led on the <b>Herschel/Planck CDMS Simulator Control Panel</b> blinks.                                                                                                    | OK            |             |
| C10.3                                      | Turn on the power supply (see par. 6.4 ). At this point the Boot<br>Software is loaded from the PROM to PM. The Boot SW checks<br>the free PM and DM memory then reads the EEPROM verifying<br>the checksum. When these tasks are finished, if no error are<br>detected, an event TM(5,1) is issued. After completion, the Boot<br>SW stops and waits for a command in order to load the OBS<br>from the EEPROM or from the 1553 link. | An event <b>TM(5,1)</b> should be received by<br>CDMS Simulator and visualized in the<br><b>PacketDisplay</b> tool.<br>Verify that the words in the fixed part of the<br>TM packet is equal to the one reported in<br><b>Table 6-1 Msg 1</b> | Not Performed | See PVS Nଂତ |
| C10.4                                      | Select Local Command option from Select TC Source menu<br>in the Herschel/Planck CDMS Simulator Control Panel.                                                                                                    |                                                                                                    | ОК            |             |
| C10.5                                      | Select S_Packet_Type_Error_Test.txt command from the                                                                                                    |                                                                                                    | OK            |             |
|                                            |                                                                                                    |                                                                                                    |               |             |

| DATE: 20/04/2006 | TEST CONDUCTOR: A. Sciortino | QA: | CUSTOMER |  |  |  |  |
|------------------|------------------------------|-----|----------|--|--|--|--|
|                  |                              |     |          |  |  |  |  |

|                         | HERSCHEL DPUS/ICU                                        |                         | N°Doc:<br>Doc N? HERS-SPIRE-PR-CGS-002 |                       |            | N° Doc:<br>Doc N°     | HERS-   | SPIRE-I               | RP-CGS-008 |
|-------------------------|----------------------------------------------------------|-------------------------|----------------------------------------|-----------------------|------------|-----------------------|---------|-----------------------|------------|
| CARLO GAVAZZI           |                                                          | Ediz.:<br><i>Issue:</i> | 2                                      | Data:<br><i>Date:</i> | APRIL 2006 |                       | 1       | Data:<br><i>Date:</i> | MAY 2006   |
|                         | HERSCHEL SPIRE DPU PFM FINAL ELECTRICAL                  | Pagina<br><i>Pag</i> e  |                                        | di<br>of              | 293        | Pagina<br><i>Page</i> | 88      | di<br>of              | 312        |
| CARLO GAVAZZI SPACE SpA | INTERFACE AND FULL FUNCTIONAL PERFORMANCE<br>TEST REPORT |                         | ST PROCE                               | DURE R                | EFERENCE   |                       | TEST RE | PORT RE               | FERENCE    |

| UUT DATA : | Model         | Item | C.I.           | S/N            |         |
|------------|---------------|------|----------------|----------------|---------|
| STEP n°    | TEST SEQUENCE |      | EXPECTED VALUE | MEASURED VALUE | REMARKS |
|            |               |      |                |                |         |

|       | Select Command menu in the Herschel/Planck CDMS Simulator Control Panel. |                                                |               |                        |
|-------|--------------------------------------------------------------------------|------------------------------------------------|---------------|------------------------|
| C10.6 | Click on the Send Local TC button in the Herschel/Planck                 | An event TM(5,4) should be received by         |               |                        |
|       | CDMS Simulator Control Panel.                                            | CDMS Simulator and visualized in the           |               |                        |
|       |                                                                          | TELEMETRY PACKET INFO text area of             |               |                        |
|       |                                                                          | the Herschel/Planck CDMS Simulator             |               |                        |
|       |                                                                          | Control Panel                                  | OK            |                        |
|       |                                                                          | Verify that the words in the fixed part of the | UK            |                        |
|       |                                                                          | TM packet is equal to the one reported in      |               |                        |
|       |                                                                          | Table 6-3 Msg 9 and the variable part of       |               |                        |
|       |                                                                          | the TM packet is equal to the one reported     |               |                        |
|       |                                                                          | in Table 6-4 Msg 5                             |               |                        |
| C10.7 | Turn off the power supply                                                |                                                | Not Performed | See PVS N <sup>®</sup> |

| DATE: 20/04/2006 TEST CO | ONDUCTOR: A. Sciortino | QA: | CUSTOMER |
|--------------------------|------------------------|-----|----------|
|--------------------------|------------------------|-----|----------|

|                         |                                                          | N°Doc:<br>Doc N°         | HERS           | -SPIRE-    | PR-CGS-002 | N° Doc:<br>Doc N°     | HERS-                 | SPIRE-I  | RP-CGS-008 |
|-------------------------|----------------------------------------------------------|--------------------------|----------------|------------|------------|-----------------------|-----------------------|----------|------------|
|                         | Ediz.:<br><i>Issue:</i>                                  | 2                        | Data:<br>Date: | APRIL 2006 |            | 1                     | Data:<br><i>Date:</i> | MAY 2006 |            |
|                         | HERSCHEL SPIRE DPU PFM FINAL ELECTRICAL                  | Pagina<br><i>Pag</i> e   |                | di<br>of   | 293        | Pagina<br><i>Page</i> | 89                    | di<br>of | 312        |
| CARLO GAVAZZI SPACE SpA | INTERFACE AND FULL FUNCTIONAL PERFORMANCE<br>TEST REPORT | TEST PROCEDURE REFERENCE |                |            |            | TEST REPORT REFERENCE |                       |          |            |

| UUT DATA : | Model         | Item | C.I.           |                | S/N     |
|------------|---------------|------|----------------|----------------|---------|
| STEP n°    | TEST SEQUENCE |      | EXPECTED VALUE | MEASURED VALUE | REMARKS |

| C11                          | BOOT-SW TELECOMMAND PACKET SUBTYPE ERROR                                                                                                    |                                                                                                    |               |            |
|------------------------------|----------------------------------------------------------------------------------------------------|----------------------------------------------------------------------------------------------------|---------------|------------|
| The pur<br>send a<br>has bee | pose is to demonstrate the capability of the HERSCHEL BOOT-SW to<br>Telemetry Message when a Telecommand with wrong Packet Subtype<br>in received.                                                                                                    |                                                                                                    |               |            |
| C11.1                        | Select Router option from Select TC Source menu in the Herschel/Planck CDMS Simulator Control Panel.                                                                                                    |                                                                                                    | ОК            |            |
| C11.2                        | Start CDMS Simulator by pressing the Start/Stop BC button on the Herschel/Planck CDMS Simulator Control Panel.                                                                                                    | The <b>1553 Bus Alive</b> Led on the <b>Herschel/Planck CDMS Simulator Control Panel</b> blinks.                                                                                                    | ОК            |            |
| C11.3                        | Turn on the power supply (see par. 6.4 ). At this point the Boot<br>Software is loaded from the PROM to PM. The Boot SW checks<br>the free PM and DM memory then reads the EEPROM verifying<br>the checksum. When these tasks are finished, if no error are<br>detected, an event TM(5,1) is issued. After completion, the Boot<br>SW stops and waits for a command in order to load the OBS<br>from the EEPROM or from the 1553 link. | An event <b>TM(5,1)</b> should be received by<br>CDMS Simulator and visualized in the<br><b>PacketDisplay</b> tool.<br>Verify that the words in the fixed part of the<br>TM packet is equal to the one reported in<br><b>Table 6-1 Msg 1</b> | Not Performed | See PVS N6 |
| C11.4                        | Select Local Command option from Select TC Source menu<br>in the Herschel/Planck CDMS Simulator Control Panel.                                                                                                    |                                                                                                    | ОК            |            |
| C11.5                        | Select S_Packet_Subtype_Error_Test.txt command from the                                                                                                    |                                                                                                    | OK            |            |
| DATE: 20                     |                                                                                                    | 04:                                                                                                    | CUSTOMER      |            |

| DA | TE: 20/04/2006 | TEST CONDUCTOR: A. Sciortino | QA: | CUSTOMER |
|----|----------------|------------------------------|-----|----------|
|    |                |                              |     |          |

| CARLO GAVAZZI           | HERSCHEL DPUs/ICU                                        | N°Doc:<br>Doc N° HERS-SPIRE-PR-CGS-002 |          |                       | N°Doc:<br>Doc N° HERS-SPIRE-RP-CGS-008 |                       |         | RP-CGS-008            |          |
|-------------------------|----------------------------------------------------------|----------------------------------------|----------|-----------------------|----------------------------------------|-----------------------|---------|-----------------------|----------|
| CARLO GAVAZZI           |                                                          | Ediz.:<br><i>Issue:</i>                | 2        | Data:<br><i>Date:</i> | APRIL 2006                             |                       | 1       | Data:<br><i>Date:</i> | MAY 2006 |
|                         | HERSCHEL SPIRE DPU PFM FINAL ELECTRICAL                  | Pagina<br><i>Page</i>                  |          | di<br>of              | 293                                    | Pagina<br><i>Page</i> | 90      | di<br>of              | 312      |
| CARLO GAVAZZI SPACE SpA | INTERFACE AND FULL FUNCTIONAL PERFORMANCE<br>TEST REPORT | TE                                     | ST PROCE | DURE R                | EFERENCE                               |                       | TEST RE | PORT RE               | FERENCE  |

| UUT DATA : | Model         | Item                  | C.I.           |                | S/N     |
|------------|---------------|-----------------------|----------------|----------------|---------|
| STEP n°    | TEST SEQUENCE |                       | EXPECTED VALUE | MEASURED VALUE | REMARKS |
|            | Select Comman | d many in the Hersche | I/Planck CDMS  |                |         |

|       | Simulator Control Panel.                                 |                                                |               |                        |
|-------|----------------------------------------------------------|------------------------------------------------|---------------|------------------------|
| C11.6 | Click on the Send Local TC button in the Herschel/Planck | An event TM(5,4) should be received by         |               |                        |
|       | CDMS Simulator Control Panel.                            | CDMS Simulator and visualized in the           |               |                        |
|       |                                                          | TELEMETRY PACKET INFO text area of             |               |                        |
|       |                                                          | the Herschel/Planck CDMS Simulator             |               |                        |
|       |                                                          | Control Panel                                  | OK            |                        |
|       |                                                          | Verify that the words in the fixed part of the | UK            |                        |
|       |                                                          | TM packet is equal to the one reported in      |               |                        |
|       |                                                          | Table 6-3 Msg 10 and the variable part of      |               |                        |
|       |                                                          | the TM packet is equal to the one reported     |               |                        |
|       |                                                          | in Table 6-4 Msg 6                             |               |                        |
| C11.7 | Turn off the power supply                                |                                                | Not Performed | See PVS N <sup>®</sup> |

| DATE: 20/04/2006 | TEST CONDUCTOR: A. Sciortino | QA: | CUSTOMER |
|------------------|------------------------------|-----|----------|
|                  |                              |     |          |

|                         |                                                                                                    | N° Doc:<br>Doc N°:       | HERS- | SPIRE-                | PR-CGS-002 | N°Doc:<br>Doc N?       | HERS-S | PIRE-I                | RP-CGS-008 |
|-------------------------|----------------------------------------------------------------------------------------------------|--------------------------|-------|-----------------------|------------|------------------------|--------|-----------------------|------------|
| CARLO GAVAZZI           |                                                                                                    | Ediz.:<br><i>Issue:</i>  | 2     | Data:<br><i>Date:</i> | APRIL 2006 |                        | 1      | Data:<br><i>Date:</i> | MAY 2006   |
|                         | HERSCHEL SPIRE DPU PFM FINAL ELECTRICAL<br>INTERFACE AND FULL FUNCTIONAL PERFORMANCE<br>TEST REPORT | Pagina<br><i>Page</i>    |       | di<br>of              | 293        | Pagina<br><i>Pag</i> e | 91     | di<br>of              | 312        |
| CARLO GAVAZZI SPACE SpA |                                                                                                    | TEST PROCEDURE REFERENCE |       |                       |            | TEST REPORT REFERENCE  |        |                       |            |

| UUT DATA : | Model         | Item | C.I.           | S/N                    |  |
|------------|---------------|------|----------------|------------------------|--|
| STEP n°    | TEST SEQUENCE |      | EXPECTED VALUE | MEASURED VALUE REMARKS |  |

| C12<br>The purp<br>send a T<br>the OBS | BOOT-SW TELECOMMAND MEMORY PAGE LOST<br>pose is to demonstrate the capability of the HERSCHEL BOOT-SW to<br>relemetry Message when a Telecommand when a page is lost during<br>upload.                                                                                                    |                                                                                                    |               |            |
|----------------------------------------|----------------------------------------------------------------------------------------------------|----------------------------------------------------------------------------------------------------|---------------|------------|
| C12.1                                  | Select Router option from Select TC Source menu in the Herschel/Planck CDMS Simulator Control Panel.                                                                                                    |                                                                                                    | ОК            |            |
| C12.2                                  | Start CDMS Simulator by pressing the <b>Start/Stop BC</b> button on the <b>Herschel/Planck CDMS Simulator Control Panel.</b>                                                                                                    | The <b>1553 Bus Alive</b> Led on the <b>Herschel/Planck CDMS Simulator Control Panel</b> blinks.                                                                                                    | OK            |            |
| C12.3                                  | Turn on the power supply (see par. 6.4 ). At this point the Boot<br>Software is loaded from the PROM to PM. The Boot SW checks<br>the free PM and DM memory then reads the EEPROM verifying<br>the checksum. When these tasks are finished, if no error are<br>detected, an event TM(5,1) is issued. After completion, the Boot<br>SW stops and waits for a command in order to load the OBS<br>from the EEPROM or from the 1553 link. | An event <b>TM(5,1)</b> should be received by<br>CDMS Simulator and visualized in the<br><b>PacketDisplay</b> tool.<br>Verify that the words in the fixed part of the<br>TM packet is equal to the one reported in<br><b>Table 6-1 Msg 1</b> | Not Performed | See PVS N6 |
| C12.4                                  | Type the following commands:<br>> cd<br>> cd /DPU_SPIRE_TC<br>> mv DmPageTC00001.dm DmPageTC00001.err                                                                                                    |                                                                                                    | ОК            |            |

| DATE: 20/04/2006 | TEST CONDUCTOR: A. Sciortino | QA: | CUSTOMER |
|------------------|------------------------------|-----|----------|
|                  |                              |     |          |

|                         | HERSCHEL DPUS/ICU                                        | N° Doc:<br>Doc Nº        | HERS-S | SPIRE-                | PR-CGS-002 | N°Doc:<br>Doc N?       | HERS-S | SPIRE-I               | RP-CGS-008 |
|-------------------------|----------------------------------------------------------|--------------------------|--------|-----------------------|------------|------------------------|--------|-----------------------|------------|
| CARLO GAVAZZI           |                                                          | Ediz.:<br><i>Issue:</i>  | 2      | Data:<br><i>Date:</i> | APRIL 2006 |                        | 1      | Data:<br><i>Date:</i> | MAY 2006   |
|                         | HERSCHEL SPIRE DPU PFM FINAL ELECTRICAL                  |                          |        | di<br>of              | 293        | Pagina<br><i>Pag</i> e | 92     | di<br>of              | 312        |
| CARLO GAVAZZI SPACE SpA | INTERFACE AND FULL FUNCTIONAL PERFORMANCE<br>TEST REPORT | TEST PROCEDURE REFERENCE |        |                       | EFERENCE   | TEST REPORT REFERENCE  |        |                       |            |

| UUT DATA : | Model         | Item | C.I.           |                | S/N     |
|------------|---------------|------|----------------|----------------|---------|
| STEP n°    | TEST SEQUENCE |      | EXPECTED VALUE | MEASURED VALUE | REMARKS |

|       | > mv DmPageTC00021.dm DmPageTC00021.err                                                                                                    |                                                                                                    |    |  |
|-------|----------------------------------------------------------------------------------------------------|----------------------------------------------------------------------------------------------------|----|--|
| C12.5 | Execute the procedure to upload the OBS version 1.2.p via the<br>EGSE Router: use the OBSLoader script on the SCOS2000<br>platform, commanding a TC sending rate of 4 TCs per second,<br>which is the rate supported by the SPIRE nominal buslist: on a<br>terminal window of the computer hosting SCOS 2000, type the<br>following commands:<br>> cd<br>> cd /DPU_SPIRE_TC<br>>/local-bin/ObswLoader -apid 1280 -dpu -interval 250<br>DmPageTC0*.dm | During the upload an event <b>TM(5,1)</b> should<br>be received by CDMS for each<br>telecommand uploaded and visualized in<br>the <b>PacketDisplay</b> tool.<br>Verify that the fixed part of the TM packet<br>is equal to the one reported in <b>Table 6-3</b><br><b>Msg 1.</b>                                                                    | ОК |  |
| C12.6 | Wait for the start of uploading of telecommands                                                                                                    | Two events <b>TM(5,4)</b> should be received by<br>CDMS Simulator and visualized in the<br><b>PacketDisplay</b> tool.<br>Verify that the words in the fixed part of the<br>TM packet is equal to the one reported in<br><b>Table 6-3 Msg 11</b> and the variable part of<br>the TM packet is equal to the one reported<br>in <b>Table 6-4 Msg 7</b> | ОК |  |
| C12.7 | After the reception of two TM(5,4), at console prompt of <b>SCOS2000</b> press <b>CTRL-C</b> to stop the Telecommands upload.                                                                                                    | ~                                                                                                    | ОК |  |

| DATE: 20/04/2006 | TEST CONDUCTOR: A. Sciortino | QA: | CUSTOMER |
|------------------|------------------------------|-----|----------|
|                  |                              |     |          |

|                         | HERSCHEL DPUs/ICU                                                                                   | N° Doc:<br>Doc N° HERS-SPIRE-PR-CGS-002 |   |                       | N° Doc:<br>Doc N° HERS-SPIRE-RP-CGS-008 |                       |    |                       |          |
|-------------------------|----------------------------------------------------------------------------------------------------|-----------------------------------------|---|-----------------------|-----------------------------------------|-----------------------|----|-----------------------|----------|
| CARLO GAVAZZI           |                                                                                                    | Ediz.:<br><i>Issue:</i>                 | 2 | Data:<br><i>Date:</i> | APRIL 2006                              |                       | 1  | Data:<br><i>Date:</i> | MAY 2006 |
|                         | HERSCHEL SPIRE DPU PFM FINAL ELECTRICAL<br>INTERFACE AND FULL FUNCTIONAL PERFORMANCE<br>TEST REPORT | Pagina<br><i>Page</i>                   |   | di<br>of              | 293                                     | Pagina<br><i>Page</i> | 93 | di<br>of              | 312      |
| CARLO GAVAZZI SPACE SpA |                                                                                                    | TEST PROCEDURE REFERENCE                |   |                       | TEST REPORT REFERENCE                   |                       |    |                       |          |

| UUT DATA : | Model              | Item                        | C.I.           |                | S/N     |
|------------|--------------------|-----------------------------|----------------|----------------|---------|
| STEP n°    | TEST SEQUENCE      |                             | EXPECTED VALUE | MEASURED VALUE | REMARKS |
|            |                    |                             |                |                |         |
| C12.8      | Type the following | ng commands:                |                |                |         |
|            | > cd               |                             |                |                |         |
|            | > cd /DPU_SPIR     | E_TC                        |                | OK             |         |
|            | > mv DmPageT       | C00001.err DmPageTC00001.dm |                |                |         |
|            | > mv DmPageT       | C00021.err DmPageTC00021.dm |                |                |         |

| DATE: 20/04/2006 TEST CONDUCTOR: A. Scior | rtino QA: | x: | CUSTOMER |
|-------------------------------------------|-----------|----|----------|
|-------------------------------------------|-----------|----|----------|

| Questo documento contiene informazioni di proprietà di CARLO GAVAZZI SPACE SpA. Tutti i diritti sono riservati. |  |
|----------------------------------------------------------------------------------------------------|--|
| All information contained in this document are property of CARLO GAVAZZI SPACE SpA. All right reserved.         |  |

|                         | HERSCHEL DPUS/ICU<br>HERSCHEL SPIRE DPU PFM FINAL ELECTRICAL<br>INTERFACE AND FULL FUNCTIONAL PERFORMANCE<br>TEST REPORT | N° Doc:<br>Doc N° HERS-SPIRE-PR-CGS-002 |   |                       | N° Doc:<br>Doc N° HERS-SPIRE-RP-CGS-008 |                       |    |                       |          |
|-------------------------|----------------------------------------------------------------------------------------------------|-----------------------------------------|---|-----------------------|-----------------------------------------|-----------------------|----|-----------------------|----------|
| CARLO GAVAZZI           |                                                                                                    | Ediz.:<br><i>Issue:</i>                 | 2 | Data:<br><i>Date:</i> | APRIL 2006                              |                       | 1  | Data:<br><i>Date:</i> | MAY 2006 |
|                         |                                                                                                    | Pagina<br><i>Pag</i> e                  |   | di<br>of              | 293                                     | Pagina<br><i>Page</i> | 94 | di<br>of              | 312      |
| CARLO GAVAZZI SPACE SpA |                                                                                                    | TEST PROCEDURE REFERENCE                |   |                       | TEST REPORT REFERENCE                   |                       |    |                       |          |

| UUT DATA : | Model         | ltem | C.I.           | S/N            |         |  |
|------------|---------------|------|----------------|----------------|---------|--|
| STEP n°    | TEST SEQUENCE |      | EXPECTED VALUE | MEASURED VALUE | REMARKS |  |

| C13 E                             | SOOT-SW TELECOMMAND DATA MEMORY FCS ERROR                                                                                                    |                                                                                                    |    |  |
|-----------------------------------|----------------------------------------------------------------------------------------------------|----------------------------------------------------------------------------------------------------|----|--|
| The purp<br>send a T<br>occurs du | ose is to demonstrate the capability of the HERSCHEL BOOT-SW to<br>elemetry Message when a Telecommand Data Memory FCS error<br>uring the OBS upload. |                                                                                                    |    |  |
| C13.1                             | Select Router option from Select TC Source menu in the Herschel/Planck CDMS Simulator Control Panel.                                                  |                                                                                                    | ОК |  |
| C13.2                             | Start CDMS Simulator by pressing the Start/Stop BC button on the Herschel/Planck CDMS Simulator Control Panel.                                        | The <b>1553 Bus Alive</b> Led on the <b>Herschel/Planck CDMS Simulator Control Panel</b> blinks.                                                                                                    | ОК |  |
| C13.3                             | Deleted                                                                                                    |                                                                                                    |    |  |
| C13.4                             | At console prompt of SCOS2000 type:<br>/home/sops23e/local-bin and press <enter><br/>then type :<br/>SDOLnew –interval</enter>                        | An event <b>TM(5,4)</b> should be received by CDMS Simulator and visualized in the <b>PacketDisplay</b> tool.                                                                                                    |    |  |
|                                   | 250/home/sops23e/BootSW_TCs_Test/SPIRE/FCS_Error_Te<br>st/DMPageTc_DM_FCS_Error_Test.dm                                                               | Verify that the words in the fixed part of the<br>TM packet is equal to the one reported in<br><b>Table 6-3 Msg 12</b> and the variable part of<br>the TM packet is equal to the one reported<br>in <b>Table 6-4 Msg 8</b> | ОК |  |

| DATE: 20/04/2006 | TEST CONDUCTOR: A. Sciortino | QA: | CUSTOMER |
|------------------|------------------------------|-----|----------|
|                  |                              |     |          |

| Questo documento contiene informazioni di proprietà di CARLO GAVAZZI SPACE SpA. Tutti i diritti sono riservati. |  |
|----------------------------------------------------------------------------------------------------|--|
| All information contained in this document are property of CARLO GAVAZZI SPACE SpA. All right reserved.         |  |

|                         |                                         | N° Doc:<br>Doc N° HERS-SPIRE-PR-CGS-002 N° Doc:<br>Doc N° HE |          |                       |            |                       | HERS-S   | ERS-SPIRE-RP-CGS-008  |          |  |
|-------------------------|-----------------------------------------|--------------------------------------------------------------|----------|-----------------------|------------|-----------------------|----------|-----------------------|----------|--|
| CARLO GAVAZZI           |                                         | Ediz.:<br><i>Issue:</i>                                      | 2        | Data:<br><i>Date:</i> | APRIL 2006 |                       | 1        | Data:<br><i>Date:</i> | MAY 2006 |  |
|                         | HERSCHEL SPIRE DPU PFM FINAL ELECTRICAL | Pagina<br><i>Pag</i> e                                       |          | di<br>of              | 293        | Pagina<br><i>Page</i> | 95       | di<br>of              | 312      |  |
| CARLO GAVAZZI SPACE SpA | TEST REPORT                             | TE                                                           | ST PROCE | EDURE R               | EFERENCE   |                       | TEST REF | PORT RE               | FERENCE  |  |

| UUT DATA : | Model         | Item | C.I.           |                | S/N     |
|------------|---------------|------|----------------|----------------|---------|
| STEP n°    | TEST SEQUENCE |      | EXPECTED VALUE | MEASURED VALUE | REMARKS |

| C14<br>The pursend a<br>Format | BOOT-SW TELECOMMAND DATA MEMORY WRONG<br>FORMAT<br>pose is to demonstrate the capability of the HERSCHEL BOOT-SW to<br>Telemetry Message when a Telecommand Data Memory has a Wrong<br>during the OBS upload.                     |                                                                                                    |    |  |
|--------------------------------|----------------------------------------------------------------------------------------------------|----------------------------------------------------------------------------------------------------|----|--|
| C14.1                          | Select Router option from Select TC Source menu in the Herschel/Planck CDMS Simulator Control Panel.                                                                                                    |                                                                                                    | ОК |  |
| C14.2                          | Start CDMS Simulator by pressing the Start/Stop BC button on the Herschel/Planck CDMS Simulator Control Panel.                                                                                                    | The <b>1553 Bus Alive</b> Led on the <b>Herschel/Planck CDMS Simulator Control Panel</b> blinks.                                                                                                    | ОК |  |
| C14.3                          | Deleted                                                                                                    |                                                                                                    |    |  |
| C14.4                          | At console prompt of SCOS2000 type:<br>/home/sops23e/local-bin and press <enter><br/>then type :<br/>SDOLnew –interval<br/>250/home/sops23e/BootSW_TCs_Test/SPIRE/Wrong_Form<br/>at_Test/DMPageTc_DM_Wrong_Format_Test.dm</enter> | An event <b>TM(5,4)</b> should be received by<br>CDMS Simulator and visualized in the<br><b>PacketDisplay</b> tool.<br>Verify that the words in the fixed part of the<br>TM packet is equal to the one reported in<br><b>Table 6-3 Msg 13</b> and the variable part of<br>the TM packet is equal to the one reported<br>in <b>Table 6-4 Msg 9</b> | ОК |  |

| DATE: 20/04/2006 | TEST CONDUCTOR: A. Sciortino | QA: | CUSTOMER |
|------------------|------------------------------|-----|----------|
|                  |                              |     |          |

|                         |                                                          | N°Doc:<br>Doc N°: HERS-SPIRE-PR-CGS-002 N°Doc:<br>Doc N°: HERS-SF |   |                       |                       |                       | SPIRE-I | RP-CGS-008            |          |
|-------------------------|----------------------------------------------------------|-------------------------------------------------------------------|---|-----------------------|-----------------------|-----------------------|---------|-----------------------|----------|
| CARLO GAVAZZI           |                                                          | Ediz.:<br><i>Issue:</i>                                           | 2 | Data:<br><i>Date:</i> | APRIL 2006            |                       | 1       | Data:<br><i>Date:</i> | MAY 2006 |
|                         | HERSCHEL SPIRE DPU PFM FINAL ELECTRICAL                  | Pagina<br><i>Pag</i> e                                            |   | di<br>of              | 293                   | Pagina<br><i>Page</i> | 96      | di<br>of              | 312      |
| CARLO GAVAZZI SPACE SpA | INTERFACE AND FULL FUNCTIONAL PERFORMANCE<br>TEST REPORT | TEST PROCEDURE REFERENCE                                          |   |                       | TEST REPORT REFERENCE |                       |         |                       |          |

| UUT DATA : | Model         | Item | C.I.           | S/N            |         |  |
|------------|---------------|------|----------------|----------------|---------|--|
| STEP n°    | TEST SEQUENCE |      | EXPECTED VALUE | MEASURED VALUE | REMARKS |  |

| C15 B<br>Pl                        | OOT-SW PRO                                                                                       | DGRAM FCS ERROR DURING THE DM TO<br>E BOOT                                                                                                    |                                                                                                    |          |  |
|------------------------------------|--------------------------------------------------------------------------------------------------|----------------------------------------------------------------------------------------------------|----------------------------------------------------------------------------------------------------|----------|--|
| The purpo<br>send a T<br>Memory to | se is to demons<br>elemetry Mess<br>Program Mem                                                  | strate the capability of the HERSCHEL BOOT-SW to age when an FCS error occurs during the Data ory immediate boot.                                                         |                                                                                                    |          |  |
| C15.1                              | Select Rou<br>Herschel/P                                                                         | ter option from Select TC Source menu in the anck CDMS Simulator Control Panel.                                                                                           |                                                                                                    | ОК       |  |
| C15.2                              | Start CDMS<br>the <b>Hersche</b>                                                                 | Simulator by pressing the Start/Stop BC button on el/Planck CDMS Simulator Control Panel.                                                                                 | The <b>1553 Bus Alive</b> Led on the <b>Herschel/Planck CDMS Simulator Control Panel</b> blinks.                                                                                                    | ОК       |  |
| C15.3                              | Deleted                                                                                          |                                                                                                    |                                                                                                    |          |  |
| C15.4                              | At console p<br>/home/sops<br>then type :<br>SDOLnew -<br>/home/sops<br>e_Program<br>and press < | orompt of SCOS2000 type:<br><b>s23e/local-bin</b> and press <enter><br/>-interval 250<br/>s23e/BootSW_TCs_Test/SPIRE/FCS_Error_Whol<br/>_Test/*.dm<br/>senter&gt;</enter> | During the upload an event <b>TM(5,1)</b> should<br>be received by CDMS for each<br>telecommand uploaded and visualized in<br>the <b>PacketDisplay</b> tool.<br>Verify that the fixed part of the TM packet<br>is equal to the one reported in <b>Table 6-3</b><br><b>Msg 1.</b> | OK       |  |
| C15.5                              | When the u<br>INFO text<br>Control Pa                                                            | p-loading of TCs in the <b>TELECOMMAND PACKET</b><br>area of the <b>Herschel/Planck CDMS Simulator</b><br><b>nel</b> is finished, select <b>Local Command</b> option from |                                                                                                    | ОК       |  |
| DATE: 20/04                        | /2006                                                                                            | TEST CONDUCTOR: A. Sciortino                                                                                                    | QA:                                                                                                    | CUSTOMER |  |

|                         |                                         | N°Doc:<br>Doc N°        | Doc:<br>c Nº HERS-SPIRE-PR-CGS-002 |                       |            | N°Doc:<br>Doc N?      | HERS-SP   | PIRE-I                 | RP-CGS-008 |
|-------------------------|-----------------------------------------|-------------------------|------------------------------------|-----------------------|------------|-----------------------|-----------|------------------------|------------|
| CARLO GAVAZZI           |                                         | Ediz.:<br><i>Issue:</i> | 2                                  | Data:<br><i>Date:</i> | APRIL 2006 |                       | 1         | Data:<br>D <i>ate:</i> | MAY 2006   |
|                         | HERSCHEL SPIRE DPU PFM FINAL ELECTRICAL | Pagina<br><i>Page</i>   |                                    | di<br>of              | 293        | Pagina<br><i>Page</i> | 97        | di<br>of               | 312        |
| CARLO GAVAZZI SPACE SpA | TEST REPORT                             | TE                      | ST PROCE                           | DURE R                | EFERENCE   |                       | TEST REPO | ORT RE                 | FERENCE    |

| UUT DATA : | Model                             | Item                                                                                     | С.І.                                                                                                    |                | S/N     |
|------------|-----------------------------------|------------------------------------------------------------------------------------------|----------------------------------------------------------------------------------------------------|----------------|---------|
| STEP n°    | TEST SEQUENCE                     |                                                                                          | EXPECTED VALUE                                                                                                    | MEASURED VALUE | REMARKS |
|            | Select TC So<br>Simulator Con     | ource menu in the Herschel/Planck CDMS<br>trol Panel.                                    |                                                                                                    |                |         |
| C15.6      | Select S_Load_<br>menu in the Her | _boot.txt command from the Select Command<br>rschel/Planck CDMS Simulator Control Panel. |                                                                                                    | ОК             |         |
| C15.7      | Click on the S<br>CDMS Simulat    | end Local TC button in the Herschel/Planck<br>or Control Panel.                          | An event <b>TM(5,4)</b> should be received by CDMS Simulator and visualized in the <b>PacketDisplay</b> tool.                                                                                                 |                |         |
|            |                                   |                                                                                          | Verify that the words in the fixed part of the TM packet is equal to the one reported in <b>Table 6-1 Msg 5</b> and the variable part of the TM packet is equal to the one reported in <b>Table 6-2 Msg 3</b> | ОК             |         |

| DATE: 20/04/2006 | TEST CONDUCTOR: A. Sciortino | QA: | CUSTOMER |
|------------------|------------------------------|-----|----------|
|                  |                              |     |          |

|                         |                                         | N° Doc:<br>Doc N°: HERS-SPIRE-PR-CGS-002 N° Doc:<br>Doc N°: Doc N°: |          |                       |            |                       | HERS-SPIRE-RP-CGS-008 |                       |          |
|-------------------------|-----------------------------------------|---------------------------------------------------------------------|----------|-----------------------|------------|-----------------------|-----------------------|-----------------------|----------|
| CARLO GAVAZZI           |                                         | Ediz.:<br><i>Issue:</i>                                             | 2        | Data:<br><i>Date:</i> | APRIL 2006 |                       | 1                     | Data:<br><i>Date:</i> | MAY 2006 |
|                         | HERSCHEL SPIRE DPU PFM FINAL ELECTRICAL | Pagina<br><i>Pag</i> e                                              |          | di<br>of              | 293        | Pagina<br><i>Page</i> | 98                    | di<br>of              | 312      |
| CARLO GAVAZZI SPACE SpA | TEST REPORT                             | TE                                                                  | ST PROCE | EDURE R               | EFERENCE   |                       | TEST REI              | PORT RE               | FERENCE  |

| UUT DATA : | Model         | ltem | C.I.           | S/N              |        |
|------------|---------------|------|----------------|------------------|--------|
| STEP n°    | TEST SEQUENCE |      | EXPECTED VALUE | MEASURED VALUE R | EMARKS |

| C16                   | BOOT-SW LOAD AND WAIT TEST                                                                                                    |                                                                                                    |    |  |
|-----------------------|----------------------------------------------------------------------------------------------------|----------------------------------------------------------------------------------------------------|----|--|
| The pur<br>load a lii | pose is to demonstrate the capability of the HERSCHEL BOOT-SW to mited number of memory page from EEPROM to PM.                                                                                                    |                                                                                                    |    |  |
| C16.1                 | Select Router option from Select TC Source menu in the Herschel/Planck CDMS Simulator Control Panel.                                                                                                    |                                                                                                    | ОК |  |
| C16.2                 | Start CDMS Simulator by pressing the Start/Stop BC button on the Herschel/Planck CDMS Simulator Control Panel.                                                                                                    | The <b>1553 Bus Alive</b> Led on the <b>Herschel/Planck CDMS Simulator Control Panel</b> blinks.                                                                                                    | ОК |  |
| C16.3                 | Deleted                                                                                                    |                                                                                                    |    |  |
| C16.4                 | At console prompt of SCOS2000 type:<br><b>sops23e/local-bin</b><br>and press <enter><br/>then type :<br/><b>SDOLnew –interval 250 /home/sops23e/BootSW_TCs_</b><br/><b>Test/SPIRE/Load_and_Wait_Test_1/*.dm</b><br/>and press <enter></enter></enter> | During the upload an event <b>TM(5,1)</b> should<br>be received by CDMS for each<br>telecommand uploaded and visualized in<br>the <b>PacketDisplay</b> tool.<br>Verify that the fixed part of the TM packet<br>is equal to the one reported in <b>Table 6-3</b><br><b>Msg 1.</b> | ОК |  |
| C16.5                 | When the up-loading of TCs in the TELECOMMAND PACKET<br>INFO text area of the Herschel/Planck CDMS Simulator<br>Control Panel is finished, select Local Command option from                                                                           |                                                                                                    | ОК |  |

| DATE: 20/04/2006 | TEST CONDUCTOR: A. Sciortino | QA: | CUSTOMER |
|------------------|------------------------------|-----|----------|
|                  |                              |     |          |

| CARLO GAVAZZI           |                                         | N° Doc:<br>Doc N°       | HERS-S   | SPIRE-                | PR-CGS-002 | N°Doc:<br>Doc N°       | HERS-SPIRE-RP-CGS-008 |                       |          |  |
|-------------------------|-----------------------------------------|-------------------------|----------|-----------------------|------------|------------------------|-----------------------|-----------------------|----------|--|
| CARLO GAVAZZI           |                                         | Ediz.:<br><i>Issue:</i> | 2        | Data:<br><i>Date:</i> | APRIL 2006 |                        | 1                     | Data:<br><i>Date:</i> | MAY 2006 |  |
|                         | HERSCHEL SPIRE DPU PFM FINAL ELECTRICAL | Pagina<br><i>Page</i>   |          | di<br>of              | 293        | Pagina<br><i>Pag</i> e | 99                    | di<br>of              | 312      |  |
| CARLO GAVAZZI SPACE SpA | TEST REPORT                             | TE                      | ST PROCE | DURE R                | EFERENCE   |                        | TEST REF              | PORT RE               | FERENCE  |  |

| UUT DATA :                                                                                                    | Model                                                                                                    | Item                                                                                                    | C.I.                                                                                                    |                | S/N     |
|----------------------------------------------------------------------------------------------------|----------------------------------------------------------------------------------------------------|----------------------------------------------------------------------------------------------------|----------------------------------------------------------------------------------------------------|----------------|---------|
| STEP n°                                                                                                    | TEST SEQUENC                                                                                                    | E                                                                                                    | EXPECTED VALUE                                                                                                    | MEASURED VALUE | REMARKS |
|                                                                                                    | Select TC S<br>Simulator Co                                                                                                    | Source menu in the Herschel/Planck CDMS<br>ntrol Panel.                                                                                                    |                                                                                                    |                |         |
| C16.6                                                                                                    | Select <b>S_Loa</b><br>menu in the <b>H</b>                                                                                                    | d_Wait.txt command from the Select Command erschel/Planck CDMS Simulator Control Panel.                                                                       | Verify that the 'packet header' and 'Packet data' fields of TC (8,4) is compliant to AD19                                                                                                    | ОК             |         |
| C16.7                                                                                                    | AD19         Click on the Send Local TC button in the Herschel/Planck<br>CDMS Simulator Control Panel.       An event TM(5,1) should be receive<br>CDMS Simulator and visualized in<br>PacketDisplay tool.         Verify that the words in the fixed part<br>TM packet is equal to the one repor<br>Table 6-3 Msg 14         Select Router option from Select TC Source menu in the |                                                                                                    | An event <b>TM(5,1)</b> should be received by<br>CDMS Simulator and visualized in the<br><b>PacketDisplay</b> tool.<br>Verify that the words in the fixed part of the<br>TM packet is equal to the one reported in<br><b>Table 6-3 Msg 14</b>                               | ОК             |         |
| C16.8                                                                                                    | Select Route<br>Herschel/Pla                                                                                                    | r option from Select TC Source menu in the<br>nck CDMS Simulator Control Panel.                                                                               |                                                                                                    | ОК             |         |
| Herschel/Planck CDMS Simulator Contro           C16.9         At console prompt of SCOS2000 type:<br>sops23e/local-bin<br>and press <enter><br/>then type:<br/>SDOLnew – interval 250 /home/sops23e/E<br/>Test/SPIRE/Load_and_Wait_Test_2/*.dm<br/>and press <enter></enter></enter> |                                                                                                    | ompt of SCOS2000 type:<br>II-bin<br>hter><br>nterval 250 /home/sops23e/BootSW_TCs_<br>oad_and_Wait_Test_2/*.dm<br>hter>                                       | During the upload an event <b>TM(5,1)</b> should<br>be received by CDMS for each<br>telecommand uploaded and visualized in<br><b>PacketDisplay</b> tool.<br>Verify that the fixed part of the TM packet<br>is equal to the one reported in <b>Table 6-3</b><br><b>Msg 1</b> | ОК             |         |
| C16.10                                                                                                    | When the up-<br>INFO text and<br>Control Pane                                                                                                    | loading of TCs in the <b>TELECOMMAND PACKET</b><br>rea of the <b>Herschel/Planck CDMS Simulator</b><br>I is finished, select <b>Local Command</b> option from |                                                                                                    | ОК             |         |
| DATE: 20/04/2                                                                                                    | 2006 T                                                                                                    | EST CONDUCTOR: A. Sciortino                                                                                                    | QA:                                                                                                    | CUSTOMER       |         |

|                         |                                         |                         | HERS-SPIRE-PR-CGS-002 |                       |            | N°Doc:<br>Doc N?       | HERS-SPIRE-RP-CGS-008 |                       |          |
|-------------------------|-----------------------------------------|-------------------------|-----------------------|-----------------------|------------|------------------------|-----------------------|-----------------------|----------|
| CARLO GAVAZZI           |                                         | Ediz.:<br><i>Issue:</i> | 2                     | Data:<br><i>Date:</i> | APRIL 2006 |                        | 1                     | Data:<br><i>Date:</i> | MAY 2006 |
|                         | HERSCHEL SPIRE DPU PFM FINAL ELECTRICAL | Pagina<br><i>Page</i>   |                       | di<br>of              | 293        | Pagina<br><i>Pag</i> e | 100                   | di<br>of              | 312      |
| CARLO GAVAZZI SPACE SpA | TEST REPORT                             | TE                      | ST PROCE              | DURE R                | EFERENCE   |                        | TEST RE               | PORT RE               | FERENCE  |

| UUT DATA :    | Model                                                                                                    | Item                                                                                                    | C.I.                                                                                                    |                | S/N     |
|---------------|----------------------------------------------------------------------------------------------------|----------------------------------------------------------------------------------------------------|----------------------------------------------------------------------------------------------------|----------------|---------|
| STEP n°       | TEST SEQUENCE                                                                                                    |                                                                                                    | EXPECTED VALUE                                                                                                    | MEASURED VALUE | REMARKS |
|               | Select TC S<br>Simulator Cor                                                                                                    | ource menu in the Herschel/Planck CDMS<br>htrol Panel.                                                             |                                                                                                    |                |         |
| C16.11        | Select S_Load<br>menu in the He                                                                                                    | I_Wait.txt command from the Select Command<br>erschel/Planck CDMS Simulator Control Panel.                         |                                                                                                    | ОК             |         |
| C16.12        | Click on the S<br>CDMS Simula                                                                                                    | Send Local TC button in the Herschel/Planck<br>tor Control Panel.                                                  | An event <b>TM(5,1)</b> should be received by<br>CDMS Simulator and visualized in the<br><b>PacketDisplay</b> tool.<br>Verify that the words in the fixed part of the<br>TM packet is equal to the one reported in<br><b>Table 6-3 Msg 14</b>                                                                                                    | ОК             |         |
| C16.13        | Select Router<br>Herschel/Plan                                                                                                    | option from Select TC Source menu in the ck CDMS Simulator Control Panel.                                          |                                                                                                    | ОК             |         |
| C16.14        | At console pro<br>sops23e/local<br>and press <ent<br>then type :<br/>SDOLnew – ir<br/>Test/SPIRE/Lo<br/>and press <ent< td=""><td>mpt of SCOS2000 type:<br/>-bin<br/>ter&gt;<br/>nterval 250 /home/sops23e/BootSW_TCs_<br/>pad_and_Wait_Test_3/*.dm<br/>ter&gt;</td><td>During the upload an event <b>TM(5,1)</b> should<br/>be received by CDMS for each<br/>telecommand uploaded and visualized in<br/>the <b>PacketDisplay</b> tool.<br/>Verify that the fixed part of the TM packets<br/>is equal to the one reported in <b>Table 6-3</b><br/><b>Msg 1.</b><br/>Verify that the fixed part of the last TM<br/>packet is equal to the one reported in</td><td>ОК</td><td></td></ent<></ent<br> | mpt of SCOS2000 type:<br>-bin<br>ter><br>nterval 250 /home/sops23e/BootSW_TCs_<br>pad_and_Wait_Test_3/*.dm<br>ter> | During the upload an event <b>TM(5,1)</b> should<br>be received by CDMS for each<br>telecommand uploaded and visualized in<br>the <b>PacketDisplay</b> tool.<br>Verify that the fixed part of the TM packets<br>is equal to the one reported in <b>Table 6-3</b><br><b>Msg 1.</b><br>Verify that the fixed part of the last TM<br>packet is equal to the one reported in | ОК             |         |
| DATE: 20/04/2 | 2006 TE                                                                                                    | ST CONDUCTOR: A. Sciortino                                                                                         | QA:                                                                                                    | CUSTOMER       |         |

| DATE: 20/04/2006 | TEST CONDUCTOR: A. Sciortino | QA: | CUSTOMER |
|------------------|------------------------------|-----|----------|
|                  |                              |     |          |
|                  |                              |     |          |

| CARLO GAVAZZI           |             | N°Doc:<br>Doc N°        | HERS-S   | SPIRE-I               | PR-CGS-002 | N°Doc:<br>Doc N°       | HERS-S   | PIRE-I                | RP-CGS-008 |
|-------------------------|-------------|-------------------------|----------|-----------------------|------------|------------------------|----------|-----------------------|------------|
| CARLO GAVAZZI           |             | Ediz.:<br><i>Issue:</i> | 2        | Data:<br><i>Date:</i> | APRIL 2006 |                        | 1        | Data:<br><i>Date:</i> | MAY 2006   |
|                         |             | Pagina<br><i>Page</i>   |          | di<br>of              | 293        | Pagina<br><i>Pag</i> e | 101      | di<br>of              | 312        |
| CARLO GAVAZZI SPACE SpA | TEST REPORT | TE                      | ST PROCE | DURE R                | EFERENCE   |                        | TEST REP | PORT RE               | FERENCE    |

| UUT DATA : | Model         | Item | C.I.           |                | S/N     |
|------------|---------------|------|----------------|----------------|---------|
| STEP n°    | TEST SEQUENCE |      | EXPECTED VALUE | MEASURED VALUE | REMARKS |

|        |                                                                                                    | Table 6-3 Msg 2                                                                                                    |    |  |
|--------|----------------------------------------------------------------------------------------------------|----------------------------------------------------------------------------------------------------|----|--|
| C16.15 | When the up-loading of TCs in the TELECOMMAND PACKET<br>INFO text area of the Herschel/Planck CDMS Simulator<br>Control Panel is finished, select Local Command option from<br>Select TC Source menu in the Herschel/Planck CDMS<br>Simulator Control Panel. |                                                                                                    | ОК |  |
| C16.16 | Select S_LoadWait_Boot.txt command from the Select<br>Command menu in the Herschel/Planck CDMS Simulator<br>Control Panel.                                                                                                    | Verify that the 'packet header' and 'Packet data' fields of TC (8,4) is compliant to AD19                                                                                                    | ОК |  |
| C16.17 | Click on the Send Local TC button in the Herschel/Planck<br>CDMS Simulator Control Panel.                                                                                                    | An event <b>TM(5,1)</b> should be received by<br>CDMS. and visualized in the<br><b>PacketDisplay</b> tool.<br>Verify that the fixed part of the TM packet<br>is equal to the one reported in <b>Table 6-3</b><br><b>Msg 3</b> .<br>Then the <b>OBS</b> start to send telemetry | ОК |  |

| DATE: 20/04/2006 TEST CONDUCTOR: A. Sciortino QA: CUSTOMER |  |
|------------------------------------------------------------|--|
|------------------------------------------------------------|--|

|                         |                                         |                         | HERS-SPIRE-PR-CGS-002 |                |                   | N°Doc:<br>Doc N°       | N°Doc:<br>Doc N° HERS-SPIRE-RP-CGS-008 |                       |          |
|-------------------------|-----------------------------------------|-------------------------|-----------------------|----------------|-------------------|------------------------|----------------------------------------|-----------------------|----------|
| CARLO GAVAZZI           |                                         | Ediz.:<br><i>Issue:</i> | 2                     | Data:<br>Date: | <b>APRIL 2006</b> |                        | 1                                      | Data:<br><i>Date:</i> | MAY 2006 |
|                         | HERSCHEL SPIRE DPU PFM FINAL ELECTRICAL | Pagina<br><i>Pag</i> e  |                       | di<br>of       | 293               | Pagina<br><i>Pag</i> e | 102                                    | di<br>of              | 312      |
| CARLO GAVAZZI SPACE SpA | GAVAZZI SPACE SpA                       | TE                      | ST PROC               | EDURE R        | EFERENCE          | TEST REPORT REFERENCE  |                                        |                       |          |

| UUT DATA : | Model         | Item | C.I.           |                | S/N     |
|------------|---------------|------|----------------|----------------|---------|
| STEP n°    | TEST SEQUENCE |      | EXPECTED VALUE | MEASURED VALUE | REMARKS |

| C17 BO                   | OT DETECT                                                                                           | ION OF CORRUPTED EEPROM PAGE                                                                                                    |                                                      |                                                                                                    |              |            |
|--------------------------|----------------------------------------------------------------------------------------------------|----------------------------------------------------------------------------------------------------|------------------------------------------------------|----------------------------------------------------------------------------------------------------|--------------|------------|
| The purpose send a Teler | e is to demon<br>metry Messag                                                                       | strate the capability of the HERSCHEL BOOT-SW to ge when one or more EEPROM page are corrupted.                                                                                                    |                                                      |                                                                                                    |              |            |
| C17.1                    | Select Rou<br>Herschel/P                                                                            | ter option from Select TC Source menu in the lanck CDMS Simulator Control Panel.                                                                                                    |                                                      |                                                                                                    | Not Perfomed | See PVS N9 |
| C17.2                    | Start CDMS<br>the Hersch                                                                            | Simulator by pressing the Start/Stop BC button on<br>Sil/Planck CDMS Simulator Control Panel.                                                                                                    | The<br>Herse<br>Contr                                | 1553 Bus Alive Led on the<br>chel/Planck CDMS Simulator<br>rol Panel blinks.                                                                                                    | Not Perfomed |            |
| C17.3                    | On scos 20<br>point the Boot SW cl<br>EEPROM<br>finished, if<br>After compl<br>order to load        | 200 select command " <b>DPU_Jump_Boot</b> ". At this<br>bot Software is loaded from the PROM to PM. The<br>necks the free PM and DM memory then reads the<br>verifying the checksum. When these tasks are<br>no error are detected, an event TM(5,1) is issued.<br>etion, the Boot SW stops and waits a command in<br>d the OBS from the EEPROM or from the 1553 link. | An ev<br>CDMS<br>Packe<br>Verify<br>TM pa<br>Table   | vent <b>TM(5,1)</b> should be received by<br>S Simulator and visualized in the<br>etDisplay tool.<br>/ that the words in the fixed part of the<br>backet is equal to the one reported in<br>2 6-1 Msg 1                      | Not Perfomed |            |
| C17.4                    | At console r<br>/home/sope<br>then type :<br>SDOLnew -<br>/home/sope<br>orruption/*<br>-and press - | erompt of SCOS2000 type:<br>s23e/local-bin and press <enter><br/>-interval 250<br/>s23e/BootSW_TCs_Test/SPIRE/Load_Program_C<br/>.dm<br/><enter></enter></enter>                                                                                                    | During<br>be<br>teleco<br>the Pa<br>Verify<br>is equ | g the upload an event <b>TM(5,1)</b> should<br>received by CDMS for each<br>ommand uploaded and visualized in<br>acketDisplay tool.<br>/ that the fixed part of the TM packet<br>ual to the one reported in <b>Table 6-3</b> | Not Perfomed |            |
| DATE: 20/04/20           | 006                                                                                                 | TEST CONDUCTOR: A. Sciortino                                                                                                    |                                                      | QA:                                                                                                    | CUSTOMER     |            |

| CARLO GAVAZZI           |                                         | N° Doc:<br>Doc N°       | HERS-    | SPIRE-I        | PR-CGS-002 | N° Doc:<br>Doc N?     | HERS-S   | PIRE-I                | RP-CGS-008 |
|-------------------------|-----------------------------------------|-------------------------|----------|----------------|------------|-----------------------|----------|-----------------------|------------|
| CARLO GAVAZZI           |                                         | Ediz.:<br><i>Issue:</i> | 2        | Data:<br>Date: | APRIL 2006 |                       | 1        | Data:<br><i>Date:</i> | MAY 2006   |
|                         | HERSCHEL SPIRE DPU PFM FINAL ELECTRICAL | Pagina<br><i>Pag</i> e  |          | di<br>of       | 293        | Pagina<br><i>Page</i> | 103      | di<br>of              | 312        |
| CARLO GAVAZZI SPACE SpA | TEST REPORT                             | TE                      | ST PROCE | DURE R         | EFERENCE   |                       | TEST REF | ORT RE                | FERENCE    |

| UUT DATA : | Model         | Item | C.I.           |                | S/N     |
|------------|---------------|------|----------------|----------------|---------|
| STEP n°    | TEST SEQUENCE |      | EXPECTED VALUE | MEASURED VALUE | REMARKS |

|               |                                                                                                    | Msg 1                                                                                                    |              |
|---------------|----------------------------------------------------------------------------------------------------|----------------------------------------------------------------------------------------------------|--------------|
| C17.5         | When the up-loading of TCs in the TELECOMMAND PACKE<br>INFO text area of the Herschel/Planck CDMS Simulate<br>Control Panel is finished, select Local Command option from<br>Select TC Source menu in the Herschel/Planck CDMS<br>Simulator Control Panel. | F<br>F<br>F                                                                                                    | Not Perfomed |
| C17.6         | Select S_Load_boot.txt command from the Select Command<br>menu in the Herschel/Planck CDMS Simulator Control Panel                                                                                                    | ¥<br>-                                                                                                    | Not Perfomed |
| C17.7         | Click on the Send Local TC button in the Herschel/Planc<br>CDMS Simulator Control Panel.                                                                                                    | An event TM(5,1) should be received by<br>CDMS. and visualized in the<br>PacketDisplay tool.<br>Verify that the fixed part of the TM packet<br>is equal to the one reported in Table 6-3<br>Msg 3                                                                                                    | Not Perfomed |
| C17.8         | Wait some seconds.                                                                                                    | An event <b>TM(5,4)</b> should be received by<br>CDMS Simulator and visualized in the<br><b>PacketDisplay</b> tool.<br>Verify that the words in the fixed part of the<br>TM packet is equal to the one reported in<br><b>Table 6-1 Msg 4</b><br>Verify that the fields in the variable part of<br>the TM packet contains the number of<br>corrupted EEPROM page (4) and the | Not Perfomed |
| DATE: 20/04/2 | 2006 TEST CONDUCTOR: A. Sciortino                                                                                                    | QA:                                                                                                    | CUSTOMER     |

| CARLO GAVAZZI           |                                         | N° Doc:<br>Doc N°:      | HERS-    | SPIRE-                | PR-CGS-002 | N° Doc:<br>Doc N?     | HERS-   | SPIRE-I               | RP-CGS-008 |
|-------------------------|-----------------------------------------|-------------------------|----------|-----------------------|------------|-----------------------|---------|-----------------------|------------|
| CARLO GAVAZZI           |                                         | Ediz.:<br><i>Issue:</i> | 2        | Data:<br><i>Date:</i> | APRIL 2006 |                       | 1       | Data:<br><i>Date:</i> | MAY 2006   |
|                         | HERSCHEL SPIRE DPU PFM FINAL ELECTRICAL | Pagina<br><i>Pag</i> e  |          | di<br>of              | 293        | Pagina<br><i>Page</i> | 104     | di<br>of              | 312        |
| CARLO GAVAZZI SPACE SpA | TEST REPORT                             | TE                      | ST PROCE | DURE R                | EFERENCE   |                       | TEST RE | PORT RE               | EFERENCE   |

| UUT DATA : | Model         | Item | C.I.           |                | S/N     |
|------------|---------------|------|----------------|----------------|---------|
| STEP n°    | TEST SEQUENCE |      | EXPECTED VALUE | MEASURED VALUE | REMARKS |

|        |                                                                                                    | addresses of the corrupted pages                                                                |              |  |
|--------|----------------------------------------------------------------------------------------------------|-------------------------------------------------------------------------------------------------|--------------|--|
| C17.9  | Repeat steps from C1.12 to C1.21 to restore the OBS version<br>1.2.p in the EEPROM.                                                                                                    |                                                                                                 | Not Perfomed |  |
| C17.10 | Turn off the power supply.                                                                                                    |                                                                                                 | OK           |  |
| C17.11 | Stop the script perl <b>TImSPIRE.pl</b> and launch the file <b>CRCCheck.bat</b> in folder "TC&TM Log Files\CRCCheck" (in CDMS PC) to perform the verification of the TM Packet CRCs received during the Boot SW tests. | Verify that no CRC errors are detected in<br>all the TM Packet received during Boot SW<br>tests | ОК           |  |

| DATE: 20/04/2006 | TEST CONDUCTOR: A. Sciortino | QA: | CUSTOMER |
|------------------|------------------------------|-----|----------|
|                  |                              |     |          |

| Questo documento contiene informazioni di proprietà di CARLO GAVAZZI SPACE SpA. Tutti i diritti sono riservati. |  |
|----------------------------------------------------------------------------------------------------|--|
| All information contained in this document are property of CARLO GAVAZZI SPACE SpA. All right reserved.         |  |

|                         | HERSCHEL DPUS/ICU                       |                         | HERS    | -SPIRE-               | PR-CGS-002 | N° Doc:<br>Doc N°      | HERS-   | SPIRE-I               | RP-CGS-008 |
|-------------------------|-----------------------------------------|-------------------------|---------|-----------------------|------------|------------------------|---------|-----------------------|------------|
| CARLO GAVAZZI           |                                         | Ediz.:<br><i>Issue:</i> | 2       | Data:<br><i>Date:</i> | APRIL 2006 |                        | 1       | Data:<br><i>Date:</i> | MAY 2006   |
|                         | HERSCHEL SPIRE DPU PFM FINAL ELECTRICAL | Pagina<br><i>Pag</i> e  |         | di<br>of              | 293        | Pagina<br><i>Pag</i> e | 105     | di<br>of              | 312        |
| CARLO GAVAZZI SPACE SpA | TEST REPORT                             | TE                      | ST PROC | EDURE R               | EFERENCE   |                        | TEST RE | PORT RE               | FERENCE    |

| UUT DATA : | Model         | Item | C.I.           |                | S/N     |
|------------|---------------|------|----------------|----------------|---------|
| STEP n°    | TEST SEQUENCE |      | EXPECTED VALUE | MEASURED VALUE | REMARKS |

| C18 TP | <b>1 SWITCH_ON</b><br>e is to demonstrate the ability of the OBS to correctly initialize and<br>for all foreseen conditions according to the procedure outlined in                                                                                                    |                                                                                                    |               |                        |
|--------|----------------------------------------------------------------------------------------------------|----------------------------------------------------------------------------------------------------|---------------|------------------------|
| AD1.   |                                                                                                    |                                                                                                    |               |                        |
| C18.1  | Turn on the power supply. At this point the Boot Software is loaded from the PROM to PM. The Boot SW checks the free PM and DM memory then reads the EEPROM verifying the checksum. When these tasks are finished, if no error are detected, an event TM(5,1) is issued. After completion, the Boot SW stops and waits a command in order to load the OBS from the EEPROM or from the 1553 link. | An event <b>TM(5,1)</b> should be received by<br>CDMS Simulator and visualized in the<br><b>PacketDisplay</b> tool.<br>Verify that the words in the fixed part of the<br>TM packet is equal to the one reported in<br><b>Table 6-1 Msg 1</b> | ОК            |                        |
| C18.2  | Load on SCOS2000 Manual Stack window the stack for TP1 contained in "/home/sops23e/CMD/SPIRE/STACKS".                                                                                                    |                                                                                                    | ОК            |                        |
| C18.3  | From SCOS2000 send TC8.4.70-3.1 (FORCE_BOOT) to start the OBS.                                                                                                    | Both essential (APID 0x500) and nominal<br>(APID 0x502) HK TM packets TM (3,25)<br>should be received by SCOS2000                                                                                                    | ОК            |                        |
| C18.4  | Turn off the power supply                                                                                                    |                                                                                                    | Not Performed | See PVS N <sup>®</sup> |

| DATE: 20/04/2006 | TEST CONDUCTOR: A. Sciortino | QA: | CUSTOMER |
|------------------|------------------------------|-----|----------|
|                  |                              |     |          |

|                         |                                                          |                          | N° Doc:<br>Doc N? HERS-SPIRE-PR-CGS-002 |                       | N°Doc:<br>Doc N° HERS-SPIRE-RP-CGS-008 |                       |         | RP-CGS-008            |          |
|-------------------------|----------------------------------------------------------|--------------------------|-----------------------------------------|-----------------------|----------------------------------------|-----------------------|---------|-----------------------|----------|
| CARLO GAVAZZI           |                                                          | Ediz.:<br><i>Issue:</i>  | 2                                       | Data:<br><i>Date:</i> | APRIL 2006                             |                       | 1       | Data:<br><i>Date:</i> | MAY 2006 |
|                         | HERSCHEL SPIRE DPU PFM FINAL ELECTRICAL                  | Pagina<br><i>Pag</i> e   |                                         | di<br>of              | 293                                    | Pagina<br><i>Page</i> | 106     | di<br>of              | 312      |
| CARLO GAVAZZI SPACE SpA | INTERFACE AND FULL FUNCTIONAL PERFORMANCE<br>TEST REPORT | TEST PROCEDURE REFERENCE |                                         |                       |                                        |                       | TEST RE | PORT RE               | FERENCE  |

| UUT DATA : | Model                                                                                                    | Item                                                                                                    | С.І.                                                                                                    |                | S/N                    |  |
|------------|----------------------------------------------------------------------------------------------------|----------------------------------------------------------------------------------------------------|----------------------------------------------------------------------------------------------------|----------------|------------------------|--|
| STEP n°    | TEST SEQUENCE                                                                                                | E                                                                                                    | EXPECTED VALUE                                                                                                    | MEASURED VALUE | REMARKS                |  |
|            |                                                                                                    |                                                                                                    |                                                                                                    |                |                        |  |
| C18.5      | Turn on the p<br>loaded from the<br>PM and DM<br>checksum. W<br>detected, an e<br>SW stops and<br>the EEPROM | ower supply. At this point the Boot Software is<br>he PROM to PM. The Boot SW checks the free<br>memory then reads the EEPROM verifying the<br>when these tasks are finished, if no error are<br>went TM(5,1) is issued. After completion, the Boot<br>I waits a command in order to load the OBS from<br>or from the 1553 link. | An event <b>TM(5,1)</b> should be received by<br>CDMS Simulator and visualized in the<br><b>PacketDisplay</b> tool.<br>Verify that the words in the fixed part of the<br>TM packet is equal to the one reported in<br><b>Table 6-1 Msg 1</b> | ОК             | See PVS N <sup>4</sup> |  |
| C18.6      | On a terminal<br>> cd ~/OBS_T<br>> ObswLoade                                                                 | window of SCOS2000:<br>Felecommands/spire/1.2.p/<br>er –dpu –apid 1280 –interval 250 *.dm                                                                                                    | Verify that no TM(5,4) are received.                                                                                                    | ОК             |                        |  |
| C18.7      | From SCOS20<br>to copy the OE                                                                                | 000 send TC8.4.70-2.1 ( <b>LOAD_TC_AND_BOOT</b> )<br>3S image from DM to PM and start the OBS.                                                                                                    | Both essential (APID 0x500) and nominal (APID 0x502) HK TM packets TM (3,25) should be received.                                                                                                    | ОК             |                        |  |

| DATE: 20/04/2006 TEST CONDUCTOR: A. Sciortino | QA: | CUSTOMER |
|-----------------------------------------------|-----|----------|
|-----------------------------------------------|-----|----------|

|                         |                                           | N° Doc:<br>Doc N°:      | HERS-                    | SPIRE-                | PR-CGS-002 | N°Doc:<br>Doc N?      | HERS- | SPIRE-I               | RP-CGS-008 |
|-------------------------|-------------------------------------------|-------------------------|--------------------------|-----------------------|------------|-----------------------|-------|-----------------------|------------|
| CARLO GAVAZZI           |                                           | Ediz.:<br><i>Issue:</i> | 2                        | Data:<br><i>Date:</i> | APRIL 2006 |                       | 1     | Data:<br><i>Date:</i> | MAY 2006   |
|                         | HERSCHEL SPIRE DPU PFM FINAL ELECTRICAL   | Pagina<br><i>Pag</i> e  |                          | di<br>of              | 293        | Pagina<br><i>Page</i> | 107   | di<br>of              | 312        |
| CARLO GAVAZZI SPACE SpA | INTERFACE AND FULL FUNCTIONAL PERFORMANCE |                         | TEST PROCEDURE REFERENCE |                       |            | TEST REPORT REFERENCE |       |                       |            |

| UUT DATA : | Model         | ltem | C.I.           | S/N            |         |  |  |
|------------|---------------|------|----------------|----------------|---------|--|--|
| STEP n°    | TEST SEQUENCE |      | EXPECTED VALUE | MEASURED VALUE | REMARKS |  |  |

| C19 TP2 DPU                                                                                                    | U_COMMAND_EXEC AND DPU_MEM                                                                                                    |                                                        |    |  |
|----------------------------------------------------------------------------------------------------|----------------------------------------------------------------------------------------------------|--------------------------------------------------------|----|--|
| The purpose is to da<br>a) correct implement<br>in AD2<br>b) Reception, valida<br>c) Command identif<br>d) Verification report | demonstrate the link S/C-DPU by verifying the:<br>entation of the TM/TC packet transfer protocol as specified<br>lation and interpretation of TCs<br>iffication and execution<br>orting |                                                        |    |  |
| dump memory area                                                                                                    | purpose is to demonstrate the ability to load, check and<br>eas resident on the DPU. This will be done by absolute (via                                                                 |                                                        |    |  |
| Service 6) and rela                                                                                                    | ative (via dedicated functions with Service 8) addresses in                                                                                                    |                                                        |    |  |
| EEPROM and to sta                                                                                                    | tart again the OBS will also be tested here.                                                                                                    |                                                        |    |  |
| C19.1 Load                                                                                                    | on SCOS2000 Manual Stack window the stack for TP2                                                                                                    |                                                        | OK |  |
| contai                                                                                                    | ained in "/home/sops23e/CMD/SPIRE/STACKS".                                                                                                    |                                                        |    |  |
| C19.2 Send                                                                                                    | TC17.1.1 (TEST_CONNECTION)                                                                                                    | Verify reception of: TM (1,1), (1,3), (17,2) and (1,7) | ОК |  |

| DATE: 20/04/2006 | TEST CONDUCTOR: A. Sciortino | QA: | CUSTOMER |
|------------------|------------------------------|-----|----------|
|                  |                              |     |          |

|                         |                                                          |                          | N° Doc:<br>Doc N° HERS-SPIRE-PR-CGS-002 |                       |                       | N°Doc:<br>Doc N° HERS-SPIRE-RP-CGS-008 |     |                       | RP-CGS-008 |
|-------------------------|----------------------------------------------------------|--------------------------|-----------------------------------------|-----------------------|-----------------------|----------------------------------------|-----|-----------------------|------------|
| CARLO GAVAZZI           |                                                          | Ediz.:<br><i>Issue:</i>  | 2                                       | Data:<br><i>Date:</i> | <b>APRIL 2006</b>     |                                        | 1   | Data:<br><i>Date:</i> | MAY 2006   |
|                         | HERSCHEL SPIRE DPU PFM FINAL ELECTRICAL                  | Pagina<br><i>Pag</i> e   |                                         | di<br>of              | 293                   | Pagina<br><i>Pag</i> e                 | 108 | di<br>of              | 312        |
| CARLO GAVAZZI SPACE SpA | INTERFACE AND FULL FUNCTIONAL PERFORMANCE<br>TEST REPORT | TEST PROCEDURE REFERENCE |                                         |                       | TEST REPORT REFERENCE |                                        |     |                       |            |

| UUT DATA :    | Model                                    | Item                                                                                                    |                                                             | C.I.                                                                                                    |                | S/N                                                                                                    |
|---------------|------------------------------------------|----------------------------------------------------------------------------------------------------|-------------------------------------------------------------|----------------------------------------------------------------------------------------------------|----------------|----------------------------------------------------------------------------------------------------|
| STEP n°       | TEST SEQUEN                              | ICE                                                                                                    |                                                             | EXPECTED VALUE                                                                                                    | MEASURED VALUE | REMARKS                                                                                                    |
|               |                                          |                                                                                                    |                                                             |                                                                                                    |                |                                                                                                    |
| C19.3         | Send TC14<br>type-subtype<br>which gener | .3.1 (REPORT_ENABLE_TM) to dump the list<br>e- Sid combinations for all telemetry packets<br>ation is enabled.                                                                                                    | t of Verify<br>for and (<br>Use I<br>SIDs<br>enable<br>RD1, | <ul> <li>Preception of: TM (1,1), (1,3), (14,4) 1,7)</li> <li>PacketDisplay to verify that the list of in TM (14,4) matches the list of led TM packets (all of them are led by defaults at start-up, the list is in see also table in Appendix 3).</li> </ul> | ОК             |                                                                                                    |
| C19.4         | Send TC9.<br>time verifica               | 7.1 (ENABLE_TIME_VERIFICATION) to per<br>tion.                                                                                                    | orm Verify<br>and (<br>Pack<br>Telen                        | <ul> <li>reception of: TM (1,1), (9,9), (1,3)</li> <li>1,7)</li> <li>et (9,9) will be verified in the netry Log on the CDMSSimulator.</li> </ul>                                                                                                    | ОК             |                                                                                                    |
| C19.5         | Stop CDMS<br>SPIRE with<br>send TCs w    | S. Open CDMS file APID2RT.txt and associated approximate and associated and associated and approximate and associated and approximate and associated approximate and associated approximate and associated approximate and associated approximate and associated approximate and associated approximate approximate approxi | ciate<br>S to                                               |                                                                                                    | ОК             |                                                                                                    |
| C19.6         | Start CDMS                               | . Wait 5 seconds                                                                                                    | Ignor<br>due t<br>CDM<br>prese                              | e all TM (5,1) coming out at this stage<br>to internal buffer overflow caused by<br>S shutdown (not relevant for the<br>ent test).                                                                                                    | ОК             |                                                                                                    |
| C19.7         | Send TC17<br>(switch Sele<br>wrong APID  | .1.2 ( <b>TEST_CONNECTION</b> ) from CDMS Simu<br>ect TC Source to local) to test OBS reaction aga<br>in TC                                                                                                    | ator Verify<br>ainst code                                   | v reception of TM (1,2) with failure<br>0 (11th word in packet)                                                                                                    | ОК             | It can be possible that<br>the CDMS assigns to<br>this command the same<br>counter of the last one<br>therefore the OBS does<br>not react to the<br>command.In this case<br>perform again the step. |
| DATE: 20/04/2 | 2006                                     | TEST CONDUCTOR: A. Sciortino                                                                                                    |                                                             | QA:                                                                                                    | CUSTOMER       |                                                                                                    |
|                         |                                         |                         | <sup>PDoc:</sup> HERS-SPIRE-PR-CGS-002 |                       |            | N°Doc:<br>Doc N°: HERS-SPIRE-RP-CGS-008 |         |                       | RP-CGS-008 |
|-------------------------|-----------------------------------------|-------------------------|----------------------------------------|-----------------------|------------|-----------------------------------------|---------|-----------------------|------------|
| CARLO GAVAZZI           |                                         | Ediz.:<br><i>Issue:</i> | 2                                      | Data:<br><i>Date:</i> | APRIL 2006 |                                         | 1       | Data:<br><i>Date:</i> | MAY 2006   |
|                         | HERSCHEL SPIRE DPU PFM FINAL ELECTRICAL | Pagina<br><i>Page</i>   |                                        | di<br>of              | 293        | Pagina<br><i>Pag</i> e                  | 109     | di<br>of              | 312        |
| CARLO GAVAZZI SPACE SpA | TEST REPORT                             | TE                      | ST PROCE                               | DURE R                | EFERENCE   |                                         | TEST RE | PORT RE               | EFERENCE   |

| UUT DATA : | Model                             | Item                                                                             | C.I.                                                                                                    |                | S/N     |
|------------|-----------------------------------|----------------------------------------------------------------------------------|----------------------------------------------------------------------------------------------------|----------------|---------|
| STEP n°    | TEST SEQUENCE                     |                                                                                  | EXPECTED VALUE                                                                                                    | MEASURED VALUE | REMARKS |
| _          |                                   |                                                                                  |                                                                                                    |                |         |
| C19.8      | Stop CDMS.<br>SPIRE's APID        | Open CDMS file <b>APID2RT.txt</b> and change back to nominal (0x500)             |                                                                                                    | ОК             |         |
| C19.9      | Start CDMS. W                     | /ait 5 seconds.                                                                  | Ignore all TM (5,1) coming out at this stage<br>due to internal buffer overflow caused by<br>CDMS shutdown (not relevant for the<br>present test). | ОК             |         |
| C19.10     | Send TC17.1.3<br>to test OBS rea  | 3 (TEST_CONNECTION) from CDMS Simulato<br>action against wrong TC packet length. | Verify reception of TM (1,2) with failure code 1                                                                                                   | ОК             |         |
| C19.11     | Send TC17.1.4<br>against wrong    | 4 from CDMS Simulator to test OBS reactior TC packet checksum.                   | Verify reception of TM (1,2) with failure code 2                                                                                                   | ОК             |         |
| C19.12     | Send TC17.1.                      | 5 from CDMS Simulator to test OBS reactior<br>TC packet type.                    | Verify reception of TM (1,2) with failure code 3                                                                                                   | ОК             |         |
| C19.13     | Send TC17.1.0<br>against wrong    | 6 from CDMS Simulator to test OBS reactior<br>TC packet subtype.                 | Verify reception of TM (1,2) with failure code 4                                                                                                   | ОК             |         |
| C19.14     | Send TC17.1.<br>against differer  | 7 from CDMS Simulator to test OBS reactior<br>at TC " <b>ack</b> " bits          | Verify that only TM (17,2) is received                                                                                                    | ОК             |         |
| C19.15     | Send TC17.1.8<br>against differer | 8 from CDMS Simulator to test OBS reactior<br>at TC " <b>ack</b> " bits          | Verify that only TM (1,1) and TM (17,2) are received                                                                                               | ОК             |         |
| C19.16     | Send TC17.1.<br>against differer  | 9 from CDMS Simulator to test OBS reaction<br>at TC "ack" bits                   | Verify that only TM (1,3) and TM (17,2) are received                                                                                               | ОК             |         |
| C19.17     | Send TC17.1.                      | 10 from CDMS Simulator to test OBS reactior<br>at TC " <b>ack</b> " bits         | Verify that only TM (17,2) and TM (1,7) are received                                                                                               | ОК             |         |

| DATE: 20/04/2006 | TEST CONDUCTOR: A. Sciortino | QA: | CUSTOMER |
|------------------|------------------------------|-----|----------|
|                  |                              |     |          |

|                         |                                         | N°Doc:<br>Doc N°        | HERS-    | SPIRE-I               | PR-CGS-002        | N° Doc:<br>Doc N°     | HERS-   | SPIRE-I               | RP-CGS-008 |
|-------------------------|-----------------------------------------|-------------------------|----------|-----------------------|-------------------|-----------------------|---------|-----------------------|------------|
| CARLO GAVAZZI           |                                         | Ediz.:<br><i>Issue:</i> | 2        | Data:<br><i>Date:</i> | <b>APRIL 2006</b> |                       | 1       | Data:<br><i>Date:</i> | MAY 2006   |
|                         | HERSCHEL SPIRE DPU PFM FINAL ELECTRICAL | Pagina<br><i>Page</i>   |          | di<br>of              | 293               | Pagina<br><i>Page</i> | 110     | di<br>of              | 312        |
| CARLO GAVAZZI SPACE SpA | TEST REPORT                             | TE                      | ST PROCE | EDURE R               | EFERENCE          |                       | TEST RE | PORT RE               | FERENCE    |

| UUT DATA : | Model                                                               | Item                                                                                                    | C.I.                                                                                                    |                | S/N     |
|------------|---------------------------------------------------------------------|----------------------------------------------------------------------------------------------------|----------------------------------------------------------------------------------------------------|----------------|---------|
| STEP n°    | TEST SEQUENCE                                                       |                                                                                                    | EXPECTED VALUE                                                                                                    | MEASURED VALUE | REMARKS |
|            |                                                                     |                                                                                                    |                                                                                                    |                |         |
| C19.18     | Send TC6.5.1<br>Select TC Source<br>PM memory are<br>See Annex 10.1 | ( <b>DUMP_MEMORY</b> ) from SCOS2000 (switch<br>ce to Router on the CDMS Simulator) to dump a<br>a from location 0x12000 to 12005 (15 NSAU).<br>.2 for parameters of TC. | Verify reception of TM<br>(1,1), (1,3), (6,6) and (1,7).<br>Check with <b>PacketDisplay</b> that the<br>received words of TM (6,6) are different<br>from the pattern contained in TC6.2.1 | OK             |         |
| C19.19     | Send TC6.2.1 (<br>memory area as<br>See Annex 10.1                  | <b>LOAD_MEMORY</b> ) to load a patch in the same s above (put 15 in repeater box).<br>.2 for parameters of TC.                                                           | Verify reception of TM (1,1), (1,3) and (1,7)                                                                                                    | ОК             |         |
| C19.20     | Send TC6.5.1<br>same memory a<br>See Annex 10.1                     | ( <b>DUMP_MEMORY</b> ) to dump again from the area.<br>.2 for parameters of TC.                                                                                          | Verify reception of TM (1,1), (1,3), (6,6)<br>and (1,7).<br>Use <b>PacketDisplay</b> to compare received<br>data words of TM (6,6) to the pattern<br>uplinked in TC6.2.1.                 | ОК             |         |
| C19.21     | Send TC6.9.1<br>checksum over<br>See Annex 10.1                     | (CHECK_MEMORY) to compute the CRC the same memory area.<br>.2 for parameters of TC.                                                                                      | Verify reception of TM (1,1), (1,3), (6,10)<br>and (1,7).<br>Verify with <b>PacketDisplay</b> that the 9th to<br>12th words of TM (6,10) are 0001, 2000,<br>000f and b421                 | ОК             |         |
| C19.22     | Send TC6.2.2 f<br>to local) to test t                               | rom CDMS Simulator (switch Select TC Source he OBS reaction against a wrong Memory ID.                                                                                   | Verify reception of TM (1,1) and TM (1,8) with error code 0x601 (Illegal Memory ID) at the 11th word.                                                                                     | ОК             |         |
| C19.23     | Send TC6.2.3 t<br>address.                                          | to test the OBS reaction against a wrong start                                                                                                    | Verify reception of TM (1,1) and TM (1,8) with error code 0x602 (Illegal Start Address) at the 11th word.                                                                                 | ОК             |         |

| DATE: 20/04/2006 | TEST CONDUCTOR: A. Sciortino | QA: | CUSTOMER |
|------------------|------------------------------|-----|----------|
|                  |                              |     |          |

|                         |                                         | N°Doc:<br>Doc N°        | HERS-    | SPIRE-                | PR-CGS-002 | N° Doc:<br>Doc N?     | HERS-   | SPIRE-                | RP-CGS-008 |
|-------------------------|-----------------------------------------|-------------------------|----------|-----------------------|------------|-----------------------|---------|-----------------------|------------|
| CARLO GAVAZZI           |                                         | Ediz.:<br><i>Issue:</i> | 2        | Data:<br><i>Date:</i> | APRIL 2006 |                       | 1       | Data:<br><i>Date:</i> | MAY 2006   |
|                         | HERSCHEL SPIRE DPU PFM FINAL ELECTRICAL | Pagina<br><i>Page</i>   |          | di<br>of              | 293        | Pagina<br><i>Page</i> | 111     | di<br>of              | 312        |
| CARLO GAVAZZI SPACE SpA | TEST REPORT                             | TE                      | ST PROCE | DURE R                | EFERENCE   |                       | TEST RE | PORT R                | FERENCE    |

| UUT DATA : | Model                                                       | Item                                                                                                    | C.I.                                                                                                    |                | S/N     |
|------------|-------------------------------------------------------------|----------------------------------------------------------------------------------------------------|----------------------------------------------------------------------------------------------------|----------------|---------|
| STEP n°    | TEST SEQUENCE                                               | <u> </u>                                                                                                    | EXPECTED VALUE                                                                                                    | MEASURED VALUE | REMARKS |
|            |                                                             |                                                                                                    |                                                                                                    |                |         |
| C19.24     | Send TC6.2.4<br>write out of me                             | to test the OBS reaction against the attempt to emory.                                                                                                    | Verify reception of TM (1,1) and TM (1,8) with error code 0x603 (Illegal NSAU) at the 11th word.                                                                                                    | ОК             |         |
| C19.25     | Send TC6.2.5 of data words                                  | to test the OBS reaction against a wrong number<br>in the length field (in the Application Data)                                                            | Verify reception of TM (1,1) and TM (1,8) with error code 0x604 (Bad NSAU) at the 11th word.                                                                                                    | ОК             |         |
| C19.26     | Send TC6.2.6<br>checksum for<br>whole TC).<br>Switch back S | to test the OBS reaction against a wrong CRC the uplinked memory patch (not the CRC of the elect TC Source to Router.                                       | Verify reception of TM (1,1) and TM (1,8) with error code 0x605 (Bad CRC) at the 11th word.                                                                                                    | ОК             |         |
| C19.27     | Send TC8.4.1<br>Select TC Southe contents o<br>See Annex 10 | -2.1 ( <b>REPORT_TABLE</b> ) from SCOS2000 (switch<br>urce to Router on the CDMS Simulator) to report<br>f an undefined table<br>.1.2 for parameters of TC. | Verify reception of TM (1,1) and TM (1,8) with error code 0x0811 (Undefined Table) at the 11th word.                                                                                                   | ОК             |         |
| C19.28     | Send TC8.4.1<br>See Annex 10                                | 1.1 ( <b>SET_TABLE</b> ) to create a new table<br>.1.2 for parameters of TC.                                                                                | Verify reception of TM (1,1), (1,3) and (1,7)                                                                                                    | ОК             |         |
| C19.29     | Send TC8.4.1<br>the newly crea<br>See Annex 10              | -2.1 ( <b>REPORT_TABLE</b> ) to report the contents of ted table.<br>.1.2 for parameters of TC.                                                             | Verify reception of TM (1,1), (1,3), (21,4)<br>and (1,7).<br>Check with <b>PacketDisplay</b> that in the<br>TM(21,4) the received pattern (from 17 <sup>th</sup><br>word to the third last) is all 0s. | ОК             |         |

| DATE: 20/04/2006 TEST CONDUCTOR: A. Sciortino | QA: | CUSTOMER |
|-----------------------------------------------|-----|----------|
|-----------------------------------------------|-----|----------|

|                         |                                         |                         | N° Doc:<br>Doc N° HERS-SPIRE-PR-CGS-002 |                       |            | N°Doc:<br>Doc N° HERS-SPIRE-RP-CGS-008 |         |                       | RP-CGS-008 |
|-------------------------|-----------------------------------------|-------------------------|-----------------------------------------|-----------------------|------------|----------------------------------------|---------|-----------------------|------------|
| CARLO GAVAZZI           |                                         | Ediz.:<br><i>Issue:</i> | 2                                       | Data:<br><i>Date:</i> | APRIL 2006 |                                        | 1       | Data:<br><i>Date:</i> | MAY 2006   |
|                         | HERSCHEL SPIRE DPU PFM FINAL ELECTRICAL | Pagina<br><i>Page</i>   |                                         | di<br>of              | 293        | Pagina<br><i>Page</i>                  | 112     | di<br>of              | 312        |
| CARLO GAVAZZI SPACE SpA | TEST REPORT                             | TE                      | ST PROCE                                | DURE R                | EFERENCE   |                                        | TEST RE | PORT RE               | FERENCE    |

| UUT DATA : | Model                                                                                          | Item                                                                                                    | С.І.                                                                                                    |                | S/N     |
|------------|------------------------------------------------------------------------------------------------|----------------------------------------------------------------------------------------------------|----------------------------------------------------------------------------------------------------|----------------|---------|
| STEP n°    | TEST SEQUENCE                                                                                  |                                                                                                    | EXPECTED VALUE                                                                                                    | MEASURED VALUE | REMARKS |
| C19.30     | Send TC8.4.1-3.<br>the newly created<br>See Annex 10.<br>procedure list bo<br>click Run and co | I ( <b>UPDATE_TABLE</b> ) to update the contents of<br>table, using the <b>LoadTable</b> TOPE script.<br>1.2 for parameters of TC.In the local test<br>x, select the procedure S_Updatetable3.1.tcl;<br>onfirm. Select file with the same name as the | Verify reception of TM (1,1), (1,3) and (1,7)                                                                                                    | ОК             |         |
| C19.31     | Send TC8.4.1-2.<br>the newly update<br>See Annex 10.1.2                                        | ( <b>REPORT_TABLE</b> ) to report the contents of d table.<br>for parameters of TC.                                                                                                    | Verify reception of TM (1,1), (1,3), (21,4)<br>and (1,7).<br>Check with <b>PacketDisplay</b> that the<br>received pattern of TM (21,4) is identical to<br>that uplinked in TC8.4.1-3.1. | ОК             |         |
| C19.32     | Send TC8.4.1-1.<br>Source to local) t<br>the TC packet.                                        | 2 from CDMS Simulator (switch Select TC o test the OBS against a wrong Function_ID in                                                                                                    | Verify reception of TM (1,1) and (1,8) with<br>error code 0x0801 (Illegal Function ID) at<br>the 11th word.                                                                             | ОК             |         |
| C19.33     | Send TC8.4.1-1.3<br>a wrong Activity_                                                          | B from CDMS Simulator to test the OBS against<br>D in the TC packet.                                                                                                    | Verify reception of TM (1,1) and (1,8) with<br>error code 0x0802 (Illegal Activity ID) at the<br>11th word.                                                                             | ОК             |         |
| C19.34     | Send TC8.4.1-1<br>Select TC Sourc<br>an out of limits ta<br>See Annex 10.1.2                   | 4 ( <b>SET_TABLE</b> ) from SCOS2000 (switch<br>e in CDMS to Router) to test the OBS against<br>ble ID.<br>2 for parameters of TC.                                                                                                    | Verify reception of TM (1,1) and (1,8) with<br>error code 0x0805 (Illegal Table ID) at the<br>11th word.                                                                                | ОК             |         |
| C19.35     | Send TC8.4.1-1.5<br>See Annex 10.1.2                                                           | 5 ( <b>SET_TABLE</b> )<br>2 for parameters of TC.                                                                                                    | Verify reception of TM (1,1), (1,3) and (1,7)                                                                                                    | ОК             |         |
| C19.36     | Send TC8.4.1-1.6<br>respect to the ava<br>See Annex 10.1.2                                     | 6 ( <b>SET_TABLE</b> ) to update a too-long table with<br>ailable space on-board.<br>2 for parameters of TC.                                                                                                    | Verify reception of TM (1,1) and (1,8) with<br>error code 0x0809 (Table Space Full) at<br>the 11th word.                                                                                | ОК             |         |

| DATE: 20/04/2006 | TEST CONDUCTOR: A. Sciortino | QA: | CUSTOMER |
|------------------|------------------------------|-----|----------|
|                  |                              |     |          |

|                         |                                                                                                    |                          | HERS-S                                     | SPIRE-   | PR-CGS-002            | N°Doc:<br>Doc N°       | HERS-SPIRE-RP-CGS-008 |                       |          |
|-------------------------|----------------------------------------------------------------------------------------------------|--------------------------|--------------------------------------------|----------|-----------------------|------------------------|-----------------------|-----------------------|----------|
| CARLO GAVAZZI           |                                                                                                    | Ediz.:<br><i>Issue:</i>  | Ediz.: 2 Data:<br>ssue: 2 Data: APRIL 2006 |          |                       |                        | 1                     | Data:<br><i>Date:</i> | MAY 2006 |
|                         | HERSCHEL SPIRE DPU PFM FINAL ELECTRICAL<br>INTERFACE AND FULL FUNCTIONAL PERFORMANCE<br>TEST REPORT | Pagina<br><i>Pag</i> e   |                                            | di<br>of | 293                   | Pagina<br><i>Pag</i> e | 113                   | di<br>of              | 312      |
| CARLO GAVAZZI SPACE SpA |                                                                                                    | TEST PROCEDURE REFERENCE |                                            |          | TEST REPORT REFERENCE |                        |                       |                       |          |

| UUT DATA : | Model                                                                   | Item                                                                                                    | C.I.                                                                                                    | S              | S/N     |  |
|------------|-------------------------------------------------------------------------|----------------------------------------------------------------------------------------------------|----------------------------------------------------------------------------------------------------|----------------|---------|--|
| STEP n°    | TEST SEQUENCE                                                           |                                                                                                    | EXPECTED VALUE                                                                                          | MEASURED VALUE | REMARKS |  |
|            |                                                                         |                                                                                                    |                                                                                                    |                |         |  |
| C19.37     | Send TC8.4.1-<br>table using TOF<br>ID.<br>See Annex 10.1               | <ul><li>3.2 (UPDATE_TABLE)to update an undefined PE I/F selecting file name equal to the command</li><li>.2 for parameters of TC.</li></ul> | Verify reception of TM (1,1) and (1,8) with<br>error code 0x0811 (Undefined Table) at the<br>11th word. | ОК             |         |  |
| C19.38     | Send TC8.4.1-<br>original Length<br>See Annex 10.1                      | 1.1 ( <b>SET_TABLE</b> ) to reset the table to the .2 for parameters of TC.                                                                 | Verify reception of TM (1,1), (1,3) and (1,7)                                                           | ОК             |         |  |
| C19.39     | Send TC8.4.1-3<br>from an out-of-<br>equal to the cor<br>See Annex 10.1 | 3.3 (UPDATE_TABLE) to update a table starting table index using TOPE I/F selecting file name nmand ID2 for parameters of TC.                | Verify reception of TM (1,1) (1,8) with error code 0x0806 (Illegal Table Index) at the 11th word.       | ОК             |         |  |
| C19.40     | Send TC8.4.1-<br>Source to local)<br>the application<br>coincide.       | 3.4 from CDMS Simulator (switch Select TC to update a table with a TC where the length on data and the number of data words do not          | Verify reception of TM (1,1) and (1,8) with<br>error code 0x0808 (Bad Data) at the 11th<br>word.        | ОК             |         |  |
| C19.41     | Send TC8.4.1-3<br>more words tha                                        | 3.5 from CDMS Simulator to update a table with n the table size.                                                                            | Verify reception of TM (1,1) and (1,8) with<br>error code 0x080D (Bad NData) at the 11th<br>word.       | ОК             |         |  |
| C19.42     | Send TC8.4.1<br>Select TC Source<br>See Annex 10.1                      | 1.7 ( <b>SET_TABLE</b> ) from SCOS2000 (switch ce in CDMS to router) to create a new table .2 for parameters of TC.                         | Verify reception of TM (1,1), (1,3) and (1,7)                                                           | ОК             |         |  |
| C19.43     | Send TC8.4.1-<br>using TOPE I/F<br>See Annex 10.1                       | 3.6 ( <b>UPDATE_TABLE</b> ) to load the new table selecting file name equal to the command ID2 for parameters of TC.                        | Verify reception of TM (1,1), (1,3) and (1,7)                                                           | ОК             |         |  |
| C19.44     | Send TC8.4.1-1<br>See Annex 10.1                                        | .8 ( <b>SET_TABLE</b> ) to create a new table .2 for parameters of TC.                                                                      | Verify reception of TM (1,1), (1,3) and (1,7)                                                           | OK             |         |  |

| DATE: 20/04/2006 | TEST CONDUCTOR: A. Sciortino | QA: | CUSTOMER |
|------------------|------------------------------|-----|----------|
|                  |                              |     |          |

|                         |                                                                                                    | N°Doc:<br>Doc Nº         | HERS- | SPIRE-                | PR-CGS-002            | N° Doc:<br>Doc N°      | HERS-S | SPIRE-I               | RP-CGS-008 |
|-------------------------|----------------------------------------------------------------------------------------------------|--------------------------|-------|-----------------------|-----------------------|------------------------|--------|-----------------------|------------|
| CARLO GAVAZZI           |                                                                                                    | Ediz.:<br><i>Issue:</i>  | 2     | Data:<br><i>Date:</i> | <b>APRIL 2006</b>     |                        | 1      | Data:<br><i>Date:</i> | MAY 2006   |
|                         | HERSCHEL SPIRE DPU PFM FINAL ELECTRICAL<br>INTERFACE AND FULL FUNCTIONAL PERFORMANCE<br>TEST REPORT | Pagina<br><i>Page</i>    |       | di<br>of              | 293                   | Pagina<br><i>Pag</i> e | 114    | di<br>of              | 312        |
| CARLO GAVAZZI SPACE SpA |                                                                                                    | TEST PROCEDURE REFERENCE |       |                       | TEST REPORT REFERENCE |                        |        |                       |            |

| UUT DATA : | Model                                                           | Item                                                                                                    | C.I.                                                                                                    |                | S/N     |  |
|------------|-----------------------------------------------------------------|----------------------------------------------------------------------------------------------------|----------------------------------------------------------------------------------------------------|----------------|---------|--|
| STEP n°    | TEST SEQUENCE                                                   |                                                                                                    | EXPECTED VALUE                                                                                                    | MEASURED VALUE | REMARKS |  |
|            |                                                                 |                                                                                                    |                                                                                                    |                |         |  |
| C19.45     | Send TC8.4.1-<br>new table usin<br>command ID.<br>See Annex 10. | 3.7 ( <b>not standard UPDATE_TABLE</b> ) to load the ng TOPE I/F selecting file name equal to the 1.2 for parameters of TC.     | Verify reception of TM (1,1), (1,3) and (1,7)                                                                                                    | ОК             |         |  |
| C19.46     | Send TC8.4.1-<br>See Annex 10.                                  | 1.9 ( <b>SET_TABLE</b> ) to create a new table 1.2 for parameters of TC.                                                        | Verify reception of TM (1,1), (1,3) and (1,7)                                                                                                    | ОК             |         |  |
| C19.47     | Send TC8.4.1-<br>See Annex 1<br>selecting file na               | 3.8 ( <b>UPDATE_TABLE</b> ) to load the new table.<br>0.1.2 for parameters of TC using TOPE I/F<br>ame equal to the command ID. | Verify reception of TM (1,1), (1,3) and (1,7)                                                                                                    | ОК             |         |  |
| C19.48     | Send TC8.4.1-<br>See Annex 10.                                  | <ul><li>2.2 (<b>REPORT_TABLE</b>) to dump the MOAT.</li><li>1.2 for parameters of TC.</li></ul>                                 | Verify reception of TM (1,1), (1,3) and (1,7). Verify reception of TMs (21,4). Inspect the second TM(21,4) packet and note that the start addresses (4th word) for the three last created tables at the lines 350, 360 and 370, are sequential with offset 0x30.                                 | ОК             |         |  |
| C19.49     | Send TC8.4.1-<br>See Annex 10.                                  | 1.10 ( <b>SET_TABLE</b> ) to delete Table 0x72<br>1.2 for parameters of TC.                                                     | Verify reception of TM (1,1), (1,3) and (1,7)                                                                                                    | ОК             |         |  |
| C19.50     | Send TC8.4.1-<br>See Annex 10.                                  | 2.2 ( <b>REPORT_TABLE</b> ) to dump the MOAT<br>1.2 for parameters of TC.                                                       | Verify reception of TM $(1,1)$ , $(1,3)$ and $(1,7)$ .<br>Verify reception of TMs $(21,4)$ . Inspect (in the 2 <sup>th</sup> packet of TM $(21,4)$ ) the dumped table and check that there is no table definition entry with ID 0x72 (offset 360, Start Address: 3th and 4 <sup>th</sup> words ) | ОК             |         |  |

| DATE: 20/04/2006 | TEST CONDUCTOR: A. Sciortino | QA: | CUSTOMER |
|------------------|------------------------------|-----|----------|
|                  |                              |     |          |

|                         |                                         |                                             | HERS-S | SPIRE-I  | PR-CGS-002 | N°Doc:<br>Doc N?      | <sup>C:</sup> HERS-SPIRE-RP-CGS-008 |                       |          |
|-------------------------|-----------------------------------------|---------------------------------------------|--------|----------|------------|-----------------------|-------------------------------------|-----------------------|----------|
|                         |                                         | Ediz.: 2 Data:<br>Issue: 2 Data: APRIL 2006 |        |          |            |                       | 1                                   | Data:<br><i>Date:</i> | MAY 2006 |
|                         | HERSCHEL SPIRE DPU PFM FINAL ELECTRICAL | Pagina<br><i>Page</i>                       |        | di<br>of | 293        | Pagina<br><i>Page</i> | 115                                 | di<br>of              | 312      |
| CARLO GAVAZZI SPACE SpA | TEST REPORT                             | TEST PROCEDURE REFERENCE                    |        |          |            | TEST REPORT REFERENCE |                                     |                       |          |

| UUT DATA : | Model         | Item | С.І.           |                | S/N     |
|------------|---------------|------|----------------|----------------|---------|
| STEP n°    | TEST SEQUENCE |      | EXPECTED VALUE | MEASURED VALUE | REMARKS |

| C19.51 | Send TC8.4.1-4.1 (COLLECT_GARBAGE) to reallocate tables          | Verify reception of TM (1,1), (1,3) and (1,7)  | OK            |                        |
|--------|------------------------------------------------------------------|------------------------------------------------|---------------|------------------------|
| C19.52 | Send TC8.4.1-2.2 (REPORT_TABLE) to dump the MOAT                 | Verify reception of TM (1,1), (1,3) and        |               |                        |
|        | See Annex 10.1.2 for parameters of TC.                           | (1,7).                                         |               |                        |
|        |                                                                  | Verify reception of TM (21,4).                 |               |                        |
|        |                                                                  | Inspect the second TM(21,4) packet and         |               |                        |
|        |                                                                  | check that the start address for table 0x73    | OK            |                        |
|        |                                                                  | (offset 370, 3th and $4^m$ words) is different |               |                        |
|        |                                                                  | from previous MOAT dump and at offset          |               |                        |
|        |                                                                  | 0x30 from start address of table 0x71          |               |                        |
|        |                                                                  | (offset 350, 3th and 4 <sup>th</sup> words)    |               |                        |
| C19.53 | Send TC8.4.CA-7.1 (WRITE2EEPROM) to write into the               | Verify reception of TM (1,1), (1,3) and,       |               |                        |
|        | EEPROM primary partition a copy of the OBS currently running     | after about 20 seconds, (1,7)                  | Not Performed | See PVS Nº10           |
|        | on the PM                                                        |                                                | Not renonned  |                        |
|        | See Annex 10.1.2 for parameters of TC.                           |                                                |               |                        |
| C19.54 | Turn off the power supply                                        |                                                | Not Performed | See PVS N <sup>®</sup> |
| C19.55 | Turn on the power supply. At this point the Boot Software is     | An event TM(5,1) should be received by         |               |                        |
|        | loaded from the PROM to PM. The Boot SW checks the free          | CDMS Simulator and visualized in the           |               |                        |
|        | PM and DM memory then reads the EEPROM verifying the             | PacketDisplay tool.                            |               |                        |
|        | checksum. When these tasks are finished, if no error are         |                                                | OK            | See PVS N <sup>2</sup> |
|        | detected, an event TM(5,1) is issued. After completion, the Boot | Verify that the words in the fixed part of the |               |                        |
|        | SW stops and waits a command in order to load the OBS from       | TM packet is equal to the one reported in      |               |                        |
|        | the EEPROM or from the 1553 link.                                | Table 6-1 Msg 1                                |               |                        |
| C19.56 | Send TC8.4.70-3.1 (FORCE_BOOT) to force rebooting the            |                                                | OK            |                        |
|        | DPU                                                              |                                                | UN            |                        |
| C19.57 | Send TC17.1.1 (TEST_CONNECTION) to perform a connection          | Verify reception of TM (1,1), (1,3), (17,2)    | OK            |                        |
|        | test and verify the OBS is regularly running.                    | and (1,7)                                      | UN            |                        |
|        |                                                                  |                                                |               |                        |

| DATE: 20/04/2006 | TEST CONDUCTOR: A. Sciortino | QA: | CUSTOMER |
|------------------|------------------------------|-----|----------|
|                  |                              |     |          |

|                         |                                                                                                    |                          | HERS-                                             | S-SPIRE-PR-CGS-002 |                       |                        | <sup>N°Doc:</sup><br>Doc N° HERS-SPIRE-RP-CGS-008 |          |          |  |
|-------------------------|----------------------------------------------------------------------------------------------------|--------------------------|---------------------------------------------------|--------------------|-----------------------|------------------------|---------------------------------------------------|----------|----------|--|
| CARLO GAVAZZI           |                                                                                                    | Ediz.:<br><i>Issue:</i>  | Ediz.: 2 Data: APRIL 2006 1 Data: Data: Date: MAY |                    |                       |                        |                                                   |          | MAY 2006 |  |
|                         | HERSCHEL SPIRE DPU PFM FINAL ELECTRICAL<br>INTERFACE AND FULL FUNCTIONAL PERFORMANCE<br>TEST REPORT | Pagina<br><i>Pag</i> e   |                                                   | di<br>of           | 293                   | Pagina<br><i>Pag</i> e | 116                                               | di<br>of | 312      |  |
| CARLO GAVAZZI SPACE SpA |                                                                                                    | TEST PROCEDURE REFERENCE |                                                   |                    | TEST REPORT REFERENCE |                        |                                                   |          |          |  |

| UUT DATA : | Model              | ltem     | C.I.           |                | S/N                    |  |
|------------|--------------------|----------|----------------|----------------|------------------------|--|
| STEP n°    | TEST SEQUENCE      |          | EXPECTED VALUE | MEASURED VALUE | REMARKS                |  |
|            |                    |          |                |                |                        |  |
| C19.58     | Stop DRCU Simul    | lator    |                | Not Performed  | See PVS N୩1            |  |
| C19.59     | Stop CDMS Simu     | lator    |                | Not Performed  | See PVS N°1            |  |
| C19.60     | Turn off the power | r supply |                | Not Performed  | See PVS N <sup>®</sup> |  |

| DATE: 20/04/2006 | TEST CONDUCTOR: A. Sciortino | QA: | CUSTOMER |
|------------------|------------------------------|-----|----------|
|                  |                              |     |          |

| Questo documento contiene informazioni di proprietà di CARLO GAVAZZI SPACE SpA. Tutti i diritti sono riservati. |  |
|----------------------------------------------------------------------------------------------------|--|
| All information contained in this document are property of CARLO GAVAZZI SPACE SpA. All right reserved.         |  |

|                         |                                         | N° Doc:<br>Doc N°       | HERS   | S-SPIRE-I             | PR-CGS-002 | N° Doc:<br>Doc N°     | HERS-   | SPIRE-I               | RP-CGS-008 |
|-------------------------|-----------------------------------------|-------------------------|--------|-----------------------|------------|-----------------------|---------|-----------------------|------------|
| CARLO GAVAZZI           |                                         | Ediz.:<br><i>Issue:</i> | 2      | Data:<br><i>Date:</i> | APRIL 2006 |                       | 1       | Data:<br><i>Date:</i> | MAY 2006   |
|                         | HERSCHEL SPIRE DPU PFM FINAL ELECTRICAL | Pagina<br><i>Pag</i> e  |        | di<br>of              | 293        | Pagina<br><i>Page</i> | 117     | di<br>of              | 312        |
| CARLO GAVAZZI SPACE SpA | TEST REPORT                             | TE                      | ST PRO | CEDURE R              | EFERENCE   |                       | TEST RE | PORT RE               | FERENCE    |

| UUT DATA : | Model         | Item | C.I.           | S/N            |         |  |
|------------|---------------|------|----------------|----------------|---------|--|
| STEP n°    | TEST SEQUENCE |      | EXPECTED VALUE | MEASURED VALUE | REMARKS |  |

| C20 TP<br>The purpose<br>transmission<br>at packet lev | <b>3 HK_COLLECT</b><br>e is to test the DPU-S/S chain by demonstrating the collection and<br>n of HK packets. The ability to support the TM transmission retry<br>vel will also be tested here.                                                                                                    |                                                                                                    |                             |             |
|--------------------------------------------------------|----------------------------------------------------------------------------------------------------|----------------------------------------------------------------------------------------------------|-----------------------------|-------------|
| C20.1                                                  | Turn on the power supply. At this point the Boot Software is loaded from the PROM to PM. The Boot SW checks the free PM and DM memory then reads the EEPROM verifying the checksum. When these tasks are finished, if no error are detected, an event TM(5,1) is issued. After completion, the Boot SW stops and waits a command in order to load the OBS from the EEPROM or from the 1553 link. | An event <b>TM(5,1)</b> should be received by<br>CDMS Simulator and visualized in the<br><b>PacketDisplay</b> tool.<br>Verify that the words in the fixed part of the<br>TM packet is equal to the one reported in<br><b>Table 6-1 Msg 1</b> | ОК                          | See PVS N°4 |
| C20.2                                                  | Load on SCOS2000 Manual Stack window the stack for TP3 contained in "/home/sops23e/CMD/SPIRE/STACKS".                                                                                                    |                                                                                                    | ОК                          |             |
| C20.3                                                  | Send TC8.4.70-3.1 (FORCE_BOOT) to start OBS                                                                                                    |                                                                                                    | OK                          |             |
| C20.4                                                  | Send TC17.1.1 ( <b>TEST_CONNECTION</b> ) to perform a connection test and verify the OBS is regularly running.                                                                                                    | Verify reception of TM (1,1), (1,3), (17,2)<br>and (1,7)                                                                                                    | ОК                          |             |
| C20.5                                                  | Stop DRCU Simulator                                                                                                    |                                                                                                    | OK                          |             |
| C20.6                                                  | Stop CDMS Simulator                                                                                                    |                                                                                                    | OK                          |             |
| C20.7                                                  | On the CDMS simulator change bus profile to the buslist SPIRE_Nominal_notimesync that does not contain the "Time Sync" directive.                                                                                                    |                                                                                                    | ОК                          |             |
| C20.8                                                  | Start CDMS Simulator and note down the value of TSYNC in the SCOS2000 Telemetry Desktop.                                                                                                    | Verify periodic (0.5/sec) reception of TM (3,25) Essential HK packets with SID                                                                                                    | 2018.110.13.53.10.000<br>OK |             |
| DATE: 20/04/2                                          | 006 TEST CONDUCTOR: A. Sciortino                                                                                                    | QA:                                                                                                    | CUSTOMER                    |             |

|                         |                                         | N° Doc:<br>Doc N° HERS-SPIRE-PR-CGS-002 |          | N°Doc:<br>Doc N°: HERS-SPIRE-RP-CGS-008 |            |                        | RP-CGS-008 |                       |          |
|-------------------------|-----------------------------------------|-----------------------------------------|----------|-----------------------------------------|------------|------------------------|------------|-----------------------|----------|
| CARLO GAVAZZI           |                                         | Ediz.:<br><i>Issue:</i>                 | 2        | Data:<br><i>Date:</i>                   | APRIL 2006 |                        | 1          | Data:<br><i>Date:</i> | MAY 2006 |
|                         | HERSCHEL SPIRE DPU PFM FINAL ELECTRICAL | Pagina<br><i>Pag</i> e                  |          | di<br>of                                | 293        | Pagina<br><i>Pag</i> e | 118        | di<br>of              | 312      |
| CARLO GAVAZZI SPACE SpA | TEST REPORT                             | TE                                      | ST PROCE | DURE R                                  | EFERENCE   |                        | TEST RE    | PORT RE               | FERENCE  |

| UUT DATA : | Model Item                                                                                                    | C.I.                                                                                                    |                | S/N     |
|------------|----------------------------------------------------------------------------------------------------|----------------------------------------------------------------------------------------------------|----------------|---------|
| STEP n°    | TEST SEQUENCE                                                                                                    | EXPECTED VALUE                                                                                                    | MEASURED VALUE | REMARKS |
|            |                                                                                                    |                                                                                                    |                | •       |
|            |                                                                                                    | 0x300. Verify periodic (1/sec) reception of TM (3,25) Nominal HK packets with SID 0x301.                                                                                                    |                |         |
|            |                                                                                                    | Check that the MSB of the time field in the<br>HK packets is 1.<br>Verify reception of three TM (5,1) events<br>with error codes 0x0520, 0x0521 and<br>0x0522 that notify a no_response condition<br>from the DRCU (it is switched off). Also<br>check that the MONSTAT parameter on<br>the SCOS2000 Telemetry Desktop is 0 (all<br>subsystems off) |                |         |
| C20.9      | Start DRCU Simulator                                                                                                    | Verify reception of at least three TM (5,1)<br>events with error codes 0x8520, 0x8521<br>and 0x8522 notifying exit from the previous<br>no_response condition from the DRCU (it<br>is switched on). Also check that the<br>MONSTAT parameter in SCOS2000 is 7<br>(all subsystems on).                                                               | ОК             |         |
| C20.10     | Send TCTest1, from CDMS Simulator (switch Select TC Source to local), 10 times, spaced by at least 3 seconds, to test support to retry at packet level mechanism. | Verify reception of TM (1,1), (1,3) and (1,7).<br>Verify that no TM packets are lost by checking that the received packet counter in <b>PacketDisplay</b> shows no jumps.                                                                                                    | ОК             |         |

| DATE: 20/04/2006 | TEST CONDUCTOR: A. Sciortino | QA: | CUSTOMER |  |
|------------------|------------------------------|-----|----------|--|
|                  |                              |     |          |  |

| Questo documento contiene informazioni di proprietà di CARLO GAVAZZI SPACE SpA. Tutti i diritti sono riservati. |  |
|----------------------------------------------------------------------------------------------------|--|
| All information contained in this document are property of CARLO GAVAZZI SPACE SpA. All right reserved.         |  |

|                         |                                         | N° Doc:<br>Doc N° HERS-SPIRE-PR-CGS-002 |         |                       | N° Doc:<br>Doc N° | N°Doc:<br>Doc N°: HERS-SPIRE-RP-CGS-008 |         |                       |          |
|-------------------------|-----------------------------------------|-----------------------------------------|---------|-----------------------|-------------------|-----------------------------------------|---------|-----------------------|----------|
| CARLO GAVAZZI           |                                         | Ediz.:<br><i>Issue:</i>                 | 2       | Data:<br><i>Date:</i> | APRIL 2006        |                                         | 1       | Data:<br><i>Date:</i> | MAY 2006 |
|                         | HERSCHEL SPIRE DPU PFM FINAL ELECTRICAL | Pagina<br><i>Pag</i> e                  |         | di<br>of              | 293               | Pagina<br><i>Page</i>                   | 119     | di<br>of              | 312      |
| CARLO GAVAZZI SPACE SpA | TEST REPORT                             | TE                                      | ST PROC | EDURE R               | EFERENCE          |                                         | TEST RE | PORT RE               | FERENCE  |

| UUT DATA : | Model                                                  | Item                                                                                                    | C.I.                                                                                                    |                             | S/N     |
|------------|--------------------------------------------------------|----------------------------------------------------------------------------------------------------|----------------------------------------------------------------------------------------------------|-----------------------------|---------|
| STEP n°    | TEST SEQUENCE                                          |                                                                                                    | EXPECTED VALUE                                                                                                    | MEASURED VALUE              | REMARKS |
| C20.11     | Find parameter                                         | TSYNC on the SCOS2000 Telemetry Desktop.                                                                               | Verify that the TSYNC time does not                                                                                                    |                             |         |
|            | This is the time<br>the 1553 bus                       | when the last valid "Sync" has been received on                                                                        | change and stays at the same value of step C20.8                                                                                                    | OK                          |         |
| C20.12     | Switch-off CDN select bus profile                      | IS. Switch it on again following step A3.40,<br>e SPIRE_nominal, Start BC                                              | Verify that the TSYNC time increases of 1 second every second                                                                                                    | OK                          |         |
| C20.13     | Find parameter<br>and record its<br>DPU internal tim   | TDIFF on the SCOS2000 Telemetry Desktop,<br>value This is the time difference between the<br>le and the CDMS time      |                                                                                                    | 2018.110.13.52.25.988<br>OK |         |
| C20.14     | Increase system                                        | time on the CDMS computer of 1 hour                                                                                    |                                                                                                    | OK                          |         |
| C20.15     | Cycle as fast as<br>simulator. In thi<br>the CDMS simu | possible the Stop/Start BC button on the CDMS<br>s way the new PC system time is reloaded into<br>lator                | Verify that the TDIFF value in the SCOS2000 Telemetry Desktop window has changed of an amount equal to the time change carried out on the CDMS computer.<br>Using <b>PacketDisplay</b> verify also the change in the time stamp of the HK packets received after the new time was loaded by the CDMS. | 2018.110.14.52.21.994<br>OK |         |
| C20.16     | Find the paran<br>Desktop, and re<br>signal to the S/S | neter <b>TRESET</b> on the SCOS2000 Telemetry<br>cord its value This is the time when the last sync<br>b has been sent |                                                                                                    | 1970.001.00.00.00.000<br>OK |         |
| C20.17     | Send TC8.4.C                                           | A-1.1 ( <b>RESET_DRCU_COUNTERS</b> ) to reset                                                                          | Verify that TRESET time is updated                                                                                                    | 2018.110.15.05.02.485<br>OK |         |

| DATE: 20/04/2006 | TEST CONDUCTOR: A. Sciortino | QA: | CUSTOMER |
|------------------|------------------------------|-----|----------|
|                  |                              |     |          |

|                         |                                         |                         | HERS-   | -SPIRE-               | PR-CGS-002 | N°Doc:<br>Doc N?      | HERS-   | SPIRE-I               | RP-CGS-008 |
|-------------------------|-----------------------------------------|-------------------------|---------|-----------------------|------------|-----------------------|---------|-----------------------|------------|
| CARLO GAVAZZI           |                                         | Ediz.:<br><i>Issue:</i> | 2       | Data:<br><i>Date:</i> | APRIL 2006 |                       | 1       | Data:<br><i>Date:</i> | MAY 2006   |
|                         | HERSCHEL SPIRE DPU PFM FINAL ELECTRICAL | Pagina<br><i>Page</i>   |         | di<br>of              | 293        | Pagina<br><i>Page</i> | 120     | di<br>of              | 312        |
| CARLO GAVAZZI SPACE SpA | TEST REPORT                             | TE                      | ST PROC | EDURE R               | EFERENCE   |                       | TEST RE | PORT RE               | EFERENCE   |
|                         |                                         |                         |         |                       |            |                       |         |                       |            |

| UUT DATA : | Model             | Item                                          | Item C.I.                                   |                |         |
|------------|-------------------|-----------------------------------------------|---------------------------------------------|----------------|---------|
| STEP n°    | TEST SEQUENCE     |                                               | EXPECTED VALUE                              | MEASURED VALUE | REMARKS |
|            |                   |                                               |                                             |                |         |
| C20.18     | Send TC8.4.C      | C-1.8 (DEFINE_NEW_HK_REPORT) to define        | Verify reception of TM (1,1) and (1,8) with |                |         |
|            | an HK packet b    | before the related table ID has been defined. | error code 0x0825 (Undefined HK Table)      | OK             |         |
|            | See Annex 10.     | 1.3 for parameters of TC.                     |                                             |                |         |
| C20.19     | Send TC8.4.1-     | 1.10 ( <b>SET_TABLE</b> )                     | Verify reception of TM (1,1), (1,3) and     | OK             |         |
|            | See Annex 10.     | 1.3 for parameters of TC.                     | (1,7).                                      | ÖR             |         |
| C20.20     | Send TC8.4.1-     | 1.11 ( <b>SET_TABLE</b> )                     | Verify reception of TM (1,1), (1,3) and     | OK             |         |
|            | See Annex 10.     | 1.3 for parameters of TC                      | (1,7).                                      | ÖN             |         |
| C20.21     | Send TC8.4.1-     | 3.10 ( <b>UPDATE_TABLE</b> ).                 | Verify reception of TM (1,1), (1,3) and     |                |         |
|            | See Annex 1       | 0.1.3 for parameters of TC using TOPE I/F     | (1,7).                                      | OK             |         |
| _          | selecting file na | ame equal to the command ID.                  |                                             |                |         |
| C20.22     | Send TC8.4.1-     | 3.11. (UPDATE_TABLE).                         | Verify reception of TM (1,1), (1,3) and     |                |         |
|            | See Annex 1       | 0.1.3 for parameters of TC using TOPE I/F     | (1,7).                                      | OK             |         |
|            | selecting file na | ame equal to the command ID.                  |                                             |                |         |
| C20.23     | Send TC8.4.0      | CC-1.1 (DEFINE_NEW_HK_REPORT) to start        | Verify reception of TM (1,1), (1,3) and     |                |         |
|            | collection of ad  | Iditional HK packets.                         | (1, 7).                                     | 01/            |         |
|            | See Annex 10.     | 1.3 for parameters of TC.                     | Verify periodic (1/sec) reception of        | OK             |         |
|            |                   |                                               | additional IM (3,25) diagnostic packets     |                |         |
| 000.04     |                   |                                               | With SID $0x302$                            |                |         |
| 620.24     | Send TC8.4.C      | Iditional HK postote                          |                                             |                |         |
|            |                   | 1.3 for parameters of TC                      | Verify periodic (1/sec) reception of        | OK             |         |
|            | See Annex TU.     | 1.5 for parameters of TC.                     | additional TM (3.25) diagnostic packets     | OR             |         |
|            |                   |                                               | with SID 0x303                              |                |         |
| C20.25     | Send TC8.4.C      | C-1.3 (DEFINE NEW HK REPORT) to try and       | Verify reception of TM (1.1) and (1.8) with |                |         |
|            | define an invali  | id HK packet ID.                              | error code = 0x0821 (Illegal HK Packet ID)  | OK             |         |
|            | See Annex 10.     | 1.3 for parameters of TC.                     | , °, °,                                     |                |         |

| DATE: 20/04/2006 | TEST CONDUCTOR: A. Sciortino | QA: | CUSTOMER |
|------------------|------------------------------|-----|----------|
|                  |                              |     |          |

|                         |                                         | N°Doc:<br>Doc N?        | HERS-    | SPIRE-                | PR-CGS-002 | N°Doc:<br>Doc N?       | HERS-   | SPIRE-I               | RP-CGS-008 |
|-------------------------|-----------------------------------------|-------------------------|----------|-----------------------|------------|------------------------|---------|-----------------------|------------|
| CARLO GAVAZZI           |                                         | Ediz.:<br><i>Issue:</i> | 2        | Data:<br><i>Date:</i> | APRIL 2006 |                        | 1       | Data:<br><i>Date:</i> | MAY 2006   |
|                         | HERSCHEL SPIRE DPU PFM FINAL ELECTRICAL | Pagina<br><i>Pag</i> e  |          | di<br>of              | 293        | Pagina<br><i>Pag</i> e | 121     | di<br>of              | 312        |
| CARLO GAVAZZI SPACE SpA | TEST REPORT                             | TE                      | ST PROCE | DURE R                | EFERENCE   |                        | TEST RE | PORT RE               | FERENCE    |

| UUT DATA : | Model                                                | Item                                                                                                    | С.І.                                                                                                    | :              | S/N     |
|------------|------------------------------------------------------|----------------------------------------------------------------------------------------------------|----------------------------------------------------------------------------------------------------|----------------|---------|
| STEP n°    | TEST SEQUENCE                                        |                                                                                                    | EXPECTED VALUE                                                                                                    | MEASURED VALUE | REMARKS |
| C20.26     | Send TC8.4.CC<br>packet collection<br>See Annex 10.1 | -1.4 ( <b>DEFINE_NEW_HK_REPORT</b> ) to force HK<br>n with a too short interval.<br>.3 for parameters of TC.            | Verify reception of TM (1,1) and (1,8) with<br>error code = 0x0834 (Illegal HK Sampling<br>Interval)                                                                                                    | ОК             |         |
| C20.27     | Send TC8.4.CC<br>an HK packet S<br>See Annex 10.1    | C-1.5 ( <b>DEFINE_NEW_HK_REPORT</b> ) to change<br>ID to an out-of-limits value.<br>.3 for parameters of TC.            | Verify reception of TM (1,1) and (1,8) with<br>error code = 0x0822 (Illegal HK SID)                                                                                                    | ОК             |         |
| C20.28     | Send TC8.4.C0<br>the SID to a vali<br>See Annex 10.1 | C-1.7 ( <b>DEFINE_NEW_HK_REPORT</b> ) to change d value but while the HK collection is running3 for parameters of TC.   | Verify reception of TM (1,1) and (1,8) with<br>error code = 0x0827 (err HK Sampling<br>Running)                                                                                                    | ОК             |         |
| C20.29     | Send TC8.4.CC<br>the HK definition<br>See Annex 10.1 | C-1.6 ( <b>DEFINE_NEW_HK_REPORT</b> ) to change<br>table while the HK collection is active.<br>.3 for parameters of TC. | Verify reception of TM (1,1) and (1,8) with<br>error code = 0x0827 (err HK Sampling<br>Running)                                                                                                    | ОК             |         |
| C20.30     | Send TC8.4.C0<br>definition of the<br>See Annex 10.1 | C-3.1 ( <b>REPORT_HK_REPORT</b> ) to report the HK packet with ID 0x300.<br>.3 for parameters of TC.                    | Verify reception of TM (1,1), (1,3), (1,7)<br>and (21,4) with APID = 0x508 and SID =<br>0x209.<br>TM (21,4) will contain, in accordance to the<br>format specified in RD1, HKID=0x300,<br>HKSID=0x300, HK_INTERVAL=0x7d0,<br>TABLE_ID=0 | ОК             |         |
| C20.31     | Send TC8.4.C0<br>definition of the<br>See Annex 10.1 | C-3.2 ( <b>REPORT_HK_REPORT</b> ) to report the HK packet with ID 0x301<br>.3 for parameters of TC.                     | Verify reception of TM (1,1), (1,3), (1,7)<br>and (21,4) with APID = 0x508 and SID =<br>0x209.<br>TM (21,4) will contain, in accordance to the<br>format specified in RD1, HKID=0x301,<br>HKSID=0x301, HK_INTERVAL=0x3e8,<br>TABLE_ID=1 | ОК             |         |

| DATE: 20/04/2006 | TEST CONDUCTOR: A. Sciortino | QA: | CUSTOMER |
|------------------|------------------------------|-----|----------|
|                  |                              |     |          |

|                         |                                         | N°Doc:<br>Doc N°        | HERS-    | SPIRE-                | PR-CGS-002 | N°Doc:<br>Doc N°       | HERS-   | SPIRE-I               | RP-CGS-008 |
|-------------------------|-----------------------------------------|-------------------------|----------|-----------------------|------------|------------------------|---------|-----------------------|------------|
| CARLO GAVAZZI           |                                         | Ediz.:<br><i>Issue:</i> | 2        | Data:<br><i>Date:</i> | APRIL 2006 |                        | 1       | Data:<br><i>Date:</i> | MAY 2006   |
|                         | HERSCHEL SPIRE DPU PFM FINAL ELECTRICAL | Pagina<br><i>Page</i>   |          | di<br>of              | 293        | Pagina<br><i>Pag</i> e | 122     | di<br>of              | 312        |
| CARLO GAVAZZI SPACE SpA | TEST REPORT                             | TE                      | ST PROCI | EDURE R               | EFERENCE   |                        | TEST RE | PORT RE               | FERENCE    |

| UUT DATA : | Model                                                      | Item                                                                                                    | C.I.                                                                                                    |                | S/N     |
|------------|------------------------------------------------------------|----------------------------------------------------------------------------------------------------|----------------------------------------------------------------------------------------------------|----------------|---------|
| STEP n°    | TEST SEQUENCI                                              | Ξ                                                                                                    | EXPECTED VALUE                                                                                                    | MEASURED VALUE | REMARKS |
|            |                                                            |                                                                                                    |                                                                                                    |                |         |
| C20.32     | Send TC8.4.0<br>definition of th<br>See Annex 10           | CC-3.3 ( <b>REPORT_HK_REPORT</b> ) to report the<br>e HK packet with ID 0x302<br>.1.3 for parameters of TC.                         | Verify reception of TM (1,1), (1,3), (1,7)<br>and (21,4) with APID = 0x508 and SID =<br>0x209.<br>TM (21,4) will contain, in accordance to the<br>format specified in RD1, HKID=0x302,<br>HKSID=0x302, HK_INTERVAL=0x3e8,<br>TABLE_ID=2 | ОК             |         |
| C20.33     | Send TC8.4.0<br>definition of th<br>See Annex 10           | CC-3.4 ( <b>REPORT_HK_REPORT</b> ) to report the<br>e HK packet with ID 0x303<br>.1.3 for parameters of TC.                         | Verify reception of TM (1,1), (1,3), (1,7)<br>and (21,4) with APID = 0x508 and SID =<br>0x209.<br>TM (21,4) will contain, in accordance to the<br>format specified in RD1, HKID=0x303,<br>HKSID=0x303, HK_INTERVAL=0x3e8,<br>TABLE ID=3 | ОК             |         |
| C20.34     | Send TC8.4.0<br>HK collection<br>See Annex 10              | C-2.3 (CLEAR_HK_REPORT) to stop Essential .1.3 for parameters of TC.                                                                | Verify reception of TM (1,1), (1,3) and (1,7).<br>Verify that reception of TM (3,25) with SID 0x300 has stopped                                                                                                    | OK             |         |
| C20.35     | Send TC8.4.1<br>On the SCOS<br>SCU Paramet<br>See Annex 10 | -1.13 ( <b>SET_TABLE</b> ) to remove table 0<br>S2000 Telemetry Desktop, click AND and select<br>ers.<br>.1.3 for parameters of TC. | Verify reception of TM (1,1), (1,3) and (1,7)                                                                                                    | OK             |         |

| DATE: 20/04/2006 TEST CONDUCTOR: A. Sciortino | QA: | CUSTOMER |
|-----------------------------------------------|-----|----------|
|-----------------------------------------------|-----|----------|

|                         |                                         | N°Doc:<br>Doc N°        | HERS-    | SPIRE-I               | PR-CGS-002        | N°Doc:<br>Doc N°       | HERS-   | SPIRE-I               | RP-CGS-008 |
|-------------------------|-----------------------------------------|-------------------------|----------|-----------------------|-------------------|------------------------|---------|-----------------------|------------|
| CARLO GAVAZZI           |                                         | Ediz.:<br><i>Issue:</i> | 2        | Data:<br><i>Date:</i> | <b>APRIL 2006</b> |                        | 1       | Data:<br><i>Date:</i> | MAY 2006   |
|                         | HERSCHEL SPIRE DPU PFM FINAL ELECTRICAL | Pagina<br><i>Pag</i> e  |          | di<br>of              | 293               | Pagina<br><i>Pag</i> e | 123     | di<br>of              | 312        |
| CARLO GAVAZZI SPACE SpA | TEST REPORT                             | TE                      | ST PROCE | DURE R                | EFERENCE          |                        | TEST RE | PORT RE               | FERENCE    |

| UUT DATA : | Model                                                                                                    | Item                                                                                                    | C.I.                                                                                                    | S/N                    |
|------------|----------------------------------------------------------------------------------------------------|----------------------------------------------------------------------------------------------------|----------------------------------------------------------------------------------------------------|------------------------|
| STEP n°    | TEST SEQUENCE                                                                                                    |                                                                                                    | EXPECTED VALUE                                                                                                    | MEASURED VALUE REMARKS |
|            |                                                                                                    |                                                                                                    |                                                                                                    |                        |
| C20.36     | On the SCOS2<br>SCU Paramete<br>Send TC8.4.1<br>tables on board<br>With this comr<br>running HK coll<br>this does not<br>parameter in the | 2000 Telemetry Desktop, click <b>AND</b> and select<br>rs.<br>-4.10 ( <b>COLLECT_GARBAGE</b> ) to re-allocate<br>mand the HK definition tables for all currently<br>ection tasks will be moved. The test verifies that<br>affect the HK tasks visualized on the SCU<br>e telemetry desktop. | t Verify reception of TM (1,1), (1,3) and<br>(1,7).<br>Verify on the SCOS2000 Telemetry<br>Desktop (on the SCU parameter) that the<br>HK parameters are not changing while<br>issuing the command. | ОК                     |
| C20.37     | Send TC8.4.1-<br>currently being<br>See Annex 10.1                                                                                        | 1.11 ( <b>SET_TABLE</b> ) to try and reset a table<br>used for HK collection<br>.3 for parameters of TC.                                                                                                    | e Verify reception of TM (1,1) and (1,8) with<br>error code = 0x0813 (Busy Table)                                                                                                    | ОК                     |
| C20.38     | Send TC8.4.C<br>definition of the<br>See Annex 10.1                                                                                       | C-2.1 (CLEAR_HK_REPORT) to clear the<br>HK packet with ID 0x302<br>.3 for parameters of TC.                                                                                                    | <ul> <li>Verify reception of TM (1,1), (1,3) and<br/>(1,7).</li> <li>Verify that reception of TM (3,25) with SID<br/>0x302 has stopped</li> </ul>                                                  | ОК                     |
| C20.39     | Send TC8.4.CC<br>an HK packet S<br>See Annex 10.1                                                                                         | C-1.5 ( <b>DEFINE_NEW_HK_REPORT</b> ) to change<br>ID to a wrong value.<br>.3 for parameters of TC.                                                                                                    | e Verify reception of TM (1,1) and (1,8) with<br>error code = 0x0822 (Illegal HK SID)                                                                                                    | ОК                     |
| C20.40     | Send TC8.4.C<br>definition of an<br>See Annex 10.1                                                                                        | C-3.3 ( <b>REPORT_HK_REPORT</b> ) to report the<br>HK packet that has been cleared.<br>.3 for parameters of TC.                                                                                                    | e Verify reception of TM (1,1) and (1,8) with<br>error code = 0x0829 (Undefined HK ID)                                                                                                    | ОК                     |
| C20.41     | Send TC8.4.C<br>definition of the<br>See Annex 10.1                                                                                       | C-2.2 ( <b>CLEAR_HK_REPORT</b> ) to clear the HK packet with ID 0x303 .3 for parameters of TC.                                                                                                    | <ul> <li>Verify reception of TM (1,1), (1,3) and (1,7).</li> <li>Verify that reception of TM (3,25) with SID 0x303 has stopped</li> </ul>                                                          | ОК                     |

| DATE: 20/04/2006 | TEST CONDUCTOR: A. Sciortino | QA: | CUSTOMER |
|------------------|------------------------------|-----|----------|
|                  |                              |     |          |

|                         | HERSCHEL DPUs/ICU | N° Doc:<br>Doc N° HERS-SPIRE-PR-CGS-002 |   |                       |                   | N° Doc:<br>Doc N° HERS-SPIRE-RP-CGS-00 |     |                       |          |
|-------------------------|-------------------|-----------------------------------------|---|-----------------------|-------------------|----------------------------------------|-----|-----------------------|----------|
| CARLO GAVAZZI           |                   | Ediz.:<br><i>Issue:</i>                 | 2 | Data:<br><i>Date:</i> | <b>APRIL 2006</b> |                                        | 1   | Data:<br><i>Date:</i> | MAY 2006 |
|                         |                   | Pagina<br><i>Page</i>                   |   | di<br>of              | 293               | Pagina<br><i>Pag</i> e                 | 124 | di<br>of              | 312      |
| CARLO GAVAZZI SPACE SpA | TEST REPORT       | TEST PROCEDURE REFERENCE                |   |                       |                   | TEST REPORT REFERENCE                  |     |                       |          |

| UUT DATA : | Model                                                               | Item                                                                                                    | C.I.                                                                                                    |                | S/N                    |
|------------|---------------------------------------------------------------------|----------------------------------------------------------------------------------------------------|----------------------------------------------------------------------------------------------------|----------------|------------------------|
| STEP n°    | TEST SEQUENCE                                                       |                                                                                                    | EXPECTED VALUE                                                                                                    | MEASURED VALUE | REMARKS                |
| C20.42     | Send TC8.4.C<br>of nominal HK<br>See Annex 10.                      | C-2.4 ( <b>CLEAR_HK_REPORT</b> ) to stop collection packets. All HK tasks are now stopped. 1.3 for parameters of TC.              | Verify reception of TM (1,1), (1,3) and (1,7).<br>Verify that reception of TM (3,25) with SID 0x301 has stopped                                        | ОК             |                        |
| C20.43     | Send TC8.4.1-<br>no longer used<br>See Annex 10.                    | <ul><li>1.11 (SET_TABLE) to try and reset a table that is as an HK packet definition.</li><li>1.3 for parameters of TC.</li></ul> | Verify reception of TM (1,1), (1,3) and (1,7)                                                                                                    | ОК             |                        |
| C20.44     | Send TC8.4.C<br>definition of an<br>HK packet that<br>See Annex 10. | C-3.4 ( <b>REPORT_HK_REPORT</b> ) to report the has been cleared.<br>1.3 for parameters of TC.                                    | Verify reception of TM (1,1) and (1,8) with<br>error code = 0x0829 (Undefined HK ID)                                                                   | ОК             |                        |
| C20.45     | Send TC8.4<br>parameter 0x8<br>S/S                                  | I.CA-5.1 (SEND_DRCU_COMMAND) with<br>8FF0000 to send an unknown command to the                                                    | Verify reception of TM $(1,1)$ , $(1,3)$ and $(1,7)$ .<br>Verify reception of TM $(5,1)$ with error code = 0x0509 (S/S Command Unknown)                | ОК             |                        |
| C20.46     | Send TC8.4<br>parameter 0x80                                        | I.CA-5.1 (SEND_DRCU_COMMAND) with<br>C020000 to send a known command to the S/S                                                   | Verify reception of TM $(1,1)$ , $(1,3)$ and $(1,7)$ .<br>Verify reception of TM $(5,1)$ with error code = 0x8509 (exit from previous error condition) | ОК             |                        |
| C20.47     | Stop DRCU Sir                                                       | nulator                                                                                                    |                                                                                                    | Not Performed  | See PVS N୩1            |
| C20.48     | Stop CDMS Sir                                                       | nulator                                                                                                    |                                                                                                    | Not Performed  | See PVS N୩1            |
| C20.49     | Turn off the por                                                    | wer supply                                                                                                    |                                                                                                    | Not Performed  | See PVS N <sup>®</sup> |

| DATE: 20/04/2006 | TEST CONDUCTOR: A. Sciortino | QA: | CUSTOMER |
|------------------|------------------------------|-----|----------|
|                  |                              |     |          |

|                         | HERSCHEL DPUs/ICU                       | N° Doc:<br>Doc N° HERS-SPIRE-PR-CGS-002 |          |                       |            |                       | N°Doc:<br>Doc N° HERS-SPIRE-RP-CGS-00 |                       |          |  |  |
|-------------------------|-----------------------------------------|-----------------------------------------|----------|-----------------------|------------|-----------------------|---------------------------------------|-----------------------|----------|--|--|
| CARLO GAVAZZI           |                                         | Ediz.:<br><i>Issue:</i>                 | 2        | Data:<br>Date:        | APRIL 2006 |                       | 1                                     | Data:<br><i>Date:</i> | MAY 2006 |  |  |
|                         | HERSCHEL SPIRE DPU PFM FINAL ELECTRICAL | Pagina<br><i>Pag</i> e                  |          | di<br>of              | 293        | Pagina<br><i>Page</i> | 125                                   | di<br>of              | 312      |  |  |
| CARLO GAVAZZI SPACE SpA | TEST REPORT                             | TE                                      | EFERENCE | TEST REPORT REFERENCE |            |                       |                                       |                       |          |  |  |

| UUT DATA : | Model         | Item | C.I.           | S/N            |         |  |  |  |
|------------|---------------|------|----------------|----------------|---------|--|--|--|
| STEP n°    | TEST SEQUENCE |      | EXPECTED VALUE | MEASURED VALUE | REMARKS |  |  |  |

| C21       IF4 VIRTUAL MACHINES         The purpose is to demonstrate that all Virtual Machines described in RD3 and available in the OBS as specified in AD3, can execute in a timely fashion command lists. It will also be shown that all VMs can run in parallel without interfering with one another; this is a potential risk since all VMs use the same interface to send commands and receive parameters from the DRCU.         C21.1       Start CDMS Simulator |                                                                                                    |                                                                                             |                                                    |                                                                                                    |                     |                              |
|----------------------------------------------------------------------------------------------------|----------------------------------------------------------------------------------------------------|---------------------------------------------------------------------------------------------|----------------------------------------------------|----------------------------------------------------------------------------------------------------|---------------------|------------------------------|
| C21.1                                                                                                    | Start CDMS                                                                                                    | Simulator                                                                                   |                                                    |                                                                                                    | Not Performed       | CDMS Simulator is already on |
| C21.2                                                                                                    | Start DRCU simulator                                                                                                    |                                                                                             |                                                    |                                                                                                    | Not Performed       | DRCU Simulator is already on |
| C21.3                                                                                                    | Turn on the power supply. At this point the Boot Software is<br>loaded from the PROM to PM. The Boot SW checks the free<br>PM and DM memory then reads the EEPROM verifying the<br>checksum. When these tasks are finished, if no error are<br>detected, an event TM(5,1) is issued. After completion, the Boot<br>SW stops and waits a command in order to load the OBS from<br>the EEPROM or from the 1553 link |                                                                                             | An ev<br>CDMS<br>Packe<br>Verify<br>TM pa<br>Table | vent <b>TM(5,1)</b> should be received by<br>S Simulator and visualized in the<br><b>etDisplay</b> tool.<br>That the words in the fixed part of the<br>acket is equal to the one reported in<br>e <b>6-1 Msg 1</b> | ОК                  | See PVS N <sup>o</sup> 4     |
| C21.4                                                                                                    | Load on SO contained in                                                                                                    | COS2000 Manual Stack window the stack for TP4 of <b>'/home/sops23e/CMD/SPIRE/STACKS</b> ''. |                                                    |                                                                                                    | ОК                  |                              |
| C21.5                                                                                                    | 21.5 Send TC8.4.70-3.1 (FORCE_BOOT) to start OBS<br>At this stage, about 320 HK parameter requests are sent to<br>the DRCU simulator. Each request requires 2msec to be<br>served.                                                                                                    |                                                                                             | Paran<br>Telem<br>about<br>(expre                  | neter <b>LSLOAD</b> on the SCOS<br>netry Desktop should be oscillating<br>between 570000 and 600000<br>essed in decimal form)                                                                                      | 570000÷590000<br>OK |                              |
| DATE: 20/04/2006 TEST CONDUCTOR: A. Sciortino                                                                                                    |                                                                                                    |                                                                                             | QA:                                                | CUSTOMER                                                                                                    |                     |                              |

|            | CARLO GAVAZZI          | HERSCHEL DPUs/I                                                            | CU              | N°Doc:<br>Doc N°<br>Ediz.:<br>Issue: | HERS                | •SPIRE-<br>Data:<br>Date: | PR-CGS-0<br>APRIL 20 | 02<br>)06 | N°Doc:<br>Doc N°      | HERS-      | •SPIRE-<br>Data:<br>Date: | RP-CGS-008<br>MAY 2006 |
|------------|------------------------|----------------------------------------------------------------------------|-----------------|--------------------------------------|---------------------|---------------------------|----------------------|-----------|-----------------------|------------|---------------------------|------------------------|
| CARLO      | GAVAZZI SPACE SpA      | HERSCHEL SPIRE DPU PFM FINAL ELECT<br>INTERFACE AND FULL FUNCTIONAL PERFOR | RICAL<br>RMANCE | Pagina<br><i>Page</i><br>TES         |                     | di<br>of                  | 293                  |           | Pagina<br><i>Page</i> | <b>126</b> | di<br>of<br>EPORT RI      | 312                    |
|            |                        | TEST REPORT                                                                |                 | TEC                                  |                     | LDORLIN                   | LI ERENOL            |           |                       | TEOTINE    |                           |                        |
| UUT DATA : | Model                  | Item                                                                       |                 | C.I.                                 |                     |                           |                      |           |                       |            | S/N                       |                        |
| STFP n°    | TEST SEQUENCE          |                                                                            |                 | EXPE                                 | CTED VA             | LUE                       |                      | MEAS      | SURED V               | ALUE       |                           | REMARKS                |
|            |                        |                                                                            |                 |                                      |                     |                           |                      |           |                       |            |                           |                        |
| C21.6      | Send TC8.4.1-1.20 (S   | ET_TABLE) to create table for VM code                                      | Verify re       | ception of                           | TM (1,              | I), (1,3)                 | and (1,7)            |           | OK                    |            |                           |                        |
| C21 7      | See Annex 10.1.4 for   | parameters of TC.                                                          | Vorify ro       | contion of                           | TNA (1 /            | (1.2)                     | and $(1, 7)$         |           |                       |            |                           |                        |
| 021.7      | See Annex 10 1 4 for   | parameters of TC                                                           | veniyie         |                                      | 1101 (1,            | 1), (1,3)                 | anu (1,7)            |           | OK                    |            |                           |                        |
| C21.8      | Send TC8.4.1-1.22 (S   | ET TABLE) to create table for VM code                                      | Verify re       | ception of                           | TM (1,              | ), (1,3)                  | and (1,7)            |           | 01/                   |            |                           |                        |
|            | See Annex 10.1.4 for   | parameters of TC.                                                          |                 | •                                    |                     | ,, , , ,                  |                      |           | OK                    |            |                           |                        |
| C21.9      | Send TC8.4.1-1.23 (S   | ET_TABLE) to create table for VM code                                      | Verify re       | ception of                           | TM (1,′             | I), (1,3)                 | and (1,7)            |           | OK                    |            |                           |                        |
|            | See Annex 10.1.4 for   | parameters of TC.                                                          |                 |                                      |                     |                           |                      |           | ÖN                    |            |                           |                        |
| C21.10     | Send TC8.4.1-3.20 (U   | PDATE_TABLE) to load VM code                                               | Verify re       | ception of                           | TM (1, <sup>-</sup> | I), (1,3)                 | and (1,7)            |           |                       |            |                           |                        |
|            | See Annex 10.1.4 fo    | or parameters of IC; using IOPE I/F                                        |                 |                                      |                     |                           |                      |           | OK                    |            |                           |                        |
| C21 11     | Send TC8 4 1-3 21 (II  | PDATE TABLE) to load VM code                                               | Verify re       | cention of                           | TM (1 ·             | (1 3)                     | and (1.7)            |           |                       |            |                           |                        |
| 021111     | See Annex 10.1.4 f     | or parameters of TC; using TOPE I/F                                        | Veniyie         |                                      |                     | i), (i,o)                 |                      |           | ОК                    |            |                           |                        |
|            | selecting file name VN | I_GetHKBlock2.txt.                                                         |                 |                                      |                     |                           |                      |           |                       |            |                           |                        |
| C21.12     | Send TC8.4.1-3.22 (U   | PDATE_TABLE) to load VM code                                               | Verify re       | ception of                           | TM (1,              | I), (1,3)                 | and (1,7)            |           |                       |            |                           |                        |
|            | See Annex 10.1.4 fe    | or parameters of TC; using TOPE I/F                                        |                 |                                      |                     |                           | -                    |           | OK                    |            |                           |                        |
|            | selecting file name VN | I_GetHKBlock3.txt.                                                         |                 |                                      |                     |                           |                      |           |                       |            |                           |                        |
| C21.13     | Send TC8.4.1-3.23 (U   | PDATE_TABLE) to load VM code                                               | Verify re       | ception of                           | TM (1,              | I), (1,3)                 | and (1,7)            |           | <u></u>               |            |                           |                        |
|            | See Annex 10.1.4 f     | or parameters of IC; using TOPE I/F                                        |                 |                                      |                     |                           |                      |           | OK                    |            | 1                         |                        |

| DATE: 20/04/2006 | TEST CONDUCTOR: A. Sciortino | QA: | CUSTOMER |
|------------------|------------------------------|-----|----------|

confirming VM is inactive, and (1,7).

TM(8,6) shall contain 0x0203 and 0x0860 in  $9^{th}$  and  $10^{th}$  words

OK

Questo documento contiene informazioni di proprietà di CARLO GAVAZZI SPACE SpA. Tutti i diritti sono riservati. All information contained in this document are property of CARLO GAVAZZI SPACE SpA. All right reserved.

Send TC8.5.2.1 (**REPORT\_FUNCTION**) to report the status of Verify reception of TM (1,1), (1,3), (8,6)

selecting file name VM\_GetHKBlock4.txt.

See Annex 10.1.4 for parameters of TC.

C21.14

the VM

|                         |                                         | N° Doc:<br>Doc N°. HERS-SPIRE-PR-CGS-002 |          |                       |            | N°Doc:<br>Doc N° HERS-SPIRE-RP-CGS |     |                       |          |
|-------------------------|-----------------------------------------|------------------------------------------|----------|-----------------------|------------|------------------------------------|-----|-----------------------|----------|
| CARLO GAVAZZI           |                                         | Ediz.:<br><i>Issue:</i>                  | 2        | Data:<br><i>Date:</i> | APRIL 2006 |                                    | 1   | Data:<br><i>Date:</i> | MAY 2006 |
|                         | HERSCHEL SPIRE DPU PFM FINAL ELECTRICAL | Pagina<br><i>Page</i>                    |          | di<br>of              | 293        | Pagina<br><i>Page</i>              | 127 | di<br>of              | 312      |
| CARLO GAVAZZI SPACE SpA | TEST REPORT                             | TE                                       | EFERENCE | TEST REPORT REFERENCE |            |                                    |     |                       |          |

| UUT DATA : | Model                                                                   | Item                                                                                                    | C.I.                                                                                                    |                     | S/N     |
|------------|-------------------------------------------------------------------------|----------------------------------------------------------------------------------------------------|----------------------------------------------------------------------------------------------------|---------------------|---------|
| STEP n°    | TEST SEQUENCE                                                           |                                                                                                    | EXPECTED VALUE                                                                                                    | MEASURED VALUE      | REMARKS |
| _          |                                                                         |                                                                                                    |                                                                                                    |                     |         |
| C21.15     | Send TC8.5.3.1<br>the VM1<br>See Annex 10.1                             | ( <b>REPORT_FUNCTION</b> ) to report the status of .4 for parameters of TC.                                                                    | Verify reception of TM $(1,1)$ , $(1,3)$ , $(8,6)$ confirming VM1 is inactive, and $(1,7)$ .<br>TM $(8,6)$ shall contain 0x0303 and 0x0860 in 9 <sup>th</sup> and 10 <sup>th</sup> words                | ОК                  |         |
| C21.16     | Send TC8.5.4.1<br>the VM2<br>See Annex 10.1                             | ( <b>REPORT_FUNCTION</b> ) to report the status of .4 for parameters of TC.                                                                    | Verify reception of TM $(1,1)$ , $(1,3)$ , $(8,6)$ confirming VM2 is inactive, and $(1,7)$ .<br>TM $(8,6)$ shall contain 0x0403 and 0x0860 in 9 <sup>th</sup> and 10 <sup>th</sup> words                | ОК                  |         |
| C21.17     | Send TC8.5.5.1<br>the VM3<br>See Annex 10.1                             | ( <b>REPORT_FUNCTION</b> ) to report the status of .4 for parameters of TC.                                                                    | Verify reception of TM $(1,1)$ , $(1,3)$ , $(8,6)$ confirming VM3 is inactive, and $(1,7)$ .<br>TM $(8,6)$ shall contain 0x0503 and 0x0860 in 9 <sup>th</sup> and 10 <sup>th</sup> words                | ОК                  |         |
| C21.18     | Send TC8.4.2-2<br>Now there are 5<br>LS port; each re<br>See Annex 10.1 | .1 ( <b>RUN_VM</b> )<br>50 additional HK parameter requests going to the<br>equires 4 msec in total to be served.<br>.4 for parameters of TC.  | Verify reception of TM (1,1), (1,3) and (1,7).<br>Verify that no TM (5,1) events with error code = 0x050C are received<br>Verify that <b>LSLOAD</b> parameter on SCOS TM monitor is increasing.         | OK<br>618000÷812000 |         |
| C21.19     | Send TC8.4.1<br>tables on board                                         | 4.20 (COLLECT_GARBAGE) to re-allocate                                                                                                    | Verify reception of TM (1,1) and (1,8) with error code = 0x080C (VM Running)                                                                                                    | ОК                  |         |
| C21.20     | Send TC8.4.3-2<br>Now there are 5<br>LS port; each re<br>See Annex 10.1 | .1 ( <b>RUN_VM1</b> )<br>50 additional HK parameter requests going to the<br>equires 4 msec in total to be served.<br>.4 for parameters of TC. | Verify reception of TM (1,1), (1,3) and<br>(1,7).<br>Verify that no TM (5,1) events with error<br>code = 0x050C are received<br>Verify that <b>LSLOAD</b> parameter on SCOS<br>TM monitor is increasing | OK<br>688000÷866000 |         |

| DATE: 20/04/2006 | TEST CONDUCTOR: A. Sciortino | QA: | CUSTOMER |  |  |  |  |
|------------------|------------------------------|-----|----------|--|--|--|--|
|                  |                              |     |          |  |  |  |  |

|                         |                                         | N° Doc:<br>Doc N° HERS-SPIRE-PR-CGS-002 |          |                       |                       | N°Doc:<br>Doc N° HERS-SPIRE-RP-CGS |     |                       |          |
|-------------------------|-----------------------------------------|-----------------------------------------|----------|-----------------------|-----------------------|------------------------------------|-----|-----------------------|----------|
| CARLO GAVAZZI           |                                         | Ediz.:<br><i>Issue:</i>                 | 2        | Data:<br><i>Date:</i> | APRIL 2006            |                                    | 1   | Data:<br><i>Date:</i> | MAY 2006 |
|                         | HERSCHEL SPIRE DPU PFM FINAL ELECTRICAL | Pagina<br><i>Page</i>                   |          | di<br>of              | 293                   | Pagina<br><i>Pag</i> e             | 128 | di<br>of              | 312      |
| CARLO GAVAZZI SPACE SpA | TEST REPORT                             | TE                                      | ST PROCE | EFERENCE              | TEST REPORT REFERENCE |                                    |     |                       |          |

| UUT DATA : | Model                                                                                                    | Item                                                                                                    | S/N                                                                                                    |                      |         |
|------------|----------------------------------------------------------------------------------------------------|----------------------------------------------------------------------------------------------------|----------------------------------------------------------------------------------------------------|----------------------|---------|
| STEP n°    | TEST SEQUENCE                                                                                                    |                                                                                                    | EXPECTED VALUE                                                                                                    | MEASURED VALUE       | REMARKS |
| C21.21     | Send TC8.4.4-2.<br>Now there are 5<br>LS port; each ree<br>See Annex 10.1.                                                      | 1 ( <b>RUN_VM2</b> )<br>0 additional HK parameter requests going to the<br>quires 4 msec in total to be served.<br>.4 for parameters of TC.                                                                                                    | Verify reception of TM (1,1), (1,3) and (1,7).<br>Verify that no TM (5,1) events with error code = 0x050C are received.<br>Verify that <b>LSLOAD</b> parameter on SCOS TM monitor is increasing                                                                                                    | OK<br>780000÷910000  |         |
| C21.22     | Send TC8.4.5-2.<br>Now there are 5<br>LS port; each re<br>we have passed<br>can go through<br>some HK packet<br>See Annex 10.1. | 1 ( <b>RUN_VM3</b> )<br>0 additional HK parameter requests going to the<br>quires 4 msec in total to be served. At this point<br>4 the number of total requests (about 500) that<br>the LS port each second: we might be losing<br>ts, but this is no problem for the current tests.<br>.4 for parameters of TC. | Verify reception of TM (1,1), (1,3) and<br>(1,7).<br>Verify that <b>LSLOAD</b> parameter on SCOS<br>TM monitor is increasing<br>Verify that no TM (5,1) events with error<br>code = 0x050C are received.<br>NOTE: if LSLOAD > 1000000, the TM (5,1)<br>event has error code = 0x050F (notifying<br>the overflow condition on the LS port); if<br>after an overflow condition, LSLOAD<br>return minor of 1000000, then a reception<br>TM (5,1) event with error code = 0x850F is<br>expected. | OK<br>800000÷1000000 |         |
| C21.23     | Send TC8.5.2.1<br>the VM<br>See Annex 10.1.                                                                                     | ( <b>REPORT_FUNCTION</b> ) to report the status of .4 for parameters of TC.                                                                                                    | Verify reception of TM (1,1), (1,3), (8,6) confirming VM is active and associated table ID is correct, and (1,7). TM(8,6) will contain 0x0202, 0x0860, 0x0028 and 0x0000 at the 9 <sup>th</sup> to 12 <sup>th</sup> word                                                                                                    | ОК                   |         |

| DATE: 20/04/2006 | TEST CONDUCTOR: A. Sciortino | QA: | CUSTOMER |
|------------------|------------------------------|-----|----------|
|                  |                              |     |          |

| Questo documento contiene informazioni di proprietà di CARLO GAVAZZI SPACE SpA. Tutti i diritti sono riservati. |  |
|----------------------------------------------------------------------------------------------------|--|
| All information contained in this document are property of CARLO GAVAZZI SPACE SpA. All right reserved.         |  |

|                         |                                         | N° Doc:<br>Doc N°       | HERS-    | SPIRE-                | PR-CGS-002 | N° Doc:<br>Doc N?      | HERS-   | SPIRE-                | RP-CGS-008 |
|-------------------------|-----------------------------------------|-------------------------|----------|-----------------------|------------|------------------------|---------|-----------------------|------------|
| CARLO GAVAZZI           |                                         | Ediz.:<br><i>Issue:</i> | 2        | Data:<br><i>Date:</i> | APRIL 2006 |                        | 1       | Data:<br><i>Date:</i> | MAY 2006   |
|                         | HERSCHEL SPIRE DPU PFM FINAL ELECTRICAL | Pagina<br><i>Pag</i> e  |          | di<br>of              | 293        | Pagina<br><i>Pag</i> e | 129     | di<br>of              | 312        |
| CARLO GAVAZZI SPACE SpA | TEST REPORT                             | TE                      | ST PROCI | EDURE R               | EFERENCE   |                        | TEST RE | PORT RE               | EFERENCE   |

| UUT DATA : | Model                                               | Item                                                                                             | C.I.                                                                                                    |                | S/N     |
|------------|-----------------------------------------------------|--------------------------------------------------------------------------------------------------|----------------------------------------------------------------------------------------------------|----------------|---------|
| STEP n°    | TEST SEQUENCE                                       |                                                                                                  | EXPECTED VALUE                                                                                                    | MEASURED VALUE | REMARKS |
| C21.24     | Send TC8.5.3.<br>the VM1<br>See Annex 10.           | 1 ( <b>REPORT_FUNCTION</b> ) to report the status of 1.4 for parameters of TC.                   | Verify reception of TM (1,1), (1,3), (8,6) confirming VM1 is active and associated table ID is correct, and (1,7). TM(8,6) will contain 0x0302, 0x0860, 0x0020 and 0x0000 at the 9 <sup>th</sup> to 12 <sup>th</sup> word    | ОК             |         |
| C21.25     | Send TC8.5.4.<br>the VM2<br>See Annex 10.           | <ol> <li>(REPORT_FUNCTION) to report the status of</li> <li>1.4 for parameters of TC.</li> </ol> | Verify reception of TM (1,1), (1,3), (8,6) confirming VM2 is active and associated table ID is correct, and (1,7). TM(8,6) will contain 0x0402, 0x0860, 0x0021 and 0x0000 at the 9 <sup>th</sup> to 12 <sup>th</sup> word    | ОК             |         |
| C21.26     | Send TC8.5.5.<br>the VM3<br>See Annex 10.           | 1 ( <b>REPORT_FUNCTION</b> ) to report the status of 1.4 for parameters of TC.                   | Verify reception of TM (1,1), (1,3), (8,6) confirming VM3 is active and associated table ID is correct, and (1,7).<br>TM(8,6) will contain 0x0502, 0x0860, 0x0022 and 0x0000 at the 9 <sup>th</sup> to 12 <sup>th</sup> word | ОК             |         |
| C21.27     | Send TC8.4.1-<br>by the fourth VI<br>See Annex 10.1 | 1.22 ( <b>SET_TABLE</b> ) to reset the table being used<br>M<br>1.4 for parameters of TC.        | Verify reception of TM (1,1) and (1,8) with<br>error code = 0x0813 (Busy Table)                                                                                                    | ОК             |         |
| C21.28     | Send TC8.4.2-3                                      | 3.1 (HALT_VM) to stop the VM                                                                     | Verify reception of TM $(1,1)$ , $(1,3)$ and $(1,7)$ .<br>Verify that TM $(5,1)$ with error code = 0x50F are no longer received.                                                                                             | ОК             |         |

| DATE: 20/04/2006 | TEST CONDUCTOR: A. Sciortino | QA: | CUSTOMER |
|------------------|------------------------------|-----|----------|
|                  |                              |     |          |

|                         |                                         | N°Doc:<br>Doc N°       | HERS-    | SPIRE-I               | PR-CGS-002 | N° Doc:<br><i>Doc N</i> ? | HERS-   | SPIRE-I               | RP-CGS-008 |
|-------------------------|-----------------------------------------|------------------------|----------|-----------------------|------------|---------------------------|---------|-----------------------|------------|
| CARLO GAVAZZI           |                                         |                        | 2        | Data:<br><i>Date:</i> | APRIL 2006 |                           | 1       | Data:<br><i>Date:</i> | MAY 2006   |
|                         | HERSCHEL SPIRE DPU PFM FINAL ELECTRICAL | Pagina<br><i>Pag</i> e |          | di<br>of              | 293        | Pagina<br><i>Page</i>     | 130     | di<br>of              | 312        |
| CARLO GAVAZZI SPACE SpA | TEST REPORT                             | TE                     | ST PROCE | EDURE R               | EFERENCE   |                           | TEST RE | PORT RE               | FERENCE    |

| UUT DATA : | Model                                             | Item                                                                                       | S/N                                                                                                    |                     |                                              |  |
|------------|---------------------------------------------------|--------------------------------------------------------------------------------------------|----------------------------------------------------------------------------------------------------|---------------------|----------------------------------------------|--|
| STEP n°    | TEST SEQUENCE                                     |                                                                                            | EXPECTED VALUE                                                                                                    | MEASURED VALUE      | REMARKS                                      |  |
|            |                                                   |                                                                                            |                                                                                                    |                     |                                              |  |
| C21.29     | Send TC8.4.C<br>of Essential HM<br>See Annex 10.  | C-2.1 ( <b>CLEAR_HK_REPORT</b> ) to stop collection (packets<br>1.4 for parameters of TC.  | Verify reception of TM $(1,1)$ , $(1,3)$ and $(1,7)$ .                                                                                                    | ОК                  | TM(3,25) with SID 300 are no longer received |  |
| C21.30     | Send TC8.4.1-<br>See Annex 10.                    | 1.24 ( <b>SET_TABLE</b> ) to cancel table 0<br>1.4 for parameters of TC.                   | Verify reception of TM $(1,1)$ , $(1,3)$ and $(1,7)$ .                                                                                                    | ОК                  |                                              |  |
| C21.31     | TC8.4.1-4.20 (<br>board                           | COLLECT_GARBAGE) to re-allocate tables on                                                  | Verify reception of TM (1,1), (1,3) and (1,7).<br>Verify that <b>LSLOAD</b> parameter on SCOS2000 that flow of S/S commands is unperturbed (about between 700000 and 800000) and that no TM (5,1) are received | OK<br>720000÷800000 |                                              |  |
| C21.32     | Send TC8.4.3-                                     | 3.1 (HALT_VM1) to stop the VM1                                                             | Verify reception of TM $(1,1)$ , $(1,3)$ and $(1,7)$ .                                                                                                    | ОК                  |                                              |  |
| C21.33     | Send TC8.4.4-                                     | 3.1 (HALT_VM2) to stop the VM2                                                             | Verify reception of TM $(1,1)$ , $(1,3)$ and $(1,7)$ .                                                                                                    | ОК                  |                                              |  |
| C21.34     | Send TC8.4.5-                                     | 3.1 ( <b>HALT_VM3</b> ) to stop the VM3                                                    | Verify reception of TM (1,1), (1,3) and (1,7).<br>Verify that the traffic is back to normal by checking that the <b>LSLOAD</b> parameter on SCOS2000 is back to nominal (HK) values.                           | OK<br>~ 570000      |                                              |  |
| C21.35     | Send TC8.4.1-<br>used by the fou<br>See Annex 10. | 1.22 ( <b>SET_TABLE</b> ) to reset the table that was urth VM<br>1.4 for parameters of TC. | Verify reception of TM $(1,1)$ , $(1,3)$ and $(1,7)$ .                                                                                                    | ОК                  |                                              |  |

| DATE: 20/04/2006 | TEST CONDUCTOR: A. Sciortino | QA: | CUSTOMER |
|------------------|------------------------------|-----|----------|
|                  |                              |     |          |

|                         | HERSCHEL DPUs/ICU                       | N°Doc:<br>Doc Nº        | HERS    | -SPIRE-I              | PR-CGS-002 | N°Doc:<br>Doc N°       | HERS-S  | SPIRE-I               | RP-CGS-008 |
|-------------------------|-----------------------------------------|-------------------------|---------|-----------------------|------------|------------------------|---------|-----------------------|------------|
| CARLO GAVAZZI           |                                         | Ediz.:<br><i>Issue:</i> | 2       | Data:<br><i>Date:</i> | APRIL 2006 |                        | 1       | Data:<br><i>Date:</i> | MAY 2006   |
|                         | HERSCHEL SPIRE DPU PFM FINAL ELECTRICAL | Pagina<br><i>Page</i>   |         | di<br>of              | 293        | Pagina<br><i>Pag</i> e | 131     | di<br>of              | 312        |
| CARLO GAVAZZI SPACE SpA | TEST REPORT                             | TE                      | ST PROC | EDURE R               | EFERENCE   |                        | TEST RE | PORT RE               | FERENCE    |

| UUT DATA : | JT DATA : Model Item C.I.                                       |                                                                                                    | C.I.                                                                                                    | S/N            |              |  |
|------------|-----------------------------------------------------------------|----------------------------------------------------------------------------------------------------|----------------------------------------------------------------------------------------------------|----------------|--------------|--|
| STEP n°    | TEST SEQUENCE                                                   |                                                                                                    | EXPECTED VALUE                                                                                                    | MEASURED VALUE | REMARKS      |  |
| C21.36     | Open the file <b>T</b> e<br>Perform a sear<br><del>0xC1A3</del> | elemetryA.txt resident on the CDMS Simulator.<br>The values <del>0xC1A0, 0xC1A1, 0xC1A2 and</del>       | Verify that these values are only found in<br>correspondence of the correct HK<br>parameter and nowhere else. This verifies<br>that there was no cross-talk between the<br>various VMs and HK collection task. | ОК             | See PVS Nº12 |  |
| C21.37     | Send TC8.4.1-1<br>See Annex 10.1                                | .25 ( <b>SET_TABLE</b> ) to create table ID 0x30<br>.4 for parameters of TC.                            | Verify reception of TM $(1,1)$ , $(1,3)$ and $(1,7)$ .                                                                                                    | ОК             |              |  |
| C21.38     | Send TC8.4.1-1<br>See Annex 10.1                                | .26 ( <b>SET_TABLE</b> ) to create table ID 0x31<br>.4 for parameters of TC.                            | Verify reception of TM $(1,1)$ , $(1,3)$ and $(1,7)$ .                                                                                                    | OK             |              |  |
| C21.39     | Send TC8.4.1-<br>load file with na<br>See Annex 10.1            | 3.24 (UPDATE_TABLE) using TOPE I/F and me TC_VMTest_0.txt.<br>.4 for parameters of TC.                  | Verify reception of TM $(1,1)$ , $(1,3)$ and $(1,7)$ .                                                                                                    | ОК             |              |  |
| C21.40     | Send TC8.4.1-<br>load file with na<br>See Annex 10.1            | 3.25 ( <b>UPDATE_TABLE</b> ) using TOPE I/F and me <b>TC_VMTest_1.txt</b> .<br>.4 for parameters of TC. | Verify reception of TM $(1,1)$ , $(1,3)$ and $(1,7)$ .                                                                                                    | ОК             |              |  |
| C21.41     | Send TC8.4.1-<br>load file with na<br>See Annex 10.1            | 3.26 ( <b>UPDATE_TABLE</b> ) using TOPE I/F and me <b>TC_VMTest_2.txt</b> .<br>.4 for parameters of TC. | Verify reception of TM $(1,1)$ , $(1,3)$ and $(1,7)$ .                                                                                                    | ОК             |              |  |
| C21.42     | Send TC8.4.1-<br>load file with na<br>See Annex 10.1            | 3.27 ( <b>UPDATE_TABLE</b> ) using TOPE I/F and me <b>TC_VMTest_3.txt</b> .<br>.4 for parameters of TC. | Verify reception of TM $(1,1)$ , $(1,3)$ and $(1,7)$ .                                                                                                    | ОК             |              |  |
| C21.43     | Send TC8.4.1-<br>load file with na<br>See Annex 10.1            | 3.28 ( <b>UPDATE_TABLE</b> ) using TOPE I/F and me <b>TC_VMTest_4.txt</b> .<br>.4 for parameters of TC. | Verify reception of TM $(1,1)$ , $(1,3)$ and $(1,7)$ .                                                                                                    | ОК             |              |  |

| DATE: 20/04/2006 | TEST CONDUCTOR: A. Sciortino | QA: | CUSTOMER |
|------------------|------------------------------|-----|----------|
|                  |                              |     |          |

|                         |                                                          | N° Doc:<br>Doc N°       | HERS-    | SPIRE-                | PR-CGS-002        | N° Doc:<br>Doc N?      | HERS-   | SPIRE-I               | RP-CGS-008 |
|-------------------------|----------------------------------------------------------|-------------------------|----------|-----------------------|-------------------|------------------------|---------|-----------------------|------------|
| CARLO GAVAZZI           |                                                          | Ediz.:<br><i>Issue:</i> | 2        | Data:<br><i>Date:</i> | <b>APRIL 2006</b> |                        | 1       | Data:<br><i>Date:</i> | MAY 2006   |
|                         |                                                          | Pagina<br><i>Pag</i> e  |          | di<br>of              | 293               | Pagina<br><i>Pag</i> e | 132     | di<br>of              | 312        |
| CARLO GAVAZZI SPACE SpA | INTERFACE AND FULL FUNCTIONAL PERFORMANCE<br>TEST REPORT | TE                      | ST PROCE | EDURE R               | EFERENCE          |                        | TEST RE | PORT RE               | FERENCE    |

| UUT DATA : | Model             | Item                                       |             | C.I.                                        |                | S/N     |
|------------|-------------------|--------------------------------------------|-------------|---------------------------------------------|----------------|---------|
| STEP n°    | TEST SEQUENCE     |                                            |             | EXPECTED VALUE                              | MEASURED VALUE | REMARKS |
|            |                   |                                            |             |                                             |                |         |
| C21.44     | Send TC8.4.1-     | 3.29 (UPDATE_TABLE) using TO               | PE I/F and  | Verify reception of TM (1,1), (1,3) and     |                |         |
|            | load file with na | me TC_VMTest_5.txt.                        |             | (1,7).                                      | OK             |         |
|            | See Annex 10.1    | .4 for parameters of TC.                   |             |                                             |                |         |
| C21.45     | Send TC8.4.1-     | 3.30 (UPDATE_TABLE) using TO               | PE I/F and  | Verify reception of TM (1,1), (1,3) and     |                |         |
|            | load file with na | me TC_VMTest_6.txt.                        |             | (1,7).                                      | OK             |         |
|            | See Annex 10.1    | .4 for parameters of TC.                   |             |                                             |                |         |
| C21.46     | Send TC8.4.1-     | 3.31 (UPDATE_TABLE) using TO               | PE I/F and  | Verify reception of TM (1,1), (1,3) and     |                |         |
|            | load file with na | me TC_VMTest_7.txt.                        |             | (1,7).                                      | OK             |         |
|            | See Annex 10.1    | .4 for parameters of TC.                   |             |                                             |                |         |
| C21.47     | Send TC8.4.2-2    | 2.2 ( <b>RUN_VM</b> ) to start Hardware VM | on Table ID | Verify reception of TM (1,1), (1,3) and     |                |         |
|            | 0x30              |                                            |             | (1,7).                                      |                |         |
|            |                   |                                            |             | Verify that 18 TM (5,1) events are received |                |         |
|            |                   |                                            |             | with the correct values in the parameter    |                |         |
|            |                   |                                            |             | field (16" and 17" word) as specified in    |                |         |
|            |                   |                                            |             | Appendix 10.2                               |                |         |
|            |                   |                                            |             | Verify reception of 2 IM (21,4) with APID = | 01/            |         |
|            |                   |                                            |             | 0x0508 and SID = $0x020B$ . The first       | OK             |         |
|            |                   |                                            |             | contains the same parameters previously     |                |         |
|            |                   |                                            |             | received with the IM (5,1) event packets,   |                |         |
|            |                   |                                            |             | starting from 19 word, preceeded by the     |                |         |
|            |                   |                                            |             | number of following words(i.e. 0x13). The   |                |         |
|            |                   |                                            |             | Second should contain 0x0000 and            |                |         |
|            |                   |                                            |             | CRC                                         |                |         |

| DATE: 20/04/2006 TEST CONDUCTOR: A. Sciortino | QA: | CUSTOMER |
|-----------------------------------------------|-----|----------|
|-----------------------------------------------|-----|----------|

| Questo documento contiene informazioni di proprietà di CARLO GAVAZZI SPACE SpA. Tutti i diritti sono riservati. |
|----------------------------------------------------------------------------------------------------|
| All information contained in this document are property of CARLO GAVAZZI SPACE SpA. All right reserved.         |

|                         |             | N°Doc:<br>Doc N°         | HERS- | SPIRE-                | PR-CGS-002        | N°Doc:<br>Doc N°       | HERS- | SPIRE-I               | RP-CGS-008 |
|-------------------------|-------------|--------------------------|-------|-----------------------|-------------------|------------------------|-------|-----------------------|------------|
| CARLO GAVAZZI           |             | Ediz.:<br><i>Issue:</i>  | 2     | Data:<br><i>Date:</i> | <b>APRIL 2006</b> |                        | 1     | Data:<br><i>Date:</i> | MAY 2006   |
|                         |             | Pagina<br><i>Page</i>    |       | di<br>of              | 293               | Pagina<br><i>Pag</i> e | 133   | di<br>of              | 312        |
| CARLO GAVAZZI SPACE SpA | TEST REPORT | TEST PROCEDURE REFERENCE |       |                       |                   | TEST REPORT REFERENCE  |       |                       |            |

| UUT DATA : | Model                                           | Item                                                                                                    | С.І.                                                                                                    |                     | S/N                            |  |
|------------|-------------------------------------------------|----------------------------------------------------------------------------------------------------|----------------------------------------------------------------------------------------------------|---------------------|--------------------------------|--|
| STEP n°    | TEST SEQUENCE                                   |                                                                                                    | EXPECTED VALUE                                                                                                    | MEASURED VALUE      | REMARKS                        |  |
|            |                                                 |                                                                                                    |                                                                                                    |                     |                                |  |
| C21.48     | Send TC8.4.2<br>Source to loca<br>with the comm | -1.1 from CDMS Simulator (switch Select TC<br>II), to execute a command list uplinked together<br>and.                   | Verify reception of TM (1,1), (1,3) and<br>(1,7).<br>Verify that no TM (5,1) events with error<br>code = 0x050C are received.<br>Verify that <b>LSLOAD</b> parameter on SCOS<br>TM monitor is increasing. | OK<br>580000÷745000 | Two TM(1,3) have been received |  |
| C21.49     | Send TC8.5.2<br>Select TC Sou<br>See Annex 10.  | .1 ( <b>REPORT_FUNCTION</b> ) from SCOS (switch rce to Router), to report the status of the VM 1.4 for parameters of TC. | Verify reception of TM $(1,1)$ , $(1,3)$ , $(8,6)$<br>(words from 9 <sup>th</sup> to 12 <sup>th</sup> are 0x0201, 0x860,<br>0x0078 and 0x0000), and $(1,7)$                                               | ОК                  |                                |  |
| C21.50     | Send TC8.4.2-                                   | 3.1 (HALT_VM) to stop the VM                                                                                             | Verify reception of TM (1,1), (1,3) and (1,7).<br>Verify that the traffic is back to normal by checking that the <b>LSLOAD</b> parameter on SCOS2000 is back to nominal (HK) values.                      | ОК<br>~ 570000      |                                |  |
| C21.51     | Send TC8.5.2.<br>the VM<br>See Annex 10.        | 1 ( <b>REPORT_FUNCTION</b> ) to report the status of 1.4 for parameters of TC.                                           | Verify reception of TM (1,1), (1,3), (8,6) (with $9^{th}$ word = 0x0203) confirming VM is inactive, and (1,7)                                                                                             | ОК                  |                                |  |
| C21.52     | Stop DRCU Si                                    | nulator                                                                                                    |                                                                                                    | OK                  |                                |  |
| C21.53     | Stop CDMS Si                                    | mulator                                                                                                    |                                                                                                    | OK                  |                                |  |
| C21.54     | Turn off the po                                 | wer supply                                                                                                    |                                                                                                    | OK                  |                                |  |

| DATE: 20/04/2006 | TEST CONDUCTOR: A. Sciortino | QA: | CUSTOMER |
|------------------|------------------------------|-----|----------|
|                  |                              |     |          |

|                         |                                         |                         | N°Doc:<br>Doc N°. HERS-SPIRE-PR-CGS-002 |                       |            | N°Doc:<br>Doc N? HERS-SPIRE-RP-CGS-008 |         |                       |          |
|-------------------------|-----------------------------------------|-------------------------|-----------------------------------------|-----------------------|------------|----------------------------------------|---------|-----------------------|----------|
| CARLO GAVAZZI           |                                         | Ediz.:<br><i>Issue:</i> | 2                                       | Data:<br><i>Date:</i> | APRIL 2006 |                                        | 1       | Data:<br><i>Date:</i> | MAY 2006 |
|                         | HERSCHEL SPIRE DPU PFM FINAL ELECTRICAL | Pagina<br><i>Pag</i> e  |                                         | di<br>of              | 293        | Pagina<br><i>Pag</i> e                 | 134     | di<br>of              | 312      |
| CARLO GAVAZZI SPACE SpA | TEST REPORT                             | TE                      | ST PRO                                  | CEDURE R              | EFERENCE   |                                        | TEST RE | PORT RE               | FERENCE  |

| UUT DATA : | Model         | Item | C.I.           | S/N            |         |  |  |  |
|------------|---------------|------|----------------|----------------|---------|--|--|--|
| STEP n°    | TEST SEQUENCE |      | EXPECTED VALUE | MEASURED VALUE | REMARKS |  |  |  |

| С22 Т       | P5 SPIRE_ICD                                                                                                    |                                                |     |  |
|-------------|----------------------------------------------------------------------------------------------------|------------------------------------------------|-----|--|
| The purpo   | se is to demonstrate the reception (from S/Ss), control, packing and                                                      |                                                |     |  |
| transmissi  | on (to S/C) of science frames. It will be shown that acquisition of                                                       |                                                |     |  |
| science fra | imes can be initiated by standard ICs. The execution of particular                                                        |                                                |     |  |
| Control th  | a Time Management, the Report Function Status and the "arm-go"                                                            |                                                |     |  |
| feature for | the commands to engage/release the launch safety latch of the                                                             |                                                |     |  |
| SPIRE spe   | ectrometer mechanisms.                                                                                                    |                                                |     |  |
|             |                                                                                                    |                                                |     |  |
| C22.1       | Start CDMS Simulator                                                                                                    |                                                | OK  |  |
| C22.2       | Start DRCU simulator                                                                                                    |                                                | OK  |  |
| C22.3       | Turn on the power supply. At this point the Boot Software is                                                              | An event TM(5,1) should be received by         |     |  |
|             | loaded from the PROM to PM. The Boot SW checks the free                                                                   | CDMS Simulator and visualized in the           |     |  |
|             | PM and DM memory then reads the EEPROM verifying the                                                                      | PacketDisplay tool.                            | 014 |  |
|             | checksum. When these tasks are finished, if no error are detected on event $TM(5,4)$ is isourd. After completion the Dect |                                                | OK  |  |
|             | SW/ stops and waits a command in order to lead the OBS from                                                               | Verify that the words in the fixed part of the |     |  |
|             | the EEPROM or from the 1553 link                                                                                          | Table 6.1 Mag 1                                |     |  |
| C22.4       |                                                                                                    | Poth accortial (APID 0x500) and nominal        |     |  |
| 022.4       | From SCOS2000 send TC8.4.70-3.1 (FORCE_BOOT) to start                                                                     | (APID 0x502) HK TM packets TM (3.25)           | OK  |  |
|             | the OBS.                                                                                                    | should be received by SCOS2000                 | ÖN  |  |
| C22.5       | Load on SCOS2000 Manual Stack window the stack for                                                                        | Verify the reception of TM (1,1), (1,3) and    |     |  |
|             | TP5_GetFullPhot. This stack of commands executes steps                                                                    | (1,7) for all commands sent                    | OK  |  |
|             | steps C22.5 to C22.7.                                                                                                    |                                                |     |  |

| DATE: 21/04/2006 | TEST CONDUCTOR: A. Sciortino | QA: | CUSTOMER |
|------------------|------------------------------|-----|----------|
|                  |                              |     |          |

|                         | HERSCHEL DPUS/ICU                                                                 | N°Doc:<br>Doc N°        | HERS-S                   | SPIRE-                | PR-CGS-002 | N°Doc:<br>Doc N?       | HERS-S | SPIRE-F               | RP-CGS-008 |
|-------------------------|-----------------------------------------------------------------------------------|-------------------------|--------------------------|-----------------------|------------|------------------------|--------|-----------------------|------------|
| CARLO GAVAZZI           |                                                                                   | Ediz.:<br><i>Issue:</i> | 2                        | Data:<br><i>Date:</i> | APRIL 2006 |                        | 1      | Data:<br><i>Date:</i> | MAY 2006   |
|                         | HERSCHEL SPIRE DPU PFM FINAL ELECTRICAL                                           | Pagina<br><i>Pag</i> e  |                          | di<br>of              | 293        | Pagina<br><i>Pag</i> e | 135    | di<br>of              | 312        |
| CARLO GAVAZZI SPACE SpA | ARLO GAVAZZI SPACE SpA INTERFACE AND FULL FUNCTIONAL PERFORMANCE -<br>TEST REPORT |                         | TEST PROCEDURE REFERENCE |                       |            | TEST REPORT REFERENCE  |        |                       |            |

| UUT DATA : | Model                                                                                                    | Item                                                                                                    | C.I.                                                                                                    |                | S/N     |
|------------|----------------------------------------------------------------------------------------------------|----------------------------------------------------------------------------------------------------|----------------------------------------------------------------------------------------------------|----------------|---------|
| STEP n°    | TEST SEQUENC                                                                                                    | E                                                                                                    | EXPECTED VALUE                                                                                                    | MEASURED VALUE | REMARKS |
|            | Series of<br>configure the<br>of parameters<br>• 0x84<br>from<br>• 0x84<br>timin<br>• 0x84<br>timin<br>• 0x84<br>255 f | TC8.4.CA-5.1 ( <b>SEND_DRCU_COMMAND</b> ) to<br>DRCU science data frames, using the following list<br>:<br>3C0000 selects Frame_ID 0<br>DCU<br>18000C sets DCU frame<br>g<br>190070 sets DCU frame<br>g<br>3D00FF sets DCU to send<br>rames |                                                                                                    |                |         |
| C22.6      | TC8.4.CA-5.1<br>0x843e0001 tr                                                                                          | (SEND_DRCU_COMMAND) with parameter<br>o start DRCU data transfer from the DCU.                                                                                                    | Verify reception of TM (1,1), (1,3) and (1,7).<br>Verify start of reception for TM (21,1) science packets                                                                                                    | ОК             |         |
| C22.7      | Send TC8.4.C<br>See Annex 10                                                                                           | A-2.1 ( <b>FLUSH_FIFO</b> ) to flush the FIFOs<br>.1.5 for parameters of TC.                                                                                                    | Verify reception of TM (1,1), (1,3) and (1,7).<br>Verify the reception of others TM (21,1) until the total of TM (21,1) packets is 255 (each containing 1 Frame). TM packets will have APID=0x504 and SID=0x200. | ОК             |         |

| DATE: 21/04/2006 TEST CONDUCTOR: A. Sciortino Q | QA: | CUSTOMER |
|-------------------------------------------------|-----|----------|
|-------------------------------------------------|-----|----------|

|                         |                                         | N°Doc:<br>Doc N°            | HERS- | SPIRE-   | PR-CGS-002 | N° Doc:<br>Doc N°     | HERS-                 | SPIRE-I               | RP-CGS-008 |
|-------------------------|-----------------------------------------|-----------------------------|-------|----------|------------|-----------------------|-----------------------|-----------------------|------------|
| CARLO GAVAZZI           |                                         | Ediz.: 2 Data: APRIL 2006 1 |       |          |            |                       |                       | Data:<br><i>Date:</i> | MAY 2006   |
|                         | HERSCHEL SPIRE DPU PFM FINAL ELECTRICAL | Pagina<br><i>Page</i>       |       | di<br>of | 293        | Pagina<br><i>Page</i> | 136                   | di<br>of              | 312        |
| CARLO GAVAZZI SPACE SpA | TEST REPORT                             | TEST PROCEDURE REFERENCE    |       |          |            |                       | TEST REPORT REFERENCE |                       |            |

| UUT DATA : | Model                                                                                                | Item                                                                                                    | C.I.                                                                                                    |                | S/N     |
|------------|----------------------------------------------------------------------------------------------------|----------------------------------------------------------------------------------------------------|----------------------------------------------------------------------------------------------------|----------------|---------|
| STEP n°    | TEST SEQUENCE                                                                                        |                                                                                                    | EXPECTED VALUE                                                                                                    | MEASURED VALUE | REMARKS |
| C22.8      | Load on SCOS<br>TP5_GetFullSp<br>C21.7 to C21.1<br>Send TC8.4.CA<br>parameter 0x84<br>Spectrometer f | 2000 Manual Stack window the stack for<br>bec. This stack of commands executes steps<br>0<br>A-5.1 ( <b>SEND_DRCU_COMMAND</b> ) with<br>43c0004, to configure DRCU to send     | Verify reception of TM (1,1), (1,3) and (1,7).                                                                                                    | ОК             |         |
| C22.9      | Send TC8.4.CA                                                                                        | A-5.1 (SEND_DRCU_COMMAND) with<br>43d0ff. to configure DRCU to send 255 frames                                                                                                 | Verify reception of TM $(1,1)$ , $(1,3)$ and $(1,7)$ .                                                                                                    | ОК             |         |
| C22.10     | Send TC8.4.CA<br>parameter 0x84<br>DCU.                                                              | A-5.1 ( <b>SEND_DRCU_COMMAND</b> ) with<br>43e0001 to start DRCU data transfer from the                                                                                        | Verify reception of TM (1,1), (1,3) and (1,7).<br>Verify start of reception for TM (21,1) science packets                                                                                                    | OK             |         |
| C22.11     | Send TC8.4.CA<br>See Annex 10.                                                                       | A-2.1 ( <b>FLUSH_FIFO</b> ) to flush the FIFOs<br>1.5 for parameters of TC.                                                                                                    | Verify reception of TM (1,1), (1,3) and (1,7).<br>Verify that TM (21,1) packets containing 255 frames were received, with APID = $0x506$ and SID = $0x201$ . This corresponds to a total of 43 TM(21,1) packets. | OK             |         |
| C22.12     | Load on SCC<br>TP5_GetSMEC<br>C21.11 to C21.<br>TC8.4.CA-5.1<br>0x91c00000, tc                       | DS2000 Manual Stack window the stack for<br>CNom. This stack of commands executes steps<br>14<br>(SEND_DRCU_COMMAND) with parameter<br>configure sampling rate for SMEC frames | Verify reception of TM (1,1), (1,3) and (1,7.)                                                                                                    | ОК             |         |

| DATE: 21/04/2006 | TEST CONDUCTOR: A. Sciortino | QA: | CUSTOMER |
|------------------|------------------------------|-----|----------|
|                  |                              |     |          |

|                         |                                         | N°Doc:<br>Doc N°                            | HERS- | SPIRE-                | PR-CGS-002 | N°Doc:<br>Doc N?      | HERS-   | SPIRE-I               | RP-CGS-008 |
|-------------------------|-----------------------------------------|---------------------------------------------|-------|-----------------------|------------|-----------------------|---------|-----------------------|------------|
| CARLO GAVAZZI           |                                         | Ediz.:<br><i>Issue:</i>                     | 2     | Data:<br><i>Date:</i> | APRIL 2006 |                       | 1       | Data:<br><i>Date:</i> | MAY 2006   |
|                         | HERSCHEL SPIRE DPU PFM FINAL ELECTRICAL | Pagina<br><i>Page</i>                       |       | di<br>of              | 293        | Pagina<br><i>Page</i> | 137     | di<br>of              | 312        |
| CARLO GAVAZZI SPACE SpA | TEST REPORT                             | TEST PROCEDURE REFERENCE TEST REPORT REFERE |       |                       |            |                       | FERENCE |                       |            |

| UUT DATA : | Model                                                                                                    | Item                                                                                                    | C.I.                                                                                                    |                | S/N     |
|------------|----------------------------------------------------------------------------------------------------|----------------------------------------------------------------------------------------------------|----------------------------------------------------------------------------------------------------|----------------|---------|
| STEP n°    | TEST SEQUENCE                                                                                                    |                                                                                                    | EXPECTED VALUE                                                                                                    | MEASURED VALUE | REMARKS |
| C22.13     | Send TC8.4.CA<br>parameter 0x9'<br>MCU. The MC<br>of packets but i<br><b>NOTE:</b> on the I<br>INTERVAL betw<br>manually correct | A-5.1 (SEND_DRCU_COMMAND) with<br>1c10001 to start DRCU data transfer from the<br>U cannot be commanded to send a fixed number<br>t sends them continuously<br>DRCU Simulator check that the box "SAMPLE<br>ween blocks" of CH1 is 3 msec. Otherwise<br>ct it. | Verify reception of TM (1,1), (1,3) and (1,7).<br>Verify continuous reception of TM (21,1) packets with APID = $0x508$ and SID = $0x410$ .           | ОК             |         |
| C22.14     | Wait 5 seconds<br>(SEND_DRCU_<br>stop DRCU dat                                                                                   | and send TC8.4.CA-5.1<br><b>COMMAND</b> ) with parameter 0x91c10000 to<br>a transfer                                                                                                    | Verify reception of TM (1,1), (1,3) and (1,7).<br>Verify that TM (21,1) packets stops.                                                               | ОК             |         |
| C22.15     | Send TC8.4.CA<br>See Annex 10.7                                                                                                  | A-2.1 ( <b>FLUSH_FIFO</b> ) to flush the FIFOs<br>1.5 for parameters of TC.                                                                                                    | Verify reception of TM (1,1), (1,3) and (1,7).<br>Verify that the last TM (21,1) is received.                                                        | ОК             |         |
| C22.16     | Load on SCOS<br>TP5_GetBSMN<br>C21.15 to C21.<br>Send TC8.4.CA<br>parameter 0x91<br>frames                                       | 2000 Manual Stack window the stack for<br>lom. This stack of commands executes steps<br>18<br>\-5.1 ( <b>SEND_DRCU_COMMAND</b> ) with<br>Ic20000, to configure sampling rate for BSM                                                                           | Verify reception of TM (1,1), (1,3), and (1,7)                                                                                                    | ОК             |         |
| C22.17     | Send TC8.4.C/<br>parameter 0x9'<br>MCU.<br>The MCU cann<br>packets but it so                                                     | A-5.1 ( <b>SEND_DRCU_COMMAND</b> ) with<br>1c10001 to start DRCU data transfer from the<br>ot be commanded to send a fixed number of<br>ends them continuously                                                                                                 | Verify reception of TM (1,1), $\overline{(1,3)}$ , and (1,7).<br>Verify continuous reception of TM (21,1) packets with APID = 0x508 and SID = 0x612. | ОК             |         |

| DATE: 21/04/2006 | TEST CONDUCTOR: A. Sciortino | QA: | CUSTOMER |  |  |  |  |
|------------------|------------------------------|-----|----------|--|--|--|--|
|                  |                              |     |          |  |  |  |  |

| CARLO GAVAZZI           | HERSCHEL DPUs/ICU                                                                                   | N°Doc:<br>Doc N°<br>Ediz.:<br>Issue: | HERS-<br>2 | - <b>SPIRE-</b><br>Data:<br><i>Date:</i> | PR-CGS-002<br>APRIL 2006 | N°Doc:<br>Doc N°      | HERS-S<br>1     | <b>PIRE-F</b><br>Data:<br><i>Date:</i> | RP-CGS-008<br>MAY 2006 |
|-------------------------|----------------------------------------------------------------------------------------------------|--------------------------------------|------------|------------------------------------------|--------------------------|-----------------------|-----------------|----------------------------------------|------------------------|
| CARLO GAVAZZI SPACE SPA | HERSCHEL SPIRE DPU PFM FINAL ELECTRICAL<br>INTERFACE AND FULL FUNCTIONAL PERFORMANCE<br>TEST REPORT | Pagina<br><i>Page</i><br>TE          | ST PROC    | di<br><i>of</i><br>EDURE R               | 293<br>EFERENCE          | Pagina<br><i>Page</i> | 138<br>TEST REF | di<br><i>of</i><br>PORT RE             | 312<br>FERENCE         |

| UUT DATA : | Model                                                                                                    | Item                                                                                                    | C.I.                                                                                                    | :              | S/N     |
|------------|----------------------------------------------------------------------------------------------------|----------------------------------------------------------------------------------------------------|----------------------------------------------------------------------------------------------------|----------------|---------|
| STEP n°    | TEST SEQUENCE                                                                                            |                                                                                                    | EXPECTED VALUE                                                                                                    | MEASURED VALUE | REMARKS |
| C22.18     | Wait 5 seconds<br>(SEND_DRCU_<br>stop DRCU data                                                          | and send TC8.4.CA-5.1<br>COMMAND) with parameter 0x91c10000 to<br>transfer                                                                                                    | Verify reception of TM (1,1), (1,3), and (1,7).<br>Verify that TM (21,1) packets stops.                                                 | ОК             |         |
| 022.19     | See Annex 10.1.                                                                                          | 5 for parameters of TC.                                                                                                    | (1,7).<br>Verify that the last TM (21.1) are received.                                                                                  | ОК             |         |
| C22.20     | Load on SCOS2<br>TP5_GetSCUNc<br>C21.19 to C21.2<br>Send TC8.4.CA-<br>parameter 0xa08<br>nominal frames. | 000 Manual Stack window the stack for<br>om. This stack of commands executes steps<br>3 (send commands one by one)<br>5.1 ( <b>SEND_DRCU_COMMAND</b> ) with<br>330000 to configure DRCU to send SCU         | Verify reception of TM (1,1), (1,3) and (1,7)                                                                                           | ОК             |         |
| C22.21     | Send TC8.4.CA-<br>parameter 0xa08<br>If this does not w<br>simulator Combo<br>Transfer- Chann            | 5.1 ( <b>SEND_DRCU_COMMAND</b> ) with<br>84001f to configure DRCU to send 31 frames.<br>work, put manually the number 31 in the DRCU<br>b Box channel 2 (bottomcenter box) and press<br>elSettingstoDriver. | Verify reception of TM (1,1), (1,3) and (1,7)                                                                                           | ОК             |         |
| C22.22     | Send TC8.4.CA-<br>parameter 0xa08<br>SCU                                                                 | 5.1 ( <b>SEND_DRCU_COMMAND</b> ) with 320001 to start DRCU data transfer form the                                                                                                    | Verify reception of TM $(1,1)$ , $(1,3)$ and $(1,7)$ .                                                                                  | ОК             |         |
| C22.23     | Repeat previous                                                                                          | step 9 more times                                                                                                    | Verify reception, each time, of TM $(1,1)$ ;<br>(1,3) and (1,7).<br>Verify reception of TM (21,1) with APID =<br>0x508 and SID = 0xa20. | ОК             |         |

| DATE: 21/04/2006 | TEST CONDUCTOR: A. Sciortino | QA: | CUSTOMER |
|------------------|------------------------------|-----|----------|
|                  |                              |     |          |

|                         |                                         | N°Doc:<br>Doc N°         | HERS-S | SPIRE-            | PR-CGS-002 | N°Doc:<br>Doc N°      | HERS-                 | SPIRE-I  | RP-CGS-008 |
|-------------------------|-----------------------------------------|--------------------------|--------|-------------------|------------|-----------------------|-----------------------|----------|------------|
| CARLO GAVAZZI           |                                         | Ediz.:<br><i>Issue:</i>  | 2      | <b>APRIL 2006</b> |            | 1                     | Data:<br><i>Date:</i> | MAY 2006 |            |
|                         | HERSCHEL SPIRE DPU PFM FINAL ELECTRICAL | Pagina<br><i>Pag</i> e   |        | di<br>of          | 293        | Pagina<br><i>Page</i> | 139                   | di<br>of | 312        |
| CARLO GAVAZZI SPACE SpA | TEST REPORT                             | TEST PROCEDURE REFERENCE |        |                   |            | TEST REPORT REFERENCE |                       |          |            |

| UUT DATA : | Model                                                                              | Item                                                                                                    | C.I.                                                                                                    |                | S/N     |  |
|------------|------------------------------------------------------------------------------------|----------------------------------------------------------------------------------------------------|----------------------------------------------------------------------------------------------------|----------------|---------|--|
| STEP n°    | TEST SEQUENC                                                                       | E                                                                                                    | EXPECTED VALUE                                                                                                    | MEASURED VALUE | REMARKS |  |
|            |                                                                                    |                                                                                                    |                                                                                                    |                |         |  |
| C22.24     | Send TC8.4.0<br>See Annex 10                                                       | CA-2.1 ( <b>FLUSH_FIFO</b> ) to flush the FIFOs<br>0.1.5 for parameters of TC.                                                                                                   | Verify reception of TM (1,1), (1,3) and (1,7).<br>Verify that the last TM (21,1) are received.<br>A total of 20 packets should be received,<br>corresponding to 310 frames (16fr/pkt). | ОК             |         |  |
| C22.25     | Load on SCO<br>TP5_GetPSW<br>to C21.27<br>Send TC8.4.0<br>parameter 0x8<br>frames. | S2000 Manual Stack window the stack for<br>7. This stack of commands executes steps C21.24<br>CA-5.1 ( <b>SEND_DRCU_COMMAND</b> ) with<br>B43c0001 to configure DRCU to send PSW | Verify reception of TM (1,1), (1,3) and (1,7).                                                                                                    | ОК             |         |  |
| C22.26     | Send TC8.4.0<br>parameter 0x8                                                      | CA-5.1 ( <b>SEND_DRCU_COMMAND</b> ) with<br>B43d00ff to configure DRCU to send 255 frames.                                                                                       | Verify reception of TM $(1,1)$ , $(1,3)$ and $(1,7)$ .                                                                                                    | OK             |         |  |
| C22.27     | Send TC8.4.0<br>parameter 0x8<br>DCU.                                              | CA-5.1 ( <b>SEND_DRCU_COMMAND</b> ) with<br>343e0001 to start DRCU data transfer from the                                                                                        | Verify reception of TM $(1,1)$ , $(1,3)$ and $(1,7)$ .<br>Verify reception of TM $(21,2)$ packets with APID = 0x504 and SID = 0x102                                                    | ОК             |         |  |
| C22.28     | Send TC8.4.0<br>See Annex 10                                                       | CA-2.1 ( <b>FLUSH_FIFO</b> ) to flush the FIFOs<br>0.1.5 for parameters of TC.                                                                                                   | Verify reception of TM (1,1), (1,3) and (1,7).<br>Verify that the last TM (21,2) are received.<br>A total of 85 packets should be received.<br>Corresponding to 255 frames (3fr/pkt)   | ОК             |         |  |

| DATE: 21/04/2006 | TEST CONDUCTOR: A. Sciortino | QA: | CUSTOMER |
|------------------|------------------------------|-----|----------|
|                  |                              | L   |          |

|                         |                                         |                          | N°Doc:<br>Doc N° HERS-SPIRE-PR-CGS-002 |                       |            | N°Doc:<br>Doc N? HERS-SPIRE-RP-CGS-008 |     |                       | RP-CGS-008 |
|-------------------------|-----------------------------------------|--------------------------|----------------------------------------|-----------------------|------------|----------------------------------------|-----|-----------------------|------------|
| CARLO GAVAZZI           |                                         | Ediz.:<br><i>Issue:</i>  | 2                                      | Data:<br><i>Date:</i> | APRIL 2006 |                                        | 1   | Data:<br><i>Date:</i> | MAY 2006   |
|                         | HERSCHEL SPIRE DPU PFM FINAL ELECTRICAL | Pagina<br><i>Pag</i> e   |                                        | di<br>of              | 293        | Pagina<br><i>Page</i>                  | 140 | di<br>of              | 312        |
| CARLO GAVAZZI SPACE SpA | TEST REPORT                             | TEST PROCEDURE REFERENCE |                                        |                       |            | TEST REPORT REFERENCE                  |     |                       |            |

| UUT DATA : | Model                                                                                 | Item                                                                                                    | С.І.                                                                                                    |                | S/N     |
|------------|---------------------------------------------------------------------------------------|----------------------------------------------------------------------------------------------------|----------------------------------------------------------------------------------------------------|----------------|---------|
| STEP n°    | TEST SEQUENCE                                                                         |                                                                                                    | EXPECTED VALUE                                                                                                    | MEASURED VALUE | REMARKS |
| C22.29     | Load on SCOS                                                                          | 2000 Manual Stack window the stack for<br>This stack of commands executes steps C21.28                                                                                      | Verify reception of TM (1,1), (1,3) and (1,7)                                                                                                    |                |         |
|            | to C21.31<br>Send TC8.4.C/<br>parameter 0x8<br>frames.                                | A-5.1 ( <b>SEND_DRCU_COMMAND</b> ) with<br>43c0002 to configure DRCU to send PMW                                                                                            |                                                                                                    | ОК             |         |
| C22.30     | Send TC8.4.C/<br>parameter 0x8                                                        | A-5.1 ( <b>SEND_DRCU_COMMAND</b> ) with 43d00ff to configure DRCU to send 255 frames.                                                                                       | Verify reception of TM $(1,1)$ , $(1,3)$ and $(1,7)$ .                                                                                                    | ОК             |         |
| C22.31     | Send TC8.4.C/<br>parameter 0x8-<br>DCU.                                               | A-5.1 ( <b>SEND_DRCU_COMMAND</b> ) with<br>43e0001 to start DRCU data transfer from the                                                                                     | Verify reception of TM (1,1), (1,3) and (1,7).<br>Verify reception of TM (21,2) packets with APID = $0x504$ and SID = $0x103$                                                        | OK             |         |
| C22.32     | Send TC8.4.C/<br>See Annex 10.                                                        | A-2.1 1 ( <b>FLUSH_FIFO</b> ) to flush the FIFOs<br>1.5 for parameters of TC.                                                                                               | Verify reception of TM (1,1), (1,3) and (1,7).<br>Verify that the last TM (21,2) are received.<br>A total of 64 packets should be received.<br>Corresponding to 255 frames (4fr/pkt) | ОК             |         |
| C22.33     | Load on SCOS<br>TP5_GetPLW.<br>to C21.35<br>Send TC8.4.C/<br>parameter 0x8<br>frames. | 22000 Manual Stack window the stack for<br>This stack of commands executes steps C21.32<br>A-5.1 ( <b>SEND_DRCU_COMMAND</b> ) with<br>43c0003 to configure DRCU to send PLW | Verify reception of TM (1,1), (1,3) and (1,7).                                                                                                    | ОК             |         |
| C22.34     | Send TC8.4.C/<br>parameter 0x8                                                        | A-5.1 ( <b>SEND_DRCU_COMMAND</b> ) with<br>43d00ff to configure DRCU to send 255 frames.                                                                                    | Verify reception of TM $(1,1)$ , $(1,3)$ and $(1,7)$ .                                                                                                    | ОК             |         |

| DATE: 21/04/2006 | TEST CONDUCTOR: A. Sciortino | QA: | CUSTOMER |  |  |  |  |
|------------------|------------------------------|-----|----------|--|--|--|--|
|                  |                              |     |          |  |  |  |  |

|                         | HERSCHEL DPUs/ICU                                                                                   | N° Doc:<br>Doc N? HERS-SPIRE-PR-CGS-002 |   |                       | N° Doc:<br>Doc N° HERS-SPIRE-RP-CGS-008 |                        |     | RP-CGS-008            |          |
|-------------------------|----------------------------------------------------------------------------------------------------|-----------------------------------------|---|-----------------------|-----------------------------------------|------------------------|-----|-----------------------|----------|
| CARLO GAVAZZI           |                                                                                                    | Ediz.:<br><i>Issue:</i>                 | 2 | Data:<br><i>Date:</i> | APRIL 2006                              |                        | 1   | Data:<br><i>Date:</i> | MAY 2006 |
|                         | HERSCHEL SPIRE DPU PFM FINAL ELECTRICAL<br>INTERFACE AND FULL FUNCTIONAL PERFORMANCE<br>TEST REPORT | Pagina<br><i>Pag</i> e                  |   | di<br>of              | 293                                     | Pagina<br><i>Pag</i> e | 141 | di<br>of              | 312      |
| CARLO GAVAZZI SPACE SpA |                                                                                                    | TEST PROCEDURE REFERENCE                |   |                       |                                         | TEST REPORT REFERENCE  |     |                       |          |

| UUT DATA : | Model                                                                        | Item                                                                                                    |                                                                | C.I.                                                                                                    |                | S/N     |  |
|------------|------------------------------------------------------------------------------|----------------------------------------------------------------------------------------------------|----------------------------------------------------------------|----------------------------------------------------------------------------------------------------|----------------|---------|--|
| STEP n°    | TEST SEQUENC                                                                 |                                                                                                    |                                                                | EXPECTED VALUE                                                                                                    | MEASURED VALUE | REMARKS |  |
| C22.35     | Send TC8.4.C<br>parameter 0x8<br>DCU.                                        | A-5.1 ( <b>SEND_DRCU_COMMAND</b><br>343e0001 to start DRCU data trans                                                            | ) with<br>sfer from the                                        | Verify reception of TM (1,1), (1,3) and<br>(1,7).<br>Verify reception of TM (21,2) packets with<br>APID = $0x504$ and SID = $0x104$                                                    | OK             |         |  |
| C22.36     | Send TC8.4.C<br>See Annex 10                                                 | A-2.1 ( <b>FLUSH_FIFO</b> ) to flush the .1.5 for parameters of TC.                                                              | FIFOs                                                          | Verify reception of TM (1,1), (1,3) and (1,7).<br>Verify that the last TM (21,2) are received.<br>A total of 29 packets should be received.<br>Corresponding to 255 frames (9 fr/pkt). | ОК             |         |  |
| C22.37     | Load on SC<br>TP5_GetSLW<br>to C21.39<br>Send TC8<br>parameter 0x<br>frames. | OS2000 Manual Stack window<br>. This stack of commands execute<br>4.CA-5.1 ( <b>SEND_DRCU_CON</b><br>.843c0005 to configure DRCU | the stack for<br>es steps C21.36<br>(MAND) with<br>to send SLW | Verify reception of TM (1,1), (1,3) and (1,7).                                                                                                    | OK             |         |  |
| C22.38     | Send TC8<br>parameter 0x8                                                    | 4.CA-5.1 (SEND_DRCU_CON<br>343d00ff to configure DRCU to ser                                                                     | <b>IMAND</b> ) with nd 255 frames.                             | Verify reception of TM $(1,1)$ , $(1,3)$ and $(1,7)$ .                                                                                                    | ОК             |         |  |
| C22.39     | Send TC8.4.C<br>parameter 0x8<br>DCU.                                        | A-5.1 ( <b>SEND_DRCU_COMMAND</b><br>343e0001 to start DRCU data trans                                                            | ) with<br>sfer from the                                        | Verify reception of TM (1,1), (1,3) and (1,7).                                                                                                    | ОК             |         |  |
| C22.40     | Send TC8.4.C<br>parameter 0x8<br>DCU.                                        | A-5.1 ( <b>SEND_DRCU_COMMAND</b><br>43e0001 to start DRCU data trans                                                             | ) with<br>sfer from the                                        | Verify reception of TM $(1,1)$ , $(1,3)$ and $(1,7)$ .<br>Verify reception of TM $(21,2)$ packets with APID = 0x506 and SID = 0x106                                                    | ОК             |         |  |

| DATE: 21/04/2006 | TEST CONDUCTOR: A. Sciortino | QA: | CUSTOMER |  |  |  |  |
|------------------|------------------------------|-----|----------|--|--|--|--|
|                  |                              |     |          |  |  |  |  |

|                         | HERSCHEL DPUs/ICU                                                                                   | N°Doc:<br>Doc N° HERS-SPIRE-PR-CGS-002 |   |                       | N°Doc:<br>Doc N° HERS-SPIRE-RP-CGS-008 |                       |     | RP-CGS-008            |          |
|-------------------------|----------------------------------------------------------------------------------------------------|----------------------------------------|---|-----------------------|----------------------------------------|-----------------------|-----|-----------------------|----------|
| CARLO GAVAZZI           |                                                                                                    | Ediz.:<br><i>Issue:</i>                | 2 | Data:<br><i>Date:</i> | APRIL 2006                             |                       | 1   | Data:<br><i>Date:</i> | MAY 2006 |
|                         | HERSCHEL SPIRE DPU PFM FINAL ELECTRICAL<br>INTERFACE AND FULL FUNCTIONAL PERFORMANCE<br>TEST REPORT | Pagina<br><i>Pag</i> e                 |   | di<br>of              | 293                                    | Pagina<br><i>Page</i> | 142 | di<br>of              | 312      |
| CARLO GAVAZZI SPACE SpA |                                                                                                    | TEST PROCEDURE REFERENCE               |   |                       |                                        | TEST REPORT REFERENCE |     |                       |          |

| UUT DATA : | Model                                                                              | Item                                                                                                    | C.I.                                                                                                    |                | S/N     |  |  |
|------------|------------------------------------------------------------------------------------|----------------------------------------------------------------------------------------------------|----------------------------------------------------------------------------------------------------|----------------|---------|--|--|
| STEP n°    | TEST SEQUENC                                                                       | E                                                                                                    | EXPECTED VALUE                                                                                                    | MEASURED VALUE | REMARKS |  |  |
| C22.41     | Send TC8.4.C<br>See Annex 10                                                       | A-2.1 ( <b>FLUSH_FIFO</b> ) to flush the FIFOs<br>.1.5 for parameters of TC.                                                                                                   | Verify reception of TM (1,1), (1,3) and (1,7).<br>Verify that the last TM (21,2) are received.<br>A total of 32 packets should be received.<br>Corresponding to 510 frames (16 fr/pkt) | OK             |         |  |  |
| C22.42     | Load on SCO<br>TP5_GetSSW<br>to C21.43<br>Send TC8.4.C<br>parameter 0x8<br>frames. | S2000 Manual Stack window the stack for<br>. This stack of commands executes steps C21.40<br>A-5.1 ( <b>SEND_DRCU_COMMAND</b> ) with<br>343c0006 to configure DRCU to send SSW | Verify reception of TM (1,1), (1,3) and (1,7).                                                                                                    | OK             |         |  |  |
| C22.43     | Send TC8.4.C<br>parameter 0x8                                                      | A-5.1 ( <b>SEND_DRCU_COMMAND</b> ) with<br>343d00ff to configure DRCU to send 255 frames.                                                                                      | Verify reception of TM (1,1), (1,3) and (1,7).                                                                                                    | OK             |         |  |  |
| C22.44     | Send TC8.4.C<br>parameter 0x8<br>DCU.                                              | A-5.1 ( <b>SEND_DRCU_COMMAND</b> ) with<br>A3e0001 to start DRCU data transfer from the                                                                                        | Verify reception of TM (1,1), (1,3) and<br>(1,7).<br>Verify reception of TM (21,2) packets with<br>APID = 0x506 and SID = 0x105                                                        | ОК             |         |  |  |
| C22.45     | Send TC8.4.C<br>See Annex 10                                                       | A-2.1 ( <b>FLUSH_FIFO</b> ) to flush the FIFOs<br>.1.5 for parameters of TC.                                                                                                   | Verify reception of TM (1,1), (1,3) and (1,7).<br>Verify that the last TM (21,2) are received.<br>A total of 29 packets should be received.<br>Corresponding to 255 frames (9 fr/pkt)  | ОК             |         |  |  |

| DATE: 21/04/2006 | TEST CONDUCTOR: A. Sciortino | QA: | CUSTOMER |
|------------------|------------------------------|-----|----------|
|                  |                              |     |          |

|                         | HERSCHEL DPUs/ICU                                          | N° Doc:<br>Doc N° HERS-SPIRE-PR-CGS-002 |                          |                       | N°Doc:<br>Doc N° HERS-SPIRE-RP-CGS-008 |                       |                       | RP-CGS-008            |          |
|-------------------------|------------------------------------------------------------|-----------------------------------------|--------------------------|-----------------------|----------------------------------------|-----------------------|-----------------------|-----------------------|----------|
| CARLO GAVAZZI           |                                                            | Ediz.:<br><i>Issue:</i>                 | 2                        | Data:<br><i>Date:</i> | APRIL 2006                             |                       | 1                     | Data:<br><i>Date:</i> | MAY 2006 |
|                         | HERSCHEL SPIRE DPU PFM FINAL ELECTRICAL                    | Pagina<br><i>Pag</i> e                  |                          | di<br>of              | 293                                    | Pagina<br><i>Page</i> | 143                   | di<br>of              | 312      |
| CARLO GAVAZZI SPACE SpA | INTERFACE AND FULL FUNCTIONAL PERFORMANCE -<br>TEST REPORT |                                         | TEST PROCEDURE REFERENCE |                       |                                        |                       | TEST REPORT REFERENCE |                       |          |

| UUT DATA : | Model                                                                                              | Item                                                                                                    | Item C.I.                                                                                                    |                |         |
|------------|----------------------------------------------------------------------------------------------------|----------------------------------------------------------------------------------------------------|----------------------------------------------------------------------------------------------------|----------------|---------|
| STEP n°    | TEST SEQUENCE                                                                                      |                                                                                                    | EXPECTED VALUE                                                                                                    | MEASURED VALUE | REMARKS |
|            |                                                                                                    |                                                                                                    |                                                                                                    |                |         |
| C22.46     | Load on SCOS<br>TP5_GetPhotT<br>C21.44 to C21.<br>Send TC8.4.CA<br>parameter 0x84<br>Photometer Te | 2000 Manual Stack window the stack for<br>est. This stack of commands executes steps<br>49.<br>A-5.1 ( <b>SEND_DRCU_COMMAND</b> ) with<br>43c0008 to configure DRCU to send full<br>st Pattern. | Verify reception of TM (1,1), (1,3) and (1,7).                                                                                                    | ОК             |         |
| C22.47     | Send TC8.4.CA                                                                                      | A-5.1 ( <b>SEND_DRCU_COMMAND</b> ) with<br>418000C.                                                                                                    | Verify reception of TM $(1,1)$ , $(1,3)$ and $(1,7)$ .                                                                                                    | ОК             |         |
| C22.48     | Send TC8.4.CA                                                                                      | A-5.1 ( <b>SEND_DRCU_COMMAND</b> ) with<br>4190070.                                                                                                    | Verify reception of TM $(1,1)$ , $(1,3)$ and $(1,7)$ .                                                                                                    | ОК             |         |
| C22.49     | Send TC8.4.CA                                                                                      | A-5.1 ( <b>SEND_DRCU_COMMAND</b> ) with<br>43d00ff to configure DRCU to send 255 frames.                                                                                                    | Verify reception of TM $(1,1)$ , $(1,3)$ and $(1,7)$ .                                                                                                    | ОК             |         |
| C22.50     | Send TC8.4.CA<br>parameter 0x84<br>DCU.                                                            | A-5.1 ( <b>SEND_DRCU_COMMAND</b> ) with<br>43e0001 to start DRCU data transfer from the                                                                                                    | Verify reception of TM $(1,1)$ , $(1,3)$ and $(1,7)$ .<br>Verify reception of TM $(21,3)$ packets with APID = 0x504 and SID = 0x309                                                    | ОК             |         |
| C22.51     | Send TC8.4.CA<br>See Annex 10.                                                                     | A-2.1 ( <b>FLUSH_FIFO</b> ) to flush the FIFOs<br>1.5 for parameters of TC.                                                                                                    | Verify reception of TM (1,1), (1,3) and (1,7).<br>Verify that the last TM (21,3) are received.<br>A total of 255 packets should be received.<br>Corresponding to 255 frames (1 fr/pkt) | OK             |         |

| DATE: 21/04/2006 | TEST CONDUCTOR: A. Sciortino | QA: | CUSTOMER |
|------------------|------------------------------|-----|----------|
|                  |                              |     |          |

|                         |                                         | N° Doc:<br>Doc N° HERS-SPIRE-PR-CGS-002 |          |                       | N° Doc:<br>Doc N° | HERS-SPIRE-RP-CGS-008 |         |                                          |          |  |
|-------------------------|-----------------------------------------|-----------------------------------------|----------|-----------------------|-------------------|-----------------------|---------|------------------------------------------|----------|--|
| CARLO GAVAZZI           |                                         | Ediz.:<br><i>Issue:</i>                 | 2        | Data:<br><i>Date:</i> | APRIL 2006        |                       | 1       | Data:<br><i>Date:</i>                    | MAY 2006 |  |
|                         | HERSCHEL SPIRE DPU PFM FINAL ELECTRICAL | Pagina<br><i>Pag</i> e                  |          | di<br>of              | 293               | Pagina<br><i>Page</i> | 144     | di<br>of                                 | 312      |  |
| CARLO GAVAZZI SPACE SpA | TEST REPORT                             | TE                                      | ST PROCE | DURE R                | EFERENCE          |                       | TEST RE | 44 di <b>312</b><br>EST REPORT REFERENCE |          |  |

| UUT DATA : | Model                                                                                                | Item                                                                                                    | C.I.                                                                                                    | S/N            |         |  |
|------------|----------------------------------------------------------------------------------------------------|----------------------------------------------------------------------------------------------------|----------------------------------------------------------------------------------------------------|----------------|---------|--|
| STEP n°    | TEST SEQUENCE                                                                                        |                                                                                                    | EXPECTED VALUE                                                                                                    | MEASURED VALUE | REMARKS |  |
|            |                                                                                                    |                                                                                                    |                                                                                                    |                |         |  |
| C22.52     | Load on SCOS20<br>TP5_GetPSWTe<br>C21.50 to C21.55<br>Send TC8.4.CA-5<br>parameter 0x843<br>Pattern. | 000 Manual Stack window the stack for<br>st. This stack of commands executes steps<br>5.<br>5.1 ( <b>SEND_DRCU_COMMAND</b> ) with<br>c0009 to configure DRCU to send PSW Test | Verify reception of TM (1,1), (1,3) and (1,7).                                                                                                    | ОК             |         |  |
| C22.53     | Send TC8.4.CA-<br>parameter 0x841                                                                    | 5.1 (SEND_DRCU_COMMAND) with 8000C.                                                                                                    | Verify reception of TM $(1,1)$ , $(1,3)$ and $(1,7)$ .                                                                                                    | ОК             |         |  |
| C22.54     | Send TC8.4.CA-<br>0x84190070.                                                                        | 5.1(SEND_DRCU_COMMAND) with parameter                                                                                                    | Verify reception of TM $(1,1)$ , $(1,3)$ and $(1,7)$ .                                                                                                    | ОК             |         |  |
| C22.55     | Send TC8.4.CA-<br>parameter 0x843                                                                    | 5.1 ( <b>SEND_DRCU_COMMAND</b> ) with d00ff to configure DRCU to send 255 frames.                                                                                             | Verify reception of TM $(1,1)$ , $(1,3)$ and $(1,7)$ .                                                                                                    | ОК             |         |  |
| C22.56     | Send TC8.4.CA-<br>parameter 0x843<br>DCU.                                                            | 5.1 ( <b>SEND_DRCU_COMMAND</b> ) with e0001 to start DRCU data transfer from the                                                                                              | Verify reception of TM $(1,1)$ , $(1,3)$ and $(1,7)$ .<br>Verify reception of TM $(21,3)$ packets with APID = 0x504 and SID = 0x30a                                                   | OK             |         |  |
| C22.57     | Send TC8.4.CA-2<br>See Annex 10.1.5                                                                  | 2.1 ( <b>FLUSH_FIFO</b> ) to flush the FIFOs<br>5 for parameters of TC.                                                                                                    | Verify reception of TM (1,1), (1,3) and (1,7).<br>Verify that the last TM (21,3) are received.<br>A total of 85 packets should be received.<br>Corresponding to 255 frames (3 fr/pkt) | OK             |         |  |

| DATE: 21/04/2006 TEST CONDUCTOR: A. Sciortino | QA: | CUSTOMER |
|-----------------------------------------------|-----|----------|
|-----------------------------------------------|-----|----------|
| CARLO GAVAZZI           |                   | N°Doc:<br>Doc N°        | HERS-S   | SPIRE-                | PR-CGS-002        | N° Doc:<br>Doc N?      | HERS-   | SPIRE-I               | RP-CGS-008 |
|-------------------------|-------------------|-------------------------|----------|-----------------------|-------------------|------------------------|---------|-----------------------|------------|
|                         | HERSCHEL DPUS/ICU | Ediz.:<br><i>Issue:</i> | 2        | Data:<br><i>Date:</i> | <b>APRIL 2006</b> |                        | 1       | Data:<br><i>Date:</i> | MAY 2006   |
|                         |                   | Pagina<br><i>Page</i>   |          | di<br>of              | 293               | Pagina<br><i>Pag</i> e | 145     | di<br>of              | 312        |
| CARLO GAVAZZI SPACE SpA | TEST REPORT       | TE                      | ST PROCE | DURE R                | EFERENCE          |                        | TEST RE | PORT RE               | FERENCE    |

| UUT DATA : | Model                                                                                                    | Item                                                                                                    | C.I.                                                                                                    |                | S/N     |
|------------|----------------------------------------------------------------------------------------------------|----------------------------------------------------------------------------------------------------|----------------------------------------------------------------------------------------------------|----------------|---------|
| STEP n°    | TEST SEQUENCE                                                                                                    |                                                                                                    | EXPECTED VALUE                                                                                                    | MEASURED VALUE | REMARKS |
|            |                                                                                                    |                                                                                                    | ·                                                                                                    |                |         |
| C22.58     | Load on SCOS2000 M<br>TP5_GetPMWTest. This<br>C21.56 to C21.61.<br>Send TC8.4.CA-5.1<br>parameter 0x843c000a to<br>Pattern. | anual Stack window the stack fo<br>stack of commands executes steps<br>( <b>SEND_DRCU_COMMAND</b> ) with<br>configure DRCU to send PMW Tes | Verify reception of TM (1,1), (1,3) and<br>(1,7).                                                                                                    | OK             |         |
| C22.59     | Send TC8.4.CA-5.1 parameter 0x8418000C.                                                                                     | (SEND_DRCU_COMMAND) with                                                                                                    | Verify reception of TM $(1,1)$ , $(1,3)$ and $(1,7)$ .                                                                                                    | ОК             |         |
| C22.60     | Send TC8.4.CA-5.1 parameter 0x84190070.                                                                                     | (SEND_DRCU_COMMAND) with                                                                                                    | Verify reception of TM $(1,1)$ , $(1,3)$ and $(1,7)$ .                                                                                                    | ОК             |         |
| C22.61     | Send TC8.4.CA-5.1 parameter 0x843d00ff to c                                                                                 | (SEND_DRCU_COMMAND) with<br>configure DRCU to send 255 frames.                                                                             | Verify reception of TM $(1,1)$ , $(1,3)$ and $(1,7)$ .                                                                                                    | ОК             |         |
| C22.62     | Send TC8.4.CA-5.1 ( <b>SEN</b><br>parameter 0x843e0001 to<br>DCU.                                                           | D_DRCU_COMMAND) with<br>start DRCU data transfer from the                                                                                  | Verify reception of TM $(1,1)$ , $(1,3)$ and $(1,7)$ .<br>Verify reception of TM $(21,3)$ packets with APID = 0x504 and SID = 0x30b                                                   | ОК             |         |
| C22.63     | Send TC8.4.CA-2.1 (FLU<br>See Annex 10.1.5 for para                                                                         | <b>SH_FIFO</b> ) to flush the FIFOs ameters of TC.                                                                                         | Verify reception of TM (1,1), (1,3) and (1,7).<br>Verify that the last TM (21,3) are received.<br>A total of 64 packets should be received.<br>Corresponding to 255 frames (4 fr/pkt) | OK             |         |

| DATE: 21/04/2006 | TEST CONDUCTOR: A. Sciortino | QA: | CUSTOMER |
|------------------|------------------------------|-----|----------|
|                  |                              |     |          |

| CARLO GAVAZZI           |                                         | N° Doc:<br>Doc N°       | HERS-    | SPIRE-                | PR-CGS-002 | N°Doc:<br>Doc N?       | HERS-   | SPIRE-                | RP-CGS-008 |
|-------------------------|-----------------------------------------|-------------------------|----------|-----------------------|------------|------------------------|---------|-----------------------|------------|
|                         | HERSCHEL DPUS/ICU                       | Ediz.:<br><i>Issue:</i> | 2        | Data:<br><i>Date:</i> | APRIL 2006 |                        | 1       | Data:<br><i>Date:</i> | MAY 2006   |
|                         | HERSCHEL SPIRE DPU PFM FINAL ELECTRICAL | Pagina<br><i>Pag</i> e  |          | di<br>of              | 293        | Pagina<br><i>Pag</i> e | 146     | di<br>of              | 312        |
| CARLO GAVAZZI SPACE SpA | TEST REPORT                             | TE                      | ST PROCE | EDURE R               | EFERENCE   |                        | TEST RE | PORT RE               | FERENCE    |

| UUT DATA : | Model Item                                                                                                    | C.I.                                                                                                    | S/N            |         |  |
|------------|----------------------------------------------------------------------------------------------------|----------------------------------------------------------------------------------------------------|----------------|---------|--|
| STEP n°    | TEST SEQUENCE                                                                                                    | EXPECTED VALUE                                                                                                    | MEASURED VALUE | REMARKS |  |
|            |                                                                                                    |                                                                                                    |                |         |  |
| C22.64     | Load on SCOS2000 Manual Stack window<br>TP5_GetPLWTest. This stack of commar<br>C21.62 to C21.67<br>Send TC8.4.CA-5.1 (SEND_DRCU_COM<br>parameter 0x843c000b to configure DRC<br>Pattern. | w the stack for<br>nds executes stepsVerify reception of TM (1,1), (1,3) and<br>(1,7).IMAND) with<br>U to send PLW Test                                            | ОК             |         |  |
| C22.65     | Send TC8.4.CA-5.1 (SEND_DRCU_COM parameter 0x8418000C.                                                                                                    | MAND) with Verify reception of TM (1,1), (1,3) and (1,7).                                                                                                    | ОК             |         |  |
| C22.66     | Send TC8.4.CA-5.1 (SEND_DRCU_COM parameter 0x84190070.                                                                                                    | MAND) with Verify reception of TM (1,1), (1,3) and (1,7).                                                                                                    | ОК             |         |  |
| C22.67     | Send TC8.4.CA-5.1 (SEND_DRCU_COM<br>parameter 0x843d00ff to configure DRCL                                                                                                    | MAND) with Verify reception of TM (1,1), (1,3) and (1,7).                                                                                                    | ОК             |         |  |
| C22.68     | Send TC8.4.CA-5.1 (SEND_DRCU_COM<br>parameter 0x843e0001 to start DRCU da<br>DCU.                                                                                                    | IMAND) with<br>ta transfer from theVerify reception of TM (1,1), (1,3) and<br>(1,7).<br>Verify reception of TM (21,3) packets with<br>APID = 0x504 and SID = 0x30c | ОК             |         |  |
| C22.69     | Send TC8.4.CA-2.1 (FLUSH_FIFO) to flu<br>See Annex 10.1.5 for parameters of TC.                                                                                                    | sh the FIFOs<br>(1,7).<br>Verify that the last TM (21,3) are received.<br>A total of 29 packets should be received.<br>Corresponding to 255 frames (9 fr/pkt)      | ОК             |         |  |

| DATE: 21/04/2006 TEST CONDUCTOR: A. Sciortino | QA: | CUSTOMER |
|-----------------------------------------------|-----|----------|
|-----------------------------------------------|-----|----------|

| CARLO GAVAZZI           |                                                          | N° Doc:<br>Doc N° HERS-SPIRE-PR-CGS-002 |          |                       | N°Doc:<br>Doc N° HERS-SPIRE-RP-CGS-008 |                       |         | RP-CGS-008            |          |
|-------------------------|----------------------------------------------------------|-----------------------------------------|----------|-----------------------|----------------------------------------|-----------------------|---------|-----------------------|----------|
|                         |                                                          | Ediz.:<br><i>Issue:</i>                 | 2        | Data:<br><i>Date:</i> | APRIL 2006                             |                       | 1       | Data:<br><i>Date:</i> | MAY 2006 |
|                         | HERSCHEL SPIRE DPU PFM FINAL ELECTRICAL                  | Pagina<br><i>Pag</i> e                  |          | di<br>of              | 293                                    | Pagina<br><i>Page</i> | 147     | di<br>of              | 312      |
| CARLO GAVAZZI SPACE SpA | INTERFACE AND FULL FUNCTIONAL PERFORMANCE<br>TEST REPORT | TE                                      | ST PROCE | DURE R                | EFERENCE                               |                       | TEST RE | PORT RE               | FERENCE  |

| UUT DATA : | Model                                                                                               | Item                                                                                                    | C.I.                                                                                                    |                | S/N                                                                        |
|------------|----------------------------------------------------------------------------------------------------|----------------------------------------------------------------------------------------------------|----------------------------------------------------------------------------------------------------|----------------|----------------------------------------------------------------------------|
| STEP n°    | TEST SEQUENC                                                                                        | E                                                                                                    | EXPECTED VALUE                                                                                                    | MEASURED VALUE | REMARKS                                                                    |
| [          |                                                                                                    |                                                                                                    |                                                                                                    |                | 1                                                                          |
| C22.70     | Load on SC<br>TP5_GetSpec<br>C21.68 to C2 <sup>7</sup><br>Send TC8<br>parameter 0:<br>Spectrometer  | OS2000 Manual Stack window the stack for<br>Test. This stack of commands executes steps<br>1.71.<br>4.CA-5.1 ( <b>SEND_DRCU_COMMAND</b> ) with<br>(843c000c to configure DRCU to send Full<br>Test Pattern. | Verify reception of TM (1,1),(1,3) and (1,7).                                                                                                    | ОК             |                                                                            |
| C22.71     | Send TC8<br>parameter 0x8                                                                           | 4.CA-5.1 (SEND_DRCU_COMMAND) with<br>343d00ff to configure DRCU to send 255 frames.                                                                                                    | Verify reception of TM $(1,1)$ , $(1,3)$ and $(1,7)$ .                                                                                                    | ОК             |                                                                            |
| C22.72     | Send TC8<br>parameter 0x<br>DCU.                                                                    | 4.CA-5.1 (SEND_DRCU_COMMAND) with 843e0001 to start DRCU data transfer from the                                                                                                    | Verify reception of TM $(1,1)$ , $(1,3)$ and $(1,7)$ .                                                                                                    | ОК             |                                                                            |
| C22.73     | Send TC8<br>parameter 0x<br>DCU.                                                                    | 4.CA-5.1 (SEND_DRCU_COMMAND) with<br>843e0001 to start DRCU data transfer from the                                                                                                    | Verify reception of TM $(1,1)$ , $(1,3)$ and $(1,7)$ .<br>Verify reception of TM $(21,3)$ packets with APID = 0x506 and SID = 0x30d                                                      | Not Performed  | It could be possible that<br>there is not the need to<br>send this command |
| C22.74     | Send TC8.4.C<br>See Annex 10                                                                        | A-2.1 ( <b>FLUSH_FIFO</b> ) to flush the FIFOs .1.5 for parameters of TC.                                                                                                    | Verify reception of TM (1,1), (1,3) and<br>(1,7).<br>Verify that the last TM (21,3) are received.<br>A total of 43 packets should be received.<br>Corresponding to 255 frames (6 fr/pkt) | ОК             |                                                                            |
| C22.75     | Load on SCO<br>TP5_GetSLW<br>C21.72 to C2 <sup>-</sup><br>Send TC8.4.C<br>parameter 0x8<br>Pattern. | S2000 Manual Stack window the stack for<br>Test. This stack of commands executes steps<br>.77.<br>A-5.1 ( <b>SEND_DRCU_COMMAND</b> ) with<br>343c000d to configure DRCU to send SLW Test                    | Verify reception of TM (1,1), (1,3) and (1,7).                                                                                                    | ОК             |                                                                            |

| DATE: 21/04/2006 | TEST CONDUCTOR: A. Sciortino | QA: | CUSTOMER |
|------------------|------------------------------|-----|----------|
|                  |                              |     |          |

|            | CARLO GAVAZZI                                               | HERSCHEL DPUs/                                                           | CU                                        | N°Doc:<br><i>Doc N</i> °<br>Ediz.:<br><i>Issue:</i> | HERS<br>2                    | -SPIRE<br>Data:<br>Date:    | PR-CGS-0<br>APRIL 20 | 02 <sup>N°</sup><br>D06 | °Doc:<br>oc N° | HERS<br>1 | -SPIRE-<br>Data:<br>Date:       | RP-CGS-008<br>MAY 2006                                 |
|------------|-------------------------------------------------------------|--------------------------------------------------------------------------|-------------------------------------------|-----------------------------------------------------|------------------------------|-----------------------------|----------------------|-------------------------|----------------|-----------|---------------------------------|--------------------------------------------------------|
| CARLO      | GAVAZZI SPACE SDA                                           | HERSCHEL SPIRE DPU PFM FINAL ELEC<br>INTERFACE AND FULL FUNCTIONAL PERFO | TRICAL<br>DRMANCE                         | Pagina<br><i>Page</i>                               |                              | di<br>of                    | <b>293</b>           | Pa<br>Pa                | agina<br>age   | 148       | di<br>of                        | 312                                                    |
| 0,         |                                                             | TEST REPORT                                                              |                                           | IE                                                  | EST PROU                     |                             | REFERENCE            |                         |                | IESI K    | EPURTRI                         | FERENCE                                                |
| UUT DATA : | Model                                                       | Item                                                                     |                                           | C.I.                                                |                              |                             |                      |                         |                |           | S/N                             |                                                        |
| STEP n°    | TEST SEQUENCE                                               |                                                                          |                                           | EXP                                                 | ECTED V                      | ALUE                        |                      | MEASU                   | JRED \         | /ALUE     |                                 | REMARKS                                                |
| C22.76     | Send TC8.4.CA-5.1 ( <b>S</b>                                | END_DRCU_COMMAND) with                                                   | Verify r<br>(1,7).                        | eception                                            | of TM                        | (1,1),                      | (1,3) and            |                         | ОК             |           |                                 |                                                        |
| C22.77     | Send TC8.4.CA-5.1 (S                                        | END_DRCU_COMMAND) with                                                   | Verify r                                  | eception                                            | of TM                        | (1,1),                      | (1,3) and            |                         | ОК             |           |                                 |                                                        |
| C22.78     | Send TC8.4.CA-5.1 (S<br>parameter 0x843d00ff                | <b>END_DRCU_COMMAND</b> ) with to configure DRCU to send 255 frames.     | Verify r<br>(1,7).                        | eception                                            | of TM                        | (1,1),                      | (1,3) and            |                         | OK             |           |                                 |                                                        |
| C22.79     | Send TC8.4.CA-5.1 ( <b>S</b><br>parameter 0x843e000<br>DCU. | END_DRCU_COMMAND) with<br>1 to start DRCU data transfer from the         | Verify r<br>(1,7).                        | eception                                            | of TM                        | (1,1),                      | (1,3) and            |                         | ОК             |           |                                 |                                                        |
| C22.80     | Send TC8.4.CA-5.1 ( <b>S</b><br>parameter 0x843e000<br>DCU. | END_DRCU_COMMAND) with<br>1 to start DRCU data transfer from the         | Verify r<br>(1,7).<br>Verify re<br>APID = | eception<br>eception<br>0x506 an                    | of TM<br>of TM (2<br>d SID = | (1,1),<br>21,3) pa<br>0x30f | (1,3) and ckets with |                         | ОК             |           | It could<br>there is<br>send th | l be possible that<br>s not the need to<br>his command |
| C22.81     | Send TC8.4.CA-2.1 (F<br>See Annex 10.1.5 for p              | FLUSH_FIFO) to flush the FIFOs<br>parameters of TC.                      | Verify r<br>(1,7).                        | eception                                            | of TM                        | (1,1),                      | (1,3) and            |                         | 014            |           |                                 |                                                        |

|        |                                                                                                    | Verify that the last TM (21,3) are received.<br>A total of 32 packets should be received.<br>Corresponding to 510 frames (16 fr/pkt). | OK |  |
|--------|----------------------------------------------------------------------------------------------------|----------------------------------------------------------------------------------------------------|----|--|
| C22.82 | Load on SCOS2000 Manual Stack window the stack for TP5_GetSSWTest. This stack of commands executes steps C21.78 to C21.81<br>Send TC8.4.CA-5.1 (SEND_DRCU_COMMAND) with parameter 0x843c000e to configure DRCU to send SSW Test Pattern. | Verify reception of TM (1,1), (1,3) and (1,7).                                                                                        | ОК |  |
| C22.83 | Send TC8.4.CA-5.1 ( <b>SEND_DRCU_COMMAND</b> ) with parameter 0x843d00ff to configure DRCU to send 255 frames.                                                                                                    | Verify reception of TM $(1,1)$ , $(1,3)$ and $(1,7)$ .                                                                                | OK |  |

|                         |                                         |                         | HERS-    | SPIRE-                | PR-CGS-002 | N°Doc:<br>Doc N?      | HERS-   | SPIRE-I               | RP-CGS-008 |
|-------------------------|-----------------------------------------|-------------------------|----------|-----------------------|------------|-----------------------|---------|-----------------------|------------|
| CARLO GAVAZZI           |                                         | Ediz.:<br><i>Issue:</i> | 2        | Data:<br><i>Date:</i> | APRIL 2006 |                       | 1       | Data:<br><i>Date:</i> | MAY 2006   |
|                         | HERSCHEL SPIRE DPU PFM FINAL ELECTRICAL | Pagina<br><i>Page</i>   |          | di<br>of              | 293        | Pagina<br><i>Page</i> | 149     | di<br>of              | 312        |
| CARLO GAVAZZI SPACE SpA | TEST REPORT                             | TE                      | ST PROCE | DURE R                | EFERENCE   |                       | TEST RE | PORT RE               | FERENCE    |

| UUT DATA : | Model                                                                                                   | Item                                                                                                    | C.I.                                                                                                    | S/N                    |
|------------|----------------------------------------------------------------------------------------------------|----------------------------------------------------------------------------------------------------|----------------------------------------------------------------------------------------------------|------------------------|
| STEP n°    | TEST SEQUENCE                                                                                           |                                                                                                    | EXPECTED VALUE                                                                                                    | MEASURED VALUE REMARKS |
| C22.84     | Send TC8.4.CA<br>parameter 0x84<br>DCU.                                                                 | -5.1 ( <b>SEND_DRCU_COMMAND</b> ) with<br>3e0001 to start DRCU data transfer from the                                                                                                    | Verify reception of TM (1,1), (1,3) and (1,7).<br>Verify reception of TM (21,3) packets with APID = 0x506 and SID = 0x30e                                                                | ОК                     |
| C22.85     | Send TC8.4.CA<br>See Annex 10.1                                                                         | -2.1 ( <b>FLUSH_FIFO</b> ) to flush the FIFOs .5 for parameters of TC.                                                                                                    | Verify reception of TM (1,1), (1,3) and<br>(1,7).<br>Verify that the last TM (21,3) are received.<br>A total of 29 packets should be received.<br>Corresponding to 255 frames (9 fr/pkt) | ОК                     |
| C22.86     | Load on SCOS2<br>TP5_GetMCUE<br>C21.82 to C21.8<br>Send TC8.4.CA<br>parameter 0x91<br>Engineering frame | 2000 Manual Stack window the stack for<br>ng. This stack of commands executes steps<br>35.<br>-5.1 ( <b>SEND_DRCU_COMMAND</b> ) with<br>c40000, to configure sampling rate for MCU<br>mes | Verify reception of TM (1,1), (1,3) and (1,7).                                                                                                    | ОК                     |
| C22.87     | Send TC8.4.CA<br>parameter 0x91<br>MCU.<br>The MCU canno<br>packets but it se                           | -5.1 ( <b>SEND_DRCU_COMMAND</b> ) with<br>c10001 to start DRCU data transfer from the<br>of be commanded to send a fixed number of<br>ends them continuosly                               | Verify reception of TM (1,1), (1,3) and (1,7).<br>Verify continuous reception of TM (21,3) packets with APID = $0x508$ and SID = $0x814$ .                                               | ОК                     |
| C22.88     | Wait 5 seconds<br>(SEND_DRCU_<br>stop DRCU data                                                         | and send TC8.4.CA-5.1<br>COMMAND) with parameter 0x91c10000 to<br>a transfer                                                                                                    | Verify reception of TM (1,1), (1,3) and (1,7).<br>Verify that TM (21,3) packets stops.                                                                                                   | ОК                     |
| C22.89     | Send TC8.4.CA<br>See Annex 10.1                                                                         | -2.1 ( <b>FLUSH_FIFO</b> ) to flush the FIFOs .5 for parameters of TC.                                                                                                    | Verify reception of TM (1,1), (1,3) and (1,7).<br>Verify that the last TM (21,3) are received.                                                                                           | ОК                     |

| DATE: 21/04/2006 | TEST CONDUCTOR: A. Sciortino | QA: | CUSTOMER |
|------------------|------------------------------|-----|----------|
|                  |                              |     |          |

|                         |             | N° Doc:<br>Doc N°       | HERS-    | SPIRE-                | PR-CGS-002 | N° Doc:<br>Doc N?     | HERS-   | SPIRE-I               | RP-CGS-008 |
|-------------------------|-------------|-------------------------|----------|-----------------------|------------|-----------------------|---------|-----------------------|------------|
| CARLO GAVAZZI           |             | Ediz.:<br><i>Issue:</i> | 2        | Data:<br><i>Date:</i> | APRIL 2006 |                       | 1       | Data:<br><i>Date:</i> | MAY 2006   |
|                         |             | Pagina<br><i>Page</i>   |          | di<br>of              | 293        | Pagina<br><i>Page</i> | 150     | di<br>of              | 312        |
| CARLO GAVAZZI SPACE SpA | TEST REPORT | TE                      | ST PROCE | DURE R                | EFERENCE   |                       | TEST RE | PORT RE               | FERENCE    |

| UUT DATA : | Model Item                                                                                                    | C.I.                                                                                                    |                | S/N                                                                             |
|------------|----------------------------------------------------------------------------------------------------|----------------------------------------------------------------------------------------------------|----------------|---------------------------------------------------------------------------------|
| STEP n°    | TEST SEQUENCE                                                                                                    | EXPECTED VALUE                                                                                                    | MEASURED VALUE | REMARKS                                                                         |
| C22 90     | Load on SCOS2000 Manual Stack window the                                                                                                    | stack for Verify reception of TM (1.1) (1.3) and                                                                                                    |                |                                                                                 |
|            | TP5_GetMCUEngTest. This stack of commands exer<br>C21.86 to C21.89.<br>Send TC8.4.CA-5.1 (SEND_DRCU_COMMAND) with<br>parameter 0x91c50000, to configure sampling rate fo<br>Test frames                                                                                      | r MCU                                                                                                    | ОК             | Check manually the<br>"loop" checkbox for<br>channel 1 on the DRCU<br>simulator |
| C22.91     | Send TC8.4.CA-5.1 (SEND_DRCU_COMMAND) with<br>parameter 0x91c10001 to start DRCU data transfer fr<br>MCU.<br>The MCU cannot be commanded to send a fixed num<br>packets but it sends them continuously                                                                       | h Verify reception of TM (1,1), (1,3) and<br>rom the (1,7).<br>Verify continuous reception of TM (21,3)<br>packets with APID = 0x508 and SID =<br>0x915. | ОК             |                                                                                 |
| C22.92     | Wait 5 seconds and send TC8.4.CA-5.1<br>(SEND_DRCU_COMMAND) with parameter 0x91c10<br>stop DRCU data transfer                                                                                                    | 0000 to Verify reception of TM (1,1), (1,3) and (1,7).<br>Verify that TM (21,3) packets stops.                                                           | ОК             |                                                                                 |
| C22.93     | Send TC8.4.CA-2.1 (FLUSH_FIFO) to flush the FIFC See Annex 10.1.5 for parameters of TC.                                                                                                    | Ds Verify reception of TM (1,1), (1,3) and (1,7).<br>Verify that the last TM (21,3) are received.                                                        | ОК             |                                                                                 |
| C22.94     | Load on SCOS2000 Manual Stack window the stack to<br>TP5_GetSCUTest. This stack of commands executes<br>C21.90 to C21.94 (send commands one at a time)<br>Send TC8.4.CA-5.1 ( <b>SEND_DRCU_COMMAND</b> ) with<br>parameter 0xa0838000 to configure DRCU to send S<br>frames. | for Verify reception of TM (1,1), (1,3) and<br>s steps (1,7).                                                                                            | ОК             |                                                                                 |

| DATE: 21/04/2006 | TEST CONDUCTOR: A. Sciortino | QA: | CUSTOMER |
|------------------|------------------------------|-----|----------|
|                  |                              |     |          |

|                         | HERSCHEL DPUS/ICU                       |                       | N°Doc:<br>Doc N? HERS-SPIRE-PR-CGS-002 |                       | N° Doc:<br>Doc N° HERS-SPIRE-RP-CGS-0 |                       | RP-CGS-008 |                       |          |
|-------------------------|-----------------------------------------|-----------------------|----------------------------------------|-----------------------|---------------------------------------|-----------------------|------------|-----------------------|----------|
| CARLO GAVAZZI           |                                         |                       | 2                                      | Data:<br><i>Date:</i> | APRIL 2006                            |                       | 1          | Data:<br><i>Date:</i> | MAY 2006 |
|                         | HERSCHEL SPIRE DPU PFM FINAL ELECTRICAL | Pagina<br><i>Page</i> |                                        | di<br>of              | 293                                   | Pagina<br><i>Page</i> | 151        | di<br>of              | 312      |
| CARLO GAVAZZI SPACE SpA | TEST REPORT                             | TE                    | ST PROC                                | EDURE R               | EFERENCE                              |                       | TEST RE    | PORT RE               | FERENCE  |

| UUT DATA : | Model                                                                                                   | Item                                                                                                    | C.I.                                                                                                    |                | S/N         |
|------------|----------------------------------------------------------------------------------------------------|----------------------------------------------------------------------------------------------------|----------------------------------------------------------------------------------------------------|----------------|-------------|
| STEP n°    | TEST SEQUENCE                                                                                           |                                                                                                    | EXPECTED VALUE                                                                                                    | MEASURED VALUE | REMARKS     |
| C22.95     | Send TC8.4.CA<br>parameter 0xa0<br>If this does not v<br>simulator Comb<br>Transfer- Chanr              | -5.1 ( <b>SEND_DRCU_COMMAND</b> ) with<br>84001f to configure DRCU to send 31 frames.<br>vork, put manually the number 31 in the DRCU<br>o Box channel 2 (bottomcenter box) and press<br>nelSettingstoDriver. | Verify reception of TM (1,1), (1,3) and (1,7).                                                                                                    | ОК             |             |
| C22.96     | Send TC8.4.CA<br>parameter 0xA0<br>SCU.                                                                 | -5.1 ( <b>SEND_DRCU_COMMAND</b> ) with 820001 to start DRCU data transfer from the                                                                                                    | Verify reception of TM $(1,1)$ , $(1,3)$ and $(1,7)$ .                                                                                                    | ОК             |             |
| C22.97     | Repeat previous                                                                                         | s step 9 more times                                                                                                    | Verify reception of TM $(1,1)$ , $(1,3)$ and $(1,7)$ .<br>Verify reception of four TM $(1,1)$ , plus reception of TM $(21,3)$ with APID = 0x508 and SID = 0x1121.                         | ОК             | See PVS N୩3 |
| C22.98     | Send TC8.4.CA<br>See Annex 10.1                                                                         | -2.1 ( <b>FLUSH_FIFO</b> ) to flush the FIFOs .5 for parameters of TC.                                                                                                    | Verify reception of TM (1,1), (1,3) and<br>(1,7).<br>Verify that the last TM (21,3) are received.<br>A total of 20 packets should be received.<br>Corresponding to 310 frames (16 fr/pkt) | ОК             |             |
| C22.99     | Load on SCOS2<br>TP5_GetPhotOf<br>C21.95 to C21.1<br>Send TC8.4.CA<br>parameter 0x84<br>Photometer Offs | 2000 Manual Stack window the stack for<br>f. This stack of commands executes steps<br>00.<br>-5.1 ( <b>SEND_DRCU_COMMAND</b> ) with<br>3c0010 to configure DRCU to send Full<br>set Pattern.                  | Verify reception of TM (1,1), (1,3) and (1,7).                                                                                                    | ОК             |             |
| C22.100    | Send TC8.4.CA<br>parameter 0x84                                                                         | -5.1 ( <b>SEND_DRCU_COMMAND</b> ) with 18000c                                                                                                    | Verify reception of TM $(1,1)$ , $(1,3)$ and $(1,7)$ .                                                                                                    | ОК             |             |

| DATE: 21/04/2006 | TEST CONDUCTOR: A. Sciortino | QA: | CUSTOMER |
|------------------|------------------------------|-----|----------|
|                  |                              |     |          |

|                         |                                         | N°Doc:<br>Doc N°: HERS-SPIRE-PR-CGS-002 |          | N°Doc:<br><i>Doc N</i> ? | HERS-S            | SPIRE-P               | RP-CGS-008 |                       |          |
|-------------------------|-----------------------------------------|-----------------------------------------|----------|--------------------------|-------------------|-----------------------|------------|-----------------------|----------|
| CARLO GAVAZZI           |                                         | Ediz.:<br><i>Issue:</i>                 | 2        | Data:<br><i>Date:</i>    | <b>APRIL 2006</b> |                       | 1          | Data:<br><i>Date:</i> | MAY 2006 |
|                         | HERSCHEL SPIRE DPU PFM FINAL ELECTRICAL | Pagina<br><i>Page</i>                   |          | di<br>of                 | 293               | Pagina<br><i>Page</i> | 152        | di<br>of              | 312      |
| CARLO GAVAZZI SPACE SpA | TEST REPORT                             | TES                                     | ST PROCE | DURE R                   | EFERENCE          |                       | TEST RE    | PORT RE               | FERENCE  |

| UUT DATA : | Model                                                                                                | Item                                                                                                    | C.I.                                                                                                    | 5              | 5/N     |
|------------|----------------------------------------------------------------------------------------------------|----------------------------------------------------------------------------------------------------|----------------------------------------------------------------------------------------------------|----------------|---------|
| STEP n°    | TEST SEQUENCE                                                                                        |                                                                                                    | EXPECTED VALUE                                                                                                    | MEASURED VALUE | REMARKS |
|            |                                                                                                    |                                                                                                    |                                                                                                    |                |         |
| C22.101    | Send TC8.4.CA<br>parameter 0x84                                                                      | -5.1 ( <b>SEND_DRCU_COMMAND</b> ) with 190070                                                                                                    | Verify reception of TM (1,1), (1,3) and (1,7).                                                                                                    | ОК             |         |
| C22.102    | Send TC8.4.CA parameter 0x84                                                                         | -5.1 (SEND_DRCU_COMMAND) with 3d00ff to configure DRCU to send 255 frames.                                                                                                    | Verify reception of TM (1,1), (1,3) and (1,7).                                                                                                    | ОК             |         |
| C22.103    | Send TC8.4.CA<br>parameter 0x84<br>DCU.                                                              | -5.1 ( <b>SEND_DRCU_COMMAND</b> ) with<br>3e0001 to start DRCU data transfer from the                                                                                                    | Verify reception of TM $(1,1)$ , $(1,3)$ and $(1,7)$ .<br>Verify reception of TM $(21,4)$ packets with APID = 0x504 and SID = 0x207                                                       | ОК             |         |
| C22.104    | Send TC8.4.CA<br>See Annex 10.1                                                                      | -2.1 ( <b>FLUSH_FIFO</b> ) to flush the FIFOs .5 for parameters of TC.                                                                                                    | Verify reception of TM (1,1), (1,3) and<br>(1,7).<br>Verify that the last TM (21,4) are received.<br>A total of 255 packets should be received.<br>Corresponding to 255 frames (1 fr/pkt) | ОК             |         |
| C22.105    | Load on SCOS2<br>TP5_GetSpecO<br>C21.101 to C21<br>Send TC8.4.CA<br>parameter 0x84<br>Spectrometer O | 2000 Manual Stack window the stack for<br>off. This stack of commands executes steps<br>.106.<br>-5.1 ( <b>SEND_DRCU_COMMAND</b> ) with<br>3c0014 to configure DRCU to send Full<br>ffset Pattern. | Verify reception of TM (1,1), (1,3) and (1,7).                                                                                                    | ОК             |         |
| C22.106    | Send TC8.4.CA<br>parameter 0x84                                                                      | -5.1 (SEND_DRCU_COMMAND) with 18000c                                                                                                    | Verify reception of TM (1,1), (1,3) and (1,7).                                                                                                    | ОК             |         |
| C22.107    | Send TC8.4.CA<br>parameter 0x84                                                                      | -5.1 (SEND_DRCU_COMMAND) with 190070                                                                                                    | Verify reception of TM (1,1), (1,3) and (1,7).                                                                                                    | ОК             |         |
| C22.108    | Send TC8.4.CA<br>parameter 0x84                                                                      | -5.1 ( <b>SEND_DRCU_COMMAND</b> ) with 3d00ff to configure DRCU to send 255 frames.                                                                                                    | Verify reception of TM (1,1), (1,3) and (1,7).                                                                                                    | ОК             |         |

| DATE: 21/04/2006 | TEST CONDUCTOR: A. Sciortino | QA: | CUSTOMER |
|------------------|------------------------------|-----|----------|
|                  |                              |     |          |

|                         |                                         | N° Doc:<br>Doc N°:       | HERS- | SPIRE-                | PR-CGS-002 | N° Doc:<br>Doc N°     | HERS-  | SPIRE-                | RP-CGS-008 |
|-------------------------|-----------------------------------------|--------------------------|-------|-----------------------|------------|-----------------------|--------|-----------------------|------------|
| CARLO GAVAZZI           |                                         | Ediz.:<br><i>Issue:</i>  | 2     | Data:<br><i>Date:</i> | APRIL 2006 |                       | 1      | Data:<br><i>Date:</i> | MAY 2006   |
|                         | HERSCHEL SPIRE DPU PFM FINAL ELECTRICAL | Pagina<br><i>Page</i>    |       | di<br>of              | 293        | Pagina<br><i>Page</i> | 153    | di<br>of              | 312        |
| CARLO GAVAZZI SPACE SpA | TEST REPORT                             | TEST PROCEDURE REFERENCE |       |                       |            | TEST RE               | PORT R | FERENCE               |            |

| UUT DATA : | Model                                                      | Item                                                                                                    | С.І.                                                                                                    |                | S/N     |
|------------|------------------------------------------------------------|----------------------------------------------------------------------------------------------------|----------------------------------------------------------------------------------------------------|----------------|---------|
| STEP n°    | TEST SEQUENCE                                              | Ξ                                                                                                    | EXPECTED VALUE                                                                                                    | MEASURED VALUE | REMARKS |
| 000.400    |                                                            |                                                                                                    |                                                                                                    |                | 1       |
| C22.109    | Send TC8.4.C.<br>parameter 0x8<br>DCU.                     | A-5.1 ( <b>SEND_DRCU_COMMAND</b> ) with<br>43e0001 to start DRCU data transfer from the                                      | Verify reception of TM $(1,1)$ , $(1,3)$ and $(1,7)$ .<br>Verify reception of TM $(21,4)$ packets with APID = 0x506 and SID = 0x208                                                   | OK             |         |
| C22.110    | Send TC8.4.C.<br>See Annex 10.                             | A-2.1 ( <b>FLUSH_FIFO</b> ) to flush the FIFOs<br>1.5 for parameters of TC.                                                  | Verify reception of TM (1,1), (1,3) and (1,7).<br>Verify that the last TM (21,4) are received.<br>A total of 43 packets should be received.<br>Corresponding to 255 frames (6 fr/pkt) | ОК             |         |
| C22.111    | Load on SCOS<br>TP5 MiddleSt                               | S2000 Manual Stack window the stack for                                                                                      |                                                                                                    | ОК             |         |
| C22.112    | Send TC8.4.C.<br>selection from<br>See Annex 10.           | A-10.5 ( <b>ENABLE_SELECTION</b> ) to enable<br>a non-existing science frame.<br>1.5 for parameters of TC.                   | Verify reception of TM $(1,1)$ and TM $(1,8)$ with error code = 0x815 (Illegal Frame ID)                                                                                              | ОК             |         |
| C22.113    | Send TC8.4.C.<br>selection from<br>table.<br>See Annex 10. | A-10.4 ( <b>ENABLE_SELECTION</b> ) to enable<br>frame ID 4 (photometer PLW) using an undefined<br>.1.5 for parameters of TC. | Verify reception of TM (1,1) and TM (1,8)<br>with error code = 0x817 (Undefined<br>Selection Table)                                                                                   | ОК             |         |
| C22.114    | Send TC8.4.1-<br>to select a sub<br>See Annex 10.          | 1.32 ( <b>SET_TABLE</b> ) to create a Table to be used<br>set of a science frame.<br>1.5 for parameters of TC.               | Verify reception of TM $(1,1)$ , $(1,3)$ and $(1,7)$ .                                                                                                    | ОК             |         |

| DATE: 21/04/2006 | TEST CONDUCTOR: A. Sciortino | QA: | CUSTOMER |
|------------------|------------------------------|-----|----------|
|                  |                              |     |          |

|                         |                                         | N° Doc:<br>Doc N°       | HERS-S   | SPIRE-                | PR-CGS-002 | N°Doc:<br>Doc N°       | HERS-   | SPIRE-I               | RP-CGS-008 |
|-------------------------|-----------------------------------------|-------------------------|----------|-----------------------|------------|------------------------|---------|-----------------------|------------|
| CARLO GAVAZZI           |                                         | Ediz.:<br><i>Issue:</i> | 2        | Data:<br><i>Date:</i> | APRIL 2006 |                        | 1       | Data:<br><i>Date:</i> | MAY 2006   |
|                         | HERSCHEL SPIRE DPU PFM FINAL ELECTRICAL | Pagina<br><i>Pag</i> e  |          | di<br>of              | 293        | Pagina<br><i>Pag</i> e | 154     | di<br>of              | 312        |
| CARLO GAVAZZI SPACE SpA | TEST REPORT                             | TE                      | ST PROCE | DURE R                | EFERENCE   |                        | TEST RE | PORT RE               | FERENCE    |

| UUT DATA : | Model                                                                                                    | Item                                                                                                    | C.I.                                                                                                    |                | S/N     |
|------------|----------------------------------------------------------------------------------------------------|----------------------------------------------------------------------------------------------------|----------------------------------------------------------------------------------------------------|----------------|---------|
| STEP n°    | TEST SEQUENCE                                                                                             |                                                                                                    | EXPECTED VALUE                                                                                                    | MEASURED VALUE | REMARKS |
| C22.115    | Send TC8.4.<br>selection from<br>The selection t<br>to which they a<br>that an error is<br>See Annex 10.  | CA-10.3 ( <b>ENABLE_SELECTION</b> ) to enable<br>frame ID 4 using the newly created table.<br>ables should have the same length of the frames<br>are associated (which is not the present case, so<br>expected).<br>1.5 for parameters of TC. | Verify reception of TM (1,1) and TM (1,8)<br>with error code = 0x818 (Invalid length of<br>Selection Table)                | ОК             |         |
| C22.116    | Send TC8.4.1-<br>to select a sub<br>See Annex 10.                                                         | <ol> <li>1.31 (SET_TABLE) to create a Table to be used<br/>set of a science frame.</li> <li>1.5 for parameters of TC.</li> </ol>                                                                                                    | Verify reception of TM (1,1), (1,3) and (1,7).                                                                             | ОК             |         |
| C22.117    | Send TC8.4.1<br>Table to be use<br>See Annex 10.                                                          | -3.31 ( <b>UPDATE_TABLE</b> ) to load the selectior ed for science frame selection.<br>1.5 for parameters of TC.                                                                                                    | N Verify reception of TM (1,1), (1,3) and (1,7).                                                                           | ОК             |         |
| C22.118    | Send TC8.4.<br>selection.<br>Selection table<br>(select), while the<br>error is expected<br>See Annex 10. | CA-10.2 (ENABLE_SELECTION) to enable<br>es should be made of 0s (do not select) or 1<br>the present selection table contains a 2 so that ar<br>ed.<br>1.5 for parameters of TC.                                                               | <ul> <li>Verify reception of TM (1,1) and TM (1,8) with error code = 0x819 (Invalid content of Selection Table)</li> </ul> | OK             |         |
| C22.119    | Send TC8.4.1-<br>to select a sub-<br>See Annex 10.                                                        | 1.30 ( <b>SET_TABLE</b> ) to create a Table to be used<br>set of a science frame.<br>1.5 for parameters of TC.                                                                                                    | Verify reception of TM (1,1), (1,3) and (1,7).                                                                             | ОК             |         |
| C22.120    | Send TC8.4.1<br>Table to be use<br>Use TOPE IF t<br>command ID.<br>See Annex 10.                          | -3.30 ( <b>UPDATE_TABLE</b> ) to load the selection<br>ed for science frame selection.<br>to send the command selecting filename equal to<br>1.5 for parameters of TC.                                                                        | N Verify reception of TM (1,1), (1,3) and (1,7).                                                                           | ОК             |         |

| DATE: 21/04/2006 | TEST CONDUCTOR: A. Sciortino | QA: | CUSTOMER |
|------------------|------------------------------|-----|----------|
|                  |                              |     |          |

|                         |             | N° Doc:<br>Doc N°       | HERS-    | SPIRE-                | PR-CGS-002 | N°Doc:<br>Doc N?      | HERS-   | SPIRE-I               | RP-CGS-008 |
|-------------------------|-------------|-------------------------|----------|-----------------------|------------|-----------------------|---------|-----------------------|------------|
| CARLO GAVAZZI           |             | Ediz.:<br><i>Issue:</i> | 2        | Data:<br><i>Date:</i> | APRIL 2006 |                       | 1       | Data:<br><i>Date:</i> | MAY 2006   |
|                         |             | Pagina<br><i>Page</i>   |          | di<br>of              | 293        | Pagina<br><i>Page</i> | 155     | di<br>of              | 312        |
| CARLO GAVAZZI SPACE SpA | TEST REPORT | TE                      | ST PROCE | EDURE R               | EFERENCE   |                       | TEST RE | PORT RE               | FERENCE    |

| UUT DATA : | Model                                                                    | Item                                                                                                    | C.I.                                                                                                    |                | S/N                                  |  |
|------------|--------------------------------------------------------------------------|----------------------------------------------------------------------------------------------------|----------------------------------------------------------------------------------------------------|----------------|--------------------------------------|--|
| STEP n°    | TEST SEQUENCE                                                            |                                                                                                    | EXPECTED VALUE                                                                                                    | MEASURED VALUE | REMARKS                              |  |
| C22.121    | Send TC8.4.CA                                                            | -5.1 (SEND DRCU COMMAND) with                                                                                                | Verify reception of TM (1.1), (1.3) and                                                                                                    |                |                                      |  |
|            | parameter 0x84<br>Photometer Pat                                         | 3c0003 to configure DRCU to send PLW tern.                                                                                   | (1,7).                                                                                                    | OK             |                                      |  |
| C22.122    | Send TC8.4.CA<br>parameter 0x84<br>continuous mod                        | -5.1 ( <b>SEND_DRCU_COMMAND</b> ) with<br>3d0000 to configure DRCU to send frames in<br>le                                   | Verify reception of TM $(1,1)$ , $(1,3)$ and $(1,7)$ .                                                                                                    | ОК             |                                      |  |
| C22.123    | Send TC8.4.CA<br>parameter 0x84<br>DCU.                                  | -5.1 ( <b>SEND_DRCU_COMMAND</b> ) with<br>3e0001 to start DRCU data transfer from the                                        | Verify reception of TM (1,1), (1,3) and (1,7).<br>Verify continuous reception of TM (21,2) packets with APID = $0x504$ and SID = $0x104$                                                            | ОК             |                                      |  |
| C22.124    | If the DRCU sin<br>undefined value<br>channel 0                          | nulator allows it, change the Frame ID to an in the appropriate box of the DRCU GUI for                                      | Verify reception of TM (5,1) with error code<br>=0x2544 (Illegal Frame ID from DCU)<br>Verify that TM (21,2) packets with APID =<br>0x504 and SID = 0x104 are no longer<br>Received                 | Not Performed  | The DRCU Simulator does not allow it |  |
| C22.125    | Put the Frame I                                                          | D back to normal value                                                                                                    | Verify reception of TM $(5,1)$ with error code<br>=0xA544 to signal exit from previous error<br>condition.<br>Verify that TM (21,2) packets with APID =<br>0x504 and SID = 0x104 are again received | Not Performed  | The DRCU Simulator does not allow it |  |
| C22.126    | If the DRCU sin<br>wrong value in t<br>for channel 0.<br>Press Transfer( | nulator allows it, change the Frame length to a he bottom-left box of the DRCU GUI combo box ChannelSettingsto-Driver button | Verify reception of TM (5,1) with error code<br>=0x2544 (Illegal Frame length)<br>Verify that TM (21,2) packets with APID =<br>0x504 and SID = 0x104 are no longer<br>Received                      | ОК             | The value has been set<br>to 60      |  |

| DATE: 21/04/2006 TEST CONDUCTOR: A. Sciortino | QA: | CUSTOMER |
|-----------------------------------------------|-----|----------|
|-----------------------------------------------|-----|----------|

|                         |                                                          | N° Doc:<br>Doc N°       | HERS                     | -SPIRE-I       | PR-CGS-002        | N°Doc:<br>Doc N?       | HERS-S | SPIRE-I               | RP-CGS-008 |
|-------------------------|----------------------------------------------------------|-------------------------|--------------------------|----------------|-------------------|------------------------|--------|-----------------------|------------|
| CARLO GAVAZZI           |                                                          | Ediz.:<br><i>Issue:</i> | 2                        | Data:<br>Date: | <b>APRIL 2006</b> |                        | 1      | Data:<br><i>Date:</i> | MAY 2006   |
|                         | HERSCHEL SPIRE DPU PFM FINAL ELECTRICAL                  | Pagina<br><i>Pag</i> e  |                          | di<br>of       | 293               | Pagina<br><i>Pag</i> e | 156    | di<br>of              | 312        |
| CARLO GAVAZZI SPACE SpA | INTERFACE AND FULL FUNCTIONAL PERFORMANCE<br>TEST REPORT |                         | TEST PROCEDURE REFERENCE |                |                   | TEST REPORT REFERENCE  |        |                       |            |

| UUT DATA : | Model                                                | Item                                                                                                    | С.І.                                                                                                    | :              | S/N     |
|------------|------------------------------------------------------|----------------------------------------------------------------------------------------------------|----------------------------------------------------------------------------------------------------|----------------|---------|
| STEP n°    | TEST SEQUENCE                                        |                                                                                                    | EXPECTED VALUE                                                                                                    | MEASURED VALUE | REMARKS |
| C22.127    | Put the Frame le                                     | ength back to normal value (54)                                                                          | Verify reception of TM (5,1) with error code<br>= $0xA544$ to signal exit from previous error<br>condition<br>Verify that TM (21,2) packets with APID =<br>0x504 and SID = $0x104$ are again received                                                                               | ОК             |         |
| C22.128    | If the DRCU sir<br>in the appropriat                 | nulator allows it, change the checksum method<br>te box of the DRCU GUI (XOR box)                        | Verify reception of TM (5,1) with error code<br>=0x2554 (Illegal checksum)<br>Verify that TM (21,2) packets with APID =<br>0x504 and SID = 0x104 are no longer<br>Received                                                                                                    | ОК             |         |
| C22.129    | Put the checksu                                      | m method back to normal value                                                                            | Verify reception of TM $(5,1)$ with error code<br>=0XA554 to signal exit from previous error<br>condition<br>Verify that TM (21,2) packets with APID =<br>0x504 and SID = 0x104 are again received                                                                                  | ОК             |         |
| C22.130    | Send TC8.4.CA<br>selection from fr<br>See Annex 10.1 | -10.1 ( <b>ENABLE-SELECTION</b> ) to enable<br>ame ID 4 (Photometer PLW)<br>.5 for parameters of TC.     | Verify reception of TM (1,1), (1,3) and<br>(1,7).<br>Use <b>PacketDisplay</b> to verify that the TM<br>(21,2) now contain the SID = 0xC1A0<br>Use <b>PacketDisplay</b> to verify that the TM<br>(21,2) packets now contain frames 11<br>words shorter. (nominal length is 54 words) | ОК             |         |
| C22.131    | Send TC8.4.CA<br>selection from a<br>See Annex 10.1  | -11.2 ( <b>DISABLE_SELECTION</b> ) to disable<br>non-existent science frame.<br>.5 for parameters of TC. | Verify reception of TM $(1,1)$ and TM $(1,8)$ with error code = 0x815 (Illegal Frame ID)                                                                                                    | ОК             |         |

| DATE: 21/04/2006 TEST CONDUCTOR: A. Sciortino | QA: | CUSTOMER |
|-----------------------------------------------|-----|----------|
|-----------------------------------------------|-----|----------|

| Questo documento contiene informazioni di proprietà di CARLO GAVAZZI SPACE SpA. Tutti i diritti sono riservati. |  |
|----------------------------------------------------------------------------------------------------|--|
| All information contained in this document are property of CARLO GAVAZZI SPACE SpA. All right reserved.         |  |

|                         |                                         |                          | N° Doc:<br>Doc N° HERS-SPIRE-PR-CGS-002 |                       |                   | N°Doc:<br>Doc Nº HERS-SPIRE-RP-CGS-00 |     |                       | RP-CGS-008 |
|-------------------------|-----------------------------------------|--------------------------|-----------------------------------------|-----------------------|-------------------|---------------------------------------|-----|-----------------------|------------|
| CARLO GAVAZZI           |                                         | Ediz.:<br><i>Issue:</i>  | 2                                       | Data:<br><i>Date:</i> | <b>APRIL 2006</b> |                                       | 1   | Data:<br><i>Date:</i> | MAY 2006   |
|                         | HERSCHEL SPIRE DPU PFM FINAL ELECTRICAL | Pagina<br><i>Pag</i> e   |                                         | di<br>of              | 293               | Pagina<br><i>Pag</i> e                | 157 | di<br>of              | 312        |
| CARLO GAVAZZI SPACE SpA | TEST REPORT                             | TEST PROCEDURE REFERENCE |                                         |                       |                   | TEST REPORT REFERENCE                 |     |                       |            |

| UUT DATA :    | Model                                   | Item                                                                                                    | C.I.                                                                                                    |                                     | S/N     |
|---------------|-----------------------------------------|----------------------------------------------------------------------------------------------------|----------------------------------------------------------------------------------------------------|-------------------------------------|---------|
| STEP n°       | TEST SEQUEN                             | ICE                                                                                                    | EXPECTED VALUE                                                                                                    | MEASURED VALUE                      | REMARKS |
|               |                                         |                                                                                                    | · · · · · · · · · · · · · · · · · · ·                                                                                                    |                                     |         |
| C22.132       | Send TC8.<br>frame select<br>See Annex  | 5.CA.1 ( <b>REPORT_FUNCTION</b> ) to re<br>tion status.<br>10.1.5 for parameters of TC.                   | Pport science Verify reception of TM (1,1), (1,3), (8,6)<br>and (1,7)<br>Use <b>PacketDisplay</b> to verify reception of<br>TM (8,6) containing a series of FRAMEI<br>SID – TABLEID combinations for all<br>science frames for which selection can l<br>active. There should be a group with<br>Frame Id = 4, SID = 0xC1A0 and Table<br>= 0x30. All others should contain their<br>nominal SID with Table ID = 0xFFFF<br>(meaning that there is no selection activ<br>from that Frame ID, see table in Append<br>3) | of<br>D -<br>be<br>Id<br>Id         |         |
| C22.133       | Send TC8.4<br>presently ac<br>See Annex | 4.CA-11.1 ( <b>DISABLE_SELECTION</b> ) to<br>tive selection on frame ID 4<br>10.1.5 for parameters of TC. | <ul> <li>b disable the Verify reception of TM (1,1), (1,3) (1,7).</li> <li>Use PacketDisplay to verify that TM (2 packets now contain again the nominal = 0x104</li> <li>Use PacketDisplay to verify that the (21,2) packets now contain nom Photometer PLW frames.</li> </ul>                                                                                                    | and<br>1,2)<br>SID OK<br>TM<br>inal |         |
| C22.134       | Send TC8.<br>frame select<br>See Annex  | 5.CA.1 ( <b>REPORT_FUNCTION</b> ) to re<br>tion status.<br>10.1.5 for parameters of TC.                   | port science Verify reception of TM (1,1), (1,3), (<br>and (1,7)<br>Verify reception of TM (8,6).<br><b>PacketDisplay</b> to verify that they con<br>nominal SIDs for all Frame IDs and<br>Table IDs should be 0xFFFF.                                                                                                    | 8,6)<br>Use OK<br>tain all          |         |
| DATE: 21/04/2 | 006                                     | TEST CONDUCTOR: A. Sciortino                                                                              | QA:                                                                                                    | CUSTOMER                            |         |

|                         | HERSCHEL DRUS/ICU                       |                          | N°Doc:<br>Doc N° HERS-SPIRE-PR-CGS-002 |                       |            | N°Doc:<br>Doc Nº HERS-SPIRE-RP-CGS-008 |     |                       | RP-CGS-008 |
|-------------------------|-----------------------------------------|--------------------------|----------------------------------------|-----------------------|------------|----------------------------------------|-----|-----------------------|------------|
| CARLO GAVAZZI           |                                         | Ediz.:<br><i>Issue:</i>  | 2                                      | Data:<br><i>Date:</i> | APRIL 2006 |                                        | 1   | Data:<br><i>Date:</i> | MAY 2006   |
|                         | HERSCHEL SPIRE DPU PFM FINAL ELECTRICAL | Pagina<br><i>Page</i>    |                                        | di<br>of              | 293        | Pagina<br><i>Page</i>                  | 158 | di<br>of              | 312        |
| CARLO GAVAZZI SPACE SpA | TEST REPORT                             | TEST PROCEDURE REFERENCE |                                        |                       |            | TEST REPORT REFERENCE                  |     |                       |            |

| UUT DATA :         | Model                                                                                                    | Item                                                                                                    | C.I.                                                                                                    |                | S/N     |
|--------------------|----------------------------------------------------------------------------------------------------|----------------------------------------------------------------------------------------------------|----------------------------------------------------------------------------------------------------|----------------|---------|
| STEP n°            | TEST SEQUENCE                                                                                                    |                                                                                                    | EXPECTED VALUE                                                                                                    | MEASURED VALUE | REMARKS |
| C22.135<br>C22.136 | Send TC8.4.CA<br>parameter 0x84<br>DCU<br>If the command<br>execute the con<br>channel 0 on the<br>Send TC8.4.CA<br>See Annex 10. | A-5.1 ( <b>SEND_DRCU_COMMAND</b> ) with<br>43e0000 to stop DRCU frame transmission from<br>d does not work (the DRCU occasionally does not<br>mmand), uncheck the "loop" checkbox for<br>the DRCU simulator.<br>A-2.1 ( <b>FLUSH_FIFO</b> ) to flush the FIFOs<br>1.5 for parameters of TC. | Verify reception of TM (1,1), (1,3) and<br>(1,7).<br>Verify that TM (21,2,0x104) are no longer<br>received<br>Verify reception of TM (1,1), (1,3) and<br>(1,7).<br>Verify that the last TM (21,2) packets are | ОК             |         |
| C22.137            | Load on SCOS<br>TP5_Configure<br>executes steps<br>Send TC8.4.CA<br>Send TC8.4.CA<br>parameter 0x84<br>Photometer Pa              | 2000 Manual Stack window the stack for<br>DRCU_Nominal. This stack of commands<br>C21.132 to C21.138<br>A-6.1 ( <b>REST_FIFOs</b> ).<br>A-5.1 ( <b>SEND_DRCU_COMMAND</b> ) with<br>43c0000 to configure DRCU to send Full<br>ttern.                                                         | Verify reception of TM (1,1), (1,3) and (1,7) for both telecommand.                                                                                                    | ОК             |         |
| C22.138            | Send TC8.4.CA                                                                                                    | A-5.1 (SEND_DRCU_COMMAND) with<br>418000C                                                                                                    | Verify reception of TM $(1,1)$ , $(1,3)$ and $(1,7)$ .                                                                                                    | OK             |         |
| C22.139            | Send TC8.4.CA                                                                                                    | A-5.1 ( <b>SEND_DRCU_COMMAND</b> ) with<br>4190070                                                                                                    | Verify reception of TM $(1,1)$ , $(1,3)$ and $(1,7)$ .                                                                                                    | ОК             |         |
| C22.140            | Send TC8.4.CA<br>parameter 0x84<br>continuous mod                                                                                 | A-5.1 ( <b>SEND_DRCU_COMMAND</b> ) with<br>43d0000 to configure DRCU to send frames in<br>de                                                                                                    | Verify reception of TM $(1,1)$ , $(1,3)$ and $(1,7)$ .                                                                                                    | ОК             |         |

| DATE: 21/04/2006 | TEST CONDUCTOR: A. Sciortino | QA: | CUSTOMER |
|------------------|------------------------------|-----|----------|
|                  |                              |     |          |

|                         | HERSCHEL DPUs/ICU                       |                          | N°Doc:<br>Doc N° HERS-SPIRE-PR-CGS-002 |                       |                   | CGS-002 N° Doc:<br>Doc N° HERS-SPIRE-RP-CGS-00 |     |                       | RP-CGS-008 |
|-------------------------|-----------------------------------------|--------------------------|----------------------------------------|-----------------------|-------------------|------------------------------------------------|-----|-----------------------|------------|
| CARLO GAVAZZI           |                                         |                          | 2                                      | Data:<br><i>Date:</i> | <b>APRIL 2006</b> |                                                | 1   | Data:<br><i>Date:</i> | MAY 2006   |
|                         | HERSCHEL SPIRE DPU PFM FINAL ELECTRICAL | Pagina<br><i>Page</i>    |                                        | di<br>of              | 293               | Pagina<br><i>Page</i>                          | 159 | di<br>of              | 312        |
| CARLO GAVAZZI SPACE SpA | TEST REPORT                             | TEST PROCEDURE REFERENCE |                                        |                       |                   | TEST REPORT REFERENCE                          |     |                       |            |

| UUT DATA : | Model         | ltem | C.I.           |                | S/N     |
|------------|---------------|------|----------------|----------------|---------|
| STEP n°    | TEST SEQUENCE |      | EXPECTED VALUE | MEASURED VALUE | REMARKS |

| C22.141 | Take note of HK parameters LOSTEVBLOCK,<br>LOSTHKBLOCK, LOSTSDBLOCK, on the SCOS Telemetry<br>Desktop.                                                                                                    |                                                                                                    | All 00000000 |  |
|---------|----------------------------------------------------------------------------------------------------|----------------------------------------------------------------------------------------------------|--------------|--|
| C22.142 | Send TC8.4.CA-5.1 (SEND_DRCU_COMMAND) with<br>parameter 0x91c0000C to set sampling rate for SMEC frames<br>from MCU.<br>Explicitely select "loop" checkbox in channel 1 on the DRCU<br>simulator GUI and Fucntion 0 in the combo box; press "Transfer<br>to Driver" button.<br>Explicitely select "SMEC Frames 0x10" from Channel 1 pull-<br>down menu   | Verify reception of TM (1,1), (1,3) and (1,7).                                                                                                    | ОК           |  |
| C22.143 | Send TC8.4.CA-5.1 (SEND_DRCU_COMMAND) with<br>parameter 0xa0830000 to configure DRCU to send nominal<br>SCU frames                                                                                                    | Verify reception of TM $(1,1)$ , $(1,3)$ and $(1,7)$ .                                                                                                    | ОК           |  |
| C22.144 | Send TC8.4.CA-5.1 ( <b>SEND_DRCU_COMMAND</b> ) with parameter 0xa0840000 to configure DRCU to send SCU frames in continuous mode.                                                                                                    | Verify reception of TM $(1,1)$ , $(1,3)$ and $(1,7)$ .                                                                                                    | ОК           |  |
| C22.145 | Load on SCOS2000 Manual Stack window the stack for<br>TP5_Start_DRCU_Transfer. This stack of commands executes<br>steps C21.139 to C21.141<br>To arm the entire sequence present in the stack and press "go".<br>Wait the sending of TC8.4.CA-5.1 ( <b>SEND_DRCU_COMMAND</b> )<br>with parameter 0x843e0001 to start DRCU data transfer from<br>the DCU. | Verify after the sending of TC8.4.CA-5.1<br>the reception of TM (1,1), (1,3) and (1,7).<br>Verify continuous reception of TM (21,1)<br>packets with APID = 0x504 and SID<br>=0x200 | ОК           |  |

| DATE: 21/04/2006 | TEST CONDUCTOR: A. Sciortino | QA: | CUSTOMER |
|------------------|------------------------------|-----|----------|
|                  |                              |     |          |

|                         |                                         |                          | N° Doc:<br>Doc N°: HERS-SPIRE-PR-CGS-002 |                       |            | N°Doc:<br>Doc N° HERS-SPIRE-RP-CGS-008 |     |                       | RP-CGS-008 |
|-------------------------|-----------------------------------------|--------------------------|------------------------------------------|-----------------------|------------|----------------------------------------|-----|-----------------------|------------|
| CARLO GAVAZZI           |                                         | Ediz.:<br><i>Issue:</i>  | 2                                        | Data:<br><i>Date:</i> | APRIL 2006 |                                        | 1   | Data:<br><i>Date:</i> | MAY 2006   |
|                         | HERSCHEL SPIRE DPU PFM FINAL ELECTRICAL |                          |                                          | di<br>of              | 293        | Pagina<br><i>Pag</i> e                 | 160 | di<br>of              | 312        |
| CARLO GAVAZZI SPACE SpA | TEST REPORT                             | TEST PROCEDURE REFERENCE |                                          |                       |            | TEST REPORT REFERENCE                  |     |                       |            |

| UUT DATA :                                    | Model                                                                                                    | Item                                                                                                    |                                                                                                    | C.I.                                                                                                    |                   | S/N     |
|-----------------------------------------------|----------------------------------------------------------------------------------------------------|----------------------------------------------------------------------------------------------------|----------------------------------------------------------------------------------------------------|----------------------------------------------------------------------------------------------------|-------------------|---------|
| STEP n°                                       | TEST SEQUE                                                                                                    | NCE                                                                                                    |                                                                                                    | EXPECTED VALUE                                                                                                    | MEASURED VALUE    | REMARKS |
|                                               |                                                                                                    |                                                                                                    |                                                                                                    | ·                                                                                                    |                   |         |
| C22.146                                       | Wait the ser<br>with parame<br>the MCU.                                                                                                    | nding of TC8.4.CA-5.1 (SEND_DRCU_COMMAN<br>eter 0x91c10001 to start DRCU data transfer from                                                                                                    | <ul> <li>Verify<br/>the re<br/>Verify<br/>packe<br/>=0x4<sup>2</sup></li> </ul>                    | r after the sending of TC8.4.CA-5.1<br>eception of TM $(1,1)$ , $(1,3)$ and $(1,7)$ .<br>r continuous reception of TM $(21,1)$<br>ets with APID = 0x508 and SID<br>10                                                                                                    | ОК                |         |
| C22.147                                       | Wait the ser<br>with parame<br>the SCU.                                                                                                    | nding of TC8.4.CA-5.1 ( <b>SEND_DRCU_COMMAN</b><br>eter 0xa0820001 to start DRCU data transfer from                                                                                                    | D) Verify<br>the rev<br>Verify<br>packet<br>=0xA                                                   | r after the sending of TC8.4.CA-5.1<br>eception of TM $(1,1)$ , $(1,3)$ and $(1,7)$ .<br>r continuous reception of TM $(21,1)$<br>ets with APID = 0x508 and SID<br>20                                                                                                    | ОК                |         |
| C22.148                                       | Wait 10 min<br>In these co<br>subsystems<br>and Essen<br>between the<br>· 16 pkts/s f<br>· about 6 pk<br>· about 5 pk<br>· 1.5 House<br>So there is<br>more than t<br>of packets) | utes.<br>Inditions the DPU is receiving data from the thr<br>simultaneously, while also generating both Nominitial HouseKeeping packets. The 1553 bus traise<br>DPU and the CDMS is:<br>rom DCU<br>ts/s from MCU<br>ts/s from SCU<br>Keeping pkts/s<br>a total of about 29 TM packets per second, which<br>the nominal rate (both in terms of kbps and in term<br>foreseen for the SPIRE instrument. | No T<br>unles<br>ee (5,1)<br>fic Verify<br>LOST<br>LOST<br>Desk<br>step (<br>Verify<br>there<br>ns | M (5,1) with error code = 0x50D,<br>s immediately followed by another<br>with code =0x850D (exit from<br>aly condition).<br>That HK parameters<br>EVBLOCK, LOSTHKBLOCK,<br>SDBLOCK, on the SCOS Telemetry<br>top are equal to the ones noted in the<br>C 21.139 and do not change.<br>The telemetry log file and check that<br>is no jump in TM packet counter. | OK<br>All 0000000 |         |
| C22.149                                       | Increase sc<br>the timing<br>channel 0                                                                                                    | ience frame flow rate by decreasing of a factor to<br>value in the appropriate box of the DRCU GUI                                                                                                    | vo Verify<br>or = 0x<br>than to<br>Verify                                                          | reception of TM (5,1) with error code<br>503 (Science Memory pool is more<br>30% occupied)<br>reception of TM (5,1) with error code                                                                                                    | ОК                |         |
| DATE: 21/04/2006 TEST CONDUCTOR: A. Sciortino |                                                                                                    |                                                                                                    | QA:                                                                                                | CUSTOMER                                                                                                    |                   |         |

|                         |                                         | N°Doc:<br>Doc N°         | HERS- | SPIRE-                | PR-CGS-002 | N° Doc:<br>Doc N°     | HERS-S | SPIRE-F               | RP-CGS-008 |
|-------------------------|-----------------------------------------|--------------------------|-------|-----------------------|------------|-----------------------|--------|-----------------------|------------|
| CARLO GAVAZZI           |                                         | Ediz.:<br><i>Issue:</i>  | 2     | Data:<br><i>Date:</i> | APRIL 2006 |                       | 1      | Data:<br><i>Date:</i> | MAY 2006   |
|                         | HERSCHEL SPIRE DPU PFM FINAL ELECTRICAL | Pagina<br><i>Pag</i> e   |       | di<br>of              | 293        | Pagina<br><i>Page</i> | 161    | di<br>of              | 312        |
| CARLO GAVAZZI SPACE SpA | TEST REPORT                             | TEST PROCEDURE REFERENCE |       |                       |            | TEST REPORT REFERENCE |        |                       |            |

| UUT DATA : | Model                              | Item                                                                            | C.I.                                                                                                    |                | S/N     |
|------------|------------------------------------|---------------------------------------------------------------------------------|----------------------------------------------------------------------------------------------------|----------------|---------|
| STEP n°    | TEST SEQUENCE                      |                                                                                 | EXPECTED VALUE                                                                                                    | MEASURED VALUE | REMARKS |
| C22.150    | Change the fra<br>buffer recovery. | me timing to twice the normal value to allow fast                               | <ul> <li>= 0x1514(VIRTUOSO FIFO queue for<br/>Science TM packets is more than 80%<br/>occupied)</li> <li>Verify in the nominal HK packets that the<br/>counter for unsuccessfully allocated<br/>memory blocks for science packets<br/>increases.</li> <li>Verify that reception of TM (5,1) with error<br/>code = 0x9503 (exit from 0x1503 error<br/>condition)</li> <li>Verify that reception of TM (5,1) with error<br/>code = 0x9514 (exit from 0x1514 error<br/>condition)</li> <li>Verify in the nominal HK packets that the<br/>counter for unsuccessfully allocated<br/>memory blocks for science packets stops<br/>increasing.</li> </ul> | OK             |         |
| C22.151    | Load on SCC<br>TP5_LastSteps       | S2000 Manual Stack window the stack for                                         |                                                                                                    | ОК             |         |
| C22.152    | Send TC14.3.1<br>TM packets for    | ( <b>REPORT_ENABLED_TM</b> ) to report the list of which generation is enabled. | Verify reception of TM (1,1), (1,3) and (1,7).<br>Verify reception of TM(14,4) packets. Use <b>PacketDisplay</b> to check that transmission of all packets (see table in Appendix 3) is enabled.                                                                                                    | ОК             |         |

| DATE: 21/04/2006 TEST CONDUCTOR: A. Sciortino | QA: | CUSTOMER |
|-----------------------------------------------|-----|----------|
|-----------------------------------------------|-----|----------|

|                         |                                         | N° Doc:<br>Doc N°       | HERS    | -SPIRE-        | PR-CGS-002 | N° Doc:<br>Doc N°      | HERS-   | SPIRE-I               | RP-CGS-008 |
|-------------------------|-----------------------------------------|-------------------------|---------|----------------|------------|------------------------|---------|-----------------------|------------|
| CARLO GAVAZZI           |                                         | Ediz.:<br><i>Issue:</i> | 2       | Data:<br>Date: | APRIL 2006 |                        | 1       | Data:<br><i>Date:</i> | MAY 2006   |
|                         | HERSCHEL SPIRE DPU PFM FINAL ELECTRICAL | Pagina<br><i>Pag</i> e  |         | di<br>of       | 293        | Pagina<br><i>Pag</i> e | 162     | di<br>of              | 312        |
| CARLO GAVAZZI SPACE SpA | TEST REPORT                             | TE                      | ST PROC | EDURE R        | EFERENCE   |                        | TEST RE | PORT RE               | FERENCE    |

| UUT DATA : | Model                | Item                                 | С.І.                                           |                | S/N         |
|------------|----------------------|--------------------------------------|------------------------------------------------|----------------|-------------|
| STEP n°    | TEST SEQUENCE        |                                      | EXPECTED VALUE                                 | MEASURED VALUE | REMARKS     |
|            |                      |                                      |                                                |                |             |
| C22.153    | Send TC14.2.         | 1 (DISABLE_TM_GENERATION) to d       | isable Verify reception of TM (1,1), (1,3) and |                |             |
|            | telemetry generation | ation for TM (21,1) from DCU and SCU | (1,7).                                         | OK             | See PVS N94 |
|            | See Annex 10.1       | .5 for parameters of TC.             | Verify that TM (21,1) with APIDSID= 0x200      | OR             |             |
|            |                      |                                      | and 0xA20 are no longer received               |                |             |
| C22.154    | Send TC14.2.2        | (DISABLE_TM_GENERATION)              | Verify reception of TM (1,1), (1,3) and        |                |             |
|            | See Annex 10.1       | .5 for parameters of TC.             | (1,7).                                         | ОК             |             |
|            |                      |                                      | Verify that TM (3,25) essential HK Packets     | U.I.           |             |
|            |                      |                                      | (SID = 0x300) are no longer received           |                |             |
| C22.155    | Send TC14.3.1        | (REPORT_ENABLED_TM)                  | Verify reception of TM (1,1), (1,3) and        |                |             |
|            |                      |                                      | (1,7).                                         |                |             |
|            |                      |                                      | Verify reception of TM (14,4) packet.          | OK             |             |
|            |                      |                                      | Use <b>PacketDisplay</b> to verify that IM     |                |             |
|            |                      |                                      | (21,1,0,200) and $(0,0,20)$ and $(100,0,0)$    |                |             |
| 000.156    |                      |                                      | (3,25,0x300) are not present in the report     |                |             |
| 622.156    | Send 1014.1.1        | (ENABLE_IM_GENERATION)               | (1, 2) and $(1, 7)$                            | OK             |             |
|            | See Annex 10.1       | .5 for parameters of TC.             | (1,5) and (1,7)                                | UK             |             |
| C22.157    | Wait for x secor     | nds                                  | Verify that TM (21,1,0x200 and 0xA20) and      | OK             |             |
|            |                      |                                      | TM (3,25,0x300) are again received             | UK             |             |
| C22.158    | Send TC14.3.1        | (REPORT_ENABLED_TM)                  | Verify reception of TM (1,1), (1,3) and        |                |             |
|            |                      |                                      | (1,7).                                         |                |             |
|            |                      |                                      | Verify reception of a TM (14,4) packet.        | OK             |             |
|            |                      |                                      | Use PacketDisplay to verify that               |                |             |
|            |                      |                                      | transmission of all packets is enabled.        |                |             |

| DATE: 21/04/2006 TEST CONDUCTOR: A. Sciortino | QA: | CUSTOMER |
|-----------------------------------------------|-----|----------|
|-----------------------------------------------|-----|----------|

|                         |                                         | N°Doc:<br>Doc N°        | HERS    | -SPIRE-        | PR-CGS-002 | N°Doc:<br>Doc N°      | HERS-   | SPIRE-I               | RP-CGS-008 |
|-------------------------|-----------------------------------------|-------------------------|---------|----------------|------------|-----------------------|---------|-----------------------|------------|
| CARLO GAVAZZI           | TERSCIEL DF 03/100                      | Ediz.:<br><i>Issue:</i> | 2       | Data:<br>Date: | APRIL 2006 |                       | 1       | Data:<br><i>Date:</i> | MAY 2006   |
|                         | HERSCHEL SPIRE DPU PFM FINAL ELECTRICAL | Pagina<br><i>Pag</i> e  |         | di<br>of       | 293        | Pagina<br><i>Page</i> | 163     | di<br>of              | 312        |
| CARLO GAVAZZI SPACE SpA | TEST REPORT                             | TE                      | ST PROC | EDURE R        | EFERENCE   |                       | TEST RE | PORT RE               | FERENCE    |

| UUT DATA : | Model                                                                                          | Item                                                                                                    | C.I.                                                                                                    |                       | S/N         |
|------------|------------------------------------------------------------------------------------------------|----------------------------------------------------------------------------------------------------|----------------------------------------------------------------------------------------------------|-----------------------|-------------|
| STEP n°    | TEST SEQUENCE                                                                                  |                                                                                                    | EXPECTED VALUE                                                                                                    | MEASURED VALUE        | REMARKS     |
| C22.159    | Send TC8.4.CA<br>parameter 0x84<br>DCU<br>If the command<br>execute the cor<br>channel 0 on th | A-5.1 ( <b>SEND_DRCU_COMMAND</b> ) with<br>3e0000 to stop DRCU frame transmission from<br>I does not work (the DRCU occasionally does not<br>mmand), uncheck the "loop" checkbox for<br>e DRCU simulator. | Verify reception of TM (1,1), (1,3) and (1,7).<br>Verify that TM (21,1,0x200) are no longer received                        | ОК                    |             |
| C22.160    | Send TC8.4.CA<br>parameter 0x91<br>MCU<br>If the command<br>execute the cor<br>channel 1 on th | A-5.1 (SEND_DRCU_COMMAND) with<br>1c10000 to stop DRCU frame transmission from<br>1 does not work (the DRCU occasionally does not<br>nmand), uncheck the "loop" checkbox for<br>e DRCU simulator.         | Verify reception of TM (1,1), (1,3) and (1,7).<br>Verify that TM (21,1,0x410 <del>and 0x612</del> ) are no longer received  | ОК                    | See PVS N୩5 |
| C22.161    | Send TC8.4.CA<br>parameter 0xa0<br>SCU<br>If the command<br>execute the cor<br>channel 2 on th | A-5.1 (SEND_DRCU_COMMAND) with<br>0820000 to stop DRCU frame transmission from<br>I does not work (the DRCU occasionally does not<br>nmand), uncheck the "loop" checkbox for<br>e DRCU simulator.         | Verify reception of TM (1,1), (1,3) and (1,7).<br>Verify that TM (21,1,0xa20) are no longer received                        | ОК                    |             |
| C22.162    | Send TC8.4.CA<br>See Annex 10.7                                                                | A-2.1 ( <b>FLUSH_FIFO</b> ) to flush the FIFOs<br>1.5 for parameters of TC.                                                                                                    | Verify reception of TM (1,1), (1,3) and (1,7).<br>Verify that the last TM packets are received                              | ОК                    |             |
| C22.163    | Send TC8.4.C1<br>See Annex 10.7                                                                | -1.1 ( <b>SET_OBSID</b> ) to change Observer ID<br>1.5 for parameters of TC.                                                                                                    | Verify reception of TM (1,1), (1,3) and (1,7).<br>Verify on SCOS2000 that OBSID value has been updated in nominal HK packet | OK<br>OBSID: A5A55A5A |             |

| DATE: 21/04/2006 | TEST CONDUCTOR: A. Sciortino | QA: | CUSTOMER |
|------------------|------------------------------|-----|----------|
|                  |                              |     |          |

|                         |                                         | N°Doc:<br>Doc N°        | HERS-    | SPIRE-                | PR-CGS-002 | N°Doc:<br>Doc N?       | HERS-   | SPIRE-I               | RP-CGS-008 |
|-------------------------|-----------------------------------------|-------------------------|----------|-----------------------|------------|------------------------|---------|-----------------------|------------|
| CARLO GAVAZZI           |                                         | Ediz.:<br><i>Issue:</i> | 2        | Data:<br><i>Date:</i> | APRIL 2006 |                        | 1       | Data:<br><i>Date:</i> | MAY 2006   |
|                         | HERSCHEL SPIRE DPU PFM FINAL ELECTRICAL | Pagina<br><i>Page</i>   |          | di<br>of              | 293        | Pagina<br><i>Pag</i> e | 164     | di<br>of              | 312        |
| CARLO GAVAZZI SPACE SpA | TEST REPORT                             | TE                      | ST PROCE | EDURE R               | EFERENCE   |                        | TEST RE | PORT RE               | FERENCE    |

| UUT DATA : | Model                                    | Item                                                                         | С.І.                                                                                                    |                                        | S/N     |
|------------|------------------------------------------|------------------------------------------------------------------------------|----------------------------------------------------------------------------------------------------|----------------------------------------|---------|
| STEP n°    | TEST SEQUENCE                            |                                                                              | EXPECTED VALUE                                                                                                    | MEASURED VALUE                         | REMARKS |
|            |                                          |                                                                              |                                                                                                    |                                        |         |
| C22.164    | Send TC8.4.C1-<br>See Annex 10.1         | 2.1 ( <b>SET_BBID</b> ) to change Building Block ID .5 for parameters of TC. | Verify reception of TM (1,1), (1,3) and<br>(1,7).<br>Verify on SCOS2000 that BBID value has<br>been updated in nominal HK packet                                                                                                    | OK<br>BBID: 12122121                   |         |
| C22.165    | Send TC8.4.C1-<br>MODE<br>See Annex 10.1 | 3.1 ( <b>SET_OBS_MODE</b> ) to change Observation .5 for parameters of TC.   | Verify reception of TM (1,1), (1,3) and<br>(1,7).<br>Verify reception of TM (5,1) with error code<br>=0x0501 that notifies the current values of<br>MODE and STEP according to format of<br>RD1.<br>Verify on SCOS2000 Telemetry Desktop<br>that MODE value has been updated in<br>nominal HK packet. | OK<br>MODE: C1C1                       |         |
| C22.166    | Send TC8.4.C1-<br>STEP<br>See Annex 10.1 | 4.1 ( <b>SET_OBS_STEP</b> ) to change Observation .5 for parameters of TC.   | Verify reception of TM (1,1), (1,3) and<br>(1,7).<br>Verify reception of TM (5,1) with error code<br>=0x0501 that notifies the current values of<br>MODE and STEP according to format of<br>RD1.<br>Verify on SCOS2000 Telemetry Desktop<br>that STEP value has been updated in<br>nominal HK packet  | OK<br>STEP: 1                          |         |
| C22.167    | Send TC8.4.C1-<br>DRCU internal ti       | 4.4 ( <b>RESET_DRC_COUNTERS</b> ) to reset imer                              | Verify reception of TM (1,1), (1,3) and (1,7).<br>Verify on SCOS2000 Telemetry Desktop that parameter TRESET has been update                                                                                                    | OK<br>TRESET:<br>2018.111.09.48.23.018 |         |

| DATE: 21/04/2006 | TEST CONDUCTOR: A. Sciortino | QA: | CUSTOMER |
|------------------|------------------------------|-----|----------|
|                  |                              |     |          |

|                         |                                         | N° Doc:<br>Doc N°        | HERS-S | SPIRE-                | PR-CGS-002 | N° Doc:<br>Doc N?     | HERS- | SPIRE-I               | RP-CGS-008 |
|-------------------------|-----------------------------------------|--------------------------|--------|-----------------------|------------|-----------------------|-------|-----------------------|------------|
| CARLO GAVAZZI           |                                         | Ediz.:<br><i>Issue:</i>  | 2      | Data:<br><i>Date:</i> | APRIL 2006 |                       | 1     | Data:<br><i>Date:</i> | MAY 2006   |
|                         | HERSCHEL SPIRE DPU PFM FINAL ELECTRICAL | Pagina<br><i>Pag</i> e   |        | di<br>of              | 293        | Pagina<br><i>Page</i> | 165   | di<br>of              | 312        |
| CARLO GAVAZZI SPACE SpA | TEST REPORT                             | TEST PROCEDURE REFERENCE |        |                       |            | TEST REPORT REFERENCE |       |                       |            |

| UUT DATA : | Model                                                      | Item                                                                                                    | C.I.                                                                                                    |                | S/N     |
|------------|------------------------------------------------------------|----------------------------------------------------------------------------------------------------|----------------------------------------------------------------------------------------------------|----------------|---------|
| STEP n°    | TEST SEQUENCE                                              |                                                                                                    | EXPECTED VALUE                                                                                                    | MEASURED VALUE | REMARKS |
| 000.400    |                                                            |                                                                                                    |                                                                                                    |                |         |
| 622.168    | latch without en                                           | abling the command.                                                                                          | with error code = 0x831 (Function<br>Stopped) and TM (5,2) with error code =<br>0x832 (EXCP FX UNARMED ID)                                                | ОК             |         |
| C22.169    | Send TC8.4.10<br>latch without en                          | -ff.1 ( <b>RELEASE_LATCH</b> ) to release the SMEC abling the command.                                       | Verify reception of TM (1,1) and TM (1,8)<br>with error code = $0x831$ (Function<br>Stopped) and TM (5,2) with error code =<br>0x832 (EXCP FX UNARMED ID) | ОК             |         |
| C22.170    | Send TC8.1.10<br>SMEC latch eng                            | 0.1 (ENABLE_SMEC_LATCH) to enable the gage/release commands.                                                 | Verify reception of TM $(1,1)$ , $(1,3)$ and $(1,7)$ .                                                                                                    | ОК             |         |
| C22.171    | Send TC8.4.10<br>latch.<br>On the SCOS to<br>and choose SM | -1.1 (ENGAGE_LATCH) to engage the SMEC<br>elemetry desktop click button AND at bottom left,<br>EC PARAMETERS | Verify reception of TM (1,1), (1,3) and (1,7).<br>Verify on SCOS2000 Telemetry Desktop that the SMECLATCHSTAT parameter has changed to 2                  | ОК             |         |
| C22.172    | Send TC8.4.10<br>latch                                     | -ff.1 ( <b>RELEASE_LATCH</b> ) to release the SMEC                                                           | Verify reception of TM (1,1) and TM (1,8)<br>with error code = 0x831 (Function<br>Stopped) and TM (5,2) with error code =<br>0x832 (EXCP FX UNARMED ID)   | ОК             |         |
| C22.173    | Send TC8.1.10<br>SMEC latch eng                            | 0.1 (ENABLE_SMEC_LATCH) to enable the gage/release commands.                                                 | Verify reception of TM (1,1), (1,3) and (1,7)                                                                                                    | ОК             |         |
| C22.174    | Send TC8.4.10<br>latch                                     | -ff.1 ( <b>RELEASE_LATCH</b> ) to release the SMEC                                                           | Verify reception of TM (1,1), (1,3) and (1,7).<br>Verify on SCOS2000 Telemetry Desktop that the SMECLATCHSTAT parameter has changed to 1                  | ОК             |         |

| DATE: 21/04/2006 | TEST CONDUCTOR: A. Sciortino | QA: | CUSTOMER |
|------------------|------------------------------|-----|----------|
|                  |                              |     |          |

|                         | N°Doc:<br>Doc N°                        | HERS-S                  | PIRE-F                   | PR-CGS-002            | N° Doc:<br>Doc N°: | HERS-S                | PIRE-F   | RP-CGS-008            |          |
|-------------------------|-----------------------------------------|-------------------------|--------------------------|-----------------------|--------------------|-----------------------|----------|-----------------------|----------|
|                         |                                         | Ediz.:<br><i>Issue:</i> | 2                        | Data:<br><i>Date:</i> | APRIL 2006         |                       | 1        | Data:<br><i>Date:</i> | MAY 2006 |
|                         | HERSCHEL SPIRE DPU PFM FINAL ELECTRICAL | Pagina<br><i>Page</i>   |                          | di<br>of              | 293                | Pagina<br><i>Page</i> | 166      | di<br>of              | 312      |
| CARLO GAVAZZI SPACE SpA | FACE AND FULL FUNCTIONAL PERFORMANCE    |                         | TEST PROCEDURE REFERENCE |                       |                    |                       | TEST REP | ORT RE                | FERENCE  |

| UUT DATA : | Model           | Item                                                                      | S/N                                                                |                |         |  |
|------------|-----------------|---------------------------------------------------------------------------|--------------------------------------------------------------------|----------------|---------|--|
| STEP n°    | TEST SEQUENCE   |                                                                           | EXPECTED VALUE                                                     | MEASURED VALUE | REMARKS |  |
|            |                 |                                                                           |                                                                    |                |         |  |
| C22.175    | Send TC8.4.CA   | A-9.1 (RESET_DPU) to reset the OBS forc<br>al memory location of the code | ing a Verify that the numbering of the HK packets restarts from 0. | ОК             |         |  |
| C22.176    | Execute the pro | cedure A5                                                                 |                                                                    | OK             |         |  |

| DATE: 21/04/2006 TEST CONDUCTOR: A. Sciortino QA: CUSTOMER |  |
|------------------------------------------------------------|--|
|------------------------------------------------------------|--|

| Questo documento contiene informazioni di proprietà di CARLO GAVAZZI SPACE SpA. Tutti i diritti sono riservati. |  |
|----------------------------------------------------------------------------------------------------|--|
| All information contained in this document are property of CARLO GAVAZZI SPACE SpA. All right reserved.         |  |

|                         |                                         | N°Doc:<br>Doc N°         | HERS | -SPIRE-               | PR-CGS-002 | N° Doc:<br>Doc N?      | HERS- | SPIRE-I               | RP-CGS-008 |
|-------------------------|-----------------------------------------|--------------------------|------|-----------------------|------------|------------------------|-------|-----------------------|------------|
| CARLO GAVAZZI           |                                         | Ediz.:<br><i>Issue:</i>  | 2    | Data:<br><i>Date:</i> | APRIL 2006 |                        | 1     | Data:<br><i>Date:</i> | MAY 2006   |
| CARLO GAVAZZI SPACE SpA | HERSCHEL SPIRE DPU PFM FINAL ELECTRICAL | Pagina<br><i>Pag</i> e   |      | di<br>of              | 293        | Pagina<br><i>Pag</i> e | 167   | di<br>of              | 312        |
|                         | TEST REPORT                             | TEST PROCEDURE REFERENCE |      |                       |            | TEST REPORT REFERENCE  |       |                       |            |

| UUT DATA : | Model         | Item | C.I.           |                | S/N     |
|------------|---------------|------|----------------|----------------|---------|
| STEP n°    | TEST SEQUENCE |      | EXPECTED VALUE | MEASURED VALUE | REMARKS |

## D LONG DURATION TEST OF MAIN SECTION WITH 28V, 26V AND 29V POWER SUPPLY AND MIL-STD-1553B CHANNEL A OR B

| D1 (  | OPERATIVE MODE POWER CONSUMPTION, ALIGNMENT<br>AND GAP TEST OF TELEMETRY DATA |            |      |  |
|-------|-------------------------------------------------------------------------------|------------|------|--|
| D1.1  | Execute the procedure A1 for the nominal section test if needed.              |            | OK   |  |
| D1.2  | Execute the procedure A3 for the start up of the EGSE if needed.              |            | ОК   |  |
| D1.3  | Disconnect the power supply cable                                             |            | OK   |  |
| D1.4  | Turn on the power supply.                                                     |            | OK   |  |
| D1.5  | Set the power supply output to 28V and 1.5A                                   |            | OK   |  |
| D1.6  | Measure the power supply output with a voltmeter Vin                          | 28 ± 0.1 V | 28 V |  |
| D1.7  | Turn off the power supply.                                                    |            | OK   |  |
| D1.8  | Reconnect the power supply cable                                              |            | OK   |  |
| D1.9  | Stop and switch off CDMS executing steps from A5.2 to A5.3.                   |            | OK   |  |
| D1.10 | Start CDMS executing steps from A3.40 to A3.51.                               |            | OK   |  |
| D1.11 | Start PacketDisplay executing steps from A3.52 to A3.54.                      |            | OK   |  |

| DATE: 20/04/2006 TEST CONDUCTOR: A. Sciortino | QA: | CUSTOMER |
|-----------------------------------------------|-----|----------|
|-----------------------------------------------|-----|----------|

|                         |                                                                                                    | N°Doc:<br>Doc N°        | HERS-S   | SPIRE-                | PR-CGS-002        | N° Doc:<br>Doc N°     | HERS- | SPIRE-I               | RP-CGS-008 |
|-------------------------|----------------------------------------------------------------------------------------------------|-------------------------|----------|-----------------------|-------------------|-----------------------|-------|-----------------------|------------|
| CARLO GAVAZZI           |                                                                                                    | Ediz.:<br><i>Issue:</i> | 2        | Data:<br><i>Date:</i> | <b>APRIL 2006</b> |                       | 1     | Data:<br><i>Date:</i> | MAY 2006   |
|                         | HERSCHEL SPIRE DPU PFM FINAL ELECTRICAL<br>INTERFACE AND FULL FUNCTIONAL PERFORMANCE<br>TEST REPORT | Pagina<br><i>Page</i>   |          | di<br>of              | 293               | Pagina<br><i>Page</i> | 168   | di<br>of              | 312        |
| CARLO GAVAZZI SPACE SpA |                                                                                                    | TE                      | ST PROCE | DURE R                | EFERENCE          | TEST REPORT REFERENCE |       |                       |            |

| UUT DATA :                      | Model                                                                                           | Item                                                                                                    |                                                                               | С.І.                                                                                                    |                                                | S/N                                                            |  |  |
|---------------------------------|-------------------------------------------------------------------------------------------------|----------------------------------------------------------------------------------------------------|-------------------------------------------------------------------------------|----------------------------------------------------------------------------------------------------|------------------------------------------------|----------------------------------------------------------------|--|--|
| STEP n°                         | TEST SEQUE                                                                                      | NCE                                                                                                    |                                                                               | EXPECTED VALUE                                                                                                    | MEASURED VALUE                                 | REMARKS                                                        |  |  |
|                                 |                                                                                                 |                                                                                                    |                                                                               |                                                                                                    |                                                |                                                                |  |  |
| D1.12                           | Turn on the<br>loaded from<br>PM and DI<br>checksum.<br>detected, ar<br>SW stops a<br>the EEPRO | e power supply. At this point the Boot Software<br>the PROM to PM. The Boot SW checks the free<br>M memory then reads the EEPROM verifying the<br>When these tasks are finished, if no error at<br>the event TM(5,1) is issued. After completion, the Bo<br>and waits a command in order to load the OBS from<br>M or from the 1553 link. | is An e<br>e CDM<br>e <b>Pack</b><br>e<br>ot Verify<br>m TM p<br><b>Table</b> | vent <b>TM(5,1)</b> should be received by<br>S Simulator and visualized in the<br><b>etDisplay</b> tool.<br>If that the words in the fixed part of the<br>acket is equal to the one reported in<br><b>a 6-1 Msg 1</b> | ОК                                             |                                                                |  |  |
| D1.13                           | Execute the                                                                                     | procedure A4                                                                                                    |                                                                               |                                                                                                    | OK                                             |                                                                |  |  |
| D1.14                           | Check the p<br>indicator lin                                                                    | ower supply current on the power supply current                                                                                                    | <1A                                                                           |                                                                                                    | < 520 mA                                       | The peak value detected<br>in 5 minutes has been<br>considered |  |  |
| D1.15                           | Check the a<br>of 5 minutes<br>Pin = Vin x                                                      | verage power consumption of DPU during a period<br>3:<br>in                                                                                                    | 3W                                                                            | < 14.56 W                                                                                                    | Calculation based on the above specified value |                                                                |  |  |
| D1.16                           | Wait at leas                                                                                    | t 16h.                                                                                                    | Verify<br>(5,1)<br>and<br>imme<br>code<br>condi                               | v that there is not the reception of TM<br>with error code 0x1 500 + 0x1519<br>between 0x2540 + 0x257A, unless<br>idiately followed by another (5,1) with<br>=0x850D (exit from anomaly<br>tion).                     | ОК                                             | 16 hours of test have been performed                           |  |  |
| D1.17                           | Turn off the                                                                                    | power supply.                                                                                                    |                                                                               |                                                                                                    | OK                                             |                                                                |  |  |
| D1.18                           | Disconnect                                                                                      | the power supply cable                                                                                                    |                                                                               |                                                                                                    | OK                                             |                                                                |  |  |
| D1.19                           | Turn on the                                                                                     | power supply.                                                                                                    |                                                                               |                                                                                                    | OK                                             |                                                                |  |  |
| D1.20                           | Set the pow                                                                                     | er supply output to 26 V and 1.5A                                                                                                    |                                                                               |                                                                                                    | OK                                             |                                                                |  |  |
| D1.21                           | Measure the                                                                                     | e power supply output with a voltmeter Vin                                                                                                    |                                                                               | 26 ± 0.1 V                                                                                                    | 26 V                                           |                                                                |  |  |
| D1.22                           | Turn off the                                                                                    | power supply.                                                                                                    |                                                                               |                                                                                                    | OK                                             |                                                                |  |  |
| DATE: 20/04/2<br>21/04/2006, 2/ | 2006,<br>/05/2006                                                                               | TEST CONDUCTOR: A. Sciortino                                                                                                    |                                                                               | QA:                                                                                                    | CUSTOMER                                       |                                                                |  |  |

| CARLO GAVAZZI           | HERSCHEL DPUs/ICU                                                                    | N°Doc:<br>Doc N°<br>Ediz.:<br>Issue: | HERS<br>2 | <b>S-SPIRE-</b><br>Data:<br><i>Date:</i> | PR-CGS-002<br>APRIL 2006 | N°Doc:<br>Doc Nº      | HERS-S  | SPIRE-I<br>Data:<br>Date: | RP-CGS-008<br>MAY 2006 |
|-------------------------|--------------------------------------------------------------------------------------|--------------------------------------|-----------|------------------------------------------|--------------------------|-----------------------|---------|---------------------------|------------------------|
| CARLO GAVAZZI SPACE SpA | HERSCHEL SPIRE DPU PFM FINAL ELECTRICAL<br>INTERFACE AND FULL FUNCTIONAL PERFORMANCE | Pagina<br><i>Page</i><br>TE          |           |                                          | 293                      | Pagina<br><i>Page</i> | 169     | 312                       |                        |
|                         | TEST REPORT                                                                          | 16                                   | 511100    |                                          |                          |                       | ILSI KL |                           |                        |

| UUT DATA : | Model                                                                                                    | Item                                                                                                    | C.I.                                                                                                    |                | S/N                                                            |  |
|------------|----------------------------------------------------------------------------------------------------|----------------------------------------------------------------------------------------------------|----------------------------------------------------------------------------------------------------|----------------|----------------------------------------------------------------|--|
| STEP n°    | TEST SEQUENCE                                                                                               | <u> </u>                                                                                                    | EXPECTED VALUE                                                                                                    | MEASURED VALUE | REMARKS                                                        |  |
| D1 23      | Stop and swite                                                                                              | b off CDMS executing stops from A5.2 to A5.3                                                                                                    |                                                                                                    |                |                                                                |  |
| D1.23      |                                                                                                    |                                                                                                    |                                                                                                    | OK             |                                                                |  |
| D1.24      | On the EGSE cable                                                                                           | side remove the connector of MIL-BUS channel A                                                                                                    |                                                                                                    | ОК             |                                                                |  |
| D1.25      | Start CDMS ex                                                                                               | xecuting steps from A3.40 to A3.51                                                                                                    |                                                                                                    | ОК             |                                                                |  |
| D1.26      | On the CDMS the bus B char                                                                                  | Simulator click on icon <b>Select Bus</b> and choose nnel                                                                                                    |                                                                                                    | ОК             |                                                                |  |
| D1.27      | Reconnect the                                                                                               | power supply cable                                                                                                    |                                                                                                    | OK             |                                                                |  |
| D1.28      | Turn on the p<br>loaded from th<br>PM and DM<br>checksum. W<br>detected, an e<br>SW stops and<br>the EEPROM | bower supply. At this point the Boot Software is<br>the PROM to PM. The Boot SW checks the free<br>memory then reads the EEPROM verifying the<br>line these tasks are finished, if no error are<br>vent TM(5,1) is issued. After completion, the Boot<br>waits a command in order to load the OBS from<br>or from the 1553 link. | An event <b>TM(5,1)</b> should be received by<br>CDMS Simulator and visualized in the<br><b>PacketDisplay</b> tool.<br>Verify that the words in the fixed part of the<br>TM packet is equal to the one reported in<br><b>Table 6-1 Msg 1</b> | ОК             |                                                                |  |
| D1.29      | Execute the pr                                                                                              | ocedure A4                                                                                                    |                                                                                                    | OK             |                                                                |  |
| D1.30      | Check the pow<br>indicator lin                                                                              | ver supply current on the power supply current                                                                                                    | <1A                                                                                                    | < 560 mA       | The peak value detected<br>in 5 minutes has been<br>considered |  |
| D1.31      | Check the ave<br>of 5 minutes:<br>Pin = Vin x lin                                                           | rage power consumption of DPU during a period                                                                                                    | <15.3W                                                                                                    | < 14.6 W       | Calculation based on the<br>above specified value              |  |

| DATE: 2/05/2006 | TEST CONDUCTOR: A. Sciortino | QA: | CUSTOMER |
|-----------------|------------------------------|-----|----------|
|                 |                              |     |          |

| CARLO GAVAZZI           | HERSCHEL DPUs/ICU                                                                    | N°Doc:<br>Doc N°<br>Ediz.: | HERS-<br>2 | •SPIRE-  | PR-CGS-002<br>APRIL 2006 | N°Doc:<br>Doc N°       | HERS-SPIRE-RP-CGS-008<br>1 Data: MAY 2006<br>170 <sup>di</sup> . 312 |          |         |  |  |
|-------------------------|--------------------------------------------------------------------------------------|----------------------------|------------|----------|--------------------------|------------------------|----------------------------------------------------------------------|----------|---------|--|--|
| CARLO GAVAZZI SPACE SDA | HERSCHEL SPIRE DPU PFM FINAL ELECTRICAL<br>INTERFACE AND FULL FUNCTIONAL PERFORMANCE | Pagina<br>Page             |            | di<br>of | 293                      | Pagina<br><i>Pag</i> e | <b>170</b>                                                           | di<br>of | 312     |  |  |
|                         | TEST REPORT                                                                          | IE                         | ST PROC    | EDURE R  | EFERENCE                 |                        | IESI REF                                                             | ORTRE    | FERENCE |  |  |

| UUT DATA : | Model                                                                                                    | Item                                                                                                    | C.I.                                                                                                    |                | S/N                                                                                                    |  |  |
|------------|----------------------------------------------------------------------------------------------------|----------------------------------------------------------------------------------------------------|----------------------------------------------------------------------------------------------------|----------------|----------------------------------------------------------------------------------------------------|--|--|
| STEP n°    | TEST SEQUENCE                                                                                                    |                                                                                                    | EXPECTED VALUE                                                                                                    | MEASURED VALUE | REMARKS                                                                                                    |  |  |
| D1.32      | Wait at least 16                                                                                                  | Sh.                                                                                                    | Verify that there is not the reception of TM $(5,1)$ with error code 0x1 500 + 0x1519 and between 0x2540 + Ox257A, unless immediately followed by another (5,1) with code =Ox850D (exit from anomaly                                         | ОК             | 8 hours of test have been<br>performed;<br>48 hours of non-<br>consecutive test has been<br>assured during all the |  |  |
| D1 33      | Turn off the no                                                                                                   | worsupply                                                                                                    | condition).                                                                                                    | OK             | PFM test campaign                                                                                                  |  |  |
| D1.33      | Disconnect the                                                                                                    | power supply cable                                                                                                    |                                                                                                    | OK<br>OK       |                                                                                                    |  |  |
| D1.35      | Turn on the por                                                                                                   | wer supply cable                                                                                                    |                                                                                                    | OK             |                                                                                                    |  |  |
| D1.36      | Set the power s                                                                                                   | supply output to 29 V and 1.5A                                                                                                    |                                                                                                    | OK             |                                                                                                    |  |  |
| D1.37      | Measure the po                                                                                                    | ower supply output with a voltmeter Vin                                                                                                    | 29 ± 0.1 V                                                                                                    | 29 V           |                                                                                                    |  |  |
| D1.38      | Turn off the po                                                                                                   | wer supply.                                                                                                    |                                                                                                    | OK             |                                                                                                    |  |  |
| D1.39      | Reconnect the                                                                                                    | power supply cable                                                                                                    |                                                                                                    | OK             |                                                                                                    |  |  |
| D1.40      | Turn on the p<br>loaded from th<br>PM and DM r<br>checksum. WI<br>detected, an ev<br>SW stops and<br>the EEPROM c | ower supply. At this point the Boot Software is<br>e PROM to PM. The Boot SW checks the free<br>nemory then reads the EEPROM verifying the<br>hen these tasks are finished, if no error are<br>vent TM(5,1) is issued. After completion, the Boot<br>waits a command in order to load the OBS from<br>or from the 1553 link. | An event <b>TM(5,1)</b> should be received by<br>CDMS Simulator and visualized in the<br><b>PacketDisplay</b> tool.<br>Verify that the words in the fixed part of the<br>TM packet is equal to the one reported in<br><b>Table 6-1 Msg 1</b> | ОК             |                                                                                                    |  |  |
| D1.41      | Execute the pro                                                                                                   | ocedure A4                                                                                                    |                                                                                                    | OK             |                                                                                                    |  |  |
| D1.42      | Check the pov<br>indicator lin                                                                                    | ver supply current on the power supply current                                                                                                    | <1A                                                                                                    | < 505 mA       | The peak value detected<br>in 5 minutes has been<br>considered                                                     |  |  |

| DATE: 2/05/2006 | TEST CONDUCTOR: A. Sciortino | QA: | CUSTOMER |  |  |  |  |
|-----------------|------------------------------|-----|----------|--|--|--|--|
|                 |                              |     |          |  |  |  |  |

|                         |                                         | N°Doc:<br>Doc N°        | HERS-S   | SPIRE-I               | PR-CGS-002        | N°Doc:<br>Doc N?       | HERS-S   | PIRE-F                | RP-CGS-008                                          |  |  |
|-------------------------|-----------------------------------------|-------------------------|----------|-----------------------|-------------------|------------------------|----------|-----------------------|-----------------------------------------------------|--|--|
| CARLO GAVAZZI           |                                         | Ediz.:<br><i>Issue:</i> | 2        | Data:<br><i>Date:</i> | <b>APRIL 2006</b> |                        | 1        | Data:<br><i>Date:</i> | PIRE-RP-CGS-008 Data: MAY 2006 di 312 DRT REFERENCE |  |  |
|                         | HERSCHEL SPIRE DPU PFM FINAL ELECTRICAL | Pagina<br><i>Page</i>   |          | di<br>of              | 293               | Pagina<br><i>Pag</i> e | 171      | di<br>of              | 312                                                 |  |  |
| CARLO GAVAZZI SPACE SpA | TEST REPORT                             | TE                      | ST PROCE | DURE R                | EFERENCE          |                        | TEST REP | ORT RE                | FERENCE                                             |  |  |

| UUT DATA : | Model Item                                                                            | C.I.                                                                                                    |                | S/N                                                                                                    |
|------------|---------------------------------------------------------------------------------------|----------------------------------------------------------------------------------------------------|----------------|----------------------------------------------------------------------------------------------------|
| STEP n°    | TEST SEQUENCE                                                                         | EXPECTED VALUE                                                                                                    | MEASURED VALUE | REMARKS                                                                                                    |
| D1.43      | Check the average power consumption of DPU during<br>of 5 minutes:<br>Pin = Vin x lin | a period <15.3W                                                                                                    | < 14.65 W      | Calculation based on the above specified value                                                                                           |
| D1.44      | Wait at least 16h.                                                                    | Verify that there is not the reception of TM (5,1) with error code 0x1 500 + 0x1519 and between 0x2540 + Ox257A, unless immediately followed by another (5,1) with code =Ox850D (exit from anomaly condition). | ОК             | 14 hours of test have<br>been performed;<br>48 hours of non-<br>consecutive test has been<br>assured during all the<br>PFM test campaign |
| D1.45      | Verify the absence of gap error or alignment error                                    | No TM (5,1) with error code indicated in RD#8 are received.                                                                                                    | ОК             |                                                                                                    |
| D1.46      | On the EGSE side reconnect the connector of MIL-BUS<br>A cable                        | S channel                                                                                                    | ОК             |                                                                                                    |
| D1.47      | Execute the procedure A5                                                              |                                                                                                    | OK             |                                                                                                    |

| DATE: 2/05/2006, 3/05/2006 TEST CONDUCTOR: A. Sciortino G | QA: | CUSTOMER |
|-----------------------------------------------------------|-----|----------|
|-----------------------------------------------------------|-----|----------|

|                         |                                         | N° Doc:<br>Doc N°        | HERS | 6-SPIRE-I             | PR-CGS-002        | N°Doc:<br>Doc N?      | HERS- | SPIRE-I               | RP-CGS-008 |
|-------------------------|-----------------------------------------|--------------------------|------|-----------------------|-------------------|-----------------------|-------|-----------------------|------------|
| CARLO GAVAZZI           |                                         | Ediz.:<br><i>Issue:</i>  | 2    | Data:<br><i>Date:</i> | <b>APRIL 2006</b> |                       | 1     | Data:<br><i>Date:</i> | MAY 2006   |
|                         | HERSCHEL SPIRE DPU PFM FINAL ELECTRICAL | Pagina<br><i>Pag</i> e   |      | di<br>of              | 293               | Pagina<br><i>Page</i> | 172   | di<br>of              | 312        |
| CARLO GAVAZZI SPACE SpA | TEST REPORT                             | TEST PROCEDURE REFERENCE |      |                       |                   | TEST REPORT REFERENCE |       |                       |            |

| UUT DATA : | Model         | ltem | C.I.           |                        | S/N |  |  |
|------------|---------------|------|----------------|------------------------|-----|--|--|
| STEP n°    | TEST SEQUENCE |      | EXPECTED VALUE | MEASURED VALUE REMARKS |     |  |  |

## E FUNCTIONAL TEST OF REDUNDANT SECTION WITH 28V POWER SUPPLY AND MIL-STD-1553B CHANNEL A

| E1<br>SOFTWAR<br>EEPROM | STAND-BY POWER CONSUMPTION, APID, RT AND<br>E VERSION IDENTIFICATION AND WRITING OF                                                                 |            |      |  |
|-------------------------|----------------------------------------------------------------------------------------------------|------------|------|--|
| E1.1                    | Execute the procedure A2 for the redundant section test                                                                                             |            | ОК   |  |
| E1.2                    | Execute the procedure A3 for the start up of the EGSE.                                                                                              |            | OK   |  |
| E1.3                    | Disconnect the Unit power cable.                                                                                                    |            | ОК   |  |
| E1.4                    | Set the power supply output at 28V and 1.5A.                                                                                                    |            | OK   |  |
| E1.5                    | Measure the output of the power supply with a voltmeter Vin                                                                                         | 28 ± 0.1 V | 28 V |  |
| E1.6                    | Turn off the power supply.                                                                                                    |            | ОК   |  |
| E1.7                    | Connect the power cable to the unit.                                                                                                    |            | ОК   |  |
| E1.8                    | Click on the icon of the script perl <b>TImSPIRE.pl</b> in folder<br>"TC&TM Log Files" (in CDMS PC) to start the recording of the<br>telemetry data |            | ОК   |  |

| DATE: 21/04/2006 | TEST CONDUCTOR: A. Sciortino | QA: | CUSTOMER |
|------------------|------------------------------|-----|----------|
|                  |                              |     |          |

|                         |                                         | N°Doc:<br>Doc N°        | HERS-S   | SPIRE-                | PR-CGS-002        | N° Doc:<br>Doc N°     | HERS-   | SPIRE-I               | RP-CGS-008 |
|-------------------------|-----------------------------------------|-------------------------|----------|-----------------------|-------------------|-----------------------|---------|-----------------------|------------|
| CARLO GAVAZZI           |                                         | Ediz.:<br><i>Issue:</i> | 2        | Data:<br><i>Date:</i> | <b>APRIL 2006</b> |                       | 1       | Data:<br><i>Date:</i> | MAY 2006   |
|                         | HERSCHEL SPIRE DPU PFM FINAL ELECTRICAL |                         |          | di<br>of              | 293               | Pagina<br><i>Page</i> | 173     | di<br>of              | 312        |
| CARLO GAVAZZI SPACE SpA | TEST REPORT                             | TE                      | ST PROCE | DURE R                | EFERENCE          |                       | TEST RE | PORT RE               | FERENCE    |

| UUT DATA : | Model                                                                                                    | Item                                                                                                    | C.I.                                                                                                    | C.I.           |         |  |
|------------|----------------------------------------------------------------------------------------------------|----------------------------------------------------------------------------------------------------|----------------------------------------------------------------------------------------------------|----------------|---------|--|
| STEP n°    | TEST SEQUENCE                                                                                                    |                                                                                                    | EXPECTED VALUE                                                                                                    | MEASURED VALUE | REMARKS |  |
| E1.9       | Turn on the po<br>Software is load<br>the free PM an<br>the checksum.<br>detected, an ev<br>SW stops and<br>from the EEPR | wer supply (see par. 6.4). At this point the Boot<br>ded from the PROM to PM. The Boot SW checks<br>d DM memory then reads the EEPROM verifying<br>When these tasks are finished, if no error are<br>rent TM(5,1) is issued. After completion, the Boot<br>waits for a command in order to load the OBS<br>OM or from the 1553 link. | An event <b>TM(5,1)</b> should be received by<br>CDMS Simulator and visualized in the<br><b>PacketDisplay</b> tool.<br>Verify that the words in the fixed part of the<br>TM packet is equal to the one reported in<br><b>Table 6-1 Msg 1</b> | ОК             |         |  |
| E1.10      | Check the power indicator lin                                                                                             | er supply current on the power supply current                                                                                                    | <1A                                                                                                    | ~ 465 mA       |         |  |
| E1.11      | Check the aver<br>of 5 minutes:<br>Pin = Vin x lin                                                                        | age power consumption of DPU during a period                                                                                                    | <15.3W                                                                                                    | ~ 13.02 W      |         |  |
| E1.12      | At SCOS2000<br>cd OBS/SPIRE<br>and writes the f<br>SDOLnew –int                                                           | prompt /home/sops23, select the directory<br>/Tcset_PFMversion<br>ollowing command:<br>erval 250 DmPageTc0*.dm                                                                                                    |                                                                                                    | ОК             |         |  |
| E1.13      | Verify that the<br>telecommand                                                                                            | TM(5,1) packets are received for each                                                                                                    |                                                                                                    | ОК             |         |  |
| E1.14      | At the end of th <b>Command</b> " and                                                                                     | e uploading from CDMS simulator select " <b>Local</b><br>d "S_Load_Boot" command                                                                                                    |                                                                                                    | ОК             |         |  |
| E1.15      | Verify that TM(                                                                                                    | 5,1) is received                                                                                                    |                                                                                                    | OK             |         |  |
| E1.16      | Verify that OBS                                                                                                    | runs and TM(3,25) packet are received                                                                                                    | Check TMs in the CDMS: the APID must be as indicated in the Par. 6.3.2                                                                                                    | ОК             |         |  |

| DATE: 21/04/2006 | TEST CONDUCTOR: A. Sciortino | QA: | CUSTOMER |
|------------------|------------------------------|-----|----------|
|                  |                              |     |          |

| CARLO GAVAZZI SPACE SpA CARLO GAVAZZI SPACE SpA CARLO GAVAZZI SPACE SPA CARLO GAVAZZI SPACE SPA CARLO |                         |                                         |                         | N°Doc:<br>Doc N°: HERS-SPIRE-PR-CGS-002 |                       | N°Doc:<br>Doc N° HERS-SPIRE-RP-CGS-008 |                       |          |                       |          |
|----------------------------------------------------------------------------------------------------|-------------------------|-----------------------------------------|-------------------------|-----------------------------------------|-----------------------|----------------------------------------|-----------------------|----------|-----------------------|----------|
| CARLO GAVAZZI SPACE SpA HERSCHEL SPIRE DPU PFM FINAL ELECTRICAL<br>INTERFACE AND FULL FUNCTIONAL PERFORMANCE                                                                                                    | CARLO GAVAZZI           | HERSCHEL DPUS/ICU                       | Ediz.:<br><i>Issue:</i> | 2                                       | Data:<br><i>Date:</i> | <b>APRIL 2006</b>                      |                       | 1        | Data:<br><i>Date:</i> | MAY 2006 |
| CARLO GAVAZZI SPACE SPA                                                                                                    |                         | HERSCHEL SPIRE DPU PFM FINAL ELECTRICAL | Pagina<br><i>Pag</i> e  |                                         | di<br>of              | 293                                    | Pagina<br><i>Page</i> | 174      | di<br>of              | 312      |
|                                                                                                    | CARLO GAVAZZI SPACE SpA | TEST REPORT                             | TE                      | ST PROCE                                | DURE R                | EFERENCE                               |                       | TEST REI | PORT RE               | FERENCE  |

| UUT DATA : | Model                                                          | Item                                                                                                    | C.I.                                                       | C.I.           |            |  |
|------------|----------------------------------------------------------------|----------------------------------------------------------------------------------------------------|------------------------------------------------------------|----------------|------------|--|
| STEP n°    | TEST SEQUENCE                                                  |                                                                                                    | EXPECTED VALUE                                             | MEASURED VALUE | REMARKS    |  |
|            |                                                                |                                                                                                    |                                                            |                |            |  |
| E1.17      | Verify on Telem<br>parameters that<br>is the correct or        | etry Desktop window <b>DPU and OBS</b><br>t the OBS version installed DP_SW_VERS_ID<br>e                                            | Check the PFM software version indicated in the Par. 6.3.2 | 1.2.p<br>OK    |            |  |
| E1.18      | Select "Router"                                                | on CDMS Simulator                                                                                                    |                                                            | OK             |            |  |
| E1.19      | Send TC8.4.C<br>EEPROM a cop<br>• Start /<br>• End A           | A-7.1 ( <b>WRITE2EEPROM</b> ) to write into the<br>y of the OBS currently running on the PM<br>(ddress = 0x4000)<br>ddress= 0x2E000 |                                                            | Not Performed  | See PVS N2 |  |
| E1.20      | On SCOS2000                                                    | select "ARM" and "GO"                                                                                                    |                                                            | Not Performed  | See PVS N2 |  |
| E1.21      | The following The following The following The after about 30 s | M packets are received TM(1,1), TM(1,3) and econds TM(1,7)                                                                          |                                                            | Not Performed  | See PVS N2 |  |
| E1.22      | Turn off the Pov                                               | ver Supply                                                                                                    |                                                            | Not Performed  | See PVS N3 |  |

| DATE: 21/04/2006 TEST CONDUCTOR: A. Sciortino | QA: | CUSTOMER |
|-----------------------------------------------|-----|----------|
|-----------------------------------------------|-----|----------|

| ( | Questo documento contiene informazioni di proprietà di CARLO GAVAZZI SPACE SpA. Tutti i diritti sono riservati. |
|---|----------------------------------------------------------------------------------------------------|
|   | All information contained in this document are property of CARLO GAVAZZI SPACE SpA. All right reserved.         |

|                         |                                                          | N° Doc:<br>Doc N°       | HERS-   | SPIRE-                | PR-CGS-002 | N°Doc:<br>Doc N°      | HERS-   | SPIRE-                | RP-CGS-008 |
|-------------------------|----------------------------------------------------------|-------------------------|---------|-----------------------|------------|-----------------------|---------|-----------------------|------------|
| CARLO GAVAZZI           |                                                          | Ediz.:<br><i>Issue:</i> | 2       | Data:<br><i>Date:</i> | APRIL 2006 |                       | 1       | Data:<br><i>Date:</i> | MAY 2006   |
|                         | HERSCHEL SPIRE DPU PFM FINAL ELECTRICAL                  | Pagina<br><i>Pag</i> e  |         | di<br>of              | 293        | Pagina<br><i>Page</i> | 175     | di<br>of              | 312        |
| CARLO GAVAZZI SPACE SpA | INTERFACE AND FULL FUNCTIONAL PERFORMANCE<br>TEST REPORT | TE                      | ST PROC | EDURE R               | EFERENCE   |                       | TEST RE | PORT RE               | EFERENCE   |

| UUT DATA : | Model         | Item | C.I.           |                | S/N     |
|------------|---------------|------|----------------|----------------|---------|
| STEP n°    | TEST SEQUENCE |      | EXPECTED VALUE | MEASURED VALUE | REMARKS |

| E2 BOOT-SW LOAD AND BOOT TEST<br>The purpose is to demonstrate the capability of the HERSCHEL BOOT-SW to<br>load and boot OBS. |                                                                                                    |                                                                                                    |    |                        |
|----------------------------------------------------------------------------------------------------|----------------------------------------------------------------------------------------------------|----------------------------------------------------------------------------------------------------|----|------------------------|
| E2.1                                                                                                    | Select Router option from Select TC Source menu in the Herschel/Planck CDMS Simulator Control Panel.                                                                                                    |                                                                                                    | ОК |                        |
| E2.2                                                                                                    | Start CDMS Simulator by pressing the Start/Stop BC button on the Herschel/Planck CDMS Simulator Control Panel.                                                                                                    | The <b>1553 Bus Alive</b> Led on the <b>Herschel/Planck CDMS Simulator Control Panel</b> blinks.                                                                                                    | OK |                        |
| E2.3                                                                                                    | Turn on the power supply (see par. 6.4 ). At this point the Boot<br>Software is loaded from the PROM to PM. The Boot SW checks<br>the free PM and DM memory then reads the EEPROM verifying<br>the checksum. When these tasks are finished, if no error are<br>detected, an event TM(5,1) is issued. After completion, the Boot<br>SW stops and waits for a command in order to load the OBS<br>from the EEPROM or from the 1553 link. | An event <b>TM(5,1)</b> should be received by<br>CDMS Simulator and visualized in the<br><b>PacketDisplay</b> tool.<br>Verify that the words in the fixed part of the<br>TM packet is equal to the one reported in<br><b>Table 6-1 Msg 1</b> | ОК | See PVS N <sup>4</sup> |
| E2.4                                                                                                    | Execute the procedure to upload the OBS PFM version via the EGSE Router: use the OBSLoader script on the SCOS2000 platform, commanding a TC sending rate of 4 TCs per second, which is the rate supported by the SPIRE nominal buslist: on a                                                                                                    | During the upload an event <b>TM(5,1)</b> should<br>be received by CDMS for each<br>telecommand uploaded and visualized in<br>the <b>PacketDisplay</b> tool.                                                                                 | ОК |                        |

| DATE: 21/04/2006 | TEST CONDUCTOR: A. Sciortino | QA: | CUSTOMER |
|------------------|------------------------------|-----|----------|
|                  |                              |     |          |

|                         |                                         | N° Doc:<br>Doc N°       | HERS-S   | SPIRE-                | PR-CGS-002 | N° Doc:<br>Doc N?     | HERS-   | SPIRE-I               | RP-CGS-008 |
|-------------------------|-----------------------------------------|-------------------------|----------|-----------------------|------------|-----------------------|---------|-----------------------|------------|
| CARLO GAVAZZI           |                                         | Ediz.:<br><i>Issue:</i> | 2        | Data:<br><i>Date:</i> | APRIL 2006 |                       | 1       | Data:<br><i>Date:</i> | MAY 2006   |
|                         | HERSCHEL SPIRE DPU PFM FINAL ELECTRICAL | Pagina<br><i>Page</i>   |          | di<br>of              | 293        | Pagina<br><i>Page</i> | 176     | di<br>of              | 312        |
| CARLO GAVAZZI SPACE SpA | TEST REPORT                             | TE                      | ST PROCE | DURE R                | EFERENCE   |                       | TEST RE | PORT RE               | FERENCE    |

| UUT DATA : | Model             | Item                                          | C.I.                                              |                | S/N     |
|------------|-------------------|-----------------------------------------------|---------------------------------------------------|----------------|---------|
| STEP n°    | TEST SEQUENCE     |                                               | EXPECTED VALUE                                    | MEASURED VALUE | REMARKS |
|            |                   |                                               |                                                   |                |         |
|            | terminal window   | v of the computer hosting SCOS 2000, type the | Verify that the fixed part of the TM packet       |                |         |
|            | following comm    | ands:                                         | is equal to the one reported in Table 6-3         |                |         |
|            |                   |                                               | Msg 1.                                            |                |         |
|            | > cd              |                                               | Verify that the fixed part of the last TM is      |                |         |
|            | > cd /DPU_SPIF    | RE_TC                                         | equal to the one reported in Table 6-3 Msg        |                |         |
|            | >/local-bin/Ob    | oswLoader -apid 1280 -dpu -interval 250       | 2.                                                |                |         |
|            | DmPageTc0*.d      | lm                                            | Verify that the packet header of TC (6,2) is      |                |         |
|            |                   |                                               | compliant to AD19                                 |                |         |
| E2.5       | Wait until all th | e TC are uploaded (prompt > appears again in  | On the TM log window of the CDMS or on            |                |         |
|            | the window). A    | About 6 minutes are needed to complete the    | <b>PacketDisplay</b> tool, verify that no TM(5,4) | OK             |         |
|            | operation         |                                               | are received until the last TC is sent.           |                |         |
| E2.6       | When the up-lo    | ading of TCs in the <b>TELECOMMAND PACKET</b> |                                                   |                |         |
|            | INFO text are     | a of the Herschel/Planck CDMS Simulator       |                                                   |                |         |
|            | Control Panel     | is finished, select Local Command option from |                                                   | OK             |         |
|            | Select TC Sc      | ource menu in the Herschel/Planck CDMS        |                                                   |                |         |
|            | Simulator Con     | trol Panel.                                   |                                                   |                |         |
| E2.7       |                   |                                               | The local command selected appears in             |                |         |
|            | Select S_Load     | _boot.txt command from the Select Command     | the Local Command to send text field              |                |         |
|            | menu in the He    | rschel/Planck CDMS Simulator Control Panel.   | Verify that the 'packet header' and 'Packet       | OK             |         |
|            |                   |                                               | data fields of TC (8,4) is compliant to AD19      |                |         |

|  | DATE: 21/04/2006 | TEST CONDUCTOR: A. Sciortino | QA: | CUSTOMER |
|--|------------------|------------------------------|-----|----------|
|--|------------------|------------------------------|-----|----------|

|                         |                                         | N°Doc:<br>Doc N°        | HERS-S    | SPIRE-         | PR-CGS-002 | N° Doc:<br>Doc N°      | HERS-S  | SPIRE-I               | RP-CGS-008 |
|-------------------------|-----------------------------------------|-------------------------|-----------|----------------|------------|------------------------|---------|-----------------------|------------|
| CARLO GAVAZZI           | TIERSCHEE DF 03/100                     | Ediz.:<br><i>Issue:</i> | 2         | Data:<br>Date: | APRIL 2006 |                        | 1       | Data:<br><i>Date:</i> | MAY 2006   |
|                         | HERSCHEL SPIRE DPU PFM FINAL ELECTRICAL | Pagina<br><i>Page</i>   |           | di<br>of       | 293        | Pagina<br><i>Pag</i> e | 177     | di<br>of              | 312        |
| CARLO GAVAZZI SPACE SpA | TEST REPORT                             | TE                      | ST PROCEI | DURE R         | EFERENCE   |                        | TEST RE | PORT RE               | FERENCE    |

| UUT DATA : | Model                             | Item                                                           | C.I.                                                                                                    |                | S/N     |
|------------|-----------------------------------|----------------------------------------------------------------|----------------------------------------------------------------------------------------------------|----------------|---------|
| STEP n°    | TEST SEQUENCE                     |                                                                | EXPECTED VALUE                                                                                                    | MEASURED VALUE | REMARKS |
| E2.8       | Click on the Ser<br>CDMS Simulate | nd Local TC button in the Herschel/Planck<br>or Control Panel. | An event <b>TM(5,1)</b> should be received by<br>CDMS Simulator and visualized in the<br><b>PacketDisplay</b> tool.<br>Verify that the fixed part of the TM packet<br>is equal to the one reported in <b>Table 6-3</b><br><b>Msg 3</b> . | ОК             |         |
|            |                                   |                                                                | Then the <b>OBS</b> start to send telemetry.                                                                                                    |                |         |

| DATE: 21/04/2006 TEST CONDUCTOR: A. Sciortino | QA: | CUSTOMER |
|-----------------------------------------------|-----|----------|
|-----------------------------------------------|-----|----------|

| Questo documento contiene informazioni di proprietà di CARLO GAVAZZI SPACE SpA. Tutti i diritti sono riservati. |
|----------------------------------------------------------------------------------------------------|
| All information contained in this document are property of CARLO GAVAZZI SPACE SpA. All right reserved.         |

|                         |                                         | N° Doc:<br>Doc N°       | HERS-    | SPIRE-                | PR-CGS-002 | N°Doc:<br>Doc N°      | HERS-   | SPIRE-                | RP-CGS-008 |
|-------------------------|-----------------------------------------|-------------------------|----------|-----------------------|------------|-----------------------|---------|-----------------------|------------|
| CARLO GAVAZZI           |                                         | Ediz.:<br><i>Issue:</i> | 2        | Data:<br><i>Date:</i> | APRIL 2006 |                       | 1       | Data:<br><i>Date:</i> | MAY 2006   |
|                         | HERSCHEL SPIRE DPU PFM FINAL ELECTRICAL | Pagina<br><i>Pag</i> e  |          | di<br>of              | 293        | Pagina<br><i>Page</i> | 178     | di<br>of              | 312        |
| CARLO GAVAZZI SPACE SpA | TEST REPORT                             | TE                      | ST PROCE | EDURE R               | EFERENCE   |                       | TEST RE | PORT RE               | EFERENCE   |

| UUT DATA : | Model         | Item | C.I.           |                | S/N     |
|------------|---------------|------|----------------|----------------|---------|
| STEP n°    | TEST SEQUENCE |      | EXPECTED VALUE | MEASURED VALUE | REMARKS |

| E3 BOC<br>The purpose<br>choose an E | <b>DT-SW FORCE BOOT DEFAULT OPTION</b><br>e is to demonstrate the capability of the HERSCHEL BOOT-SW to<br>EPROM partition and boot OBS.                                                                                                    |                                                                                                    |    |  |
|--------------------------------------|----------------------------------------------------------------------------------------------------|----------------------------------------------------------------------------------------------------|----|--|
| E3.1                                 | Select Router option from Select TC Source menu in the Herschel/Planck CDMS Simulator Control Panel.                                                                                                    |                                                                                                    | ОК |  |
| E3.2                                 | Start CDMS Simulator by pressing the Start/Stop BC button on the Herschel/Planck CDMS Simulator Control Panel.                                                                                                    | The <b>1553 Bus Alive</b> Led on the <b>Herschel/Planck CDMS Simulator Control Panel</b> blinks.                                                                                                    | ОК |  |
| E3.3                                 | On scos 2000 select command " <b>DPU_Jump_Boot</b> ". At this point the Boot Software is loaded from the PROM to PM. The Boot SW checks the free PM and DM memory then reads the EEPROM verifying the checksum. When these tasks are finished, if no error are detected, an event TM(5,1) is issued. After completion, the Boot SW stops and waits for a command in order to load the OBS from the EEPROM or from the 1553 link. | An event <b>TM(5,1)</b> should be received by<br>CDMS Simulator and visualized in the<br><b>PacketDisplay</b> tool.<br>Verify that the words in the fixed part of the<br>TM packet is equal to the one reported in<br><b>Table 6-1 Msg 1</b> | ОК |  |
| E3.4                                 | Select Local Command option from Select TC Source menu<br>in the Herschel/Planck CDMS Simulator Control Panel.                                                                                                    |                                                                                                    | ОК |  |

|  | DATE: 21/04/2006 | TEST CONDUCTOR: A. Sciortino | QA: | CUSTOMER |
|--|------------------|------------------------------|-----|----------|
|--|------------------|------------------------------|-----|----------|

|                         |                                         |                         | N° Doc:<br>Doc N°. HERS-SPIRE-PR-CGS-002 |                       |                   | N° Doc:<br>Doc N° HERS-SPIRE-RP-CGS-008 |          |                       | RP-CGS-008 |
|-------------------------|-----------------------------------------|-------------------------|------------------------------------------|-----------------------|-------------------|-----------------------------------------|----------|-----------------------|------------|
| CARLO GAVAZZI           |                                         | Ediz.:<br><i>Issue:</i> | 2                                        | Data:<br><i>Date:</i> | <b>APRIL 2006</b> |                                         | 1        | Data:<br><i>Date:</i> | MAY 2006   |
|                         | HERSCHEL SPIRE DPU PFM FINAL ELECTRICAL | Pagina<br><i>Pag</i> e  |                                          | di<br>of              | 293               | Pagina<br><i>Pag</i> e                  | 179      | di<br>of              | 312        |
| CARLO GAVAZZI SPACE SpA | TEST REPORT                             | TE                      | ST PROCE                                 | DURE R                | EFERENCE          |                                         | TEST REF | PORT RE               | FERENCE    |

| UUT DATA : | Model                                        | Item                                                                                       | C.I.                                                                                                    |                | S/N     |  |
|------------|----------------------------------------------|--------------------------------------------------------------------------------------------|----------------------------------------------------------------------------------------------------|----------------|---------|--|
| STEP n°    | TEST SEQUENCE                                |                                                                                            | EXPECTED VALUE                                                                                                    | MEASURED VALUE | REMARKS |  |
| _          |                                              |                                                                                            |                                                                                                    |                |         |  |
| E3.5       | Select <b>S_Ford</b><br>menu in the <b>H</b> | e_Boot.txt command from the Select Command<br>erschel/Planck CDMS Simulator Control Panel. | Verify that the 'packet header' and 'Packet data' fields of TC (8,4) is compliant to AD19                                                                                                    | ОК             |         |  |
| E3.6       | Click on the So<br>CDMS Simula               | end Local TC button in the Herschel/Planck<br>Itor Control Panel.                          | An event <b>TM(5,1)</b> should be received by<br>CDMS Simulator and visualized in the<br><b>PacketDisplay</b> tool.<br>Verify that the fixed part of the TM packet<br>is equal to the one reported in <b>Table 6-3</b><br><b>Msg 4</b> .<br>Then the <b>OPS</b> start to cond telemetry | ОК             |         |  |
|            |                                              |                                                                                            | Msg 4.<br>Then the OBS start to send telemetry.                                                                                                    |                |         |  |

| DATE: 21/04/2006 TEST CONDUCTOR: A. Sciortino | QA: | CUSTOMER |
|-----------------------------------------------|-----|----------|
|-----------------------------------------------|-----|----------|

| Questo documento contiene informazioni di proprietà di CARLO GAVAZZI SPACE SpA. Tutti i diritti sono ris | servati. |
|----------------------------------------------------------------------------------------------------|----------|
| All information contained in this document are property of CARLO GAVAZZI SPACE SpA. All right reserv     | /ed.     |

|                         |                                         | N° Doc:<br>Doc N°. HERS-SPIRE-PR-CGS-002 |          |                       | N°Doc:<br>Doc N° HERS-SPIRE-RP-CGS-008 |                       |         |                       |          |
|-------------------------|-----------------------------------------|------------------------------------------|----------|-----------------------|----------------------------------------|-----------------------|---------|-----------------------|----------|
| CARLO GAVAZZI           |                                         | Ediz.:<br><i>Issue:</i>                  | 2        | Data:<br><i>Date:</i> | APRIL 2006                             |                       | 1       | Data:<br><i>Date:</i> | MAY 2006 |
|                         | HERSCHEL SPIRE DPU PFM FINAL ELECTRICAL | Pagina<br><i>Page</i>                    |          | di<br>of              | 293                                    | Pagina<br><i>Page</i> | 180     | di<br>of              | 312      |
| CARLO GAVAZZI SPACE SPA |                                         | TE                                       | ST PROCE | EDURE R               | EFERENCE                               |                       | TEST RE | PORT RE               | FERENCE  |

| UUT DATA : | Model         | Item | C.I.           | S/N            |         |  |
|------------|---------------|------|----------------|----------------|---------|--|
| STEP n°    | TEST SEQUENCE |      | EXPECTED VALUE | MEASURED VALUE | REMARKS |  |

| E4<br>The pu<br>boot O | BOOT-SW FORCE BOOT PRIMARY PARTITION<br>rpose is to demonstrate the capability of the HERSCHEL BOOT-SW to<br>BS from Primary EEPROM partition.                                                                                                    |                                                                                                    |    |  |
|------------------------|----------------------------------------------------------------------------------------------------|----------------------------------------------------------------------------------------------------|----|--|
| E4.1                   | Select Router option from Select TC Source menu in the Herschel/Planck CDMS Simulator Control Panel.                                                                                                    |                                                                                                    | ОК |  |
| E4.2                   | Start CDMS Simulator by pressing the <b>Start/Stop BC</b> button on the <b>Herschel/Planck CDMS Simulator Control Panel.</b>                                                                                                    | The <b>1553 Bus Alive</b> Led on the <b>Herschel/Planck CDMS Simulator Control Panel</b> blinks.                                                                                                    | ОК |  |
| E4.3                   | On scos 2000 select command " <b>DPU_Jump_Boot</b> ". At this point the Boot Software is loaded from the PROM to PM. The Boot SW checks the free PM and DM memory then reads the EEPROM verifying the checksum. When these tasks are finished, if no error are detected, an event TM(5,1) is issued. After completion, the Boot SW stops and waits for a command in order to load the OBS from the EEPROM or from the 1553 link. | An event <b>TM(5,1)</b> should be received by<br>CDMS Simulator and visualized in the<br><b>PacketDisplay</b> tool.<br>Verify that the words in the fixed part of the<br>TM packet is equal to the one reported in<br><b>Table 6-1 Msg 1</b> | ОК |  |
| E4.4                   | Select Local Command option from Select TC Source menu<br>in the Herschel/Planck CDMS Simulator Control Panel.                                                                                                    |                                                                                                    | ОК |  |

| DATE: 21/04/2006 TEST CONDUCTOR: A. Sciortino | QA: | CUSTOMER |
|-----------------------------------------------|-----|----------|
|-----------------------------------------------|-----|----------|
|                         |                                                          |                         | N°Doc:<br>Doc N°. HERS-SPIRE-PR-CGS-002 |                       |            | N° Doc:<br>Doc N° HERS-SPIRE-RP-CGS-008 |                       |                       | RP-CGS-008 |
|-------------------------|----------------------------------------------------------|-------------------------|-----------------------------------------|-----------------------|------------|-----------------------------------------|-----------------------|-----------------------|------------|
| CARLO GAVAZZI           |                                                          | Ediz.:<br><i>Issue:</i> | 2                                       | Data:<br><i>Date:</i> | APRIL 2006 |                                         | 1                     | Data:<br><i>Date:</i> | MAY 2006   |
|                         | HERSCHEL SPIRE DPU PFM FINAL ELECTRICAL                  | Pagina<br><i>Pag</i> e  |                                         | di<br>of              | 293        | Pagina<br><i>Pag</i> e                  | 181                   | di<br>of              | 312        |
| CARLO GAVAZZI SPACE SpA | INTERFACE AND FOLL FUNCTIONAL PERFORMANCE<br>TEST REPORT |                         | TEST PROCEDURE REFERENCE                |                       |            |                                         | TEST REPORT REFERENCE |                       |            |

| UUT DATA : | Model                                       | Item                                                                                                   | C.I.                                                                                                    |                | S/N     |
|------------|---------------------------------------------|----------------------------------------------------------------------------------------------------|----------------------------------------------------------------------------------------------------|----------------|---------|
| STEP n°    | TEST SEQUENCE                               |                                                                                                    | EXPECTED VALUE                                                                                                    | MEASURED VALUE | REMARKS |
|            |                                             |                                                                                                    |                                                                                                    |                |         |
| E4.5       | Select S_For<br>Command me<br>Control Panel | <b>ce_Boot_Pri.txt</b> command from the <b>Sele</b><br>enu in the <b>Herschel/Planck CDMS Simula</b> t | <ul> <li>Verify that the 'packet header' and 'Packet</li> <li>or data' fields of TC (8,4) is compliant to<br/>AD19</li> </ul>                                                                                                    | ОК             |         |
| E4.6       | Click on the S                              | Send Local TC button in the Herschel/Plan<br>tor Control Panel.                                        | ck An event TM(5,1) should be received by<br>CDMS Simulator and visualized in the<br>PacketDisplay tool.                                                                                                    |                |         |
|            |                                             |                                                                                                    | Verify that the fixed part of the TM packet<br>is equal to the one reported in <b>Table 6-3</b><br><b>Msg 4</b> .<br>Then the <b>OBS</b> start to send telemetry.<br>Check TMs in the CDMS: the APID must<br>be as indicated in the Par. 6.3.2 | ОК             |         |

| DATE: 21/04/2006 TEST CONDUCTOR: A. Sciortino | QA: | CUSTOMER |  |
|-----------------------------------------------|-----|----------|--|
|-----------------------------------------------|-----|----------|--|

|                         |                                         |                          | N°Doc:<br>Doc N° HERS-SPIRE-PR-CGS-002 |                       |            | N°Doc:<br>Doc N° HERS-SPIRE-RP-CGS-008 |     |                | RP-CGS-008 |
|-------------------------|-----------------------------------------|--------------------------|----------------------------------------|-----------------------|------------|----------------------------------------|-----|----------------|------------|
| CARLO GAVAZZI           |                                         | Ediz.:<br><i>Issue:</i>  | 2                                      | Data:<br><i>Date:</i> | APRIL 2006 |                                        | 1   | Data:<br>Date: | MAY 2006   |
|                         | HERSCHEL SPIRE DPU PFM FINAL ELECTRICAL | Pagina<br><i>Pag</i> e   |                                        | di<br>of              | 293        | Pagina<br><i>Page</i>                  | 182 | di<br>of       | 312        |
| CARLO GAVAZZI SPACE SPA |                                         | TEST PROCEDURE REFERENCE |                                        |                       |            | TEST REPORT REFERENCE                  |     |                |            |

| UUT DATA : | Model         | Item | C.I.           |                | S/N     |
|------------|---------------|------|----------------|----------------|---------|
| STEP n°    | TEST SEQUENCE |      | EXPECTED VALUE | MEASURED VALUE | REMARKS |

| E5 E<br>The purp<br>boot OB | BOOT-SW FORCE BOOT SECONDARY PARTITION<br>bose is to demonstrate the capability of the HERSCHEL BOOT-SW to<br>S from Secondary EEPROM partition.                                                                                                    |                                                                                                    |    |  |
|-----------------------------|----------------------------------------------------------------------------------------------------|----------------------------------------------------------------------------------------------------|----|--|
| E5.1                        | Select Router option from Select TC Source menu in the Herschel/Planck CDMS Simulator Control Panel.                                                                                                    |                                                                                                    | ОК |  |
| E5.2                        | Start CDMS Simulator by pressing the <b>Start/Stop BC</b> button on the <b>Herschel/Planck CDMS Simulator Control Panel.</b>                                                                                                    | The <b>1553 Bus Alive</b> Led on the <b>Herschel/Planck CDMS Simulator Control Panel</b> blinks.                                                                                                    | ОК |  |
| E5.3                        | On scos 2000 select command " <b>DPU_Jump_Boot</b> ". At this point the Boot Software is loaded from the PROM to PM. The Boot SW checks the free PM and DM memory then reads the EEPROM verifying the checksum. When these tasks are finished, if no error are detected, an event TM(5,1) is issued. After completion, the Boot SW stops and waits for a command in order to load the OBS from the EEPROM or from the 1553 link. | An event <b>TM(5,1)</b> should be received by<br>CDMS Simulator and visualized in the<br><b>PacketDisplay</b> tool.<br>Verify that the words in the fixed part of the<br>TM packet is equal to the one reported in<br><b>Table 6-1 Msg 1</b> | ОК |  |
| E5.4                        | Select Local Command option from Select TC Source menu<br>in the Herschel/Planck CDMS Simulator Control Panel.                                                                                                    |                                                                                                    | ОК |  |
| E5.5                        | Select S_Force_Boot_Sec.txt command from the Select                                                                                                    | Verify that the 'packet header' and 'Packet                                                                                                    | ОК |  |

| DATE: 21/04/2006 | TEST CONDUCTOR: A. Sciortino | QA: | CUSTOMER |
|------------------|------------------------------|-----|----------|
|                  |                              |     |          |

|                         | HERSCHEL DPUS/ICU                       |                         | N°Doc:<br>Doc N° HERS-SPIRE-PR-CGS-002 |                       |                   | N°Doc:<br>Doc N° HERS-SPIRE-RP-CGS-008 |                       |                       |          |
|-------------------------|-----------------------------------------|-------------------------|----------------------------------------|-----------------------|-------------------|----------------------------------------|-----------------------|-----------------------|----------|
| CARLO GAVAZZI           |                                         | Ediz.:<br><i>Issue:</i> | 2                                      | Data:<br><i>Date:</i> | <b>APRIL 2006</b> |                                        | 1                     | Data:<br><i>Date:</i> | MAY 2006 |
|                         | HERSCHEL SPIRE DPU PFM FINAL ELECTRICAL | Pagina<br><i>Page</i>   |                                        | di<br>of              | 293               | Pagina<br><i>Pag</i> e                 | 183                   | di<br>of              | 312      |
| CARLO GAVAZZI SPACE SpA | TEST REPORT                             |                         | TEST PROCEDURE REFERENCE               |                       |                   |                                        | TEST REPORT REFERENCE |                       |          |

| UUT DATA : | Model           | Item                                 | C.I.                                            |                | S/N     |
|------------|-----------------|--------------------------------------|-------------------------------------------------|----------------|---------|
| STEP n°    | TEST SEQUENCE   |                                      | EXPECTED VALUE                                  | MEASURED VALUE | REMARKS |
|            |                 |                                      |                                                 |                |         |
|            | Command mer     | u in the Herschel/Planck CDMS Sin    | nulator data fields of TC (8,4) is compliant to |                |         |
|            | Control Panel.  |                                      | AD19                                            |                |         |
| E5.6       | Click on the Se | end Local TC button in the Herschel/ | Planck An event TM(5,1) should be received by   |                |         |

| E5.6 | Click on the Send Local TC button in the Herschel/Planck<br>CDMS Simulator Control Panel. | An event <b>TM(5,1)</b> should be received by CDMS Simulator and visualized in the <b>PacketDisplay</b> tool.                                                                                                    |    |  |
|------|-------------------------------------------------------------------------------------------|----------------------------------------------------------------------------------------------------|----|--|
|      |                                                                                           | Verify that the fixed part of the TM packet<br>is equal to the one reported in <b>Table 6-3</b><br><b>Msg 4</b> .<br>Then the <b>OBS</b> start to send telemetry.<br>Check TMs in the CDMS: the APID must<br>be as indicated in the Par. 6.3.2 | ОК |  |

| DATE: 21/04/2006 TEST CO | CONDUCTOR: A. Sciortino | QA: | CUSTOMER |
|--------------------------|-------------------------|-----|----------|
|--------------------------|-------------------------|-----|----------|

|                         |                                                                                                    |                          | N° Doc:<br>Doc N° HERS-SPIRE-PR-CGS-002 |                       |            | N°Doc:<br>Doc N° HERS-SPIRE-RP-CGS-008 |     |                       |          |
|-------------------------|----------------------------------------------------------------------------------------------------|--------------------------|-----------------------------------------|-----------------------|------------|----------------------------------------|-----|-----------------------|----------|
| CARLO GAVAZZI           |                                                                                                    | Ediz.:<br><i>Issue:</i>  | 2                                       | Data:<br><i>Date:</i> | APRIL 2006 |                                        | 1   | Data:<br><i>Date:</i> | MAY 2006 |
|                         | HERSCHEL SPIRE DPU PFM FINAL ELECTRICAL<br>INTERFACE AND FULL FUNCTIONAL PERFORMANCE<br>TEST REPORT | Pagina<br><i>Pag</i> e   |                                         | di<br>of              | 293        | Pagina<br><i>Page</i>                  | 184 | di<br>of              | 312      |
| CARLO GAVAZZI SPACE SpA |                                                                                                    | TEST PROCEDURE REFERENCE |                                         |                       |            | TEST REPORT REFERENCE                  |     |                       |          |

| UUT DATA : | Model         | ltem | C.I.           | S/N              |        |
|------------|---------------|------|----------------|------------------|--------|
| STEP n°    | TEST SEQUENCE |      | EXPECTED VALUE | MEASURED VALUE R | EMARKS |

| E6 BOOT-SW TELECOMMAND FCS ERROR<br>The purpose is to demonstrate the capability of the HERSCHEL BOOT-SW to<br>send a Telemetry Message when a Telecommand with wrong FCS has been<br>received. |                                                                                                    |                                                                                                    |    |  |
|----------------------------------------------------------------------------------------------------|----------------------------------------------------------------------------------------------------|----------------------------------------------------------------------------------------------------|----|--|
| E6.1                                                                                                    | Select Router option from Select TC Source menu in the Herschel/Planck CDMS Simulator Control Panel.                                                                                                    |                                                                                                    | ОК |  |
| E6.2                                                                                                    | Start CDMS Simulator by pressing the Start/Stop BC button on the Herschel/Planck CDMS Simulator Control Panel.                                                                                                    | The <b>1553 Bus Alive</b> Led on the <b>Herschel/Planck CDMS Simulator Control Panel</b> blinks.                                                                                                    | ОК |  |
| E6.3                                                                                                    | On scos 2000 select command " <b>DPU_Jump_Boot</b> ". At this point the Boot Software is loaded from the PROM to PM. The Boot SW checks the free PM and DM memory then reads the EEPROM verifying the checksum. When these tasks are finished, if no error are detected, an event TM(5,1) is issued. After completion, the Boot SW stops and waits for a command in order to load the OBS from the EEPROM or from the 1553 link. | An event <b>TM(5,1)</b> should be received by<br>CDMS Simulator and visualized in the<br><b>PacketDisplay</b> tool.<br>Verify that the words in the fixed part of the<br>TM packet is equal to the one reported in<br><b>Table 6-1 Msg 1</b> | ОК |  |
| E6.4                                                                                                    | Select Local Command option from Select TC Source menu<br>in the Herschel/Planck CDMS Simulator Control Panel.                                                                                                    |                                                                                                    | ОК |  |

| DATE: 21/04/2006 | TEST CONDUCTOR: A. Sciortino | QA: | CUSTOMER |
|------------------|------------------------------|-----|----------|
|                  |                              |     |          |

|                         |                                         |                         | N° Doc:<br>Doc N°: HERS-SPIRE-PR-CGS-002 |                       |            | N°Doc:<br>Doc N°       | HERS-S   | SPIRE-F               | RP-CGS-008 |
|-------------------------|-----------------------------------------|-------------------------|------------------------------------------|-----------------------|------------|------------------------|----------|-----------------------|------------|
| CARLO GAVAZZI           |                                         | Ediz.:<br><i>Issue:</i> | 2                                        | Data:<br><i>Date:</i> | APRIL 2006 |                        | 1        | Data:<br><i>Date:</i> | MAY 2006   |
|                         | HERSCHEL SPIRE DPU PFM FINAL ELECTRICAL | Pagina<br><i>Page</i>   |                                          | di<br>of              | 293        | Pagina<br><i>Pag</i> e | 185      | di<br>of              | 312        |
| CARLO GAVAZZI SPACE SpA | TEST REPORT                             | TE                      | ST PROCE                                 | DURE R                | EFERENCE   |                        | TEST REP | PORT RE               | FERENCE    |

| UUT DATA : | Model                                     | Item                                                                                | C.I.                                                                                                    |                | S/N     |
|------------|-------------------------------------------|-------------------------------------------------------------------------------------|----------------------------------------------------------------------------------------------------|----------------|---------|
| STEP n°    | TEST SEQUENCE                             | <u> </u>                                                                            | EXPECTED VALUE                                                                                                    | MEASURED VALUE | REMARKS |
| E6.5       | Select S_FC<br>Command m<br>Control Panel | S_Error_Test.txt command from the Selec<br>enu in the Herschel/Planck CDMS Simulato | t<br>r                                                                                                    | ОК             |         |
| E6.6       | Click on the CDMS Simula                  | Send Local TC button in the Herschel/Plancl<br>tor Control Panel.                   | An event <b>TM(5,4)</b> should be received by<br>CDMS Simulator and visualized in the<br><b>PacketDisplay</b> tool.<br>Verify that the words in the fixed part of the<br>TM packet is equal to the one reported in<br><b>Table 6-3 Msg 5</b> and the variable part of<br>the TM packet is equal to the one reported<br>in <b>Table 6-4 Msg 1</b><br>Verify that all fields of Packet Header<br>inside TM (5,4) are compliant to AD19<br>Verify that all "Packet data' fields inside TM<br>(5,4) are compliant to AD19 | OK             |         |

| DATE: 21/04/2006 | TEST CONDUCTOR: A. Sciortino | QA: | CUSTOMER |
|------------------|------------------------------|-----|----------|
| 1                |                              |     |          |

|                         |                                         |                         | N°Doc:<br>Doc N°: HERS-SPIRE-PR-CGS-002 |                       |                   | N°Doc:<br>Doc N° HERS-SPIRE-RP-CGS-008 |          |                       | RP-CGS-008 |
|-------------------------|-----------------------------------------|-------------------------|-----------------------------------------|-----------------------|-------------------|----------------------------------------|----------|-----------------------|------------|
| CARLO GAVAZZI           |                                         | Ediz.:<br><i>Issue:</i> | 2                                       | Data:<br><i>Date:</i> | <b>APRIL 2006</b> |                                        | 1        | Data:<br><i>Date:</i> | MAY 2006   |
|                         | HERSCHEL SPIRE DPU PFM FINAL ELECTRICAL | Pagina<br><i>Pag</i> e  |                                         | di<br>of              | 293               | Pagina<br><i>Pag</i> e                 | 186      | di<br>of              | 312        |
| CARLO GAVAZZI SPACE SpA | TEST REPORT                             | TE                      | ST PROCE                                | DURE R                | EFERENCE          |                                        | TEST REP | PORT RE               | FERENCE    |

| UUT DATA : | Model         | Item | C.I.           | S/N            |         |  |
|------------|---------------|------|----------------|----------------|---------|--|
| STEP n°    | TEST SEQUENCE |      | EXPECTED VALUE | MEASURED VALUE | REMARKS |  |

| E7 E<br>The purp<br>send a T<br>received | BOOT-SW APID COMMAND ERROR<br>pose is to demonstrate the capability of the HERSCHEL BOOT-SW to<br>relemetry Message when a Telecommand with wrong APID has been                                                                                                    |                                                                                                    |               |            |
|------------------------------------------|----------------------------------------------------------------------------------------------------|----------------------------------------------------------------------------------------------------|---------------|------------|
| E7.1                                     | Stop and switch off CDMS executing steps A5.2 and A5.3.                                                                                                    |                                                                                                    | ОК            |            |
| E7.2                                     | Go to the directory <b><cdms directory="" install="">\Other Files</cdms></b> and replace the file <b>APID2RT.txt</b> with:<br><b>APID2RT_for_SPIRE_Test.txt</b>                                                                                                    |                                                                                                    | ОК            |            |
| E7.3                                     | Start CDMS executing steps from A3.41 to A3.48.                                                                                                    |                                                                                                    | OK            |            |
| E7.4                                     | Select Router option from Select TC Source menu in the Herschel/Planck CDMS Simulator Control Panel.                                                                                                    |                                                                                                    | OK            |            |
| E7.5                                     | Start CDMS Simulator by pressing the <b>Start/Stop BC</b> button on the <b>Herschel/Planck CDMS Simulator Control Panel.</b>                                                                                                    | The <b>1553 Bus Alive</b> Led on the the <b>Herschel/Planck CDMS Simulator Control Panel.</b> blinks                                                                                                    | ОК            |            |
| E7.6                                     | Turn on the power supply (see par. 6.4). At this point the Boot<br>Software is loaded from the PROM to PM. The Boot SW checks<br>the free PM and DM memory then reads the EEPROM verifying<br>the checksum. When these tasks are finished, if no error are<br>detected, an event TM(5,1) is issued. After completion, the Boot | An event <b>TM(5,1)</b> should be received by<br>CDMS Simulator and visualized in the<br><b>PacketDisplay</b> tool.<br>Verify that the words in the fixed part of the<br>TM packet is equal to the one reported in | Not Performed | See PVS N6 |

| DATE: 21/04/2006 | TEST CONDUCTOR: A. Sciortino | QA: | CUSTOMER |
|------------------|------------------------------|-----|----------|
|                  |                              |     |          |

|                         |                                         | N°Doc:<br>Doc N°        | HERS-S   | SPIRE-I               | PR-CGS-002        | N°Doc:<br>Doc N°      | HERS-   | SPIRE-I               | RP-CGS-008 |
|-------------------------|-----------------------------------------|-------------------------|----------|-----------------------|-------------------|-----------------------|---------|-----------------------|------------|
| CARLO GAVAZZI           |                                         | Ediz.:<br><i>Issue:</i> | 2        | Data:<br><i>Date:</i> | <b>APRIL 2006</b> |                       | 1       | Data:<br><i>Date:</i> | MAY 2006   |
|                         | HERSCHEL SPIRE DPU PFM FINAL ELECTRICAL | Pagina<br><i>Pag</i> e  |          | di<br>of              | 293               | Pagina<br><i>Page</i> | 187     | di<br>of              | 312        |
| CARLO GAVAZZI SPACE SpA | TEST REPORT                             | TE                      | ST PROCE | DURE R                | EFERENCE          |                       | TEST RE | PORT RE               | FERENCE    |

| UUT DATA : | Model                                         | Item                                                                                           | C.I.                                                                                                    |                | S/N        |
|------------|-----------------------------------------------|------------------------------------------------------------------------------------------------|----------------------------------------------------------------------------------------------------|----------------|------------|
| STEP n°    | TEST SEQUENCE                                 |                                                                                                | EXPECTED VALUE                                                                                                    | MEASURED VALUE | REMARKS    |
|            | SW stops and from the EEPR                    | waits for a command in order to load the OBS<br>OM or from the 1553 link.                      | Table 6-1 Msg 1                                                                                                    |                |            |
| E7.7       | Select Local C<br>in the Herschel             | ommand option from Select TC Source menu<br>/Planck CDMS Simulator Control Panel.              |                                                                                                    | ОК             |            |
| E7.8       | Select S_Ford<br>Select Comm<br>Simulator Con | ce_Boot_APID_error.txt command from the<br>and menu in the Herschel/Planck CDMS<br>trol Panel. |                                                                                                    | ОК             |            |
| E7.9       | Click on the S<br>CDMS Simulat                | end Local TC button in the Herschel/Planck<br>or Control Panel.                                | An event <b>TM(5,4)</b> should be received by<br>CDMS Simulator and visualized in the<br><b>PacketDisplay</b> tool.<br>Verify that the words in the fixed part of the<br>TM packet is equal to the one reported in<br><b>Table 6-3 Msg 6</b> and the variable part of<br>the TM packet is equal to the one reported<br>in <b>Table 6-4 Msg 2</b> | OK             |            |
| E7.10      | Stop and switch                               | o off CDMS executing steps A5.2 and A5.3.                                                      |                                                                                                    | OK             |            |
| E7.11      | Go to the direc replace the file              | tory <cdms directory="" install="">\Other Files and APID2RT.txt with: APID2RT_Orig.txt</cdms>  |                                                                                                    | OK             |            |
| E7.12      | Start CDMS ex<br>the power supp               | ecuting steps from A3.41 to A3.48 and turn off                                                 |                                                                                                    | ОК             | See PVS N7 |

| DATE: 21/04/2006 | TEST CONDUCTOR: A. Sciortino | QA: | CUSTOMER |
|------------------|------------------------------|-----|----------|
|                  |                              |     |          |

|                         |                                         |                       | HERS-    | SPIRE-                | PR-CGS-002 | N° Doc:<br>Doc N°     | HERS-   | SPIRE-I               | RP-CGS-008 |
|-------------------------|-----------------------------------------|-----------------------|----------|-----------------------|------------|-----------------------|---------|-----------------------|------------|
| CARLO GAVAZZI           |                                         |                       | 2        | Data:<br><i>Date:</i> | APRIL 2006 |                       | 1       | Data:<br><i>Date:</i> | MAY 2006   |
|                         | HERSCHEL SPIRE DPU PFM FINAL ELECTRICAL | Pagina<br><i>Page</i> |          | di<br>of              | 293        | Pagina<br><i>Page</i> | 188     | di<br>of              | 312        |
| CARLO GAVAZZI SPACE SpA | TEST REPORT                             | TE                    | ST PROCE | EDURE R               | EFERENCE   |                       | TEST RE | PORT RE               | EFERENCE   |

| UUT DATA : | Model         | Item | C.I.           |                | S/N     |
|------------|---------------|------|----------------|----------------|---------|
| STEP n°    | TEST SEQUENCE |      | EXPECTED VALUE | MEASURED VALUE | REMARKS |

| E8 BC<br>The purpo<br>send a Te<br>been rece | Source of the second second se |                                                                                                    |               |            |
|----------------------------------------------|----------------------------------------------------------------------------------------------------|----------------------------------------------------------------------------------------------------|---------------|------------|
| E8.1                                         | Select Router option from Select TC Source menu in the Herschel/Planck CDMS Simulator Control Panel.                                                                                                    |                                                                                                    | ОК            |            |
| E8.2                                         | Start CDMS Simulator by pressing the Start/Stop BC button on the Herschel/Planck CDMS Simulator Control Panel.                                                                                                    | The <b>1553 Bus Alive</b> Led on the <b>Herschel/Planck CDMS Simulator Control Panel</b> blinks.                                                                                                    | OK            |            |
| E8.3                                         | Turn on the power supply (see par. 6.4). At this point the Boot<br>Software is loaded from the PROM to PM. The Boot SW checks<br>the free PM and DM memory then reads the EEPROM verifying<br>the checksum. When these tasks are finished, if no error are<br>detected, an event TM(5,1) is issued. After completion, the Boot<br>SW stops and waits for a command in order to load the OBS<br>from the EEPROM or from the 1553 link.                                                                                                    | An event <b>TM(5,1)</b> should be received by<br>CDMS Simulator and visualized in the<br><b>PacketDisplay</b> tool.<br>Verify that the words in the fixed part of the<br>TM packet is equal to the one reported in<br><b>Table 6-1 Msg 1</b> | Not Performed | See PVS N% |
| E8.4                                         | Select Local Command option from Select TC Source menu<br>in the Herschel/Planck CDMS Simulator Control Panel.                                                                                                    |                                                                                                    | ОК            |            |
| E8.5                                         | Select S_Function_ID_Error_Test.txt command from the                                                                                                    |                                                                                                    | OK            |            |
| DATE: 21/04                                  | /2006 TEST CONDUCTOR: A Scienting                                                                                                    | 04:                                                                                                    | CUSTOMER      |            |

| DATE: 21/04/2006 | TEST CONDUCTOR: A. Sciortino | QA: | CUSTOMER |
|------------------|------------------------------|-----|----------|
|                  |                              |     |          |

|                         | HERSCHEL DPUS/ICU                       |                       | HERS-S   | SPIRE-I               | PR-CGS-002 | N°Doc:<br>Doc N°       | HERS-S   | PIRE-                 | RP-CGS-008 |
|-------------------------|-----------------------------------------|-----------------------|----------|-----------------------|------------|------------------------|----------|-----------------------|------------|
| CARLO GAVAZZI           |                                         |                       | 2        | Data:<br><i>Date:</i> | APRIL 2006 |                        | 1        | Data:<br><i>Date:</i> | MAY 2006   |
|                         | HERSCHEL SPIRE DPU PFM FINAL ELECTRICAL | Pagina<br><i>Page</i> |          | di<br>of              | 293        | Pagina<br><i>Pag</i> e | 189      | di<br>of              | 312        |
| CARLO GAVAZZI SPACE SpA | TEST REPORT                             | TE                    | ST PROCE | DURE R                | EFERENCE   |                        | TEST REP | PORT RE               | FERENCE    |

| UUT DATA : | Model                           | Item                                                            | C.I.                                                                                                    |                | S/N                    |
|------------|---------------------------------|-----------------------------------------------------------------|----------------------------------------------------------------------------------------------------|----------------|------------------------|
| STEP n°    | TEST SEQUENCE                   |                                                                 | EXPECTED VALUE                                                                                                    | MEASURED VALUE | REMARKS                |
|            | Select Comm<br>Simulator Cont   | and menu in the Herschel/Planck CDMS<br>trol Panel.             |                                                                                                    |                |                        |
| E8.6       | Click on the S<br>CDMS Simulate | end Local TC button in the Herschel/Planck<br>or Control Panel. | An event <b>TM(5,4)</b> should be received by CDMS Simulator and visualized in the <b>PacketDisplay</b> tool. Verify that the words in the fixed part of the            | ОК             |                        |
|            |                                 |                                                                 | TM packet is equal to the one reported in<br><b>Table 6-3 Msg 7</b> and the variable part of<br>the TM packet is equal to the one reported<br>in <b>Table 6-4 Msg 3</b> |                |                        |
| E8.7       | Turn off the pow                | ver supply.                                                     |                                                                                                    | Not Performed  | See PVS N <sup>®</sup> |

| DATE: 21/04/2006 TEST CONDUCTOR: A. Sciortino | QA: | CUSTOMER |
|-----------------------------------------------|-----|----------|
|-----------------------------------------------|-----|----------|

|                         |                                                          |                       | HERS-    | SPIRE-                | PR-CGS-002 | N°Doc:<br>Doc N°       | HERS-   | SPIRE-I               | RP-CGS-008 |
|-------------------------|----------------------------------------------------------|-----------------------|----------|-----------------------|------------|------------------------|---------|-----------------------|------------|
| CARLO GAVAZZI           |                                                          |                       | 2        | Data:<br><i>Date:</i> | APRIL 2006 |                        | 1       | Data:<br><i>Date:</i> | MAY 2006   |
|                         | HERSCHEL SPIRE DPU PFM FINAL ELECTRICAL                  | Pagina<br><i>Page</i> |          | di<br>of              | 293        | Pagina<br><i>Pag</i> e | 190     | di<br>of              | 312        |
| CARLO GAVAZZI SPACE SpA | INTERFACE AND FULL FUNCTIONAL PERFORMANCE<br>TEST REPORT | TE                    | ST PROCE | DURE R                | EFERENCE   |                        | TEST RE | PORT RE               | FERENCE    |

| UUT DATA : | Model         | Item | C.I.           |                | S/N     |
|------------|---------------|------|----------------|----------------|---------|
| STEP n°    | TEST SEQUENCE |      | EXPECTED VALUE | MEASURED VALUE | REMARKS |

| <b>E9 B</b><br>The purp<br>send a T<br>been rec | <b>OOT-SW TELECOMMAND WRONG ACTIVITY ID</b><br>ose is to demonstrate the capability of the HERSCHEL BOOT-SW to<br>elemetry Message when a Telecommand with wrong Activity ID has<br>eived.                                                                                                    |                                                                                                    |               |             |
|-------------------------------------------------|----------------------------------------------------------------------------------------------------|----------------------------------------------------------------------------------------------------|---------------|-------------|
| E9.1                                            | Select Router option from Select TC Source menu in the Herschel/Planck CDMS Simulator Control Panel.                                                                                                    |                                                                                                    | ОК            |             |
| E9.2                                            | Start CDMS Simulator by pressing the Start/Stop BC button on the Herschel/Planck CDMS Simulator Control Panel.                                                                                                    | The <b>1553 Bus Alive</b> Led on the <b>Herschel/Planck CDMS Simulator Control Panel</b> blinks.                                                                                                    | OK            |             |
| E9.3                                            | Turn on the power supply (see par. 6.4). At this point the Boot<br>Software is loaded from the PROM to PM. The Boot SW checks<br>the free PM and DM memory then reads the EEPROM verifying<br>the checksum. When these tasks are finished, if no error are<br>detected, an event TM(5,1) is issued. After completion, the Boot<br>SW stops and waits for a command in order to load the OBS<br>from the EEPROM or from the 1553 link. | An event <b>TM(5,1)</b> should be received by<br>CDMS Simulator and visualized in the<br><b>PacketDisplay</b> tool.<br>Verify that the words in the fixed part of the<br>TM packet is equal to the one reported in<br><b>Table 6-1 Msg 1</b> | Not Performed | See PVS Nଂତ |
| E9.4                                            | Select Local Command option from Select TC Source menu<br>in the Herschel/Planck CDMS Simulator Control Panel.                                                                                                    |                                                                                                    | ОК            |             |
| E9.5                                            | Select S_Activity_ID_Error_Test.txt command from the Select                                                                                                    |                                                                                                    | OK            |             |
| DATE: 21/0                                      | 14/2006 TEST CONDUCTOR: A Sciortino                                                                                                    | QA <sup>.</sup>                                                                                                    | CUSTOMER      |             |

| DATE: 21/04/2006 | TEST CONDUCTOR: A. Sciortino | QA: | CUSTOMER |
|------------------|------------------------------|-----|----------|
|                  |                              |     |          |

|                         |                                         | N° Doc:<br>Doc N°:      | HERS-    | SPIRE-                | PR-CGS-002 | N°Doc:<br>Doc N°       | HERS-S   | PIRE-I                | RP-CGS-008 |
|-------------------------|-----------------------------------------|-------------------------|----------|-----------------------|------------|------------------------|----------|-----------------------|------------|
| CARLO GAVAZZI           |                                         | Ediz.:<br><i>Issue:</i> | 2        | Data:<br><i>Date:</i> | APRIL 2006 |                        | 1        | Data:<br><i>Date:</i> | MAY 2006   |
|                         | HERSCHEL SPIRE DPU PFM FINAL ELECTRICAL | Pagina<br><i>Pag</i> e  |          | di<br>of              | 293        | Pagina<br><i>Pag</i> e | 191      | di<br>of              | 312        |
| CARLO GAVAZZI SPACE SpA | TEST REPORT                             | TE                      | ST PROCE | DURE R                | EFERENCE   |                        | TEST REF | PORT RE               | FERENCE    |

| UUT DATA : | Model         | Item | C.I.           |                | S/N     |
|------------|---------------|------|----------------|----------------|---------|
| STEP n°    | TEST SEQUENCE |      | EXPECTED VALUE | MEASURED VALUE | REMARKS |

|      | Command menu in the Herschel/Planck CDMS Simulator Control Panel.                         |                                                                                                    |               |                        |
|------|-------------------------------------------------------------------------------------------|----------------------------------------------------------------------------------------------------|---------------|------------------------|
| E9.6 | Click on the Send Local TC button in the Herschel/Planck<br>CDMS Simulator Control Panel. | An event <b>TM(5,4)</b> should be received by<br>CDMS Simulator and visualized in the<br><b>TELEMETRY PACKET INFO</b> text area of<br>the <b>Herschel/Planck CDMS Simulator</b><br><b>Control Panel</b><br>Verify that the words in the fixed part of the<br>TM packet is equal to the one reported in<br><b>Table 6-3 Msg 8</b> and the variable part of<br>the TM packet is equal to the one reported<br>in <b>Table 6-4 Msg 4</b> | ОК            |                        |
| E9.7 | Turn off the power supply                                                                 |                                                                                                    | Not Performed | See PVS N <sup>®</sup> |

| DATE: 21/04/2006 | TEST CONDUCTOR: A. Sciortino | QA: | CUSTOMER |
|------------------|------------------------------|-----|----------|
|                  |                              |     |          |

|                         |                                         | N° Doc:<br>Doc N°: HERS-SPIRE-PR-CGS-002 |          |                       | N° Doc:<br>Doc N° HERS-SPIRE-RP-CGS-008 |                       |         |                       |          |
|-------------------------|-----------------------------------------|------------------------------------------|----------|-----------------------|-----------------------------------------|-----------------------|---------|-----------------------|----------|
| CARLO GAVAZZI           |                                         | Ediz.:<br><i>Issue:</i>                  | 2        | Data:<br><i>Date:</i> | APRIL 2006                              |                       | 1       | Data:<br><i>Date:</i> | MAY 2006 |
|                         | HERSCHEL SPIRE DPU PFM FINAL ELECTRICAL | Pagina<br><i>Page</i>                    |          | di<br>of              | 293                                     | Pagina<br><i>Page</i> | 192     | di<br>of              | 312      |
| CARLO GAVAZZI SPACE SpA | TEST REPORT                             | TE                                       | ST PROCE | EDURE R               | EFERENCE                                |                       | TEST RE | PORT RE               | FERENCE  |

| UUT DATA : | Model         | Item | C.I.           | S/N            |         |  |
|------------|---------------|------|----------------|----------------|---------|--|
| STEP n°    | TEST SEQUENCE |      | EXPECTED VALUE | MEASURED VALUE | REMARKS |  |

| E10<br>The purp<br>send a T<br>has been | BOOT-SW TELECOMMAND PACKET TYPE ERROR<br>ose is to demonstrate the capability of the HERSCHEL BOOT-SW to<br>relemetry Message when a Telecommand with wrong Packet Type<br>a received.                                                                                                    |                                                                                                    |               |                        |
|-----------------------------------------|----------------------------------------------------------------------------------------------------|----------------------------------------------------------------------------------------------------|---------------|------------------------|
| E10.1                                   | Select Router option from Select TC Source menu in the Herschel/Planck CDMS Simulator Control Panel.                                                                                                    |                                                                                                    | ОК            |                        |
| E10.2                                   | Start CDMS Simulator by pressing the Start/Stop BC button on the Herschel/Planck CDMS Simulator Control Panel.                                                                                                    | The <b>1553 Bus Alive</b> Led on the <b>Herschel/Planck CDMS Simulator Control Panel</b> blinks.                                                                                                    | OK            |                        |
| E10.3                                   | Turn on the power supply (see par. 6.4). At this point the Boot<br>Software is loaded from the PROM to PM. The Boot SW checks<br>the free PM and DM memory then reads the EEPROM verifying<br>the checksum. When these tasks are finished, if no error are<br>detected, an event TM(5,1) is issued. After completion, the Boot<br>SW stops and waits for a command in order to load the OBS<br>from the EEPROM or from the 1553 link. | An event <b>TM(5,1)</b> should be received by<br>CDMS Simulator and visualized in the<br><b>PacketDisplay</b> tool.<br>Verify that the words in the fixed part of the<br>TM packet is equal to the one reported in<br><b>Table 6-1 Msg 1</b> | Not Performed | See PVS N <sup>6</sup> |
| E10.4                                   | Select Local Command option from Select TC Source menu<br>in the Herschel/Planck CDMS Simulator Control Panel.                                                                                                    |                                                                                                    | ОК            |                        |
| E10.5                                   | Select S_Packet_Type_Error_Test.txt command from the                                                                                                    |                                                                                                    | OK            |                        |
| DATE: 21/0                              |                                                                                                    | 0.04                                                                                                    | CUSTOMER      |                        |

| DATE: 21/04/2006 | TEST CONDUCTOR: A. Sciortino | QA: | CUSTOMER |
|------------------|------------------------------|-----|----------|
|                  |                              |     |          |

|                         |                                         | N°Doc:<br>Doc N°        | HERS-    | SPIRE-                | PR-CGS-002 | N° Doc:<br>Doc N?     | HERS-   | SPIRE-I               | RP-CGS-008 |
|-------------------------|-----------------------------------------|-------------------------|----------|-----------------------|------------|-----------------------|---------|-----------------------|------------|
| CARLO GAVAZZI           |                                         | Ediz.:<br><i>Issue:</i> | 2        | Data:<br><i>Date:</i> | APRIL 2006 |                       | 1       | Data:<br><i>Date:</i> | MAY 2006   |
|                         | HERSCHEL SPIRE DPU PFM FINAL ELECTRICAL | Pagina<br><i>Pag</i> e  |          | di<br>of              | 293        | Pagina<br><i>Page</i> | 193     | di<br>of              | 312        |
| CARLO GAVAZZI SPACE SpA | TEST REPORT                             | TE                      | ST PROCE | DURE R                | EFERENCE   |                       | TEST RE | PORT RE               | FERENCE    |

| UUT DATA : | Model         | Item | C.I.           | S/N            |         |  |
|------------|---------------|------|----------------|----------------|---------|--|
| STEP n°    | TEST SEQUENCE |      | EXPECTED VALUE | MEASURED VALUE | REMARKS |  |
|            |               |      |                |                |         |  |

|       | Select Command menu in the Herschel/Planck CDMS Simulator Control Panel. |                                                |               |                        |
|-------|--------------------------------------------------------------------------|------------------------------------------------|---------------|------------------------|
|       |                                                                          |                                                |               |                        |
| E10.6 | Click on the Send Local TC button in the Herschel/Planck                 | An event TM(5,4) should be received by         |               |                        |
|       | CDMS Simulator Control Panel.                                            | CDMS Simulator and visualized in the           |               |                        |
|       |                                                                          | TELEMETRY PACKET INFO text area of             |               |                        |
|       |                                                                          | the Herschel/Planck CDMS Simulator             |               |                        |
|       |                                                                          | Control Panel                                  | OK            |                        |
|       |                                                                          | Verify that the words in the fixed part of the | UK            |                        |
|       |                                                                          | TM packet is equal to the one reported in      |               |                        |
|       |                                                                          | Table 6-3 Msg 9 and the variable part of       |               |                        |
|       |                                                                          | the TM packet is equal to the one reported     |               |                        |
|       |                                                                          | in Table 6-4 Msg 5                             |               |                        |
| E10.7 | Turn off the power supply                                                |                                                | Not Performed | See PVS N <sup>®</sup> |

| DATE: 21/04/2006 | TEST CONDUCTOR: A. Sciortino | QA: | CUSTOMER |
|------------------|------------------------------|-----|----------|
|                  |                              |     |          |

|                         |                                         | N° Doc:<br>Doc N°       | HERS    | -SPIRE-               | PR-CGS-002 | N°Doc:<br>Doc N°      | HERS-   | SPIRE-                | RP-CGS-008 |
|-------------------------|-----------------------------------------|-------------------------|---------|-----------------------|------------|-----------------------|---------|-----------------------|------------|
| CARLO GAVAZZI           |                                         | Ediz.:<br><i>Issue:</i> | 2       | Data:<br><i>Date:</i> | APRIL 2006 |                       | 1       | Data:<br><i>Date:</i> | MAY 2006   |
|                         | HERSCHEL SPIRE DPU PFM FINAL ELECTRICAL | Pagina<br><i>Pag</i> e  |         | di<br>of              | 293        | Pagina<br><i>Page</i> | 194     | di<br>of              | 312        |
| CARLO GAVAZZI SPACE SpA | TEST REPORT                             | TE                      | ST PROC | EDURE R               | EFERENCE   |                       | TEST RE | PORT R                | EFERENCE   |

| UUT DATA : | Model         | Item | C.I.           |                | S/N     |
|------------|---------------|------|----------------|----------------|---------|
| STEP n°    | TEST SEQUENCE |      | EXPECTED VALUE | MEASURED VALUE | REMARKS |

| E11<br>The pur<br>send a has bee | <b>BOOT-SW TELECOMMAND PACKET SUBTYPE ERROR</b><br>bose is to demonstrate the capability of the HERSCHEL BOOT-SW to<br>relemetry Message when a Telecommand with wrong Packet Subtype<br>in received.                                                                                                    |                                                                                                    |               |              |
|----------------------------------|----------------------------------------------------------------------------------------------------|----------------------------------------------------------------------------------------------------|---------------|--------------|
| E11.1                            | Select <b>Router</b> option from <b>Select TC Source</b> menu in the <b>Herschel/Planck CDMS Simulator Control Panel.</b>                                                                                                    |                                                                                                    | ОК            |              |
| E11.2                            | Start CDMS Simulator by pressing the Start/Stop BC button on the Herschel/Planck CDMS Simulator Control Panel.                                                                                                    | The 1553 Bus Alive Led on the Herschel/Planck CDMS Simulator Control Panel blinks.                                                                                                    | OK            |              |
| E11.3                            | Turn on the power supply (see par. 6.4 ). At this point the Boot<br>Software is loaded from the PROM to PM. The Boot SW checks<br>the free PM and DM memory then reads the EEPROM verifying<br>the checksum. When these tasks are finished, if no error are<br>detected, an event TM(5,1) is issued. After completion, the Boot<br>SW stops and waits for a command in order to load the OBS<br>from the EEPROM or from the 1553 link. | An event <b>TM(5,1)</b> should be received by<br>CDMS Simulator and visualized in the<br><b>PacketDisplay</b> tool.<br>Verify that the words in the fixed part of the<br>TM packet is equal to the one reported in<br><b>Table 6-1 Msg 1</b> | Not Performed | See PVS Nର୍ବ |
| E11.4                            | Select Local Command option from Select TC Source menu<br>in the Herschel/Planck CDMS Simulator Control Panel.                                                                                                    |                                                                                                    | ОК            |              |
| E11.5                            | Select S_Packet_Subtype_Error_Test.txt command from the                                                                                                    |                                                                                                    | OK            |              |
| DATE: 21                         | 04/2006 TEST CONDUCTOR: A. Sciortino                                                                                                    | QA:                                                                                                    | CUSTOMER      |              |

| DATE: 21/04/2006 TEST CONDUCTOR: A. Sciortino QA: CUSTOMER |  |
|------------------------------------------------------------|--|
|------------------------------------------------------------|--|

|                         |                                         | N° Doc:<br>Doc N°       | HERS-    | SPIRE-                | PR-CGS-002 | N° Doc:<br>Doc N?     | HERS-   | SPIRE-I               | RP-CGS-008 |
|-------------------------|-----------------------------------------|-------------------------|----------|-----------------------|------------|-----------------------|---------|-----------------------|------------|
| CARLO GAVAZZI           |                                         | Ediz.:<br><i>Issue:</i> | 2        | Data:<br><i>Date:</i> | APRIL 2006 |                       | 1       | Data:<br><i>Date:</i> | MAY 2006   |
|                         | HERSCHEL SPIRE DPU PFM FINAL ELECTRICAL | Pagina<br><i>Pag</i> e  |          | di<br>of              | 293        | Pagina<br><i>Page</i> | 195     | di<br>of              | 312        |
| CARLO GAVAZZI SPACE SpA | TEST REPORT                             | TE                      | ST PROCE | DURE R                | EFERENCE   |                       | TEST RE | PORT RE               | EFERENCE   |

| UUT DATA : | Model         | Item                   |              | C.I.           |                | S/N     |
|------------|---------------|------------------------|--------------|----------------|----------------|---------|
| STEP n°    | TEST SEQUENCE |                        |              | EXPECTED VALUE | MEASURED VALUE | REMARKS |
|            |               |                        |              |                |                |         |
|            | Select Comma  | nd menu in the Hersche | /Planck CDMS |                |                |         |

|       | Simulator Control Panel.                                 |                                                |               |                        |
|-------|----------------------------------------------------------|------------------------------------------------|---------------|------------------------|
| E11.6 | Click on the Send Local TC button in the Herschel/Planck | An event TM(5,4) should be received by         |               |                        |
|       | CDMS Simulator Control Panel.                            | CDMS Simulator and visualized in the           |               |                        |
|       |                                                          | TELEMETRY PACKET INFO text area of             |               |                        |
|       |                                                          | the Herschel/Planck CDMS Simulator             |               |                        |
|       |                                                          | Control Panel                                  | OK            |                        |
|       |                                                          | Verify that the words in the fixed part of the | OK            |                        |
|       |                                                          | TM packet is equal to the one reported in      |               |                        |
|       |                                                          | Table 6-3 Msg 10 and the variable part of      |               |                        |
|       |                                                          | the TM packet is equal to the one reported     |               |                        |
|       |                                                          | in Table 6-4 Msg 6                             |               |                        |
| E11.7 | Turn off the power supply                                |                                                | Not Performed | See PVS N <sup>®</sup> |

| DATE: 21/04/2006 | TEST CONDUCTOR: A. Sciortino | QA: | CUSTOMER |
|------------------|------------------------------|-----|----------|
|                  |                              |     |          |

|                         |                                         | N° Doc:<br>Doc N°       | HERS-    | SPIRE-                | PR-CGS-002 | N°Doc:<br>Doc N°      | HERS-   | SPIRE-                | RP-CGS-008 |
|-------------------------|-----------------------------------------|-------------------------|----------|-----------------------|------------|-----------------------|---------|-----------------------|------------|
| CARLO GAVAZZI           |                                         | Ediz.:<br><i>Issue:</i> | 2        | Data:<br><i>Date:</i> | APRIL 2006 |                       | 1       | Data:<br><i>Date:</i> | MAY 2006   |
|                         | HERSCHEL SPIRE DPU PFM FINAL ELECTRICAL | Pagina<br><i>Pag</i> e  |          | di<br>of              | 293        | Pagina<br><i>Page</i> | 196     | di<br>of              | 312        |
| CARLO GAVAZZI SPACE SpA | TEST REPORT                             | TE                      | ST PROCE | EDURE R               | EFERENCE   |                       | TEST RE | PORT RE               | FERENCE    |

| UUT DATA : | Model         | Item | C.I.           |                | S/N     |
|------------|---------------|------|----------------|----------------|---------|
| STEP n°    | TEST SEQUENCE |      | EXPECTED VALUE | MEASURED VALUE | REMARKS |

| E12<br>The pu<br>send a<br>the OB | <b>BOOT-SW TELECOMMAND MEMORY PAGE LOST</b><br>rpose is to demonstrate the capability of the HERSCHEL BOOT-SW to<br>Telemetry Message when a Telecommand when a page is lost during<br>S upload.                                                                                                    |                                                                                                    |               |             |
|-----------------------------------|----------------------------------------------------------------------------------------------------|----------------------------------------------------------------------------------------------------|---------------|-------------|
| E12.1                             | Select Router option from Select TC Source menu in the Herschel/Planck CDMS Simulator Control Panel.                                                                                                    |                                                                                                    | ОК            |             |
| E12.2                             | Start CDMS Simulator by pressing the Start/Stop BC button on the Herschel/Planck CDMS Simulator Control Panel.                                                                                                    | The <b>1553 Bus Alive</b> Led on the <b>Herschel/Planck CDMS Simulator Control Panel</b> blinks.                                                                                                    | ОК            |             |
| E12.3                             | Turn on the power supply (see par. 6.4 ). At this point the Boot<br>Software is loaded from the PROM to PM. The Boot SW checks<br>the free PM and DM memory then reads the EEPROM verifying<br>the checksum. When these tasks are finished, if no error are<br>detected, an event TM(5,1) is issued. After completion, the Boot<br>SW stops and waits for a command in order to load the OBS<br>from the EEPROM or from the 1553 link. | An event <b>TM(5,1)</b> should be received by<br>CDMS Simulator and visualized in the<br><b>PacketDisplay</b> tool.<br>Verify that the words in the fixed part of the<br>TM packet is equal to the one reported in<br><b>Table 6-1 Msg 1</b> | Not Performed | See PVS N6  |
| E12.4                             | Type the following commands:<br>> cd<br>> cd /DPU_SPIRE_TC<br>> mv DmPageTC00001.dm DmPageTC00001.err                                                                                                    |                                                                                                    | ОК            | See PVS N୩6 |

| DATE: 21/04/2006 | TEST CONDUCTOR: A. Sciortino | QA: | CUSTOMER |
|------------------|------------------------------|-----|----------|
|                  |                              |     |          |

|                                         |             |                         | HERS-    | SPIRE-                | PR-CGS-002 | N°Doc:<br>Doc N?       | HERS-   | SPIRE-I               | RP-CGS-008 |
|-----------------------------------------|-------------|-------------------------|----------|-----------------------|------------|------------------------|---------|-----------------------|------------|
| CARLO GAVAZZI                           |             | Ediz.:<br><i>Issue:</i> | 2        | Data:<br><i>Date:</i> | APRIL 2006 |                        | 1       | Data:<br><i>Date:</i> | MAY 2006   |
| HERSCHEL SPIRE DPU PFM FINAL ELECTRICAL |             | Pagina<br><i>Page</i>   |          | di<br>of              | 293        | Pagina<br><i>Pag</i> e | 197     | di<br>of              | 312        |
| CARLO GAVAZZI SPACE SpA                 | TEST REPORT | TE                      | ST PROCE | DURE R                | EFERENCE   |                        | TEST RE | PORT RE               | FERENCE    |

| UUT DATA : | Model         | Item | C.I.           |                | S/N     |
|------------|---------------|------|----------------|----------------|---------|
| STEP n°    | TEST SEQUENCE |      | EXPECTED VALUE | MEASURED VALUE | REMARKS |

|       | > mv DmPageTC000201.dm DmPageTC000201.err                                                                                                    |                                                                                                    |    |  |
|-------|----------------------------------------------------------------------------------------------------|----------------------------------------------------------------------------------------------------|----|--|
| E12.5 | Execute the procedure to upload the OBS version 1.2.p via the<br>EGSE Router: use the OBSLoader script on the SCOS2000<br>platform, commanding a TC sending rate of 4 TCs per second,<br>which is the rate supported by the SPIRE nominal buslist: on a<br>terminal window of the computer hosting SCOS 2000, type the<br>following commands:<br>> cd<br>> cd /DPU_SPIRE_TC<br>>/local-bin/ObswLoader -apid 1280 -dpu -interval 250<br>DmPageTC0*.dm | During the upload an event <b>TM(5,1)</b> should<br>be received by CDMS for each<br>telecommand uploaded and visualized in<br>the <b>PacketDisplay</b> tool.<br>Verify that the fixed part of the TM packet<br>is equal to the one reported in <b>Table 6-3</b><br><b>Msg 1.</b>                                                                    | ОК |  |
| E12.6 | Wait for the start of uploading of telecommands                                                                                                    | Two events <b>TM(5,4)</b> should be received by<br>CDMS Simulator and visualized in the<br><b>PacketDisplay</b> tool.<br>Verify that the words in the fixed part of the<br>TM packet is equal to the one reported in<br><b>Table 6-3 Msg 11</b> and the variable part of<br>the TM packet is equal to the one reported<br>in <b>Table 6-4 Msg 7</b> | ОК |  |
| E12.7 | After the reception of two TM(5,4), at console prompt of <b>SCOS2000</b> press <b>CTRL-C</b> to stop the Telecommands upload.                                                                                                    |                                                                                                    | ОК |  |

| DATE: 21/04/2006 | TEST CONDUCTOR: A. Sciortino | QA: | CUSTOMER |
|------------------|------------------------------|-----|----------|
|                  |                              |     |          |

|                         | HERSCHEL DPUs/ICU                       | N°Doc:<br><i>Doc N</i> °<br>Ediz.: | HERS-S    | <b>PIRE-</b><br>Data: | PR-CGS-002 | N° Doc:<br>Doc N?     | HERS-S   | SPIRE-I  | RP-CGS-008 |
|-------------------------|-----------------------------------------|------------------------------------|-----------|-----------------------|------------|-----------------------|----------|----------|------------|
| CARLO GAVAZZI           |                                         | Issue:                             | 2         | Date:                 | APRIL 2006 |                       | 1        | Date:    | MAY 2006   |
|                         | HERSCHEL SPIRE DPU PFM FINAL ELECTRICAL | Pagina<br><i>Page</i>              |           | di<br>of              | 293        | Pagina<br><i>Page</i> | 198      | di<br>of | 312        |
| CARLO GAVAZZI SPACE SpA | TEST REPORT                             | TE                                 | ST PROCEI | DURE R                | EFERENCE   |                       | TEST REI | PORT RE  | FERENCE    |

| UUT DATA : | Model             | Item                        | C.I.           |                | S/N     |
|------------|-------------------|-----------------------------|----------------|----------------|---------|
| STEP n°    | TEST SEQUENCE     |                             | EXPECTED VALUE | MEASURED VALUE | REMARKS |
|            |                   |                             |                |                |         |
| E12.8      | Type the followir | ng commands:                |                |                |         |
|            | > cd              |                             |                |                |         |
|            | > cd /DPU_SPIR    | E_TC                        |                | OK             |         |
|            | > mv DmPageT      | C00001.err DmPageTC00001.dm |                |                |         |
|            | > mv DmPageT      | C00021.err DmPageTC00021.dm |                |                |         |

| DATE: 21/04/2006 TEST CO | ONDUCTOR: A. Sciortino | QA: | CUSTOMER |
|--------------------------|------------------------|-----|----------|
|--------------------------|------------------------|-----|----------|

| Questo documento contiene informazioni di proprietà di CARLO GAVAZZI SPACE SpA. Tutti i diritti sono riservati. |  |
|----------------------------------------------------------------------------------------------------|--|
| All information contained in this document are property of CARLO GAVAZZI SPACE SpA. All right reserved.         |  |

|                         |                                           |                         | HERS-                    | SPIRE-                | PR-CGS-002 | N°Doc:<br>Doc N°      | HERS-   | SPIRE-                | RP-CGS-008 |
|-------------------------|-------------------------------------------|-------------------------|--------------------------|-----------------------|------------|-----------------------|---------|-----------------------|------------|
| CARLO GAVAZZI           | HERSCHEL DPUS/ICU                         | Ediz.:<br><i>Issue:</i> | 2                        | Data:<br><i>Date:</i> | APRIL 2006 |                       | 1       | Data:<br><i>Date:</i> | MAY 2006   |
|                         | HERSCHEL SPIRE DPU PFM FINAL ELECTRICAL   |                         |                          | di<br>of              | 293        | Pagina<br><i>Page</i> | 199     | di<br>of              | 312        |
| CARLO GAVAZZI SPACE SpA | INTERFACE AND FULL FUNCTIONAL PERFORMANCE |                         | TEST PROCEDURE REFERENCE |                       |            |                       | TEST RE | PORT RE               | EFERENCE   |

| UUT DATA : | Model         | ltem | C.I.           | s              | S/N     |
|------------|---------------|------|----------------|----------------|---------|
| STEP n°    | TEST SEQUENCE |      | EXPECTED VALUE | MEASURED VALUE | REMARKS |

| E13<br>The pu<br>send a<br>occurs | <b>BOOT-SW TELECOMMAND DATA MEMORY FCS ERROR</b><br>rpose is to demonstrate the capability of the HERSCHEL BOOT-SW to<br>Telemetry Message when a Telecommand Data Memory FCS error<br>during the OBS upload.               |                                                                                                    |    |  |
|-----------------------------------|----------------------------------------------------------------------------------------------------|----------------------------------------------------------------------------------------------------|----|--|
| E13.1                             | Select Router option from Select TC Source menu in the Herschel/Planck CDMS Simulator Control Panel.                                                                                                    |                                                                                                    | ОК |  |
| E13.2                             | Start CDMS Simulator by pressing the Start/Stop BC button on the Herschel/Planck CDMS Simulator Control Panel.                                                                                                    | The <b>1553 Bus Alive</b> Led on the <b>Herschel/Planck CDMS Simulator Control Panel</b> blinks.                                                                                                    | ОК |  |
| E13.3                             | Deleted                                                                                                    |                                                                                                    |    |  |
| E13.4                             | At console prompt of SCOS2000 type:<br>/home/sops23e/local-bin and press <enter><br/>then type :<br/>SDOLnew –interval<br/>250/home/sops23e/BootSW_TCs_Test/SPIRE/FCS_Error_Te<br/>st/DMPageTc_DM_FCS_Error_Test.dm</enter> | An event <b>TM(5,4)</b> should be received by<br>CDMS Simulator and visualized in the<br><b>PacketDisplay</b> tool.<br>Verify that the words in the fixed part of the<br>TM packet is equal to the one reported in<br><b>Table 6-3 Msg 12</b> and the variable part of<br>the TM packet is equal to the one reported<br>in <b>Table 6-4 Msg 8</b> | ОК |  |

| DATE: 21/04/2006 | TEST CONDUCTOR: A. Sciortino QA: |  | CUSTOMER |
|------------------|----------------------------------|--|----------|
|                  |                                  |  |          |

| Questo documento contiene informazioni di proprietà di CARLO GAVAZZI SPACE SpA. Tutti i diritti sono riservati. |  |
|----------------------------------------------------------------------------------------------------|--|
| All information contained in this document are property of CARLO GAVAZZI SPACE SpA. All right reserved.         |  |

| HERSCHEL SPIRE DPU PFM FIN |                                         | N°Doc:<br>Doc N° HERS-SPIRE-PR-CGS-002 |   |                       |            |                       | N°Doc:<br>Doc N? HERS-SPIRE-RP-CGS-008 |                       |          |  |
|----------------------------|-----------------------------------------|----------------------------------------|---|-----------------------|------------|-----------------------|----------------------------------------|-----------------------|----------|--|
|                            |                                         | Ediz.:<br><i>Issue:</i>                | 2 | Data:<br><i>Date:</i> | APRIL 2006 |                       | 1                                      | Data:<br><i>Date:</i> | MAY 2006 |  |
|                            | HERSCHEL SPIRE DPU PFM FINAL ELECTRICAL | Pagina<br><i>Page</i>                  |   | di<br>of              | 293        | Pagina<br><i>Page</i> | 200                                    | di<br>of              | 312      |  |
| CARLO GAVAZZI SPACE SpA    | TEST REPORT                             | TEST PROCEDURE REFERENCE               |   |                       |            | TEST REPORT REFERENCE |                                        |                       |          |  |

| UUT DATA : | Model         | ltem | C.I.           |                | S/N     |
|------------|---------------|------|----------------|----------------|---------|
| STEP n°    | TEST SEQUENCE |      | EXPECTED VALUE | MEASURED VALUE | REMARKS |

| E14<br>The pur<br>send a<br>Format | BOOT-SW TELECOMMAND DATA MEMORY WRONG<br>FORMAT<br>pose is to demonstrate the capability of the HERSCHEL BOOT-SW to<br>Telemetry Message when a Telecommand Data Memory has a Wrong<br>during the OBS upload.                     |                                                                                                    |    |  |
|------------------------------------|----------------------------------------------------------------------------------------------------|----------------------------------------------------------------------------------------------------|----|--|
| E14.1                              | Select Router option from Select TC Source menu in the Herschel/Planck CDMS Simulator Control Panel.                                                                                                    |                                                                                                    | ОК |  |
| E14.2                              | Start CDMS Simulator by pressing the Start/Stop BC button on the Herschel/Planck CDMS Simulator Control Panel.                                                                                                    | The <b>1553 Bus Alive</b> Led on the <b>Herschel/Planck CDMS Simulator Control Panel</b> blinks.                                                                                                    | ОК |  |
| E14.3                              | Deleted                                                                                                    |                                                                                                    |    |  |
| E14.4                              | At console prompt of SCOS2000 type:<br>/home/sops23e/local-bin and press <enter><br/>then type :<br/>SDOLnew –interval<br/>250/home/sops23e/BootSW_TCs_Test/SPIRE/Wrong_Form<br/>at_Test/DMPageTc_DM_Wrong_Format_Test.dm</enter> | An event <b>TM(5,4)</b> should be received by<br>CDMS Simulator and visualized in the<br><b>PacketDisplay</b> tool.<br>Verify that the words in the fixed part of the<br>TM packet is equal to the one reported in<br><b>Table 6-3 Msg 13</b> and the variable part of<br>the TM packet is equal to the one reported<br>in <b>Table 6-4 Msg 9</b> | ОК |  |

| DATE: 21/04/2006 | TEST CONDUCTOR: A. Sciortino | QA: | CUSTOMER |
|------------------|------------------------------|-----|----------|
|                  |                              |     |          |

| CARLO GAVAZZI           | HERSCHEL DPUS/ICU<br>HERSCHEL SPIRE DPU PFM FINAL ELECTRICAL<br>INTERFACE AND FULL FUNCTIONAL PERFORMANCE<br>TEST REPORT | N°Doc:<br>Doc N° HERS-SPIRE-PR-CGS-002 |   |                |            | N°Doc:<br>Doc N? HERS-SPIRE-RP-CGS-008 |     |                       |          |
|-------------------------|----------------------------------------------------------------------------------------------------|----------------------------------------|---|----------------|------------|----------------------------------------|-----|-----------------------|----------|
|                         |                                                                                                    | Ediz.:<br><i>Issue:</i>                | 2 | Data:<br>Date: | APRIL 2006 |                                        | 1   | Data:<br><i>Date:</i> | MAY 2006 |
|                         |                                                                                                    | Pagina<br><i>Page</i>                  |   | di<br>of       | 293        | Pagina<br><i>Pag</i> e                 | 201 | di<br>of              | 312      |
| CARLO GAVAZZI SPACE SpA |                                                                                                    | TEST PROCEDURE REFERENCE               |   |                |            | TEST REPORT REFERENCE                  |     |                       |          |

| UUT DATA : | Model         | Item | C.I.           |                | S/N     |
|------------|---------------|------|----------------|----------------|---------|
| STEP n°    | TEST SEQUENCE |      | EXPECTED VALUE | MEASURED VALUE | REMARKS |

| E15 BO<br>PM                              | OT-SW PRO                                                                                                    | DGRAM FCS ERROR DURING THE DM TO<br>E BOOT                                                                                                    |                                                                                                    |                                                                                 |          |  |
|-------------------------------------------|----------------------------------------------------------------------------------------------------|----------------------------------------------------------------------------------------------------|----------------------------------------------------------------------------------------------------|---------------------------------------------------------------------------------|----------|--|
| The purpose<br>send a Tele<br>Memory to P | e is to demons<br>emetry Mess<br>Program Mem                                                                                                    | strate the capability of the HERSCHEL BOOT-SW to age when an FCS error occurs during the Data ory immediate boot.                                                         |                                                                                                    |                                                                                 |          |  |
| E15.1                                     | Select Rou<br>Herschel/Pl                                                                                                    | ter option from Select TC Source menu in the anck CDMS Simulator Control Panel.                                                                                           |                                                                                                    |                                                                                 | ОК       |  |
| E15.2                                     | Start CDMS Simulator by pressing the Start/Stop BC button on the Herschel/Planck CDMS Simulator Control Panel.                                                                    |                                                                                                    | The <b>1553 Bus Alive</b> Led on the <b>Herschel/Planck CDMS Simulator Control Panel</b> blinks.                                                                                                    |                                                                                 | ОК       |  |
| E15.3                                     | Deleted                                                                                                    |                                                                                                    |                                                                                                    |                                                                                 |          |  |
| E15.4                                     | At console p<br>/home/sops<br>then type :<br>SDOLnew -<br>/home/sops<br>e_Program<br>and press <                                                                                  | orompt of SCOS2000 type:<br><b>s23e/local-bin</b> and press <enter><br/>-interval 250<br/>s23e/BootSW_TCs_Test/SPIRE/FCS_Error_Whol<br/>_Test/*.dm<br/>senter&gt;</enter> | During the upload an event <b>TN</b><br>be received by CDMS<br>telecommand uploaded and<br>the <b>PacketDisplay</b> tool.<br>Verify that the fixed part of the<br>is equal to the one reported i<br><b>Msg 1.</b> | I(5,1) should<br>for each<br>visualized in<br>e TM packet<br>n <b>Table 6-3</b> | ОК       |  |
| E15.5                                     | E15.5 When the up-loading of TCs in the TELECOMMAND PACKET<br>INFO text area of the Herschel/Planck CDMS Simulator<br>Control Panel is finished, select Local Command option from |                                                                                                    |                                                                                                    |                                                                                 | ОК       |  |
| DATE: 21/04/20                            | 006                                                                                                    | TEST CONDUCTOR: A. Sciortino                                                                                                    | QA:                                                                                                    |                                                                                 | CUSTOMER |  |

|                         |             | N°Doc:<br>Doc N° HERS-SPIRE-PR-CGS-002 |   |                       |                   | N° Doc:<br>Doc N° HERS-SPIRE-RP-CGS-008 |     |                       |          |
|-------------------------|-------------|----------------------------------------|---|-----------------------|-------------------|-----------------------------------------|-----|-----------------------|----------|
| CARLO GAVAZZI           |             | Ediz.:<br><i>Issue:</i>                | 2 | Data:<br><i>Date:</i> | <b>APRIL 2006</b> |                                         | 1   | Data:<br><i>Date:</i> | MAY 2006 |
|                         |             | Pagina<br><i>Page</i>                  |   | di<br>of              | 293               | Pagina<br><i>Pag</i> e                  | 202 | di<br>of              | 312      |
| CARLO GAVAZZI SPACE SpA | TEST REPORT | TEST PROCEDURE REFERENCE               |   |                       |                   | TEST REPORT REFERENCE                   |     |                       |          |

| UUT DATA : | Model                                         | Item                                                                                     | C.I.                                                                                                    |                | S/N     |  |  |
|------------|-----------------------------------------------|------------------------------------------------------------------------------------------|----------------------------------------------------------------------------------------------------|----------------|---------|--|--|
| STEP n°    | TEST SEQUENCE                                 |                                                                                          | EXPECTED VALUE                                                                                                    | MEASURED VALUE | REMARKS |  |  |
|            | Select TC So<br>Simulator Con                 | ource menu in the Herschel/Planck CDMS<br>trol Panel.                                    |                                                                                                    |                |         |  |  |
| E15.6      | Select <b>S_Load</b><br>menu in the <b>He</b> | _boot.txt command from the Select Command<br>rschel/Planck CDMS Simulator Control Panel. |                                                                                                    | OK             |         |  |  |
| E15.7      | Click on the S<br>CDMS Simulat                | end Local TC button in the Herschel/Planck<br>or Control Panel.                          | An event <b>TM(5,4)</b> should be received by CDMS Simulator and visualized in the <b>PacketDisplay</b> tool.                                                                                                 |                |         |  |  |
|            |                                               |                                                                                          | Verify that the words in the fixed part of the TM packet is equal to the one reported in <b>Table 6-1 Msg 5</b> and the variable part of the TM packet is equal to the one reported in <b>Table 6-2 Msg 3</b> | ОК             |         |  |  |

| DATE: 21/04/2006 TEST | T CONDUCTOR: A. Sciortino | QA: | CUSTOMER |
|-----------------------|---------------------------|-----|----------|
|-----------------------|---------------------------|-----|----------|

| HERSCHEL SPIRE DPU PFM FINAL E |                                         | N°Doc:<br>Doc N° HERS-SPIRE-PR-CGS-002 |   |                       |            |                       | N°Doc:<br>Doc N? HERS-SPIRE-RP-CGS-008 |                       |          |  |
|--------------------------------|-----------------------------------------|----------------------------------------|---|-----------------------|------------|-----------------------|----------------------------------------|-----------------------|----------|--|
|                                |                                         | Ediz.:<br><i>Issue:</i>                | 2 | Data:<br><i>Date:</i> | APRIL 2006 |                       | 1                                      | Data:<br><i>Date:</i> | MAY 2006 |  |
|                                | HERSCHEL SPIRE DPU PFM FINAL ELECTRICAL | Pagina<br><i>Pag</i> e                 |   | di<br>of              | 293        | Pagina<br><i>Page</i> | 203                                    | di<br>of              | 312      |  |
| CARLO GAVAZZI SPACE SpA        | TEST REPORT                             | TEST PROCEDURE REFERENCE               |   |                       |            | TEST REPORT REFERENCE |                                        |                       |          |  |

| UUT DATA : | Model         | Item | C.I.           |                | S/N     |
|------------|---------------|------|----------------|----------------|---------|
| STEP n°    | TEST SEQUENCE |      | EXPECTED VALUE | MEASURED VALUE | REMARKS |

| E16                    | BOOT-SW LOAD AND WAIT TEST                                                                                                    |                                                                                                    |    |  |
|------------------------|----------------------------------------------------------------------------------------------------|----------------------------------------------------------------------------------------------------|----|--|
| The purp<br>load a lir | bose is to demonstrate the capability of the HERSCHEL BOOT-SW to nited number of memory page from EEPROM to PM.                                                                                                    |                                                                                                    |    |  |
| E16.1                  | Select Router option from Select TC Source menu in the Herschel/Planck CDMS Simulator Control Panel.                                                                                                    |                                                                                                    | ОК |  |
| E16.2                  | Start CDMS Simulator by pressing the <b>Start/Stop BC</b> button on the <b>Herschel/Planck CDMS Simulator Control Panel</b> .                                                                                                    | The <b>1553 Bus Alive</b> Led on the <b>Herschel/Planck CDMS Simulator Control Panel</b> blinks.                                                                                                    | ОК |  |
| E16.3                  | Deleted                                                                                                    |                                                                                                    |    |  |
| E16.4                  | At console prompt of SCOS2000 type:<br><b>sops23e/local-bin</b><br>and press <enter><br/>then type :<br/><b>SDOLnew –interval 250 /home/sops23e/BootSW_TCs_</b><br/><b>Test/SPIRE/Load_and_Wait_Test_1/*.dm</b><br/>and press <enter></enter></enter> | During the upload an event <b>TM(5,1)</b> should<br>be received by CDMS for each<br>telecommand uploaded and visualized in<br>the <b>PacketDisplay</b> tool.<br>Verify that the fixed part of the TM packet<br>is equal to the one reported in <b>Table 6-3</b><br><b>Msg 1.</b> | ОК |  |
| E16.5                  | When the up-loading of TCs in the TELECOMMAND PACKET<br>INFO text area of the Herschel/Planck CDMS Simulator<br>Control Panel is finished, select Local Command option from                                                                           |                                                                                                    | ОК |  |

|  | DATE: 21/04/2006 | TEST CONDUCTOR: A. Sciortino | QA: | CUSTOMER |
|--|------------------|------------------------------|-----|----------|
|--|------------------|------------------------------|-----|----------|

|                         |                                         | N° Doc:<br>Doc N°       | HERS-S   | SPIRE-                | PR-CGS-002 | N° Doc:<br>Doc N°     | HERS-   | SPIRE-I               | RP-CGS-008 |
|-------------------------|-----------------------------------------|-------------------------|----------|-----------------------|------------|-----------------------|---------|-----------------------|------------|
| CARLO GAVAZZI           |                                         | Ediz.:<br><i>Issue:</i> | 2        | Data:<br><i>Date:</i> | APRIL 2006 |                       | 1       | Data:<br><i>Date:</i> | MAY 2006   |
|                         | HERSCHEL SPIRE DPU PFM FINAL ELECTRICAL | Pagina<br><i>Page</i>   |          | di<br>of              | 293        | Pagina<br><i>Page</i> | 204     | di<br>of              | 312        |
| CARLO GAVAZZI SPACE SpA | TEST REPORT                             | TE                      | ST PROCE | DURE R                | EFERENCE   |                       | TEST RE | PORT RE               | FERENCE    |

| UUT DATA :    | Model                                                                                                    | Item                                                                                                    | C.I.                                                                                                    |                | S/N     |
|---------------|----------------------------------------------------------------------------------------------------|----------------------------------------------------------------------------------------------------|----------------------------------------------------------------------------------------------------|----------------|---------|
| STEP n°       | TEST SEQUENCE                                                                                                    |                                                                                                    | EXPECTED VALUE                                                                                                    | MEASURED VALUE | REMARKS |
|               | Select TC So<br>Simulator Con                                                                                                    | ource menu in the Herschel/Planck CDMS<br>trol Panel.                                                                                                   |                                                                                                    |                |         |
| E16.6         | Select S_Load_<br>menu in the He                                                                                                    | Wait.txt command from the Select Command schel/Planck CDMS Simulator Control Panel.                                                                     | Verify that the 'packet header' and 'Packet data' fields of TC (8,4) is compliant to AD19                                                                                                    | ОК             |         |
| E16.7         | Click on the S<br>CDMS Simulat                                                                                                    | end Local TC button in the Herschel/Planck<br>or Control Panel.                                                                                         | An event <b>TM(5,1)</b> should be received by<br>CDMS Simulator and visualized in the<br><b>PacketDisplay</b> tool.<br>Verify that the words in the fixed part of the<br>TM packet is equal to the one reported in<br><b>Table 6-3 Msg 14</b>                               | ОК             |         |
| E16.8         | Select Router<br>Herschel/Plance                                                                                                    | option from Select TC Source menu in the<br>k CDMS Simulator Control Panel.                                                                             |                                                                                                    | ОК             |         |
| E16.9         | At console prom<br>sops23e/local-<br>and press <enter<br>then type:<br/>SDOLnew – int<br/>Test/SPIRE/Loc<br/>and press <enter< td=""><td>npt of SCOS2000 type:<br/>bin<br/>er&gt;<br/>erval 250 /home/sops23e/BootSW_TCs_<br/>ad_and_Wait_Test_2/*.dm<br/>er&gt;</td><td>During the upload an event <b>TM(5,1)</b> should<br/>be received by CDMS for each<br/>telecommand uploaded and visualized in<br/><b>PacketDisplay</b> tool.<br/>Verify that the fixed part of the TM packet<br/>is equal to the one reported in <b>Table 6-3</b><br/><b>Msg 1</b></td><td>ОК</td><td></td></enter<></enter<br> | npt of SCOS2000 type:<br>bin<br>er><br>erval 250 /home/sops23e/BootSW_TCs_<br>ad_and_Wait_Test_2/*.dm<br>er>                                            | During the upload an event <b>TM(5,1)</b> should<br>be received by CDMS for each<br>telecommand uploaded and visualized in<br><b>PacketDisplay</b> tool.<br>Verify that the fixed part of the TM packet<br>is equal to the one reported in <b>Table 6-3</b><br><b>Msg 1</b> | ОК             |         |
| E16.10        | When the up-lo<br>INFO text are<br>Control Panel                                                                                                    | ading of TCs in the <b>TELECOMMAND PACKET</b><br>a of the <b>Herschel/Planck CDMS Simulator</b><br>is finished, select <b>Local Command</b> option from |                                                                                                    | ОК             |         |
| DATE: 21/04/2 | 2006 TES                                                                                                    | ST CONDUCTOR: A. Sciortino                                                                                                    | QA:                                                                                                    | CUSTOMER       |         |

|                         | HERSCHEL DPUs/ICU                       | N° Doc:<br>Doc N°       | HERS-S   | SPIRE-                | PR-CGS-002 | N°Doc:<br>Doc N°       | HERS-S  | SPIRE-F               | RP-CGS-008 |
|-------------------------|-----------------------------------------|-------------------------|----------|-----------------------|------------|------------------------|---------|-----------------------|------------|
| CARLO GAVAZZI           | HEROCHEE DI OSHOO                       | Ediz.:<br><i>Issue:</i> | 2        | Data:<br><i>Date:</i> | APRIL 2006 |                        | 1       | Data:<br><i>Date:</i> | MAY 2006   |
|                         | HERSCHEL SPIRE DPU PFM FINAL ELECTRICAL | Pagina<br><i>Page</i>   |          | di<br>of              | 293        | Pagina<br><i>Pag</i> e | 205     | di<br>of              | 312        |
| CARLO GAVAZZI SPACE SpA | TEST REPORT                             | TE                      | ST PROCE | DURE R                | EFERENCE   |                        | TEST RE | PORT RE               | FERENCE    |

| UUT DATA : | Model                                                                                                    | Item                                                                                                    | C.I.                                                                                                    |                | S/N     |
|------------|----------------------------------------------------------------------------------------------------|----------------------------------------------------------------------------------------------------|----------------------------------------------------------------------------------------------------|----------------|---------|
| STEP n°    | TEST SEQUENCE                                                                                                    |                                                                                                    | EXPECTED VALUE                                                                                                    | MEASURED VALUE | REMARKS |
|            | Select TC So<br>Simulator Con                                                                                                    | ource menu in the Herschel/Planck CDMS<br>trol Panel.                                                         |                                                                                                    |                |         |
| E16.11     | Select <b>S_Load</b><br>menu in the <b>He</b>                                                                                                    | _Wait.txt command from the Select Command rschel/Planck CDMS Simulator Control Panel.                         | 1                                                                                                    | ОК             |         |
| E16.12     | Click on the S<br>CDMS Simulat                                                                                                    | end Local TC button in the Herschel/Planck<br>or Control Panel.                                               | An event <b>TM(5,1)</b> should be received by<br>CDMS Simulator and visualized in the<br><b>PacketDisplay</b> tool.<br>Verify that the words in the fixed part of the<br>TM packet is equal to the one reported in<br><b>Table 6-3 Msg 14</b>                                                                                                    | OK             |         |
| E16.13     | Select Router of Herschel/Plane                                                                                                    | option from Select TC Source menu in the<br>ck CDMS Simulator Control Panel.                                  |                                                                                                    | ОК             |         |
| E16.14     | At console pror<br>sops23e/local-<br>and press <ent<br>then type :<br/>SDOLnew – in<br/>Test/SPIRE/Lo<br/>and press <ent< td=""><td>npt of SCOS2000 type:<br/>bin<br/>er&gt;<br/>terval 250 /home/sops23e/BootSW_TCs_<br/>ad_and_Wait_Test_3/*.dm<br/>er&gt;</td><td>During the upload an event <b>TM(5,1)</b> should<br/>be received by CDMS for each<br/>telecommand uploaded and visualized in<br/>the <b>PacketDisplay</b> tool.<br/>Verify that the fixed part of the TM packets<br/>is equal to the one reported in <b>Table 6-3</b><br/><b>Msg 1.</b><br/>Verify that the fixed part of the last TM<br/>packet is equal to the one reported in</td><td>ОК</td><td></td></ent<></ent<br> | npt of SCOS2000 type:<br>bin<br>er><br>terval 250 /home/sops23e/BootSW_TCs_<br>ad_and_Wait_Test_3/*.dm<br>er> | During the upload an event <b>TM(5,1)</b> should<br>be received by CDMS for each<br>telecommand uploaded and visualized in<br>the <b>PacketDisplay</b> tool.<br>Verify that the fixed part of the TM packets<br>is equal to the one reported in <b>Table 6-3</b><br><b>Msg 1.</b><br>Verify that the fixed part of the last TM<br>packet is equal to the one reported in | ОК             |         |
|            |                                                                                                    |                                                                                                    |                                                                                                    | CUSTOMED       |         |

| DATE: 21/04/2006 | TEST CONDUCTOR: A. Sciortino | QA: | CUSTOMER |
|------------------|------------------------------|-----|----------|
|                  |                              |     |          |

|                         |             | N°Doc:<br>Doc N°        | HERS-S   | SPIRE-I               | PR-CGS-002 | N°Doc:<br>Doc N°       | HERS-S  | SPIRE-I               | RP-CGS-008 |
|-------------------------|-------------|-------------------------|----------|-----------------------|------------|------------------------|---------|-----------------------|------------|
| CARLO GAVAZZI           |             | Ediz.:<br><i>Issue:</i> | 2        | Data:<br><i>Date:</i> | APRIL 2006 |                        | 1       | Data:<br><i>Date:</i> | MAY 2006   |
|                         |             | Pagina<br><i>Page</i>   |          | di<br>of              | 293        | Pagina<br><i>Pag</i> e | 206     | di<br>of              | 312        |
| CARLO GAVAZZI SPACE SpA | TEST REPORT | TE                      | ST PROCE | DURE R                | EFERENCE   |                        | TEST RE | PORT RE               | FERENCE    |

| UUT DATA : | Model         | Item | C.I.           |                | S/N     |
|------------|---------------|------|----------------|----------------|---------|
| STEP n°    | TEST SEQUENCE |      | EXPECTED VALUE | MEASURED VALUE | REMARKS |

|        |                                                                                                    | Table 6-3 Msg 2                                                                                                    |    |  |
|--------|----------------------------------------------------------------------------------------------------|----------------------------------------------------------------------------------------------------|----|--|
| E16.15 | When the up-loading of TCs in the TELECOMMAND PACKET<br>INFO text area of the Herschel/Planck CDMS Simulator<br>Control Panel is finished, select Local Command option from<br>Select TC Source menu in the Herschel/Planck CDMS<br>Simulator Control Panel. |                                                                                                    | ОК |  |
| E16.16 | Select S_LoadWait_Boot.txt command from the Select<br>Command menu in the Herschel/Planck CDMS Simulator<br>Control Panel.                                                                                                    | Verify that the 'packet header' and 'Packet data' fields of TC (8,4) is compliant to AD19                                                                                                    | ОК |  |
| E16.17 | Click on the Send Local TC button in the Herschel/Planck<br>CDMS Simulator Control Panel.                                                                                                    | An event <b>TM(5,1)</b> should be received by<br>CDMS. and visualized in the<br><b>PacketDisplay</b> tool.<br>Verify that the fixed part of the TM packet<br>is equal to the one reported in <b>Table 6-3</b><br><b>Msg 3</b> .<br>Then the <b>OBS</b> start to send telemetry. | ОК |  |

| DATE: 21/04/2006 TEST CONDUCTOR: A. Sciortino QA: CUSTOMER |
|------------------------------------------------------------|
|------------------------------------------------------------|

|                         |                                                                                    |                         | N°Doc:<br>Doc N°: HERS-SPIRE-PR-CGS-002 |                | N°Doc:<br>Doc N? | °Doc:<br>boc N: HERS-SPIRE-RP-CGS-008 |                       |                       |          |
|-------------------------|------------------------------------------------------------------------------------|-------------------------|-----------------------------------------|----------------|------------------|---------------------------------------|-----------------------|-----------------------|----------|
| CARLO GAVAZZI           |                                                                                    | Ediz.:<br><i>Issue:</i> | 2                                       | Data:<br>Date: | APRIL 2006       |                                       | 1                     | Data:<br><i>Date:</i> | MAY 2006 |
|                         | HERSCHEL SPIRE DPU PFM FINAL ELECTRICAL                                            | Pagina<br><i>Pag</i> e  |                                         | di<br>of       | 293              | Pagina<br><i>Pag</i> e                | 207                   | di<br>of              | 312      |
| CARLO GAVAZZI SPACE SpA | CARLO GAVAZZI SPACE SPA INTERFACE AND FULL FUNCTIONAL PERFORMANCE –<br>TEST REPORT |                         | TEST PROCEDURE REFERENCE                |                |                  |                                       | TEST REPORT REFERENCE |                       |          |

| UUT DATA : | Model         | ltem | C.I.           |                | S/N     |
|------------|---------------|------|----------------|----------------|---------|
| STEP n°    | TEST SEQUENCE |      | EXPECTED VALUE | MEASURED VALUE | REMARKS |

| E17 BO      | OT DETECT                                                                                        | TON OF CORRUPTED EEPROM PAGE                                                                                                    |                                                                                                    |                                                                                                    |              |                        |
|-------------|--------------------------------------------------------------------------------------------------|----------------------------------------------------------------------------------------------------|----------------------------------------------------------------------------------------------------|----------------------------------------------------------------------------------------------------|--------------|------------------------|
| send a Tele | metry Messad                                                                                     | le when one or more EEPROM page are corrupted.                                                                                                    |                                                                                                    |                                                                                                    |              |                        |
| E17.1       | Select Rou<br>Herschel/P                                                                         | ter option from Select TC Source menu in the lanck CDMS Simulator Control Panel.                                                                                                    |                                                                                                    |                                                                                                    | Not Perfomed | See PVS N <sup>o</sup> |
| E17.2       | Start CDMS<br>the Hersch                                                                         | Simulator by pressing the Start/Stop BC button on<br>St/Planck CDMS Simulator Control Panel.                                                                                                    | The<br>Hersc<br>Contr                                                                                                    | 1553 Bus Alive Led on the<br>chel/Planck CDMS Simulator<br>rol Panel blinks.                                                                                                    | Not Perfomed |                        |
| E17.3       | On scos 20<br>point the B<br>Boot SW cl<br>EEPROM<br>finished, if<br>After compl<br>order to loa | 200 select command " <b>DPU_Jump_Boot</b> ". At this pot Software is loaded from the PROM to PM. The necks the free PM and DM memory then reads the verifying the checksum. When these tasks are no error are detected, an event TM(5,1) is issued. etion, the Boot SW stops and waits a command in the OBS from the EEPROM or from the 1553 link. | An ev<br>CDMS<br>Packe<br>Verify<br>TM pa<br>Table                                                                                                    | vent <b>TM(5,1)</b> should be received by<br>S Simulator and visualized in the<br>etDisplay tool.<br><sup>7</sup> that the words in the fixed part of the<br>acket is equal to the one reported in<br>• 6-1 Msg 1 | Not Perfomed |                        |
| E17.4       | At console p<br>/home/sope<br>then type :<br>SDOLnew-<br>/home/sope<br>orruption/*<br>-and press | erompt of SCOS2000 type:<br>s23e/local-bin and press <enter><br/>-interval 250<br/>s23e/BootSW_TCs_Test/SPIRE/Load_Program_C<br/>.dm<br/>senter&gt;</enter>                                                                                                    | During the upload an event TM(5,1) should<br>be received by CDMS for each<br>telecommand uploaded and visualized in<br>the PacketDisplay tool.<br>Verify that the fixed part of the TM packet<br>is equal to the one reported in Table 6-3 |                                                                                                    | Not Perfomed |                        |
| DATE:       |                                                                                                  | TEST CONDUCTOR:                                                                                                    |                                                                                                    | QA:                                                                                                    | CUSTOMER     |                        |

| CARLO GAVAZZI           | HERSCHEL DPUs/ICU                       | N°Doc:<br>Doc N°<br>Ediz.: | HERS- | SPIRE-            | PR-CGS-002<br>APRIL 2006 | N° Doc:<br>Doc N°     | HERS-S | PIRE-F            | RP-CGS-008<br>MAY 2006 |
|-------------------------|-----------------------------------------|----------------------------|-------|-------------------|--------------------------|-----------------------|--------|-------------------|------------------------|
|                         | HERSCHEL SPIRE DPU PFM FINAL ELECTRICAL | Issue:<br>Pagina<br>Page   |       | Date:<br>di<br>of | 293                      | Pagina<br><i>Page</i> | 208    | Date:<br>di<br>of | 312                    |
| CARLO GAVAZZI SPACE SpA | TEST REPORT                             | TEST PROCEDURE REFERENCE   |       |                   |                          | TEST REPORT REFERENCE |        |                   |                        |

| UUT DATA : | Model         | Item | C.I.           |                | S/N     |  |  |
|------------|---------------|------|----------------|----------------|---------|--|--|
| STEP n°    | TEST SEQUENCE |      | EXPECTED VALUE | MEASURED VALUE | REMARKS |  |  |

|       |                                                                                                    | Msg 1                                                                                                    |              |
|-------|----------------------------------------------------------------------------------------------------|----------------------------------------------------------------------------------------------------|--------------|
| E17.5 | When the up-loading of TCs in the TELECOMMAND PACKET<br>INFO text area of the Herschel/Planck CDMS Simulator<br>Control Panel is finished, select Local Command option from<br>Select TC Source monu in the Herschel/Planck CDMS<br>Simulator Control Panel. |                                                                                                    | Not Perfomed |
| E17.6 | Select S_Load_boot.txt command from the Select Command<br>menu in the Herschel/Planck CDMS Simulator Control Panel.                                                                                                    |                                                                                                    | Not Perfomed |
| E17.7 | Click on the Send Local TC button in the Herschel/Planck<br>CDMS Simulator Control Panel.                                                                                                    | An event <b>TM(5,1)</b> should be received by<br>CDMS. and visualized in the<br><b>TELECOMMAND PACKET INFO</b> text<br>area.<br>Verify that the fixed part of the TM packet<br>is equal to the one reported in <b>Table 6-3</b><br><b>Msg 3</b> .                                                                                      | Not Perfomed |
| E17.8 | Wait some seconds.                                                                                                    | An event <b>TM(5,4)</b> should be received by<br>CDMS Simulator and visualized in the<br><b>PacketDisplay</b> tool.<br>Verify that the words in the fixed part of the<br>TM packet is equal to the one reported in<br><b>Table 6-1 Msg 4</b><br>Verify that the fields in the variable part of<br>the TM packet contains the number of | Not Perfomed |
| DATE: | TEST CONDUCTOR:                                                                                                    | QA:                                                                                                    | CUSTOMER     |

|                         |                                         |                          | N°Doc:<br>Doc N°. HERS-SPIRE-PR-CGS-002 |                |            | N°Doc:<br>Doc N?      | N° Doc:<br>Doc Nº: HERS-SPIRE-RP-CGS-008 |                       |          |  |
|-------------------------|-----------------------------------------|--------------------------|-----------------------------------------|----------------|------------|-----------------------|------------------------------------------|-----------------------|----------|--|
| CARLO GAVAZZI           |                                         | Ediz.:<br><i>Issue:</i>  | 2                                       | Data:<br>Date: | APRIL 2006 |                       | 1                                        | Data:<br><i>Date:</i> | MAY 2006 |  |
|                         | HERSCHEL SPIRE DPU PFM FINAL ELECTRICAL | Pagina<br><i>Page</i>    |                                         | di<br>of       | 293        | Pagina<br><i>Page</i> | 209                                      | di<br>of              | 312      |  |
| CARLO GAVAZZI SPACE SpA | TEST REPORT                             | TEST PROCEDURE REFERENCE |                                         |                |            | TEST REPORT REFERENCE |                                          |                       |          |  |

| UUT DATA : | Model         | ltem | C.I.           |                | S/N     |
|------------|---------------|------|----------------|----------------|---------|
| STEP n°    | TEST SEQUENCE |      | EXPECTED VALUE | MEASURED VALUE | REMARKS |

|        |                                                             | corrupted EEPROM page (4) and the         |               |  |
|--------|-------------------------------------------------------------|-------------------------------------------|---------------|--|
|        |                                                             | addresses of the corrupted pages          |               |  |
| E17.9  | Repeat steps from C1.12 to C1.21 to restore the OBS version |                                           | Not Dorformed |  |
|        | 1.2.p in the EEPROM.                                        |                                           | Not Periomed  |  |
| E17.10 | Turn off the power supply.                                  |                                           | OK            |  |
| E17.11 | Stop the script perl TImSPIRE.pl and launch the file        | Verify that no CRC errors are detected in |               |  |
|        | CRCCheck.bat in folder "TC&TM Log Files\CRCCheck" (in       | all the TM Packet received during Boot SW |               |  |
|        | CDMS PC) to perform the verification of the TM Packet CRCs  | tests                                     | UK            |  |
|        | received during the Boot SW tests.                          |                                           |               |  |

| DATE: | TEST CONDUCTOR: | QA: | CUSTOMER |
|-------|-----------------|-----|----------|
|       |                 |     |          |

| Questo documento contiene informazioni di proprietà di CARLO GAVAZZI SPACE SpA. Tutti i diritti sono riservati. |  |
|----------------------------------------------------------------------------------------------------|--|
| All information contained in this document are property of CARLO GAVAZZI SPACE SpA. All right reserved.         |  |

| HERSCHEL SPIRE DPU PFM FINAL ELEC |                                         |                          | HERS-SPIRE-PR-CGS-002 |                | N°Doc:<br>Doc N° HERS-SPIRE-RP-CGS-008 |                        |     |                       |          |
|-----------------------------------|-----------------------------------------|--------------------------|-----------------------|----------------|----------------------------------------|------------------------|-----|-----------------------|----------|
|                                   |                                         | Ediz.:<br><i>Issue:</i>  | 2                     | Data:<br>Date: | <b>APRIL 2006</b>                      |                        | 1   | Data:<br><i>Date:</i> | MAY 2006 |
|                                   | HERSCHEL SPIRE DPU PFM FINAL ELECTRICAL | Pagina<br><i>Page</i>    |                       | di<br>of       | 293                                    | Pagina<br><i>Pag</i> e | 210 | di<br>of              | 312      |
| CARLO GAVAZZI SPACE SpA           | TEST REPORT                             | TEST PROCEDURE REFERENCE |                       |                |                                        | TEST REPORT REFERENCE  |     |                       |          |

| UUT DATA : | Model         | Item | C.I.           |                | S/N     |  |  |
|------------|---------------|------|----------------|----------------|---------|--|--|
| STEP n°    | TEST SEQUENCE |      | EXPECTED VALUE | MEASURED VALUE | REMARKS |  |  |

| E18 TP1<br>The purpose<br>start-up undo<br>AD1. | <b>I SWITCH_ON</b><br>e is to demonstrate the ability of the OBS to correctly initialize and<br>er all foreseen conditions according to the procedure outlined in                                                                                                    |                                                                                                    |               |                        |
|-------------------------------------------------|----------------------------------------------------------------------------------------------------|----------------------------------------------------------------------------------------------------|---------------|------------------------|
| E18.1                                           | Turn on the power supply. At this point the Boot Software is loaded from the PROM to PM. The Boot SW checks the free PM and DM memory then reads the EEPROM verifying the checksum. When these tasks are finished, if no error are detected, an event TM(5,1) is issued. After completion, the Boot SW stops and waits a command in order to load the OBS from the EEPROM or from the 1553 link. | An event <b>TM(5,1)</b> should be received by<br>CDMS Simulator and visualized in the<br><b>PacketDisplay</b> tool.<br>Verify that the words in the fixed part of the<br>TM packet is equal to the one reported in<br><b>Table 6-1 Msg 1</b> | ОК            |                        |
| E18.2                                           | Load on SCOS2000 Manual Stack window the stack for TP1 contained in "/home/sops23e/CMD/SPIRE/STACKS".                                                                                                    |                                                                                                    | ОК            |                        |
| E18.3                                           | From SCOS2000 send TC8.4.70-3.1 (FORCE_BOOT) to start the OBS.                                                                                                    | Both essential (APID 0x501) and nominal<br>(APID 0x503) HK TM packets TM (3,25)<br>should be received by SCOS2000                                                                                                    | ОК            |                        |
| E18.4                                           | Turn off the power supply                                                                                                    |                                                                                                    | Not Performed | See PVS N <sup>®</sup> |

|  | DATE: 21/04/2006 | TEST CONDUCTOR: A. Sciortino | QA: | CUSTOMER |
|--|------------------|------------------------------|-----|----------|
|--|------------------|------------------------------|-----|----------|

|                         |                                         |                         | HERS    | -SPIRE-I       | PR-CGS-002 | N° Doc:<br>Doc N°     | HERS-S   | PIRE-I                | RP-CGS-008 |
|-------------------------|-----------------------------------------|-------------------------|---------|----------------|------------|-----------------------|----------|-----------------------|------------|
| CARLO GAVAZZI           |                                         | Ediz.:<br><i>Issue:</i> | 2       | Data:<br>Date: | APRIL 2006 |                       | 1        | Data:<br><i>Date:</i> | MAY 2006   |
|                         | HERSCHEL SPIRE DPU PFM FINAL ELECTRICAL | Pagina<br><i>Pag</i> e  |         | di<br>of       | 293        | Pagina<br><i>Page</i> | 211      | di<br>of              | 312        |
| CARLO GAVAZZI SPACE SpA | TEST REPORT                             | TE                      | ST PROC | EDURE R        | EFERENCE   |                       | TEST REF | PORT RE               | FERENCE    |

| UUT DATA : | Model                                                                                                    | Item                                                                                                    | C.I.                                                                                                    |                | S/N                     |
|------------|----------------------------------------------------------------------------------------------------|----------------------------------------------------------------------------------------------------|----------------------------------------------------------------------------------------------------|----------------|-------------------------|
| STEP n°    | TEST SEQUENCE                                                                                                | E                                                                                                    | EXPECTED VALUE                                                                                                    | MEASURED VALUE | REMARKS                 |
|            |                                                                                                    |                                                                                                    |                                                                                                    |                |                         |
| E18.5      | Turn on the p<br>loaded from the<br>PM and DM<br>checksum. W<br>detected, an e<br>SW stops and<br>the EEPROM | ower supply. At this point the Boot Software is<br>ne PROM to PM. The Boot SW checks the free<br>memory then reads the EEPROM verifying the<br>'hen these tasks are finished, if no error are<br>vent TM(5,1) is issued. After completion, the Boot<br>waits a command in order to load the OBS from<br>or from the 1553 link. | An event <b>TM(5,1)</b> should be received by<br>CDMS Simulator and visualized in the<br><b>PacketDisplay</b> tool.<br>Verify that the words in the fixed part of the<br>TM packet is equal to the one reported in<br><b>Table 6-1 Msg 1</b> | ОК             | See PVS N <sup>94</sup> |
| E18.6      | On a terminal<br>> cd ~/OBS_T<br>> ObswLoade                                                                 | window of SCOS2000:<br>elecommands/spire/1.2.p/<br>er –dpu –apid 1280 –interval 250 *.dm                                                                                                    | Verify that no TM(5,4) are received.                                                                                                    | ОК             |                         |
| E18.7      | From SCOS20<br>to copy the OE                                                                                | 000 send TC8.4.70-2.1 ( <b>LOAD_TC_AND_BOOT</b> )<br>S image from DM to PM and start the OBS.                                                                                                    | Both essential (APID 0x501) and nominal (APID 0x503) HK TM packets TM (3,25) should be received.                                                                                                    | ОК             |                         |

| DATE: 21/04/2006 | TEST CONDUCTOR: A. Sciortino | QA: | CUSTOMER |
|------------------|------------------------------|-----|----------|
|                  |                              |     |          |

|                         |                                         | N° Doc:<br>Doc N°       | HERS-    | SPIRE-                | PR-CGS-002 | N°Doc:<br>Doc N?       | HERS-   | SPIRE-I               | RP-CGS-008 |
|-------------------------|-----------------------------------------|-------------------------|----------|-----------------------|------------|------------------------|---------|-----------------------|------------|
| CARLO GAVAZZI           |                                         | Ediz.:<br><i>Issue:</i> | 2        | Data:<br><i>Date:</i> | APRIL 2006 |                        | 1       | Data:<br><i>Date:</i> | MAY 2006   |
|                         | HERSCHEL SPIRE DPU PFM FINAL ELECTRICAL | Pagina<br><i>Pag</i> e  |          | di<br>of              | 293        | Pagina<br><i>Pag</i> e | 212     | di<br>of              | 312        |
| CARLO GAVAZZI SPACE SpA | TEST REPORT                             | TE                      | ST PROCE | EDURE R               | EFERENCE   |                        | TEST RE | PORT RE               | FERENCE    |

| UUT DATA : | Model         | ltem | C.I.           |                | S/N     |
|------------|---------------|------|----------------|----------------|---------|
| STEP n°    | TEST SEQUENCE |      | EXPECTED VALUE | MEASURED VALUE | REMARKS |

| E19 TP2                                                                                  | PU_COMMAND_EXEC AND DPU_MEM                                                                                                    |                                              |    |  |
|------------------------------------------------------------------------------------------|----------------------------------------------------------------------------------------------------|----------------------------------------------|----|--|
| The purpose<br>a) correct imp<br>in AD2<br>b) Reception<br>c) Command<br>d) Verification | is to demonstrate the link S/C-DPU by verifying the:<br>plementation of the TM/TC packet transfer protocol as specified<br>, validation and interpretation of TCs<br>identification and execution<br>n reporting |                                              |    |  |
| dump memo                                                                                | ry areas resident on the DPU. This will be done by absolute (via                                                                                                    |                                              |    |  |
| Service 6) a                                                                             | nd relative (via dedicated functions with Service 8) addresses in                                                                                                    |                                              |    |  |
| EEPROM an                                                                                | d to start again the OBS will also be tested here.                                                                                                    |                                              |    |  |
| E19.1                                                                                    | Load on SCOS2000 Manual Stack window the stack for TP2                                                                                                    |                                              | ОК |  |
|                                                                                          | contained in "/nome/sops23e/CMD/SPIRE/STACKS".                                                                                                    |                                              |    |  |
| E19.2                                                                                    | Send TC17.1.1 (TEST_CONNECTION)                                                                                                    | Verify reception of: TM (1,1), (1,3), (17,2) | ОК |  |
|                                                                                          |                                                                                                    | anu (1,7)                                    |    |  |

| DATE: 21/04/2006 | TEST CONDUCTOR: A. Sciortino | QA: | CUSTOMER |
|------------------|------------------------------|-----|----------|
|                  |                              |     |          |

|                         |                                         | N°Doc:<br>Doc N°        | HERS-    | SPIRE-                | PR-CGS-002        | N°Doc:<br>Doc N°       | HERS-S   | PIRE-                 | RP-CGS-008 |
|-------------------------|-----------------------------------------|-------------------------|----------|-----------------------|-------------------|------------------------|----------|-----------------------|------------|
| CARLO GAVAZZI           |                                         | Ediz.:<br><i>Issue:</i> | 2        | Data:<br><i>Date:</i> | <b>APRIL 2006</b> |                        | 1        | Data:<br><i>Date:</i> | MAY 2006   |
|                         | HERSCHEL SPIRE DPU PFM FINAL ELECTRICAL | Pagina<br><i>Pag</i> e  |          | di<br>of              | 293               | Pagina<br><i>Pag</i> e | 213      | di<br>of              | 312        |
| CARLO GAVAZZI SPACE SpA | TEST REPORT                             | TE                      | ST PROCE | DURE R                | EFERENCE          |                        | TEST REP | PORT RE               | FERENCE    |

| UUT DATA :    | Model                                    | Item                                                                                                    |                                                                   | C.I.                                                                                                    |                | S/N                                                                                                    |
|---------------|------------------------------------------|----------------------------------------------------------------------------------------------------|-------------------------------------------------------------------|----------------------------------------------------------------------------------------------------|----------------|----------------------------------------------------------------------------------------------------|
| STEP n°       | TEST SEQUEN                              | ICE                                                                                                    |                                                                   | EXPECTED VALUE                                                                                                    | MEASURED VALUE | REMARKS                                                                                                    |
|               |                                          |                                                                                                    |                                                                   |                                                                                                    |                |                                                                                                    |
| E19.3         | Send TC14<br>type-subtype<br>which gener | .3.1 ( <b>REPORT_ENABLE_TM</b> ) to dump the list<br>e- Sid combinations for all telemetry packets<br>ation is enabled. | of Verify<br>for and (<br>Use I<br>SIDs<br>enabl<br>enabl<br>RD1, | <ul> <li>Preception of: TM (1,1), (1,3), (14,4)</li> <li>1,7)</li> <li>PacketDisplay to verify that the list of in TM (14,4) matches the list of led TM packets (all of them are led by defaults at start-up, the list is in see also table in Appendix 3).</li> </ul> | ОК             |                                                                                                    |
| E19.4         | Send TC9.<br>time verifica               | 7.1 (ENABLE_TIME_VERIFICATION) to perfo<br>tion.                                                                        | rm Verify<br>and (<br>Pack<br>Telen                               | <ul> <li>reception of: TM (1,1), (9,9), (1,3)</li> <li>1,7)</li> <li>et (9,9) will be verified in the netry Log on the CDMSSimulator.</li> </ul>                                                                                                    | ОК             |                                                                                                    |
| E19.5         | Stop CDMS<br>SPIRE with<br>send TCs w    | S. Open CDMS file APID2RT.txt and associal<br>APID 0x300; this is needed to force the CDMS<br>ith wrong APID to SPIRE.  | to                                                                |                                                                                                    | ОК             |                                                                                                    |
| E19.6         | Start CDMS                               | . Wait 5 seconds                                                                                                    | Ignor<br>due t<br>CDM<br>prese                                    | e all TM (5,1) coming out at this stage<br>to internal buffer overflow caused by<br>S shutdown (not relevant for the<br>ent test).                                                                                                    | ОК             |                                                                                                    |
| E19.7         | Send TC17<br>(switch Sele<br>wrong APID  | 1.2 ( <b>TEST_CONNECTION</b> ) from CDMS Simula<br>cct TC Source to local) to test OBS reaction again<br>in TC          | tor Verify<br>hist code                                           | / reception of TM (1,2) with failure<br>0 (11th word in packet)                                                                                                    | ОК             | It can be possible that<br>the CDMS assigns to<br>this command the same<br>counter of the last one<br>therefore the OBS does<br>not react to the<br>command.In this case<br>perform again the step. |
| DATE: 21/04/2 | 2006                                     | TEST CONDUCTOR: A. Sciortino                                                                                            |                                                                   | QA:                                                                                                    | CUSTOMER       |                                                                                                    |

|                         |                                         | N° Doc:<br>Doc N°:      | HERS-    | SPIRE-                | PR-CGS-002 | N°Doc:<br>Doc N?      | HERS-   | SPIRE-I        | RP-CGS-008 |
|-------------------------|-----------------------------------------|-------------------------|----------|-----------------------|------------|-----------------------|---------|----------------|------------|
| CARLO GAVAZZI           |                                         | Ediz.:<br><i>Issue:</i> | 2        | Data:<br><i>Date:</i> | APRIL 2006 |                       | 1       | Data:<br>Date: | MAY 2006   |
|                         | HERSCHEL SPIRE DPU PFM FINAL ELECTRICAL | Pagina<br><i>Page</i>   |          | di<br>of              | 293        | Pagina<br><i>Page</i> | 214     | di<br>of       | 312        |
| CARLO GAVAZZI SPACE SpA | TEST REPORT                             | TE                      | ST PROCE | DURE R                | EFERENCE   |                       | TEST RE | PORT RE        | FERENCE    |

| UUT DATA : | : Model Item C.I.                |                                                                                   |                                                                                                    | S/N            |                                         |
|------------|----------------------------------|-----------------------------------------------------------------------------------|----------------------------------------------------------------------------------------------------|----------------|-----------------------------------------|
| STEP n°    | TEST SEQUENCE                    |                                                                                   | EXPECTED VALUE                                                                                                    | MEASURED VALUE | REMARKS                                 |
|            |                                  |                                                                                   |                                                                                                    |                |                                         |
| E19.8      | Stop CDMS.<br>SPIRE's APID       | Open CDMS file <b>APID2RT.txt</b> and change back to nominal (0x500)              |                                                                                                    | ОК             |                                         |
| E19.9      | Start CDMS. V                    | /ait 5 seconds.                                                                   | Ignore all TM (5,1) coming out at this stage<br>due to internal buffer overflow caused by<br>CDMS shutdown (not relevant for the<br>present test). | ОК             |                                         |
| E19.10     | Send TC17.1.<br>to test OBS rea  | 3 (TEST_CONNECTION) from CDMS Simulator<br>action against wrong TC packet length. | Verify reception of TM (1,2) with failure code 1                                                                                                   | ОК             | This command has<br>been sent two times |
| E19.11     | Send TC17.1.<br>against wrong    | 4 from CDMS Simulator to test OBS reaction TC packet checksum.                    | Verify reception of TM (1,2) with failure code 2                                                                                                   | ОК             |                                         |
| E19.12     | Send TC17.1.<br>against wrong    | 5 from CDMS Simulator to test OBS reaction TC packet type.                        | Verify reception of TM (1,2) with failure code 3                                                                                                   | ОК             |                                         |
| E19.13     | Send TC17.1. against wrong       | 6 from CDMS Simulator to test OBS reaction TC packet subtype.                     | Verify reception of TM (1,2) with failure code 4                                                                                                   | ОК             |                                         |
| E19.14     | Send TC17.1.<br>against differer | 7 from CDMS Simulator to test OBS reaction<br>at TC " <b>ack</b> " bits           | Verify that only TM (17,2) is received                                                                                                    | ОК             |                                         |
| E19.15     | Send TC17.1.<br>against differer | 8 from CDMS Simulator to test OBS reaction<br>nt TC " <b>ack</b> " bits           | Verify that only TM (1,1) and TM (17,2) are received                                                                                               | ОК             |                                         |
| E19.16     | Send TC17.1.<br>against differer | 9 from CDMS Simulator to test OBS reaction<br>nt TC " <b>ack</b> " bits           | Verify that only TM (1,3) and TM (17,2) are received                                                                                               | OK             |                                         |
| E19.17     | Send TC17.1.                     | 10 from CDMS Simulator to test OBS reaction<br>at TC "ack" bits                   | Verify that only TM (17,2) and TM (1,7) are received                                                                                               | ОК             |                                         |

| DATE: 21/04/2006 | TEST CONDUCTOR: A. Sciortino | QA: | CUSTOMER |
|------------------|------------------------------|-----|----------|
|                  |                              |     |          |

|                         |                                         |                         |          | N° Doc:<br>Doc N°     | HERS-SPIRE-RP-CGS-008 |                       |         |                       |          |
|-------------------------|-----------------------------------------|-------------------------|----------|-----------------------|-----------------------|-----------------------|---------|-----------------------|----------|
| CARLO GAVAZZI           |                                         | Ediz.:<br><i>Issue:</i> | 2        | Data:<br><i>Date:</i> | APRIL 2006            |                       | 1       | Data:<br><i>Date:</i> | MAY 2006 |
|                         | HERSCHEL SPIRE DPU PFM FINAL ELECTRICAL | Pagina<br><i>Pag</i> e  |          | di<br>of              | 293                   | Pagina<br><i>Page</i> | 215     | di<br>of              | 312      |
| CARLO GAVAZZI SPACE SpA | TEST REPORT                             | TE                      | ST PROCE | EDURE R               | EFERENCE              |                       | TEST RE | PORT RE               | FERENCE  |

| UUT DATA : | Model                                                             | Item                                                                                                    | C.I.                                                                                                    |                | S/N     |
|------------|-------------------------------------------------------------------|----------------------------------------------------------------------------------------------------|----------------------------------------------------------------------------------------------------|----------------|---------|
| STEP n°    | TEST SEQUENCE                                                     |                                                                                                    | EXPECTED VALUE                                                                                                    | MEASURED VALUE | REMARKS |
| E40.40     | Orad TOO 5.4                                                      |                                                                                                    | Varify reception of TM                                                                                                    |                | 1       |
| E 19.18    | Send TC6.5.1<br>Select TC Sour<br>PM memory are<br>See Annex 10.1 | (DUMP_MEMORY) from SCOS2000 (switch<br>ce to Router on the CDMS Simulator) to dump a<br>ca from location 0x12000 to 12005 (15 NSAU).<br>.2 for parameters of TC. | (1,1), (1,3), (6,6) and (1,7).<br>Check with <b>PacketDisplay</b> that the received words of TM (6,6) are different from the pattern contained in TC6.2.1                 | OK             |         |
| E19.19     | Send TC6.2.1 (<br>memory area as<br>See Annex 10.1                | <b>LOAD_MEMORY)</b> to load a patch in the same<br>s above (put 15 in repeater box).<br>.2 for parameters of TC.                                                 | Verify reception of TM (1,1), (1,3) and (1,7)                                                                                                    | ОК             |         |
| E19.20     | Send TC6.5.1<br>same memory a<br>See Annex 10.1                   | ( <b>DUMP_MEMORY</b> ) to dump again from the area.<br>.2 for parameters of TC.                                                                                  | Verify reception of TM (1,1), (1,3), (6,6)<br>and (1,7).<br>Use <b>PacketDisplay</b> to compare received<br>data words of TM (6,6) to the pattern<br>uplinked in TC6.2.1. | ОК             |         |
| E19.21     | Send TC6.9.1<br>checksum over<br>See Annex 10.1                   | (CHECK_MEMORY) to compute the CRC the same memory area.<br>.2 for parameters of TC.                                                                              | Verify reception of TM (1,1), (1,3), (6,10)<br>and (1,7).<br>Verify with <b>PacketDisplay</b> that the 9th to<br>12th words of TM (6,10) are 0001, 2000,<br>000f and b421 | ОК             |         |
| E19.22     | Send TC6.2.2 f<br>to local) to test                               | rom CDMS Simulator (switch Select TC Source the OBS reaction against a wrong Memory ID.                                                                          | Verify reception of TM (1,1) and TM (1,8) with error code 0x601 (Illegal Memory ID) at the 11th word.                                                                     | ОК             |         |
| E19.23     | Send TC6.2.3 address.                                             | to test the OBS reaction against a wrong start                                                                                                    | Verify reception of TM (1,1) and TM (1,8)<br>with error code 0x602 (Illegal Start<br>Address) at the 11th word.                                                           | ОК             |         |

| DATE: 21/04/2006 | TEST CONDUCTOR: A. Sciortino | QA: | CUSTOMER |
|------------------|------------------------------|-----|----------|
|                  |                              |     |          |

|                         |                                         | N°Doc:<br>Doc N°        | HERS                                     | -SPIRE-        | PR-CGS-002 | N°Doc:<br>Doc N°      | HERS-S | SPIRE-I               | RP-CGS-008 |
|-------------------------|-----------------------------------------|-------------------------|------------------------------------------|----------------|------------|-----------------------|--------|-----------------------|------------|
| CARLO GAVAZZI           | TERSCIEL DF 03/100                      | Ediz.:<br><i>Issue:</i> | 2                                        | Data:<br>Date: | APRIL 2006 |                       | 1      | Data:<br><i>Date:</i> | MAY 2006   |
|                         | HERSCHEL SPIRE DPU PFM FINAL ELECTRICAL | Pagina<br><i>Pag</i> e  |                                          | di<br>of       | 293        | Pagina<br><i>Page</i> | 216    | di<br>of              | 312        |
| CARLO GAVAZZI SPACE SpA | TEST REPORT                             | TE                      | TEST PROCEDURE REFERENCE TEST REPORT REF |                |            |                       |        | FERENCE               |            |

| UUT DATA : | Model                                                           | Item                                                                                                    | C.I.                                                                                                    |                | S/N     |
|------------|-----------------------------------------------------------------|----------------------------------------------------------------------------------------------------|----------------------------------------------------------------------------------------------------|----------------|---------|
| STEP n°    | TEST SEQUENCE                                                   | <u>-</u>                                                                                                    | EXPECTED VALUE                                                                                                    | MEASURED VALUE | REMARKS |
|            |                                                                 |                                                                                                    |                                                                                                    |                |         |
| E19.24     | Send TC6.2.4<br>write out of me                                 | to test the OBS reaction against the attempt to emory.                                                                                             | Verify reception of TM (1,1) and TM (1,8) with error code 0x603 (Illegal NSAU) at the 11th word.                                                                                                    | ОК             |         |
| E19.25     | Send TC6.2.5<br>of data words                                   | to test the OBS reaction against a wrong number<br>in the length field (in the Application Data)                                                   | Verify reception of TM (1,1) and TM (1,8) with error code 0x604 (Bad NSAU) at the 11th word.                                                                                                    | ОК             |         |
| E19.26     | Send TC6.2.6<br>checksum for<br>whole TC).<br>Switch back S     | to test the OBS reaction against a wrong CRC the uplinked memory patch (not the CRC of the elect TC Source to Router.                              | Verify reception of TM (1,1) and TM (1,8) with error code 0x605 (Bad CRC) at the 11th word.                                                                                                    | OK             |         |
| E19.27     | Send TC8.4.1<br>Select TC Sou<br>the contents o<br>See Annex 10 | -2.1 ( <b>REPORT_TABLE</b> ) from SCOS2000 (switch urce to Router on the CDMS Simulator) to report f an undefined table .1.2 for parameters of TC. | Verify reception of TM (1,1) and TM (1,8) with error code 0x0811 (Undefined Table) at the 11th word.                                                                                                   | ОК             |         |
| E19.28     | Send TC8.4.1<br>See Annex 10                                    | 1.1 ( <b>SET_TABLE</b> ) to create a new table<br>1.2 for parameters of TC.                                                                        | Verify reception of TM (1,1), (1,3) and (1,7)                                                                                                    | ОК             |         |
| E19.29     | Send TC8.4.1<br>the newly crea<br>See Annex 10                  | 2.1 ( <b>REPORT_TABLE</b> ) to report the contents of ted table.<br>1.2 for parameters of TC.                                                      | Verify reception of TM (1,1), (1,3), (21,4)<br>and (1,7).<br>Check with <b>PacketDisplay</b> that in the<br>TM(21,4) the received pattern (from 17 <sup>th</sup><br>word to the third last) is all 0s. | ОК             |         |

| DATE: 21/04/2006 TEST CONDUCTOR: A. Sciortino QA: CUSTOMER |  |
|------------------------------------------------------------|--|
|------------------------------------------------------------|--|
|                         |                                         |                          | HERS-S | SPIRE-                | PR-CGS-002            | N°Doc:<br>Doc N°       | HERS-S | PIRE-                 | RP-CGS-008 |
|-------------------------|-----------------------------------------|--------------------------|--------|-----------------------|-----------------------|------------------------|--------|-----------------------|------------|
| CARLO GAVAZZI           |                                         | Ediz.:<br><i>Issue:</i>  | 2      | Data:<br><i>Date:</i> | APRIL 2006            |                        | 1      | Data:<br><i>Date:</i> | MAY 2006   |
|                         | HERSCHEL SPIRE DPU PFM FINAL ELECTRICAL | Pagina<br><i>Pag</i> e   |        | di<br>of              | 293                   | Pagina<br><i>Pag</i> e | 217    | di<br>of              | 312        |
| CARLO GAVAZZI SPACE SpA | TEST REPORT                             | TEST PROCEDURE REFERENCE |        |                       | TEST REPORT REFERENCE |                        |        |                       |            |

| UUT DATA : | Model                                                                                     | Item                                                                                                    | C.I.                                                                                                    | S              | 5/N     |
|------------|-------------------------------------------------------------------------------------------|----------------------------------------------------------------------------------------------------|----------------------------------------------------------------------------------------------------|----------------|---------|
| STEP n°    | TEST SEQUENCE                                                                             |                                                                                                    | EXPECTED VALUE                                                                                                    | MEASURED VALUE | REMARKS |
| E19 30     | Send TC8 / 1-3                                                                            | 1 (LIPDATE TABLE) to undate the contents of                                                                                                    | Verify reception of TM (1.1), (1.3) and (1.7)                                                                                                    |                |         |
|            | the newly create<br>See Annex 10<br>procedure list to<br>click Run and o<br>command ID an | at table, using the <b>LoadTable</b> TOPE script.<br>0.1.2 for parameters of TC.In the local test<br>box, select the procedure S_Updatetable3.1.tcl;<br>confirm. Select file with the same name as the<br>id press ok and then send. |                                                                                                    | ОК             |         |
| E19.31     | Send TC8.4.1-2<br>the newly updat<br>See Annex 10.1                                       | 2.1 (REPORT_TABLE) to report the contents of ed table2 for parameters of TC.                                                                                                    | Verify reception of TM (1,1), (1,3), (21,4)<br>and (1,7).<br>Check with <b>PacketDisplay</b> that the<br>received pattern of TM (21,4) is identical to<br>that uplinked in TC8.4.1-3.1. | ОК             |         |
| E19.32     | Send TC8.4.1-<br>Source to local)<br>the TC packet.                                       | 1.2 from CDMS Simulator (switch Select TC to test the OBS against a wrong Function_ID in                                                                                                    | Verify reception of TM (1,1) and (1,8) with<br>error code 0x0801 (Illegal Function ID) at<br>the 11th word.                                                                             | ОК             |         |
| E19.33     | Send TC8.4.1-1<br>a wrong Activity                                                        | .3 from CDMS Simulator to test the OBS against _ID in the TC packet.                                                                                                    | Verify reception of TM (1,1) and (1,8) with<br>error code 0x0802 (Illegal Activity ID) at the<br>11th word.                                                                             | ОК             |         |
| E19.34     | Send TC8.4.1-<br>Select TC Sour<br>an out of limits t<br>See Annex 10.1                   | 1.4 ( <b>SET_TABLE</b> ) from SCOS2000 (switch ce in CDMS to Router) to test the OBS against able ID.<br>.2 for parameters of TC.                                                                                                    | Verify reception of TM (1,1) and (1,8) with<br>error code 0x0805 (Illegal Table ID) at the<br>11th word.                                                                                | ОК             |         |
| E19.35     | Send TC8.4.1-1<br>See Annex 10.1                                                          | .5 ( <b>SET_TABLE</b> )<br>.2 for parameters of TC.                                                                                                    | Verify reception of TM (1,1), (1,3) and (1,7)                                                                                                    | ОК             |         |
| E19.36     | Send TC8.4.1-1<br>respect to the a<br>See Annex 10.1                                      | .6 ( <b>SET_TABLE</b> ) to update a too-long table with vailable space on-board.<br>.2 for parameters of TC.                                                                                                    | Verify reception of TM (1,1) and (1,8) with<br>error code 0x0809 (Table Space Full) at<br>the 11th word.                                                                                | ОК             |         |

| DATE: 21/04/2006 | TEST CONDUCTOR: A. Sciortino | QA: | CUSTOMER |
|------------------|------------------------------|-----|----------|
|                  |                              |     |          |

|                         |                                         |                         | HERS-SPIRE-PR-CGS-002 |                       | N° Doc:<br>Doc N° | Doc:<br>2 N°: HERS-SPIRE-RP-CGS-008 |         |                       |          |
|-------------------------|-----------------------------------------|-------------------------|-----------------------|-----------------------|-------------------|-------------------------------------|---------|-----------------------|----------|
| CARLO GAVAZZI           |                                         | Ediz.:<br><i>Issue:</i> | 2                     | Data:<br><i>Date:</i> | APRIL 2006        |                                     | 1       | Data:<br><i>Date:</i> | MAY 2006 |
|                         | HERSCHEL SPIRE DPU PFM FINAL ELECTRICAL | Pagina<br><i>Page</i>   |                       | di<br>of              | 293               | Pagina<br><i>Page</i>               | 218     | di<br>of              | 312      |
| CARLO GAVAZZI SPACE SpA | TEST REPORT                             | TE                      | ST PROCE              | DURE R                | EFERENCE          |                                     | TEST RE | PORT RE               | EFERENCE |

| UUT DATA : | Model                                                                   | Item                                                                                                    | C.I.                                                                                                    | S/             | Ν       |
|------------|-------------------------------------------------------------------------|----------------------------------------------------------------------------------------------------|----------------------------------------------------------------------------------------------------|----------------|---------|
| STEP n°    | TEST SEQUENCE                                                           |                                                                                                    | EXPECTED VALUE                                                                                          | MEASURED VALUE | REMARKS |
|            |                                                                         |                                                                                                    |                                                                                                    |                |         |
| E19.37     | Send TC8.4.1-<br>table using TOF<br>ID.<br>See Annex 10.1               | <ul><li>3.2 (UPDATE_TABLE)to update an undefined</li><li>PE I/F selecting file name equal to the command</li><li>.2 for parameters of TC.</li></ul> | Verify reception of TM (1,1) and (1,8) with<br>error code 0x0811 (Undefined Table) at the<br>11th word. | ОК             |         |
| E19.38     | Send TC8.4.1-<br>original Length<br>See Annex 10.1                      | 1.1 ( <b>SET_TABLE</b> ) to reset the table to the .2 for parameters of TC.                                                                         | Verify reception of TM (1,1), (1,3) and (1,7)                                                           | ОК             |         |
| E19.39     | Send TC8.4.1-3<br>from an out-of-<br>equal to the cor<br>See Annex 10.1 | 3.3 (UPDATE_TABLE) to update a table starting table index using TOPE I/F selecting file name nmand ID2 for parameters of TC.                        | Verify reception of TM (1,1) (1,8) with error code 0x0806 (Illegal Table Index) at the 11th word.       | ОК             |         |
| E19.40     | Send TC8.4.1-<br>Source to local)<br>the application<br>coincide.       | 3.4 from CDMS Simulator (switch Select TC to update a table with a TC where the length on data and the number of data words do not                  | Verify reception of TM (1,1) and (1,8) with<br>error code 0x0808 (Bad Data) at the 11th<br>word.        | ОК             |         |
| E19.41     | Send TC8.4.1-3<br>more words tha                                        | 3.5 from CDMS Simulator to update a table with n the table size.                                                                                    | Verify reception of TM (1,1) and (1,8) with<br>error code 0x080D (Bad NData) at the 11th<br>word.       | ОК             |         |
| E19.42     | Send TC8.4.1<br>Select TC Source<br>See Annex 10.1                      | 1.7 ( <b>SET_TABLE</b> ) from SCOS2000 (switch ce in CDMS to router) to create a new table .2 for parameters of TC.                                 | Verify reception of TM (1,1), (1,3) and (1,7)                                                           | ОК             |         |
| E19.43     | Send TC8.4.1-<br>using TOPE I/F<br>See Annex 10.1                       | 3.6 ( <b>UPDATE_TABLE</b> ) to load the new table selecting file name equal to the command ID2 for parameters of TC.                                | Verify reception of TM (1,1), (1,3) and (1,7)                                                           | ОК             |         |
| E19.44     | Send TC8.4.1-1<br>See Annex 10.1                                        | .8 ( <b>SET_TABLE</b> ) to create a new table .2 for parameters of TC.                                                                              | Verify reception of TM (1,1), (1,3) and (1,7)                                                           | ОК             |         |

| DATE: 21/04/2006 | TEST CONDUCTOR: A. Sciortino | QA: | CUSTOMER |
|------------------|------------------------------|-----|----------|
|                  |                              |     |          |

| CARLO GAVAZZI           |             |                          | HERS-SPIRE-PR-CGS-002 |                       | N° Doc:<br>Doc N°: HERS-SPIRE-RP-CGS-008 |                        |     |                       |          |
|-------------------------|-------------|--------------------------|-----------------------|-----------------------|------------------------------------------|------------------------|-----|-----------------------|----------|
|                         |             | Ediz.:<br><i>Issue:</i>  | 2                     | Data:<br><i>Date:</i> | <b>APRIL 2006</b>                        |                        | 1   | Data:<br><i>Date:</i> | MAY 2006 |
|                         |             | Pagina<br><i>Page</i>    |                       | di<br>of              | 293                                      | Pagina<br><i>Pag</i> e | 219 | di<br>of              | 312      |
| CARLO GAVAZZI SPACE SpA | TEST REPORT | TEST PROCEDURE REFERENCE |                       |                       | TEST REPORT REFERENCE                    |                        |     |                       |          |

| UUT DATA : | Model                                             | Item                                                                                                    | C.I.                                                                                                    |                | S/N     |
|------------|---------------------------------------------------|----------------------------------------------------------------------------------------------------|----------------------------------------------------------------------------------------------------|----------------|---------|
| STEP n°    | TEST SEQUENCE                                     |                                                                                                    | EXPECTED VALUE                                                                                                    | MEASURED VALUE | REMARKS |
|            |                                                   |                                                                                                    |                                                                                                    |                |         |
| E19.45     | Send TC8.4.1-<br>new table usi                    | 3.7 ( <b>not standard UPDATE_TABLE</b> ) to load the ng TOPE I/F selecting file name equal to the                               | Verify reception of TM (1,1), (1,3) and (1,7)                                                                                                    | OK             |         |
|            | command ID.<br>See Annex 10.                      | 1.2 for parameters of TC.                                                                                                    |                                                                                                    | Ö              |         |
| E19.46     | Send TC8.4.1-<br>See Annex 10.                    | 1.9 ( <b>SET_TABLE</b> ) to create a new table<br>1.2 for parameters of TC.                                                     | Verify reception of TM (1,1), (1,3) and (1,7)                                                                                                    | ОК             |         |
| E19.47     | Send TC8.4.1-<br>See Annex 1<br>selecting file na | 3.8 ( <b>UPDATE_TABLE</b> ) to load the new table.<br>0.1.2 for parameters of TC using TOPE I/F<br>ame equal to the command ID. | Verify reception of TM (1,1), (1,3) and (1,7)                                                                                                    | ОК             |         |
| E19.48     | Send TC8.4.1-<br>See Annex 10.                    | 2.2 ( <b>REPORT_TABLE</b> ) to dump the MOAT.<br>1.2 for parameters of TC.                                                      | Verify reception of TM (1,1), (1,3) and (1,7). Verify reception of TMs (21,4). Inspect the second TM(21,4) packet and note that the start addresses (4th word) for the three last created tables at the lines 350, 360 and 370, are sequential with offset 0x30. | ОК             |         |
| E19.49     | Send TC8.4.1-<br>See Annex 10.                    | 1.10 ( <b>SET_TABLE</b> ) to delete Table 0x72<br>1.2 for parameters of TC.                                                     | Verify reception of TM (1,1), (1,3) and (1,7)                                                                                                    | ОК             |         |
| E19.50     | Send TC8.4.1-<br>See Annex 10.                    | 2.2 ( <b>REPORT_TABLE</b> ) to dump the MOAT<br>1.2 for parameters of TC.                                                       | Verify reception of TM $(1,1)$ , $(1,3)$ and $(1,7)$ .<br>Verify reception of TMs $(21,4)$ . Inspect (in the 2 <sup>th</sup> packet of TM $(21,4)$ ) the dumped table and check that there is no table                                                           | ОК             |         |
|            |                                                   |                                                                                                    | definition entry with ID 0x/2 (offset 360, Start Address: 3th and 4 <sup>th</sup> words )                                                                                                    |                |         |

| DATE: 21/04/2006 | TEST CONDUCTOR: A. Sciortino | QA: | CUSTOMER |
|------------------|------------------------------|-----|----------|
|                  |                              |     |          |

|                         |             | N°Doc:<br>Doc N°         | HERS-SPIRE-PR-CGS-002 |                       |                       | N°Doc:<br>Doc N?      | HERS-SPIRE-RP-CGS-008 |                       |          |
|-------------------------|-------------|--------------------------|-----------------------|-----------------------|-----------------------|-----------------------|-----------------------|-----------------------|----------|
| CARLO GAVAZZI           |             | Ediz.:<br><i>Issue:</i>  | 2                     | Data:<br><i>Date:</i> | APRIL 2006            |                       | 1                     | Data:<br><i>Date:</i> | MAY 2006 |
|                         |             | Pagina<br><i>Page</i>    |                       | di<br>of              | 293                   | Pagina<br><i>Page</i> | 220                   | di<br>of              | 312      |
| CARLO GAVAZZI SPACE SpA | TEST REPORT | TEST PROCEDURE REFERENCE |                       |                       | TEST REPORT REFERENCE |                       |                       |                       |          |

| UUT DATA : | Model         | Item | C.I.           |                | S/N     |
|------------|---------------|------|----------------|----------------|---------|
| STEP n°    | TEST SEQUENCE |      | EXPECTED VALUE | MEASURED VALUE | REMARKS |

| E19.51 | Send TC8.4.1-4.1 (COLLECT_GARBAGE) to reallocate tables          | Verify reception of TM (1,1), (1,3) and (1,7)     | OK            |                        |
|--------|------------------------------------------------------------------|---------------------------------------------------|---------------|------------------------|
| E19.52 | Send TC8.4.1-2.2 (REPORT_TABLE) to dump the MOAT                 | Verify reception of TM (1,1), (1,3) and           |               |                        |
|        | See Annex 10.1.2 for parameters of TC.                           | (1,7).                                            |               |                        |
|        |                                                                  | Verify reception of TM (21,4).                    |               |                        |
|        |                                                                  | Inspect the second TM(21,4) packet and            |               |                        |
|        |                                                                  | check that the start address for table 0x73       | OK            |                        |
|        |                                                                  | (offset 370, 3th and $4^{th}$ words) is different |               |                        |
|        |                                                                  | from previous MOAT dump and at offset             |               |                        |
|        |                                                                  | 0x30 from start address of table 0x71             |               |                        |
|        |                                                                  | (offset 350, 3th and 4 <sup>th</sup> words)       |               |                        |
| E19.53 | Send TC8.4.CA-7.1 (WRITE2EEPROM) to write into the               | Verify reception of TM (1,1), (1,3) and,          |               |                        |
|        | EEPROM primari partition a copy of the OBS currently running     | after about 20 seconds, (1,7)                     | Not Performed | See PVS N90            |
|        | on the PM                                                        |                                                   | Not renonned  |                        |
|        | See Annex 10.1.2 for parameters of TC.                           |                                                   |               |                        |
| E19.54 | Turn off the power supply                                        |                                                   | Not Performed | See PVS N <sup>®</sup> |
| E19.55 | Turn on the power supply. At this point the Boot Software is     | An event TM(5,1) should be received by            |               |                        |
|        | loaded from the PROM to PM. The Boot SW checks the free          | CDMS Simulator and visualized in the              |               |                        |
|        | PM and DM memory then reads the EEPROM verifying the             | PacketDisplay tool.                               |               |                        |
|        | checksum. When these tasks are finished, if no error are         |                                                   | OK            | See PVS N <sup>2</sup> |
|        | detected, an event TM(5,1) is issued. After completion, the Boot | Verify that the words in the fixed part of the    |               |                        |
|        | SW stops and waits a command in order to load the OBS from       | TM packet is equal to the one reported in         |               |                        |
|        | the EEPROM or from the 1553 link.                                | Table 6-1 Msg 1                                   |               |                        |
| E19.56 | Send TC8.4.70-3.1 (FORCE_BOOT) to force rebooting the            |                                                   | OK            |                        |
|        | DPU                                                              |                                                   | UN            |                        |
| E19.57 | Send TC17.1.1 (TEST_CONNECTION) to perform a connection          | Verify reception of TM (1,1), (1,3), (17,2)       | OK            |                        |
|        | test and verify the OBS is regularly running.                    | and (1,7)                                         | UN            |                        |
|        |                                                                  |                                                   |               |                        |

| DATE: 21/04/2006 | TEST CONDUCTOR: A. Sciortino | QA: | CUSTOMER |
|------------------|------------------------------|-----|----------|
|                  |                              |     |          |

|                         |                                         |                          |   |                |                       | N°Doc:<br>Doc N°: HERS-SPIRE-RP-CGS-008 |     |                       |          |
|-------------------------|-----------------------------------------|--------------------------|---|----------------|-----------------------|-----------------------------------------|-----|-----------------------|----------|
| CARLO GAVAZZI           |                                         | Ediz.:<br><i>Issue:</i>  | 2 | Data:<br>Date: | <b>APRIL 2006</b>     |                                         | 1   | Data:<br><i>Date:</i> | MAY 2006 |
|                         | HERSCHEL SPIRE DPU PFM FINAL ELECTRICAL | Pagina<br><i>Pag</i> e   |   | di<br>of       | 293                   | Pagina<br><i>Page</i>                   | 221 | di<br>of              | 312      |
| CARLO GAVAZZI SPACE SpA | TEST REPORT                             | TEST PROCEDURE REFERENCE |   |                | TEST REPORT REFERENCE |                                         |     |                       |          |

| UUT DATA : | Model Item                | С.І.           |                | S/N                    |
|------------|---------------------------|----------------|----------------|------------------------|
| STEP n°    | TEST SEQUENCE             | EXPECTED VALUE | MEASURED VALUE | REMARKS                |
|            |                           |                |                |                        |
| E19.58     | Stop DRCU Simulator       |                | Not Performed  | See PVS Nୁ1            |
| E19.59     | Stop CDMS Simulator       |                | Not Performed  | See PVS Nୁ1            |
| E19.60     | Turn off the power supply |                | Not Performed  | See PVS N <sup>®</sup> |

| DATE: 21/04/2006 TEST CONDUCTOR: A. Sciortino | QA: | CUSTOMER |
|-----------------------------------------------|-----|----------|
|-----------------------------------------------|-----|----------|

| Questo documento contiene informazioni di proprietà di CARLO GAVAZZI SPACE SpA. Tutti i diritti sono riservati. |  |
|----------------------------------------------------------------------------------------------------|--|
| All information contained in this document are property of CARLO GAVAZZI SPACE SpA. All right reserved.         |  |

|                         |                                         | N° Doc:<br>Doc N° HERS-SPIRE-PR-CGS-002 |        |                | N°Doc:<br>Doc N° HERS-SPIRE-RP-CGS-008 |                        |         |                       |          |
|-------------------------|-----------------------------------------|-----------------------------------------|--------|----------------|----------------------------------------|------------------------|---------|-----------------------|----------|
| CARLO GAVAZZI           |                                         | Ediz.:<br><i>Issue:</i>                 | 2      | Data:<br>Date: | APRIL 2006                             |                        | 1       | Data:<br><i>Date:</i> | MAY 2006 |
|                         | HERSCHEL SPIRE DPU PFM FINAL ELECTRICAL | Pagina<br><i>Page</i>                   |        | di<br>of       | 293                                    | Pagina<br><i>Pag</i> e | 222     | di<br>of              | 312      |
| CARLO GAVAZZI SPACE SpA | TEST REPORT                             | TE                                      | ST PRO | CEDURE R       | EFERENCE                               |                        | TEST RE | PORT RE               | EFERENCE |

| UUT DATA : | Model         | Item | C.I.       |                     | S/N     |  |  |
|------------|---------------|------|------------|---------------------|---------|--|--|
| STEP n°    | TEST SEQUENCE |      | EXPECTED V | ALUE MEASURED VALUE | REMARKS |  |  |

| E20 TF<br>The purpos<br>transmissio<br>at packet le | P3 HK_COLLECT<br>e is to test the DPU-S/S chain by demonstrating the collection and<br>on of HK packets. The ability to support the TM transmission retry<br>evel will also be tested here.                                                                                                    |                                                                                                    |                             |             |
|-----------------------------------------------------|----------------------------------------------------------------------------------------------------|----------------------------------------------------------------------------------------------------|-----------------------------|-------------|
| E20.1                                               | Turn on the power supply. At this point the Boot Software is loaded from the PROM to PM. The Boot SW checks the free PM and DM memory then reads the EEPROM verifying the checksum. When these tasks are finished, if no error are detected, an event TM(5,1) is issued. After completion, the Boot SW stops and waits a command in order to load the OBS from the EEPROM or from the 1553 link. | An event <b>TM(5,1)</b> should be received by<br>CDMS Simulator and visualized in the<br><b>PacketDisplay</b> tool.<br>Verify that the words in the fixed part of the<br>TM packet is equal to the one reported in<br><b>Table 6-1 Msg 1</b> | ОК                          | See PVS N°4 |
| E20.2                                               | Load on SCOS2000 Manual Stack window the stack for TP3 contained in " <i>/home/sops23e/CMD/SPIRE/STACKS</i> ".                                                                                                    |                                                                                                    | ОК                          |             |
| E20.3                                               | Send TC8.4.70-3.1 (FORCE_BOOT) to start OBS                                                                                                    |                                                                                                    | OK                          |             |
| E20.4                                               | Send TC17.1.1 ( <b>TEST_CONNECTION</b> ) to perform a connection test and verify the OBS is regularly running.                                                                                                    | Verify reception of TM (1,1), (1,3), (17,2)<br>and (1,7)                                                                                                    | ОК                          |             |
| E20.5                                               | Stop DRCU Simulator                                                                                                    |                                                                                                    | OK                          |             |
| E20.6                                               | Stop CDMS Simulator                                                                                                    |                                                                                                    | OK                          |             |
| E20.7                                               | On the CDMS simulator change bus profile to the buslist SPIRE_Redundant_notimesync that does not contain the "Time Sync" directive.                                                                                                    |                                                                                                    | ОК                          |             |
| E20.8                                               | Start CDMS Simulator and note down the value of TSYNC in the SCOS2000 Telemetry Desktop.                                                                                                    | Verify periodic (0.5/sec) reception of TM (3,25) Essential HK packets with SID                                                                                                    | 2018.111.15.16.46.000<br>OK |             |
| DATE: 21/04/2                                       | 2006 TEST CONDUCTOR: A. Sciortino                                                                                                    | QA:                                                                                                    | CUSTOMER                    |             |

|                         |                                                          | N° Doc:<br>Doc N° HERS-SPIRE-PR-CGS-002 |                          |                       | N°Doc:<br>Doc N° HERS-SPIRE-RP-CGS-008 |                        |     | RP-CGS-008            |          |
|-------------------------|----------------------------------------------------------|-----------------------------------------|--------------------------|-----------------------|----------------------------------------|------------------------|-----|-----------------------|----------|
| CARLO GAVAZZI           |                                                          | Ediz.:<br><i>Issue:</i>                 | 2                        | Data:<br><i>Date:</i> | APRIL 2006                             |                        | 1   | Data:<br><i>Date:</i> | MAY 2006 |
|                         | HERSCHEL SPIRE DPU PFM FINAL ELECTRICAL                  | Pagina<br><i>Pag</i> e                  |                          | di<br>of              | 293                                    | Pagina<br><i>Pag</i> e | 223 | di<br>of              | 312      |
| CARLO GAVAZZI SPACE SpA | INTERFACE AND FULL FUNCTIONAL PERFORMANCE<br>TEST REPORT |                                         | TEST PROCEDURE REFERENCE |                       |                                        | TEST REPORT REFERENCE  |     |                       |          |

| UUT DATA : | Model Item                                                                                                    | C.I.                                                                                                    |                | S/N     |
|------------|----------------------------------------------------------------------------------------------------|----------------------------------------------------------------------------------------------------|----------------|---------|
| STEP n°    | TEST SEQUENCE                                                                                                    | EXPECTED VALUE                                                                                                    | MEASURED VALUE | REMARKS |
|            |                                                                                                    |                                                                                                    |                | •       |
|            |                                                                                                    | 0x300. Verify periodic (1/sec) reception of TM (3,25) Nominal HK packets with SID 0x301.                                                                                                    |                |         |
|            |                                                                                                    | Check that the MSB of the time field in the<br>HK packets is 1.<br>Verify reception of three TM (5,1) events<br>with error codes 0x0520, 0x0521 and<br>0x0522 that notify a no_response condition<br>from the DRCU (it is switched off). Also<br>check that the MONSTAT parameter on<br>the SCOS2000 Telemetry Desktop is 0 (all<br>subsystems off). |                |         |
| E20.9      | Start DRCU Simulator                                                                                                    | Verify reception of at least three TM (5,1)<br>events with error codes 0x8520, 0x8521<br>and 0x8522 notifying exit from the previous<br>no_response condition from the DRCU (it<br>is switched on). Also check that the<br>MONSTAT parameter in SCOS2000 is 7<br>(all subsystems on).                                                                | ОК             |         |
| E20.10     | Send TCTest.1, from CDMS Simulator (switch Select TC Source to local), 10 times, spaced by at least 3 seconds, to test support to retry at packet level mechanism. | Verify reception of TM (1,1), (1,3) and (1,7).<br>Verify that no TM packets are lost by checking that the received packet counter in <b>PacketDisplay</b> shows no jumps.                                                                                                    | ОК             |         |

| DATE: 21/04/2006 | TEST CONDUCTOR: A. Sciortino | QA: | CUSTOMER |  |  |
|------------------|------------------------------|-----|----------|--|--|
|                  |                              |     |          |  |  |

| Questo documento contiene informazioni di proprietà di CARLO GAVAZZI SPACE SpA. Tutti i diritti sono riservati. |  |
|----------------------------------------------------------------------------------------------------|--|
| All information contained in this document are property of CARLO GAVAZZI SPACE SpA. All right reserved.         |  |

|                         |                                         |                          | N° Doc:<br>Doc N° HERS-SPIRE-PR-CGS-002 |                       |            | N°Doc:<br>Doc Nº HERS-SPIRE-RP-CGS-008 |     |                       | RP-CGS-008 |
|-------------------------|-----------------------------------------|--------------------------|-----------------------------------------|-----------------------|------------|----------------------------------------|-----|-----------------------|------------|
| CARLO GAVAZZI           |                                         | Ediz.:<br><i>Issue:</i>  | 2                                       | Data:<br><i>Date:</i> | APRIL 2006 |                                        | 1   | Data:<br><i>Date:</i> | MAY 2006   |
|                         | HERSCHEL SPIRE DPU PFM FINAL ELECTRICAL | Pagina<br><i>Pag</i> e   |                                         | di<br>of              | 293        | Pagina<br><i>Page</i>                  | 224 | di<br>of              | 312        |
| CARLO GAVAZZI SPACE SpA | TEST REPORT                             | TEST PROCEDURE REFERENCE |                                         |                       |            | TEST REPORT REFERENCE                  |     |                       |            |

| UUT DATA :     | Model                                                  | Item                                                                                                    | C.I.                                                                                                    |                             | S/N     |
|----------------|--------------------------------------------------------|----------------------------------------------------------------------------------------------------|----------------------------------------------------------------------------------------------------|-----------------------------|---------|
| STEP n°        | TEST SEQUENCE                                          |                                                                                                    | EXPECTED VALUE                                                                                                    | MEASURED VALUE              | REMARKS |
| <b>F</b> 20.44 | Find nonemator                                         | TOVNO on the COOCOOR Telemetry Declifor                                                                            | Varify that the TOVNO time does not                                                                                                    |                             |         |
| E20.11         | This is the time<br>the 1553 bus                       | when the last valid "Sync" has been received on                                                                    | change and stays at the same value of step E20.8                                                                                                    | ОК                          |         |
| E20.12         | Switch-off CDN select bus profile                      | IS. Switch it on again following step A3.40 ,<br>e SPIRE_redundant, Start BC                                       | Verify that the TSYNC time increases of 1 second every second                                                                                                    | ОК                          |         |
| E20.13         | Find parameter<br>and record its<br>DPU internal tim   | TDIFF on the SCOS2000 Telemetry Desktop, value This is the time difference between the e and the CDMS time         |                                                                                                    | 2018.111.15.15.04.995<br>OK |         |
| E20.14         | Increase system                                        | time on the CDMS computer of 1 hour                                                                                |                                                                                                    | OK                          |         |
| E20.15         | Cycle as fast as<br>simulator. In thi<br>the CDMS simu | possible the Stop/Start BC button on the CDMS<br>s way the new PC system time is reloaded into<br>lator            | Verify that the TDIFF value in the<br>SCOS2000 Telemetry Desktop window has<br>changed of an amount equal to the time<br>change carried out on the CDMS<br>computer.<br>Using <b>PacketDisplay</b> verify also the<br>change in the time stamp of the HK<br>packets received after the new time was<br>loaded by the CDMS. | 2018.111.16.15.01.993<br>OK |         |
| E20.16         | Find the paran<br>Desktop, and re<br>signal to the S/S | neter <b>TRESET</b> on the SCOS2000 Telemetry cord its value This is the time when the last sync<br>thas been sent |                                                                                                    | 1970.001.00.00.00.000<br>OK |         |
| E20.17         | Send TC8.4.C/<br>DRCU timers                           | A-1.1 ( <b>RESET_DRCU_COUNTERS</b> ) to reset                                                                      | Verify that TRESET time is updated                                                                                                    | 2018.111.16.27.24.016<br>OK |         |

| DATE: 21/04/2006 | TEST CONDUCTOR: A. Sciortino | QA: | CUSTOMER |
|------------------|------------------------------|-----|----------|
|                  |                              |     |          |

|                         |                                         |                         | N° Doc:<br>Doc N° HERS-SPIRE-PR-CGS-002 |                       |            | N°Doc:<br>Doc N°      | HERS-   | SPIRE-                | RP-CGS-008 |
|-------------------------|-----------------------------------------|-------------------------|-----------------------------------------|-----------------------|------------|-----------------------|---------|-----------------------|------------|
| CARLO GAVAZZI           |                                         | Ediz.:<br><i>Issue:</i> | 2                                       | Data:<br><i>Date:</i> | APRIL 2006 |                       | 1       | Data:<br><i>Date:</i> | MAY 2006   |
|                         | HERSCHEL SPIRE DPU PFM FINAL ELECTRICAL | Pagina<br><i>Pag</i> e  |                                         | di<br>of              | 293        | Pagina<br><i>Page</i> | 225     | di<br>of              | 312        |
| CARLO GAVAZZI SPACE SpA | ARLO GAVAZZI SPACE SpA                  |                         | ST PROC                                 | EDURE R               | EFERENCE   |                       | TEST RE | PORT RE               | EFERENCE   |
|                         |                                         |                         |                                         |                       |            |                       |         |                       |            |

| UUT DATA : | Model                                          | Item                                                                                                    | C.I.                                                                                                    | S/N            |         |  |
|------------|------------------------------------------------|----------------------------------------------------------------------------------------------------|----------------------------------------------------------------------------------------------------|----------------|---------|--|
| STEP n°    | TEST SEQUENC                                   | E                                                                                                    | EXPECTED VALUE                                                                                                    | MEASURED VALUE | REMARKS |  |
| <b></b>    |                                                |                                                                                                    | 11                                                                                                    |                |         |  |
| E20.18     | Send TC8.4.0<br>an HK packet<br>See Annex 10   | CC-1.8 ( <b>DEFINE_NEW_HK_REPORT</b> ) to define before the related table ID has been defined1.3 for parameters of TC. | Verify reception of TM (1,1) and (1,8) with<br>error code 0x0825 (Undefined HK Table)                                                         | ОК             |         |  |
| E20.19     | Send TC8.4.1<br>See Annex 10                   | -1.10 ( <b>SET_TABLE</b> )<br>.1.3 for parameters of TC.                                                               | Verify reception of TM $(1,1)$ , $(1,3)$ and $(1,7)$ .                                                                                        | ОК             |         |  |
| E20.20     | Send TC8.4.1<br>See Annex 10                   | -1.11 ( <b>SET_TABLE</b> )<br>.1.3 for parameters of TC                                                                | Verify reception of TM $(1,1)$ , $(1,3)$ and $(1,7)$ .                                                                                        | ОК             |         |  |
| E20.21     | Send TC8.4.1<br>See Annex<br>selecting file n  | -3.10 ( <b>UPDATE_TABLE</b> ).<br>10.1.3 for parameters of TC using TOPE I/F<br>ame equal to the command ID.           | Verify reception of TM (1,1), (1,3) and (1,7).                                                                                                | ОК             |         |  |
| E20.22     | Send TC8.4.1<br>See Annex<br>selecting file n  | -3.11. ( <b>UPDATE_TABLE</b> ).<br>10.1.3 for parameters of TC using TOPE I/F<br>ame equal to the command ID.          | Verify reception of TM $(1,1)$ , $(1,3)$ and $(1,7)$ .                                                                                        | ОК             |         |  |
| E20.23     | Send TC8.4.<br>collection of a<br>See Annex 10 | CC-1.1 ( <b>DEFINE_NEW_HK_REPORT</b> ) to start dditional HK packets.<br>.1.3 for parameters of TC.                    | Verify reception of TM (1,1), (1,3) and (1,7).<br>Verify periodic (1/sec) reception of additional TM (3,25) diagnostic packets with SID 0x302 | ОК             |         |  |
| E20.24     | Send TC8.4.<br>collection of a<br>See Annex 10 | CC-1.2 ( <b>DEFINE_NEW_HK_REPORT</b> ) to start dditional HK packets.<br>.1.3 for parameters of TC.                    | Verify reception of TM (1,1), (1,3) and (1,7).<br>Verify periodic (1/sec) reception of additional TM (3,25) diagnostic packets with SID 0x303 | ОК             |         |  |
| E20.25     | Send TC8.4.0<br>define an inva<br>See Annex 10 | CC-1.3 ( <b>DEFINE_NEW_HK_REPORT</b> ) to try and lid HK packet ID.<br>.1.3 for parameters of TC.                      | Verify reception of TM (1,1) and (1,8) with<br>error code = 0x0821 (Illegal HK Packet ID)                                                     | ОК             |         |  |

| DATE: 21/04/2006 | TEST CONDUCTOR: A. Sciortino | QA: | CUSTOMER |
|------------------|------------------------------|-----|----------|
|                  |                              |     |          |

|                         |                                         | N°Doc:<br>Doc N°         | HERS-S | SPIRE-                | PR-CGS-002        | N°Doc:<br>Doc N?       | HERS- | SPIRE-I               | RP-CGS-008 |
|-------------------------|-----------------------------------------|--------------------------|--------|-----------------------|-------------------|------------------------|-------|-----------------------|------------|
| CARLO GAVAZZI           |                                         | Ediz.:<br><i>Issue:</i>  | 2      | Data:<br><i>Date:</i> | <b>APRIL 2006</b> |                        | 1     | Data:<br><i>Date:</i> | MAY 2006   |
|                         | HERSCHEL SPIRE DPU PFM FINAL ELECTRICAL | Pagina<br><i>Page</i>    |        | di<br>of              | 293               | Pagina<br><i>Pag</i> e | 226   | di<br>of              | 312        |
| CARLO GAVAZZI SPACE SpA | TEST REPORT                             | TEST PROCEDURE REFERENCE |        |                       |                   | TEST REPORT REFERENCE  |       |                       |            |

| UUT DATA : | Model                                              | Item                                                                                                    | C.I.                                                                                                    |                | S/N     |
|------------|----------------------------------------------------|----------------------------------------------------------------------------------------------------|----------------------------------------------------------------------------------------------------|----------------|---------|
| STEP n°    | TEST SEQUENCE                                      |                                                                                                    | EXPECTED VALUE                                                                                                    | MEASURED VALUE | REMARKS |
| E20.26     | Send TC8.4.C0<br>packet collection                 | C-1.4 ( <b>DEFINE_NEW_HK_REPORT</b> ) to force HK<br>on with a too short interval.                                          | Verify reception of TM (1,1) and (1,8) with<br>error code = 0x0834 (Illegal HK Sampling                                                                                                    | ОК             |         |
| E20.27     | Send TC8.4.C<br>an HK packet S<br>See Annex 10.    | C-1.5 ( <b>DEFINE_NEW_HK_REPORT</b> ) to change<br>SID to an out-of-limits value.<br>1.3 for parameters of TC.              | Verify reception of TM (1,1) and (1,8) with<br>error code = 0x0822 (Illegal HK SID)                                                                                                    | ОК             |         |
| E20.28     | Send TC8.4.C<br>the SID to a va<br>See Annex 10.   | C-1.7 ( <b>DEFINE_NEW_HK_REPORT</b> ) to change lid value but while the HK collection is running. 1.3 for parameters of TC. | Verify reception of TM (1,1) and (1,8) with<br>error code = 0x0827 (err HK Sampling<br>Running)                                                                                                    | ОК             |         |
| E20.29     | Send TC8.4.C<br>the HK definition<br>See Annex 10. | C-1.6 ( <b>DEFINE_NEW_HK_REPORT</b> ) to change<br>on table while the HK collection is active.<br>1.3 for parameters of TC. | Verify reception of TM (1,1) and (1,8) with<br>error code = 0x0827 (err HK Sampling<br>Running)                                                                                                    | ОК             |         |
| E20.30     | Send TC8.4.C<br>definition of the<br>See Annex 10. | CC-3.1 ( <b>REPORT_HK_REPORT</b> ) to report the<br>HK packet with ID 0x300.<br>1.3 for parameters of TC.                   | Verify reception of TM (1,1), (1,3), (1,7)<br>and (21,4) with APID = 0x509 and SID =<br>0x209.<br>TM (21,4) will contain, in accordance to the<br>format specified in RD1, HKID=0x300,<br>HKSID=0x300, HK_INTERVAL=0x7d0,<br>TABLE_ID=0 | ОК             |         |
| E20.31     | Send TC8.4.C<br>definition of the<br>See Annex 10. | CC-3.2 ( <b>REPORT_HK_REPORT</b> ) to report the<br>HK packet with ID 0x301<br>1.3 for parameters of TC.                    | Verify reception of TM (1,1), (1,3), (1,7)<br>and (21,4) with APID = 0x509 and SID =<br>0x209.<br>TM (21,4) will contain, in accordance to the<br>format specified in RD1, HKID=0x301,<br>HKSID=0x301, HK_INTERVAL=0x3e8,<br>TABLE_ID=1 | ОК             |         |

| DATE: 21/04/2006 TEST CONDUCTOR: A. Sciortino | QA: | CUSTOMER |
|-----------------------------------------------|-----|----------|
|-----------------------------------------------|-----|----------|

|                         |                                         | N° Doc:<br>Doc N? HERS-SPIRE-PR-CGS-002 |   |                | N°Doc:<br>Doc N° HERS-SPIRE-RP-CGS-008 |                       |     | RP-CGS-008            |          |
|-------------------------|-----------------------------------------|-----------------------------------------|---|----------------|----------------------------------------|-----------------------|-----|-----------------------|----------|
| CARLO GAVAZZI           |                                         | Ediz.:<br><i>Issue:</i>                 | 2 | Data:<br>Date: | APRIL 2006                             |                       | 1   | Data:<br><i>Date:</i> | MAY 2006 |
|                         | HERSCHEL SPIRE DPU PFM FINAL ELECTRICAL | Pagina<br><i>Page</i>                   |   | di<br>of       | 293                                    | Pagina<br><i>Page</i> | 227 | di<br>of              | 312      |
| CARLO GAVAZZI SPACE SpA | TEST REPORT                             | TEST PROCEDURE REFERENCE                |   |                | TEST REPORT REFERENCE                  |                       |     |                       |          |

| UUT DATA : | UT DATA : Model Item C.I.                                  |                                                                                                    |                                                                                                    | S/N            |         |
|------------|------------------------------------------------------------|----------------------------------------------------------------------------------------------------|----------------------------------------------------------------------------------------------------|----------------|---------|
| STEP n°    | TEST SEQUENC                                               | E                                                                                                    | EXPECTED VALUE                                                                                                    | MEASURED VALUE | REMARKS |
|            |                                                            |                                                                                                    |                                                                                                    |                |         |
| E20.32     | Send TC8.4.<br>definition of th<br>See Annex 10            | CC-3.3 ( <b>REPORT_HK_REPORT</b> ) to report the e HK packet with ID 0x302 .1.3 for parameters of TC.                               | Verify reception of TM (1,1), (1,3), (1,7)<br>and (21,4) with APID = 0x509 and SID =<br>0x209.<br>TM (21,4) will contain, in accordance to the<br>format specified in RD1, HKID=0x302,<br>HKSID=0x302, HK_INTERVAL=0x3e8,<br>TABLE_ID=2 | ОК             |         |
| E20.33     | Send TC8.4.0<br>definition of th<br>See Annex 10           | CC-3.4 ( <b>REPORT_HK_REPORT</b> ) to report the<br>e HK packet with ID 0x303<br>.1.3 for parameters of TC.                         | Verify reception of TM (1,1), (1,3), (1,7)<br>and (21,4) with APID = 0x509 and SID =<br>0x209.<br>TM (21,4) will contain, in accordance to the<br>format specified in RD1, HKID=0x303,<br>HKSID=0x303, HK_INTERVAL=0x3e8,<br>TABLE ID=3 | ОК             |         |
| E20.34     | Send TC8.4.0<br>HK collection<br>See Annex 10              | CC-2.3 (CLEAR_HK_REPORT) to stop Essential .1.3 for parameters of TC.                                                               | Verify reception of TM (1,1), (1,3) and (1,7).<br>Verify that reception of TM (3,25) with SID 0x300 has stopped                                                                                                    | OK             |         |
| E20.35     | Send TC8.4.1<br>On the SCOS<br>SCU Paramet<br>See Annex 10 | -1.13 ( <b>SET_TABLE</b> ) to remove table 0<br>S2000 Telemetry Desktop, click AND and select<br>ers.<br>.1.3 for parameters of TC. | Verify reception of TM (1,1), (1,3) and (1,7)                                                                                                    | OK             |         |

| DATE: 21/04/2006 TE | EST CONDUCTOR: A. Sciortino | QA: | CUSTOMER |
|---------------------|-----------------------------|-----|----------|
|---------------------|-----------------------------|-----|----------|

|                         | HERSCHEL SPIRE DPU PFM FINAL ELECTRICAL | N° Doc:<br>Doc N°: HERS-SPIRE-PR-CGS-002 |          |                       |                       |                       | N° Doc:<br>Doc N: HERS-SPIRE-RP-CGS-008 |                       |          |  |
|-------------------------|-----------------------------------------|------------------------------------------|----------|-----------------------|-----------------------|-----------------------|-----------------------------------------|-----------------------|----------|--|
| CARLO GAVAZZI           |                                         | Ediz.:<br><i>Issue:</i>                  | 2        | Data:<br><i>Date:</i> | <b>APRIL 2006</b>     |                       | 1                                       | Data:<br><i>Date:</i> | MAY 2006 |  |
|                         |                                         | Pagina<br><i>Pag</i> e                   |          | di<br>of              | 293                   | Pagina<br><i>Page</i> | 228                                     | di<br>of              | 312      |  |
| CARLO GAVAZZI SPACE SpA | TEST REPORT                             | TE                                       | ST PROCE | EFERENCE              | TEST REPORT REFERENCE |                       |                                         |                       |          |  |

| UUT DATA : | Model                                                                                                    | Item                                                                                                    |                                                            | C.I.                                                                                                    |                | S/N     |
|------------|----------------------------------------------------------------------------------------------------|----------------------------------------------------------------------------------------------------|------------------------------------------------------------|----------------------------------------------------------------------------------------------------|----------------|---------|
| STEP n°    | TEST SEQUENCE                                                                                                    |                                                                                                    |                                                            | EXPECTED VALUE                                                                                                    | MEASURED VALUE | REMARKS |
| E20.36     | On the SCOS2<br>SCU Parameter<br>Send TC8.4.1-<br>tables on board.<br>With this comm<br>running HK colle<br>this does not<br>parameter in the | 000 Telemetry Desktop, click <b>AND</b> and<br>rs.<br>4.10 ( <b>COLLECT_GARBAGE</b> ) to re-<br>mand the HK definition tables for all of<br>ection tasks will be moved. The test veri<br>affect the HK tasks visualized on the<br>etelemetry desktop. | d select<br>-allocate<br>currently<br>ifies that<br>ne SCU | Verify reception of TM (1,1), (1,3) and<br>(1,7).<br>Verify on the SCOS2000 Telemetry<br>Desktop (on the SCU parameter) that the<br>HK parameters are not changing while<br>issuing the command. | ОК             |         |
| E20.37     | Send TC8.4.1-<br>currently being u<br>See Annex 10.1                                                                                          | 1.11 ( <b>SET_TABLE</b> ) to try and reset<br>used for HK collection<br>.3 for parameters of TC.                                                                                                    | a table                                                    | Verify reception of TM (1,1) and (1,8) with<br>error code = 0x0813 (Busy Table)                                                                                                    | ОК             |         |
| E20.38     | Send TC8.4.C<br>definition of the<br>See Annex 10.1                                                                                           | C-2.1 ( <b>CLEAR_HK_REPORT</b> ) to cle<br>HK packet with ID 0x302<br>.3 for parameters of TC.                                                                                                    | ear the                                                    | Verify reception of TM (1,1), (1,3) and (1,7).<br>Verify that reception of TM (3,25) with SID 0x302 has stopped                                                                                  | ОК             |         |
| E20.39     | Send TC8.4.CC<br>an HK packet S<br>See Annex 10.1                                                                                             | C-1.5 ( <b>DEFINE_NEW_HK_REPORT</b> ) to<br>ID to a wrong value.<br>.3 for parameters of TC.                                                                                                    | change                                                     | Verify reception of TM (1,1) and (1,8) with<br>error code = 0x0822 (Illegal HK SID)                                                                                                    | ОК             |         |
| E20.40     | Send TC8.4.C0<br>definition of an H<br>See Annex 10.1                                                                                         | C-3.3 ( <b>REPORT_HK_REPORT</b> ) to rep<br>HK packet that has been cleared.<br>.3 for parameters of TC.                                                                                                    | port the                                                   | Verify reception of TM (1,1) and (1,8) with<br>error code = 0x0829 (Undefined HK ID)                                                                                                    | ОК             |         |
| E20.41     | Send TC8.4.C<br>definition of the<br>See Annex 10.1                                                                                           | C-2.2 (CLEAR_HK_REPORT) to cle<br>HK packet with ID 0x303<br>.3 for parameters of TC.                                                                                                    | ear the                                                    | Verify reception of TM (1,1), (1,3) and (1,7).<br>Verify that reception of TM (3,25) with SID 0x303 has stopped                                                                                  | ОК             |         |

| DATE: 21/04/2006 | TEST CONDUCTOR: A. Sciortino | QA: | CUSTOMER |
|------------------|------------------------------|-----|----------|
|                  |                              |     |          |

|                         | HERSCHEL DPUs/ICU                       | N° Doc:<br>Doc N° HERS-SPIRE-PR-CGS-002 |          |                       |            |                        | N°Doc:<br>Doc N°: HERS-SPIRE-RP-CGS-008 |                       |          |  |
|-------------------------|-----------------------------------------|-----------------------------------------|----------|-----------------------|------------|------------------------|-----------------------------------------|-----------------------|----------|--|
| CARLO GAVAZZI           |                                         | Ediz.:<br><i>Issue:</i>                 | 2        | Data:<br><i>Date:</i> | APRIL 2006 |                        | 1                                       | Data:<br><i>Date:</i> | MAY 2006 |  |
|                         | HERSCHEL SPIRE DPU PFM FINAL ELECTRICAL | Pagina<br><i>Page</i>                   |          | di<br>of              | 293        | Pagina<br><i>Pag</i> e | 229                                     | di<br>of              | 312      |  |
| CARLO GAVAZZI SPACE SpA | TEST REPORT                             | TE                                      | ST PROCE | DURE R                | EFERENCE   | TEST REPORT REFERENCE  |                                         |                       |          |  |

| UUT DATA : | Model                                                               | Item                                                                                                    | C.I.                                                                                                    |                | S/N     |
|------------|---------------------------------------------------------------------|----------------------------------------------------------------------------------------------------|----------------------------------------------------------------------------------------------------|----------------|---------|
| STEP n°    | TEST SEQUENCE                                                       |                                                                                                    | EXPECTED VALUE                                                                                                    | MEASURED VALUE | REMARKS |
| E20.42     | Send TC8.4.C<br>of nominal HK<br>See Annex 10.                      | C-2.4 ( <b>CLEAR_HK_REPORT</b> ) to stop collection packets. All HK tasks are now stopped. 1.3 for parameters of TC.              | Verify reception of TM (1,1), (1,3) and (1,7).<br>Verify that reception of TM (3,25) with SID 0x301 has stopped                                        | ОК             |         |
| E20.43     | Send TC8.4.1-<br>no longer used<br>See Annex 10.                    | <ul><li>1.11 (SET_TABLE) to try and reset a table that is as an HK packet definition.</li><li>1.3 for parameters of TC.</li></ul> | Verify reception of TM (1,1), (1,3) and (1,7)                                                                                                    | ОК             |         |
| E20.44     | Send TC8.4.C<br>definition of an<br>HK packet that<br>See Annex 10. | C-3.4 ( <b>REPORT_HK_REPORT</b> ) to report the has been cleared.<br>1.3 for parameters of TC.                                    | Verify reception of TM (1,1) and (1,8) with<br>error code = 0x0829 (Undefined HK ID)                                                                   | OK             |         |
| E20.45     | Send TC8.4<br>parameter 0x8<br>S/S                                  | 4.CA-5.1 (SEND_DRCU_COMMAND) with<br>8FF0000 to send an unknown command to the                                                    | Verify reception of TM (1,1), (1,3) and (1,7).<br>Verify reception of TM (5,1) with error code = 0x0509 (S/S Command Unknown)                          | ОК             |         |
| E20.46     | Send TC8.4<br>parameter 0x8                                         | 4.CA-5.1 (SEND_DRCU_COMMAND) with C020000 to send a known command to the S/S                                                      | Verify reception of TM $(1,1)$ , $(1,3)$ and $(1,7)$ .<br>Verify reception of TM $(5,1)$ with error code = 0x8509 (exit from previous error condition) | ОК             |         |
| E20.47     | Stop DRCU Sir                                                       | nulator                                                                                                    |                                                                                                    | OK             |         |
| E20.48     | Stop CDMS Sir                                                       | nulator                                                                                                    |                                                                                                    | OK             |         |
| E20.49     | Turn off the po                                                     | wer supply                                                                                                    |                                                                                                    | OK             |         |

| DATE: 21/04/2006 | TEST CONDUCTOR: A. Sciortino | QA: | CUSTOMER |  |  |  |  |
|------------------|------------------------------|-----|----------|--|--|--|--|
|                  |                              |     |          |  |  |  |  |

|                         | HERSCHEL DPUs/ICU                       | N° Doc:<br>Doc N° HERS-SPIRE-PR-CGS-002 |         |                |                   |                       | N°Doc:<br>Doc N? HERS-SPIRE-RP-CGS-008 |                       |          |  |
|-------------------------|-----------------------------------------|-----------------------------------------|---------|----------------|-------------------|-----------------------|----------------------------------------|-----------------------|----------|--|
| CARLO GAVAZZI           |                                         | Ediz.:<br><i>Issue:</i>                 | 2       | Data:<br>Date: | <b>APRIL 2006</b> |                       | 1                                      | Data:<br><i>Date:</i> | MAY 2006 |  |
|                         | HERSCHEL SPIRE DPU PFM FINAL ELECTRICAL | Pagina<br><i>Pag</i> e                  |         | di<br>of       | 293               | Pagina<br><i>Page</i> | 230                                    | di<br>of              | 312      |  |
| CARLO GAVAZZI SPACE SpA | TEST REPORT                             | TE                                      | ST PROC | EDURE R        | EFERENCE          | TEST REPORT REFERENCE |                                        |                       |          |  |

| UUT DATA : | Model         | ltem | C.I.           |                | S/N     |
|------------|---------------|------|----------------|----------------|---------|
| STEP n°    | TEST SEQUENCE |      | EXPECTED VALUE | MEASURED VALUE | REMARKS |

| E21 TP4<br>The purpose<br>available in t<br>command lis<br>interfering w<br>interface to s | 4 VIRTUAL<br>e is to demons<br>the OBS as sp<br>sts. It will also<br>ith one anothe<br>send commar | MACHINES<br>strate that all Virtual Machines described in RD3 and<br>becified in AD3, can execute in a timely fashion<br>be shown that all VMs can run in parallel without<br>er; this is a potential risk since all VMs use the same<br>ads and receive parameters from the DRCU.                                                          |                                                                                                    |                                                                                                    |  |                   |  |
|--------------------------------------------------------------------------------------------|----------------------------------------------------------------------------------------------------|----------------------------------------------------------------------------------------------------|----------------------------------------------------------------------------------------------------|----------------------------------------------------------------------------------------------------|--|-------------------|--|
| E21.1                                                                                      | Start CDMS                                                                                         | Simulator                                                                                                    |                                                                                                    |                                                                                                    |  | OK                |  |
| E21.2                                                                                      | Start DRCU                                                                                         | simulator                                                                                                    |                                                                                                    |                                                                                                    |  | OK                |  |
| E21.3                                                                                      | Turn on the<br>loaded from<br>PM and DM<br>checksum.<br>detected, ar<br>SW stops a<br>the EEPROI   | e power supply. At this point the Boot Software is<br>the PROM to PM. The Boot SW checks the free<br>M memory then reads the EEPROM verifying the<br>When these tasks are finished, if no error are<br>nevent TM(5,1) is issued. After completion, the Boot<br>nd waits a command in order to load the OBS from<br>M or from the 1553 link. | An ev<br>CDMS<br>Packe<br>Verify<br>TM pa<br>Table                                                                                               | vent <b>TM(5,1)</b> should be received by<br>S Simulator and visualized in the<br>etDisplay tool.<br>that the words in the fixed part of the<br>acket is equal to the one reported in<br>6-1 Msg 1 |  | ОК                |  |
| E21.4                                                                                      | Load on SC contained in                                                                            | COS2000 Manual Stack window the stack for TP4 "/home/sops23e/CMD/SPIRE/STACKS".                                                                                                    |                                                                                                    |                                                                                                    |  | ОК                |  |
| E21.5 Send TC8.4<br>At this stay<br>the DRCU<br>served.                                    |                                                                                                    | .70-3.1 (FORCE_BOOT) to start OBS<br>e, about 320 HK parameter requests are sent to<br>simulator. Each request requires 2msec to be                                                                                                    | Parameter <b>LSLOAD</b> on the SCOS<br>Telemetry Desktop should be oscillating<br>about between 570000 and 600000<br>(expressed in decimal form) |                                                                                                    |  | 0000÷596000<br>OK |  |
| DATE: 26/04/20                                                                             | 006                                                                                                | TEST CONDUCTOR: A. Sciortino                                                                                                    |                                                                                                    | QA:                                                                                                    |  | CUSTOMER          |  |

|                         | CARLO GAVAZZI                                                            | HERSCHEL DPUs/I                                                                              | CU              | N°Doc:<br>Doc N°<br>Ediz.:<br>Issue: | HERS<br>2 | - <b>SPIRE-</b> I<br>Data:<br><i>Date:</i> | PR-CGS-00<br>APRIL 20 | 02 <sup>N</sup><br>D6 | N°Doc: HEI<br>Doc N? HEI      | RS-SPIRE<br>Data:<br>Date.  | -RP-CGS-008<br>MAY 2006 |
|-------------------------|--------------------------------------------------------------------------|----------------------------------------------------------------------------------------------|-----------------|--------------------------------------|-----------|--------------------------------------------|-----------------------|-----------------------|-------------------------------|-----------------------------|-------------------------|
| CARLO GAVAZZI SPACE SPA |                                                                          |                                                                                              | RICAL<br>RMANCE | Pagina<br><i>Page</i><br>TES         | T PROC    | di<br>of<br>EDURE R                        | 293<br>EFERENCE       | P<br>F                | Pagina <b>231</b><br>Page TES | di<br><i>of</i><br>T REPORT | 312<br>REFERENCE        |
| UUT DATA :              | Model                                                                    | Item                                                                                         |                 | C.I.                                 |           |                                            |                       |                       |                               | S/N                         |                         |
| STEP n°                 | TEST SEQUENCE                                                            |                                                                                              |                 | EXPE                                 | CTED V    | ALUE                                       |                       | MEAS                  | URED VALU                     | Ξ                           | REMARKS                 |
| E21.6                   | Send TC8.4.1-1.20 (SE<br>See Annex 10.1.4 for c                          | ET_TABLE) to create table for VM code parameters of TC.                                      | Verify re       | eception of                          | TM (1,    | 1), (1,3) a                                | and (1,7)             |                       | ОК                            |                             |                         |
| E21.7                   | Send TC8.4.1-1.21 (See Annex 10.1.4 for n                                | ET_TABLE) to create table for VM code                                                        | Verify re       | eception of                          | TM (1,    | 1), (1,3) a                                | and (1,7)             |                       | OK                            |                             |                         |
| E21.8                   | Send TC8.4.1-1.22 (SE<br>See Annex 10.1.4 for r                          | ET_TABLE) to create table for VM code                                                        | Verify re       | eception of                          | TM (1,    | 1), (1,3) a                                | and (1,7)             |                       | OK                            |                             |                         |
| E21.9                   | Send TC8.4.1-1.23 (SE<br>See Annex 10 1 4 for p                          | ET_TABLE) to create table for VM code                                                        | Verify re       | eception of                          | TM (1,    | 1), (1,3) a                                | and (1,7)             |                       | OK                            |                             |                         |
| E21.10                  | Send TC8.4.1-3.20 (UI<br>See Annex 10.1.4 fo<br>selecting file name equ  | PDATE_TABLE) to load VM code<br>or parameters of TC using TOPE I/F<br>ual to the command ID. | Verify re       | eception of                          | TM (1,    | 1), (1,3) a                                | and (1,7)             |                       | ОК                            |                             |                         |
| E21.11                  | Send TC8.4.1-3.21 (UI<br>See Annex 10.1.4 for<br>selecting file name equ | PDATE_TABLE) to load VM code<br>or parameters of TC using TOPE I/F<br>ual to the command ID. | Verify re       | eception of                          | TM (1,    | 1), (1,3) ;                                | and (1,7)             |                       | ОК                            |                             |                         |
| E21.12                  | Send TC8.4.1-3.22 (UI<br>See Annex 10.1.4 for<br>selecting file name equ | PDATE_TABLE) to load VM code<br>or parameters of TC using TOPE I/F<br>all to the command ID. | Verify re       | eception of                          | TM (1,    | 1), (1,3) ;                                | and (1,7)             |                       | ОК                            |                             |                         |
| E21.13                  | Send TC8.4.1-3.23 (UI<br>See Annex 10.1.4 fc                             | PDATE_TABLE) to load VM code<br>or parameters of TC using TOPE I/F                           | Verify re       | eception of                          | TM (1,    | 1), (1,3) a                                | and (1,7)             |                       | ОК                            | <u>_</u>                    |                         |

|                  |                             |        | T        |
|------------------|-----------------------------|--------|----------|
| DATE: 26/04/2006 | TEST CONDUCTOR: A Sciorting | OA.    | CUSTOMER |
| D/(12:20/04/2000 |                             | Ser 1. | Oberomen |
|                  |                             |        |          |
|                  |                             |        |          |

Verify reception of TM (1,1), (1,3), (8,6) confirming VM is inactive, and (1,7).

TM(8,6) shall contain 0x0203 and 0x0860 in  $9^{th}$  and  $10^{th}$  words

OK

Questo documento contiene informazioni di proprietà di CARLO GAVAZZI SPACE SpA. Tutti i diritti sono riservati. All information contained in this document are property of CARLO GAVAZZI SPACE SpA. All right reserved.

selecting file name equal to the command ID.

See Annex 10.1.4 for parameters of TC.

Send TC8.5.2.1 (REPORT\_FUNCTION) to report the status of

E21.14

the VM

|                         |                                         |                         | N°Doc:<br>Doc N° HERS-SPIRE-PR-CGS-002 |                       |                       |                       |     | N° Doc:<br>Doc N: HERS-SPIRE-RP-CGS-008 |          |  |  |
|-------------------------|-----------------------------------------|-------------------------|----------------------------------------|-----------------------|-----------------------|-----------------------|-----|-----------------------------------------|----------|--|--|
| CARLO GAVAZZI           |                                         | Ediz.:<br><i>Issue:</i> | 2                                      | Data:<br><i>Date:</i> | APRIL 2006            |                       | 1   | Data:<br><i>Date:</i>                   | MAY 2006 |  |  |
|                         | HERSCHEL SPIRE DPU PFM FINAL ELECTRICAL | Pagina<br><i>Page</i>   |                                        | di<br>of              | 293                   | Pagina<br><i>Page</i> | 232 | di<br>of                                | 312      |  |  |
| CARLO GAVAZZI SPACE SpA | TEST REPORT                             | TE                      | ST PROCE                               | EFERENCE              | TEST REPORT REFERENCE |                       |     |                                         |          |  |  |

| UUT DATA : | Model                                                                   | el Item C.I.                                                                                                    |                                                                                                    |                     | S/N                            |
|------------|-------------------------------------------------------------------------|----------------------------------------------------------------------------------------------------|----------------------------------------------------------------------------------------------------|---------------------|--------------------------------|
| STEP n°    | TEST SEQUENCE                                                           |                                                                                                    | EXPECTED VALUE                                                                                                    | MEASURED VALUE      | REMARKS                        |
|            |                                                                         |                                                                                                    |                                                                                                    |                     |                                |
| E21.15     | Send TC8.5.3.1<br>the VM1<br>See Annex 10.1                             | ( <b>REPORT_FUNCTION</b> ) to report the status of .4 for parameters of TC.                                                                  | Verify reception of TM $(1,1)$ , $(1,3)$ , $(8,6)$ confirming VM1 is inactive, and $(1,7)$ .<br>TM $(8,6)$ shall contain 0x0303 and 0x0860 in 9 <sup>th</sup> and 10 <sup>th</sup> words                 | ОК                  |                                |
| E21.16     | Send TC8.5.4.1<br>the VM2<br>See Annex 10.1                             | ( <b>REPORT_FUNCTION</b> ) to report the status of .4 for parameters of TC.                                                                  | Verify reception of TM $(1,1)$ , $(1,3)$ , $(8,6)$ confirming VM2 is inactive, and $(1,7)$ .<br>TM $(8,6)$ shall contain 0x0403 and 0x0860 in 9 <sup>th</sup> and 10 <sup>th</sup> words                 | ОК                  |                                |
| E21.17     | Send TC8.5.5.1<br>the VM3<br>See Annex 10.1                             | ( <b>REPORT_FUNCTION</b> ) to report the status of .4 for parameters of TC.                                                                  | Verify reception of TM $(1,1)$ , $(1,3)$ , $(8,6)$ confirming VM3 is inactive, and $(1,7)$ .<br>TM $(8,6)$ shall contain 0x0503 and 0x0860 in 9 <sup>th</sup> and 10 <sup>th</sup> words                 | ОК                  |                                |
| E21.18     | Send TC8.4.2-2<br>Now there are 5<br>LS port; each re<br>See Annex 10.1 | .1 ( <b>RUN_VM</b> )<br>0 additional HK parameter requests going to the<br>quires 4 msec in total to be served.<br>.4 for parameters of TC.  | Verify reception of TM (1,1), (1,3) and<br>(1,7).<br>Verify that no TM (5,1) events with error<br>code = 0x050C are received<br>Verify that <b>LSLOAD</b> parameter on SCOS<br>TM monitor is increasing. | OK<br>640000÷820000 | Two TM(1,3) have been received |
| E21.19     | Send TC8.4.1-<br>tables on board                                        | 4.20 (COLLECT_GARBAGE) to re-allocate                                                                                                    | Verify reception of TM (1,1) and (1,8) with error code = 0x080C (VM Running)                                                                                                    | ОК                  |                                |
| E21.20     | Send TC8.4.3-2<br>Now there are 5<br>LS port; each re<br>See Annex 10.1 | .1 ( <b>RUN_VM1</b> )<br>0 additional HK parameter requests going to the<br>quires 4 msec in total to be served.<br>.4 for parameters of TC. | Verify reception of TM (1,1), (1,3) and<br>(1,7).<br>Verify that no TM (5,1) events with error<br>code = 0x050C are received<br>Verify that <b>LSLOAD</b> parameter on SCOS                              | OK<br>660000÷890000 | Two TM(1,3) have been received |

| DATE: 26/04/2006 | TEST CONDUCTOR: A. Sciortino | QA: | CUSTOMER |
|------------------|------------------------------|-----|----------|
|                  |                              |     |          |

|                         | HERSCHEL DPUs/ICU                       | N° Doc:<br>Doc N°       | HERS-S   | SPIRE-I               | PR-CGS-002 | N° Doc:<br>Doc N°      | HERS-   | SPIRE-I               | RP-CGS-008 |
|-------------------------|-----------------------------------------|-------------------------|----------|-----------------------|------------|------------------------|---------|-----------------------|------------|
| CARLO GAVAZZI           |                                         | Ediz.:<br><i>Issue:</i> | 2        | Data:<br><i>Date:</i> | APRIL 2006 |                        | 1       | Data:<br><i>Date:</i> | MAY 2006   |
|                         | HERSCHEL SPIRE DPU PFM FINAL ELECTRICAL |                         |          | di<br>of              | 293        | Pagina<br><i>Pag</i> e | 233     | di<br>of              | 312        |
| CARLO GAVAZZI SPACE SpA | TEST REPORT                             | TE                      | ST PROCE | DURE R                | EFERENCE   |                        | TEST RE | PORT RE               | FERENCE    |
|                         |                                         |                         |          |                       |            |                        |         |                       |            |

| UUT DATA : | JT DATA : Model Item C.I.                                                                                                    |                                                                                                    |                                                                                                    |                                  | S/N                               |
|------------|----------------------------------------------------------------------------------------------------|----------------------------------------------------------------------------------------------------|----------------------------------------------------------------------------------------------------|----------------------------------|-----------------------------------|
| STEP n°    | TEST SEQUENCE                                                                                                    |                                                                                                    | EXPECTED VALUE                                                                                                    | MEASURED VALUE                   | REMARKS                           |
| E21.21     | Send TC8.4.4-2.1 ( <b>RUN_VM2</b> )<br>Now there are 50 additional HK parameter requests going to the                             |                                                                                                    | Verify reception of TM $(1,1)$ , $(1,3)$ and $(1,7)$ .<br>Verify that no TM $(5,1)$ events with error code = 0x050C are received.                                                                                                    | OK<br>675000 <del>:</del> 990000 | Two TM(1,3) have been received    |
|            | See Annex 10.1.                                                                                                    | 4 for parameters of TC.                                                                                                    | Verify that <b>LSLOAD</b> parameter on SCOS<br>TM monitor is increasing                                                                                                    |                                  |                                   |
| E21.22     | Send TC8.4.5-2.<br>Now there are 50<br>LS port; each red<br>we have passed<br>can go through<br>some HK packet<br>See Annex 10.1. | 1 ( <b>RUN_VM3</b> )<br>D additional HK parameter requests going to the<br>quires 4 msec in total to be served. At this point<br>I the number of total requests (about 500) that<br>the LS port each second: we might be losing<br>s, but this is no problem for the current tests.<br>4 for parameters of TC. | Verify reception of TM (1,1), (1,3) and<br>(1,7).<br>Verify that <b>LSLOAD</b> parameter on SCOS<br>TM monitor is increasing<br>Verify that no TM (5,1) events with error<br>code = 0x050C are received.<br>NOTE: if LSLOAD > 1000000, the TM (5,1)<br>event has error code = 0x050F (notifying<br>the overflow condition on the LS port); if<br>after an overflow condition, LSLOAD<br>return minor of 1000000, then a reception<br>TM (5,1) event with error code = 0x850F is<br>expected. | OK<br>800000÷1000000             | Two TM(1,3) have been<br>received |
| E21.23     | Send TC8.5.2.1<br>the VM<br>See Annex 10.1.                                                                                       | ( <b>REPORT_FUNCTION</b> ) to report the status of 4 for parameters of TC.                                                                                                    | Verify reception of TM (1,1), (1,3), (8,6) confirming VM is active and associated table ID is correct, and (1,7). TM(8,6) will contain 0x0202, 0x0860, 0x0028 and 0x0000 at the 9 <sup>th</sup> to 12 <sup>th</sup> word                                                                                                    | ОК                               |                                   |

| DATE: 26/04/2006 TEST CONDUCTOR: A. Sciortino QA: CUSTOMER |  |
|------------------------------------------------------------|--|
|------------------------------------------------------------|--|

| Questo documento contiene informazioni di proprietà di CARLO GAVAZZI SPACE SpA. Tutti i diritti sono riservati. |  |
|----------------------------------------------------------------------------------------------------|--|
| All information contained in this document are property of CARLO GAVAZZI SPACE SpA. All right reserved.         |  |

|                         | HERSCHEL DPUs/ICU                       | N° Doc:<br>Doc N° HERS-SPIRE-PR-CGS-002 |          |                       | N° Doc:<br>Doc N? | HERS-                  | SPIRE-I | RP-CGS-008            |          |
|-------------------------|-----------------------------------------|-----------------------------------------|----------|-----------------------|-------------------|------------------------|---------|-----------------------|----------|
| CARLO GAVAZZI           |                                         | Ediz.:<br><i>Issue:</i>                 | 2        | Data:<br><i>Date:</i> | <b>APRIL 2006</b> |                        | 1       | Data:<br><i>Date:</i> | MAY 2006 |
|                         | HERSCHEL SPIRE DPU PFM FINAL ELECTRICAL | Pagina<br><i>Pag</i> e                  |          | di<br>of              | 293               | Pagina<br><i>Pag</i> e | 234     | di<br>of              | 312      |
| CARLO GAVAZZI SPACE SpA | TEST REPORT                             | TE                                      | ST PROCI | EDURE R               | EFERENCE          |                        | TEST RE | PORT RE               | FERENCE  |

| UUT DATA : | Model                                                  | Item                                                                          | C.I.                                                                                                    |                | S/N     |  |
|------------|--------------------------------------------------------|-------------------------------------------------------------------------------|----------------------------------------------------------------------------------------------------|----------------|---------|--|
| STEP n°    | TEST SEQUENCE                                          |                                                                               | EXPECTED VALUE                                                                                                    | MEASURED VALUE | REMARKS |  |
| E21.24     | Send TC8.5.3.1                                         | (REPORT_FUNCTION) to report the status of                                     | Verify reception of TM (1,1), (1,3), (8,6)                                                                                                    |                |         |  |
|            | the VM1<br>See Annex 10.1.                             | 4 for parameters of TC.                                                       | confirming VM1 is active and associated table ID is correct, and (1,7).<br>TM(8,6) will contain 0x0302, 0x0860, 0x0020 and 0x0000 at the 9 <sup>th</sup> to 12 <sup>th</sup> word                                            | OK             |         |  |
| E21.25     | Send TC8.5.4.1<br>the VM2<br>See Annex 10.1.           | ( <b>REPORT_FUNCTION</b> ) to report the status of 4 for parameters of TC.    | Verify reception of TM (1,1), (1,3), (8,6) confirming VM2 is active and associated table ID is correct, and (1,7).<br>TM(8,6) will contain 0x0402, 0x0860, 0x0021 and 0x0000 at the 9 <sup>th</sup> to 12 <sup>th</sup> word | OK             |         |  |
| E21.26     | Send TC8.5.5.1<br>the VM3<br>See Annex 10.1.           | ( <b>REPORT_FUNCTION</b> ) to report the status of 4 for parameters of TC.    | Verify reception of TM (1,1), (1,3), (8,6) confirming VM3 is active and associated table ID is correct, and (1,7). TM(8,6) will contain 0x0502, 0x0860, 0x0022 and 0x0000 at the 9 <sup>th</sup> to 12 <sup>th</sup> word    | ОК             |         |  |
| E21.27     | Send TC8.4.1-1.<br>by the fourth VM<br>See Annex 10.1. | 22 ( <b>SET_TABLE</b> ) to reset the table being used 4 for parameters of TC. | Verify reception of TM (1,1) and (1,8) with<br>error code = 0x0813 (Busy Table)                                                                                                    | ОК             |         |  |
| E21.28     | Send TC8.4.2-3.                                        | 1 (HALT_VM) to stop the VM                                                    | Verify reception of TM $(1,1)$ , $(1,3)$ and $(1,7)$ .<br>Verify that TM $(5,1)$ with error code = 0x50F are no longer received.                                                                                             | ОК             |         |  |

| DATE: 26/04/2006 | TEST CONDUCTOR: A. Sciortino | QA: | CUSTOMER |
|------------------|------------------------------|-----|----------|
|                  |                              |     |          |

|                         |                                         | N°Doc:<br>Doc N° HERS-SPIRE-PR-CGS-002 |   |                       | N° Doc:<br>Doc N° | HERS-                  | SPIRE-I | RP-CGS-008            |          |
|-------------------------|-----------------------------------------|----------------------------------------|---|-----------------------|-------------------|------------------------|---------|-----------------------|----------|
| CARLO GAVAZZI           |                                         |                                        | 2 | Data:<br><i>Date:</i> | <b>APRIL 2006</b> |                        | 1       | Data:<br><i>Date:</i> | MAY 2006 |
|                         | HERSCHEL SPIRE DPU PFM FINAL ELECTRICAL | Pagina<br><i>Page</i>                  |   | di<br>of              | 293               | Pagina<br><i>Pag</i> e | 235     | di<br>of              | 312      |
| CARLO GAVAZZI SPACE SpA | TEST REPORT                             | TEST PROCEDURE REFERENCE               |   |                       |                   | TEST RE                | PORT RE | FERENCE               |          |

| UUT DATA : | Model                                             | Item                                                                                       | S/N                                                                                                    |                     |                                              |  |
|------------|---------------------------------------------------|--------------------------------------------------------------------------------------------|----------------------------------------------------------------------------------------------------|---------------------|----------------------------------------------|--|
| STEP n°    | TEST SEQUENCE                                     |                                                                                            | EXPECTED VALUE                                                                                                    | MEASURED VALUE      | REMARKS                                      |  |
|            |                                                   |                                                                                            |                                                                                                    |                     |                                              |  |
| E21.29     | Send TC8.4.C<br>of Essential HM<br>See Annex 10.  | C-2.1 ( <b>CLEAR_HK_REPORT</b> ) to stop collection (packets<br>1.4 for parameters of TC.  | Verify reception of TM $(1,1)$ , $(1,3)$ and $(1,7)$ .                                                                                                    | ОК                  | TM(3,25) with SID 300 are no longer received |  |
| E21.30     | Send TC8.4.1-<br>See Annex 10.                    | 1.24 ( <b>SET_TABLE</b> ) to cancel table 0<br>1.4 for parameters of TC.                   | Verify reception of TM $(1,1)$ , $(1,3)$ and $(1,7)$ .                                                                                                    | OK                  |                                              |  |
| E21.31     | TC8.4.1-4.20 (<br>board                           | COLLECT_GARBAGE) to re-allocate tables on                                                  | Verify reception of TM (1,1), (1,3) and (1,7).<br>Verify that <b>LSLOAD</b> parameter on SCOS2000 that flow of S/S commands is unperturbed (about between 700000 and 800000) and that no TM (5,1) are received | OK<br>700000÷796000 |                                              |  |
| E21.32     | Send TC8.4.3-                                     | 3.1 (HALT_VM1) to stop the VM1                                                             | Verify reception of TM $(1,1)$ , $(1,3)$ and $(1,7)$ .                                                                                                    | ОК                  |                                              |  |
| E21.33     | Send TC8.4.4-                                     | 3.1 (HALT_VM2) to stop the VM2                                                             | Verify reception of TM $(1,1)$ , $(1,3)$ and $(1,7)$ .                                                                                                    | OK                  |                                              |  |
| E21.34     | Send TC8.4.5-                                     | 3.1 ( <b>HALT_VM3</b> ) to stop the VM3                                                    | Verify reception of TM (1,1), (1,3) and (1,7).<br>Verify that the traffic is back to normal by checking that the <b>LSLOAD</b> parameter on SCOS2000 is back to nominal (HK) values.                           | OK<br>~ 570000      |                                              |  |
| E21.35     | Send TC8.4.1-<br>used by the fou<br>See Annex 10. | 1.22 ( <b>SET_TABLE</b> ) to reset the table that was urth VM<br>1.4 for parameters of TC. | Verify reception of TM $(1,1)$ , $(1,3)$ and $(1,7)$ .                                                                                                    | ОК                  |                                              |  |

| DATE: 26/04/2006 | TEST CONDUCTOR: A. Sciortino | QA: | CUSTOMER |
|------------------|------------------------------|-----|----------|
|                  |                              |     |          |

| CARLO GAVAZZI           |                                         |                         | N°Doc:<br>Doc N°: HERS-SPIRE-PR-CGS-002 |                       | N°Doc:<br>Doc Nº HERS-SPIRE-RP-CGS-00 |                       | RP-CGS-008 |                       |          |
|-------------------------|-----------------------------------------|-------------------------|-----------------------------------------|-----------------------|---------------------------------------|-----------------------|------------|-----------------------|----------|
|                         |                                         | Ediz.:<br><i>Issue:</i> | 2                                       | Data:<br><i>Date:</i> | APRIL 2006                            |                       | 1          | Data:<br><i>Date:</i> | MAY 2006 |
|                         | HERSCHEL SPIRE DPU PFM FINAL ELECTRICAL | Pagina<br><i>Page</i>   |                                         | di<br>of              | 293                                   | Pagina<br><i>Page</i> | 236        | di<br>of              | 312      |
| CARLO GAVAZZI SPACE SpA | TEST REPORT                             | TE                      | ST PROCE                                | EDURE R               | EFERENCE                              |                       | TEST RE    | PORT RE               | FERENCE  |

| UUT DATA : | Model                                                | Item                                                                                                   | C.I.                                                                                                    |                | S/N         |  |  |
|------------|------------------------------------------------------|----------------------------------------------------------------------------------------------------|----------------------------------------------------------------------------------------------------|----------------|-------------|--|--|
| STEP n°    | TEST SEQUENCE                                        |                                                                                                    | EXPECTED VALUE                                                                                                    | MEASURED VALUE | REMARKS     |  |  |
| -          | -                                                    |                                                                                                    |                                                                                                    | •              |             |  |  |
| E21.36     | Open the file <b>Te</b><br>Perform a sear<br>0xC1A3  | elemetryA.txt resident on the CDMS Simulator.<br>ch for the values 0xC1A0, 0xC1A1, 0xC1A2 and          | Verify that these values are only found in<br>correspondence of the correct HK<br>parameter and nowhere else. This verifies<br>that there was no cross-talk between the<br>various VMs and HK collection task. | ОК             | See PVS N୩2 |  |  |
| E21.37     | Send TC8.4.1-1<br>See Annex 10.2                     | .25 ( <b>SET_TABLE</b> ) to create table ID 0x30<br>.4 for parameters of TC.                           | Verify reception of TM $(1,1)$ , $(1,3)$ and $(1,7)$ .                                                                                                    | ОК             |             |  |  |
| E21.38     | Send TC8.4.1-1<br>See Annex 10.2                     | .26 ( <b>SET_TABLE</b> ) to create table ID 0x31<br>.4 for parameters of TC.                           | Verify reception of TM $(1,1)$ , $(1,3)$ and $(1,7)$ .                                                                                                    | ОК             |             |  |  |
| E21.39     | Send TC8.4.1-<br>load file with sm<br>See Annex 10.2 | 3.24 ( <b>UPDATE_TABLE</b> ) using TOPE I/F and<br>the name as Command ID.<br>.4 for parameters of TC. | Verify reception of TM $(1,1)$ , $(1,3)$ and $(1,7)$ .                                                                                                    | ОК             |             |  |  |
| E21.40     | Send TC8.4.1-<br>load file with sm<br>See Annex 10.2 | 3.25 ( <b>UPDATE_TABLE</b> ) using TOPE I/F and<br>the name as Command ID.<br>.4 for parameters of TC. | Verify reception of TM $(1,1)$ , $(1,3)$ and $(1,7)$ .                                                                                                    | ОК             |             |  |  |
| E21.41     | Send TC8.4.1-<br>load file with sm<br>See Annex 10.2 | 3.26 ( <b>UPDATE_TABLE</b> ) using TOPE I/F and<br>ne name as Command ID.<br>.4 for parameters of TC.  | Verify reception of TM $(1,1)$ , $(1,3)$ and $(1,7)$ .                                                                                                    | ОК             |             |  |  |
| E21.42     | Send TC8.4.1-<br>load file with sm<br>See Annex 10.2 | 3.27 ( <b>UPDATE_TABLE</b> ) using TOPE I/F and<br>ne name as Command ID.<br>.4 for parameters of TC.  | Verify reception of TM $(1,1)$ , $(1,3)$ and $(1,7)$ .                                                                                                    | ОК             |             |  |  |
| E21.43     | Send TC8.4.1-<br>load file with sm<br>See Annex 10.2 | 3.28 ( <b>UPDATE_TABLE</b> ) using TOPE I/F and<br>the name as Command ID.<br>.4 for parameters of TC. | Verify reception of TM $(1,1)$ , $(1,3)$ and $(1,7)$ .                                                                                                    | ОК             |             |  |  |

| DATE: 26/04/2006 | TEST CONDUCTOR: A. Sciortino | QA: | CUSTOMER |
|------------------|------------------------------|-----|----------|
|                  |                              |     |          |

|                         |                                                                                                    | N°Doc:<br>Doc N°: HERS-SPIRE-PR-CGS-002 |          |                       | N°Doc:<br>Doc N° HERS-SPIRE-RP-CGS-008 |                        |          | RP-CGS-008            |          |
|-------------------------|----------------------------------------------------------------------------------------------------|-----------------------------------------|----------|-----------------------|----------------------------------------|------------------------|----------|-----------------------|----------|
|                         |                                                                                                    | Ediz.:<br><i>Issue:</i>                 | 2        | Data:<br><i>Date:</i> | APRIL 2006                             |                        | 1        | Data:<br><i>Date:</i> | MAY 2006 |
|                         | HERSCHEL SPIRE DPU PFM FINAL ELECTRICAL<br>INTERFACE AND FULL FUNCTIONAL PERFORMANCE<br>TEST REPORT | Pagina<br><i>Pag</i> e                  |          | di<br>of              | 293                                    | Pagina<br><i>Pag</i> e | 237      | di<br>of              | 312      |
| CARLO GAVAZZI SPACE SpA |                                                                                                    | TE                                      | ST PROCE | EDURE R               | EFERENCE                               |                        | TEST REI | PORT RE               | FERENCE  |
|                         |                                                                                                    |                                         |          |                       |                                        |                        |          |                       |          |

| UUT DATA : | Model                                                 | Item                                                                                             | C.I.                                                                                                    |                | S/N     |
|------------|-------------------------------------------------------|--------------------------------------------------------------------------------------------------|----------------------------------------------------------------------------------------------------|----------------|---------|
| STEP n°    | TEST SEQUENCE                                         |                                                                                                  | EXPECTED VALUE                                                                                                    | MEASURED VALUE | REMARKS |
| E21.44     | Send TC8.4.1-3<br>load file with sm<br>See Annex 10.1 | 3.29 ( <b>UPDATE_TABLE</b> ) using TOPE I/f<br>e name as Command ID.<br>.4 for parameters of TC. | and Verify reception of TM $(1,1)$ , $(1,3)$ and $(1,7)$ .                                                                                                    | ОК             |         |
| E21.45     | Send TC8.4.1-3<br>load file with sm<br>See Annex 10.1 | 3.30 ( <b>UPDATE_TABLE</b> ) using TOPE I/f<br>e name as Command ID.<br>.4 for parameters of TC. | F and Verify reception of TM $(1,1)$ , $(1,3)$ and $(1,7)$ .                                                                                                    | ОК             |         |
| E21.46     | Send TC8.4.1-3<br>load file with sm<br>See Annex 10.1 | 3.31 (UPDATE_TABLE) using TOPE I/I e name as Command ID.<br>.4 for parameters of TC.             | and Verify reception of TM (1,1), (1,3) and (1,7).                                                                                                    | ОК             |         |
| E21.47     | Send TC8.4.2-2<br>0x30                                | .2 ( <b>RUN_VM</b> ) to start Hardware VM on Ta                                                  | ble ID Verify reception of TM (1,1), (1,3) and (1,7).<br>Verify that 18 TM (5,1) events are received with the correct values in the parameter field ( $16^{th}$ and $17^{th}$ word) as specified in Appendix 10.2<br>Verify reception of 2 TM (21,4) with APID = 0x0509 and SID = 0x020B. The first contains the same parameters previously received with the TM (5,1) event packets, starting from $19^{th}$ word, preceeded by the number of following words(i.e. 0x13). The second should contain 0x0000 and 0xFFFF as the last two words before the CRC | ОК             |         |

| DATE: 26/04/2006 TEST CONDUCTOR: A. Sciortino | QA: | CUSTOMER |
|-----------------------------------------------|-----|----------|
|-----------------------------------------------|-----|----------|

| Questo documento   | contiene informazioni di proprietà di CARLO GAVAZZI SPACE SpA. Tutti i diritti sono riservati. |  |
|--------------------|------------------------------------------------------------------------------------------------|--|
| All information co | ntained in this document are property of CARLO GAVAZZI SPACE SpA. All right reserved.          |  |

| HERSCHEL SPIRE DPU PFM FINAL ELECTRICAL |                                         |                          | N° Doc:<br>Doc N° HERS-SPIRE-PR-CGS-002 |            | N°Doc:<br>Doc N? HERS-SPIRE-RP-CGS-008 |                       |                       | RP-CGS-008 |
|-----------------------------------------|-----------------------------------------|--------------------------|-----------------------------------------|------------|----------------------------------------|-----------------------|-----------------------|------------|
|                                         | Ediz.:<br><i>Issue:</i>                 | 2                        | Data:<br><i>Date:</i>                   | APRIL 2006 |                                        | 1                     | Data:<br><i>Date:</i> | MAY 2006   |
|                                         | HERSCHEL SPIRE DPU PFM FINAL ELECTRICAL | Pagina<br><i>Pag</i> e   |                                         | di<br>of   | 293                                    | Pagina<br><i>Page</i> | 238                   | di<br>of   |
| CARLO GAVAZZI SPACE SpA                 | TEST REPORT                             | TEST PROCEDURE REFERENCE |                                         |            | TEST REPORT REFERENCE                  |                       |                       |            |

| UUT DATA : | Model                                           | Item                                                                                                    |                                                                                                    | S/N                 |                                |
|------------|-------------------------------------------------|----------------------------------------------------------------------------------------------------|----------------------------------------------------------------------------------------------------|---------------------|--------------------------------|
| STEP n°    | TEST SEQUENCE                                   |                                                                                                    | EXPECTED VALUE                                                                                                    | MEASURED VALUE      | REMARKS                        |
|            |                                                 |                                                                                                    |                                                                                                    |                     |                                |
| E21.48     | Send TC8.4.2<br>Source to loca<br>with the comm | -1.1 from CDMS Simulator (switch Select TC al), to execute a command list uplinked together and.                         | Verify reception of TM $(1,1)$ , $(1,3)$ and $(1,7)$ .<br>Verify that no TM $(5,1)$ events with error code = 0x050C are received.<br>Verify that <b>LSLOAD</b> parameter on SCOS TM monitor is increasing. | OK<br>620000÷745000 | Two TM(1,3) have been received |
| E21.49     | Send TC8.5.2<br>Select TC Sou<br>See Annex 10.  | .1 ( <b>REPORT_FUNCTION</b> ) from SCOS (switch rce to Router), to report the status of the VM 1.4 for parameters of TC. | Verify reception of TM $(1,1)$ , $(1,3)$ , $(8,6)$<br>(words from 9 <sup>th</sup> to 12 <sup>th</sup> are 0x0201, 0x860,<br>0x0078 and 0x0000), and $(1,7)$                                                | ОК                  |                                |
| E21.50     | Send TC8.4.2-                                   | 3.1 ( <b>HALT_VM</b> ) to stop the VM                                                                                    | Verify reception of TM (1,1), (1,3) and (1,7).<br>Verify that the traffic is back to normal by checking that the <b>LSLOAD</b> parameter on SCOS2000 is back to nominal (HK) values.                       | ОК<br>~ 570000      |                                |
| E21.51     | Send TC8.5.2.<br>the VM<br>See Annex 10.        | <ol> <li>(<b>REPORT_FUNCTION</b>) to report the status of</li> <li>1.4 for parameters of TC.</li> </ol>                  | Verify reception of TM $(1,1)$ , $(1,3)$ , $(8,6)$<br>(with 9 <sup>th</sup> word = 0x0203) confirming VM is<br>inactive, and $(1,7)$                                                                       | ОК                  |                                |
| E21.52     | Stop DRCU Si                                    | mulator                                                                                                    |                                                                                                    | Not Performed       | See PVS N୩1                    |
| E21.53     | Stop CDMS Si                                    | mulator                                                                                                    |                                                                                                    | Not Performed       | See PVS Nୁ1                    |
| E21.54     | Turn off the po                                 | wer supply                                                                                                    |                                                                                                    | Not Performed       | See PVS N <sup>®</sup>         |

| DATE: 26/04/2006 | TEST CONDUCTOR: A. Sciortino | QA: | CUSTOMER |
|------------------|------------------------------|-----|----------|
|                  |                              |     |          |

|                         |                                         |                         | N°Doc:<br>Doc N°: HERS-SPIRE-PR-CGS-002 |                       | N°Doc:<br>Doc N° HERS-SPIRE-RP-CGS-008 |                       |         | RP-CGS-008            |          |
|-------------------------|-----------------------------------------|-------------------------|-----------------------------------------|-----------------------|----------------------------------------|-----------------------|---------|-----------------------|----------|
| CARLO GAVAZZI           | HERSCHEL DPUS/ICU                       | Ediz.:<br><i>Issue:</i> | 2                                       | Data:<br><i>Date:</i> | APRIL 2006                             |                       | 1       | Data:<br><i>Date:</i> | MAY 2006 |
|                         | HERSCHEL SPIRE DPU PFM FINAL ELECTRICAL | Pagina<br><i>Pag</i> e  |                                         | di<br>of              | 293                                    | Pagina<br><i>Page</i> | 239     | di<br>of              | 312      |
| CARLO GAVAZZI SPACE SpA | TEST REPORT                             | TE                      | ST PROC                                 | EDURE R               | EFERENCE                               |                       | TEST RE | PORT RE               | EFERENCE |

| UUT DATA : | Model         | Item | C.I.           |                | S/N     |
|------------|---------------|------|----------------|----------------|---------|
| STEP n°    | TEST SEQUENCE |      | EXPECTED VALUE | MEASURED VALUE | REMARKS |

| E22 T<br>The purpo<br>transmissi<br>science fra<br>commands<br>Control, th<br>feature for<br>SPIRE spe | <b>P5 SPIRE_ICD</b><br>se is to demonstrate the reception (from S/Ss), control, packing and<br>on (to S/C) of science frames. It will be shown that acquisition of<br>imes can be initiated by standard TCs. The execution of particular<br>s will allow testing of other OBS features like the Telemetry Packet<br>e Time Management, the Report Function Status and the "arm-go"<br>the commands to engage/release the launch safety latch of the<br>ectrometer mechanisms. |                                                                                                    |               |                              |
|----------------------------------------------------------------------------------------------------|----------------------------------------------------------------------------------------------------|----------------------------------------------------------------------------------------------------|---------------|------------------------------|
| E22.1                                                                                                  | Start CDMS Simulator                                                                                                    |                                                                                                    | Not Performed | CDMS Simulator is already on |
| E22.2                                                                                                  | Start DRCU simulator                                                                                                    |                                                                                                    | Not Performed | DRCU Simulator is already on |
| E22.3                                                                                                  | Turn on the power supply. At this point the Boot Software is<br>loaded from the PROM to PM. The Boot SW checks the free<br>PM and DM memory then reads the EEPROM verifying the<br>checksum. When these tasks are finished, if no error are<br>detected, an event TM(5,1) is issued. After completion, the Boot<br>SW stops and waits a command in order to load the OBS from<br>the EEPROM or from the 1553 link.                                                            | An event <b>TM(5,1)</b> should be received by<br>CDMS Simulator and visualized in the<br><b>PacketDisplay</b> tool.<br>Verify that the words in the fixed part of the<br>TM packet is equal to the one reported in<br><b>Table 6-1 Msg 1</b> | ОК            | See PVS N <sup>o</sup> 4     |
| E22.4                                                                                                  | From SCOS2000 send TC8.4.70-3.1 (FORCE_BOOT) to start the OBS.                                                                                                    | Both essential (APID 0x501) and nominal<br>(APID 0x503) HK TM packets TM (3,25)<br>should be received by SCOS2000                                                                                                    | ОК            |                              |
| E22.5                                                                                                  | Load on SCOS2000 Manual Stack window the stack for TP5_GetFullPhot. This stack of commands executes steps steps E22.5 to E22.7.                                                                                                    | Verify the reception of TM (1,1), (1,3) and (1,7) for all commands sent                                                                                                    | ОК            |                              |

| DATE: 26/04/2006 | TEST CONDUCTOR: A. Sciortino | QA: | CUSTOMER |
|------------------|------------------------------|-----|----------|
|                  |                              |     |          |

|                         |                  | N°Doc:<br>Doc N°        | HERS-S   | SPIRE-                | PR-CGS-002 | N°Doc:<br>Doc N°       | HERS-S  | SPIRE-F               | RP-CGS-008 |
|-------------------------|------------------|-------------------------|----------|-----------------------|------------|------------------------|---------|-----------------------|------------|
| CARLO GAVAZZI           | HERSCHEL DFUSHCU | Ediz.:<br><i>Issue:</i> | 2        | Data:<br><i>Date:</i> | APRIL 2006 |                        | 1       | Data:<br><i>Date:</i> | MAY 2006   |
|                         |                  | Pagina<br><i>Page</i>   |          | di<br>of              | 293        | Pagina<br><i>Pag</i> e | 240     | di<br>of              | 312        |
| CARLO GAVAZZI SPACE SpA | TEST REPORT      | TE                      | ST PROCE | DURE R                | EFERENCE   |                        | TEST RE | PORT RE               | FERENCE    |

| UUT DATA : | Model                                                                                                    | Item                                                                                                    |                                                                                                    | S/N            |         |
|------------|----------------------------------------------------------------------------------------------------|----------------------------------------------------------------------------------------------------|----------------------------------------------------------------------------------------------------|----------------|---------|
| STEP n°    | TEST SEQUENC                                                                                                  | E                                                                                                    | EXPECTED VALUE                                                                                                    | MEASURED VALUE | REMARKS |
|            | Series of<br>configure the<br>of parameters<br>• 0x84<br>from<br>• 0x84<br>timin<br>• 0x84<br>timin<br>• 0x84 | TC8.4.CA-5.1 ( <b>SEND_DRCU_COMMAND</b> ) to<br>DRCU science data frames, using the following list<br>and the following list<br>and the following list<br>an |                                                                                                    |                |         |
| E22.6      | 255 f<br>TC8.4.CA-5.1<br>0x843e0001 t                                                                         | rames<br>(SEND_DRCU_COMMAND) with parameter<br>o start DRCU data transfer from the DCU.                                                                                                    | Verify reception of TM (1,1), (1,3) and (1,7).<br>Verify start of reception for TM (21,1) science packets                                                                                                    | ОК             |         |
| E22.7      | Send TC8.4.0<br>See Annex 10                                                                                  | CA-2.1 ( <b>FLUSH_FIFO</b> ) to flush the FIFOs<br>0.1.5 for parameters of TC.                                                                                                    | Verify reception of TM (1,1), (1,3) and (1,7).<br>Verify the reception of others TM (21,1) until the total of TM (21,1) packets is 255 (each containing 1 Frame). TM packets will have APID=0x505 and SID=0x200. | ОК             |         |

| DATE: 26/04/2006 | TEST CONDUCTOR: A. Sciortino | QA: | CUSTOMER |
|------------------|------------------------------|-----|----------|
|                  |                              |     |          |

|                         |                                         | N°Doc:<br>Doc N°        | HERS-    | SPIRE-                | PR-CGS-002 | N°Doc:<br>Doc N°      | HERS-S  | SPIRE-I               | RP-CGS-008 |
|-------------------------|-----------------------------------------|-------------------------|----------|-----------------------|------------|-----------------------|---------|-----------------------|------------|
| CARLO GAVAZZI           |                                         | Ediz.:<br><i>Issue:</i> | 2        | Data:<br><i>Date:</i> | APRIL 2006 |                       | 1       | Data:<br><i>Date:</i> | MAY 2006   |
|                         | HERSCHEL SPIRE DPU PFM FINAL ELECTRICAL | Pagina<br><i>Page</i>   |          | di<br>of              | 293        | Pagina<br><i>Page</i> | 241     | di<br>of              | 312        |
| CARLO GAVAZZI SPACE SpA | TEST REPORT                             | TE                      | ST PROCE | DURE R                | EFERENCE   |                       | TEST RE | PORT RE               | FERENCE    |

| UUT DATA : | Model                                                                                                 | Item                                                                                                    | С.І.                                                                                                    |                | S/N     |
|------------|----------------------------------------------------------------------------------------------------|----------------------------------------------------------------------------------------------------|----------------------------------------------------------------------------------------------------|----------------|---------|
| STEP n°    | TEST SEQUENCE                                                                                         |                                                                                                    | EXPECTED VALUE                                                                                                    | MEASURED VALUE | REMARKS |
| E22.8      | Load on SCOS<br>TP5_GetFullSp<br>C21.7 to C21.1<br>Send TC8.4.CA<br>parameter 0x84<br>Spectrometer fr | 2000 Manual Stack window the stack for<br>ec. This stack of commands executes steps<br>0<br>A-5.1 ( <b>SEND_DRCU_COMMAND</b> ) with<br>43c0004, to configure DRCU to send<br>ull-array frames | Verify reception of TM (1,1), (1,3) and (1,7).                                                                                                    | ОК             |         |
| E22.9      | Send TC8.4.CA                                                                                         | A-5.1 ( <b>SEND_DRCU_COMMAND</b> ) with<br>#3d0ff, to configure DRCU to send 255 frames                                                                                                    | Verify reception of TM $(1,1)$ , $(1,3)$ and $(1,7)$ .                                                                                                    | ОК             |         |
| E22.10     | Send TC8.4.CA<br>parameter 0x84<br>DCU.                                                               | A-5.1 ( <b>SEND_DRCU_COMMAND</b> ) with<br>43e0001 to start DRCU data transfer from the                                                                                                    | Verify reception of TM (1,1), (1,3) and (1,7).<br>Verify start of reception for TM (21,1) science packets                                                                                                    | OK             |         |
| E22.11     | Send TC8.4.CA<br>See Annex 10.7                                                                       | A-2.1 ( <b>FLUSH_FIFO</b> ) to flush the FIFOs<br>1.5 for parameters of TC.                                                                                                    | Verify reception of TM $(1,1)$ , $(1,3)$ and $(1,7)$ .<br>Verify that TM $(21,1)$ packets containing 255 frames were received, with APID = 0x507 and SID = 0x201. This corresponds to a total of 43 TM(21,1) packets. | ОК             |         |
| E22.12     | Load on SCC<br>TP5_GetSMEC<br>C21.11 to C21.<br>TC8.4.CA-5.1<br>0x91c00000, to                        | DS2000 Manual Stack window the stack for<br>Nom. This stack of commands executes steps<br>14<br>(SEND_DRCU_COMMAND) with parameter<br>configure sampling rate for SMEC frames                 | Verify reception of TM (1,1), (1,3) and (1,7.)                                                                                                    | ОК             |         |

| DATE: 26/04/2006 | TEST CONDUCTOR: A. Sciortino | QA: | CUSTOMER |
|------------------|------------------------------|-----|----------|
|                  |                              |     |          |

|                         | HERSCHEL DPUS/ICU                       | N°Doc:<br>Doc N°        | HERS-    | SPIRE-                | PR-CGS-002        | N°Doc:<br>Doc N?      | HERS-   | SPIRE-I               | RP-CGS-008 |
|-------------------------|-----------------------------------------|-------------------------|----------|-----------------------|-------------------|-----------------------|---------|-----------------------|------------|
| CARLO GAVAZZI           |                                         | Ediz.:<br><i>Issue:</i> | 2        | Data:<br><i>Date:</i> | <b>APRIL 2006</b> |                       | 1       | Data:<br><i>Date:</i> | MAY 2006   |
|                         | HERSCHEL SPIRE DPU PFM FINAL ELECTRICAL | Pagina<br><i>Pag</i> e  |          | di<br>of              | 293               | Pagina<br><i>Page</i> | 242     | di<br>of              | 312        |
| CARLO GAVAZZI SPACE SpA | TEST REPORT                             | TE                      | ST PROCE | DURE R                | EFERENCE          |                       | TEST RE | PORT RE               | FERENCE    |

| UUT DATA : | Model                                                                                                    | Item                                                                                                    | С.І.                                                                                                    |                | S/N     |
|------------|----------------------------------------------------------------------------------------------------|----------------------------------------------------------------------------------------------------|----------------------------------------------------------------------------------------------------|----------------|---------|
| STEP n°    | TEST SEQUENCE                                                                                                    |                                                                                                    | EXPECTED VALUE                                                                                                    | MEASURED VALUE | REMARKS |
| E22.13     | Send TC8.4.CA<br>parameter 0x91<br>MCU. The MCI<br>of packets but in<br><b>NOTE:</b> on the I<br>INTERVAL betw<br>manually correct | -5.1 (SEND_DRCU_COMMAND) with<br>c10001 to start DRCU data transfer from the<br>J cannot be commanded to send a fixed number<br>s sends them continuously<br>DRCU Simulator check that the box "SAMPLE<br>veen blocks" of CH1 is 3 msec. Otherwise<br>tt it. | Verify reception of TM $(1,1)$ , $(1,3)$ and $(1,7)$ .<br>Verify continuous reception of TM $(21,1)$ packets with APID = 0x509 and SID = 0x410.      | ОК             |         |
| E22.14     | Wait 5 seconds<br>(SEND_DRCU_<br>stop DRCU data                                                                                    | and send TC8.4.CA-5.1<br>COMMAND) with parameter 0x91c10000 to a transfer                                                                                                    | Verify reception of TM (1,1), (1,3) and (1,7).<br>Verify that TM (21,1) packets stops.                                                               | ОК             |         |
| E22.15     | Send TC8.4.CA<br>See Annex 10.1                                                                                                    | -2.1 ( <b>FLUSH_FIFO</b> ) to flush the FIFOs .5 for parameters of TC.                                                                                                    | Verify reception of TM (1,1), (1,3) and (1,7).<br>Verify that the last TM (21,1) is received.                                                        | ОК             |         |
| E22.16     | Load on SCOS:<br>TP5_GetBSMN<br>C21.15 to C21.<br>Send TC8.4.CA<br>parameter 0x91<br>frames                                        | 2000 Manual Stack window the stack for<br>om. This stack of commands executes steps<br>18<br>-5.1 ( <b>SEND_DRCU_COMMAND</b> ) with<br>c20000, to configure sampling rate for BSM                                                                            | Verify reception of TM (1,1), (1,3), and (1,7)                                                                                                    | ОК             |         |
| E22.17     | Send TC8.4.CA<br>parameter 0x91<br>MCU.<br>The MCU canno<br>packets but it so                                                      | -5.1 ( <b>SEND_DRCU_COMMAND</b> ) with<br>c10001 to start DRCU data transfer from the<br>ot be commanded to send a fixed number of<br>ends them continuously                                                                                                 | Verify reception of TM (1,1), $\overline{(1,3)}$ , and (1,7).<br>Verify continuous reception of TM (21,1) packets with APID = 0x509 and SID = 0x612. | OK             |         |

| DATE: 26/04/2006 | TEST CONDUCTOR: A. Sciortino | QA: | CUSTOMER |
|------------------|------------------------------|-----|----------|
|                  |                              |     |          |

| CARLO GAVAZZI           | HERSCHEL DPUs/ICU                                                                                  | Doc Nº<br>Ediz.:<br>Issue:   | п <u>ек</u> з-з | Data:<br>Date:             | APRIL 2006      | Doc N°                 | нек <b>5-5</b><br>1 | Data:               | MAY 2006       |
|-------------------------|----------------------------------------------------------------------------------------------------|------------------------------|-----------------|----------------------------|-----------------|------------------------|---------------------|---------------------|----------------|
| CARLO GAVAZZI SPACE SPA | HERSCHEL SPIRE DPU PFM FINAL ELECTRICAL<br>NTERFACE AND FULL FUNCTIONAL PERFORMANCE<br>TEST REPORT | Pagina<br><i>Page</i><br>TES | ST PROCE        | di<br><i>of</i><br>DURE RI | 293<br>EFERENCE | Pagina<br><i>Pag</i> e | 243<br>TEST REP     | di<br>of<br>PORT RE | 312<br>FERENCE |

| UUT DATA : | Model                                                                                                | Item                                                                                                    | C.I.                                                                                                    |                | S/N     |
|------------|----------------------------------------------------------------------------------------------------|----------------------------------------------------------------------------------------------------|----------------------------------------------------------------------------------------------------|----------------|---------|
| STEP n°    | TEST SEQUENCE                                                                                        |                                                                                                    | EXPECTED VALUE                                                                                                    | MEASURED VALUE | REMARKS |
| E22.18     | Wait 5 seconds<br>(SEND_DRCU_<br>stop DRCU data                                                      | and send TC8.4.CA-5.1<br><b>COMMAND</b> ) with parameter 0x91c10000 to<br>a transfer                                                                                                    | Verify reception of TM (1,1), (1,3), and (1,7).<br>Verify that TM (21,1) packets stops.                                                 | ОК             |         |
| E22.19     | Send TC8.4.CA<br>See Annex 10.1                                                                      | -2.1 ( <b>FLUSH_FIFO</b> ) to flush the FIFOs<br>.5 for parameters of TC.                                                                                                    | Verify reception of TM (1,1), (1,3), and (1,7).<br>Verify that the last TM (21,1) are received.                                         | ОК             |         |
| E22.20     | Load on SCOS2<br>TP5_GetSCUN<br>C21.19 to C21.2<br>Send TC8.4.CA<br>parameter 0xa0<br>nominal frames | 2000 Manual Stack window the stack for<br>om. This stack of commands executes steps<br>23 (send commands one by one)<br>-5.1 ( <b>SEND_DRCU_COMMAND</b> ) with<br>830000 to configure DRCU to send SCU        | Verify reception of TM (1,1), (1,3) and (1,7)                                                                                           | ОК             |         |
| E22.21     | Send TC8.4.CA<br>parameter 0xa0<br>If this does not<br>simulator Comb<br>Transfer- Chann             | -5.1 ( <b>SEND_DRCU_COMMAND</b> ) with<br>84001f to configure DRCU to send 31 frames.<br>work, put manually the number 31 in the DRCU<br>o Box channel 2 (bottomcenter box) and press<br>nelSettingstoDriver. | Verify reception of TM (1,1), (1,3) and (1,7)                                                                                           | ОК             |         |
| E22.22     | Send TC8.4.CA<br>parameter 0xa0<br>SCU                                                               | -5.1 ( <b>SEND_DRCU_COMMAND</b> ) with 820001 to start DRCU data transfer form the                                                                                                    | Verify reception of TM $(1,1)$ , $(1,3)$ and $(1,7)$ .                                                                                  | ОК             |         |
| E22.23     | Repeat previous                                                                                      | s step 9 more times                                                                                                    | Verify reception, each time, of TM $(1,1)$ ;<br>(1,3) and (1,7).<br>Verify reception of TM (21,1) with APID =<br>0x509 and SID = 0xa20. | ОК             |         |

| DATE: 26/04/2006 | TEST CONDUCTOR: A. Sciortino | QA: | CUSTOMER |
|------------------|------------------------------|-----|----------|
|                  |                              |     |          |

|                         |                                         | N°Doc:<br>Doc N°         | HERS-S | SPIRE-I               | PR-CGS-002 | N°Doc:<br>Doc N°       | HERS-S | PIRE-I                | RP-CGS-008 |
|-------------------------|-----------------------------------------|--------------------------|--------|-----------------------|------------|------------------------|--------|-----------------------|------------|
| CARLO GAVAZZI           |                                         | Ediz.:<br><i>Issue:</i>  | 2      | Data:<br><i>Date:</i> | APRIL 2006 |                        | 1      | Data:<br><i>Date:</i> | MAY 2006   |
|                         | HERSCHEL SPIRE DPU PFM FINAL ELECTRICAL | Pagina<br><i>Pag</i> e   |        | di<br>of              | 293        | Pagina<br><i>Pag</i> e | 244    | di<br>of              | 312        |
| CARLO GAVAZZI SPACE SpA | TEST REPORT                             | TEST PROCEDURE REFERENCE |        |                       |            | TEST REPORT REFERENCE  |        |                       |            |

| UUT DATA : | Model                                                                              | Item                                                                                                    | C.I.                                                                                                    |                | S/N     |
|------------|------------------------------------------------------------------------------------|----------------------------------------------------------------------------------------------------|----------------------------------------------------------------------------------------------------|----------------|---------|
| STEP n°    | TEST SEQUENC                                                                       | E                                                                                                    | EXPECTED VALUE                                                                                                    | MEASURED VALUE | REMARKS |
|            |                                                                                    |                                                                                                    |                                                                                                    |                |         |
| E22.24     | Send TC8.4.0<br>See Annex 10                                                       | CA-2.1 ( <b>FLUSH_FIFO</b> ) to flush the FIFOs<br>0.1.5 for parameters of TC.                                                                                                   | Verify reception of TM (1,1), (1,3) and (1,7).<br>Verify that the last TM (21,1) are received.<br>A total of 20 packets should be received,<br>corresponding to 310 frames (16fr/pkt). | ОК             |         |
| E22.25     | Load on SCO<br>TP5_GetPSW<br>to C21.27<br>Send TC8.4.0<br>parameter 0x8<br>frames. | S2000 Manual Stack window the stack for<br>7. This stack of commands executes steps C21.24<br>CA-5.1 ( <b>SEND_DRCU_COMMAND</b> ) with<br>343c0001 to configure DRCU to send PSW | Verify reception of TM (1,1), (1,3) and (1,7).                                                                                                    | ОК             |         |
| E22.26     | Send TC8.4.0<br>parameter 0x8                                                      | A-5.1 ( <b>SEND_DRCU_COMMAND</b> ) with<br>343d00ff to configure DRCU to send 255 frames.                                                                                        | Verify reception of TM $(1,1)$ , $(1,3)$ and $(1,7)$ .                                                                                                    | ОК             |         |
| E22.27     | Send TC8.4.0<br>parameter 0x8<br>DCU.                                              | CA-5.1 ( <b>SEND_DRCU_COMMAND</b> ) with<br>343e0001 to start DRCU data transfer from the                                                                                        | Verify reception of TM (1,1), (1,3) and (1,7).<br>Verify reception of TM (21,2) packets with APID = $0x505$ and SID = $0x102$                                                          | OK             |         |
| E22.28     | Send TC8.4.0<br>See Annex 10                                                       | A-2.1 ( <b>FLUSH_FIFO</b> ) to flush the FIFOs<br>0.1.5 for parameters of TC.                                                                                                    | Verify reception of TM (1,1), (1,3) and (1,7).<br>Verify that the last TM (21,2) are received.<br>A total of 85 packets should be received.<br>Corresponding to 255 frames (3fr/pkt)   | ОК             |         |

| DATE: 26/04/2006 TEST CONDUCTOR: A. Sciortino | QA: | CUSTOMER |
|-----------------------------------------------|-----|----------|
|-----------------------------------------------|-----|----------|

|                         |                                         | N°Doc:<br>Doc N°        | HERS-                    | SPIRE-                | PR-CGS-002 | N° Doc:<br>Doc N?     | HERS-S                | SPIRE-I               | RP-CGS-008 |
|-------------------------|-----------------------------------------|-------------------------|--------------------------|-----------------------|------------|-----------------------|-----------------------|-----------------------|------------|
| CARLO GAVAZZI           |                                         | Ediz.:<br><i>Issue:</i> | 2                        | Data:<br><i>Date:</i> | APRIL 2006 |                       | 1                     | Data:<br><i>Date:</i> | MAY 2006   |
|                         | HERSCHEL SPIRE DPU PFM FINAL ELECTRICAL | Pagina<br><i>Pag</i> e  |                          | di<br>of              | 293        | Pagina<br><i>Page</i> | 245                   | di<br>of              | 312        |
| CARLO GAVAZZI SPACE SpA | TEST REPORT                             | TE                      | TEST PROCEDURE REFERENCE |                       |            |                       | TEST REPORT REFERENCE |                       |            |

| UUT DATA : | Model                                                                                 | Item                                                                                                    | С.І.                                                                                                    |                | S/N     |
|------------|---------------------------------------------------------------------------------------|----------------------------------------------------------------------------------------------------|----------------------------------------------------------------------------------------------------|----------------|---------|
| STEP n°    | TEST SEQUENCE                                                                         |                                                                                                    | EXPECTED VALUE                                                                                                    | MEASURED VALUE | REMARKS |
| F22 29     | Load on SCOS                                                                          | 2000 Manual Stack window the stack for                                                                                                    | Verify reception of TM (1.1) (1.3) and                                                                                                    |                |         |
|            | TP5_GetPMW<br>to C21.31<br>Send TC8.4.C/<br>parameter 0x8<br>frames.                  | A-5.1 ( <b>SEND_DRCU_COMMAND</b> ) with<br>43c0002 to configure DRCU to send PMW                                                                                            | (1,7).                                                                                                    | ОК             |         |
| E22.30     | Send TC8.4.C                                                                          | A-5.1 ( <b>SEND_DRCU_COMMAND</b> ) with 43d00ff to configure DRCU to send 255 frames.                                                                                       | Verify reception of TM $(1,1)$ , $(1,3)$ and $(1,7)$ .                                                                                                    | ОК             |         |
| E22.31     | Send TC8.4.C/<br>parameter 0x8<br>DCU.                                                | A-5.1 ( <b>SEND_DRCU_COMMAND</b> ) with<br>43e0001 to start DRCU data transfer from the                                                                                     | Verify reception of TM $(1,1)$ , $(1,3)$ and $(1,7)$ .<br>Verify reception of TM $(21,2)$ packets with APID = 0x505 and SID = 0x103                                                  | OK             |         |
| E22.32     | Send TC8.4.C/<br>See Annex 10.                                                        | A-2.1 1 ( <b>FLUSH_FIFO</b> ) to flush the FIFOs<br>1.5 for parameters of TC.                                                                                               | Verify reception of TM (1,1), (1,3) and (1,7).<br>Verify that the last TM (21,2) are received.<br>A total of 64 packets should be received.<br>Corresponding to 255 frames (4fr/pkt) | ОК             |         |
| E22.33     | Load on SCOS<br>TP5_GetPLW.<br>to C21.35<br>Send TC8.4.C/<br>parameter 0x8<br>frames. | 22000 Manual Stack window the stack for<br>This stack of commands executes steps C21.32<br>A-5.1 ( <b>SEND_DRCU_COMMAND</b> ) with<br>43c0003 to configure DRCU to send PLW | Verify reception of TM (1,1), (1,3) and (1,7).                                                                                                    | ОК             |         |
| E22.34     | Send TC8.4.C/<br>parameter 0x8                                                        | A-5.1 ( <b>SEND_DRCU_COMMAND</b> ) with<br>43d00ff to configure DRCU to send 255 frames.                                                                                    | Verify reception of TM $(1,1)$ , $(1,3)$ and $(1,7)$ .                                                                                                    | ОК             |         |

| DATE: 26/04/2006 | TEST CONDUCTOR: A. Sciortino | QA: | CUSTOMER |
|------------------|------------------------------|-----|----------|
|                  |                              |     |          |

|                         |                                         | N° Doc:<br>Doc N°       | HERS-                    | SPIRE-         | PR-CGS-002 | N°Doc:<br>Doc N°      | HERS-S | SPIRE-I  | RP-CGS-008 |
|-------------------------|-----------------------------------------|-------------------------|--------------------------|----------------|------------|-----------------------|--------|----------|------------|
| CARLO GAVAZZI           |                                         | Ediz.:<br><i>Issue:</i> | 2                        | Data:<br>Date: | APRIL 2006 |                       | 1      | MAY 2006 |            |
|                         | HERSCHEL SPIRE DPU PFM FINAL ELECTRICAL | Pagina<br><i>Pag</i> e  |                          | di<br>of       | 293        | Pagina<br><i>Page</i> | 246    | di<br>of | 312        |
| CARLO GAVAZZI SPACE SpA | TEST REPORT                             | TE                      | TEST PROCEDURE REFERENCE |                |            | TEST REPORT REFERENCE |        |          |            |

| UUT DATA : | Model                                                                        | Item                                                                                                    | C.I.                                                                                                    |                | S/N     |
|------------|------------------------------------------------------------------------------|----------------------------------------------------------------------------------------------------|----------------------------------------------------------------------------------------------------|----------------|---------|
| STEP n°    | TEST SEQUENC                                                                 | Ε                                                                                                    | EXPECTED VALUE                                                                                                    | MEASURED VALUE | REMARKS |
| E22.35     | Send TC8.4.0<br>parameter 0x8<br>DCU.                                        | A-5.1 ( <b>SEND_DRCU_COMMAND</b> ) with<br>343e0001 to start DRCU data transfer from the                                                                                       | Verify reception of TM (1,1), (1,3) and (1,7).<br>Verify reception of TM (21,2) packets with APID = $0x505$ and SID = $0x104$                                                          | ОК             |         |
| E22.36     | Send TC8.4.C<br>See Annex 10                                                 | A-2.1 ( <b>FLUSH_FIFO</b> ) to flush the FIFOs<br>.1.5 for parameters of TC.                                                                                                   | Verify reception of TM (1,1), (1,3) and (1,7).<br>Verify that the last TM (21,2) are received.<br>A total of 29 packets should be received.<br>Corresponding to 255 frames (9 fr/pkt). | ОК             |         |
| E22.37     | Load on SC<br>TP5_GetSLW<br>to C21.39<br>Send TC8<br>parameter 0x<br>frames. | OS2000 Manual Stack window the stack for<br>This stack of commands executes steps C21.3<br>4.CA-5.1 ( <b>SEND_DRCU_COMMAND</b> ) wi<br>4843c0005 to configure DRCU to send SLV | or Verify reception of TM (1,1), (1,3) and<br>6 (1,7).<br>h                                                                                                    | ОК             |         |
| E22.38     | Send TC8<br>parameter 0x8                                                    | 4.CA-5.1 (SEND_DRCU_COMMAND) wi<br>343d00ff to configure DRCU to send 255 frames.                                                                                              | h Verify reception of TM (1,1), (1,3) and (1,7).                                                                                                    | ОК             |         |
| E22.39     | Send TC8.4.C<br>parameter 0x8<br>DCU.                                        | A-5.1 ( <b>SEND_DRCU_COMMAND</b> ) with<br>343e0001 to start DRCU data transfer from the                                                                                       | Verify reception of TM (1,1), (1,3) and (1,7).                                                                                                    | ОК             |         |
| E22.40     | Send TC8.4.C<br>parameter 0x8<br>DCU.                                        | A-5.1 ( <b>SEND_DRCU_COMMAND</b> ) with<br>A3e0001 to start DRCU data transfer from the                                                                                        | Verify reception of TM $(1,1)$ , $(1,3)$ and $(1,7)$ .<br>Verify reception of TM $(21,2)$ packets with APID = 0x507 and SID = 0x106                                                    | ОК             |         |

| DATE: 26/04/2006 | TEST CONDUCTOR: A. Sciortino | QA: | CUSTOMER |
|------------------|------------------------------|-----|----------|
|                  |                              |     |          |

|                         |                                                          | N° Doc:<br>Doc N°        | HERS- | SPIRE-                | PR-CGS-002 | N° Doc:<br>Doc N°     | HERS- | SPIRE-I               | RP-CGS-008 |
|-------------------------|----------------------------------------------------------|--------------------------|-------|-----------------------|------------|-----------------------|-------|-----------------------|------------|
| CARLO GAVAZZI           | HERSCHEL DPUS/ICU                                        | Ediz.:<br><i>Issue:</i>  | 2     | Data:<br><i>Date:</i> | APRIL 2006 |                       | 1     | Data:<br><i>Date:</i> | MAY 2006   |
|                         | HERSCHEL SPIRE DPU PFM FINAL ELECTRICAL                  | Pagina<br><i>Pag</i> e   |       | di<br>of              | 293        | Pagina<br><i>Page</i> | 247   | di<br>of              | 312        |
| CARLO GAVAZZI SPACE SpA | INTERFACE AND FULL FUNCTIONAL PERFORMANCE<br>TEST REPORT | TEST PROCEDURE REFERENCE |       |                       |            | TEST REPORT REFERENCE |       |                       |            |

| UUT DATA : | Model                                                                              | Item                                                                                                    | C.I.                                                                                                    |                | S/N     |
|------------|------------------------------------------------------------------------------------|----------------------------------------------------------------------------------------------------|----------------------------------------------------------------------------------------------------|----------------|---------|
| STEP n°    | TEST SEQUENC                                                                       | E                                                                                                    | EXPECTED VALUE                                                                                                    | MEASURED VALUE | REMARKS |
| E22.41     | Send TC8.4.C<br>See Annex 10                                                       | A-2.1 ( <b>FLUSH_FIFO</b> ) to flush the FIFOs<br>.1.5 for parameters of TC.                                                                                                 | Verify reception of TM (1,1), (1,3) and (1,7).<br>Verify that the last TM (21,2) are received.<br>A total of 32 packets should be received.<br>Corresponding to 510 frames (16 fr/pkt) | OK             |         |
| E22.42     | Load on SCO<br>TP5_GetSSW<br>to C21.43<br>Send TC8.4.C<br>parameter 0x8<br>frames. | S2000 Manual Stack window the stack for<br>This stack of commands executes steps C21.40<br>A-5.1 ( <b>SEND_DRCU_COMMAND</b> ) with<br>343c0006 to configure DRCU to send SSW | Verify reception of TM (1,1), (1,3) and (1,7).                                                                                                    | ОК             |         |
| E22.43     | Send TC8.4.C                                                                       | A-5.1 ( <b>SEND_DRCU_COMMAND</b> ) with<br>343d00ff to configure DRCU to send 255 frames.                                                                                    | Verify reception of TM (1,1), (1,3) and (1,7).                                                                                                    | ОК             |         |
| E22.44     | Send TC8.4.C<br>parameter 0x8<br>DCU.                                              | A-5.1 ( <b>SEND_DRCU_COMMAND</b> ) with<br>A3e0001 to start DRCU data transfer from the                                                                                      | Verify reception of TM (1,1), (1,3) and<br>(1,7).<br>Verify reception of TM (21,2) packets with<br>APID = 0x507 and SID = 0x105                                                        | ОК             |         |
| E22.45     | Send TC8.4.C<br>See Annex 10                                                       | A-2.1 ( <b>FLUSH_FIFO</b> ) to flush the FIFOs<br>.1.5 for parameters of TC.                                                                                                 | Verify reception of TM (1,1), (1,3) and (1,7).<br>Verify that the last TM (21,2) are received.<br>A total of 29 packets should be received.<br>Corresponding to 255 frames (9 fr/pkt)  | ОК             |         |

| DATE: 26/04/2006 | TEST CONDUCTOR: A. Sciortino | QA: | CUSTOMER |
|------------------|------------------------------|-----|----------|
|                  |                              |     |          |

|                         |                                         |                         | HERS-SPIRE-PR-CGS-002 |                       |                       | N°Doc:<br>Doc N?       | HERS-SPIRE-RP-CGS-008 |                |          |
|-------------------------|-----------------------------------------|-------------------------|-----------------------|-----------------------|-----------------------|------------------------|-----------------------|----------------|----------|
| CARLO GAVAZZI           |                                         | Ediz.:<br><i>Issue:</i> | 2                     | Data:<br><i>Date:</i> | APRIL 2006            |                        | 1                     | Data:<br>Date: | MAY 2006 |
|                         | HERSCHEL SPIRE DPU PFM FINAL ELECTRICAL | Pagina<br><i>Page</i>   |                       | di<br>of              | 293                   | Pagina<br><i>Pag</i> e | 248                   | di<br>of       | 312      |
| CARLO GAVAZZI SPACE SpA | SpA TEST REPORT                         |                         | ST PROCE              | EFERENCE              | TEST REPORT REFERENCE |                        |                       |                |          |

| UUT DATA : | Model                                                                                              | Item                                                                                                    | C.I.                                                                                                    |                | S/N     |
|------------|----------------------------------------------------------------------------------------------------|----------------------------------------------------------------------------------------------------|----------------------------------------------------------------------------------------------------|----------------|---------|
| STEP n°    | TEST SEQUENCE                                                                                      |                                                                                                    | EXPECTED VALUE                                                                                                    | MEASURED VALUE | REMARKS |
|            |                                                                                                    |                                                                                                    |                                                                                                    |                |         |
| E22.46     | Load on SCOS<br>TP5_GetPhotT<br>C21.44 to C21.<br>Send TC8.4.CA<br>parameter 0x84<br>Photometer Te | 2000 Manual Stack window the stack for<br>est. This stack of commands executes steps<br>49.<br>A-5.1 (SEND_DRCU_COMMAND) with<br>43c0008 to configure DRCU to send full<br>st Pattern. | Verify reception of TM (1,1), (1,3) and (1,7).                                                                                                    | ОК             |         |
| E22.47     | Send TC8.4.CA                                                                                      | A-5.1 ( <b>SEND_DRCU_COMMAND</b> ) with<br>418000C.                                                                                                    | Verify reception of TM $(1,1)$ , $(1,3)$ and $(1,7)$ .                                                                                                    | ОК             |         |
| E22.48     | Send TC8.4.CA                                                                                      | A-5.1 ( <b>SEND_DRCU_COMMAND</b> ) with<br>4190070.                                                                                                    | Verify reception of TM $(1,1)$ , $(1,3)$ and $(1,7)$ .                                                                                                    | ОК             |         |
| E22.49     | Send TC8.4.CA                                                                                      | A-5.1 ( <b>SEND_DRCU_COMMAND</b> ) with 43d00ff to configure DRCU to send 255 frames.                                                                                                  | Verify reception of TM $(1,1)$ , $(1,3)$ and $(1,7)$ .                                                                                                    | ОК             |         |
| E22.50     | Send TC8.4.CA<br>parameter 0x84<br>DCU.                                                            | A-5.1 ( <b>SEND_DRCU_COMMAND</b> ) with<br>43e0001 to start DRCU data transfer from the                                                                                                | Verify reception of TM $(1,1)$ , $(1,3)$ and $(1,7)$ .<br>Verify reception of TM $(21,3)$ packets with APID = 0x505 and SID = 0x309                                                    | OK             |         |
| E22.51     | Send TC8.4.CA<br>See Annex 10.                                                                     | A-2.1 ( <b>FLUSH_FIFO</b> ) to flush the FIFOs<br>1.5 for parameters of TC.                                                                                                    | Verify reception of TM (1,1), (1,3) and (1,7).<br>Verify that the last TM (21,3) are received.<br>A total of 255 packets should be received.<br>Corresponding to 255 frames (1 fr/pkt) | ОК             |         |

| DATE: 26/04/2006 | TEST CONDUCTOR: A. Sciortino | QA: | CUSTOMER |
|------------------|------------------------------|-----|----------|
|                  |                              |     |          |

|                         |                                         | N°Doc:<br>Doc N°        | HERS-    | SPIRE-                | PR-CGS-002 | N° Doc:<br>Doc N?     | HERS-S  | SPIRE-I               | RP-CGS-008 |
|-------------------------|-----------------------------------------|-------------------------|----------|-----------------------|------------|-----------------------|---------|-----------------------|------------|
| CARLO GAVAZZI           |                                         | Ediz.:<br><i>Issue:</i> | 2        | Data:<br><i>Date:</i> | APRIL 2006 |                       | 1       | Data:<br><i>Date:</i> | MAY 2006   |
|                         | HERSCHEL SPIRE DPU PFM FINAL ELECTRICAL | Pagina<br><i>Pag</i> e  |          | di<br>of              | 293        | Pagina<br><i>Page</i> | 249     | di<br>of              | 312        |
| CARLO GAVAZZI SPACE SpA | TEST REPORT                             | TE                      | ST PROCE | DURE R                | EFERENCE   |                       | TEST RE | PORT RE               | FERENCE    |

| UUT DATA : | Model Item                                                                                                    |                                                                                                    | C.I.                                                                                                    |                | S/N     |  |
|------------|----------------------------------------------------------------------------------------------------|----------------------------------------------------------------------------------------------------|----------------------------------------------------------------------------------------------------|----------------|---------|--|
| STEP n°    | TEST SEQUENCE                                                                                                    |                                                                                                    | EXPECTED VALUE                                                                                                    | MEASURED VALUE | REMARKS |  |
|            |                                                                                                    |                                                                                                    | ·                                                                                                    |                |         |  |
| E22.52     | Load on SCOS2000 Manual Stac<br>TP5_GetPSWTest. This stack of<br>C21.50 to C21.55.<br>Send TC8.4.CA-5.1 (SEND_DRC<br>parameter 0x843c0009 to configu<br>Pattern. | k window the stack for<br>commands executes steps<br>CU_COMMAND) with<br>ure DRCU to send PSW Test | Verify reception of TM (1,1), (1,3) and (1,7).                                                                                                    | ОК             |         |  |
| E22.53     | Send TC8.4.CA-5.1 (SEND_DRC parameter 0x8418000C.                                                                                                    | COMMAND) with                                                                                      | Verify reception of TM $(1,1)$ , $(1,3)$ and $(1,7)$ .                                                                                                    | ОК             |         |  |
| E22.54     | Send TC8.4.CA-5.1( <b>SEND_DRC</b> 0x84190070.                                                                                                    | U_COMMAND) with parameter                                                                          | Verify reception of TM $(1,1)$ , $(1,3)$ and $(1,7)$ .                                                                                                    | ОК             |         |  |
| E22.55     | Send TC8.4.CA-5.1 (SEND_DRC<br>parameter 0x843d00ff to configur                                                                                                  | COMMAND) with re DRCU to send 255 frames.                                                          | Verify reception of TM $(1,1)$ , $(1,3)$ and $(1,7)$ .                                                                                                    | ОК             |         |  |
| E22.56     | Send TC8.4.CA-5.1 ( <b>SEND_DRC</b><br>parameter 0x843e0001 to start D<br>DCU.                                                                                   | COMMAND) with RCU data transfer from the                                                           | Verify reception of TM (1,1), (1,3) and (1,7).<br>Verify reception of TM (21,3) packets with APID = $0x505$ and SID = $0x30a$                                                         | OK             |         |  |
| E22.57     | Send TC8.4.CA-2.1 (FLUSH_FIF<br>See Annex 10.1.5 for parameters                                                                                                  | O) to flush the FIFOs<br>of TC.                                                                    | Verify reception of TM (1,1), (1,3) and (1,7).<br>Verify that the last TM (21,3) are received.<br>A total of 85 packets should be received.<br>Corresponding to 255 frames (3 fr/pkt) | OK             |         |  |

| DATE: 26/04/2006 TEST CONDUCTOR: A. Sciortino | QA: | CUSTOMER |
|-----------------------------------------------|-----|----------|
|-----------------------------------------------|-----|----------|

|                         |                                         | N°Doc:<br>Doc N° HERS-SPIRE-PR-CGS-002 |          |                       |            |                       | N°Doc:<br>Doc N° HERS-SPIRE-RP-CGS-008 |                       |          |  |
|-------------------------|-----------------------------------------|----------------------------------------|----------|-----------------------|------------|-----------------------|----------------------------------------|-----------------------|----------|--|
| CARLO GAVAZZI           |                                         | Ediz.:<br><i>Issue:</i>                | 2        | Data:<br><i>Date:</i> | APRIL 2006 |                       | 1                                      | Data:<br><i>Date:</i> | MAY 2006 |  |
|                         | HERSCHEL SPIRE DPU PFM FINAL ELECTRICAL | Pagina<br><i>Page</i>                  |          | di<br>of              | 293        | Pagina<br><i>Page</i> | 250                                    | di<br>of              | 312      |  |
| CARLO GAVAZZI SPACE SpA | TEST REPORT                             |                                        | ST PROCE | DURE R                | EFERENCE   | TEST REPORT REFERENCE |                                        |                       |          |  |

| UUT DATA : | Model                                                                                                    | Item                                                                                                    |                                            | C.I.                                                                                                    |                | S/N     |
|------------|----------------------------------------------------------------------------------------------------|----------------------------------------------------------------------------------------------------|--------------------------------------------|----------------------------------------------------------------------------------------------------|----------------|---------|
| STEP n°    | TEST SEQUENCE                                                                                                    |                                                                                                    |                                            | EXPECTED VALUE                                                                                                    | MEASURED VALUE | REMARKS |
|            |                                                                                                    |                                                                                                    |                                            |                                                                                                    |                |         |
| E22.58     | Load on SCOS2000<br>TP5_GetPMWTest. T<br>C21.56 to C21.61.<br>Send TC8.4.CA-5.<br>parameter 0x843c000<br>Pattern. | Manual Stack window the s<br>This stack of commands execut<br>1 ( <b>SEND_DRCU_COMMAND</b><br>a to configure DRCU to send PI | stack for<br>es steps<br>) with<br>MW Test | Verify reception of TM (1,1), (1,3) and (1,7).                                                                                                    | ОК             |         |
| E22.59     | Send TC8.4.CA-5.<br>parameter 0x8418000                                                                           | 1 (SEND_DRCU_COMMAND<br>C.                                                                                                   | ) with                                     | Verify reception of TM $(1,1)$ , $(1,3)$ and $(1,7)$ .                                                                                                    | ОК             |         |
| E22.60     | Send TC8.4.CA-5.<br>parameter 0x8419007                                                                           | 1 (SEND_DRCU_COMMAND<br>0.                                                                                                   | ) with                                     | Verify reception of TM $(1,1)$ , $(1,3)$ and $(1,7)$ .                                                                                                    | ОК             |         |
| E22.61     | Send TC8.4.CA-5. parameter 0x843d00ff                                                                             | 1 (SEND_DRCU_COMMAND<br>to configure DRCU to send 255 f                                                                      | ) with<br>rames.                           | Verify reception of TM $(1,1)$ , $(1,3)$ and $(1,7)$ .                                                                                                    | ОК             |         |
| E22.62     | Send TC8.4.CA-5.1 (Sparameter 0x843e000<br>DCU.                                                                   | SEND_DRCU_COMMAND) with<br>1 to start DRCU data transfer fror                                                                | n the                                      | Verify reception of TM $(1,1)$ , $(1,3)$ and $(1,7)$ .<br>Verify reception of TM $(21,3)$ packets with APID = 0x505 and SID = 0x30b                                                   | ОК             |         |
| E22.63     | Send TC8.4.CA-2.1 (F<br>See Annex 10.1.5 for                                                                      | <b>LUSH_FIFO</b> ) to flush the FIFOs parameters of TC.                                                                      |                                            | Verify reception of TM (1,1), (1,3) and (1,7).<br>Verify that the last TM (21,3) are received.<br>A total of 64 packets should be received.<br>Corresponding to 255 frames (4 fr/pkt) | ОК             |         |

| DATE: 26/04/2006 TEST CONDUCTOR: A. Sciortino | QA: | CUSTOMER |
|-----------------------------------------------|-----|----------|
|-----------------------------------------------|-----|----------|

|                         |                                         | N°Doc:<br>Doc N°         | HERS- | SPIRE-                | PR-CGS-002 | N° Doc:<br>Doc N?     | HERS- | SPIRE-                | RP-CGS-008 |
|-------------------------|-----------------------------------------|--------------------------|-------|-----------------------|------------|-----------------------|-------|-----------------------|------------|
| CARLO GAVAZZI           |                                         | Ediz.:<br><i>Issue:</i>  | 2     | Data:<br><i>Date:</i> | APRIL 2006 |                       | 1     | Data:<br><i>Date:</i> | MAY 2006   |
|                         | HERSCHEL SPIRE DPU PFM FINAL ELECTRICAL | Pagina<br><i>Page</i>    |       | di<br>of              | 293        | Pagina<br><i>Page</i> | 251   | di<br>of              | 312        |
| CARLO GAVAZZI SPACE SpA | TEST REPORT                             | TEST PROCEDURE REFERENCE |       |                       |            | TEST REPORT REFERENCE |       |                       |            |

| UUT DATA : | Model Item                                                                                                    | C.I.                                                                                                    | S/N            |         |  |
|------------|----------------------------------------------------------------------------------------------------|----------------------------------------------------------------------------------------------------|----------------|---------|--|
| STEP n°    | TEST SEQUENCE                                                                                                    | EXPECTED VALUE                                                                                                    | MEASURED VALUE | REMARKS |  |
|            |                                                                                                    | ·                                                                                                    |                |         |  |
| E22.64     | Load on SCOS2000 Manual Stack window the stack fr<br>TP5_GetPLWTest. This stack of commands executes<br>C21.62 to C21.67<br>Send TC8.4.CA-5.1 (SEND_DRCU_COMMAND) with<br>parameter 0x843c000b to configure DRCU to send PL<br>Pattern. | For Verify reception of TM (1,1), (1,3) and (1,7).                                                                                                    | ОК             |         |  |
| E22.65     | Send TC8.4.CA-5.1 (SEND_DRCU_COMMAND) with parameter 0x8418000C.                                                                                                    | Werify reception of TM (1,1), (1,3) and (1,7).                                                                                                    | ОК             |         |  |
| E22.66     | Send TC8.4.CA-5.1 (SEND_DRCU_COMMAND) with parameter 0x84190070.                                                                                                    | Verify reception of TM (1,1), (1,3) and (1,7).                                                                                                    | ОК             |         |  |
| E22.67     | Send TC8.4.CA-5.1 (SEND_DRCU_COMMAND) with<br>parameter 0x843d00ff to configure DRCU to send 255                                                                                                    | Verify reception of TM (1,1), (1,3) and 5 frames. (1,7).                                                                                                    | ОК             |         |  |
| E22.68     | Send TC8.4.CA-5.1 ( <b>SEND_DRCU_COMMAND</b> ) with parameter 0x843e0001 to start DRCU data transfer fro DCU.                                                                                                    | h Verify reception of TM (1,1), (1,3) and<br>(1,7).<br>Verify reception of TM (21,3) packets with<br>APID = 0x505 and SID = 0x30c                                                       | OK             |         |  |
| E22.69     | Send TC8.4.CA-2.1 ( <b>FLUSH_FIFO</b> ) to flush the FIFOs See Annex 10.1.5 for parameters of TC.                                                                                                    | s Verify reception of TM (1,1), (1,3) and (1,7).<br>Verify that the last TM (21,3) are received.<br>A total of 29 packets should be received.<br>Corresponding to 255 frames (9 fr/pkt) | OK             |         |  |

| DATE: 26/04/2006 | TEST CONDUCTOR: A. Sciortino | QA: | CUSTOMER |
|------------------|------------------------------|-----|----------|
|                  |                              |     |          |

|                         | HERSCHEL DPUs/ICU                       | N°Doc:<br>Doc N° HERS-SPIRE-PR-CGS-002 |                          |                       | N°Doc:<br>Doc N° HERS-SPIRE-RP-CGS-008 |                        |                       |                       |          |
|-------------------------|-----------------------------------------|----------------------------------------|--------------------------|-----------------------|----------------------------------------|------------------------|-----------------------|-----------------------|----------|
| CARLO GAVAZZI           |                                         | Ediz.:<br><i>Issue:</i>                | 2                        | Data:<br><i>Date:</i> | <b>APRIL 2006</b>                      |                        | 1                     | Data:<br><i>Date:</i> | MAY 2006 |
|                         | HERSCHEL SPIRE DPU PFM FINAL ELECTRICAL | Pagina<br><i>Page</i>                  |                          | di<br>of              | 293                                    | Pagina<br><i>Pag</i> e | 252                   | di<br>of              | 312      |
| CARLO GAVAZZI SPACE SpA | TEST REPORT                             |                                        | TEST PROCEDURE REFERENCE |                       |                                        |                        | TEST REPORT REFERENCE |                       |          |

| UUT DATA : | Model                                                                                   | Item                                                                                                    | C.I.                                                                                                    | S/N            |                                                                            |  |
|------------|-----------------------------------------------------------------------------------------|----------------------------------------------------------------------------------------------------|----------------------------------------------------------------------------------------------------|----------------|----------------------------------------------------------------------------|--|
| STEP n°    | TEST SEQUENC                                                                            | <u> </u>                                                                                                    | EXPECTED VALUE                                                                                                    | MEASURED VALUE | REMARKS                                                                    |  |
| E22 70     | Lood on SC                                                                              | OS2000 Manual Stack window the stack fo                                                                                                    | r Varify reception of TM (1, 1) (1, 2) and (1, 7)                                                                                                    |                | 1                                                                          |  |
| 222.70     | TP5_GetSpec<br>C21.68 to C21<br>Send TC8.<br>parameter 05<br>Spectrometer               | Test. This stack of commands executes steps<br>.71.<br>4.CA-5.1 ( <b>SEND_DRCU_COMMAND</b> ) with<br>(843c000c to configure DRCU to send Fu<br>Test Pattern.                            |                                                                                                    | ОК             |                                                                            |  |
| E22.71     | Send TC8.<br>parameter 0x8                                                              | 4.CA-5.1 (SEND_DRCU_COMMAND) with<br>43d00ff to configure DRCU to send 255 frames.                                                                                                    | N Verify reception of TM (1,1), (1,3) and (1,7).                                                                                                    | ОК             |                                                                            |  |
| E22.72     | Send TC8.<br>parameter 0x<br>DCU.                                                       | 4.CA-5.1 (SEND_DRCU_COMMAND) with 843e0001 to start DRCU data transfer from the                                                                                                    | Verify reception of TM $(1,1)$ , $(1,3)$ and $(1,7)$ .                                                                                                    | ОК             |                                                                            |  |
| E22.73     | Send TC8.<br>parameter 0x<br>DCU.                                                       | 4.CA-5.1 (SEND_DRCU_COMMAND) with<br>843e0001 to start DRCU data transfer from the                                                                                                    | Verify reception of TM $(1,1)$ , $(1,3)$ and<br>(1,7).<br>Verify reception of TM $(21,3)$ packets with<br>APID = 0x507 and SID = 0x30d                                                   | Not Performed  | It could be possible that<br>there is not the need to<br>send this command |  |
| E22.74     | Send TC8.4.C<br>See Annex 10                                                            | A-2.1 ( <b>FLUSH_FIFO</b> ) to flush the FIFOs .1.5 for parameters of TC.                                                                                                    | Verify reception of TM (1,1), (1,3) and<br>(1,7).<br>Verify that the last TM (21,3) are received.<br>A total of 43 packets should be received.<br>Corresponding to 255 frames (6 fr/pkt) | ОК             |                                                                            |  |
| E22.75     | Load on SCO<br>TP5_GetSLW<br>C21.72 to C21<br>Send TC8.4.C<br>parameter 0x8<br>Pattern. | S2000 Manual Stack window the stack for<br>Test. This stack of commands executes steps<br>.77.<br>A-5.1 ( <b>SEND_DRCU_COMMAND</b> ) with<br>A3c000d to configure DRCU to send SLW Test | Verify reception of TM (1,1), (1,3) and (1,7).                                                                                                    | ОК             |                                                                            |  |

| DATE: 26/04/2006 | TEST CONDUCTOR: A. Sciortino | QA: | CUSTOMER |
|------------------|------------------------------|-----|----------|
|                  |                              |     |          |
|                                                                               | CARLO GAVAZZI                                                | HERSCHEL DPUs/                                                 | ICU                                                     | N°Doc:<br>Doc N°<br>Ediz.:<br>Issue:                | HERS<br>2                                 | -SPIRE<br>Data:<br>Date:                    | PR-CGS-0                                      | 02<br>006 | N°Doc:<br>Doc N°:     | HERS                 | - <b>SPIRE-</b><br>Data:<br><i>Date:</i> | RP-CGS-008<br>MAY 2006 |
|-------------------------------------------------------------------------------|--------------------------------------------------------------|----------------------------------------------------------------|---------------------------------------------------------|-----------------------------------------------------|-------------------------------------------|---------------------------------------------|-----------------------------------------------|-----------|-----------------------|----------------------|------------------------------------------|------------------------|
| CARLO GAVAZZI SPACE SpA<br>CARLO GAVAZZI SPACE SpA<br>CARLO GAVAZZI SPACE SpA |                                                              |                                                                | TRICAL<br>DRMANCE                                       | Pagina<br><i>Page</i><br>TE                         | ST PROC                                   | di<br><i>of</i><br>EDURE F                  | 293<br>REFERENCE                              |           | Pagina<br><i>Page</i> | <b>253</b><br>TEST R | di<br><i>of</i><br>EPORT RE              | 312<br>EFERENCE        |
| UUT DATA :                                                                    | Model                                                        | Item                                                           |                                                         | C.I.                                                |                                           |                                             |                                               |           |                       |                      | S/N                                      |                        |
| STEP n°                                                                       | TEST SEQUENCE                                                |                                                                |                                                         | EXP                                                 | ECTED VA                                  | ALUE                                        |                                               | MEAS      | SURED                 | VALUE                |                                          | REMARKS                |
| E22.76                                                                        | Send TC8.4.CA-5.1 ( <b>S</b>                                 | END_DRCU_COMMAND) with                                         | Verify r<br>(1,7).                                      | eception                                            | of TM                                     | (1,1),                                      | (1,3) and                                     |           | ОК                    |                      |                                          |                        |
| E22.77                                                                        | Send TC8.4.CA-5.1 (S                                         | END_DRCU_COMMAND) with                                         | Verify r                                                | eception                                            | of TM                                     | (1,1),                                      | (1,3) and                                     |           | OK                    |                      |                                          |                        |
| E22.78                                                                        | Send TC8.4.CA-5.1 (S<br>parameter 0x843d00ff                 | END_DRCU_COMMAND) with to configure DRCU to send 255 frames.   | Verify r<br>(1,7).                                      | reception                                           | of TM                                     | (1,1),                                      | (1,3) and                                     |           | OK                    |                      |                                          |                        |
| E22.79                                                                        | Send TC8.4.CA-5.1 ( <b>S</b><br>parameter 0x843e0007<br>DCU. | END_DRCU_COMMAND) with<br>to start DRCU data transfer from the | Verify r<br>(1,7).                                      | eception                                            | of TM                                     | (1,1),                                      | (1,3) and                                     |           | OK                    |                      |                                          |                        |
| E22.80                                                                        | Send TC8.4.CA-5.1 ( <b>S</b><br>parameter 0x843e000<br>DCU.  | END_DRCU_COMMAND) with I to start DRCU data transfer from the  | Verify r<br>(1,7).<br>Verify re<br>APID = 0             | eception<br>eception o<br>0x507 and                 | of TM<br>of TM (2<br>d SID = (            | (1,1),<br>21,3) pa<br>0x30f                 | (1,3) and ckets with                          |           | NOT O                 | К                    | See N                                    | CR-SPIRE-CGS<br>C-012  |
| E22.81                                                                        | Send TC8.4.CA-2.1 (F<br>See Annex 10.1.5 for p               | <b>LUSH_FIFO</b> ) to flush the FIFOs parameters of TC.        | Verify r<br>(1,7).<br>Verify th<br>A total o<br>Corresp | reception<br>nat the las<br>of 32 pack<br>onding to | of TM<br>t TM (21<br>ets shou<br>510 frar | (1,1),<br>,3) are i<br>ild be re<br>nes (16 | (1,3) and<br>received.<br>ceived.<br>fr/pkt). |           | NOT O                 | К                    | See N                                    | CR-SPIRE-CGS<br>C-012  |

| DATE: 26/04/2006 | TEST CONDUCTOR: A. Sciortino | QA: | CUSTOMER |
|------------------|------------------------------|-----|----------|
|                  |                              |     |          |

(1,7).

Verify reception of TM (1,1), (1,3) and

OK

OK

Load on SCOS2000 Manual Stack window the stack for Verify reception of TM (1,1), (1,3) and

with

TP5\_GetSSWTest. This stack of commands executes steps (1,7).

parameter 0x843c000e to configure DRCU to send SSW Test

parameter 0x843d00ff to configure DRCU to send 255 frames.

Send TC8.4.CA-5.1 (SEND DRCU COMMAND) with

(SEND\_DRCU\_COMMAND)

E22.82

E22.83

C21.78 to C21.81

. Pattern.

Send TC8.4.CA-5.1

| CARLO GAVAZZI           |                                         | N°Doc:<br>Doc N° HERS-SPIRE-PR-CGS-002 |          |                       |                       |                        | HERS-SPIRE-RP-CGS-008 |                       |          |  |
|-------------------------|-----------------------------------------|----------------------------------------|----------|-----------------------|-----------------------|------------------------|-----------------------|-----------------------|----------|--|
| CARLO GAVAZZI           |                                         | Ediz.:<br><i>Issue:</i>                | 2        | Data:<br><i>Date:</i> | APRIL 2006            |                        | 1                     | Data:<br><i>Date:</i> | MAY 2006 |  |
|                         | HERSCHEL SPIRE DPU PFM FINAL ELECTRICAL | Pagina<br><i>Pag</i> e                 |          | di<br>of              | 293                   | Pagina<br><i>Pag</i> e | 254                   | di<br>of              | 312      |  |
| CARLO GAVAZZI SPACE SpA | TEST REPORT                             | TE                                     | ST PROCE | EFERENCE              | TEST REPORT REFERENCE |                        |                       |                       |          |  |

| UUT DATA :       | Model                                                                                                   | Item                                                                                                    | C.I.                                                                                                    | S/N                    |
|------------------|----------------------------------------------------------------------------------------------------|----------------------------------------------------------------------------------------------------|----------------------------------------------------------------------------------------------------|------------------------|
| STEP n°          | TEST SEQUENCE                                                                                           |                                                                                                    | EXPECTED VALUE                                                                                                    | MEASURED VALUE REMARKS |
| E22.84<br>E22.85 | Send TC8.4.CA<br>parameter 0x84<br>DCU.<br>Send TC8.4.CA<br>See Annex 10.1                              | -5.1 ( <b>SEND_DRCU_COMMAND</b> ) with<br>3e0001 to start DRCU data transfer from the<br>-2.1 ( <b>FLUSH_FIFO</b> ) to flush the FIFOs<br>.5 for parameters of TC.                        | Verify reception of TM (1,1), (1,3) and<br>(1,7).<br>Verify reception of TM (21,3) packets with<br>APID = 0x507 and $SID = 0x30eVerify reception of TM (1,1), (1,3) and(1,7).Verify that the last TM (21,3) are received.$ | ОК                     |
| E22.86           | Load on SCOS2<br>TP5_GetMCUE<br>C21.82 to C21.8<br>Send TC8.4.CA<br>parameter 0x91<br>Engineering frame | 2000 Manual Stack window the stack for<br>ng. This stack of commands executes steps<br>35.<br>-5.1 ( <b>SEND_DRCU_COMMAND</b> ) with<br>c40000, to configure sampling rate for MCU<br>mes | A total of 29 packets should be received.<br>Corresponding to 255 frames (9 fr/pkt)<br>Verify reception of TM (1,1), (1,3) and<br>(1,7).                                                                                   | ОК                     |
| E22.87           | Send TC8.4.CA<br>parameter 0x91<br>MCU.<br>The MCU canno<br>packets but it se                           | -5.1 (SEND_DRCU_COMMAND) with<br>c10001 to start DRCU data transfer from the<br>of be commanded to send a fixed number of<br>ends them continuosly                                        | Verify reception of TM (1,1), (1,3) and<br>(1,7).<br>Verify continuous reception of TM (21,3)<br>packets with APID = 0x509 and SID =<br>0x814.                                                                             | ОК                     |
| E22.88           | Wait 5 seconds<br>(SEND_DRCU_<br>stop DRCU data                                                         | and send TC8.4.CA-5.1<br>COMMAND) with parameter 0x91c10000 to<br>a transfer                                                                                                    | Verify reception of TM (1,1), (1,3) and (1,7).<br>Verify that TM (21,3) packets stops.                                                                                                    | ОК                     |
| E22.89           | Send TC8.4.CA<br>See Annex 10.1                                                                         | -2.1 ( <b>FLUSH_FIFO</b> ) to flush the FIFOs .5 for parameters of TC.                                                                                                    | Verify reception of TM (1,1), (1,3) and (1,7).<br>Verify that the last TM (21,3) are received.                                                                                                    | ОК                     |

| DATE: 26/04/2006 TEST CONDUCTOR: A. Sciortino | QA: | CUSTOMER |
|-----------------------------------------------|-----|----------|
|-----------------------------------------------|-----|----------|

| CARLO GAVAZZI           |             |                         | N°Doc:<br>Doc N° HERS-SPIRE-PR-CGS-002 |                       |                       |                       | HERS-SPIRE-RP-CGS-008 |                       |          |  |
|-------------------------|-------------|-------------------------|----------------------------------------|-----------------------|-----------------------|-----------------------|-----------------------|-----------------------|----------|--|
|                         |             | Ediz.:<br><i>Issue:</i> | 2                                      | Data:<br><i>Date:</i> | APRIL 2006            |                       | 1                     | Data:<br><i>Date:</i> | MAY 2006 |  |
|                         |             | Pagina<br><i>Page</i>   |                                        | di<br>of              | 293                   | Pagina<br><i>Page</i> | 255                   | di<br>of              | 312      |  |
| CARLO GAVAZZI SPACE SpA | TEST REPORT | TE                      | ST PROCE                               | EFERENCE              | TEST REPORT REFERENCE |                       |                       |                       |          |  |

| UUT DATA :    | Model Item                                                                                                    | C.I.                                                                                                    |                | S/N                                                                             |  |  |
|---------------|----------------------------------------------------------------------------------------------------|----------------------------------------------------------------------------------------------------|----------------|---------------------------------------------------------------------------------|--|--|
| STEP n°       | TEST SEQUENCE                                                                                                    | EXPECTED VALUE                                                                                                    | MEASURED VALUE | REMARKS                                                                         |  |  |
| <b>F00.00</b> | Lood on 0000000 Manual Otacle window the                                                                                                    | tool for Marife monortion of TM (4.4) (4.2) and                                                                                           |                |                                                                                 |  |  |
| E22.90        | Load on SCOS2000 Manual Stack window the st<br>TP5_GetMCUEngTest. This stack of commands execute<br>C21.86 to C21.89.<br>Send TC8.4.CA-5.1 (SEND_DRCU_COMMAND) with<br>parameter 0x91c50000, to configure sampling rate for M<br>Test frames                              | ICU                                                                                                    | OK             | Check manually the<br>"loop" checkbox for<br>channel 1 on the DRCU<br>simulator |  |  |
| E22.91        | Send TC8.4.CA-5.1 (SEND_DRCU_COMMAND) with<br>parameter 0x91c10001 to start DRCU data transfer from<br>MCU.<br>The MCU cannot be commanded to send a fixed numbe<br>packets but it sends them continuously                                                                | the Verify reception of TM (1,1), (1,3) and (1,7).<br>Verify continuous reception of TM (21,3) packets with APID = 0x509 and SID = 0x915. | ОК             |                                                                                 |  |  |
| E22.92        | Wait 5 seconds and send TC8.4.CA-5.1<br>(SEND_DRCU_COMMAND) with parameter 0x91c1000<br>stop DRCU data transfer                                                                                                    | 0 to Verify reception of TM (1,1), (1,3) and (1,7).<br>Verify that TM (21,3) packets stops.                                               | ОК             |                                                                                 |  |  |
| E22.93        | Send TC8.4.CA-2.1 ( <b>FLUSH_FIFO</b> ) to flush the FIFOs See Annex 10.1.5 for parameters of TC.                                                                                                    | Verify reception of TM (1,1), (1,3) and (1,7).<br>Verify that the last TM (21,3) are received.                                            | ОК             |                                                                                 |  |  |
| E22.94        | Load on SCOS2000 Manual Stack window the stack for<br>TP5_GetSCUTest. This stack of commands executes st<br>C21.90 to C21.94 (send commands one at a time)<br>Send TC8.4.CA-5.1 (SEND_DRCU_COMMAND) with<br>parameter 0xa0838000 to configure DRCU to send SCU<br>frames. | Verify reception of TM (1,1), (1,3) and (1,7).                                                                                            | ОК             |                                                                                 |  |  |

| DATE: 26/04/2006 | TEST CONDUCTOR: A. Sciortino | QA: | CUSTOMER |
|------------------|------------------------------|-----|----------|
|                  |                              |     |          |

|                         |                                         |                         | N°Doc:<br>Doc N°. HERS-SPIRE-PR-CGS-002 |                       |                       |                        | HERS-SPIRE-RP-CGS-008 |                       |          |  |
|-------------------------|-----------------------------------------|-------------------------|-----------------------------------------|-----------------------|-----------------------|------------------------|-----------------------|-----------------------|----------|--|
| CARLO GAVAZZI           |                                         | Ediz.:<br><i>Issue:</i> | 2                                       | Data:<br><i>Date:</i> | <b>APRIL 2006</b>     |                        | 1                     | Data:<br><i>Date:</i> | MAY 2006 |  |
|                         | HERSCHEL SPIRE DPU PFM FINAL ELECTRICAL | Pagina<br><i>Page</i>   |                                         | di<br>of              | 293                   | Pagina<br><i>Pag</i> e | 256                   | di<br>of              | 312      |  |
| CARLO GAVAZZI SPACE SpA | TEST REPORT                             | TE                      | ST PROCE                                | EFERENCE              | TEST REPORT REFERENCE |                        |                       |                       |          |  |

| UUT DATA : | Model                                                                                                  | Item                                                                                                    | C.I.                                                                                                    |                | S/N         |
|------------|----------------------------------------------------------------------------------------------------|----------------------------------------------------------------------------------------------------|----------------------------------------------------------------------------------------------------|----------------|-------------|
| STEP n°    | TEST SEQUENCE                                                                                          |                                                                                                    | EXPECTED VALUE                                                                                                    | MEASURED VALUE | REMARKS     |
| E22.95     | Send TC8.4.CA<br>parameter 0xa0<br>If this does not<br>simulator Comb<br>Transfer- Chan                | -5.1 ( <b>SEND_DRCU_COMMAND</b> ) with<br>84001f to configure DRCU to send 31 frames.<br>work, put manually the number 31 in the DRCU<br>o Box channel 2 (bottomcenter box) and press<br>nelSettingstoDriver. | Verify reception of TM (1,1), (1,3) and (1,7).                                                                                                    | ОК             |             |
| E22.96     | Send TC8.4.CA<br>parameter 0xA0<br>SCU.                                                                | -5.1 ( <b>SEND_DRCU_COMMAND</b> ) with 820001 to start DRCU data transfer from the                                                                                                    | Verify reception of TM $(1,1)$ , $(1,3)$ and $(1,7)$ .                                                                                                    | ОК             |             |
| E22.97     | Repeat previous                                                                                        | s step 9 more times                                                                                                    | Verify reception of TM $(1,1)$ , $(1,3)$ and $(1,7)$ .<br>Verify reception of four TM $(1,1)$ , plus reception of TM $(21,3)$ with APID = 0x509 and SID = 0x1121.                         | ОК             | See PVS N୩3 |
| E22.98     | Send TC8.4.CA<br>See Annex 10.1                                                                        | -2.1 ( <b>FLUSH_FIFO</b> ) to flush the FIFOs<br>.5 for parameters of TC.                                                                                                    | Verify reception of TM (1,1), (1,3) and<br>(1,7).<br>Verify that the last TM (21,3) are received.<br>A total of 20 packets should be received.<br>Corresponding to 310 frames (16 fr/pkt) | ОК             |             |
| E22.99     | Load on SCOS2<br>TP5_GetPhotO<br>C21.95 to C21.1<br>Send TC8.4.CA<br>parameter 0x84<br>Photometer Offs | 2000 Manual Stack window the stack for<br>f. This stack of commands executes steps<br>00.<br>-5.1 ( <b>SEND_DRCU_COMMAND</b> ) with<br>3c0010 to configure DRCU to send Full<br>set Pattern.                  | Verify reception of TM (1,1), (1,3) and (1,7).                                                                                                    | ОК             |             |
| E22.100    | Send TC8.4.CA<br>parameter 0x84                                                                        | -5.1 ( <b>SEND_DRCU_COMMAND</b> ) with 18000c                                                                                                    | Verify reception of TM $(1,1)$ , $(1,3)$ and $(1,7)$ .                                                                                                    | OK             |             |

| DATE: 26/04/2006 | TEST CONDUCTOR: A. Sciortino | QA: | CUSTOMER |
|------------------|------------------------------|-----|----------|
|                  |                              |     |          |

|                         |                                                                                                    | N° Doc:<br>Doc N° HERS-SPIRE-PR-CGS-002 |          |                       |            |                       | HERS-SPIRE-RP-CGS-008 |                       |          |  |
|-------------------------|----------------------------------------------------------------------------------------------------|-----------------------------------------|----------|-----------------------|------------|-----------------------|-----------------------|-----------------------|----------|--|
| CARLO GAVAZZI           |                                                                                                    | Ediz.:<br><i>Issue:</i>                 | 2        | Data:<br><i>Date:</i> | APRIL 2006 |                       | 1                     | Data:<br><i>Date:</i> | MAY 2006 |  |
|                         | HERSCHEL SPIRE DPU PFM FINAL ELECTRICAL<br>INTERFACE AND FULL FUNCTIONAL PERFORMANCE<br>TEST REPORT | Pagina<br><i>Pag</i> e                  |          | di<br>of              | 293        | Pagina<br><i>Page</i> | 257                   | di<br>of              | 312      |  |
| CARLO GAVAZZI SPACE SpA |                                                                                                    | TE                                      | ST PROCI | EDURE R               | EFERENCE   | TEST REPORT REFERENCE |                       |                       |          |  |

| UUT DATA : | Model                                                                                               | Item                                                                                                    | C.I.                                                                                                    | S              | <b>/N</b> |
|------------|----------------------------------------------------------------------------------------------------|----------------------------------------------------------------------------------------------------|----------------------------------------------------------------------------------------------------|----------------|-----------|
| STEP n°    | TEST SEQUENCE                                                                                       |                                                                                                    | EXPECTED VALUE                                                                                                    | MEASURED VALUE | REMARKS   |
|            |                                                                                                    |                                                                                                    |                                                                                                    |                |           |
| E22.101    | Send TC8.4.CA                                                                                       | A-5.1 ( <b>SEND_DRCU_COMMAND</b> ) with<br>4190070                                                                                                    | Verify reception of TM $(1,1)$ , $(1,3)$ and $(1,7)$ .                                                                                                    | ОК             |           |
| E22.102    | Send TC8.4.CA                                                                                       | A-5.1 ( <b>SEND_DRCU_COMMAND</b> ) with 43d00ff to configure DRCU to send 255 frames.                                                                                                    | Verify reception of TM $(1,1)$ , $(1,3)$ and $(1,7)$ .                                                                                                    | ОК             |           |
| E22.103    | Send TC8.4.CA<br>parameter 0x84<br>DCU.                                                             | A-5.1 ( <b>SEND_DRCU_COMMAND</b> ) with<br>43e0001 to start DRCU data transfer from the                                                                                                    | Verify reception of TM $(1,1)$ , $(1,3)$ and $(1,7)$ .<br>Verify reception of TM $(21,4)$ packets with APID = 0x505 and SID = 0x207                                                    | ОК             |           |
| E22.104    | Send TC8.4.CA<br>See Annex 10.7                                                                     | A-2.1 ( <b>FLUSH_FIFO</b> ) to flush the FIFOs<br>1.5 for parameters of TC.                                                                                                    | Verify reception of TM (1,1), (1,3) and (1,7).<br>Verify that the last TM (21,4) are received.<br>A total of 255 packets should be received.<br>Corresponding to 255 frames (1 fr/pkt) | ОК             |           |
| E22.105    | Load on SCOS<br>TP5_GetSpecC<br>C21.101 to C21<br>Send TC8.4.CA<br>parameter 0x84<br>Spectrometer C | 2000 Manual Stack window the stack for<br>Off. This stack of commands executes steps<br>1.106.<br>A-5.1 (SEND_DRCU_COMMAND) with<br>43c0014 to configure DRCU to send Full<br>Offset Pattern. | Verify reception of TM (1,1), (1,3) and (1,7).                                                                                                    | ОК             |           |
| E22.106    | Send TC8.4.CA                                                                                       | A-5.1 ( <b>SEND_DRCU_COMMAND</b> ) with<br>#18000c                                                                                                    | Verify reception of TM (1,1), (1,3) and (1,7).                                                                                                    | ОК             |           |
| E22.107    | Send TC8.4.CA                                                                                       | A-5.1 ( <b>SEND_DRCU_COMMAND</b> ) with<br>#190070                                                                                                    | Verify reception of TM (1,1), (1,3) and (1,7).                                                                                                    | ОК             |           |
| E22.108    | Send TC8.4.CA<br>parameter 0x84                                                                     | A-5.1 ( <b>SEND_DRCU_COMMAND</b> ) with 43d00ff to configure DRCU to send 255 frames.                                                                                                    | Verify reception of TM (1,1), (1,3) and (1,7).                                                                                                    | ОК             |           |

| DATE: 26/04/2006 | TEST CONDUCTOR: A. Sciortino | QA: | CUSTOMER |
|------------------|------------------------------|-----|----------|
|                  |                              |     |          |

|                         |                                         | N°Doc:<br>Doc N°        | HERS-S   | SPIRE-         | PR-CGS-002 | N° Doc:<br>Doc N?     | HERS-   | SPIRE-I               | RP-CGS-008 |
|-------------------------|-----------------------------------------|-------------------------|----------|----------------|------------|-----------------------|---------|-----------------------|------------|
| CARLO GAVAZZI           |                                         | Ediz.:<br><i>Issue:</i> | 2        | Data:<br>Date: | APRIL 2006 |                       | 1       | Data:<br><i>Date:</i> | MAY 2006   |
|                         | HERSCHEL SPIRE DPU PFM FINAL ELECTRICAL | Pagina<br><i>Page</i>   |          | di<br>of       | 293        | Pagina<br><i>Page</i> | 258     | di<br>of              | 312        |
| CARLO GAVAZZI SPACE SpA | TEST REPORT                             | TE                      | ST PROCE | DURE R         | EFERENCE   |                       | TEST RE | PORT RE               | EFERENCE   |

| UUT DATA : | Model                                                    | Item                                                                                                    | C.I.                                                                                                    |                | S/N     |
|------------|----------------------------------------------------------|----------------------------------------------------------------------------------------------------|----------------------------------------------------------------------------------------------------|----------------|---------|
| STEP n°    | TEST SEQUENCE                                            | Ξ                                                                                                    | EXPECTED VALUE                                                                                                    | MEASURED VALUE | REMARKS |
| E22.109    | Send TC8.4.C<br>parameter 0x8<br>DCU.                    | A-5.1 ( <b>SEND_DRCU_COMMAND</b> ) with<br>43e0001 to start DRCU data transfer from the                                     | Verify reception of TM (1,1), (1,3) and (1,7).<br>Verify reception of TM (21,4) packets with                                                                                                    | ОК             |         |
| E22.110    | Send TC8.4.C<br>See Annex 10                             | A-2.1 ( <b>FLUSH_FIFO</b> ) to flush the FIFOs<br>.1.5 for parameters of TC.                                                | Verify reception of TM $(1,1)$ , $(1,3)$ and $(1,7)$ .<br>Verify that the last TM $(21,4)$ are received.<br>A total of 43 packets should be received.<br>Corresponding to 255 frames (6 fr/pkt) | ОК             |         |
| E22.111    | Load on SCOS                                             | S2000 Manual Stack window the stack for                                                                                     |                                                                                                    | ОК             |         |
| E22.112    | Send TC8.4.C<br>selection from<br>See Annex 10           | A-10.5 ( <b>ENABLE_SELECTION</b> ) to enable<br>a non-existing science frame.<br>1.5 for parameters of TC.                  | Verify reception of TM (1,1) and TM (1,8) with error code = 0x815 (Illegal Frame ID)                                                                                                    | ОК             |         |
| E22.113    | Send TC8.4.C<br>selection from<br>table.<br>See Annex 10 | A-10.4 ( <b>ENABLE_SELECTION</b> ) to enable<br>frame ID 4 (photometer PLW) using an undefined<br>1.5 for parameters of TC. | Verify reception of TM (1,1) and TM (1,8)<br>with error code = 0x817 (Undefined<br>Selection Table)                                                                                             | OK             |         |
| E22.114    | Send TC8.4.1-<br>to select a sub<br>See Annex 10         | 1.32 ( <b>SET_TABLE</b> ) to create a Table to be used<br>set of a science frame.<br>1.5 for parameters of TC.              | Verify reception of TM $(1,1)$ , $(1,3)$ and $(1,7)$ .                                                                                                    | OK             |         |

| DATE: 26/04/2006 | TEST CONDUCTOR: A. Sciortino | QA: | CUSTOMER |
|------------------|------------------------------|-----|----------|
|                  |                              |     |          |

|                         |                                         | N° Doc:<br>Doc N°        | HERS- | SPIRE-                | PR-CGS-002        | N° Doc:<br>Doc N?     | HERS- | SPIRE-                | RP-CGS-008 |
|-------------------------|-----------------------------------------|--------------------------|-------|-----------------------|-------------------|-----------------------|-------|-----------------------|------------|
| CARLO GAVAZZI           |                                         | Ediz.:<br><i>Issue:</i>  | 2     | Data:<br><i>Date:</i> | <b>APRIL 2006</b> |                       | 1     | Data:<br><i>Date:</i> | MAY 2006   |
|                         | HERSCHEL SPIRE DPU PFM FINAL ELECTRICAL | Pagina<br><i>Pag</i> e   |       | di<br>of              | 293               | Pagina<br><i>Page</i> | 259   | di<br>of              | 312        |
| CARLO GAVAZZI SPACE SpA | TEST REPORT                             | TEST PROCEDURE REFERENCE |       |                       |                   | TEST REPORT REFERENCE |       |                       |            |

| UUT DATA : | Model                                                                                                   | Item                                                                                                    | C.I.                                                                                                    |                | S/N     |
|------------|----------------------------------------------------------------------------------------------------|----------------------------------------------------------------------------------------------------|----------------------------------------------------------------------------------------------------|----------------|---------|
| STEP n°    | TEST SEQUENCE                                                                                           |                                                                                                    | EXPECTED VALUE                                                                                               | MEASURED VALUE | REMARKS |
| E22.115    | Send TC8.4.<br>selection from<br>The selection t<br>to which they a<br>that an error is<br>See Annex 10 | CA-10.3 (ENABLE_SELECTION) to enable<br>frame ID 4 using the newly created table.<br>ables should have the same length of the frames<br>are associated (which is not the present case, so<br>expected).<br>1.5 for parameters of TC. | Verify reception of TM (1,1) and TM (1,8)<br>with error code = 0x818 (Invalid length of<br>Selection Table)  | ОК             |         |
| E22.116    | Send TC8.4.1-<br>to select a subs<br>See Annex 10.                                                      | 1.31 ( <b>SET_TABLE</b> ) to create a Table to be used<br>set of a science frame.<br>1.5 for parameters of TC.                                                                                                    | Verify reception of TM $(1,1)$ , $(1,3)$ and $(1,7)$ .                                                       | ОК             |         |
| E22.117    | Send TC8.4.1<br>Table to be use<br>See Annex 10.                                                        | -3.31 ( <b>UPDATE_TABLE</b> ) to load the selection ed for science frame selection.<br>1.5 for parameters of TC.                                                                                                    | Verify reception of TM (1,1), (1,3) and (1,7).                                                               | ОК             |         |
| E22.118    | Send TC8.4.<br>selection.<br>Selection table<br>(select), while t<br>error is expected<br>See Annex 10. | CA-10.2 (ENABLE_SELECTION) to enable<br>es should be made of 0s (do not select) or 1<br>he present selection table contains a 2 so that an<br>ed.<br>1.5 for parameters of TC.                                                       | Verify reception of TM (1,1) and TM (1,8)<br>with error code = 0x819 (Invalid content of<br>Selection Table) | ОК             |         |
| E22.119    | Send TC8.4.1-<br>to select a subs<br>See Annex 10.                                                      | 1.30 ( <b>SET_TABLE</b> ) to create a Table to be used<br>set of a science frame.<br>1.5 for parameters of TC.                                                                                                    | Verify reception of TM $(1,1)$ , $(1,3)$ and $(1,7)$ .                                                       | ОК             |         |
| E22.120    | Send TC8.4.1<br>Table to be use<br>Use TOPE IF t<br>command ID.<br>See Annex 10.                        | -3.30 ( <b>UPDATE_TABLE</b> ) to load the selection<br>ed for science frame selection.<br>o send the command selecting filename equal to<br>1.5 for parameters of TC.                                                                | Verify reception of TM (1,1), (1,3) and (1,7).                                                               | ОК             |         |

| DATE: 26/04/2006 | TEST CONDUCTOR: A. Sciortino | QA: | CUSTOMER |
|------------------|------------------------------|-----|----------|
|                  |                              |     |          |

|                         |                                         | N° Doc:<br>Doc N°       | HERS-    | SPIRE-                | PR-CGS-002 | N° Doc:<br>Doc N°     | HERS-            | SPIRE-I  | RP-CGS-008 |  |  |
|-------------------------|-----------------------------------------|-------------------------|----------|-----------------------|------------|-----------------------|------------------|----------|------------|--|--|
| CARLO GAVAZZI           |                                         | Ediz.:<br><i>Issue:</i> | 2        | Data:<br><i>Date:</i> | APRIL 2006 |                       | 1 Data: MAY 2006 |          |            |  |  |
|                         | HERSCHEL SPIRE DPU PFM FINAL ELECTRICAL | Pagina<br><i>Page</i>   |          | di<br>of              | 293        | Pagina<br><i>Page</i> | 260              | di<br>of | 312        |  |  |
| CARLO GAVAZZI SPACE SpA | TEST REPORT                             | TE                      | ST PROCE | EDURE R               | EFERENCE   |                       | TEST RE          | PORT RE  | FERENCE    |  |  |

| UUT DATA : | Model                                                                 | Item                                                                                                    | C.I.                                                                                                    |                | S/N                                  |  |  |
|------------|-----------------------------------------------------------------------|----------------------------------------------------------------------------------------------------|----------------------------------------------------------------------------------------------------|----------------|--------------------------------------|--|--|
| STEP n°    | TEST SEQUENCE                                                         |                                                                                                    | EXPECTED VALUE                                                                                                    | MEASURED VALUE | REMARKS                              |  |  |
| E22 121    | Sond TC9 4 CA                                                         |                                                                                                    | Varify reception of TM (1.1) (1.3) and                                                                                                    |                |                                      |  |  |
| L22.121    | parameter 0x84<br>Photometer Pa                                       | 43:1 (SEND_DRCO_COMMAND) with<br>43:00003 to configure DRCU to send PLW<br>ttern.                                             | (1,7).                                                                                                    | ОК             |                                      |  |  |
| E22.122    | Send TC8.4.CA<br>parameter 0x84<br>continuous mod                     | A-5.1 ( <b>SEND_DRCU_COMMAND</b> ) with<br>I3d0000 to configure DRCU to send frames in<br>de                                  | Verify reception of TM $(1,1)$ , $(1,3)$ and $(1,7)$ .                                                                                                    | ОК             |                                      |  |  |
| E22.123    | Send TC8.4.CA<br>parameter 0x84<br>DCU.                               | A-5.1 ( <b>SEND_DRCU_COMMAND</b> ) with<br>I3e0001 to start DRCU data transfer from the                                       | Verify reception of TM (1,1), (1,3) and (1,7).<br>Verify continuous reception of TM (21,2) packets with APID = $0x505$ and SID = $0x104$                                                          | ОК             |                                      |  |  |
| E22.124    | If the DRCU sir<br>undefined value<br>channel 0                       | nulator allows it, change the Frame ID to an<br>in the appropriate box of the DRCU GUI for                                    | Verify reception of TM (5,1) with error code<br>=0x2544 (Illegal Frame ID from DCU)<br>Verify that TM (21,2) packets with APID =<br>0x504 and SID = 0x104 are no longer<br>Received               | Not Performed  | The DRCU Simulator does not allow it |  |  |
| E22.125    | Put the Frame                                                         | D back to normal value                                                                                                    | Verify reception of TM (5,1) with error code<br>=0xA544 to signal exit from previous error<br>condition.<br>Verify that TM (21,2) packets with APID =<br>0x505 and SID = 0x104 are again received | Not Performed  | The DRCU Simulator does not allow it |  |  |
| E22.126    | If the DRCU sin<br>wrong value in<br>for channel 0.<br>Press Transfer | nulator allows it, change the Frame length to a the bottom-left box of the DRCU GUI combo box ChannelSettingsto-Driver button | Verify reception of TM (5,1) with error code<br>=0x2544 (Illegal Frame length)<br>Verify that TM (21,2) packets with APID =<br>0x505 and SID = 0x104 are no longer<br>Received                    | ОК             | The value has been set<br>to 60      |  |  |

| DATE: 26/04/2006 | TEST CONDUCTOR: A. Sciortino | QA: | CUSTOMER |
|------------------|------------------------------|-----|----------|
|                  |                              |     |          |

|                         |                                         | N° Doc:<br>Doc N°        | HERS | -SPIRE-I       | PR-CGS-002        | N°Doc:<br>Doc N?       | HERS-SI | PIRE-F                | RP-CGS-008 |
|-------------------------|-----------------------------------------|--------------------------|------|----------------|-------------------|------------------------|---------|-----------------------|------------|
| CARLO GAVAZZI           |                                         | Ediz.:<br><i>Issue:</i>  | 2    | Data:<br>Date: | <b>APRIL 2006</b> |                        | 1       | Data:<br><i>Date:</i> | MAY 2006   |
|                         | HERSCHEL SPIRE DPU PFM FINAL ELECTRICAL | Pagina<br><i>Pag</i> e   |      | di<br>of       | 293               | Pagina<br><i>Pag</i> e | 261     | di<br>of              | 312        |
| CARLO GAVAZZI SPACE SpA | TEST REPORT                             | TEST PROCEDURE REFERENCE |      |                |                   | TEST REPORT REFERENCE  |         |                       |            |

| UUT DATA : | Model                                                | Item                                                                                                    | С.І.                                                                                                    |                | S/N     |
|------------|------------------------------------------------------|----------------------------------------------------------------------------------------------------|----------------------------------------------------------------------------------------------------|----------------|---------|
| STEP n°    | TEST SEQUENCE                                        |                                                                                                    | EXPECTED VALUE                                                                                                    | MEASURED VALUE | REMARKS |
| E22.127    | Put the Frame le                                     | ength back to normal value (54)                                                                          | Verify reception of TM (5.1) with error code                                                                                                    |                |         |
|            |                                                      |                                                                                                    | =0xA544 to signal exit from previous error<br>condition<br>Verify that TM (21,2) packets with APID =<br>0x505 and SID = $0x104$ are again received                                                                                                    | ОК             |         |
| E22.128    | If the DRCU sir<br>in the appropria                  | nulator allows it, change the checksum method<br>te box of the DRCU GUI (XOR box)                        | Verify reception of TM (5,1) with error code<br>=0x2554 (Illegal checksum)<br>Verify that TM (21,2) packets with APID =<br>0x505 and SID = 0x104 are no longer<br>Received                                                                                                    | ОК             |         |
| E22.129    | Put the checksu                                      | im method back to normal value                                                                           | Verify reception of TM (5,1) with error code<br>= $0XA554$ to signal exit from previous error<br>condition<br>Verify that TM (21,2) packets with APID =<br>0x505 and SID = $0x104$ are again received                                                                               | ОК             |         |
| E22.130    | Send TC8.4.CA<br>selection from fr<br>See Annex 10.1 | -10.1 ( <b>ENABLE-SELECTION</b> ) to enable<br>rame ID 4 (Photometer PLW)<br>.5 for parameters of TC.    | Verify reception of TM (1,1), (1,3) and<br>(1,7).<br>Use <b>PacketDisplay</b> to verify that the TM<br>(21,2) now contain the SID = 0xC1A0<br>Use <b>PacketDisplay</b> to verify that the TM<br>(21,2) packets now contain frames 11<br>words shorter. (nominal length is 54 words) | ОК             |         |
| E22.131    | Send TC8.4.CA<br>selection from a<br>See Annex 10.1  | -11.2 ( <b>DISABLE_SELECTION</b> ) to disable<br>non-existent science frame.<br>.5 for parameters of TC. | Verify reception of TM (1,1) and TM (1,8) with error code = 0x815 (Illegal Frame ID)                                                                                                    | ОК             |         |

| Questo documento contiene informazioni di proprietà di CARLO GAVAZZI SPACE SpA. Tutti i diritti sono riservati. |  |
|----------------------------------------------------------------------------------------------------|--|
| All information contained in this document are property of CARLO GAVAZZI SPACE SpA. All right reserved.         |  |

|                         |                                                          | N°Doc:<br>Doc N°         | HERS- | SPIRE-I               | PR-CGS-002            | N° Doc:<br>Doc Nº      | HERS-S | PIRE-                 | RP-CGS-008 |
|-------------------------|----------------------------------------------------------|--------------------------|-------|-----------------------|-----------------------|------------------------|--------|-----------------------|------------|
| CARLO GAVAZZI           |                                                          | Ediz.:<br><i>Issue:</i>  | 2     | Data:<br><i>Date:</i> | APRIL 2006            |                        | 1      | Data:<br><i>Date:</i> | MAY 2006   |
|                         | HERSCHEL SPIRE DPU PFM FINAL ELECTRICAL                  | Pagina<br><i>Page</i>    |       | di<br>of              | 293                   | Pagina<br><i>Pag</i> e | 262    | di<br>of              | 312        |
| CARLO GAVAZZI SPACE SpA | INTERFACE AND FULL FUNCTIONAL PERFORMANCE<br>TEST REPORT | TEST PROCEDURE REFERENCE |       |                       | TEST REPORT REFERENCE |                        |        |                       |            |

| UUT DATA :                                    | Model                                   | Item                                                                                                    | С.І.                                                                                                    | S/N                     |
|-----------------------------------------------|-----------------------------------------|----------------------------------------------------------------------------------------------------|----------------------------------------------------------------------------------------------------|-------------------------|
| STEP n°                                       | TEST SEQUEN                             | ICE                                                                                                    | EXPECTED VALUE                                                                                                    | MEASURED VALUE REMARKS  |
|                                               |                                         |                                                                                                    |                                                                                                    | ·                       |
| E22.132                                       | Send TC8.<br>frame select<br>See Annex  | 5.CA.1 ( <b>REPORT_FUNCTION</b> ) to report science<br>tion status.<br>10.1.5 for parameters of TC.             | <ul> <li>Verify reception of TM (1,1), (1,3), (8,6) and (1,7)</li> <li>Use PacketDisplay to verify reception of TM (8,6) containing a series of FRAMEID SID – TABLEID combinations for all science frames for which selection can be active. There should be a group with Frame Id = 4, SID = 0xC1A0 and Table Id = 0x30. All others should contain their nominal SID with Table ID = 0xFFFF (meaning that there is no selection active from that Frame ID, see table in Appendix 3)</li> </ul> | . ОК                    |
| E22.133                                       | Send TC8.4<br>presently ac<br>See Annex | 4.CA-11.1 ( <b>DISABLE_SELECTION</b> ) to disable the tive selection on frame ID 4 10.1.5 for parameters of TC. | <ul> <li>Verify reception of TM (1,1), (1,3) an (1,7).</li> <li>Use PacketDisplay to verify that TM (21,2) packets now contain again the nominal SII = 0x104</li> <li>Use PacketDisplay to verify that the TN (21,2) packets now contain nominal Photometer PLW frames.</li> </ul>                                                                                                    | d<br>D<br>OK<br>M<br>al |
| E22.134                                       | Send TC8.<br>frame select<br>See Annex  | 5.CA.1 ( <b>REPORT_FUNCTION</b> ) to report science<br>tion status.<br>10.1.5 for parameters of TC.             | e Verify reception of TM (1,1), (1,3), (8,6<br>and (1,7)<br>Verify reception of TM (8,6). Us<br><b>PacketDisplay</b> to verify that they contai<br>nominal SIDs for all Frame IDs and a<br>Table IDs should be 0xFFFF                                                                                                    | i)<br>e OK<br>II        |
| DATE: 26/04/2006 TEST CONDUCTOR: A. Sciortino |                                         | TEST CONDUCTOR: A. Sciortino                                                                                    | QA:                                                                                                    | CUSTOMER                |

|                         |                                         | N° Doc:<br>Doc N°: HERS-SPIRE-PR-CGS-002 |   |                       | N°Doc:<br>Doc N°: HERS-SPIRE-RP-CGS-008 |                       |     | RP-CGS-008            |          |
|-------------------------|-----------------------------------------|------------------------------------------|---|-----------------------|-----------------------------------------|-----------------------|-----|-----------------------|----------|
| CARLO GAVAZZI           |                                         | Ediz.:<br><i>Issue:</i>                  | 2 | Data:<br><i>Date:</i> | APRIL 2006                              |                       | 1   | Data:<br><i>Date:</i> | MAY 2006 |
|                         | HERSCHEL SPIRE DPU PFM FINAL ELECTRICAL | Pagina<br><i>Page</i>                    |   | di<br>of              | 293                                     | Pagina<br><i>Page</i> | 263 | di<br>of              | 312      |
| CARLO GAVAZZI SPACE SpA | TEST REPORT                             | TEST PROCEDURE REFERENCE                 |   |                       | TEST REPORT REFERENCE                   |                       |     |                       |          |

| UUT DATA :         | Model                                                                                                    | Item                                                                                                    | C.I.                                                                                                    |                | S/N     |
|--------------------|----------------------------------------------------------------------------------------------------|----------------------------------------------------------------------------------------------------|----------------------------------------------------------------------------------------------------|----------------|---------|
| STEP n°            | TEST SEQUENCE                                                                                                    |                                                                                                    | EXPECTED VALUE                                                                                                    | MEASURED VALUE | REMARKS |
| E22.135<br>E22.136 | Send TC8.4.C/<br>parameter 0x8<br>DCU<br>If the command<br>execute the co<br>channel 0 on th<br>Send TC8.4.C/<br>See Annex 10. | A-5.1 ( <b>SEND_DRCU_COMMAND</b> ) with<br>43e0000 to stop DRCU frame transmission from<br>d does not work (the DRCU occasionally does not<br>mmand), uncheck the "loop" checkbox for<br>he DRCU simulator.<br>A-2.1 ( <b>FLUSH_FIFO</b> ) to flush the FIFOs<br>1.5 for parameters of TC. | Verify reception of TM (1,1), (1,3) and<br>(1,7).<br>Verify that TM (21,2,0x104) are no longer<br>received<br>Verify reception of TM (1,1), (1,3) and<br>(1,7). | ОК             |         |
| E22.137            | Load on SCOS<br>TP5_Configure<br>executes steps<br>Send TC8.4.C/<br>Send TC8.4.C/<br>parameter 0x8<br>Photometer Pa            | 22000 Manual Stack window the stack for<br>a_DRCU_Nominal. This stack of commands<br>a C21.132 to C21.138<br>A-6.1 ( <b>REST_FIFOs</b> ).<br>A-5.1 ( <b>SEND_DRCU_COMMAND</b> ) with<br>43c0000 to configure DRCU to send Full<br>ttern.                                                   | Verify that the last TM (21,2) packets are<br>received<br>Verify reception of TM (1,1), (1,3) and (1,7)<br>for both telecommand.                                | OK             |         |
| E22.138            | Send TC8.4.C/<br>parameter 0x8                                                                                                 | A-5.1 ( <b>SEND_DRCU_COMMAND</b> ) with<br>418000C                                                                                                    | Verify reception of TM $(1,1)$ , $(1,3)$ and $(1,7)$ .                                                                                                    | ОК             |         |
| E22.139            | Send TC8.4.C/<br>parameter 0x8                                                                                                 | A-5.1 ( <b>SEND_DRCU_COMMAND</b> ) with<br>4190070                                                                                                    | Verify reception of TM $(1,1)$ , $(1,3)$ and $(1,7)$ .                                                                                                    | ОК             |         |
| E22.140            | Send TC8.4.C/<br>parameter 0x8<br>continuous mo                                                                                | A-5.1 ( <b>SEND_DRCU_COMMAND</b> ) with<br>43d0000 to configure DRCU to send frames in<br>de                                                                                                    | Verify reception of TM $(1,1)$ , $(1,3)$ and $(1,7)$ .                                                                                                    | ОК             |         |

| DATE: 26/04/2006 | TEST CONDUCTOR: A. Sciortino | QA: | CUSTOMER |
|------------------|------------------------------|-----|----------|
|                  |                              |     |          |

|                         |                                         | N° Doc:<br>Doc N° HERS-SPIRE-PR-CGS-002 |   |                | N° Doc:<br>Doc N° HERS-SPIRE-RP-CGS-008 |                       |     | RP-CGS-008            |          |
|-------------------------|-----------------------------------------|-----------------------------------------|---|----------------|-----------------------------------------|-----------------------|-----|-----------------------|----------|
| CARLO GAVAZZI           |                                         |                                         | 2 | Data:<br>Date: | <b>APRIL 2006</b>                       |                       | 1   | Data:<br><i>Date:</i> | MAY 2006 |
|                         | HERSCHEL SPIRE DPU PFM FINAL ELECTRICAL | Pagina<br><i>Page</i>                   |   | di<br>of       | 293                                     | Pagina<br><i>Page</i> | 264 | di<br>of              | 312      |
| CARLO GAVAZZI SPACE SpA | TEST REPORT                             | TEST PROCEDURE REFERENCE                |   |                | TEST REPORT REFERENCE                   |                       |     |                       |          |

| UUT DATA : | Model         | Item | C.I.           | S/N            |         |  |
|------------|---------------|------|----------------|----------------|---------|--|
| STEP n°    | TEST SEQUENCE |      | EXPECTED VALUE | MEASURED VALUE | REMARKS |  |

| E22.141 | Take note of HK parameters LOSTEVBLOCK,<br>LOSTHKBLOCK, LOSTSDBLOCK, on the SCOS Telemetry<br>Desktop.                                                                                                    |                                                                                                    | All 00000000 |  |
|---------|----------------------------------------------------------------------------------------------------|----------------------------------------------------------------------------------------------------|--------------|--|
| E22.142 | Send TC8.4.CA-5.1 (SEND_DRCU_COMMAND) with<br>parameter 0x91c0000C to set sampling rate for SMEC frames<br>from MCU.<br>Explicitely select "loop" checkbox in channel 1 on the DRCU<br>simulator GUI and Fucntion 0 in the combo box; press "Transfer<br>to Driver" button.<br>Explicitely select "SMEC Frames 0x10" from Channel 1 pull-<br>down menu   | Verify reception of TM (1,1), (1,3) and (1,7).                                                                                                    | ОК           |  |
| E22.143 | Send TC8.4.CA-5.1 (SEND_DRCU_COMMAND) with<br>parameter 0xa0830000 to configure DRCU to send nominal<br>SCU frames                                                                                                    | Verify reception of TM $(1,1)$ , $(1,3)$ and $(1,7)$ .                                                                                                    | ОК           |  |
| E22.144 | Send TC8.4.CA-5.1 ( <b>SEND_DRCU_COMMAND</b> ) with parameter 0xa0840000 to configure DRCU to send SCU frames in continuous mode.                                                                                                    | Verify reception of TM $(1,1)$ , $(1,3)$ and $(1,7)$ .                                                                                                    | ОК           |  |
| E22.145 | Load on SCOS2000 Manual Stack window the stack for<br>TP5_Start_DRCU_Transfer. This stack of commands executes<br>steps C21.139 to C21.141<br>To arm the entire sequence present in the stack and press "go".<br>Wait the sending of TC8.4.CA-5.1 ( <b>SEND_DRCU_COMMAND</b> )<br>with parameter 0x843e0001 to start DRCU data transfer from<br>the DCU. | Verify after the sending of TC8.4.CA-5.1<br>the reception of TM (1,1), (1,3) and (1,7).<br>Verify continuous reception of TM (21,1)<br>packets with APID = 0x505 and SID<br>=0x200 | ОК           |  |

| DATE: 26/04/2006 | TEST CONDUCTOR: A. Sciortino | QA: | CUSTOMER |
|------------------|------------------------------|-----|----------|
|                  |                              |     |          |

|                         |                                         | N° Doc:     HERS-SPIRE-PR-CGS-002     N° Doc:       Doc N°:     HERS-SPIRE-PR-CGS-002     Doc N°:       Ediz.:     Data:     ADDU |         |                |            |                       | SPIRE-I | RP-CGS-008     |          |
|-------------------------|-----------------------------------------|----------------------------------------------------------------------------------------------------|---------|----------------|------------|-----------------------|---------|----------------|----------|
| CARLO GAVAZZI           |                                         | Ediz.:<br><i>Issue:</i>                                                                                                    | 2       | Data:<br>Date: | APRIL 2006 |                       | 1       | Data:<br>Date: | MAY 2006 |
|                         | HERSCHEL SPIRE DPU PFM FINAL ELECTRICAL | Pagina<br><i>Page</i>                                                                                                    |         | di<br>of       | 293        | Pagina<br><i>Page</i> | 265     | di<br>of       | 312      |
| CARLO GAVAZZI SPACE SpA | TEST REPORT                             | TE                                                                                                    | ST PROC | EDURE R        | EFERENCE   |                       | TEST RE | PORT RE        | FERENCE  |

| UUT DATA :    | Model                                                                                                    | Item                                                                                   | С.І.                                                                                                    |                                                                                                    | S/N     |  |  |
|---------------|----------------------------------------------------------------------------------------------------|----------------------------------------------------------------------------------------|----------------------------------------------------------------------------------------------------|----------------------------------------------------------------------------------------------------|---------|--|--|
| STEP n°       | TEST SEQUEN                                                                                                    | ICE                                                                                    | EXPECTED VALUE                                                                                                    | MEASURED VALUE                                                                                                    | REMARKS |  |  |
|               |                                                                                                    |                                                                                        |                                                                                                    |                                                                                                    |         |  |  |
| E22.146       | Wait the ser<br>with parame<br>the MCU.                                                                                                    | nding of TC8.4.CA-5.1 ( <b>SEND_DRCU_C</b><br>ter 0x91c10001 to start DRCU data trans  | OMMAND)Verify after the sending of To<br>the reception of TM (1,1), (1,3)<br>Verify continuous reception of<br>packets with APID = 0x508<br>=0x410                                                                                                    | C8.4.CA-5.1<br>and (1,7).<br>TM (21,1) OK<br>and SID                                                                               |         |  |  |
| E22.147       | Wait the ser<br>with parame<br>the SCU.                                                                                                    | nding of TC8.4.CA-5.1 ( <b>SEND_DRCU_C</b><br>eter 0xa0820001 to start DRCU data trans | C8.4.CA-5.1<br>and (1,7).<br>TM (21,1) OK<br>9 and SID                                                                                                    |                                                                                                    |         |  |  |
| E22.148       | Wait 10 minutes.       N         In these conditions the DPU is receiving data from the three       (5         subsystems simultaneously, while also generating both Nominal       and         and Essential HouseKeeping packets. The 1553 bus traffic       V         between the DPU and the CDMS is:       Lu         · 16 pkts/s from DCU       Lu         · about 6 pkts/s from MCU       D         · about 5 pkts/s from SCU       St         · 1.5 HouseKeeping pkts/s       V         So there is a total of about 29 TM packets per second, which is more than the nominal rate (both in terms of kbps and in terms |                                                                                        | n the three<br>to the normal<br>bus traffic<br>nd, which is<br>n the three<br>No TM (5,1) with error code<br>unless immediately followed<br>(5,1) with code =0x850D<br>anomaly condition).<br>Verify that HK<br>LOSTEVBLOCK, LOST<br>LOSTSDBLOCK, on the SCOS<br>Desktop are equal to the ones<br>step C 21.139 and do not change<br>Verify the telemetry log file and<br>there is no jump in TM packet c | e = 0x50D,<br>by another<br>(exit from<br>parameters<br>THKBLOCK,<br>5 Telemetry<br>noted in the<br>ge.<br>d check that<br>ounter. |         |  |  |
| E22.149       | Increase sc<br>the timing v<br>channel 0                                                                                                    | ience frame flow rate by decreasing of a<br>value in the appropriate box of the DR     | a factor two Verify reception of TM (5,1) with<br>CU GUI for = 0x1503 (Science Memory p<br>than 80% occupied)<br>Verify reception of TM (5,1) with                                                                                                    | h error code<br>ool is more<br>OK                                                                                                  |         |  |  |
| DATE: 26/04/2 | 2006                                                                                                    | TEST CONDUCTOR: A. Sciortino                                                           | QA:                                                                                                    | CUSTOMER                                                                                                    |         |  |  |

| CARLO GAVAZZI           |                                         | U N° Doc: HERS-SPIRE-PR-CGS-002<br>Doc N°: HERS-SPIRE-PR-CGS-002<br>Ediz.: 2 Data: APRIL 2006<br>Pagina di Bagina di |          |                       |            |                       | RP-CGS-008 |                       |          |
|-------------------------|-----------------------------------------|----------------------------------------------------------------------------------------------------|----------|-----------------------|------------|-----------------------|------------|-----------------------|----------|
|                         |                                         | Ediz.:<br><i>Issue:</i>                                                                                              | 2        | Data:<br><i>Date:</i> | APRIL 2006 |                       | 1          | Data:<br><i>Date:</i> | MAY 2006 |
|                         | HERSCHEL SPIRE DPU PFM FINAL ELECTRICAL | Pagina<br><i>Pag</i> e                                                                                               |          | di<br>of              | 293        | Pagina<br><i>Page</i> | 266        | di<br>of              | 312      |
| CARLO GAVAZZI SPACE SpA | TEST REPORT                             | TE                                                                                                    | ST PROCE | DURE R                | EFERENCE   |                       | TEST RE    | PORT RE               | FERENCE  |

| UUT DATA : | Model                               | Item                                                                            | C.I.                                                                                                    |                | S/N     |
|------------|-------------------------------------|---------------------------------------------------------------------------------|----------------------------------------------------------------------------------------------------|----------------|---------|
| STEP n°    | TEST SEQUENCE                       |                                                                                 | EXPECTED VALUE                                                                                                    | MEASURED VALUE | REMARKS |
| E22.150    | Change the fran<br>buffer recovery. | me timing to twice the normal value to allow fast                               | <ul> <li>= 0x1514(VIRTUOSO FIFO queue for<br/>Science TM packets is more than 80%<br/>occupied)</li> <li>Verify in the nominal HK packets that the<br/>counter for unsuccessfully allocated<br/>memory blocks for science packets<br/>increases</li> <li>Verify that reception of TM (5,1) with error<br/>code = 0x9503 (exit from 0x1503 error<br/>condition)</li> <li>Verify that reception of TM (5,1) with error<br/>code = 0x9514 (exit from 0x1514 error<br/>condition)</li> <li>Verify in the nominal HK packets that the<br/>counter for unsuccessfully allocated<br/>memory blocks for science packets stops<br/>increasing</li> </ul> | OK             |         |
| E22.151    | Load on SCC<br>TP5_LastSteps        | S2000 Manual Stack window the stack for                                         |                                                                                                    | ОК             |         |
| E22.152    | Send TC14.3.1<br>TM packets for     | ( <b>REPORT_ENABLED_TM</b> ) to report the list of which generation is enabled. | Verify reception of TM (1,1), (1,3) and (1,7).<br>Verify reception of TM(14,4) packets. Use <b>PacketDisplay</b> to check that transmission of all packets (see table in Appendix 3) is enabled.                                                                                                    | ОК             |         |

| DATE: 26/04/2006 TEST CONDUCTOR: A. Sciortino | QA: | CUSTOMER |
|-----------------------------------------------|-----|----------|
|-----------------------------------------------|-----|----------|

|                         |                                         | J N° Doc:<br>Doc N°: HERS-SPIRE-PR-CGS-002<br>Ediz.: 2 Data: APRIL 2006 1 Data<br>Issue: 2 Data: APRIL 2006 |         |                |                   |                        | SPIRE-I | RP-CGS-008            |          |
|-------------------------|-----------------------------------------|----------------------------------------------------------------------------------------------------|---------|----------------|-------------------|------------------------|---------|-----------------------|----------|
| CARLO GAVAZZI           |                                         | Ediz.:<br><i>Issue:</i>                                                                                     | 2       | Data:<br>Date: | <b>APRIL 2006</b> |                        | 1       | Data:<br><i>Date:</i> | MAY 2006 |
|                         | HERSCHEL SPIRE DPU PFM FINAL ELECTRICAL | Pagina<br><i>Pag</i> e                                                                                      |         | di<br>of       | 293               | Pagina<br><i>Pag</i> e | 267     | di<br>of              | 312      |
| CARLO GAVAZZI SPACE SpA | TEST REPORT                             | TE                                                                                                    | ST PROC | EDURE R        | EFERENCE          |                        | TEST RE | PORT RE               | FERENCE  |

| UUT DATA : | Model                                             | Item                                                                                                    | C.I.                                                                                                    |                | S/N     |
|------------|---------------------------------------------------|----------------------------------------------------------------------------------------------------|----------------------------------------------------------------------------------------------------|----------------|---------|
| STEP n°    | TEST SEQUENCE                                     |                                                                                                    | EXPECTED VALUE                                                                                                    | MEASURED VALUE | REMARKS |
|            |                                                   |                                                                                                    |                                                                                                    |                | 1       |
| E22.153    | Send TC14.2.<br>telemetry gener<br>See Annex 10.1 | 1 ( <b>DISABLE_TM_GENERATION</b> ) to c<br>ation for TM (21,1) from DCU and SCU<br>.5 for parameters of TC. | disable Verify reception of TM (1,1), (1,3) and<br>(1,7).<br>Verify that TM (21,1) with SID = 0x200 and<br>0xA20 are no longer received                                                                                 | ОК             |         |
| E22.154    | Send TC14.2.2<br>See Annex 10.1                   | ( <b>DISABLE_TM_GENERATION</b> )<br>.5 for parameters of TC.                                                | Verify reception of TM (1,1), (1,3) and<br>(1,7).<br>Verify that TM (3,25) essential HK Packets<br>(SID = 0x300) are no longer received                                                                                 | OK             |         |
| E22.155    | Send TC14.3.1                                     | (REPORT_ENABLED_TM)                                                                                         | Verify reception of TM (1,1), (1,3) and<br>(1,7).<br>Verify reception of TM (14,4) packet.<br>Use <b>PacketDisplay</b> to verify that TM<br>(21,1,0x200 and 0xA20) and TM<br>(3,25,0x300) are not present in the report | ОК             |         |
| E22.156    | Send TC14.1.1<br>See Annex 10.1                   | (ENABLE_TM_GENERATION)<br>.5 for parameters of TC.                                                          | Verify reception of TM (1,1),<br>(1,3) and (1,7)                                                                                                    | ОК             |         |
| E22.157    | Wait for x seco                                   | nds                                                                                                    | Verify that TM (21,1,0x200 and 0xA20) and TM (3,25,0x300) are again received                                                                                                    | OK             |         |
| E22.158    | Send TC14.3.1                                     | (REPORT_ENABLED_TM)                                                                                         | Verify reception of TM (1,1), (1,3) and<br>(1,7).<br>Verify reception of a TM (14,4) packet.<br>Use <b>PacketDisplay</b> to verify that<br>transmission of all packets is enabled.                                      | ОК             |         |

| DATE: 26/04/2006 TEST CONDUCTOR: A. Sciortino | QA: | CUSTOMER |
|-----------------------------------------------|-----|----------|
|-----------------------------------------------|-----|----------|

| CARLO GAVAZZI           |                                         | $J \qquad \begin{array}{c} N^{\circ} \text{Doc}:\\ Doc N^{\circ}:\\ \text{Ediz.:}\\ Issue: \end{array} 2 \qquad \begin{array}{c} \text{Data:}\\ Date: \end{array} \text{ APRIL 2006} \qquad \begin{array}{c} N^{\circ} \text{Doc}:\\ Doc N^{\circ}: \end{array} \text{ HERS-SPIRE-RF} \\ 1 \qquad \begin{array}{c} \text{Data:}\\ Date: \end{array}  Normalized of the series of the series of$ |   |                |                   |                       | RP-CGS-008 |                                                                  |     |  |
|-------------------------|-----------------------------------------|----------------------------------------------------------------------------------------------------|---|----------------|-------------------|-----------------------|------------|------------------------------------------------------------------|-----|--|
|                         |                                         | Ediz.:<br><i>Issue:</i>                                                                                                    | 2 | Data:<br>Date: | <b>APRIL 2006</b> |                       | 1          | HERS-SPIRE-RP-CGS-008<br>1 Data: Date: MAY 2006<br>268 di of 312 |     |  |
|                         | HERSCHEL SPIRE DPU PFM FINAL ELECTRICAL | Pagina<br><i>Page</i>                                                                                                    |   | di<br>of       | 293               | Pagina<br><i>Page</i> | 268        | di<br>of                                                         | 312 |  |
| CARLO GAVAZZI SPACE SpA | TEST REPORT                             | TEST PROCEDURE REFERENCE                                                                                                    |   |                |                   |                       | TEST RE    | Data:<br>Date: MAY 2006<br>68 di 312<br>EST REPORT REFERENCE     |     |  |

| UUT DATA : | Model                                                                                           | Item                                                                                                    | C.I.                                                                                                    |                       | S/N         |
|------------|-------------------------------------------------------------------------------------------------|----------------------------------------------------------------------------------------------------|----------------------------------------------------------------------------------------------------|-----------------------|-------------|
| STEP n°    | TEST SEQUENCE                                                                                   |                                                                                                    | EXPECTED VALUE                                                                                                    | MEASURED VALUE        | REMARKS     |
|            |                                                                                                 |                                                                                                    |                                                                                                    |                       |             |
| E22.159    | Send TC8.4.CA<br>parameter 0x84<br>DCU<br>If the command<br>execute the con<br>channel 0 on the | -5.1 (SEND_DRCU_COMMAND) with<br>3e0000 to stop DRCU frame transmission from<br>does not work (the DRCU occasionally does not<br>mmand), uncheck the "loop" checkbox for<br>e DRCU simulator. | Verify reception of TM (1,1), (1,3) and (1,7).<br>Verify that TM (21,1,0x200) are no longer received                        | ОК                    |             |
| E22.160    | Send TC8.4.CA<br>parameter 0x91<br>MCU<br>If the command<br>execute the con<br>channel 1 on the | -5.1 (SEND_DRCU_COMMAND) with<br>c10000 to stop DRCU frame transmission from<br>does not work (the DRCU occasionally does not<br>mand), uncheck the "loop" checkbox for<br>e DRCU simulator.  | Verify reception of TM (1,1), (1,3) and (1,7).<br>Verify that TM (21,1,0x410 <del>and 0x612</del> ) are no longer received  | ОК                    | See PVS N୩5 |
| E22.161    | Send TC8.4.CA<br>parameter 0xa0<br>SCU<br>If the command<br>execute the con<br>channel 2 on the | -5.1 (SEND_DRCU_COMMAND) with<br>820000 to stop DRCU frame transmission from<br>does not work (the DRCU occasionally does not<br>mand), uncheck the "loop" checkbox for<br>e DRCU simulator.  | Verify reception of TM (1,1), (1,3) and (1,7).<br>Verify that TM (21,1,0xa20) are no longer received                        | ОК                    |             |
| E22.162    | Send TC8.4.CA<br>See Annex 10.1                                                                 | -2.1 ( <b>FLUSH_FIFO</b> ) to flush the FIFOs .5 for parameters of TC.                                                                                                    | Verify reception of TM (1,1), (1,3) and (1,7).<br>Verify that the last TM packets are received                              | ОК                    |             |
| E22.163    | Send TC8.4.C1<br>See Annex 10.1                                                                 | -1.1 ( <b>SET_OBSID</b> ) to change Observer ID<br>.5 for parameters of TC.                                                                                                    | Verify reception of TM (1,1), (1,3) and (1,7).<br>Verify on SCOS2000 that OBSID value has been updated in nominal HK packet | OK<br>OBSID: A5A55A5A |             |

| DATE: 26/04/2006 | TEST CONDUCTOR: A. Sciortino | QA: | CUSTOMER |  |  |  |
|------------------|------------------------------|-----|----------|--|--|--|
|                  |                              |     |          |  |  |  |

| CARLO GAVAZZI           |                                         | N° Doc:<br>Doc N°HERS-SPIRE-PR-CGS-002N° Doc:<br>Doc N°HERS-SPIRE-RI<br>Data:<br>Data:Ediz.:<br>Issue:2Data:<br>Date:APRIL 20061Data:<br>Data:<br>Date:I |   |                       |                       |                       |     | RP-CGS-008            |          |
|-------------------------|-----------------------------------------|----------------------------------------------------------------------------------------------------|---|-----------------------|-----------------------|-----------------------|-----|-----------------------|----------|
|                         |                                         | Ediz.:<br><i>Issue:</i>                                                                                                    | 2 | Data:<br><i>Date:</i> | APRIL 2006            |                       | 1   | Data:<br><i>Date:</i> | MAY 2006 |
|                         | HERSCHEL SPIRE DPU PFM FINAL ELECTRICAL | Pagina<br><i>Page</i>                                                                                                    |   | di<br><i>of</i>       | 293                   | Pagina<br><i>Page</i> | 269 | di<br>of              | 312      |
| CARLO GAVAZZI SPACE SpA | TEST REPORT                             | TEST PROCEDURE REFERENCE                                                                                                    |   |                       | TEST REPORT REFERENCE |                       |     | FERENCE               |          |

| UUT DATA : | Model                                   | Item                                                                              | C.I.                                                                                                    |                                        | S/N     |
|------------|-----------------------------------------|-----------------------------------------------------------------------------------|----------------------------------------------------------------------------------------------------|----------------------------------------|---------|
| STEP n°    | TEST SEQUENCE                           |                                                                                   | EXPECTED VALUE                                                                                                    | MEASURED VALUE                         | REMARKS |
|            |                                         |                                                                                   |                                                                                                    |                                        |         |
| E22.164    | Send TC8.4.C1<br>See Annex 10.7         | -2.1 ( <b>SET_BBID</b> ) to change Building Block ID<br>1.5 for parameters of TC. | Verify reception of TM (1,1), (1,3) and<br>(1,7).<br>Verify on SCOS2000 that BBID value has<br>been updated in nominal HK packet                                                                                                    | OK<br>BBID: 12122121                   |         |
| E22.165    | Send TC8.4.C1<br>MODE<br>See Annex 10.  | -3.1 ( <b>SET_OBS_MODE</b> ) to change Observation                                | Verify reception of TM (1,1), (1,3) and<br>(1,7).<br>Verify reception of TM (5,1) with error code<br>=0x0501 that notifies the current values of<br>MODE and STEP according to format of<br>RD1.<br>Verify on SCOS2000 Telemetry Desktop<br>that MODE value has been updated in<br>nominal HK packet. | OK<br>MODE: C1C1                       |         |
| E22.166    | Send TC8.4.C1<br>STEP<br>See Annex 10.7 | -4.1 ( <b>SET_OBS_STEP</b> ) to change Observation                                | Verify reception of TM (1,1), (1,3) and<br>(1,7).<br>Verify reception of TM (5,1) with error code<br>=0x0501 that notifies the current values of<br>MODE and STEP according to format of<br>RD1.<br>Verify on SCOS2000 Telemetry Desktop<br>that STEP value has been updated in<br>nominal HK packet  | OK<br>STEP: 1                          |         |
| E22.167    | Send TC8.4.C1<br>DRCU internal          | -4.4 ( <b>RESET_DRC_COUNTERS</b> ) to reset timer                                 | Verify reception of TM (1,1), (1,3) and (1,7).<br>Verify on SCOS2000 Telemetry Desktop that parameter TRESET has been update                                                                                                    | OK<br>TRESET:<br>2018.116.09.37.26.222 |         |

| DATE: 26/04/2006 | TEST CONDUCTOR: A. Sciortino | QA: | CUSTOMER |
|------------------|------------------------------|-----|----------|
|                  |                              |     |          |

|                         |                                         | N° Doc:<br>Doc N°:      | HERS-    | SPIRE-                | PR-CGS-002 | N°Doc:<br>Doc N°       | HERS-S   | SPIRE-I               | RP-CGS-008 |
|-------------------------|-----------------------------------------|-------------------------|----------|-----------------------|------------|------------------------|----------|-----------------------|------------|
| CARLO GAVAZZI           |                                         | Ediz.:<br><i>Issue:</i> | 2        | Data:<br><i>Date:</i> | APRIL 2006 |                        | 1        | Data:<br><i>Date:</i> | MAY 2006   |
|                         | HERSCHEL SPIRE DPU PFM FINAL ELECTRICAL | Pagina<br><i>Page</i>   |          | di<br>of              | 293        | Pagina<br><i>Pag</i> e | 270      | di<br>of              | 312        |
| CARLO GAVAZZI SPACE SpA | TEST REPORT                             | TE                      | ST PROCE | DURE R                | EFERENCE   |                        | TEST REP | PORT RE               | FERENCE    |

| UUT DATA : | Model                                                      | Item                                                                                          | C.I.                                                                                                    |                           | S/N     |
|------------|------------------------------------------------------------|-----------------------------------------------------------------------------------------------|----------------------------------------------------------------------------------------------------|---------------------------|---------|
| STEP n°    | TEST SEQUENCE                                              |                                                                                               | EXPECTED VALUE                                                                                                    | MEASURED VALUE            | REMARKS |
|            | -                                                          |                                                                                               |                                                                                                    |                           |         |
| E22.168    | Send TC8.4.10-<br>latch without en                         | 1.1 (ENGAGE_LATCH) to engage the S abling the command.                                        | SMEC Verify reception of TM (1,1) and TM<br>with error code = 0x831 (Fun<br>Stopped) and TM (5,2) with error co<br>0x832 (EXCP FX UNARMED ID)   | (1,8)<br>ction<br>de = OK |         |
| E22.169    | Send TC8.4.10<br>latch without en                          | -ff.1 ( <b>RELEASE_LATCH</b> ) to release th abling the command.                              | e SMEC Verify reception of TM (1,1) and TM<br>with error code = 0x831 (Fun<br>Stopped) and TM (5,2) with error co<br>0x832 (EXCP FX UNARMED ID) | (1,8)<br>ction<br>de = OK |         |
| E22.170    | Send TC8.1.10<br>SMEC latch eng                            | D.1 (ENABLE_SMEC_LATCH) to enagage/release commands.                                          | able the Verify reception of TM $(1,1)$ , $(1,3)$ $(1,7)$ .                                                                                     | and OK                    |         |
| E22.171    | Send TC8.4.10<br>latch.<br>On the SCOS to<br>and choose SM | -1.1 (ENGAGE_LATCH) to engage the<br>elemetry desktop click button AND at bo<br>EC PARAMETERS | e SMEC Verify reception of TM (1,1), (1,3)<br>(1,7).<br>Verify on SCOS2000 Telemetry Des<br>that the SMECLATCHSTAT parameter<br>changed to 2    | and<br>sktop OK<br>r has  |         |
| E22.172    | Send TC8.4.10<br>latch                                     | -ff.1 ( <b>RELEASE_LATCH</b> ) to release th                                                  | e SMEC Verify reception of TM (1,1) and TM<br>with error code = 0x831 (Fun<br>Stopped) and TM (5,2) with error co<br>0x832 (EXCP FX UNARMED ID) | (1,8)<br>ction<br>de = OK |         |
| E22.173    | Send TC8.1.10<br>SMEC latch eng                            | D.1 (ENABLE_SMEC_LATCH) to enagage/release commands.                                          | able the Verify reception of TM (1,1), (1,3) and (                                                                                              | (1,7) ОК                  |         |
| E22.174    | Send TC8.4.10<br>latch                                     | -ff.1 ( <b>RELEASE_LATCH</b> ) to release th                                                  | e SMEC Verify reception of TM (1,1), (1,3)<br>(1,7).<br>Verify on SCOS2000 Telemetry Des<br>that the SMECLATCHSTAT parameter<br>changed to 1    | and<br>sktop OK<br>r has  |         |

| DATE: 26/04/2006 | TEST CONDUCTOR: A. Sciortino | QA: | CUSTOMER |
|------------------|------------------------------|-----|----------|
|                  |                              |     |          |

|                         |                                         | N°Doc:<br>Doc N°        | HERS    | -SPIRE-I       | PR-CGS-002 | N° Doc:<br>Doc N?      | HERS-S  | SPIRE-I               | RP-CGS-008 |
|-------------------------|-----------------------------------------|-------------------------|---------|----------------|------------|------------------------|---------|-----------------------|------------|
| CARLO GAVAZZI           | HERSCHEL DPUS/ICU                       | Ediz.:<br><i>Issue:</i> | 2       | Data:<br>Date: | APRIL 2006 |                        | 1       | Data:<br><i>Date:</i> | MAY 2006   |
|                         | HERSCHEL SPIRE DPU PFM FINAL ELECTRICAL | Pagina<br><i>Pag</i> e  |         | di<br>of       | 293        | Pagina<br><i>Pag</i> e | 271     | di<br>of              | 312        |
| CARLO GAVAZZI SPACE SpA | TEST REPORT                             | TE                      | ST PROC | EDURE R        | EFERENCE   |                        | TEST RE | PORT RE               | FERENCE    |

| UUT DATA : | Model           | el Item C.I.                                                                    |                                                                      |                | S/N     |
|------------|-----------------|---------------------------------------------------------------------------------|----------------------------------------------------------------------|----------------|---------|
| STEP n°    | TEST SEQUENCE   |                                                                                 | EXPECTED VALUE                                                       | MEASURED VALUE | REMARKS |
|            |                 |                                                                                 |                                                                      |                |         |
| E22.175    | Send TC8.4.CA   | -9.1 ( <b>RESET_DPU</b> ) to reset the OBS fo<br>al memory location of the code | prcing a Verify that the numbering of the H packets restarts from 0. | КОК            |         |
| E22.176    | Execute the pro | cedure A5                                                                       |                                                                      | OK             |         |

| DATE: 26/04/2006 | TEST CONDUCTOR: A. Sciortino | QA: | CUSTOMER |
|------------------|------------------------------|-----|----------|
|                  |                              |     |          |

| Questo documento contiene informazioni di proprietà di CARLO GAVAZZI SPACE SpA. Tutti i diritti sono riservati. |  |
|----------------------------------------------------------------------------------------------------|--|
| All information contained in this document are property of CARLO GAVAZZI SPACE SpA. All right reserved.         |  |

|                         |                                         | N° Doc:<br>Doc N?       | HERS-   | SPIRE-                | PR-CGS-002 | N° Doc:<br>Doc N°     | HERS-   | SPIRE-I               | RP-CGS-008 |
|-------------------------|-----------------------------------------|-------------------------|---------|-----------------------|------------|-----------------------|---------|-----------------------|------------|
| CARLO GAVAZZI           | HERSCHEL DPUS/ICU                       | Ediz.:<br><i>Issue:</i> | 2       | Data:<br><i>Date:</i> | APRIL 2006 |                       | 1       | Data:<br><i>Date:</i> | MAY 2006   |
|                         | HERSCHEL SPIRE DPU PFM FINAL ELECTRICAL | Pagina<br><i>Pag</i> e  |         | di<br>of              | 293        | Pagina<br><i>Page</i> | 272     | di<br>of              | 312        |
| CARLO GAVAZZI SPACE SpA | TEST REPORT                             | TE                      | ST PROC | EDURE R               | EFERENCE   |                       | TEST RE | PORT RE               | FERENCE    |

| UUT DATA : | Model         | ltem | С.І.           |                | S/N     |
|------------|---------------|------|----------------|----------------|---------|
| STEP n°    | TEST SEQUENCE |      | EXPECTED VALUE | MEASURED VALUE | REMARKS |

# F LONG DURATION TEST OF REDUNDANT SECTION WITH 28V, 26V AND 29V POWER SUPPLY AND MIL-STD-1553B CHANNEL A OR B

| F1 OPE<br>AN | ERATIVE MODE POWER CONSUMPTION, ALIGNMENT<br>D GAP TEST OF TELEMETRY DATA |            |      |  |
|--------------|---------------------------------------------------------------------------|------------|------|--|
| F1.1         | Execute the procedure A2 for the redundant section test if needed.        |            | ОК   |  |
| F1.2         | Execute the procedure A3 for the start up of the EGSE if needed.          |            | ОК   |  |
| F1.3         | Disconnect the power supply cable                                         |            | OK   |  |
| F1.4         | Turn on the power supply.                                                 |            | OK   |  |
| F1.5         | Set the power supply output to 28V and 1.5A                               |            | OK   |  |
| F1.6         | Measure the power supply output with a voltmeter Vin                      | 28 ± 0.1 V | 28 V |  |
| F1.7         | Turn off the power supply.                                                |            | OK   |  |
| F1.8         | Reconnect the power supply cable.                                         |            | OK   |  |
| F1.9         | Stop and switch off CDMS executing steps from A5.2 to A5.3.               |            | OK   |  |
| F1.10        | Start CDMS executing steps from A3.40 to A3.51.                           |            | OK   |  |
| F1.11        | Start PacketDisplay executing steps from A3.52 to A3.54.                  |            | OK   |  |

| DATE: 26/04/2006 | TEST CONDUCTOR: A. Sciortino | QA: | CUSTOMER |
|------------------|------------------------------|-----|----------|
|------------------|------------------------------|-----|----------|

|                         |                                         |                          | N° Doc:<br>Doc N° HERS-SPIRE-PR-CGS-002 |                       |            | N°Doc:<br>Doc N° HERS-SPIRE-RP-CGS-008 |     |                       | RP-CGS-008 |
|-------------------------|-----------------------------------------|--------------------------|-----------------------------------------|-----------------------|------------|----------------------------------------|-----|-----------------------|------------|
| CARLO GAVAZZI           |                                         | Ediz.:<br><i>Issue:</i>  | 2                                       | Data:<br><i>Date:</i> | APRIL 2006 |                                        | 1   | Data:<br><i>Date:</i> | MAY 2006   |
|                         | HERSCHEL SPIRE DPU PFM FINAL ELECTRICAL | Pagina<br><i>Pag</i> e   |                                         | di<br>of              | 293        | Pagina<br><i>Page</i>                  | 273 | di<br>of              | 312        |
| CARLO GAVAZZI SPACE SpA | TEST REPORT                             | TEST PROCEDURE REFERENCE |                                         |                       |            | TEST REPORT REFERENCE                  |     |                       |            |

| UUT DATA :                  | Model                                                                                         | Item                                                                                                    |                                                                                  | C.I.                                                                                                    |                | S/N                                                            |
|-----------------------------|-----------------------------------------------------------------------------------------------|----------------------------------------------------------------------------------------------------|----------------------------------------------------------------------------------|----------------------------------------------------------------------------------------------------|----------------|----------------------------------------------------------------|
| STEP n°                     | TEST SEQUE                                                                                    | NCE                                                                                                    |                                                                                  | EXPECTED VALUE                                                                                                    | MEASURED VALUE | REMARKS                                                        |
| F1.12                       | Turn on the<br>loaded from<br>PM and D<br>checksum.<br>detected, a<br>SW stops a<br>the EEPRO | e power supply. At this point the Boot Software<br>in the PROM to PM. The Boot SW checks the from<br>M memory then reads the EEPROM verifying the<br>When these tasks are finished, if no error a<br>in event TM(5,1) is issued. After completion, the Bo<br>and waits a command in order to load the OBS fro<br>M or from the 1553 link. | is An e<br>ee CDM<br>ne <b>Pack</b><br>re<br>ot Verify<br>m TM p<br><b>Table</b> | vent <b>TM(5,1)</b> should be received by<br>S Simulator and visualized in the<br><b>etDisplay</b> tool.<br>If that the words in the fixed part of the<br>backet is equal to the one reported in<br><b>e 6-1 Msg 1</b> | ОК             |                                                                |
| F1.13                       | Execute the                                                                                   | procedure A4                                                                                                    |                                                                                  |                                                                                                    | OK             |                                                                |
| F1.14                       | Check the p<br>indicator lin                                                                  | oower supply current on the power supply current                                                                                                    | <1A                                                                              |                                                                                                    | < 540 mA       | The peak value<br>detected in 5 minutes<br>has been considered |
| F1.15                       | Check the a<br>of 5 minutes<br>Pin = Vin x                                                    | average power consumption of DPU during a period<br>s:<br>lin                                                                                                    | 1 <15.3                                                                          | 3W                                                                                                    | < 15.12 W      | Calculation based on the above specified value                 |
| F1.16                       | Wait at leas                                                                                  | it 16h.                                                                                                    | Verify<br>(5,1)<br>and<br>imme<br>code<br>condi                                  | y that there is not the reception of TM<br>with error code 0x1 500 + 0x1519<br>between 0x2540 + 0x257A, unless<br>ediately followed by another (5,1) with<br>=0x850D (exit from anomaly<br>ition).                     | ОК             | 18 hours of test have been performed                           |
| F1.17                       | Turn off the                                                                                  | power supply.                                                                                                    |                                                                                  |                                                                                                    | OK             |                                                                |
| F1.18                       | Disconnect                                                                                    | the power supply cable                                                                                                    |                                                                                  |                                                                                                    | OK             |                                                                |
| F1.19                       | Turn on the                                                                                   | power supply.                                                                                                    |                                                                                  |                                                                                                    | OK             |                                                                |
| F1.20                       | Set the pow                                                                                   | er supply output to 26 V and 1.5A                                                                                                    |                                                                                  |                                                                                                    | OK             |                                                                |
| F1.21                       | Measure the                                                                                   | e power supply output with a voltmeter Vin                                                                                                    |                                                                                  | 26 ± 0.1 V                                                                                                    | 26 V           |                                                                |
| F1.22                       | Turn off the                                                                                  | power supply.                                                                                                    |                                                                                  |                                                                                                    | OK             |                                                                |
| DATE: 26/04/2<br>27/04/2006 | 2006,                                                                                         | TEST CONDUCTOR: A. Sciortino                                                                                                    |                                                                                  | QA:                                                                                                    | CUSTOMER       |                                                                |

| HERSCHEL SPIRE DPU PFM FINAL ELECTRICAL<br>INTERFACE AND FULL FUNCTIONAL PERFORMANCE<br>TEST REPORT     Pagina<br>Page     Pagina<br>of     Pagina<br>Page     Pagina<br>Page     Page     Pagina<br>Page     Page     Page     Page     Page     Page     Page     Page     Page     Page     Page     Page     Page <th>CARLO GAVAZZI</th> <th>HERSCHEL DPUs/ICU</th> <th>N°Doc:<br/><i>Doc N</i>°<br/>Ediz.:<br/><i>Issue:</i></th> <th>HERS<br/>2</th> <th><b>S-SPIRE-</b><br/>Data:<br/>Date:</th> <th>PR-CGS-002<br/>APRIL 2006</th> <th>N° Doc:<br/>Doc Nº</th> <th>HERS-S</th> <th>SPIRE-I<br/>Data:<br/>Date:</th> <th>RP-CGS-008<br/>MAY 2006</th> | CARLO GAVAZZI           | HERSCHEL DPUs/ICU                                                                                   | N°Doc:<br><i>Doc N</i> °<br>Ediz.:<br><i>Issue:</i> | HERS<br>2 | <b>S-SPIRE-</b><br>Data:<br>Date: | PR-CGS-002<br>APRIL 2006 | N° Doc:<br>Doc Nº     | HERS-S          | SPIRE-I<br>Data:<br>Date:  | RP-CGS-008<br>MAY 2006 |
|----------------------------------------------------------------------------------------------------|-------------------------|----------------------------------------------------------------------------------------------------|-----------------------------------------------------|-----------|-----------------------------------|--------------------------|-----------------------|-----------------|----------------------------|------------------------|
|                                                                                                    | CARLO GAVAZZI SPACE SpA | HERSCHEL SPIRE DPU PFM FINAL ELECTRICAL<br>INTERFACE AND FULL FUNCTIONAL PERFORMANCE<br>TEST REPORT | Pagina<br><i>Page</i><br>TE                         | ST PRO    | di<br><i>of</i><br>CEDURE R       | 293<br>EFERENCE          | Pagina<br><i>Page</i> | 274<br>TEST REI | di<br><i>of</i><br>PORT RE | 312                    |

| UUT DATA :    | Model                                                                                                    | Item                                                                                                    | C.I.                                                                                                    |                | S/N                                                            |  |
|---------------|----------------------------------------------------------------------------------------------------|----------------------------------------------------------------------------------------------------|----------------------------------------------------------------------------------------------------|----------------|----------------------------------------------------------------|--|
| STEP n°       | TEST SEQUENCE                                                                                                    |                                                                                                    | EXPECTED VALUE                                                                                                    | MEASURED VALUE | REMARKS                                                        |  |
| <b>F</b> 4.00 |                                                                                                    |                                                                                                    |                                                                                                    |                | 1                                                              |  |
| F1.23         | Stop and switc                                                                                                    | h off CDMS executing steps from A5.2 to A5.3.                                                                                                    |                                                                                                    | OK             |                                                                |  |
| F1.24         | On the EGSE s                                                                                                    | side remove the connector of MIL-BUS channel A                                                                                                    |                                                                                                    | OK             |                                                                |  |
| F1.25         | Start CDMS ex                                                                                                    | ecuting steps from A3.40 to A3.51                                                                                                    |                                                                                                    | ОК             |                                                                |  |
| F1.26         | On the CDMS the bus B chan                                                                                         | Simulator click on icon <b>Select Bus</b> and choose nel                                                                                                    |                                                                                                    | ОК             |                                                                |  |
| F1.27         | Reconnect the                                                                                                    | power supply cable                                                                                                    |                                                                                                    | OK             |                                                                |  |
| F1.28         | Turn on the p<br>loaded from th<br>PM and DM of<br>checksum. W<br>detected, an ev<br>SW stops and<br>the EEPROM of | ower supply. At this point the Boot Software is<br>be PROM to PM. The Boot SW checks the free<br>memory then reads the EEPROM verifying the<br>hen these tasks are finished, if no error are<br>vent TM(5,1) is issued. After completion, the Boot<br>waits a command in order to load the OBS from<br>or from the 1553 link. | An event <b>TM(5,1)</b> should be received by<br>CDMS Simulator and visualized in the<br><b>PacketDisplay</b> tool.<br>Verify that the words in the fixed part of the<br>TM packet is equal to the one reported in<br><b>Table 6-1 Msg 1</b> | ОК             |                                                                |  |
| F1.29         | Execute the pr                                                                                                    | ocedure A4                                                                                                    |                                                                                                    | OK             |                                                                |  |
| F1.30         | Check the pow indicator lin                                                                                        | er supply current on the power supply current                                                                                                    | <1A                                                                                                    | < 575 mA       | The peak value detected<br>in 5 minutes has been<br>considered |  |
| F1.31         | Check the aver<br>of 5 minutes:<br>Pin = Vin x lin                                                                 | age power consumption of DPU during a period                                                                                                    | <15.3W                                                                                                    | < 14.95 W      | Calculation based on the<br>above specified value              |  |

| DATE: 27/04/2006 | TEST CONDUCTOR: A. Sciortino | QA: | CUSTOMER |
|------------------|------------------------------|-----|----------|
|                  |                              |     |          |

| CARLO GAVAZZI SPACE SpA     HERSCHEL SPIRE DPU PFM FINAL ELECTRICAL<br>INTERFACE AND FULL FUNCTIONAL PERFORMANCE     Pagina<br>Page     di<br>of     293     Pagina<br>Page     275     di<br>of     312 | CARLO GAVAZZI           | HERSCHEL DPUs/ICU                                                                    | N°Doc:<br>Doc N°<br>Ediz.:<br>Issue: | HERS    | -SPIRE-  | PR-CGS-002<br>APRIL 2006 | N°Doc:<br>Doc N°      | HERS-S | SPIRE-I  | RP-CGS-008<br>MAY 2006 |
|----------------------------------------------------------------------------------------------------|-------------------------|--------------------------------------------------------------------------------------|--------------------------------------|---------|----------|--------------------------|-----------------------|--------|----------|------------------------|
|                                                                                                    | CARLO GAVAZZI SPACE SPA | HERSCHEL SPIRE DPU PFM FINAL ELECTRICAL<br>INTERFACE AND FULL FUNCTIONAL PERFORMANCE | Pagina<br>Page<br>TE                 | ST PROC | di<br>of | 293                      | Pagina<br><i>Page</i> | 275    | di<br>of | 312                    |

| UUT DATA : | Model                                                                                                    | Item                                                                                                    | C.I.                                                                                                    |                | S/N                                                                      |  |  |
|------------|----------------------------------------------------------------------------------------------------|----------------------------------------------------------------------------------------------------|----------------------------------------------------------------------------------------------------|----------------|--------------------------------------------------------------------------|--|--|
| STEP n°    | TEST SEQUENCE                                                                                                    |                                                                                                    | EXPECTED VALUE                                                                                                    | MEASURED VALUE | REMARKS                                                                  |  |  |
| F1.32      | Wait at least 16                                                                                                    | δh.                                                                                                    | Verify that there is not the reception of TM $(5,1)$ with error code 0x1 500 + 0x1519 and between 0x2540 + Ox257A, unless                                                                                                    |                | 8 hours of test have been<br>performed;<br>48 hours of non-              |  |  |
|            |                                                                                                    |                                                                                                    | immediately followed by another (5,1) with code =Ox850D (exit from anomaly condition).                                                                                                    | Ŭĸ             | consecutive test has been<br>assured during all the<br>PFM test campaign |  |  |
| F1.33      | Turn off the pov                                                                                                    | wer supply.                                                                                                    |                                                                                                    | OK             |                                                                          |  |  |
| F1.34      | Disconnect the                                                                                                    | power supply cable                                                                                                    |                                                                                                    | OK             |                                                                          |  |  |
| F1.35      | Turn on the pow                                                                                                    | wer supply.                                                                                                    |                                                                                                    | OK             |                                                                          |  |  |
| F1.36      | Set the power s                                                                                                    | supply output to 29 V and 1.5A                                                                                                    |                                                                                                    | OK             |                                                                          |  |  |
| F1.37      | Measure the po                                                                                                    | ower supply output with a voltmeter Vin                                                                                                    | 29 ± 0.1 V                                                                                                    | 29 V           |                                                                          |  |  |
| F1.38      | Turn off the pov                                                                                                    | wer supply.                                                                                                    |                                                                                                    | OK             |                                                                          |  |  |
| F1.39      | Reconnect the                                                                                                    | power supply cable                                                                                                    |                                                                                                    | OK             |                                                                          |  |  |
| F1.40      | Turn on the per-<br>loaded from the<br>PM and DM r<br>checksum. Whe<br>detected, an even<br>SW stops and<br>the EEPROM of | ower supply. At this point the Boot Software is<br>e PROM to PM. The Boot SW checks the free<br>memory then reads the EEPROM verifying the<br>hen these tasks are finished, if no error are<br>vent TM(5,1) is issued. After completion, the Boot<br>waits a command in order to load the OBS from<br>the 1553 link | An event <b>TM(5,1)</b> should be received by<br>CDMS Simulator and visualized in the<br><b>PacketDisplay</b> tool.<br>Verify that the words in the fixed part of the<br>TM packet is equal to the one reported in<br>Table C.4 Mag.4 | ОК             |                                                                          |  |  |
| F1 /1      |                                                                                                    |                                                                                                    |                                                                                                    | OK             |                                                                          |  |  |
| F1.42      | Check the pov<br>indicator lin                                                                                            | ver supply current on the power supply current                                                                                                    | <1A                                                                                                    | < 520 mA       | The peak value detected<br>in 5 minutes has been<br>considered           |  |  |

| DATE: 27/04/2006 | TEST CONDUCTOR: A. Sciortino | QA: | CUSTOMER |
|------------------|------------------------------|-----|----------|
|                  |                              |     |          |

|                         |                                         |                          | N° Doc:<br>Doc N° HERS-SPIRE-PR-CGS-002 |                       |                   | N°Doc:<br>Doc N°: HERS-SPIRE-RP-CGS-008 |     |                       | RP-CGS-008 |
|-------------------------|-----------------------------------------|--------------------------|-----------------------------------------|-----------------------|-------------------|-----------------------------------------|-----|-----------------------|------------|
| CARLO GAVAZZI           |                                         | Ediz.:<br><i>Issue:</i>  | 2                                       | Data:<br><i>Date:</i> | <b>APRIL 2006</b> |                                         | 1   | Data:<br><i>Date:</i> | MAY 2006   |
|                         | HERSCHEL SPIRE DPU PFM FINAL ELECTRICAL | Pagina<br><i>Pag</i> e   |                                         | di<br>of              | 293               | Pagina<br><i>Pag</i> e                  | 276 | di<br>of              | 312        |
| CARLO GAVAZZI SPACE SpA | TEST REPORT                             | TEST PROCEDURE REFERENCE |                                         |                       |                   | TEST REPORT REFERENCE                   |     |                       |            |

| UUT DATA : | Model                                              | Item                                         | C.I.                                                                                                    |                | S/N                                            |
|------------|----------------------------------------------------|----------------------------------------------|----------------------------------------------------------------------------------------------------|----------------|------------------------------------------------|
| STEP n°    | TEST SEQUENCE                                      |                                              | EXPECTED VALUE                                                                                                    | MEASURED VALUE | REMARKS                                        |
| F1.43      | Check the aver<br>of 5 minutes:<br>Pin = Vin x lin | age power consumption of DPU during a period | I <15.3W                                                                                                    | < 15.08 W      | Calculation based on the above specified value |
| F1.44      | Wait at least 16                                   | Sh.                                          | Verify that there is not the reception of TM (5,1) with error code 0x1 500 + 0x1519 and between 0x2540 + Ox257A, unless immediately followed by another (5,1) with code =Ox850D (exit from anomaly condition). | ОК             | 16 hours of test have been performed           |
| F1.45      | Verify the abse                                    | nce of gap error or alignment error          | No TM (5,1) with error code indicated in RD#8 are received.                                                                                                    | ОК             |                                                |
| F1.46      | On the EGSE s<br>A cable                           | ide reconnect the connector of MIL-BUS chann | el                                                                                                    | ОК             |                                                |
| F1.47      | Execute the pro                                    | ocedure A5                                   |                                                                                                    | OK             |                                                |

| DATE: 27/04/2006, TEST CONDUCTOR: A. Sciortino 28/04/2006 | QA: | CUSTOMER |
|-----------------------------------------------------------|-----|----------|
|-----------------------------------------------------------|-----|----------|

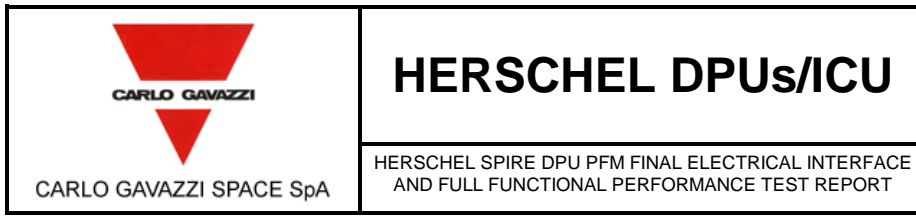

| HERSCHEL DPUs/ICU |
|-------------------|
|-------------------|

AND FULL FUNCTIONAL PERFORMANCE TEST REPORT

| N° Doc:<br><i>Doc N</i> ° | HERS-SPIRE-RP-CGS-008 |                |          |  |  |  |
|---------------------------|-----------------------|----------------|----------|--|--|--|
| Ediz.:<br><i>Issue:</i>   | 1                     | Data:<br>Date: | MAY 2006 |  |  |  |
| Pagina<br><i>Page</i>     | 277                   | di<br>of       | 312      |  |  |  |

#### **APPENDIX 1 – INPUT TELECOMMAND SPECIFICATION** 10.1

#### 10.1.1 INPUT SPECIFICATION OF TP1 - SWITCH\_ON

The input to this test case will be two TC(8,4) specified in AD1 to tell the Boot Software to start the OBS. These commands are:

| TC Code      | Description                                                                                                    |
|--------------|----------------------------------------------------------------------------------------------------|
| TC8.4.70-3.1 | Force_Boot TC.                                                                                                    |
|              | This TC is interpreted by the Boot Software; it forces the OBS image currently in PM to start. The format is that of a generic (8,4) TC with the following parameters:    |
|              | • One 16-bits word = 0                                                                                                    |
| TC8.4.70-2.1 | Load_TC_and_Boot TC.                                                                                                    |
|              | This TC is interpreted by the Boot Software; it copies the OBS image from DM to PM and starts it. The format is that of a generic (8,4) TC with the following parameters: |
|              | • One 16-bits word = 0                                                                                                    |

In addition, the OBS executable shall be available on the SCOS2000 computer as a set of standard TCs (6,2).

|                         |                                                                                                  | N°Doc:<br>Doc N°        | HERS-SPIRE-RP-CGS-008 |                       |          |  |
|-------------------------|--------------------------------------------------------------------------------------------------|-------------------------|-----------------------|-----------------------|----------|--|
|                         |                                                                                                  | Ediz.:<br><i>Issue:</i> | 1                     | Data:<br><i>Date:</i> | MAY 2006 |  |
| CARLO GAVAZZI SPACE SpA | HERSCHEL SPIRE DPU PFM FINAL ELECTRICAL INTERFACE<br>AND FULL FUNCTIONAL PERFORMANCE TEST REPORT | Pagina<br><i>Page</i>   | 278                   | di<br>of              | 312      |  |

### 10.1.2 INPUT SPECIFICATION OF TP2

#### 10.1.2.1 DPU\_COMMAND\_EXEC

The input to this test case is a set of TCs built according to AD2, and requiring specific functions to be performed by the DPU. For this first test case this set shall be limited to self-contained commands that do not affect units not tested in this test case. Some of the TCs will contain invalid fields (e.g., APID etc.); if SCOS2000 is unable to send invalid packets, those packets will have to available as HEX text files in the CDMS simulator. The set of TCs is specified below:

| TC Code   | Description                                                               |
|-----------|---------------------------------------------------------------------------|
| TC17.1.1  | Test Connection standard TC                                               |
| TC17.1.2  | Same as TC17.1.1, but with an incorrect APID of 0x300                     |
| TC17.1.3  | Same as TC17.1.1, but with an incorrect packet length of 0xA              |
| TC17.1.4  | Same as TC17.1.1, but with an incorrect checksum of 0x1111                |
| TC17.1.5  | Same as TC17.1.1, but with an incorrect packet type of 0x1                |
| TC17.1.6  | Same as TC17.1.1, but with an incorrect packet subtype of 0xA             |
| TC17.1.7  | Same as TC17.1.1, but with the "ack" bits in the TC header set to '0000B' |
| TC17.1.8  | Same as TC17.1.1, but with the "ack" bits in the TC header set to '0001B' |
| TC17.1.9  | Same as TC17.1.1, but with the "ack" bits in the TC header set to '0010B' |
| TC17.1.10 | Same as TC17.1.1, but with the "ack" bits in the TC header set to '1000B' |
| TC9.7.1   | Enable Time Verification standard TC                                      |
| TC14.3.1  | Report_Enabled_TMs standard TC                                            |

TC packets from TC17.1.2 to TC17.1.6 will be sent as local commands from the CDMS simulator because SCOS cannot send packets with deliberately wrong header. All the others will be generated from SCOS2000. The TCs will have all "ack" bits set to 1 in the packet header according to specifications of AD2.

#### 10.1.2.2 DPU\_MEM

A set of TCs will be available. The TCs will have all "ack" bits set to 1 in the packet header according to specifications of AD2.

| TC Code | Description                                                                                                    |
|---------|----------------------------------------------------------------------------------------------------|
| TC6.2.1 | Load Memory standard TC.<br>Application data is structured according to RD1 with the following parameter<br>values:<br>• Memory_ID = 0 (PM)<br>• Start_Address = 0x12000<br>• NSAU = 15<br>• 15 data words all = 0xA5A5<br>• CRC = 0xB421 |
| TC6.2.2 | Same as TC6.2.1, but an incorrect Memory_ID = 4                                                                                                    |
| TC6.2.3 | Same as TC6.2.1, but an incorrect Start_Address = 0x80000                                                                                                    |
| TC6.2.4 | Same as TC6.2.1, but with Start_Address = 0x7FFF0, NSAU = 0x30 and 48 data words =0xA5A5 (CRC=0x41ED)                                                                                                    |

|                                                | N°Doc:<br>Doc N° HERS-SPIRE-RP-CGS-008                                                                                                    |  |  |  |  |  |
|------------------------------------------------|----------------------------------------------------------------------------------------------------|--|--|--|--|--|
| CARLO GAVAZZI                                  | HERSCHEL DPUS/ICU<br><sup>Ediz.:</sup> 1 Data: Data: |  |  |  |  |  |
| CARLO GAVAZZI SPACE SpA                        | HERSCHEL SPIRE DPU PFM FINAL ELECTRICAL INTERFACE<br>AND FULL FUNCTIONAL PERFORMANCE TEST REPORT Page 279 di<br>page 312                                                                                                    |  |  |  |  |  |
| TC6.2.5                                        | Same as TC6.2.1, but with an incorrect number of 20 data words                                                                                                    |  |  |  |  |  |
| TC6.2.6                                        | Same as TC6.2.1, but an incorrect Application Data CRC of 0x1111                                                                                                    |  |  |  |  |  |
| TC6.5.1                                        | <ul> <li>Dump Memory standard TC.</li> <li>Application data is structured according to RD1 with the following parameter values:</li> <li>• • Memory_ID = 0 (PM)</li> </ul>                                                                                                    |  |  |  |  |  |
|                                                | <ul> <li>Start_Address = 0x12000</li> <li>NSAU = 15</li> </ul>                                                                                                    |  |  |  |  |  |
| TC6.9.1                                        | Check Memory standard TC.<br>Application data will be as in RD1 with the following parameter values:                                                                                                    |  |  |  |  |  |
|                                                | <ul> <li>Memory_ID = 0 (PM)</li> <li>Start_Address = 0x12000</li> <li>NSAU = 15</li> </ul>                                                                                                    |  |  |  |  |  |
| TC8.4.1-1.1                                    | Set Table standard TC.<br>Application data will be structured as specified in RD1 and will contain the following parameters:                                                                                                    |  |  |  |  |  |
|                                                | <ul> <li>Table_ID = 0x30</li> <li>Length = 0x32 (in units of 32-bit words)</li> </ul>                                                                                                    |  |  |  |  |  |
| TC8.4.1-1.2                                    | Same as TC8.4.1-1.1, but with Function_ID of 0xE0                                                                                                    |  |  |  |  |  |
| TC8.4.1-1.3                                    | Same as TC8.4.1-1.1, but with Activity_ID of 0xA                                                                                                    |  |  |  |  |  |
| TC8.4.1-1.4<br>TC8.4.1-1.5                     | Same as $TC8.4.1-1.1$ , but with Length = 0xEEE                                                                                                    |  |  |  |  |  |
| TC8.4.1-1.6                                    | Same as TC8.4.1-1.1, but with Table $ID = 0x31$ and Length = 0xFFFF                                                                                                    |  |  |  |  |  |
| TC8.4.1-1.7                                    | Same as TC8.4.1-1.1, but with Table_ID = 0x71 and Length = 0x30                                                                                                    |  |  |  |  |  |
| TC8.4.1-1.8                                    | Same as TC8.4.1-1.1, but with Table_ID = 0x72 and Length = 0x30                                                                                                    |  |  |  |  |  |
| TC8.4.1-1.9                                    | Same as TC8.4.1-1.1, but with Table_ID = 0x73 and Length = 0x30                                                                                                    |  |  |  |  |  |
| TC8.4.1-1.10                                   | Same as IC8.4.1-1.1, but with Table_ID = 0x72 and Length = 0                                                                                                    |  |  |  |  |  |
| 108.4.1-2.1                                    | Application data will be structured as specified in RD1 and will contain the following parameters:                                                                                                    |  |  |  |  |  |
|                                                | <ul> <li>• Table_ID = 0x30</li> <li>• Index = 0</li> </ul>                                                                                                    |  |  |  |  |  |
|                                                | • $\cdot$ Length = 0x32                                                                                                    |  |  |  |  |  |
| TC8.4.1-2.2                                    | Same as TC8.4.1-2.1, but with Table_ID = 0xFF (the MOAT – see AD3), Index = 0 and Length = 0 (all the table)                                                                                                    |  |  |  |  |  |
| TC8.4.1-3.1                                    | Update Table standard TC.<br>Application data will be structured as specified in RD1 and will contain the following parameters:                                                                                                    |  |  |  |  |  |
|                                                | <ul> <li>Table_ID = 0x30</li> <li>Index = 0</li> <li>Length = 0x32</li> <li>50 32-bit words with pattern 0xA5A55A5A</li> </ul>                                                                                                    |  |  |  |  |  |
| T00 4 4 0 0                                    |                                                                                                    |  |  |  |  |  |
| TC8/11-3.2                                     | Same as $TC8.4.1-3.1$ , but with Table_ID = $0x33$                                                                                                    |  |  |  |  |  |
| TC8.4.1-3.3                                    | Same as TC8.4.1-3.1, but with 51 data words                                                                                                    |  |  |  |  |  |
|                                                |                                                                                                    |  |  |  |  |  |
| Questo documento cont<br>All information conta | iene informazioni di proprietà di CARLO GAVAZZI SPACE SpA. Tutti i diritti sono riservati.<br>ined in this document are property of CARLO GAVAZZI SPACE SpA. All right reserved.                                                                                                    |  |  |  |  |  |

|                                                                                                    |                 | HERSCHEL DPUs/ICU                                                                                        |                        | N°Doc:<br>Doc N°: HERS-SPIRE-RP-CGS-008 |                       |          |  |  |
|----------------------------------------------------------------------------------------------------|-----------------|----------------------------------------------------------------------------------------------------|------------------------|-----------------------------------------|-----------------------|----------|--|--|
| CARLO GAVAZZI                                                                                                    |                 |                                                                                                    |                        | 1                                       | Data:<br><i>Date:</i> | MAY 2006 |  |  |
| CARLO GAVAZZI SPACE SpA                                                                                                    | HERSCH<br>AND F | IEL SPIRE DPU PFM FINAL ELECTRICAL INTERFACE<br>ULL FUNCTIONAL PERFORMANCE TEST REPORT                   | Pagina<br><i>Pag</i> e | 280                                     | di<br>of              | 312      |  |  |
| TC8.4.1-3.5                                                                                                    |                 | Same as TC8.4.1-3.1, but with Length =                                                                   | = 0x40                 |                                         |                       |          |  |  |
| TC8.4.1-3.6                                                                                                    |                 | Same as TC8.4.1-3.1, but with Table_ID = 0x71, Index = 0, length =0x30 and 48 32-bits data words all = 1 |                        |                                         |                       |          |  |  |
| TC8.4.1-3.7                                                                                                    |                 | Same as TC8.4.1-3.1, but with Table_ID = 0x72, Index = 0, length =0x30 and 48 32-bits data words all = 2 |                        |                                         |                       |          |  |  |
| TC8.4.1-3.8                                                                                                    |                 | Same as TC8.4.1-3.1, but with Table_ID = 0x73, Index = 0, length =0x30 and 48 32-bits data words all = 3 |                        |                                         |                       |          |  |  |
| TC8.4.1-4.1                                                                                                    |                 | Collect_Garbage standard TC.                                                                             |                        |                                         |                       |          |  |  |
| TC8.4.CA-7.1       Write2EEPROM standard TC.         Application data will be structured as specified in RD1 and will of following parameters:         • Start Address = 0x4000         • End Address = 0x12000 |                 |                                                                                                    |                        |                                         | nd will contain the   |          |  |  |
| TC8.4.70-3.1                                                                                                    |                 | Force_Boot standard TC.                                                                                  |                        |                                         |                       |          |  |  |

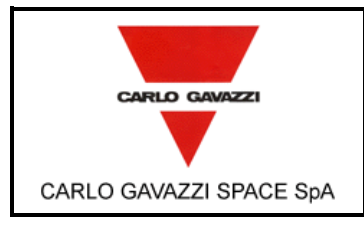

| HERSCHEL DPUs/ICU | ļ |
|-------------------|---|
|-------------------|---|

HERSCHEL SPIRE DPU PFM FINAL ELECTRICAL INTERFACE

AND FULL FUNCTIONAL PERFORMANCE TEST REPORT

## 10.1.3 INPUT SPECIFICATION OF TP3 - HK\_COLLECT

A set of TCs will be available. The TCs will have all "ack" bits set to 1 in the packet header according to specifications of AD2.

| TC Code                        | Description                                                                                                    |
|--------------------------------|----------------------------------------------------------------------------------------------------|
| TC8.4.1-1.10                   | Set Table standard TC.                                                                                            |
|                                | Application data will be structured as specified in RD1 and will contain the                                      |
|                                | following parameters:                                                                                             |
|                                |                                                                                                    |
|                                | • $\cdot$ Table_ID = 2                                                                                            |
|                                | • $\cdot$ Length = 0x14                                                                                           |
|                                |                                                                                                    |
| TC8.4.1-1.11                   | Same as $TC8.4.1-1.10$ but with Table_ID = 3                                                                      |
| 1C8.4.1-1.12                   | Same as $IC8.4.1-1.10$ but with Table_ID = 4                                                                      |
| 108.4.1-1.13                   | Same as $IC8.4.1-1.10$ but with Table_ID = 0 and length = 0                                                       |
| 1C8.4.1-3.10                   | Update Table standard TC. Application data will be structured as specified in                                     |
|                                | RD1 and will contain the following parameters:                                                                    |
|                                | Table $ID = 2$                                                                                                    |
|                                | • $Iable_ID = 2$                                                                                                  |
|                                | • Index = 0<br>Ndota = $0x14$ (in units of 22 bit words)                                                          |
|                                | • Nuala = 0x14 (III units of 52-bit words)<br>40.16 bit data words which will represent 20 HK collection commands |
|                                | • • 40 16-bit data words which will represent 20 HK collection commands                                           |
| TC8.4.1-3.11                   | Same as TC8.4.1-3.10 but with Table ID = 3 and a different set of HK                                              |
|                                | collectioncommands                                                                                                |
|                                |                                                                                                    |
| TC8.4.1-4.10                   | Collect_Garbage standard TC.                                                                                      |
| TC8.4.CA-1.1                   | Reset_DRCU_Counter standard TC.                                                                                   |
| TC8.4.CA-5.1                   | Send_DRCU_Command standard TC.                                                                                    |
| TC8.4.CC-1.1                   | Define New Housekeeping Report standard TC.                                                                       |
|                                | Application data will be structured as specified in RD1 and will contain the                                      |
|                                | following parameters:                                                                                             |
|                                |                                                                                                    |
|                                | • • HKPCKTID = $0x302$                                                                                            |
|                                | • • HKSID = $0x302$                                                                                               |
|                                | • • HKINTERVAL = $1000$                                                                                           |
|                                | • $\cdot$ REPEAT = 1                                                                                              |
|                                | • • MONTABID =2                                                                                                   |
|                                | • • TABLE_ID = 2                                                                                                  |
|                                | Some on TC9 4 CC 1.1 but with HKDCKTID 0v202 HKSID 0v202 and                                                      |
| 108.4.00-1.2                   | Same as $10.4.00-1.1$ , but with EXPENTID = 0.505, EXSUE and Table ID = 2 and MONTABID = 2                        |
|                                |                                                                                                    |
| TC8 4 CC-1 3                   | Same as TC8 4 CC-1 1 but with HKPCKTID = 0x304                                                                    |
| TC8.4.CC-1.4                   | Same as TC8.4.CC-1.1, but with HKINTERVAL = 5                                                                     |
| TC8.4.CC-1.5                   | Same as TC8.4.CC-1.1, but with HKSID = 0x028                                                                      |
| TC8.4.CC-1.6                   | Same as TC8.4.CC-1.1, but with HKPCKTID = 0x302, MONTABID=3 and                                                   |
|                                | TABLE ID = 3                                                                                                    |
|                                |                                                                                                    |
| TC8.4.CC-1.7                   | Same as TC8.4.CC-1.1, but with HKPCKTID = 0x303                                                                   |
| TC8.4.CC-1.8                   | Same as TC8.4.CC-1.1, but with TABLE_ID = 0x10 and MONTABID=0x10                                                  |
| TC8.4.CC-2.1                   | Clear HK Report standard TC. Application data will be structured as specified in                                  |
| Questo documento contiene info | prmazioni di proprietà di CARLO GAVAZZI SPACE SpA. Tutti i diritti sono riservati.                                |

All information contained in this document are property of CARLO GAVAZZI SPACE SpA. All right reserved.

|                         | ш               |                                                                                                    | N° Doc:<br>Doc N° HERS-SPIRE-RP-CGS-008 |         |                       |          |  |  |
|-------------------------|-----------------|----------------------------------------------------------------------------------------------------|-----------------------------------------|---------|-----------------------|----------|--|--|
| CARLO GAVAZZI           |                 |                                                                                                    | Ediz.:<br><i>Issue:</i>                 | 1       | Data:<br><i>Date:</i> | MAY 2006 |  |  |
| CARLO GAVAZZI SPACE SpA | HERSCH<br>AND F | IEL SPIRE DPU PFM FINAL ELECTRICAL INTERFACE<br>ULL FUNCTIONAL PERFORMANCE TEST REPORT                                                                                             | Pagina<br><i>Pag</i> e                  | 282     | di<br>of              | 312      |  |  |
|                         |                 | RD1 and will contain the following para                                                                                                    | meters:                                 |         |                       |          |  |  |
|                         |                 | • • HKPCKTID = $0x302$                                                                                                    |                                         |         |                       |          |  |  |
| TC8.4.CC-2.2            |                 | Same as TC8.4.CC-2.1, with HKPCKTI                                                                                                    | D=0x30                                  | )3      |                       |          |  |  |
| TC8.4.CC-2.3            |                 | Same as TC8.4.CC-2.1, with HKPCKTI                                                                                                    | ID = 0x300                              |         |                       |          |  |  |
| TC8.4.CC-2.4            |                 | Same as TC8.4.CC-2.1, with HKPCKT                                                                                                    | D = 0x301                               |         |                       |          |  |  |
| 108.4.00-3.1            |                 | Report HK Report standard IC with the following parameter:                                                                                                    |                                         |         |                       |          |  |  |
|                         |                 | • • HKPCKTID = $0x300$                                                                                                    |                                         |         |                       |          |  |  |
| TC8.4.CC-3.2            |                 | Report HK Report standard TC with the                                                                                                    | e following                             | g parai | neter:                |          |  |  |
|                         |                 | • • HKPCKTID = $0x301$                                                                                                    |                                         |         |                       |          |  |  |
| TC8.4.CC-3.3            |                 | Report HK Report standard TC with the                                                                                                    | e following                             | g parai | neter:                |          |  |  |
|                         |                 | • • HKPCKTID = 0x302                                                                                                    |                                         |         |                       |          |  |  |
| TC8.4.CC-3.4            |                 | Report HK Report standard TC with the                                                                                                    | following                               | g parai | neter:                |          |  |  |
|                         |                 | • · HKPCKTID = 0x303                                                                                                    |                                         |         |                       |          |  |  |
| TCTest.1                |                 | Perform Activity of Function standard TC with function $ID = 0xCB$ and activity $ID = 0x01$ . This TC is used to force a wrong CRC to be attached to a TM packet being dispatched. |                                         |         |                       |          |  |  |

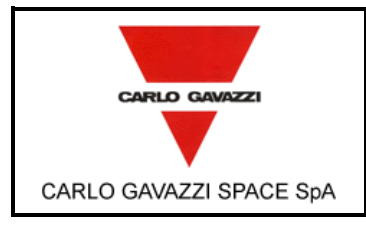

AND FULL FUNCTIONAL PERFORMANCE TEST REPORT

HERS-SPIRE-RP-CGS-008

#### **10.1.4 INPUT SPECIFICATION OF TP4 – VIRTUAL MACHINES**

The following set of TCs will be available. The TCs will have all "ack" bits set to 1 in the packet header according to specifications of AD2.

| TC Code      | Description                                                                                                    |
|--------------|----------------------------------------------------------------------------------------------------|
| TC8.4.1-1.20 | Set Table standard TC.<br>Application data will be structured as specified in RD1 and will contain the following parameters:           |
|              | <ul> <li>Table_ID = 0x20</li> <li>Length = length of VME_GETHKBLOCK1</li> </ul>                                                        |
| TC8.4.1-1.21 | Same as TC8.4.1-1.20, but with:                                                                                                    |
|              | <ul> <li>Table_ID = 0x21</li> <li>Length = length of VME_GETHKBLOCK2</li> </ul>                                                        |
| TC8.4.1-1.22 | Same as TC8.4.1-1.20, but with:                                                                                                    |
|              | <ul> <li>Table_ID = 0x22</li> <li>Length = length of VME_GETHKBLOCK3</li> </ul>                                                        |
| TC8.4.1-1.23 | Same as TC8.4.1-1.20, but with:                                                                                                    |
|              | <ul> <li>Table_ID = 0x28</li> <li>Length = length of VME_GETHKBLOCK4</li> </ul>                                                        |
| TC8.4.1-1.24 | Same as TC8.4.1-1.20, but with:                                                                                                    |
|              | <ul> <li>• Table_ID = 0</li> <li>• Length = 0</li> </ul>                                                                               |
| TC8.4.1-1.25 | Same as TC8.4.1-1.20, but with:                                                                                                    |
|              | <ul> <li>Table_ID = 0x30</li> <li>Length = 0x830</li> </ul>                                                                            |
| TC8.4.1-1.26 | Same as TC8.4.1-1.20, but with:                                                                                                    |
|              | <ul> <li>• Table_ID = 0x31</li> <li>• Length = 0x20</li> </ul>                                                                         |
| TC8.4.1-3.20 | <i>Update Table</i> standard TC.<br>Application data will be structured as specified in RD1 and will contain the following parameters: |
|              | <ul> <li>Table_ID = 0x20</li> <li>INDEX = 0</li> <li>NDATA = length of VME_GETHKBLOCK1</li> <li>DATA = VME_GETHKBLOCK1</li> </ul>      |

|                         |                                                                                                    | N°Doc:<br>Doc N°                                                                                                    | RE-RP-CGS-008 |                       |                 |  |
|-------------------------|----------------------------------------------------------------------------------------------------|----------------------------------------------------------------------------------------------------|---------------|-----------------------|-----------------|--|
| CARLO GAVAZZI           |                                                                                                    | Ediz.:<br><i>Issue:</i>                                                                                                  | 1             | Data:<br><i>Date:</i> | MAY 2006        |  |
| CARLO GAVAZZI SPACE SpA | HERSCHEL SPIRE DPU PFM FINAL ELECTRICAL INTERFACE<br>AND FULL FUNCTIONAL PERFORMANCE TEST REPORT                   | Pagina<br><i>Pag</i> e                                                                                                   | 284           | di<br>of              | 312             |  |
| TC8.4.1-3.21            | Same as TC8.4.1-3.20, but with:                                                                                    |                                                                                                    |               |                       |                 |  |
|                         | <ul> <li>Table_ID = 0x21</li> <li>NDATA = length of VME_GET</li> <li>DATA = VME_GETHKBLOCH</li> </ul>              | THKBLO<br><2                                                                                                    | CK2           |                       |                 |  |
| TC8.4.1-3.22            | Same as TC8.4.1-3.20, but with:                                                                                    |                                                                                                    |               |                       |                 |  |
|                         | <ul> <li>Table_ID = 0x22</li> <li>NDATA = length of VME_GET</li> <li>DATA = VME_GETHKBLOCH</li> </ul>              | <ul> <li>Table_ID = 0x22</li> <li>NDATA = length of VME_GETHKBLOCK3</li> <li>DATA = VME_GETHKBLOCK3</li> </ul>           |               |                       |                 |  |
| TC8.4.1-3.23            | Same as TC8.4.1-3.20, but with:                                                                                    |                                                                                                    |               |                       |                 |  |
|                         | <ul> <li>Table_ID = 0x28</li> <li>NDATA = length of VME_GET</li> <li>DATA = VME_GETHKBLOCH</li> </ul>              | THKBLO<br><4                                                                                                    | CK4           |                       |                 |  |
| TC8.4.1-3.24            | Same as TC8.4.1-3.20, but with:                                                                                    |                                                                                                    |               |                       |                 |  |
|                         | <ul> <li>Table_ID = 0x30</li> <li>Index = 0</li> <li>NDATA = 0x34</li> <li>DATA = 1st chunk of TC_VM</li> </ul>    | <ul> <li>Table_ID = 0x30</li> <li>Index = 0</li> <li>NDATA = 0x34</li> <li>DATA = 1st chunk of TC_VMTEST_0</li> </ul>    |               |                       |                 |  |
| TC8.4.1-3.25            | Same as TC8.4.1-3.20, but with:                                                                                    |                                                                                                    |               |                       |                 |  |
|                         | <ul> <li>Table_ID = 0x30</li> <li>Index = 0x34</li> <li>NDATA = 0x34</li> <li>DATA = 2nd chunk of TC_VM</li> </ul> | 1TEST_1                                                                                                    |               |                       |                 |  |
| TC8.4.1-3.26            | Same as TC8.4.1-3.20, but with:                                                                                    |                                                                                                    |               |                       |                 |  |
|                         | <ul> <li>Table_ID = 0x30</li> <li>Index = 0x68</li> <li>NDATA = 0x34</li> <li>DATA = 3rd chunk of TC_VM</li> </ul> | TEST_2                                                                                                    |               |                       |                 |  |
| TC8.4.1-3.27            | Same as TC8.4.1-3.20, but with:                                                                                    |                                                                                                    |               |                       |                 |  |
|                         | <ul> <li>Table_ID = 0x30</li> <li>Index = 0x9c</li> <li>NDATA = 0x34</li> <li>DATA = 4th chunk of TC_VM</li> </ul> | <ul> <li>Table_ID = 0x30</li> <li>Index = 0x9c</li> <li>NDATA = 0x34</li> <li>DATA = 4th chunk of TC_VMTEST_3</li> </ul> |               |                       |                 |  |
| TC8.4.1-3.28            | Same as TC8.4.1-3.20, but with:                                                                                    |                                                                                                    |               |                       |                 |  |
|                         | <ul> <li>Table_ID = 0x30</li> <li>Index = 0xd0</li> <li>NDATA = 0x34</li> <li>DATA = 5th chunk of TC_VM</li> </ul> | TEST_4                                                                                                    |               |                       |                 |  |
| Questo documento con    | tiene informazioni di proprietà di CARLO GAVAZZI S                                                                 | PACE Sp                                                                                                    | A. Tutti      | i diritti :           | sono riservati. |  |

|                                               |                                                                                                    | N° Doc:<br>Doc N? HERS-SPIRE-RP-CGS-00                                                                                                    |                   |                         |                                |  |  |
|-----------------------------------------------|----------------------------------------------------------------------------------------------------|----------------------------------------------------------------------------------------------------|-------------------|-------------------------|--------------------------------|--|--|
| CARLO GAVAZZI                                 |                                                                                                    | Ediz.:<br><i>Issue:</i>                                                                                                    | 1                 | Data:<br><i>Date:</i>   | MAY 2006                       |  |  |
| CARLO GAVAZZI SPACE SpA                       | HERSCHEL SPIRE DPU PFM FINAL ELECTRICAL INTERFACE<br>AND FULL FUNCTIONAL PERFORMANCE TEST REPORT                                                                                                    | Pagina<br><i>Page</i>                                                                                                    | 285               | di<br>of                | 312                            |  |  |
| TC8.4.1-3.29                                  | Same as TC8.4.1-3.20, but with:                                                                                                    |                                                                                                    |                   |                         |                                |  |  |
|                                               | <ul> <li>Table_ID = 0x30</li> <li>Index = 0x104</li> <li>NDATA = 0x1b</li> <li>DATA = 6th chunk of TC_VM</li> </ul>                                                                                                    | <ul> <li>Table_ID = 0x30</li> <li>Index = 0x104</li> <li>NDATA = 0x1b</li> <li>DATA = 6th chunk of TC_VMTEST_5</li> </ul>                                                                                                    |                   |                         |                                |  |  |
| TC8.4.1-3.30                                  | Same as TC8.4.1-3.20, but with:                                                                                                    | Same as TC8.4.1-3.20, but with:                                                                                                    |                   |                         |                                |  |  |
|                                               | <ul> <li>Table_ID = 0x30</li> <li>Index = 0x400</li> <li>NDATA = 0x5</li> <li>DATA = 7th chunk of TC_VM</li> </ul>                                                                                                    | <ul> <li>Table_ID = 0x30</li> <li>Index = 0x400</li> <li>NDATA = 0x5</li> <li>DATA = 7th chunk of TC_VMTEST_6</li> </ul>                                                                                                    |                   |                         |                                |  |  |
| TC8.4.1-3.31                                  | Same as TC8.4.1-3.20, but with:                                                                                                    |                                                                                                    |                   |                         |                                |  |  |
|                                               | <ul> <li>Table_ID = 0x30</li> <li>Index = 0x800</li> <li>NDATA = 0x1b</li> <li>DATA = 7th chunk of TC_VM</li> </ul>                                                                                                    | <ul> <li>Table_ID = 0x30</li> <li>Index = 0x800</li> <li>NDATA = 0x1b</li> <li>DATA = 7th chunk of TC_VMTEST_7</li> </ul>                                                                                                    |                   |                         |                                |  |  |
| TC8.4.1-4.20                                  | Collect_Garbage standard TC.                                                                                                    |                                                                                                    |                   |                         |                                |  |  |
| TC8.4.2-1.1                                   | <ul> <li>Execute Command List standard TC.</li> <li>Application data will be structured as following parameters:         <ul> <li>Length = length of VME GET_</li> <li>Data field contains VME GET</li> </ul> </li> </ul> | <ul> <li>Execute Command List standard TC.</li> <li>Application data will be structured as specified in RD1 and will contain the following parameters: <ul> <li>Length = length of VME GET_HK_PAR1</li> <li>Data field contains VME GET_HK_PAR1</li> </ul> </li> </ul> |                   |                         |                                |  |  |
| TC8.4.3-2.1                                   | <i>Run_VM1</i> standard TC.<br>Application data will be structured as following parameters:                                                                                                    | <i>Run_VM1</i> standard TC.<br>Application data will be structured as specified in RD1 and will contain the following parameters:                                                                                                    |                   |                         |                                |  |  |
|                                               | <ul> <li>Table_ID = 0x20</li> <li>Index = 0</li> <li>Repeat value = 0</li> </ul>                                                                                                    | <ul> <li>Table_ID = 0x20</li> <li>Index = 0</li> <li>Repeat value = 0</li> </ul>                                                                                                    |                   |                         |                                |  |  |
| TC8.4.4-2.1                                   | <i>Run_VM</i> 2 standard TC.<br>Application data will be structured as following parameters:                                                                                                    | s specifie                                                                                                    | ed in l           | RD1 a                   | nd will contain the            |  |  |
|                                               | <ul> <li>Table_ID = 0x21</li> <li>Index = 0</li> <li>Repeat value = 0</li> </ul>                                                                                                    | <ul> <li>Table_ID = 0x21</li> <li>Index = 0</li> <li>Repeat value = 0</li> </ul>                                                                                                    |                   |                         |                                |  |  |
| TC8.4.5-2.1                                   | <i>Run_VM3</i> standard TC.<br>Application data will be structured as following parameters:                                                                                                    | <i>Run_VM3</i> standard TC.<br>Application data will be structured as specified in RD1 and will contain the following parameters:                                                                                                    |                   |                         |                                |  |  |
|                                               | <ul> <li>Table_ID = 0x22</li> <li>Index = 0</li> <li>Repeat value = 0</li> </ul>                                                                                                    |                                                                                                    |                   |                         |                                |  |  |
| Questo documento con<br>All information conta | tiene informazioni di proprietà di CARLO GAVAZZI S<br>ined in this document are property of CARLO GAVAZ                                                                                                    | PACE Sp.<br>ZZI SPAC                                                                                                    | A. Tutti<br>E SøA | i diritti :<br>All riah | sono riservati.<br>t reserved. |  |  |

| CARLO GAVAZZI           | HERSCHEL DPUs/ICU                                                                                                    | N° Doc:<br>Doc N°HERS-SPIRE-RP-CGS-008Ediz.:<br>Issue:1Data:<br>Date:MAY 2006                                                                                                    |  |  |  |  |
|-------------------------|----------------------------------------------------------------------------------------------------|----------------------------------------------------------------------------------------------------|--|--|--|--|
| CARLO GAVAZZI SPACE SpA | HERSCHEL SPIRE DPU PFM FINAL ELECTRICAL INTERFACE<br>AND FULL FUNCTIONAL PERFORMANCE TEST REPORT                                                                                    | Pagina <b>286</b> <sup>di</sup> <b>312</b><br>Page 266 of                                                                                                    |  |  |  |  |
| TC8.4.3-3.1             | Halt_VM1 standard TC as specified in                                                                                                    | RD1                                                                                                    |  |  |  |  |
| TC8.4.4-3.1             | Halt_VM2 standard TC as specified in                                                                                                    | Halt_VM2 standard TC as specified in RD1                                                                                                    |  |  |  |  |
| TC8.4.5-3.1             | Halt_VM3 standard TC as specified in                                                                                                    | RD1                                                                                                    |  |  |  |  |
| TC8.4.2-2.1             | <ul> <li>Run_VM standard TC.</li> <li>Application data will be structured as following parameters:</li> <li>Table_ID = 0x28</li> <li>Index = 0</li> <li>Repeat value = 0</li> </ul> | s specified in RD1 and will contain the                                                                                                    |  |  |  |  |
| TC8.4.2-2.2             | Same as TC8.4.2-2.1 but with Table_I                                                                                                    | Same as TC8.4.2-2.1 but with Table_ID = 0x30 and Index =0                                                                                                    |  |  |  |  |
| TC8.4.2-3.1             | Halt_VM standard TC as specified in R                                                                                                    | Halt_VM standard TC as specified in RD1                                                                                                    |  |  |  |  |
| TC8.4.CC-2.1            | Clear Housekeeping Parameter Report<br>Application data will be structured as<br>following parameters:<br>• HKPCKTID = 0x300                                                        | <ul> <li>Clear Housekeeping Parameter Report Definition standard TC.</li> <li>Application data will be structured as specified in RD1 and will contain the following parameters:</li> <li>HKPCKTID = 0x300</li> </ul> |  |  |  |  |
| TC8.5.2.1               | Report_Function standard TC with Fun                                                                                                    | Report_Function standard TC with Function_ID = 2 (Hard VM)                                                                                                    |  |  |  |  |
| TC8.5.3.1               | Report_Function standard TC with Fun                                                                                                    | Report_Function standard TC with Function_ID = 3 (Soft VM1                                                                                                    |  |  |  |  |
| TC8.5.4.1               | Report_Function standard TC with Fun                                                                                                    | ction_ID = 4 (Soft VM2)                                                                                                    |  |  |  |  |
| TC8.5.5.1               | Report_Function standard TC with Fun                                                                                                    | ction_ID = 5 (Soft VM3)                                                                                                    |  |  |  |  |

The following set of VMECs will be available:

| VM Executable Code                                               | Pseudo code                                                                                                    |
|------------------------------------------------------------------|----------------------------------------------------------------------------------------------------|
| VME_GETHKBLOCK1                                                  | <ul> <li>While (1)</li> <li>For I=0,49</li> <li>Reserve LS port</li> <li>Wait 2 msec</li> <li>GetTestPar1 (SCU Get command, CID 0x8C4)</li> <li>Wait 2 msec</li> <li>Release LS port</li> <li>If (parameter != 0xC1A0) Generate_Event (5,1) with error code 0x50C</li> <li>Wait 10 msec</li> <li>Wait (1 second)</li> </ul>                      |
| VME_GETHKBLOCK2                                                  | <ul> <li>While (1) <ul> <li>For I=0,49</li> <li>Reserve LS port</li> <li>Wait 2 msec</li> <li>GetTestPar2 (MCU Get command, CID 0x8C5)</li> <li>Wait 2 msec</li> <li>Release LS port</li> <li>If (parameter != 0xC1A1) Generate_Event (5,1)</li> <li>with error code 0x50C</li> <li>Wait 10 msec</li> </ul> </li> <li>Wait (1 second)</li> </ul> |
| Questo documento contiene info<br>All information contained in t | ormazioni di proprietà di CARLO GAVAZZI SPACE SpA. Tutti i diritti sono riservati.<br>his document are property of CARLO GAVAZZI SPACE SpA. All right reserved.                                                                                                    |

| CARLO GAVAZZI           | HERSCHEL DPUs/ICU                                                                                                    |                      | HER               | <b>S-SPIR</b><br>Data: | E-RP-CGS-008<br>MAY 2006 |
|-------------------------|----------------------------------------------------------------------------------------------------|----------------------|-------------------|------------------------|--------------------------|
| CARLO GAVAZZI SPACE SpA | HERSCHEL SPIRE DPU PFM FINAL ELECTRICAL INTERFACE<br>AND FULL FUNCTIONAL PERFORMANCE TEST REPORT                                                                                                    | Pagina<br>Page       | 287               | di<br>of               | 312                      |
| VME_GETHKBLOCK3         | <ul> <li>While (1)</li> <li>For I=0,49</li> <li>Reserve LS port</li> <li>Wait 2 msec</li> <li>GetTestPar3 (SCU Get</li> <li>Wait 2 msec</li> <li>Release LS port</li> <li>If (parameter != 0xC1A 0x50C</li> <li>Wait 10 msec</li> <li>Wait (1 second)</li> </ul> | : commar<br>2) Gener | nd, CIE<br>ate_Ev | ) 0x8C<br>vent (5,     | 6)<br>1) with error code |
| VME_GETHKBLOCK4         | <ul> <li>While (1)</li> <li>For I=0,49</li> <li>Reserve LS port</li> <li>Wait 2 msec</li> <li>GetTestPar4 (DCU Get</li> <li>Wait 2 msec</li> <li>Release LS port</li> <li>If (parameter != 0xC1A 0x50C</li> <li>Wait 10 msec</li> <li>Wait (1 second)</li> </ul> | t commar<br>3) Gener | nd, CIE<br>ate_Ev | ) 0x8C<br>vent (5,     | 7)<br>1) with error code |
| TC_VMTesti              | This VME code will test subroutine calls, operations with VM registers and generation of TM packets. The code and related "Update Table" TC packets will be available on SCOS2000.                                                                               |                      |                   |                        |                          |

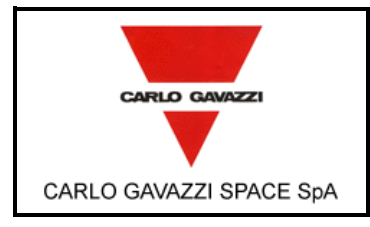

| HERSCHEL DPUs/ICU | N'<br>D<br>E<br>Is |
|-------------------|--------------------|
|-------------------|--------------------|

HERSCHEL SPIRE DPU PFM FINAL ELECTRICAL INTERFACE

AND FULL FUNCTIONAL PERFORMANCE TEST REPORT

| N°Doc:<br><i>Doc N</i> ? | HERS-SPIRE-RP-CGS-008 |                       |          |  |  |
|--------------------------|-----------------------|-----------------------|----------|--|--|
| Ediz.:<br><i>Issue:</i>  | 1                     | Data:<br><i>Date:</i> | MAY 2006 |  |  |
| Pagina<br><i>Page</i>    | 288                   | di<br>of              | 312      |  |  |

### **10.1.5 INPUT SPECIFICATION OF TP5 – SPIRE ICD**

The following set of TCs will be available. The TCs will have all "ack" bits set to 1 in the packet header according to specifications of AD2.

| TC Code       | Description                                                                                                    |
|---------------|----------------------------------------------------------------------------------------------------|
| TC8.4.1-1.30  | Set Table standard TC.<br>Application data will be structured as specified in RD1 and will contain the following parameters:                                                     |
|               | <ul> <li>Table_ID = 0x30</li> <li>Length = 0x36</li> </ul>                                                                                                    |
| TC8.4.1-1.31  | Set Table standard TC.<br>Application data will be structured as specified in RD1 and will contain the following parameters:                                                     |
|               | <ul> <li>Table_ID = 0x31</li> <li>Length = 0x36</li> </ul>                                                                                                    |
| TC8.4.1-1.32  | Set Table standard TC.<br>Application data will be structured as specified in RD1 and will contain the following parameters:                                                     |
|               | <ul> <li>• Table_ID = 0x32</li> <li>• Length = 0x40</li> </ul>                                                                                                    |
| TC8.4.1-3.30  | Update Table standard TC.<br>Application data will be structured as specified in RD1 and will contain the following parameters:                                                  |
|               | <ul> <li>Table_ID = 0x30</li> <li>INDEX = 0</li> <li>NDATA = 0x36</li> <li>DATA = 54 32-bit data words all = 1, but those from the 22nd to the 32nd that will be = 0.</li> </ul> |
| TC8.4.1-3.31  | <i>Update Table</i> standard TC.<br>Application data will be structured as specified in RD1 and will contain the following parameters:                                           |
|               | <ul> <li>Table_ID = 0x31</li> <li>INDEX = 0</li> <li>NDATA = 0x36</li> <li>DATA = 54 32-bit data words = 1, but the 4th which will be = 2.</li> </ul>                            |
| TC8.4.CA-10.1 | <i>Enable_Selection</i> standard TC.<br>Application data will be structured as specified in RD1 and will contain the following parameters:                                       |
|               | <ul> <li>FRAMEID = 0x4</li> <li>SELSID = 0xC1A0</li> <li>TABLEID = 0x30</li> </ul>                                                                                               |
|               |                                                                                                    |
|                                               |                                                                                                    | N° Doc:<br>Doc N°       | HEF              | RS-SPI                     | RE-RP-0                 | CGS-008     |
|-----------------------------------------------|----------------------------------------------------------------------------------------------------|-------------------------|------------------|----------------------------|-------------------------|-------------|
| CARLO GAVAZZI                                 | HERSCHEL DPUS/ICU                                                                                                  | Ediz.:<br><i>Issue:</i> | 1                | Data:<br>Date:             | MAY 2                   | 2006        |
| CARLO GAVAZZI SPACE SpA                       | HERSCHEL SPIRE DPU PFM FINAL ELECTRICAL INTERFACE<br>AND FULL FUNCTIONAL PERFORMANCE TEST REPORT                   | Pagina<br><i>Page</i>   | 289              | di<br>of                   | 312                     |             |
| TC8.4.CA-10.2                                 | <i>Enable_Selection</i> standard TC.<br>Application data will be structured as<br>following parameters:            | s specifie              | ed in            | RD1 a                      | and will                | contain the |
|                                               | <ul> <li>FRAMEID = 0x4</li> <li>SELSID = 0xC1A0</li> <li>TABLEID = 0x31</li> </ul>                                 |                         |                  |                            |                         |             |
| TC8.4.CA-10.3                                 | <i>Enable_Selection</i> standard TC.<br>Application data will be structured as<br>following parameters:            | s specifie              | ed in            | RD1 a                      | and will                | contain the |
|                                               | <ul> <li>FRAMEID = 0x4</li> <li>SELSID = 0xC1A0</li> <li>TABLEID = 0x32</li> </ul>                                 |                         |                  |                            |                         |             |
| TC8.4.CA-10.4                                 | <i>Enable_Selection</i> standard TC.<br>Application data will be structured as<br>following parameters:            | s specifie              | ed in            | RD1 a                      | and will                | contain the |
|                                               | <ul> <li>FRAMEID = 0x4</li> <li>SELSID = 0xC1A0</li> <li>TABLEID = 0x33</li> </ul>                                 |                         |                  |                            |                         |             |
| TC8.4.CA-10.5                                 | <i>Enable_Selection</i> standard TC.<br>Application data will be structured a<br>following parameters:             | s specifie              | ed in            | RD1 a                      | and will                | contain the |
|                                               | <ul> <li>FRAMEID = 0x44</li> <li>SELSID = 0xC1A0</li> <li>TABLEID = 0x30</li> </ul>                                |                         |                  |                            |                         |             |
| TC8.4.CA-11.1                                 | <i>Disable_Selection</i> standard TC.<br>Application data will be structured as<br>following parameters:           | s specifie              | ed in            | RD1 a                      | and will                | contain the |
|                                               | • • FRAMEID = $0x04$                                                                                               |                         |                  |                            |                         |             |
| TC8.4.CA-11.2                                 | <i>Disable_Selection</i> standard TC.<br>Application data will be structured as<br>following parameters:           | s specifie              | ed in            | RD1 a                      | and will                | contain the |
|                                               | • • FRAMEID = 0x44                                                                                                 |                         |                  |                            |                         |             |
| TC8.5.CA.1                                    | <i>Report_Function</i> standard TC.<br>Application data will be structured as<br>following parameters:             | s specifie              | ed in            | RD1 a                      | and will                | contain the |
|                                               | • • Function_ID = $0xCA$                                                                                           |                         |                  |                            |                         |             |
| TC8.4.C1-1.1                                  | Set Observation ID standard TC.<br>Application data will be structured at<br>following 2 data words: 0xA5A5, 0x5A5 | s specifie<br>5A        | ed in            | RD1 a                      | and will                | contain the |
| Questo documento con<br>All information conta | tiene informazioni di proprietà di CARLO GAVAZZI S<br>ined in this document are property of CARLO GAVAZ            | PACE Sp.<br>ZZI SPAC    | A. Tuti<br>E SpA | ti i diritti<br>, All rial | sono rise<br>at reserve | ervati.     |

|                         |                                                                                                  | N°Doc:<br>Doc N? HERS-SPIRE-RP-CGS-008     |  |  |  |  |  |  |
|-------------------------|--------------------------------------------------------------------------------------------------|--------------------------------------------|--|--|--|--|--|--|
| CARLO GAVAZZI           |                                                                                                  | Ediz.: 1 Data: MAY 2006                    |  |  |  |  |  |  |
| CARLO GAVAZZI SPACE SpA | HERSCHEL SPIRE DPU PFM FINAL ELECTRICAL INTERFACE<br>AND FULL FUNCTIONAL PERFORMANCE TEST REPORT | Pagina <b>290</b> di <b>312</b>            |  |  |  |  |  |  |
| TC8.4.C1-2.1            | Set Building Block ID standard TC.                                                               |                                            |  |  |  |  |  |  |
|                         | following 2 data words: 0x1212, 0x212                                                            | s specified in RD1 and will contain the    |  |  |  |  |  |  |
| TC8.4.C1-3.1            | Set Observing Mode standard TC.<br>Application data will be structured as s<br>words: 0xC1C1     | specified in RD1 and will contain the data |  |  |  |  |  |  |
| TC8.4.C1-4.1            | Set Observation Step standard TC.<br>Application data will be structured as s<br>word: 0x1       | specified in RD1 and will contain the data |  |  |  |  |  |  |
| TC8.4.C1-4.4            | Synchronize DRCU Counters standard                                                               | TC as in RD1                               |  |  |  |  |  |  |
| TC8.4.CA-2.1            | <i>Flush_FIFO</i> standard TC.<br>The parameter will be 0xf000 to flush a                        | III FIFOs                                  |  |  |  |  |  |  |
| TC8.4.CA-5.1            | Send DRCU Command standard TC as                                                                 | s in RD1.                                  |  |  |  |  |  |  |
|                         | The command takes as parameter the                                                               | 32-bits command word to be sent to the     |  |  |  |  |  |  |
|                         | S/S; the parameter will be specified in t                                                        | the test procedure.                        |  |  |  |  |  |  |
| TC14 1 1                | Enable Generation of Telemetry Packet                                                            | ets standard TC                            |  |  |  |  |  |  |
| 1014.1.1                | Application data will as specified in AD                                                         | 2 with the following parameters:           |  |  |  |  |  |  |
|                         | • · N=3                                                                                          |                                            |  |  |  |  |  |  |
|                         | · 1st block                                                                                      |                                            |  |  |  |  |  |  |
|                         | o Type = 21                                                                                      | o Type = 21                                |  |  |  |  |  |  |
|                         | o Subtype = 1                                                                                    | o Subtype = 1                              |  |  |  |  |  |  |
|                         | 0  SID = 0 X 200                                                                                 | o SID = 0x200                              |  |  |  |  |  |  |
|                         |                                                                                                  | • • 2nd block                              |  |  |  |  |  |  |
|                         | o Subtype = $1$                                                                                  | o Type = 21<br>o Subtype = 1               |  |  |  |  |  |  |
|                         | o SID = 0xA20                                                                                    | o SID = 0xA20                              |  |  |  |  |  |  |
|                         | · 3rd block                                                                                      | · · 3rd block                              |  |  |  |  |  |  |
|                         | o Type = 3                                                                                       | o Type = 3                                 |  |  |  |  |  |  |
|                         | o Subtype = 25                                                                                   | o Subtype = 25                             |  |  |  |  |  |  |
|                         | o SID = 0x300                                                                                    | o SID = 0x300                              |  |  |  |  |  |  |
| TC14.2.1                | Disable Generation of Telemetry Pack                                                             | ets standard TC.                           |  |  |  |  |  |  |
|                         | Application data will as specified in AD                                                         | 2 with the following parameters:           |  |  |  |  |  |  |
|                         | • · N=2                                                                                          |                                            |  |  |  |  |  |  |
|                         | • • 1st block                                                                                    |                                            |  |  |  |  |  |  |
|                         | 0  Iype = 21<br>o Subtype = 1                                                                    |                                            |  |  |  |  |  |  |
|                         | o SID = 0x200                                                                                    |                                            |  |  |  |  |  |  |
|                         | · 2nd block                                                                                      |                                            |  |  |  |  |  |  |
|                         | o Type = 21                                                                                      |                                            |  |  |  |  |  |  |
|                         | o Subtype = 1                                                                                    |                                            |  |  |  |  |  |  |
| TC14.2.2                | Same as TC14.2.1. but with:                                                                      |                                            |  |  |  |  |  |  |
|                         | • · N=1                                                                                          |                                            |  |  |  |  |  |  |
|                         | • • Type = 3                                                                                     |                                            |  |  |  |  |  |  |
|                         | • · Subtype = 25                                                                                 |                                            |  |  |  |  |  |  |
|                         | • · SID =0x300                                                                                   |                                            |  |  |  |  |  |  |
| TC9 1 10 1              | Enable SMEC Lateh Standard TO                                                                    | ndard IC.                                  |  |  |  |  |  |  |
| TC8.4.10-1.1            | Endule_SIVIEC_Latori Standard TC.                                                                |                                            |  |  |  |  |  |  |
| TC8.4.10-ff 1           | Release Latch standard TC.                                                                       |                                            |  |  |  |  |  |  |
| TC8.4.CA-9.1            | Reset_DPU standard TC.                                                                           |                                            |  |  |  |  |  |  |

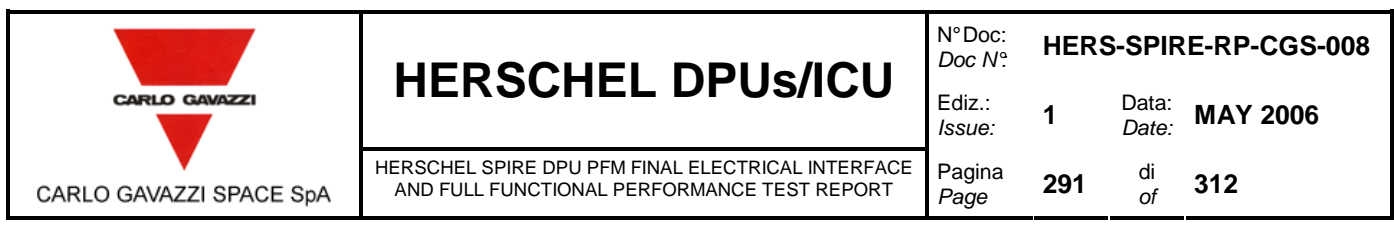

#### 10.2 APPENDIX 2 – TP4 VIRTUAL MACHINES EXPECTED RESULTS

Output for VMs test case will consist of standard Acknowledge, HK and Event TM packets.

The expected output of the VME TEST\_OPS VM code is a series of 18 TM (5,1) events with the flowing values in the parameter field of the packets (last two 16-bit words before the CRC Herschel – SPIRE On-Board Software Acceptance Test Report Issue 1.4 checkword):

0xA, 0x1906E, 0x0, 0x19072, 0x68, 0x68, 0x1964, 0xFFF614F0, 0xFFFFE69C, 0xFFFF34E, 0x145, 0x45, 0x1145, 0x11, 0x44, 0xCC, 0x33, 0x10.

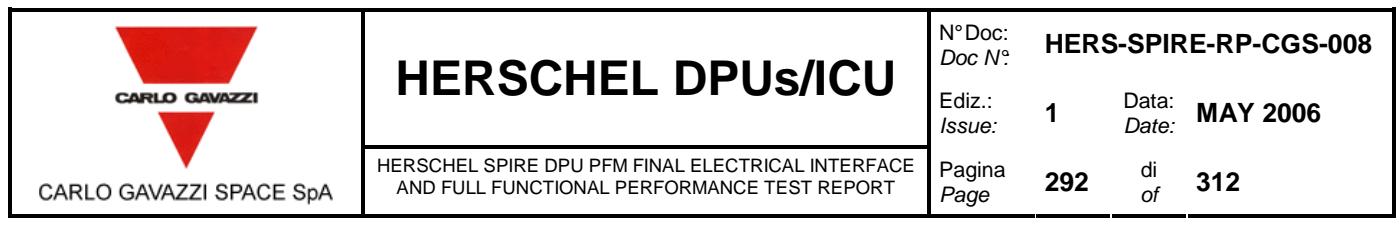

#### 10.3 APPENDIX 3 – TABLE OF TM PACKETS GENERATED BY THE SPIRE OBS

These are the TM packets generated by the SPIRE OBS, and for which racket transmission can be enabled or disabled. The Enabled\_TM\_Packets report TM(0xE, 0x4) packet contains a pair of 16-bit words for each of the below entries: Type on the MSB of 1<sup>st</sup> word, Subtype on the LSB of the 1<sup>st</sup> word, and Packet ID on the 2<sup>nd</sup> word. Many entries cannot be found in the SPIRE Data ICD and an SPR has been raised accordingly. Other entries specified

in the SPIRE Data ICD and not present in this table refer either to features not present in the SPIRE OBS 1.2.N according to specifications, or to the BOOT SW and cannot be handled by the OBS.

| Туре | Subtype | Packet ID | Frame ID | Ref on SPIRE |
|------|---------|-----------|----------|--------------|
| 0x01 | 0x01    | 0x0000    | N/A      | ok           |
| 0x01 | 0x02    | 0x0000    | N/A      | ok           |
| 0x01 | 0x03    | 0x0000    | N/A      | ok           |
| 0x01 | 0x05    | 0x0000    | N/A      | ok           |
| 0x01 | 0x07    | 0x0000    | N/A      | ok           |
| 0x01 | 0x08    | 0x0000    | N/A      | ok           |
| 0x03 | 0x19    | 0x0300    | N/A      | ok           |
| 0x03 | 0x19    | 0x0301    | N/A      | ok           |
| 0x03 | 0x19    | 0x0302    | N/A      | ok           |
| 0x03 | 0x19    | 0x0303    | N/A      | ok           |
| 0x05 | 0x01    | 0x0501    | N/A      | ok           |
| 0x05 | 0x01    | 0x0504    | N/A      | ok           |
| 0x05 | 0x01    | 0x0505    | N/A      | ok           |
| 0x05 | 0x01    | 0x0509    | N/A      | ok           |
| 0x05 | 0x01    | 0x050A    | N/A      | ok           |
| 0x05 | 0x01    | 0x050B    | N/A      | ok           |
| 0x05 | 0x01    | 0x050C    | N/A      | ok           |
| 0x05 | 0x01    | 0x050F    | N/A      | ok           |
| 0x05 | 0x01    | 0x0510    | N/A      | ok           |
| 0x05 | 0x01    | 0x0511    | N/A      | ok           |
| 0x05 | 0x01    | 0x0520    | N/A      | ok           |
| 0x05 | 0x01    | 0x0521    | N/A      | ok           |
| 0x05 | 0x01    | 0x0522    | N/A      | ok           |
| 0x05 | 0x01    | 0x1500    | N/A      | see SPR-0355 |
| 0x05 | 0x01    | 0x1501    | N/A      | see SPR-0355 |
| 0x05 | 0x01    | 0x1502    | N/A      | see SPR-0355 |
| 0x05 | 0x01    | 0x1503    | N/A      | see SPR-0355 |
| 0x05 | 0x01    | 0x1510    | N/A      | see SPR-0355 |
| 0x05 | 0x01    | 0x1511    | N/A      | see SPR-0355 |
| 0x05 | 0x01    | 0x1512    | N/A      | see SPR-0355 |
| 0x05 | 0x01    | 0x1513    | N/A      | see SPR-0355 |
| 0x05 | 0x01    | 0x1514    | N/A      | see SPR-0355 |
| 0x05 | 0x01    | 0x1515    | N/A      | see SPR-0355 |
| 0x05 | 0x01    | 0x1516    | N/A      | see SPR-0355 |
| 0x05 | 0x01    | 0x1517    | N/A      | see SPR-0355 |
| 0x05 | 0x01    | 0x1518    | N/A      | see SPR-0355 |
| 0x05 | 0x01    | 0x1519    | N/A      | see SPR-0355 |
| 0x05 | 0x01    | 0x5113    | N/A      | see SPR-0355 |
| 0x05 | 0x01    | 0x2578    | N/A      | see SPR-0355 |
| 0x05 | 0x01    | 0x2579    | N/A      | see SPR-0355 |
| 0x05 | 0x01    | 0x257A    | N/A      | see SPR-0355 |
| 0x05 | 0x01    | 0x2540    | N/A      | see SPR-0355 |
| 0x05 | 0x01    | 0x2541    | N/A      | see SPR-0355 |
| 0x05 | 0x01    | 0x2542    | N/A      | see SPR-0355 |

|                         | HERSCHEL DPUs/I                                                                      | CU               | N°Doc:<br>Doc N°        | HERS | -SPIR                 | E-RP-CGS-008                            |
|-------------------------|--------------------------------------------------------------------------------------|------------------|-------------------------|------|-----------------------|-----------------------------------------|
|                         |                                                                                      |                  | Ediz.:<br><i>Issue:</i> | 1    | Data:<br><i>Date:</i> | MAY 2006                                |
| CARLO GAVAZZI SPACE SpA | HERSCHEL SPIRE DPU PFM FINAL ELECTRICAL IN<br>AND FULL FUNCTIONAL PERFORMANCE TEST R | TERFACE<br>EPORT | Pagina<br><i>Page</i>   | 293  | di<br>of              | 312                                     |
| 0x05 0x01               | 0x2543                                                                               | N/A              |                         | see  | SPR-0                 | 0355                                    |
| 0x05 0x01               | 0x2544                                                                               | N/A              |                         | see  | SPR-0                 | 0355                                    |
| 0x05 0x01               | 0x2545                                                                               | N/A              |                         | see  | SPR-0                 | 0355                                    |
| 0x05 0x01               | 0x2546                                                                               | N/A              |                         | see  | SPR-0                 | 0355                                    |
| 0x05 0x01               | 0x2547                                                                               | N/A              |                         | see  | SPR-                  | 0355                                    |
| 0x05 0x01               | 0x2548                                                                               | N/A              |                         | see  | SPR-                  | 0355                                    |
| 0x05 0x01               | UX2549                                                                               | N/A              |                         | see  | SPR-                  | J355                                    |
| UXU5 0x01               | 0x254A                                                                               |                  |                         | see  | 32R-1                 | 1300<br>1355                            |
|                         | 0x254D                                                                               | IN/A             |                         | see  | 32K-1                 | 1355                                    |
|                         | 0x2040                                                                               | IN/A             |                         | see  | <u>5000</u>           | 1355                                    |
|                         | 0x254D<br>0x254F                                                                     | IN/A             |                         | see  | <u>SPD</u>            | )355                                    |
|                         | 0x254E                                                                               | IN/A             |                         | 500  | SDP /                 | 1355                                    |
| 0x00 0X01<br>0x05 0x04  | 0x2550                                                                               | N/A              |                         | 500  | SPP /                 | )355                                    |
| 0x05 0X01<br>0x05 0x04  | 0x2551                                                                               | <u>Ν/Α</u>       |                         | 566  | SPP /                 | )355                                    |
|                         | 0x2552                                                                               | N/A              |                         | 366  | SPP (                 | )355                                    |
| 0x05 0x01               | 0x2553                                                                               | N/A              |                         | 366  | SPR-(                 | )355                                    |
| 0x05 0v01               | 0x2554                                                                               | N/A              |                         | 500  | SPR-(                 | 0355                                    |
| 0x05 0x01               | 0x2555                                                                               | N/A              |                         | SAP  | SPR-(                 | 0355                                    |
| 0x05 0x01               | 0x2556                                                                               | N/A              |                         | See  | SPR-(                 | 0355                                    |
| 0x05 0x01               | 0x2557                                                                               | N/A              |                         | See  | SPR-(                 | 0355                                    |
| 0x05 0x01               | 0x2558                                                                               | N/A              |                         | see  | SPR-(                 | 0355                                    |
| 0x05 0x01               | 0x2559                                                                               | N/A              |                         | see  | SPR-(                 | 0355                                    |
| 0x05 0x01               | 0x255A                                                                               | N/A              |                         | see  | SPR-(                 | 0355                                    |
| 0x05 0x01               | 0x255B                                                                               | N/A              |                         | see  | SPR-                  | 0355                                    |
| 0x05 0x01               | 0x255C                                                                               | N/A              |                         | see  | SPR-0                 | 0355                                    |
| 0x05 0x01               | 0x255D                                                                               | N/A              |                         | see  | SPR-0                 | 0355                                    |
| 0x05 0x01               | 0x255E                                                                               | N/A              |                         | see  | SPR-0                 | 0355                                    |
| 0x05 0x01               | 0x255F                                                                               | N/A              |                         | see  | SPR-0                 | 0355                                    |
| 0x05 0x01               | 0x2560                                                                               | N/A              |                         | see  | SPR-0                 | 0355                                    |
| 0x05 0x01               | 0x2561                                                                               | N/A              |                         | see  | SPR-0                 | 0355                                    |
| 0x05 0x01               | 0x2563                                                                               | N/A              |                         | see  | SPR-0                 | 0355                                    |
| 0x05 0x01               | 0x2565                                                                               | N/A              |                         | see  | SPR-                  | 0355                                    |
| 0x05 0x01               | 0x2568                                                                               | N/A              |                         | see  | SPR-                  | 0355                                    |
| 0x05 0x01               | UX2569                                                                               | <u>N/A</u>       |                         | see  | SPR-                  | 0355                                    |
| UxU5 0x01               |                                                                                      | N/A              |                         | see  | SPR-1                 | J355                                    |
| Ux05 0x01               | UX256D                                                                               | N/A              |                         | see  | 5PR-1                 | 1355                                    |
| UXU5 0x01               | UXZ07U                                                                               |                  |                         | see  | 32R-1                 | 1355                                    |
|                         | 0x2371                                                                               | IN/A             |                         | see  | 3000                  | 1355                                    |
|                         | 0x2014<br>0y2575                                                                     | IN/A             |                         | see  | <u>5000</u>           | 1355                                    |
|                         | 0x2010<br>0xC000                                                                     | IN/A             |                         | see  | <u>37K-1</u>          |                                         |
|                         | 0xC010                                                                               | IN/A             |                         |      |                       | ——————————————————————————————————————— |
| 0x00 0X02<br>0x05 0x00  | 0xC100                                                                               | N/A              |                         |      |                       | ——————————————————————————————————————— |
|                         | 0xC110                                                                               | N/A              |                         |      |                       |                                         |
| 0x03 0x02<br>0x05 0x02  | 0x0832                                                                               | N/A              |                         |      |                       | ——————————————————————————————————————— |
| 0x05 0x02               | 0x5201                                                                               | N/A              |                         | 500  | SPR-0                 | 0355                                    |
| 0x06 0x02               | 0x0000                                                                               | N/A              |                         | 0k   |                       |                                         |
| 0x06 0x0A               | 0x0000                                                                               | N/A              |                         | ok   |                       |                                         |
| 0x08 0x06               | 0x0000                                                                               | N/A              |                         | Ok   |                       |                                         |
| 0x08 0x06               | 0x0860                                                                               | N/A              |                         | ok   |                       |                                         |
| 0x08 0x06               | 0x0861                                                                               | N/A              |                         | ok   |                       |                                         |
| 0x09 0x09               | 0x0000                                                                               | N/A              |                         | ok   |                       |                                         |
| 0x0E 0x04               | 0x0000                                                                               | N/A              |                         | ok   |                       |                                         |
| 0x11 0x02               | 0x0000                                                                               | N/A              |                         | ok   |                       |                                         |
|                         |                                                                                      | -                |                         |      |                       |                                         |

| CARLO GAVAZZI           |      |                                                       |                                                  |                       | HERS | S-SPIR                | E-RP-CO | <b>3S-008</b> |
|-------------------------|------|-------------------------------------------------------|--------------------------------------------------|-----------------------|------|-----------------------|---------|---------------|
|                         |      | HERSCHEL                                              | . DPUs/ICU                                       | Ediz.:<br>Issue:      | 1    | Data:<br><i>Date:</i> | MAY 20  | 06            |
| CARLO GAVAZZI SPACE SpA |      | HERSCHEL SPIRE DPU PFM FII<br>AND FULL FUNCTIONAL PER | NAL ELECTRICAL INTERFACE<br>FORMANCE TEST REPORT | Pagina<br><i>Page</i> | 294  | di<br>of              | 312     |               |
| 0x15                    | 0x01 | 0x0200                                                | 0x00                                             |                       | ok   |                       |         |               |
| 0x15                    | 0x01 | 0x0201                                                | 0x01                                             |                       | ok   |                       |         |               |
| 0x15                    | 0x02 | 0x0102                                                | 0x02                                             |                       | ok   |                       |         |               |
| 0x15                    | 0x02 | 0x0103                                                | 0x03                                             |                       | ok   |                       |         |               |
| 0x15                    | 0x02 | 0x0104                                                | 0x04                                             |                       | ok   |                       |         |               |
| 0x15                    | 0x02 | 0x0105                                                | 0x05                                             |                       | ok   |                       |         |               |
| 0x15                    | 0x02 | 0x0106                                                | 0x06                                             | ;                     | ok   |                       |         |               |
| 0x15                    | 0x04 | 0x0207                                                | 0x07                                             | ,                     | ok   |                       |         |               |
| 0x15                    | 0x04 | 0x0208                                                | 0x08                                             |                       | ok   |                       |         |               |
| 0x15                    | 0x03 | 0x0309                                                | 0x09                                             |                       | ok   |                       |         |               |
| 0x15                    | 0x03 | 0x030A                                                | 0x0A                                             | ١                     | ok   |                       |         |               |
| 0x15                    | 0x03 | 0x030B                                                | 0x0E                                             | 3                     | ok   |                       |         |               |
| 0x15                    | 0x03 | 0x030C                                                | 0x00                                             | )                     | ok   |                       |         |               |
| 0x15                    | 0x03 | 0x030D                                                | 0x0E                                             | )                     | ok   |                       |         |               |
| 0x15                    | 0x03 | 0x030E                                                | 0x0E                                             |                       | ok   |                       |         |               |
| 0x15                    | 0x03 | 0x030F                                                | 0x0F                                             |                       | ok   |                       |         |               |
| 0x15                    | 0x01 | 0x0410                                                | 0x10                                             |                       | ok   |                       |         |               |
| 0x15                    | 0x01 | 0x0612                                                | 0x12                                             |                       | ok   |                       |         |               |
| 0x15                    | 0x03 | 0x0814                                                | 0x14                                             |                       | ok   |                       |         |               |
| 0x15                    | 0x03 | 0x0915                                                | 0x15                                             |                       | ok   |                       |         |               |
| 0x15                    | 0x01 | 0x0A20                                                | 0x20                                             | )                     | ok   |                       |         |               |
| 0x15                    | 0x03 | 0x1121                                                | 0x21                                             |                       | ok   |                       |         |               |
| 0x15                    | 0x04 | 0x0209                                                | N/A                                              |                       | ok   |                       |         |               |
| 0x15                    | 0x04 | 0x020A                                                | N/A                                              |                       | ok   |                       |         |               |
| 0x15                    | 0x04 | 0x020B                                                | N/A                                              |                       | ok   |                       |         |               |

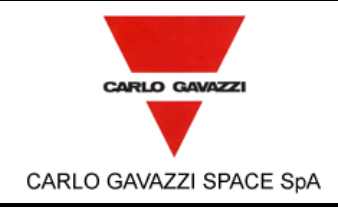

|                                                                                                  |                         | HERS | S-SPIR                | E-RP-CGS-008 |
|--------------------------------------------------------------------------------------------------|-------------------------|------|-----------------------|--------------|
|                                                                                                  | Ediz.:<br><i>Issue:</i> | 1    | Data:<br><i>Date:</i> | MAY 2006     |
| HERSCHEL SPIRE DPU PFM FINAL ELECTRICAL INTERFACE<br>AND FULL FUNCTIONAL PERFORMANCE TEST REPORT | Pagina<br><i>Page</i>   | 295  | di<br>of              | 312          |

#### **11. CONCLUSIONS**

All the final electrical interface and full functional performance tests have been performed. The following NCR has been raised:

NCR-SPIRE-CGS-C-012 Rev. 1

The NCR has been closed.

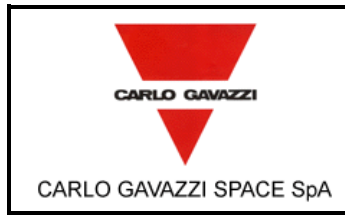

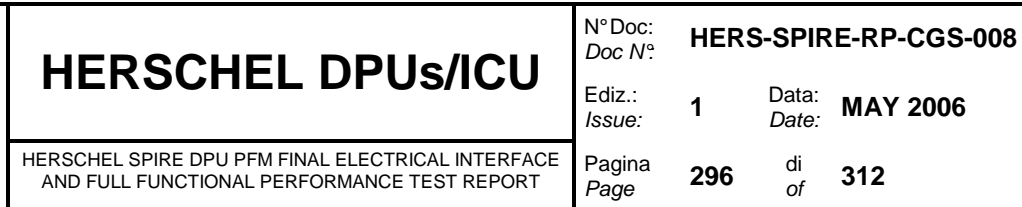

annex a - collection of pvs

The Procedure Variation Sheets collected during the test are reported hereafter.

|                                                                                                    |                                                   |                                                      | N°Doc:<br>Doc N°                                                 | HER                     | S-SPIF                     | E-RP-CGS-008          |                   |
|----------------------------------------------------------------------------------------------------|---------------------------------------------------|------------------------------------------------------|------------------------------------------------------------------|-------------------------|----------------------------|-----------------------|-------------------|
|                                                                                                    |                                                   |                                                      |                                                                  | Ediz.:<br><i>Issue:</i> | 1                          | Data:<br><i>Date:</i> | MAY 2006          |
| CARLO GAVAZZI SPACI                                                                                                 | E SpA HERSCI                                      | HEL SPIRE DPU PFN<br>FULL FUNCTIONAL F               | I FINAL ELECTRICAL INTERFAC<br>PERFORMANCE TEST REPORT           | E Pagina<br><i>Page</i> | 297                        | di<br>of              | 312               |
|                                                                                                    | PROC                                              |                                                      | RIATION SHEET                                                    | ref. N°:                | 1                          |                       |                   |
| Test Procedure Ref.: Issue 2                                                                                        | HERS-SPIRE                                        | PR-CGS-002                                           | Page Revised: 44                                                 | Para<br><b>5, 6</b> ,   | graph R<br><b>7, 8, 9)</b> | evised                | : A4 (Steps 3, 4, |
| Description of Change                                                                                               | e:                                                |                                                      |                                                                  |                         |                            |                       |                   |
| Steps 3 to 9 become:                                                                                                |                                                   |                                                      |                                                                  |                         |                            |                       |                   |
| Step 3<br>TEST SEQUENCE:<br>Load on SCOS2000 I<br>commands to set DRO<br>EXPECTED VALUE:<br>Verify the reception of | Manual Stack<br>CU Simulator ir<br>TM (1,1), (1,3 | window the sta<br>Long Duratior<br>) and (1,7) for a | ick named Long_Durati<br>Test configuration<br>all commands sent | on_PFM.s                | scos2. 1                   | This sta              | ack executes the  |
| Steps 4, 5, 6, 7, 8, 9<br>Deleted                                                                                   |                                                   | , , ,                                                |                                                                  |                         |                            |                       |                   |
|                                                                                                    |                                                   |                                                      |                                                                  |                         |                            |                       |                   |
|                                                                                                    |                                                   |                                                      |                                                                  |                         |                            |                       |                   |
|                                                                                                    |                                                   |                                                      |                                                                  |                         |                            |                       |                   |
|                                                                                                    |                                                   |                                                      |                                                                  |                         |                            |                       |                   |
|                                                                                                    |                                                   |                                                      |                                                                  |                         |                            |                       |                   |
|                                                                                                    |                                                   |                                                      |                                                                  |                         |                            |                       |                   |
|                                                                                                    |                                                   |                                                      |                                                                  |                         |                            |                       |                   |
|                                                                                                    |                                                   |                                                      |                                                                  |                         |                            |                       |                   |
|                                                                                                    |                                                   |                                                      |                                                                  |                         |                            |                       |                   |
| Reason for Change:                                                                                                  |                                                   |                                                      | _                                                                |                         |                            |                       |                   |
| A stack with all the ne                                                                                             | eded comman                                       | ds has been cr                                       | eated.                                                           |                         |                            |                       |                   |
|                                                                                                    |                                                   |                                                      |                                                                  |                         |                            |                       |                   |
|                                                                                                    |                                                   |                                                      |                                                                  |                         |                            |                       |                   |
|                                                                                                    |                                                   |                                                      |                                                                  |                         |                            |                       |                   |
|                                                                                                    |                                                   |                                                      |                                                                  |                         |                            |                       |                   |
|                                                                                                    |                                                   |                                                      |                                                                  |                         |                            |                       |                   |
|                                                                                                    |                                                   | C                                                    | DNCURRENCE                                                       |                         |                            |                       |                   |
| Test Cond. A. Sciortino                                                                                             | QA                                                | Syste                                                | em Eng.                                                          |                         |                            | Custo                 | mer               |
|                                                                                                    |                                                   |                                                      |                                                                  |                         |                            |                       |                   |

|                                                                                                    |                                                             |                                                         | N°Doc:<br>Doc N°        | HER                | S-SPIR                  | E-RP-CGS-008                   |  |  |  |
|----------------------------------------------------------------------------------------------------|-------------------------------------------------------------|---------------------------------------------------------|-------------------------|--------------------|-------------------------|--------------------------------|--|--|--|
| CARLO GAVAZZI                                                                                       | HERSCHE                                                     |                                                         | Ediz.:<br><i>Issue:</i> | 1                  | Data:<br><i>Date:</i>   | MAY 2006                       |  |  |  |
| CARLO GAVAZZI SPACE SpA                                                                             | HERSCHEL SPIRE DPU PFN<br>AND FULL FUNCTIONAL F             | I FINAL ELECTRICAL INTERFACE<br>PERFORMANCE TEST REPORT | Pagina<br><i>Pag</i> e  | 298                | di<br>of                | 312                            |  |  |  |
|                                                                                                    | PROCEDURE VAI                                               | RIATION SHEET re                                        | ef. N°: 2               | 2                  |                         |                                |  |  |  |
| Test Procedure Ref.: HER:<br>Issue 2                                                                | S-SPIRE-PR-CGS-002                                          | Page Revised: 68, 173                                   | Parag<br><b>20, 21</b>  | raph R<br>), E1 (  | evised<br>Steps         | : C1 (Steps 19,<br>19, 20, 21) |  |  |  |
| Description of Change:                                                                              |                                                             |                                                         | I                       |                    |                         |                                |  |  |  |
| WAS:                                                                                                |                                                             |                                                         |                         |                    |                         |                                |  |  |  |
| <ul> <li>Send TC8.4.CA-7.<br/>the PM</li> <li>Start Address = 0</li> <li>End Address= 0x</li> </ul> | 1 ( <b>WRITE2EEPROM</b> ) to<br>x4000<br>2E000              | write into the EEPROM a                                 | copy of                 | the OI             | BS cur                  | rently running on              |  |  |  |
| On SCOS2000 sel                                                                                     | ect "ARM" and "GO"                                          |                                                         |                         |                    |                         |                                |  |  |  |
| The following TM                                                                                    | backets are received TM                                     | (1,1), TM(1,3) and after ab                             | out 30 se               | econds             | 5 TM(1,                 | 7)                             |  |  |  |
| IS:                                                                                                 |                                                             |                                                         |                         |                    |                         |                                |  |  |  |
| Deleted                                                                                             |                                                             |                                                         |                         |                    |                         |                                |  |  |  |
| Deleted                                                                                             |                                                             |                                                         |                         |                    |                         |                                |  |  |  |
| Deleted                                                                                             |                                                             |                                                         |                         |                    |                         |                                |  |  |  |
|                                                                                                    |                                                             |                                                         |                         |                    |                         |                                |  |  |  |
|                                                                                                    |                                                             |                                                         |                         |                    |                         |                                |  |  |  |
|                                                                                                    |                                                             |                                                         |                         |                    |                         |                                |  |  |  |
|                                                                                                    |                                                             |                                                         |                         |                    |                         |                                |  |  |  |
|                                                                                                    |                                                             |                                                         |                         |                    |                         |                                |  |  |  |
| Reason for Change:                                                                                  |                                                             | / · · ·                                                 |                         |                    | • 4                     | <i>.</i>                       |  |  |  |
| been deleted (see GSFC N<br>Details).                                                               | ROM erase/write cycles<br>IASA Advisory Number N            | (re-programming) during P<br>IA-GSFC-2005-04 Paragra    | 'FIM test<br>aph 11. F  | campa<br>Probler   | aign, th<br>n Desc      | e steps have<br>cription and   |  |  |  |
|                                                                                                    |                                                             |                                                         |                         |                    |                         |                                |  |  |  |
|                                                                                                    |                                                             |                                                         |                         |                    |                         |                                |  |  |  |
|                                                                                                    |                                                             |                                                         |                         |                    |                         |                                |  |  |  |
|                                                                                                    |                                                             |                                                         |                         |                    |                         |                                |  |  |  |
|                                                                                                    | C                                                           | DNCURRENCE                                              |                         |                    |                         |                                |  |  |  |
| Test Cond. A. Sciortino QA                                                                          | Syste                                                       | em Eng.                                                 |                         |                    | Custor                  | mer                            |  |  |  |
| Date 20/04/2006 Date                                                                                | e Date                                                      |                                                         |                         |                    | Date                    |                                |  |  |  |
| Questo documento c<br>All information co                                                            | ontiene informazioni di prop<br>ntained in this document an | prietà di CARLO GAVAZZI SF<br>e property of CARLO GAVAZ | PACE Sp.<br>ZI SPAC     | A. Tutti<br>E SpA. | i diritti s<br>All righ | sono riservati.<br>t reserved. |  |  |  |

|                                   |         |                                         |                                                   |                         | N°Doc:<br>Doc N° HERS-SPIRE-RP-CG |                          |          |                 |  |
|-----------------------------------|---------|-----------------------------------------|---------------------------------------------------|-------------------------|-----------------------------------|--------------------------|----------|-----------------|--|
| CARLO GAVAZZI                     |         |                                         |                                                   | Ediz.:<br><i>Issue:</i> | 1                                 | Data:<br><i>Date:</i>    | MAY 2006 |                 |  |
| CARLO GAVAZZI SPACE               | SpA     | HERSCHEL SPIRE DPU<br>AND FULL FUNCTION | PFM FINAL ELECTRICAL IN<br>NAL PERFORMANCE TEST R | TERFACE<br>EPORT        | Pagina<br><i>Pag</i> e            | 299                      | di<br>of | 312             |  |
|                                   | F       | ROCEDURE                                | ARIATION SHEE                                     | ET re                   | f. N°: 3                          | 3                        |          |                 |  |
| Test Procedure Ref.: H<br>Issue 2 | ERS-S   | PIRE-PR-CGS-00                          | Page Revised: 68                                  | 3, 173                  | Parag<br>E1 (S                    | raph R<br><b>tep 22)</b> | evised   | : C1 (Step 22), |  |
| Description of Change:            |         |                                         |                                                   |                         |                                   |                          |          |                 |  |
| WAS:                              |         |                                         |                                                   |                         |                                   |                          |          |                 |  |
| Turn off the Po                   | wer Su  | pply                                    |                                                   |                         |                                   |                          |          |                 |  |
| IS:                               |         |                                         |                                                   |                         |                                   |                          |          |                 |  |
| Deleted                           |         |                                         |                                                   |                         |                                   |                          |          |                 |  |
|                                   |         |                                         |                                                   |                         |                                   |                          |          |                 |  |
|                                   |         |                                         |                                                   |                         |                                   |                          |          |                 |  |
|                                   |         |                                         |                                                   |                         |                                   |                          |          |                 |  |
|                                   |         |                                         |                                                   |                         |                                   |                          |          |                 |  |
|                                   |         |                                         |                                                   |                         |                                   |                          |          |                 |  |
|                                   |         |                                         |                                                   |                         |                                   |                          |          |                 |  |
|                                   |         |                                         |                                                   |                         |                                   |                          |          |                 |  |
|                                   |         |                                         |                                                   |                         |                                   |                          |          |                 |  |
| Reason for Change:                |         |                                         |                                                   |                         |                                   |                          |          |                 |  |
| It is not necessary to po         | ower of | f the unit                              |                                                   |                         |                                   |                          |          |                 |  |
|                                   |         |                                         |                                                   |                         |                                   |                          |          |                 |  |
|                                   |         |                                         |                                                   |                         |                                   |                          |          |                 |  |
|                                   |         |                                         |                                                   |                         |                                   |                          |          |                 |  |
|                                   |         |                                         |                                                   |                         |                                   |                          |          |                 |  |
|                                   |         |                                         |                                                   |                         |                                   |                          |          |                 |  |
|                                   |         |                                         | CONCURRENCE                                       |                         |                                   |                          |          |                 |  |
| Test Cond. A. Sciortino           | QA      | S                                       | System Eng.                                       |                         |                                   |                          | Custo    | mer             |  |
| Date 20/04/2006                   | Data    |                                         | Date                                              |                         |                                   |                          | Data     |                 |  |
| Dale 20/04/2000                   | Dale    |                                         | ימוש                                              |                         |                                   |                          | Date     |                 |  |

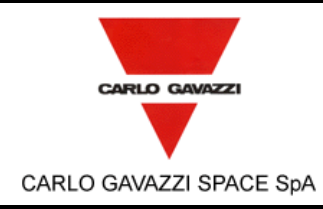

N° Doc: HERS-SPIRE-RP-CGS-008 Doc N°. Data: 1 MAY 2006 Date: di 300 312 of

Ediz.:

Issue:

Pagina

Page

|                                                                                                    | PROCEDURE VARIATION SHEET ref. N°: 4                                                                          |                                                                                                    |                                                    |                                                                                   |                                                                                                    |  |  |  |
|----------------------------------------------------------------------------------------------------|----------------------------------------------------------------------------------------------------|----------------------------------------------------------------------------------------------------|----------------------------------------------------|-----------------------------------------------------------------------------------|----------------------------------------------------------------------------------------------------|--|--|--|
| Test Procedure Ref.: I<br>Issue 2                                                                                                    | HERS-SPIRE-PR-CGS-0                                                                                           | 02 Page Revised: 69<br>114, 116, 124, 17<br>219, 221, 238                                          | 9, 105,<br>74, 210,                                | Paragraph Re<br>(Step 5), C19 (<br>C21 (Step 3), I<br>5), E19 (Step 5<br>(Step 1) | evised: C2 (Step 3), C18<br>(Step 55), C20 (Step 1),<br>E2 (Step 3), E18 (Step<br>55), E20 (Step 1), E22 |  |  |  |
| Description of Change                                                                                                    | :                                                                                                    |                                                                                                    |                                                    |                                                                                   |                                                                                                    |  |  |  |
| WAS:                                                                                                    |                                                                                                    |                                                                                                    |                                                    |                                                                                   |                                                                                                    |  |  |  |
| Turn on the p<br>The Boot SW<br>these tasks ar<br>stops and wait                                                                                                    | ower supply (see par. 6.<br>checks the free PM and<br>e finished, if no error are<br>ts for a command in orde | 4). At this point the Bo<br>DM memory then read<br>detected, an event TM<br>r to load the OBS from | oot Softwa<br>s the EEI<br>I(5,1) is is<br>the EEP | are is loaded f<br>PROM verifying<br>ssued. After co<br>ROM or from t             | rom the PROM to PM.<br>g the checksum. When<br>mpletion, the Boot SW<br>he 1553 link.                    |  |  |  |
| IS:                                                                                                    |                                                                                                    |                                                                                                    |                                                    |                                                                                   |                                                                                                    |  |  |  |
| On scos 2000 select command " <b>DPU_Jump_Boot</b> ". At this point the Boot Software is loaded from the PROM to PM. The Boot SW checks the free PM and DM memory then reads the EEPROM verifying the checksum. When these tasks are finished, if no error are detected, an event TM(5,1) is issued. After completion, the Boot SW stops and waits for a command in order to load the OBS from the EEPROM or from the 1553 link. |                                                                                                    |                                                                                                    |                                                    |                                                                                   |                                                                                                    |  |  |  |
|                                                                                                    |                                                                                                    |                                                                                                    |                                                    |                                                                                   |                                                                                                    |  |  |  |
|                                                                                                    |                                                                                                    |                                                                                                    |                                                    |                                                                                   |                                                                                                    |  |  |  |
| Reason for Change:                                                                                                    |                                                                                                    |                                                                                                    |                                                    |                                                                                   |                                                                                                    |  |  |  |
| The unit is already on.                                                                                                    |                                                                                                    |                                                                                                    |                                                    |                                                                                   |                                                                                                    |  |  |  |
|                                                                                                    |                                                                                                    |                                                                                                    |                                                    |                                                                                   |                                                                                                    |  |  |  |
|                                                                                                    |                                                                                                    |                                                                                                    |                                                    |                                                                                   |                                                                                                    |  |  |  |
|                                                                                                    |                                                                                                    |                                                                                                    |                                                    |                                                                                   |                                                                                                    |  |  |  |
|                                                                                                    |                                                                                                    |                                                                                                    |                                                    |                                                                                   |                                                                                                    |  |  |  |
|                                                                                                    |                                                                                                    | CONCURRENCE                                                                                        |                                                    |                                                                                   |                                                                                                    |  |  |  |
| Test Cond. A. Sciortino                                                                                                    | QA                                                                                                    | System Eng.                                                                                        |                                                    |                                                                                   | Customer                                                                                                 |  |  |  |
| Date 20/04/2006                                                                                                    | Date                                                                                                    | Date                                                                                               |                                                    |                                                                                   | Date                                                                                                    |  |  |  |

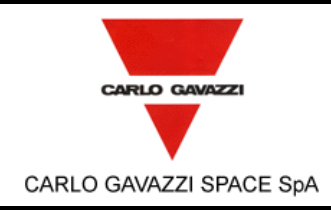

HERSCHEL SPIRE DPU PFM FINAL ELECTRICAL INTERFACE AND FULL FUNCTIONAL PERFORMANCE TEST REPORT

N° Doc: HERS-SPIRE-RP-CGS-008 Doc N°. Data: 1 MAY 2006 Date: Pagina

di 301 312 of

Ediz.:

Issue:

Page

| PROCEDURE VARIATION SHEET ref. N°: 5 |                          |                       |                          |                     |  |  |  |
|--------------------------------------|--------------------------|-----------------------|--------------------------|---------------------|--|--|--|
| Test Procedure Ref.: I<br>Issue 2    | HERS-SPIRE-PR-CGS-0      | 02 Page Revised: 80   | ) Paragraph Re           | evised: C7 (Step 1) |  |  |  |
| Description of Change                | :                        | l                     | l                        |                     |  |  |  |
| WAS:                                 |                          |                       |                          |                     |  |  |  |
| Stop and swit                        | ch off CDMS executing s  | teps A5.2 and A5.3 an | d turn off the power sup | oply.               |  |  |  |
| IS:                                  |                          |                       |                          |                     |  |  |  |
| Stop and swite                       | ch off CDMS executing st | eps A5.2 and A5.3     |                          |                     |  |  |  |
|                                      |                          |                       |                          |                     |  |  |  |
|                                      |                          |                       |                          |                     |  |  |  |
|                                      |                          |                       |                          |                     |  |  |  |
|                                      |                          |                       |                          |                     |  |  |  |
|                                      |                          |                       |                          |                     |  |  |  |
|                                      |                          |                       |                          |                     |  |  |  |
|                                      |                          |                       |                          |                     |  |  |  |
|                                      |                          |                       |                          |                     |  |  |  |
|                                      |                          |                       |                          |                     |  |  |  |
| Reason for Change:                   |                          |                       |                          |                     |  |  |  |
| It is not necessary to p             | oower off the unit.      |                       |                          |                     |  |  |  |
|                                      |                          |                       |                          |                     |  |  |  |
|                                      |                          |                       |                          |                     |  |  |  |
|                                      |                          |                       |                          |                     |  |  |  |
|                                      |                          |                       |                          |                     |  |  |  |
|                                      |                          |                       |                          |                     |  |  |  |
|                                      |                          | CONCURRENCE           |                          |                     |  |  |  |
| Test Cond. A. Sciortino              | QA                       | System Eng.           |                          | Customer            |  |  |  |
| <b>.</b>                             |                          |                       |                          |                     |  |  |  |
| Date 20/04/2006                      | Date                     | Date                  |                          | Date                |  |  |  |

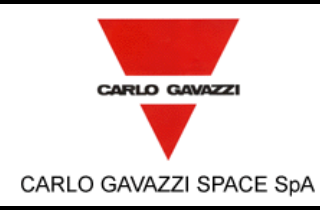

| N°Doc:<br>Doc N°        | HER | S-SPIR                | E-RP-CGS-008 |
|-------------------------|-----|-----------------------|--------------|
| Ediz.:<br><i>Issue:</i> | 1   | Data:<br><i>Date:</i> | MAY 2006     |
| Pagina<br><i>Paq</i> e  | 302 | di<br>of              | 312          |

Page

| PROCEDURE VARIATION SHEET ref. N°: 6                                                                                                    |                                                                                                    |                                                       |                    |                                                                       |                                                                                               |
|----------------------------------------------------------------------------------------------------|----------------------------------------------------------------------------------------------------|-------------------------------------------------------|--------------------|-----------------------------------------------------------------------|-----------------------------------------------------------------------------------------------|
| Test Procedure Ref.: I<br>Issue 2                                                                                                    | IERS-SPIRE-PR-CGS-0                                                                                                    | 02 Page Revised: 80<br>84, 86, 88, 90, 18<br>189, 191 | ), 82,<br>85, 187, | Paragraph Re<br>(Step 3), C9 (S<br>C11 (Step 3), E<br>E9 (Step 3), E1 | evised: C7 (Step 6), C8<br>(tep 3) , C10 (Step 3),<br>E7 (Step6), E8 (Step 3),<br>I0 (Step 3) |
| Description of Change                                                                                                    | :                                                                                                    | <b>i</b>                                              |                    |                                                                       |                                                                                               |
| WAS:<br>TEST SEQUE<br>Turn on the p<br>The Boot SW<br>these tasks ar<br>stops and wait<br>EXPECTED V<br>An event <b>TM(</b><br>Verify that the<br>IS:<br>TEST SEQUE<br>Deleted<br>EXPECTED V<br>Verify that the | <ul> <li>4S:<br/>TEST SEQUENCE:<br/>Turn on the power supply (see par. 6.4). At this point the Boot Software is loaded from the PROM to PM.<br/>The Boot SW checks the free PM and DM memory then reads the EEPROM verifying the checksum. When<br/>these tasks are finished, if no error are detected, an event TM(5,1) is issued. After completion, the Boot SW<br/>stops and waits for a command in order to load the OBS from the EEPROM or from the 1553 link.</li> <li>EXPECTED VALUE:<br/>An event TM(5,1) should be received by CDMS Simulator and visualized in the PacketDisplay tool.<br/>Verify that the words in the fixed part of the TM packet is equal to the one reported in Table 6-1 Msg 1</li> <li>TEST SEQUENCE:<br/>Deleted</li> <li>EXPECTED VALUE:<br/>Verify that the same TM message of the previous test is still received.</li> </ul> |                                                       |                    |                                                                       |                                                                                               |
| Reason for Change:                                                                                                    |                                                                                                    |                                                       |                    |                                                                       |                                                                                               |
| The Unit is already on.                                                                                                    |                                                                                                    |                                                       |                    |                                                                       |                                                                                               |
|                                                                                                    |                                                                                                    | CONCURRENCE                                           |                    |                                                                       |                                                                                               |
| Test Cond. A. Sciortino                                                                                                    | QA                                                                                                    | System Eng.                                           |                    |                                                                       | Customer                                                                                      |
| Date 20/04/2006                                                                                                    | Date                                                                                                    | Date                                                  |                    |                                                                       | Date                                                                                          |

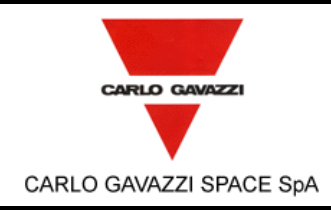

N° Doc: HERS-SPIRE-RP-CGS-008 Doc N°. Data: 1 MAY 2006 Date:

di 303 312 of

Ediz.:

Issue:

Pagina

Page

| PROCEDURE VARIATION SHEET ref. N°: 7 |                           |                         |                                   |                       |  |
|--------------------------------------|---------------------------|-------------------------|-----------------------------------|-----------------------|--|
| Test Procedure Ref.: I<br>Issue 2    | IERS-SPIRE-PR-CGS-00      | D2 Page Revised: 81     | , 186 Paragraph R<br>E7 (Step 12) | evised: C7 (Step 12), |  |
| Description of Change                | :                         |                         |                                   |                       |  |
| WAS:                                 |                           |                         |                                   |                       |  |
| Start CDMS e                         | executing steps from A3.4 | 1 to A3.48 and turn off | the power supply <del>.</del>     |                       |  |
| IS:                                  |                           |                         |                                   |                       |  |
| Start CDMS ex                        | xecuting steps from A3.47 | 1 to A3.48.             |                                   |                       |  |
|                                      |                           |                         |                                   |                       |  |
|                                      |                           |                         |                                   |                       |  |
|                                      |                           |                         |                                   |                       |  |
|                                      |                           |                         |                                   |                       |  |
|                                      |                           |                         |                                   |                       |  |
|                                      |                           |                         |                                   |                       |  |
|                                      |                           |                         |                                   |                       |  |
|                                      |                           |                         |                                   |                       |  |
| Reason for Change:                   |                           |                         |                                   |                       |  |
| It is not necessary to p             | ower off the unit.        |                         |                                   |                       |  |
|                                      |                           |                         |                                   |                       |  |
|                                      |                           |                         |                                   |                       |  |
|                                      |                           |                         |                                   |                       |  |
|                                      |                           |                         |                                   |                       |  |
|                                      |                           |                         |                                   |                       |  |
| CONCUPPENCE                          |                           |                         |                                   |                       |  |
| Test Cond. A. Sciortino              | QA S                      | System Eng.             |                                   | Customer              |  |
| Date 20/04/2006                      | Date [                    | Date                    |                                   | Date                  |  |
|                                      | · ·                       |                         |                                   |                       |  |

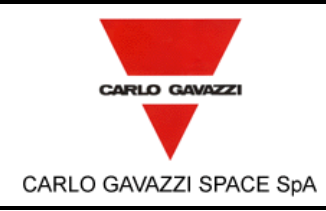

HERSCHEL SPIRE DPU PFM FINAL ELECTRICAL INTERFACE AND FULL FUNCTIONAL PERFORMANCE TEST REPORT

| N°Doc:<br>Doc N°        | HERS-SPIRE-RP-CGS-008 |                |          |  |  |
|-------------------------|-----------------------|----------------|----------|--|--|
| Ediz.:<br><i>Issue:</i> | 1                     | Data:<br>Date: | MAY 2006 |  |  |
| Pagina<br><i>Pag</i> e  | 304                   | di<br>of       | 312      |  |  |

#### **PROCEDURE VARIATION SHEET** ref. N°: 8 Test Procedure Ref.: HERS-SPIRE-PR-CGS-002 Page Revised: 83, 85, Paragraph Revised: C8 (Step 7), C9 (Step 7), C10 (Step 7), C11 (Step 7), C18 Issue 2 87, 89, 104, 114, 115, (Step 4), C19 (Steps 54, 60), C20 (Step 123, 188, 190, 192, 194, 49), E8 (Step 7), E9 (Step 7), E10 (Step 7), 209, 219, 220, 237 E11 (Step 7), E18 (Step 4), E19 (Step 54, 60), E21 (Step 54)

Description of Change:

WAS:

Turn off the power supply.

IS:

Deleted.

Reason for Change:

It is not necessary to power off the unit.

| CONCURRENCE             |      |             |  |          |  |
|-------------------------|------|-------------|--|----------|--|
| Test Cond. A. Sciortino | QA   | System Eng. |  | Customer |  |
| Date 20/04/2006         | Date | Date        |  | Date     |  |

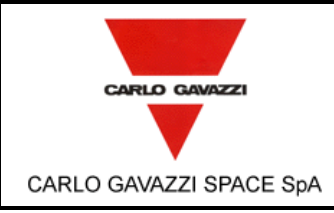

| HERSCHEL DPU | Js/ICU |
|--------------|--------|
|--------------|--------|

Ediz.:

Issue:

Page

| PROCEDURE VARIATION SHEET ref. N°: 9                  |                                               |                                              |                      |                                 |                                        |
|-------------------------------------------------------|-----------------------------------------------|----------------------------------------------|----------------------|---------------------------------|----------------------------------------|
| Test Procedure Ref.: I<br>Issue 2                     | HERS-SPIRE-PR-CGS-(                           | 002 Page Revised: 10<br>103, 206, 207, 20    | 01, 102,<br>08       | Paragraph Ro<br>to 9), E17 (St  | evised: C17 (Steps 1<br>teps 1 to 9)   |
| Description of Change                                 | :                                             |                                              |                      |                                 |                                        |
| Steps 1 to 9 have bee                                 | n deleted                                     |                                              |                      |                                 |                                        |
|                                                       |                                               |                                              |                      |                                 |                                        |
|                                                       |                                               |                                              |                      |                                 |                                        |
|                                                       |                                               |                                              |                      |                                 |                                        |
|                                                       |                                               |                                              |                      |                                 |                                        |
|                                                       |                                               |                                              |                      |                                 |                                        |
|                                                       |                                               |                                              |                      |                                 |                                        |
|                                                       |                                               |                                              |                      |                                 |                                        |
|                                                       |                                               |                                              |                      |                                 |                                        |
|                                                       |                                               |                                              |                      |                                 |                                        |
|                                                       |                                               |                                              |                      |                                 |                                        |
|                                                       |                                               |                                              |                      |                                 |                                        |
|                                                       |                                               |                                              |                      |                                 |                                        |
| Reason for Change:                                    |                                               |                                              |                      |                                 |                                        |
| In order to reduce the been deleted (see GS Details). | EEPROM erase/write cy<br>FC NASA Advisory Num | cles (re-programming)<br>ber NA-GSFC-2005-04 | during Pl<br>Paragra | FM test campa<br>ph 11. Problem | ign, the steps have<br>Description and |
|                                                       |                                               |                                              |                      |                                 |                                        |
|                                                       |                                               |                                              |                      |                                 |                                        |
|                                                       |                                               |                                              |                      |                                 |                                        |
|                                                       |                                               |                                              |                      |                                 |                                        |
|                                                       |                                               |                                              |                      |                                 |                                        |
| CONCURRENCE                                           |                                               |                                              |                      |                                 |                                        |
| Test Cond. A. Sciortino                               | QA                                            | System Eng.                                  |                      |                                 | Customer                               |
| Date 20/04/2006                                       | Date                                          | Date                                         |                      |                                 | Date                                   |

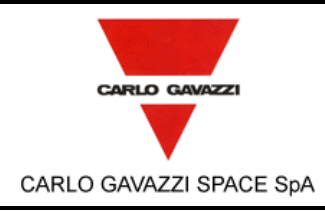

HERSCHEL SPIRE DPU PFM FINAL ELECTRICAL INTERFACE AND FULL FUNCTIONAL PERFORMANCE TEST REPORT

N° Doc: HERS-SPIRE-RP-CGS-008 Doc N°.

MAY 2006

Data: Date: di

Ediz.:

Issue:

Pagina

Page

1

306 312 of

| PROCEDURE VARIATION SHEET ref. No. 10 |                                                                 |                                                                                  |                                                |                       |                                                                                |
|---------------------------------------|-----------------------------------------------------------------|----------------------------------------------------------------------------------|------------------------------------------------|-----------------------|--------------------------------------------------------------------------------|
| Test Pr<br>Issue 2                    | ocedure Ref.: H                                                 | IERS-SPIRE-PR-CGS-0                                                              | 02 Page Revised: 11                            | 4, 219                | Paragraph Revised: C19 (Step 53),<br>E19 (Step 53)                             |
| Description of Change:                |                                                                 |                                                                                  |                                                |                       |                                                                                |
| WAS:                                  | TEST SEQUE<br>Send TC8.4.C<br>currently runnin<br>See Annex 10. | NCE:<br>A-7.1 ( <b>WRITE2EEPRO</b> I<br>ng on the PM<br>1.2 for parameters of TC | <b>M</b> ) to write into the EE                | PROM                  | primary partition a copy of the OBS                                            |
|                                       | EXPECTED VA                                                     | ALUE:<br>n of TM (1,1), (1,3) and,                                               | after about 20 seconds                         | , (1,7)               |                                                                                |
| IS:                                   | TEST SEQUE                                                      | NCE:                                                                             |                                                |                       |                                                                                |
|                                       | EXPECTED V                                                      | ALUE:                                                                            |                                                |                       |                                                                                |
|                                       |                                                                 |                                                                                  |                                                |                       |                                                                                |
|                                       |                                                                 |                                                                                  |                                                |                       |                                                                                |
|                                       |                                                                 |                                                                                  |                                                |                       |                                                                                |
|                                       |                                                                 |                                                                                  |                                                |                       |                                                                                |
| Reasor                                | n for Change:                                                   |                                                                                  |                                                |                       |                                                                                |
| In orde<br>been d<br>Details          | r to reduce the I<br>eleted (see GSF<br>).                      | EEPROM erase/write cy<br>FC NASA Advisory Numl                                   | cles (re-programming) o<br>per NA-GSFC-2005-04 | during Pf<br>Paragraj | <sup>-</sup> M test campaign, the steps have<br>ph 11. Problem Description and |
|                                       |                                                                 |                                                                                  |                                                |                       |                                                                                |
|                                       |                                                                 |                                                                                  |                                                |                       |                                                                                |
|                                       |                                                                 |                                                                                  |                                                |                       |                                                                                |
|                                       |                                                                 |                                                                                  |                                                |                       |                                                                                |
|                                       |                                                                 |                                                                                  | CONCURRENCE                                    |                       |                                                                                |
| Test Cor                              | d. A. Sciortino                                                 | QA                                                                               | System Eng.                                    |                       | Customer                                                                       |
| Date 20/                              | 04/2006                                                         | Date                                                                             | Date                                           |                       | Date                                                                           |

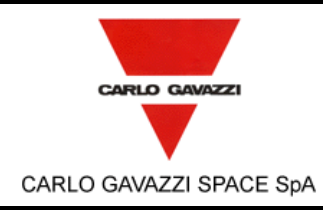

N° Doc: HERS-SPIRE-RP-CGS-008 Doc N°. Data: 1 MAY 2006 Date: di 307 312 of

Ediz.:

Issue:

Pagina

Page

|                                                                                     | PROCEDURE VARIATION SHEET ref. N°: 11                                                                                 |                     |                                 |          |                                                 |                                                                   |
|-------------------------------------------------------------------------------------|----------------------------------------------------------------------------------------------------|---------------------|---------------------------------|----------|-------------------------------------------------|-------------------------------------------------------------------|
| Test P<br>Issue                                                                     | rocedure Ref.: <b>I</b><br>2                                                                                          | HERS-SPIRE-PR-CGS-0 | 002 Page Revised: 1<br>220, 237 | 15, 123, | Paragraph Re<br>59), C20 (Ste<br>58, 59), E21 ( | evised: C19 (Steps 58,<br>p 47, 48), E19 (Steps<br>(Steps 52, 53) |
| Descri                                                                              | ption of Change                                                                                                    | :                   | · ·                             |          |                                                 |                                                                   |
| WAS:<br>IS:                                                                         | Step 58 (52):<br>Stop DRCU Si<br>Step 59 (53):<br>Stop CDMS S<br>Step 58 (52):<br>Deleted<br>Step 59 (53):<br>Deleted | imulator            |                                 |          |                                                 |                                                                   |
| Reason for Change:<br>The test continues so it is not necessary to stop simulators. |                                                                                                    |                     |                                 |          |                                                 |                                                                   |
| Test Co                                                                             | nd. A. Sciortino                                                                                                    | QA                  | System Eng.                     |          |                                                 | Customer                                                          |
| Date 20                                                                             | /04/2006                                                                                                    | Date                | Date                            |          |                                                 | Date                                                              |

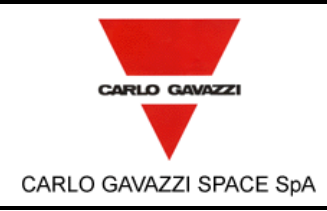

HERSCHEL SPIRE DPU PFM FINAL ELECTRICAL INTERFACE AND FULL FUNCTIONAL PERFORMANCE TEST REPORT N°Doc: Doc N°: HERS-SPIRE-RP-CGS-008 Ediz.: 1 Data: MAX 2006

1 Data: **MAY 2006** 

308 <sup>di</sup> <sub>of</sub> 312

Issue:

Pagina

Page

| Test Procedure Ref.: HERS-SPIRE-PR-CGS-002       Page Revised: 130, 235       Paragraph Revised: C21 (Step 36)         Description of Change:       WAS:       Open the file TelemetryA.txt resident on the CDMS Simulator.<br>Perform a search for the values 0xC1A0, 0xC1A1, 0xC1A2 and 0xC1A3       Simulator.         Open the file TelemetryA.txt resident on the CDMS Simulator.<br>Perform a search for the values 0xC1A1, 0xC1A0, 0xC1A2 and 0xC1A3       Simulator.         Open the file TelemetryA.txt resident on the CDMS Simulator.<br>Perform a search for the values 0xC1A1, 0xC1A0, 0xC1A2 and 0xC1A3       Simulator.         Reason for Change:       Typing error.       Concurrence         Typing error.       Concurrence       Customer         Date 2000/42006       Date       Date       Date | PROCEDURE VARIATION SHEET ref. N°: 12 |                                                                    |                                               |                                |                                    |  |  |  |
|----------------------------------------------------------------------------------------------------|---------------------------------------|--------------------------------------------------------------------|-----------------------------------------------|--------------------------------|------------------------------------|--|--|--|
| Description of Change:         WAS:         Open the file TelemetryA.txt resident on the CDMS Simulator.         Perform a search for the values 0xC1A0, 0xC1A1, 0xC1A2 and 0xC1A3         /S:         Open the file TelemetryA.txt resident on the CDMS Simulator.         Perform a search for the values 0xC1A1, 0xC1A0, 0xC1A2 and 0xC1A3         /S:         Open the file TelemetryA.txt resident on the CDMS Simulator.         Perform a search for the values 0xC1A1, 0xC1A0, 0xC1A2 and 0xC1A3         Reason for Change:         Typing error.         Typing error.         CONCURRENCE         Test Cond. A. Sciontino       QA         System Eng.       Customer         Date       Date       Date                                                                                                    | Test Procedure Re<br>Issue 2          | ef.: HERS-SPIRE-PR-CGS-0                                           | 02 Page Revised: 13                           | 30, 235 Paragraph<br>E21 (Step | h Revised: C21 (Step 36),<br>o 36) |  |  |  |
| WAS:       Open the file TelemetryA.txt resident on the CDMS Simulator.<br>Perform a search for the values 0xC1A0, 0xC1A1, 0xC1A2 and 0xC1A3         /S:       Open the file TelemetryA.txt resident on the CDMS Simulator.<br>Perform a search for the values 0xC1A1, 0xC1A0, 0xC1A2 and 0xC1A3         Reason for Change:       Typing error.         Typing error.       CONCURRENCE         Test Cond. A. Sciortino       QA       System Eng.       Customer         Date       Date       Date       Date                                                                                                    | Description of Cha                    | inge:                                                              | I                                             |                                |                                    |  |  |  |
| Open the file TelemetryA.txt resident on the CDMS Simulator.         Perform a search for the values 0xC1A0, 0xC1A1, 0xC1A2 and 0xC1A3         /S:         Open the file TelemetryA.txt resident on the CDMS Simulator.         Perform a search for the values 0xC1A1, 0xC1A0, 0xC1A2 and 0xC1A3         /S:         Reason for Change:         Typing error.         Expression for Change:         Typing error.         CONCURRENCE         Test Cond. A. Sciontino         QA       System Eng.         Date       Date                                                                                                    | WAS:                                  |                                                                    |                                               |                                |                                    |  |  |  |
| IS:<br>Open the file TelemetryA.txt resident on the CDMS Simulator.<br>Perform a search for the values 0xC1A1, 0xC1A0, 0xC1A2 and 0xC1A3<br>Reason for Change:<br>Typing error.<br>Typing error.<br>Test Cond. A. Sciontino QA System Eng. Customer<br>Date 20/04/2006 Date Date Date                                                                                                    | Open the t<br>Perform a               | file <b>TelemetryA.txt</b> resident of search for the values 0xC1A | on the CDMS Simulato<br>.0, 0xC1A1, 0xC1A2 ar | r.<br>nd 0xC1A3                |                                    |  |  |  |
| Reason for Change:<br>Typing error.                                                                                                    | IS:<br>Open the t<br>Perform a        | file <b>TelemetryA.txt</b> resident of search for the values 0xC1A | on the CDMS Simulato<br>1, 0xC1A0, 0xC1A2 ar  | r.<br>nd 0xC1A3                |                                    |  |  |  |
| Reason for Change:<br>Typing error.                                                                                                    |                                       |                                                                    |                                               |                                |                                    |  |  |  |
| Reason for Change:<br>Typing error.          Typing error.         Example 1         Example 2004/2006       Date         Date       Date                                                                                                    |                                       |                                                                    |                                               |                                |                                    |  |  |  |
| Reason for Change:<br>Typing error.          Typing error.         Example 1         Example 20/04/2006         Date         Date                                                                                                    |                                       |                                                                    |                                               |                                |                                    |  |  |  |
| Reason for Change:         Typing error.         Second A. Sciortino         QA       System Eng.         Customer         Date 20/04/2006       Date                                                                                                    |                                       |                                                                    |                                               |                                |                                    |  |  |  |
| Typing error.                                                                                                    | Reason for Chang                      | e:                                                                 |                                               |                                |                                    |  |  |  |
| CONCURRENCE         Test Cond. A. Sciortino       QA       System Eng.       Customer         Date 20/04/2006       Date       Date       Date                                                                                                    | Typing error.                         |                                                                    |                                               |                                |                                    |  |  |  |
| CONCURRENCE         Test Cond. A. Sciortino       QA       System Eng.       Customer         Date 20/04/2006       Date       Date       Date                                                                                                    |                                       |                                                                    |                                               |                                |                                    |  |  |  |
| CONCURRENCE         Test Cond. A. Sciortino       QA       System Eng.       Customer         Date 20/04/2006       Date       Date       Date                                                                                                    |                                       |                                                                    |                                               |                                |                                    |  |  |  |
| CONCURRENCE         Test Cond. A. Sciortino       QA       System Eng.       Customer         Date 20/04/2006       Date       Date       Date                                                                                                    |                                       |                                                                    |                                               |                                |                                    |  |  |  |
| CONCURRENCE         Test Cond. A. Sciortino       QA       System Eng.       Customer         Date 20/04/2006       Date       Date       Date                                                                                                    |                                       |                                                                    |                                               |                                |                                    |  |  |  |
| CONCURRENCE         Test Cond. A. Sciortino       QA       System Eng.       Customer         Date 20/04/2006       Date       Date       Date                                                                                                    |                                       |                                                                    |                                               |                                |                                    |  |  |  |
| CONCURRENCE           Test Cond. A. Sciortino         QA         System Eng.         Customer           Date 20/04/2006         Date         Date         Date                                                                                                    |                                       |                                                                    |                                               |                                |                                    |  |  |  |
| Test Cond. A. Sciortino     QA     System Eng.     Customer       Date 20/04/2006     Date     Date     Date                                                                                                    |                                       |                                                                    | CONCURRENCE                                   |                                |                                    |  |  |  |
| Date 20/04/2006 Date Date Date                                                                                                    | Test Cond. A. Sciorting               | QA QA                                                              | System Eng.                                   |                                | Customer                           |  |  |  |
|                                                                                                    | Date 20/04/2006                       | Date                                                               | Date                                          |                                | Date                               |  |  |  |

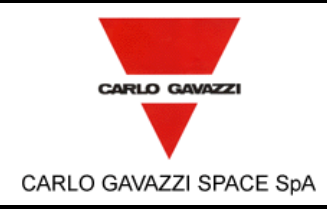

HERSCHEL SPIRE DPU PFM FINAL ELECTRICAL INTERFACE AND FULL FUNCTIONAL PERFORMANCE TEST REPORT

N° Doc: HERS-SPIRE-RP-CGS-008 Doc N°. Ediz.: Data:

MAY 2006

Date: di

309 312 of

1

Issue:

Pagina

Page

| PROCEDURE VARIATION SHEET ref. No. 13                                                                                                    |                                                                                                    |             |                              |                             |          |  |  |  |  |
|----------------------------------------------------------------------------------------------------|----------------------------------------------------------------------------------------------------|-------------|------------------------------|-----------------------------|----------|--|--|--|--|
| Test Procedure Ref.: <b>H</b><br>Issue 2                                                                                                    | 02 Page Revised: 15                                                                                                    | 50, 255     | Paragraph Re<br>E22 (Step 97 | evised: C22 (Step 97),<br>) |          |  |  |  |  |
| Description of Change                                                                                                    | 1                                                                                                    |             |                              |                             |          |  |  |  |  |
| WAS:<br>EXPECTED VALUE:<br>Verify reception of TM (1,1), (1,3) and (1,7).<br>Verify reception of four TM (1,1), plus reception of TM (21,3) with APID = 0x508 and SID = 0x1121. |                                                                                                    |             |                              |                             |          |  |  |  |  |
| IS:<br>EXPECTED V.<br>Verify receptio<br>Verify receptio                                                                                                    | IS:<br>EXPECTED VALUE:<br>Verify reception of TM (1,1), (1,3) and (1,7).<br>Verify reception of TM (21,3) with APID = 0x508 and SID = 0x1121 |             |                              |                             |          |  |  |  |  |
|                                                                                                    |                                                                                                    |             |                              |                             |          |  |  |  |  |
|                                                                                                    |                                                                                                    |             |                              |                             |          |  |  |  |  |
|                                                                                                    |                                                                                                    |             |                              |                             |          |  |  |  |  |
| Reason for Change:                                                                                                    |                                                                                                    |             |                              |                             |          |  |  |  |  |
| Typing error.                                                                                                    |                                                                                                    |             |                              |                             |          |  |  |  |  |
|                                                                                                    |                                                                                                    | CONCURRENCE |                              |                             |          |  |  |  |  |
| Test Cond. A. Sciortino                                                                                                    | QA                                                                                                    | System Eng. |                              |                             | Customer |  |  |  |  |
| Date 21/04/2006                                                                                                    | Date                                                                                                    | Date        |                              |                             | Date     |  |  |  |  |

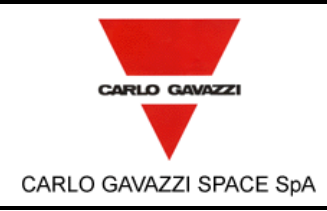

HERSCHEL SPIRE DPU PFM FINAL ELECTRICAL INTERFACE AND FULL FUNCTIONAL PERFORMANCE TEST REPORT

N° Doc: HERS-SPIRE-RP-CGS-008 Doc N°.

> 1 MAY 2006 Date: di 310 312 of

Data:

Ediz.:

Issue:

Pagina

Page

| PROCEDURE VARIATION SHEET ref. N°: 14                   |                                                                      |                            |            |              |                       |  |  |
|---------------------------------------------------------|----------------------------------------------------------------------|----------------------------|------------|--------------|-----------------------|--|--|
| Test Procedure Ref.: H<br>Issue 2                       | IERS-SPIRE-PR-CGS-002                                                | Page Revised: 16           | 61         | Paragraph Re | vised: C22 (Step 153) |  |  |
| Description of Change                                   | :                                                                    |                            |            |              |                       |  |  |
| WAS:<br>EXPECTED V<br>Verify receptio<br>Verify that TM | ALUE:<br>n of TM (1,1), (1,3) and (1,7<br>(21,1) with APID = 0x200 a | 7).<br>nd 0xA20 are no lon | ger recei  | ved.         |                       |  |  |
| IS:<br>EXPECTED V<br>Verify receptio<br>Verify that TM  | ALUE:<br>n of TM (1,1), (1,3) and (1,<br>(21,1) with SID = 0x200 an  | 7).<br>d 0xA20 are no long | er receive | ed.          |                       |  |  |
| Reason for Change:                                      |                                                                      |                            |            |              |                       |  |  |
| Typing error.                                           |                                                                      |                            |            |              |                       |  |  |
|                                                         |                                                                      | CONCURRENCE                |            |              |                       |  |  |
| Test Cond. A. Sciortino                                 | QA Sys                                                               | etem Eng.                  |            |              | Customer              |  |  |
| Date 21/04/2006                                         | Date Da                                                              | e                          |            |              | Date                  |  |  |

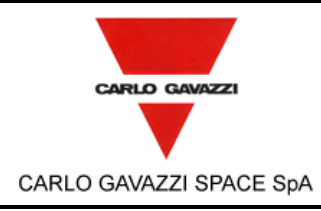

HERSCHEL SPIRE DPU PFM FINAL ELECTRICAL INTERFACE AND FULL FUNCTIONAL PERFORMANCE TEST REPORT

N° Doc: HERS-SPIRE-RP-CGS-008 Doc N°. Data: 1 MAY 2006 Date: Pagina di 311 312

of

Ediz.:

Issue:

Page

|                                                         | PROCEDURE \                                                     | ARIATION SHEET                  | ref. N        | l°: 15                                             |
|---------------------------------------------------------|-----------------------------------------------------------------|---------------------------------|---------------|----------------------------------------------------|
| Test Procedure Ref.: HERS-SPIRE-PR-CGS-002<br>Issue 2   |                                                                 | Page Revised: 162               | 2, 267 F<br>1 | aragraph Revised: C22 (Step<br>60), E22 (Step 160) |
| Description of Change                                   | :                                                               |                                 |               |                                                    |
| WAS:<br>EXPECTED V<br>Verify receptio<br>Verify that TM | ALUE:<br>n of TM (1,1), (1,3) and (<br>(21,1,0x410 and 0x612)   | 1,7).<br>are no longer received |               |                                                    |
| IS:<br>EXPECTED V<br>Verify receptio<br>Verify that TM  | ALUE:<br>n of TM (1,1), (1,3) and (<br>(21,1,0x410) are no long | 1,7).<br>er received.           |               |                                                    |
| Reason for Change:                                      |                                                                 |                                 |               |                                                    |
| Typing error.                                           |                                                                 |                                 |               |                                                    |
|                                                         |                                                                 |                                 |               |                                                    |
|                                                         |                                                                 | CONCURRENCE                     |               | -                                                  |
| Test Cond. A. Sciortino                                 | QA                                                              | System Eng.                     |               | Customer                                           |
| Date 21/04/2006                                         | Date                                                            | Date                            |               | Date                                               |

|                                                                                                    | HERSCHEL DPUS/ICU |            |              | N°Doc:<br>Doc N°. HERS-SPIRE-RP-CGS-008 |     |                       |              |
|----------------------------------------------------------------------------------------------------|-------------------|------------|--------------|-----------------------------------------|-----|-----------------------|--------------|
| CARLO GAVAZZI                                                                                                    |                   |            | U            | Ediz.:<br><i>Issue:</i>                 | 1   | Data:<br><i>Date:</i> | MAY 2006     |
| CARLO GAVAZZI SPACE SpA                                                                                                    |                   |            | RFACE<br>ORT | Pagina<br><i>Page</i>                   | 312 | di<br>of              | 312          |
| PROCEDURE VARIATION SHEET ref. N°: 16                                                                                                    |                   |            |              |                                         |     |                       |              |
| Test Procedure Ref.: HERS-SPIRE-PR-CGS-002       Page Revised: 195       Paragraph Revised: E12 (Step 4         Issue 2       Issue 2       Issue 2       Issue 2                                             |                   |            |              |                                         |     |                       | E12 (Step 4) |
| Description of Change:                                                                                                    |                   |            |              |                                         |     |                       |              |
| WAS:<br>Type the following commands:<br><pre>&gt; cd</pre> <pre>&gt; mv DmPageTC00001.dm DmPageTC00001.err</pre> <pre>&gt; mv DmPageTC00020.dm DmPageTC00020.err</pre> /S: /S: /S: /S: //S: //S: //S: //S: // |                   |            |              |                                         |     |                       |              |
|                                                                                                    |                   |            |              |                                         |     |                       |              |
| Reason for Change:                                                                                                    |                   |            |              |                                         |     |                       |              |
| ryping error.                                                                                                    |                   |            |              |                                         |     |                       |              |
|                                                                                                    | C                 | ONCURRENCE |              |                                         |     | I                     |              |
| Test Cond. A. Sciortino QA                                                                                                    | Syste             | em Eng.    |              |                                         |     | Custor                | ner          |
| Date 21/04/2006 Date                                                                                                    | Date              |            |              |                                         |     | Date                  |              |